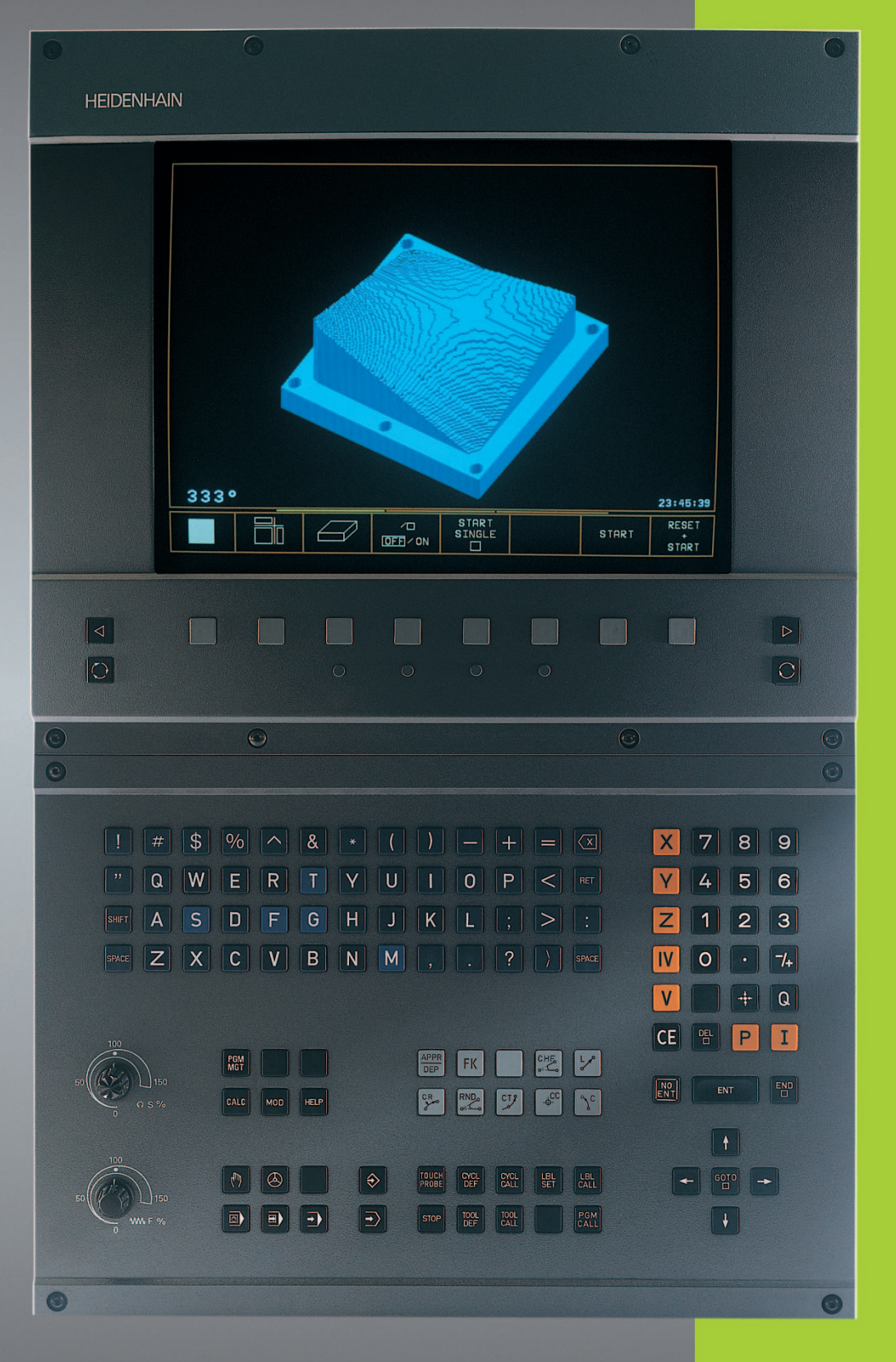

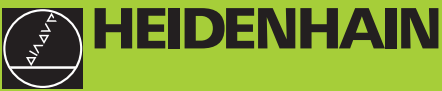

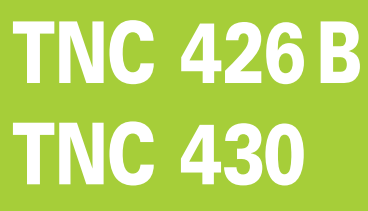

NC-Software 280 472 xx 280 473 xx

Manuel d'utilisation Dialogue conversationnel HEIDENHAIN

# Commandes à l'écran

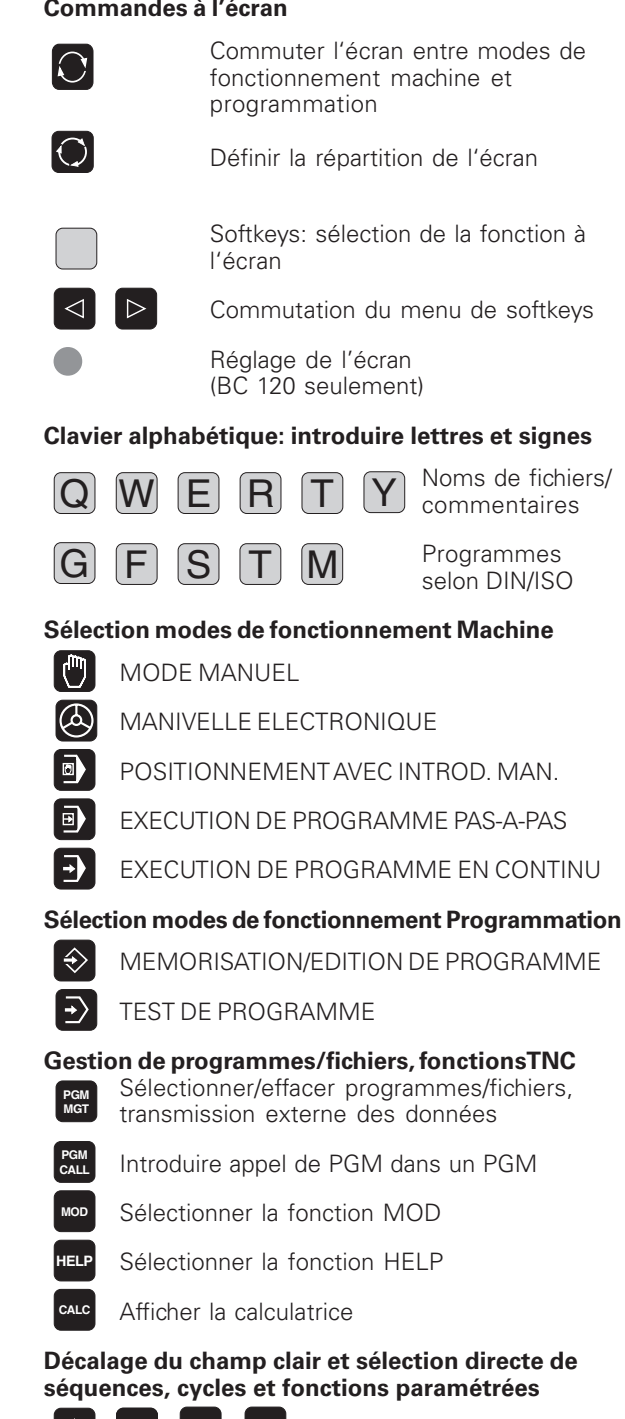

ŧ

Décalage du champ clair

Sélection directe de séguences, cycles et fonctions paramétrées

# Potentiomètres d'avance/de broche

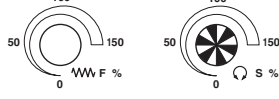

# Programmation d'opérations de contournage

- APPR Approche et sortie du contour
- FK Programmation flexible de contours FK

LP Droite

- <sup>−</sup>CC Centre de cercle/pôle pour coord. polaires
- ° Trajectoire circ. autour du centre de cercle
- CR Trajectoire circulaire avec rayon
- СТР Trajectoire circ. avec raccord. tangentiel
- CHF o: Chanfrein
- Arrondi d'angle

# Données d'outils

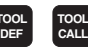

Introduction et appel de la longueur et du rayon de l'outil

# Cycles, sous-programmes et répétitions de parties de programme

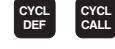

Définition et appel de cycles

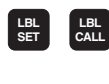

STOP

Х

0

Introduction et appel de sousprogrammes et répétitions de parties de programme

Introduire arrêt programmé dans un PGM

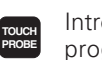

Introduire fonctions de palpage dans un programme

# Introduction des axes de coordonnées et chiffres, édition

Sélection des axes de coordonnées V ou introduction dans le programme

9 Chiffres

- Point décimal
- Changement de signe -/+
- Ρ Introduction de coordonnées polaires
- I Valeurs incrémentales
- Q Paramètres Q
  - Prise en compte de position effective
- - Passer outre question dialogue, effacer mots

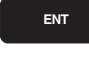

Valider l'introduction et poursuivre le dialogue

Clôre la séquence

Annuler les valeurs numériques introduites CE ou le message d'erreur de la TNC

Interrompre dialogue, effacer partie de PGM

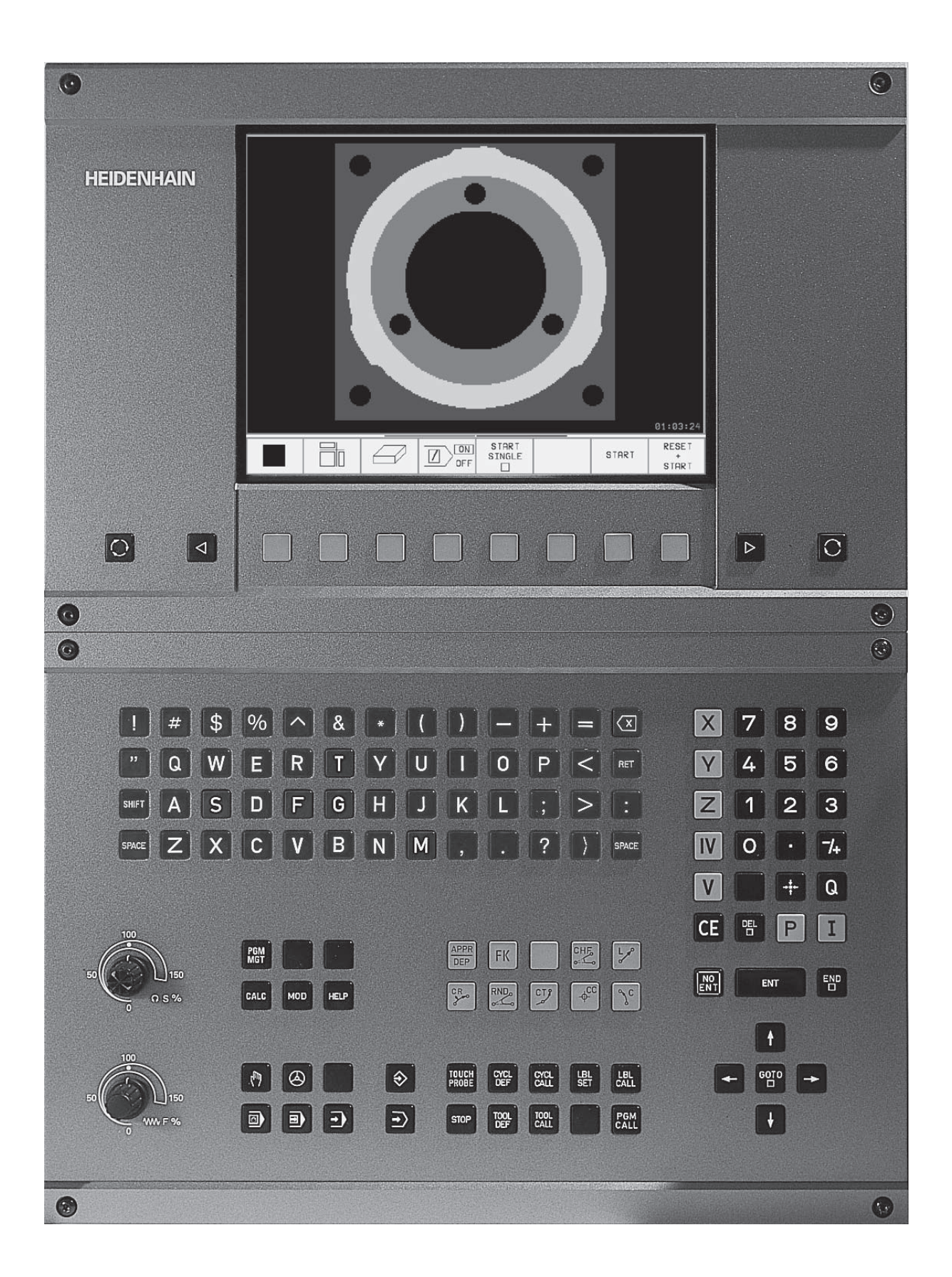

# Type de TNC, logiciel et fonctions

Ce Manuel décrit les fonctions dont disposent les TNC ayant les numéros de logiciel CN suivants:

| Type deTNC             | Numéro de logiciel CN |
|------------------------|-----------------------|
| TNC 426 CB, TNC 426 PB | 280 472 xx            |
| TNC 426 CF, TNC 426 PF | 280 473 xx            |
| TNC 430 CA, TNC 430 PA | 280 472 xx            |
| TNC 430 CE, TNC 430 PE | 280 473 xx            |

Les lettres E et F caractérisent les versions Export de la TNC. Les versions Export sont soumises aux restrictions suivantes:

Déplacements linéaires simultanés jusqu'à 4 axes.

A l'aide des paramètres-machine, le constructeur peut adapter à sa machine l'ensemble des possibilités dont dispose la TNC. Ce Manuel décrit donc également des fonctions non disponibles dans chaque TNC.

Les fonctions TNC qui ne sont pas disponibles sur toutes les machines sont, par exemple:

- Fonctions de palpage pour le système de palpage 3D
- Option digitalisation
- Etalonnage d'outils avec le TT 120
- Taraudage rigide (sans mandrin de compensation)
- Aborder à nouveau le contour après interruptions

Nous vous conseillons de prendre contact avec le constructeur de la machine pour connaître la configuration individuelle de commande de la machine.

De nombreux constructeurs de machines ainsi qu'HEIDENHAIN proposent des cours de programmation TNC. Il est conseillé de suivre de tels cours afin de se familiariser sans tarder avec les fonctions de la TNC.

# Manuel d'utilisation Cycles palpeurs

Toutes les fonctions des palpeurs sont décrites dans un Manuel d'utilisation séparé. En cas de besoin, adressezvous à HEIDENHAIN. n° d'identification: 329 203 xx.

# Lieu d'implantation prévu

La TNC correspond à la classe A selon EN 55022; elle est prévue principalement pour fonctionner en milieux industriels.

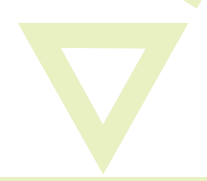

# 1 2 3 4 5 6 7 8 9 10 2 3

# Sommaire

# Introduction

Mode manuel et dégauchissage

**Positionnement avec introduction manuelle** 

**Programmation: Principes de base, gestion de fichiers, aides à la programmation** 

**Programmation: Outils** 

**Programmation: Programmer les contours** 

**Programmation: Fonctions auxiliaires** 

**Programmation:** Cycles

**Programmation: Sous-programmes et répétitions de parties de programme** 

**Programmation:** Paramètres Q

Test de programme et exécution de programme

**Fonctions MOD** 

Tableaux et sommaires

# **1 INTRODUCTION 1**

- 1.1 LaTNC 426 B, IaTNC 430 2
- 1.2 Ecran et panneau de commande 3
- 1.3 Modes de fonctionnement 5
- 1.4 Affichages d'état 7
- 1.5 Accessoires: palpeurs 3D et manivelles électroniques de HEIDENHAIN 11

# 2 MODE MANUEL ET DÉGAUCHISSAGE 13

- 2.1 Mise sous-tension, hors-tension 14
- 2.2 Déplacement des axes de la machine 15
- 2.3 Vitesse de rotation broche S, avance F et fonction auxiliaire M 17
- 2.4 Initialisation du point de référence (sans système de palpage 3D) 18
- 2.5 Inclinaison du plan d'usinage 19

# **3 POSITIONNEMENT AVEC INTRODUCTION MANUELLE 23**

3.1 Programmation et exécution d'opérations simples d'usinage 24

# 4 PROGRAMMATION: PRINCIPES DE BASE, GESTION DE FICHIERS, AIDES À LA PROGRAMMATION, GESTION DE PALETTES 27

- 4.1 Principes de base 28
- 4.2 Gestion de fichiers: Principes de base 33
- 4.3 Gestion standard des fichiers 34
- 4.4 Gestion étendue des fichiers 40
- 4.5 Ouverture et introduction de programmes 53
- 4.6 Graphisme de programmation 57
- 4.7 Articulation de programmes 58
- 4.8 Insertion de commentaires 59
- 4.9 Créer des fichiers-texte 60
- 4.10 La calculatrice 63
- 4.11 Aide directe lors de messages d'erreur CN 64
- 4.12 Gestion de palettes 65

#### **5 PROGRAMMATION: OUTILS 67**

- 5.1 Introduction des données d'outils 68
- 5.2 Données d'outils 69
- 5.3 Correction d'outil 78
- 5.4 Correction d'outil tri-dimensionnelle 82
- 5.5 Travailler avec les tableaux de données de coupe 84

# 6 PROGRAMMATION: PROGRAMMER LES CONTOURS 91

- 6.1 Sommaire: Déplacements d'outils 92
- 6.2 Principes des fonctions de contournage 93
- 6.3 Approche et sortie du contour 96
  - Sommaire: Formes de trajectoires pour aborder et quitter le contour 96
  - Positions importantes à l'approche et à la sortie 96
  - Approche par une droite avec raccordement tangentiel: APPR LT 97
  - Approche par une droite perpendiculaire au premier point du contour: APPR LN 98
  - Approche par une trajectoire circulaire avec raccordement tangentiel: APPR CT 98
  - Approche par une trajectoire circulaire avec raccordement tangentiel au contour et segment de droite: APPR LCT 99
  - Sortie du contour par une droite avec raccordement tangentiel: DEP LT 100
  - Sortie du contour par une droite perpendiculaire au dernier point du contour: DEP LN 100
  - Sortie du contour par une trajectoire circulaire avec raccordement tangentiel: DEP CT 101
  - Sortie par trajectoire circulaire avec raccordement tangentiel et segement de droite: DEP LCT 101

# 6.4 Contournages – coordonnées cartésiennes 102

- Sommaire des fonctions de contournage 102
- Droite L 103
- Insérer un chanfrein CHF entre deux droites 103
- Centre de cercle CC 104
- Traject. circulaire C autour du centre de cercle CC 105
- Trajectoire circulaire CR de rayon défini 106
- Traject. circulaire CT avec raccordement tangentiel 107
- Arrondi d'angle RND 108
- Exemple: Déplacement linéaire et chanfreins en coordonnées cartésiennes 109
- Exemple: Déplacements circulaires en coordonnées cartésiennes 110
- Exemple: Cercle entier en coordonnées cartésiennes 111

6.5 Contournages - coordonnées polaires 112 Origine des coordonnées polaires: pôle CC 112 Droite LP 113 Trajectoire circulaire CP autour du pôle CC 113 Trajectoire circulaire CTP avec raccord. tangentiel 114 Trajectoire hélicoïdale (hélice) 114 Exemple: Déplacement linéaire en coordonnées polaires 116 Exemple: Trajectoire hélicoïdale 117 6.6 Contournages - Programmation flexible de contours FK 118 Principes de base 118 Graphisme de programmation FK 118 Ouvrir le dialogue FK 119 Programmation flexible de droites 120 Programmation flexible de trajectoires circulaires 120 Points auxiliaires 122 Rapports relatifs 123 Contours fermés 125 Convertir les programmes FK 125 Exemple: Programmation FK 1 126 Exemple: Programmation FK 2 127 Exemple: Programmation FK 3 128 6.7 Contournages - Interpolation spline 130

# 7 PROGRAMMATION: FONCTIONS AUXILIAIRES 133

- 7.1 Introduire les fonctions auxiliaires M et une commande de STOP 134
- 7.2 Fonctions auxiliaires pour contrôler l'exécution du programme, la broche et l'arrosage 135
- 7.3 Fonctions auxiliaires pour les indications de coordonnées 135
- 7.4 Fonctions auxiliaires pour le comportement de contournage 138
  - Arrondi d'angle: M90 138
  - Insérer un cercle d'arrondi défini entre deux segments de droite: M112 139
  - Usinage de petits éléments de contour: M97 139
  - Usinage complet d'angles de contour ouverts: M98 140
  - Facteur d'avance pour plongées: M103 141
  - Vitesse d'avance aux arcs de cercle: M109/M110/M111 142
  - Pré-calcul d'un contour avec correction de rayon (LOOK AHEAD): M120 142
  - Autoriser le positionnement avec la manivelle en cours d'exécution du programme: M118 143
- 7.5 Fonctions auxiliaires pour les axes rotatifs 144
  - Avance en mm/min. sur les axes rotatifs A, B, C: M116 144
  - Déplacement des axes rotatifs avec optimisation de la course: M126 144
  - Réduire l'affichage d'un axe rotatif à une valeur inférieure à 360°: M94 145
  - Correction automatique de la géométrie de la machine lors de l'usinage avec axes inclinés: M114 146
  - Conserver la position de la pointe de l'outil lors du positionnement des axes inclinés (TCPM\*): M128 147
    - Arrêt précis aux angles avec transitions de contour non tangentielles: M134 148
- 7.6 Fonctions auxiliaires pour machines à découpe laser 149

# 8 PROGRAMMATION: CYCLES 151

8.1 Cycles: Généralités 152 8.2 Cycles de perçage 154 PERCAGE PROFOND (cycle 1) 154 PERCAGE (cycle 200) 156 ALESAGE (cycle 201) 157 ALESAGE AVEC ALESOIR (cycle 202) 158 PERCAGE UNIVERSEL (cycle 203) 159 CONTRE-PERCAGE (cycle 204) 161 TARAUDAGE avec mandrin de compensation (cycle 2) 163 TARAUDAGE RIGIDE (sans mandrin de compensation (cycle 17) 164 FILETAGE (cycle 18) 165 Exemple: Cycles de perçage 166 Exemple: Cycles de perçage 167 8.3 Cycles de fraisage de poches, tenons et rainures 168 FRAISAGE DE POCHE (cycle 4) 169 FINITION DE POCHE (cycle 212) 170 FINITION DETENON (cycle 213) 172 POCHE CIRCULAIRE (cycle 5) 173 FINITION DE POCHE CIRCULAIRE (cycle 214) 175 FINITION DETENON CIRCULAIRE (cycle 215) 176 Rainurage (cycle 3) 178 RAINURE (trou oblong) avec plongée pendulaire (cycle 210) 179 RAINURE CIRCULAIRE (trou oblong) avec plongée pendulaire (cycle 211) 181 Exemple: Fraisage de poche, tenon, rainure 183 8.4 Cycles d'usinage de motifs de points 185 MOTIFS DE POINTS SUR UN CERCLE (cycle 220) 186 MOTIFS DE POINTS SUR DES LIGNES (cycle 221) 187 Exemple: Cercles de trous 189

Sommaire

DONNEES DU CONTOUR (cycle 20) 195 PREPERCAGE (cycle 21) 197 EVIDEMENT (cycle 22) 198 FINITION EN PROFONDEUR (cycle 23) 199 FINITION LATERALE (cycle 24) 199 TRACE DE CONTOUR (cycle 25) 200 CORPS D'UN CYLINDRE (cycle 27) 202 Exemple: Evidement et déblaiement d'une poche 205 Exemple: Pré-perçage, ébauche et finition de contours superposés 206 Exemple: Tracé de contour 208 Exemple: Corps d'un cylindre 210 8.6 Cycles d'usinage ligne-à-ligne 212 EXECUTION DE DONNEES DIGITALISEES (cycle 30) 212 USINAGE LIGNE-A-LIGNE (cycle 230) 214 SURFACE REGULIERE (cycle 231) 216 Exemple: Usinage ligne-à-ligne 218 8.7 Cycles de conversion de coordonnées 219 Décalage du POINT ZERO (cycle 7) 220 Décalage du POINT ZERO :avec tableaux de points zéro (cycle 7) 221 IMAGE MIROIR (cycle 8) 224 ROTATION (cycle 10) 225 FACTEUR ECHELLE (cycle 11) 226 FACTEUR ECHELLE SPECIF. DE L'AXE (cycle 26) 227 PLAN D'USINAGE (cycle 19) 228 Exemple: Cycles de conversion de coordonnées 233 8.8 Cycles spéciaux 235 **TEMPORISATION (cycle 9) 235** APPEL DE PROGRAMME (cycle 12) 235 **ORIENTATION BROCHE(cycle 13) 236** TOLERANCE (cycle 32) 237

8.5 Cycles SL 191

CONTOUR (cycle 14) 193 Contours superposés 193

# 9 PROGRAMMATION: SOUS-PROGRAMMES ET RÉPÉTITIONS DE PARTIES DE PROGRAMME 239

- 9.1 Marquer des sous-programmes et répétitions de parties de programme 240
- 9.2 Sous-programmes 240
- 9.3 Répétitions de parties de programme 241
- 9.4 Programme quelconque pris comme sous-programme 242
- 9.5 Imbrications 243
  - Sous-programme dans sous-programme 243
  - Renouveler des répétitions de parties de PGM 244
  - Répéter un sous-programme 245
- 9.6 Exemples de programmation 246
  - Exemple: Fraisage d'un contour en plusieurs passes 246
  - Exemple: Séries de trous 247
  - Exemple: Séries de trous avec plusieurs outils 248

# 10 PROGRAMMATION: PARAMÈTRES Q 251

- 10.1 Principe et sommaire des fonctions 252
- 10.2 Familles de pièces paramètres Q au lieu de valeurs numériques 254
- 10.3 Décrire les contours avec fonctions arithmétiques 255
- 10.4 Fonctions angulaires (trigonométrie) 257
- 10.5 Calcul d'un cercle 258
- 10.6 Conditions si/alors avec paramètres Q 259
- 10.7 Contrôler et modifier les paramètres Q 260
- 10.8 Autres fonctions 261
- 10.9 Introduire directement une formule 270
- 10.10 Paramètres Q réservés 273
- 10.11 Exemples de programmation 276
  - Exemple: Ellipse 276
  - Exemple: Cylindre concave avec fraise à crayon 278
  - Exemple: Sphère convexe avec fraise deux tailles 280

# 11 TEST DE PROGRAMME ET EXÉCUTION DE PROGRAMME 283

- 11.1 Graphismes 284
- 11.2 Fonctions d'affichage pour l'exécution de programme/le test de programme 289
- 11.3 Test de programme 289
- 11.4 Exécution de programme 291
- 11.5 Passer outre certaines séquences 296

# 12 FONCTIONS MOD 297

- 12.1 Sélectionner, modifier et quitter les fonctions MOD 298
- 12.2 Numéros de logiciel et d'option 299
- 12.3 Introduire un code 299
- 12.4 Configurer les interfaces de données 300
- 12.5 Interface Ethernet 304
- 12.6 Configurer PGM MGT 311
- 12.7 Paramètres utilisateur spécifiques de la machine 311
- 12.8 Représenter la pièce brute dans la zone de travail 311
- 12.9 Sélectionner l'affichage de positions 313
- 12.10Sélectionner l'unité de mesure 313
- 12.11 Sélectionner le langage de programmation pour \$MDI 314
- 12.12 Sélectionner l'axe pour générer une séquence L 314
- 12.13 Introduire les limites de la zone de déplacement, affichage point zéro 314
- 12.14 Afficher les fichiers d'AIDE 315
- 12.15 Afficher les durées de fonctionnement 316

# 13 TABLEAUX ET SOMMAIRES 317

- 13.1 Paramètres utilisateur généraux 318
- 13.2 Distribution des plots et câbles de raccordement interfaces 333
- 13.3 Informations techniques 337
- 13.4 Changement de la batterie-tampon 340

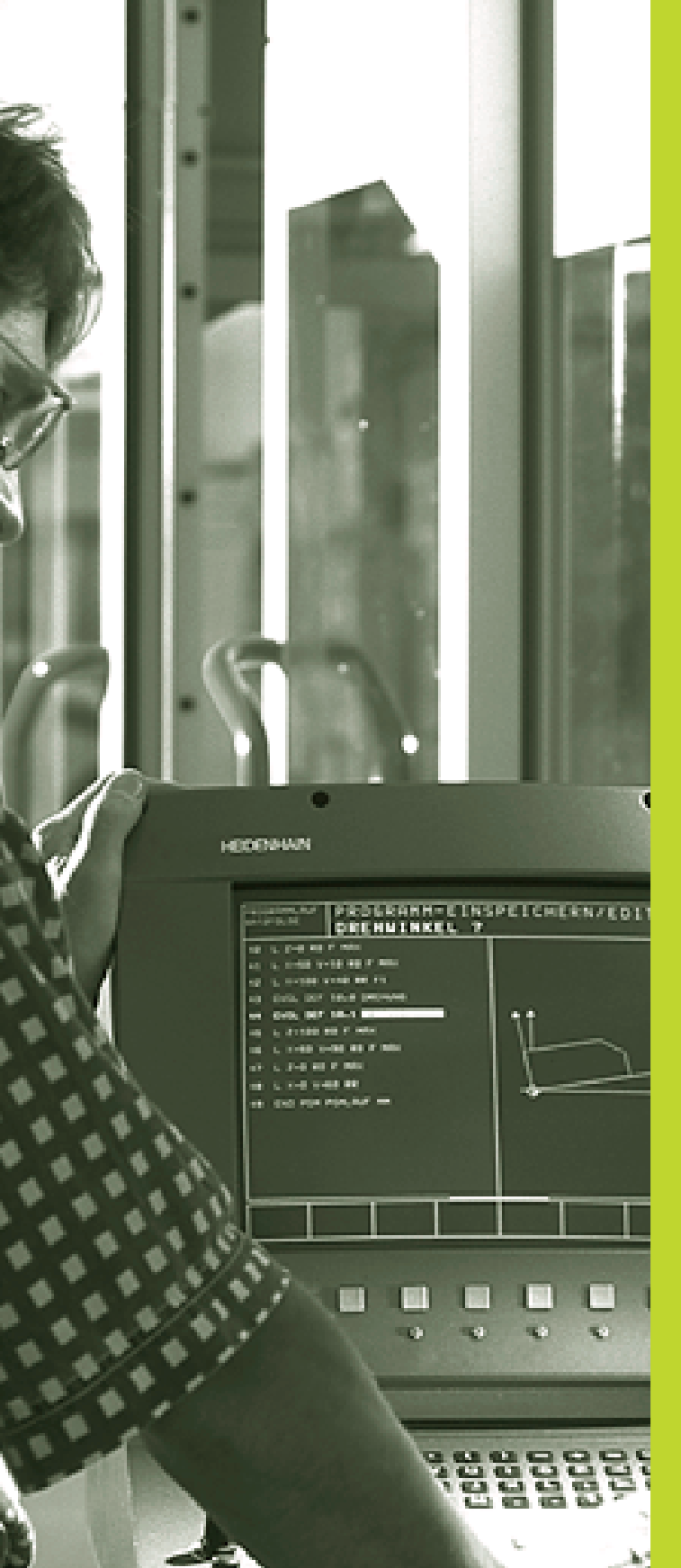

# Introduction

# 1.1 La TNC 426 B, la TNC 430

Les TNC de HEIDENHAIN sont des commandes de contournage conçues pour l'atelier. Elles vous permettent de programmer des opérations de fraisage et de perçage, directement au pied de la machine, en dialogue conversationnel Texte clair facilement accessible. Elles sont destinées à l'équipement de fraiseuses, perceuses et centres d'usinage. Die TNC 426 B peut piloter jusqu'à 5 axes, et la TNC 430, jusqu'à neuf axes. Elles vous permettent également de programmer le réglage de la position angulaire de la broche.

Sur le disque dur intégré, vous mémorisez autant de programmes que vous le désirez; ceux-ci peuvent être élaborés de manière externe ou à partir de la digitalisation. Pour effectuer des calculs rapides, une calculatrice intégrée peut être appelée à tout moment.

Le panneau de commande et l'écran sont structurés avec clarté de manière à vous permettre d'accéder rapidement et simplement à toutes les fonctions.

# Programmation: en dialogue conversationnelTexte clair HEIDEN-HAIN et en DIN/ISO

Grâce au dialogue conversationnel Texte clair HEIDENHAIN, la programmation se révèle particulièrement conviviale pour l'opérateur. Pendant que vous introduisez un programme, un graphisme de programmation illustre les différentes séquences d'usinage. La programmation de contours libres FK constitue une aide supplémentaire lorsque la cotation des plans n'est pas normalisée pour l'utilisation d'une CN. La simulation graphique de l'usinage de la pièce est possible aussi bien pendant le test du programme que pendant son exécution. Les TNC sont aussi programmables selon DIN/ISO ou en mode DNC.

Il est également possible d'introduire et de tester un programme pendant qu'un autre programme est en train d'exécuter l'usinage de la pièce.

# Compatibilité

La TNC peut exécuter tous les programmes d'usinage créés sur les commandes de contournage HEIDENHAIN à partir de la TNC 150B.

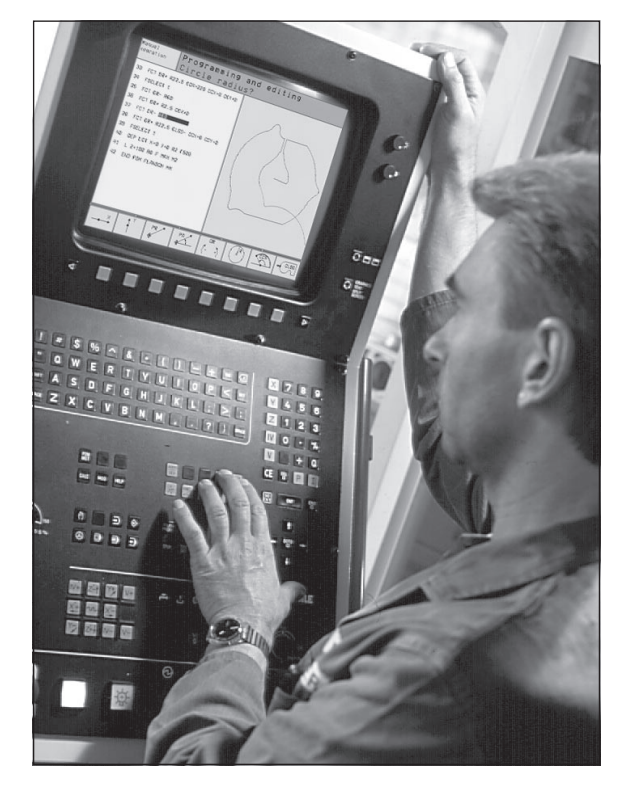

# 1.2 Ecran et panneau de commande

# L'écran

La TNC est livrable, au choix, avec l'écran couleur BC 120 (CRT) ou l'écran plat couleur BF 120 (TFT). La figure en haut et à droite illustre les éléments de commande du BC 120 et la figure au centre et à droite montre ceux du BF 120:

# 1 En-tête

Lorsque la TNC est sous tension, l'écran affiche en en-tête les modes de fonctionnement sélectionnés: Modes Machine à gauche et modes Programmation à droite. Le mode actuel affiché par l'écran apparaît dans le plus grand champ d'en-tête: on y trouve les questions de dialogue et les textes de messages.

# 2 Softkeys

La TNC affiche d'autres fonctions dans un menu de softkeys. Sélectionnez ces fonctions avec les touches situées en-dessous. 3. De petits curseurs situés directement au-dessus du menu de softkeys indiquent le nombre de menus pouvant être sélectionnés à l'aide des touches fléchées noires positionnées à l'extérieur. Le menu de softkeys actif est mis en évidence par un curseur plus clair.

- 3 Softkeys de sélection
- 4 Commutation entre menus de softkeys
- 5 Définition du partage de l'écran
- 6 Touches de commutation écran pour les modes de fonctionnement Machine et Programmation

# Autres touches pour le BC 120

7 Démagnétisation de l'écran; Quitter le menu principal de réglage de l'écran

| 8 | Sélectionner le menu p | principal de réglage de l'écran;         |
|---|------------------------|------------------------------------------|
|   | Dans menu principal:   | Décaler le champ clair vers le bas       |
|   | Dans sous-menu:        | Réduire la valeur                        |
|   |                        | Décaler l'image vers la gauche ou le bas |

- Dans menu principal:
   Dans sous-menu:
   Décaler le champ clair vers le haut
   Augmenter la valeur
   Décaler l'image vers la droite ou le haut
- 10 Dans menu principal:Sélectionner le sous-menuDans sous-menu:Quitter le sous-menu

Réglages de l'écran: cf. page suivante

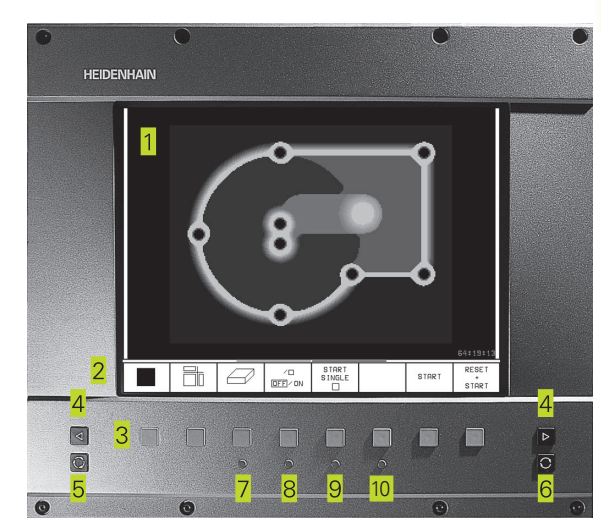

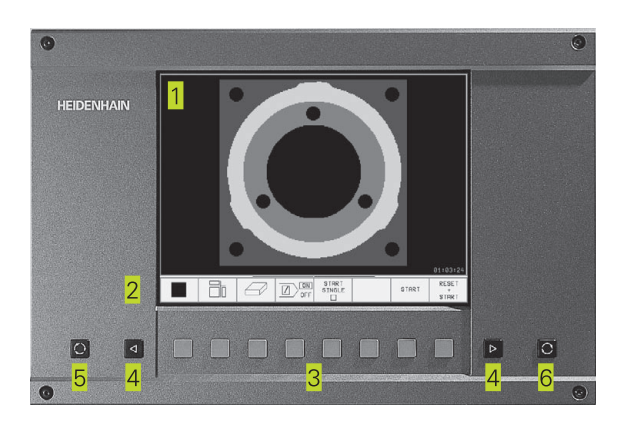

| Dial. menu principal | Fonction                                |
|----------------------|-----------------------------------------|
| BRIGHTNESS           | Modifier la luminosité                  |
| CONTRAST             | Modifier le contraste                   |
| H-POSITION           | Modifier position horizontale image     |
| H-SIZE               | Modifier la largeur de l'image          |
| V-POSITION           | Modifier position verticale image       |
| V-SIZE               | Modifier la hauteur de l'image          |
| SIDE-PIN             | Corriger distorsion en forme de tonneau |
| TRAPEZOID            | Corriger distorsion trapézoïdale        |
| ROTATION             | Corriger désaxage de l'image            |
| COLORTEMP            | Modifier température de couleur         |
| R-GAIN               | Modifier réglage du rouge               |
| B-GAIN               | Modifier réglage du bleu                |
| RECALL               | Sans fonction                           |

Le BC 120 est sensible aux interférences magnétiques ou électromagnétiques. La position et la géométrie de l'image peuvent en être affectées. Les champs alternatifs provoquent un décalage périodique de l'image ou une distorsion.

# Partage de l'écran

L'opérateur choisit la répartition de l'écran: Ainsi, par ex., la TNC peut afficher le programme en mode Mémorisation/édition de programme dans la fenêtre de gauche alors que la fenêtre de droite représente simultanément un graphisme de programmation. On peut aussi afficher l'articulation de programmes dans la fenêtre de droite ou le programme seul à l'intérieur d'une grande fenêtre. Les fenêtres pouvant être affichées par la TNC dépendent du mode sélectionné.

Modifier le partage de l'écran:

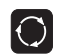

Appuyer sur la touche de commutation de l'écran: Le menu de softkeys indique les partages possibles de l'écran (cf. 1.3 Modes de fonctionnement)

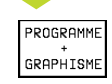

Choisir le partage de l'écran avec la softkey

# Panneau de commande

La figure de droite illustre les touches du panneau de commande regroupées selon leur fonction:

- Clavier alphabétique pour l'introduction de textes, noms de fichiers et programmation en DIN/ISO
- 2 Gestion de fichiers, calculatrice, fonction MOD, fonction d'AIDE
- 3 Modes de fonctionnement Programmation
- 4 Modes de fonctionnement Machine
- 5 Ouverture des dialogues de programmation
- 6 Touches fléchées et instruction de saut GOTO
- 7 Introduction numérique et sélection d'axe

Les fonctions des différentes touches sont regroupées sur la première page de rabat. Les touches externes (touche START CN, par exemple) sont décrites dans le manuel de la machine.

# 1.3 Modes de fonctionnement

Pour les différentes fonctions et phases opératoires nécessaires à la fabrication d'une pièce, la TNC dispose des modes suivants:

# Mode Manuel et Manivelle électronique

Le réglage des machines s'effectue en mode Manuel. Ce mode permet de positionner les axes de la machine manuellement ou pas-à-pas, d'initialiser les points de référence et d'incliner le plan d'usinage.

Le mode Manivelle électronique sert au déplacement manuel des axes de la machine à l'aide d'une manivelle électronique HR.

#### Softkeys pour le partage de l'écran

(à sélectionner tel que décrit précédemment)

| Fenêtre                                         | Softkey                 |
|-------------------------------------------------|-------------------------|
| Positions                                       | POSITION                |
| à gauche: positions, à droite: affichage d'état | POSITION<br>+<br>STATUS |

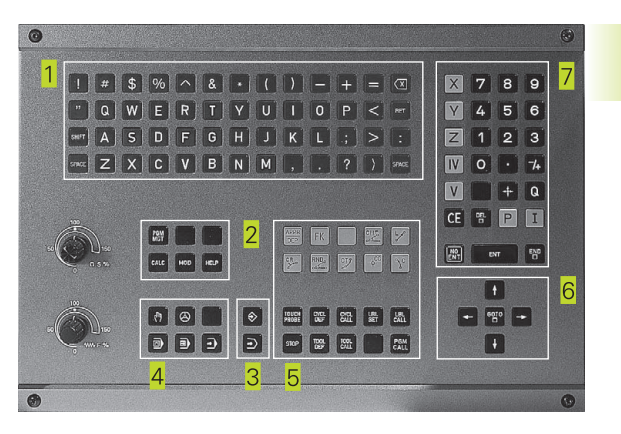

| Mode    | manue                       | e 1                                               |                                        |                                             |                                                                      | Mém<br>pro                      | orisation<br>gramme |
|---------|-----------------------------|---------------------------------------------------|----------------------------------------|---------------------------------------------|----------------------------------------------------------------------|---------------------------------|---------------------|
|         |                             |                                                   |                                        |                                             |                                                                      |                                 |                     |
| EFF.    | ¥ -<br>Z -<br>A<br>B +<br>C | +50.0<br>150.0<br>100.0<br>+0.0<br>180.0<br>+90.0 | 000<br>000<br>000<br>000<br>000<br>000 | DIST.<br>X +3<br>Y +3<br>Z +3<br>B -<br>B - | 350.0000<br>350.0000<br>350.0000<br>350.0000<br>450.0000<br>450.0000 | C +35<br>A +0<br>B+180<br>C +90 | 0.0000              |
| K⊉<br>⊺ |                             | 0                                                 | M 5⁄9                                  | R.                                          | otation de                                                           | base +0                         | .0000               |
| M       | s                           | F                                                 | FONCTIONS<br>PALPAGE                   | INITIAL.<br>POINT DE<br>REFERENCE           | INCRE-<br>MENTAL<br>OFF/ ON                                          | 3D ROT                          | TABLEAU<br>D'OUTILS |

Ce mode sert à programmer des déplacements simples, par ex. pour le surfaçage ou le pré-positionnement. Il permet aussi de créer des tableaux de points pour la définition de la zone à digitaliser.

# Softkeys pour le partage de l'écran

| Fenêtre                                         | Softkey                  |
|-------------------------------------------------|--------------------------|
| Programme                                       | PGM                      |
| à gauche: programme, à droite: affichage d'état | PROGRAMME<br>+<br>STATUS |

| Positionnement par                                                                                                    | introd. man. Mémorisation<br>programme                                                                |
|----------------------------------------------------------------------------------------------------|----------------------------------------------------------------------------------------------------|
| 8 BEGIN PGM 1MDI MM<br>1 L X+8 Y+8 Z+8 C+8 R0 F MAX M91<br>2 TODL CALL 1 Z S2080<br>3 L A+8 R0 F MAX M91<br>4 L X+108 R0 F180 M3<br>5 CYCL DEF 17.0 TARAUDAGE RIGIDE | DIST.<br>X +0,0000 + C +0,0000<br>Y +0,0000<br>Z +0,0000<br>H = -0,0000<br>H = -0,0000<br>H = -0,0000 |
| 6 CYCL DEF 17.1 DIST. 2<br>7 CYCL DEF 17.2 PROF20<br>8 CYCL DEF 17.3 PRS +1                                                                                          | R +0.0000<br>B+180,0000<br>C +90,0000<br>C +90,0000                                                   |
| X +300,0000+₩ +;<br>+A +177,7111+B +1;                                                                                                    | 22,0000+2 -25,000<br>80,0000+C +90,000<br>S 0,087                                                     |
| NOM.         T           INFOS         INFOS         INFOS           PGM         RFF.         POS.         OUITI                                                     | F 1500 M 5/9                                                                                          |

# Mémorisation/édition de programme

Vous élaborez vos programmes à l'aide de ce mode. La programmation de contours libres, les différents cycles et les fonctions des paramètres Q constituent une aide et un complément variés pour la programmation. Si vous le souhaitez, le graphisme de programmation illustre les différentes séquences; vous pouvez également utiliser une autre fenêtre pour articuler vos programmes.

# Softkeys pour le partage de l'écran

| Fenêtre                                          | Softkey                     |
|--------------------------------------------------|-----------------------------|
| Programme                                        | PGM                         |
| à gauche: PGM, à droite: articulation de PGM     | PROGRAMME<br>+<br>ARTICUL.  |
| à gauche: PGM, à droite: graphisme programmation | PROGRAMME<br>+<br>GRAPHISME |

# Test de programme

La TNC simule les programmes et parties de programme en mode Test de programme, par ex. pour détecter les incompatibilités géométriques, les données manquantes ou erronées du programme et les endommagements dans la zone de travail. La simulation s'effectue graphiquement et sous plusieurs angles.

# Softkeys pour le partage de l'écran

Cf. Modes de fonctionnement Exécution de programme à la page suivante.

| Mot | de manue                     | <sup>1</sup> Mén | norisa     | ation | ∕éditi                      | on pi | rogran | nme                     |
|-----|------------------------------|------------------|------------|-------|-----------------------------|-------|--------|-------------------------|
| 2   | BLK FOR                      | M 0.2 X+1        | 00 Y+100 Z | +0    | BEGIN PGM                   | 1F    |        |                         |
| з   | * - Out                      | il 1             |            |       | - Outil 1                   |       |        |                         |
| 4   | TOOL CA                      | ALL 1 Z S4       | 500        |       | - Ebauci                    | he    |        |                         |
| Б   | L Z+100                      | ROF MAX          |            |       | - Finis                     | sage  |        |                         |
| 6   | CYCL DE                      | F 203 PER        | CAGE UNIV. |       | - Outil 2                   |       |        |                         |
|     | Q200=2                       | 2 ;DIST          | ANCE D'APP | ROCHE | - Prepe                     | rcage |        |                         |
|     | 0201=-                       | 20 \$PROF        | ONDEUR?    |       | – Prepositionnement en X, Y |       |        |                         |
|     | 0206=1                       | 150 \$AVAN       | CE PLONGEE | PROF. | - Appel de cycle            |       |        |                         |
|     | Q202=5                       | 5 \$PROF         | ONDEUR DE  | PASSE | - Outil 3                   |       |        |                         |
|     | Q210=0                       | TEMP             | O. EN HAUT |       | END PGM 1F                  |       |        |                         |
|     | 0203=+                       | 0 \$COOR         | D. SURFACE | PIECE |                             |       |        |                         |
|     | 0204=5                       | i0 \$2. D        | IST. D'APP | ROCHE |                             |       |        |                         |
|     | Q212=0 \$VALEUR DE REDUCTION |                  |            |       |                             |       |        |                         |
|     | Q213=0 \$NB BRISES COPEAUX   |                  |            |       |                             |       |        |                         |
|     | Q205=0 \$PROF. PASSE MIN.    |                  |            |       |                             |       |        |                         |
| 0   | DEBUT<br>Î                   | FIN<br><u> </u>  | PAGE       | PAGE  | RECHERCHE                   |       |        | CHANGER<br>FENETRE<br>⇔ |

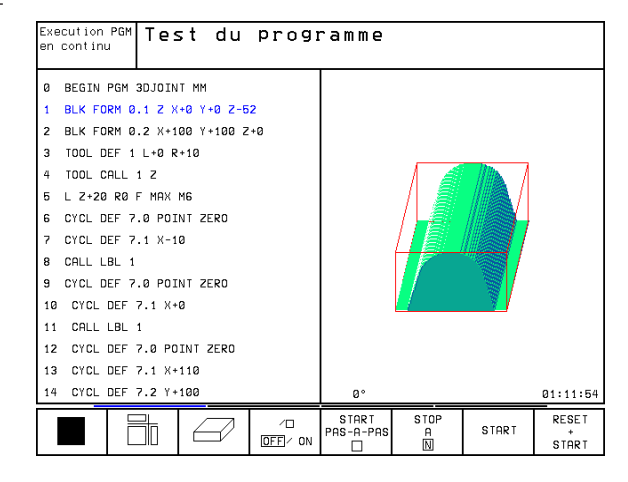

# Exécution de programme en continu et exécution de programme pas-à-pas

En mode Exécution de programme en continu, la TNC exécute un programme jusqu'à la fin ou jusqu'à une interruption manuelle ou programmée. Vous pouvez poursuivre l'exécution du programme après son interruption.

En mode Exécution de programme pas-à-pas, vous lancez les séquences une à une à l'aide de la touche START externe.

# Softkeys pour le partage de l'écran

| Fenêtre                                      | Softkey                     |
|----------------------------------------------|-----------------------------|
| Programme                                    | PGM                         |
| à gauche: PGM, à droite: articulation de PGM | PROGRAMME<br>+<br>ARTICUL.  |
| à gauche: programme, à droite: STATUS        | PROGRAMME<br>+<br>STATUS    |
| à gauche: programme, à droite: graphisme     | PROGRAMME<br>+<br>GRAPHISME |
| Graphisme                                    | GRAPHISME                   |

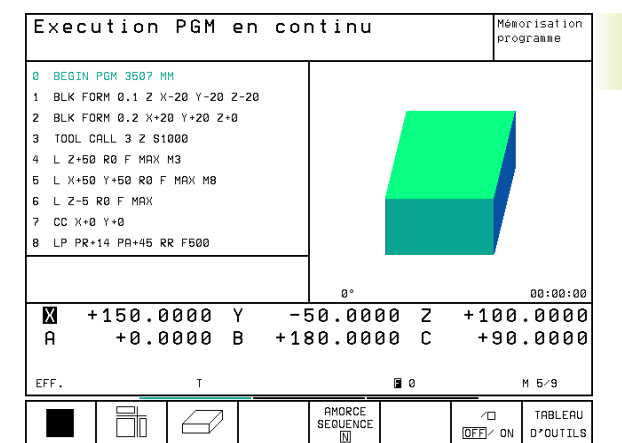

# .4 Affichages d'<mark>état</mark>

# 1.4 Affichages d'état

# "Affichages d'états "généraux"

L'affichage d'état vous informe de l'état actuel de la machine. Il apparaît automatiquement dans les modes de fonctionnement

- Exécution de programme pas-à-pas et Exécution de programme en continu tant que l'on n'a pas sélectionné exclusivement "graphisme" ainsi qu'en mode
- Positionnement avec introduction manuelle

En modes de fonctionnement Manuel et Manivelle électronique, l'affichage d'état apparaît dans la grande fenêtre.

| Execution         | PGM er        | וסס ו | ntinu              |               | Mém<br>pro | orisation<br>gramme |
|-------------------|---------------|-------|--------------------|---------------|------------|---------------------|
| Ø BEGIN PGM 3516  | мм            |       |                    |               |            |                     |
| 1 BLK FORM 0.1 Z  | X-90 Y-90 Z-4 | 0     |                    |               |            |                     |
| 2 BLK FORM 0.2 X+ | 90 Y+90 Z+0   |       |                    |               |            |                     |
| 3 TOOL CALL 1 Z S | 1400          |       |                    |               |            |                     |
| 4 L Z+50 R0 F MAX |               |       |                    |               |            |                     |
| 5 CALL LBL 1      |               |       |                    |               |            |                     |
| 6 L Z+100 R0 F MA | X M2          |       |                    |               |            |                     |
| 7 LBL 1           |               |       |                    |               |            |                     |
| 8 L X+0 Y+80 RL F | 250           |       |                    |               |            |                     |
|                   |               |       |                    |               |            |                     |
|                   |               |       |                    |               |            | 00:00:00            |
| <b>X</b> +297,    | 7076+Y        | + :   | 16,589             | 92 <b>+</b> Z | -20        | ,1599               |
| +A +182,          | 1728+B        | +18   | 31,077             | 75 + C        | +90        | ,0000               |
|                   |               |       |                    | S             | 0,08       | 7                   |
| NOM.              | Т             |       |                    | FØ            |            | M 5∕9               |
|                   |               |       | AMORCE<br>SEQUENCE |               |            |                     |

| Informat   | tions délivrées par l'affichage d'état                                                                                                    |
|------------|----------------------------------------------------------------------------------------------------|
| Symbol     | e Signification                                                                                                    |
| EFF        | Coord. effectives ou nominales de la position actuelle                                                                                                    |
| XYZ        | Axes machine; la TNC affiche les axes auxiliaires en<br>minuscules. La succession et le nombre des axes<br>affichés sont définis par le constructeur de votre machine.<br>Consultez le manuel de votre machine. |
| FSM        | L'affichage de l'avance en pouces correspond au<br>dixième de la valeur active.<br>Vitesse de rotation S, avance F et fonction auxiliaire<br>active M                                                           |
| *          | Exécution de programme lancée                                                                                                    |
|            | Axe verrouillé                                                                                                    |
| $\bigcirc$ | Axe peut être déplacé à l'aide de la manivelle                                                                                                    |
|            | Les axes sont déplacés dans le plan d'usinage<br>rotation de base                                                                                                    |
|            | Les axes sont déplacés en tenant compte<br>de la rotation de base                                                                                                    |

# Affichages d'état supplémentaires

Les affichages d'état supplémentaires donnent des informations détaillées sur le déroulement du programme. Ils peuvent être appelés dans tous les modes de fonctionnement, excepté en mode Mémorisation/édition de programme.

# Activer l'affichage d'état supplémentaire

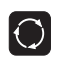

Appeler le menu de softkeys pour le partage de l'écran

PROGRAMME + STATUS

Sélectionner le partage de l'écran avec l'affichage d'état supplémentaire

| Execu                                                                                                    | ution     | PGM e    | n cor           | ntinu                                                                              |               |                            | Mémorisation<br>programme                   |
|----------------------------------------------------------------------------------------------------|-----------|----------|-----------------|------------------------------------------------------------------------------------|---------------|----------------------------|---------------------------------------------|
| 0 BEGIN PGM 3516 MM<br>1 BLK FORM 0.1 Z X-90 Y-90 Z-40<br>2 BLK FORM 0.2 X+90 Y+90 Z+0<br>3 TOOL CALL 1 Z S1400<br>4 L Z+50 R0 F MAX<br>5 CALL LBL 1<br>6 L Z+100 R0 F MAX M2<br>7 LBL 1<br>8 L X+0 Y+80 RL F250 |           |          | -40             | DIST.<br>X +0,0000 + C<br>+ Y -0,0000<br>+ A +0,0000<br>+ B +0,0000<br>H B +0,0000 |               | + C<br>+ C<br>A<br>B-<br>C | -0,0059<br>+0,0000<br>+180,0000<br>+30,0000 |
|                                                                                                    |           |          |                 |                                                                                    | otation de    | base                       | +0,0000                                     |
| X +                                                                                                    | 297,7     | '076+Y   | + :             | 16,58                                                                              | 92 <b>+</b> Z | - 2                        | 20,1599                                     |
| ++A +                                                                                                    | 182,1     | .728 + B | +18             | 31,07                                                                              | 75 +C         | + 5                        | 90,0000                                     |
|                                                                                                    |           |          |                 |                                                                                    | S             | 0,0                        | 387                                         |
| NOM.                                                                                                    |           | Т        |                 |                                                                                    | FØ            |                            | M 5/9                                       |
| PAGE<br>①                                                                                                    | PAGE<br>Ū |          | FIN<br><u>1</u> | AMORCE<br>SEQUENCE                                                                 |               | /□<br>0FF /[               | ON                                          |

Ci-après, description des différents affichages d'état supplémentaires que vous pouvez sélectionner par softkeys:

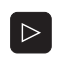

Commuter le menu de softkeys jusqu'à l'apparition des softkeys STATUS

INFOS PGM

PGM

Sélectionner l'affichage d'état supplémentaire, par exemple, les informations générales relatives au programme

#### INFOS Informations générales sur le programme

- Nom du programme principal 1
- 2 Programmes appelés
- 3 Cycle d'usinage actif
- 4 Centre de cercle CC (pôle)
- 5 Durée d'usinage
- 6 Compteur pour temporisation

#### 1 Nom PGM STAT STAT1 2 PGM CALL 3 CYCL 17 TARAUDAGE RIGIDE DEF 4 6 +22,5000 X TEMPO Х +35,7500 5 () 00:00:00

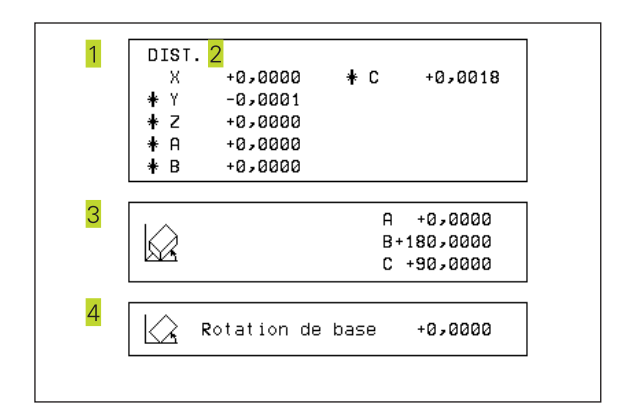

INFOS

AFF. POS.

# Positions et coordonnées

- 1 Affichage de positions
- 2 Type d'affichage de positions, ex. positions effectives
- 3 Angle d'inclinaison pour le plan d'usinage
- 4 Angle de la rotation de base

# Informations sur les outils

- 1 Affichage T: numéro et nom de l'outil Affichage RT: numéro et nom d'un outil jumeau
- 2 Axe d'outil

INFOS

OUTIL

- 3 Longueur et rayons d'outil
- 4 Surépaisseurs (valeurs Delta) à partir de TOOL CALL (PGM) et du tableau d'outils (TAB)
- 5 Durée d'utilisation, durée d'utilisation max. (TIME 1) et durée d'utilisation max. avec TOOL CALL (TIME 2)
- 6 Affichage de l'outil actif et de l'outil jumeau (suivant)

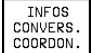

# Conversions de coordonnées

- 1 Nom du programme principal
- 2 Décalage actif du point zéro (cycle 7)
- 3 Angle de rotation actif (cycle 10)
- 4 Axes réfléchis (cycle 8)
- 5 Facteur échelle actif / facteurs échelles (cycles 11 / 26)
- 6 Point d'origine pour le facteur échelle
- Cf. "8.7 Cycles de conversion des coordonnées"

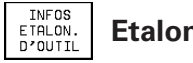

# Etalonnage d'outils

- 1 Numéro de l'outil à étalonner
- 2 Affichage indiquant si l'étalonnage porte sur le rayon ou la longueur de l'outil
- 3 Valeurs MIN et MAX d'étalonnage des différentes dents et résultat de la mesure avec l'outil en rotation (DYN).
- 4 Numéro de la dent de l'outil avec sa valeur de mesure L'étoile située derrière la valeur de mesure indique que la tolérance admissible contenue dans le tableau d'outil a été dépassée

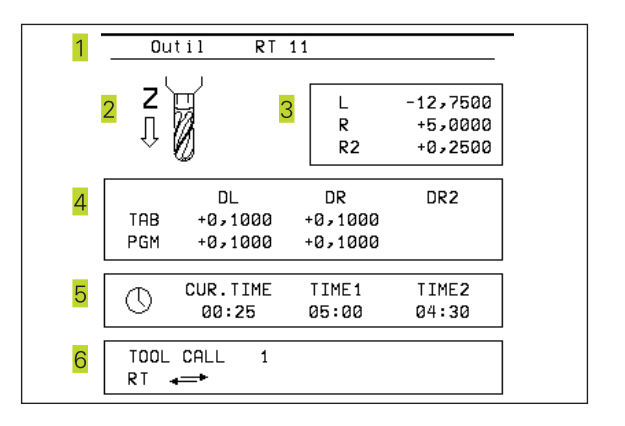

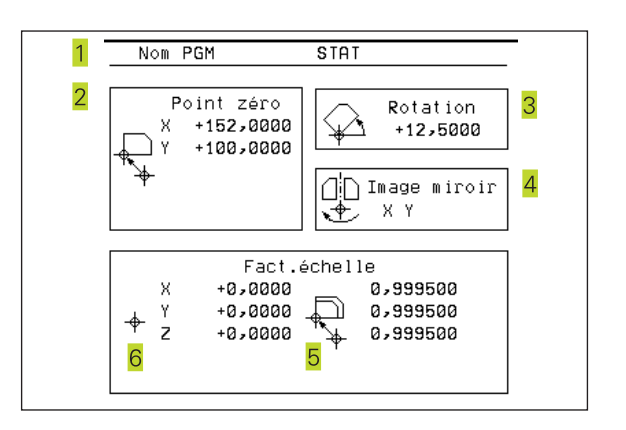

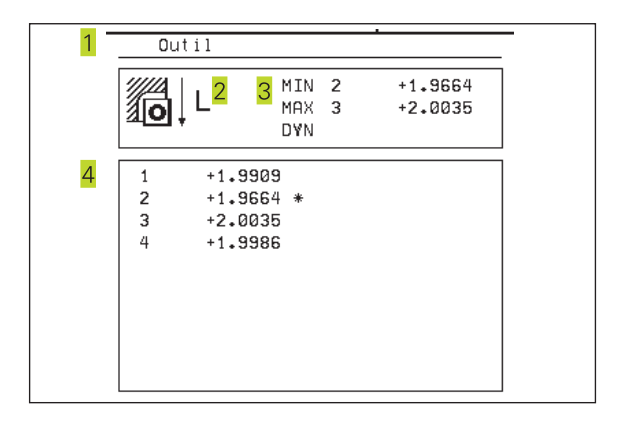

# 1.5 Accessoires: palpeurs 3D et manivelles électroniques de HEIDENHAIN

# **Palpeurs 3D**

Les différents palpeurs 3D de HEIDENHAIN servent à:

- dégauchir les pièces automatiquement
- initialiser vite et précisément les points de référence
- mesurer la pièce pendant l'exécution du programme
- digitaliser des formes 3D (option) et
- étalonner et contrôler les outils.

Toutes les fonctions de palpage dans un autre Manuel d'utilisation. Si vous avez besoin de ce Manuel, adressezvous à HEIDENHAIN. Référence: 329 203 xx.

# Les palpeurs à commutation TS 220 et TS 630

Ces palpeurs sont particulièrement bien adaptés au dégauchissage automatique de la pièce, à l'initialisation du point de référence, aux mesures sur la pièce et à la digitalisation. Le TS 220 transmet les signaux de commutation par l'intermédiaire d'un câble et représente donc une alternative à prix intéressant si vous comptez effectuer ponctuellement des opérations de digitalisation.

Le TS 630, sans câble, a été conçu spécialement pour les machines équipées d'un changeur d'outils. Les signaux de commutation sont transmis par voie infra-rouge.

Principe de fonctionnement: Dans les palpeurs à commutation de HEIDENHAIN, un commutateur optique anti-usure enregistre la déviation de la tige. Le signal émis permet de mémoriser la valeur effective correspondant à la position actuelle du système de palpage.

A partir d'une série de valeurs de positions ainsi digitalisées, la TNC crée un programme composé de séquences linéaires en format HEIDENHAIN. Ce programme peut être ensuite traité sur PC à l'aide du logiciel d'exploitation SUSA afin de corriger certaines formes et rayons d'outil ou pour calculer des formes positives/négatives. Si la bille de palpage est égale au rayon de la fraise, les programmes peuvent être exécutés immédiatement.

# Le palpeur d'outilsTT 120 pour l'étalonnage d'outils

Le palpeur 3D à commutation TT 120 est destiné à l'étalonnage et au contrôle d'outils. La TNC dispose de 3 cycles pour calculer le rayon et la longueur d'outil avec broche à l'arrêt ou en rotation.

La structure particulièrement robuste et l'indice de protection élevé rendent le TT 120 insensible aux liquides de refroidissement et aux copeaux. Le signal de commutation est généré grâce à un commutateur optique anti-usure d'une grande fiabilité.

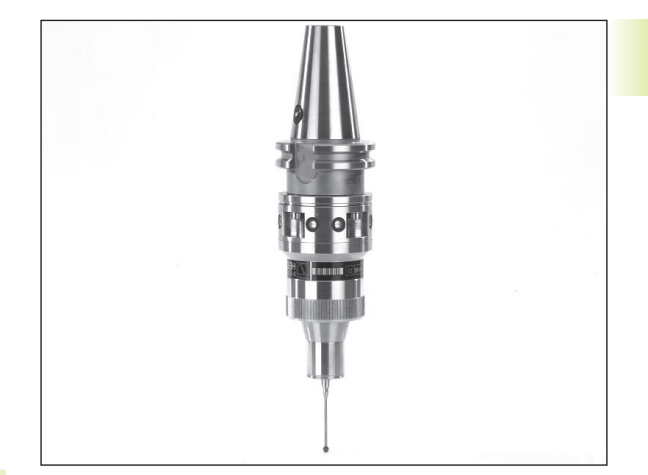

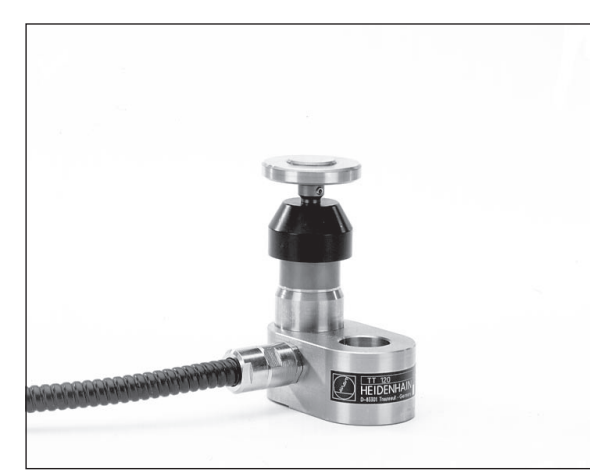

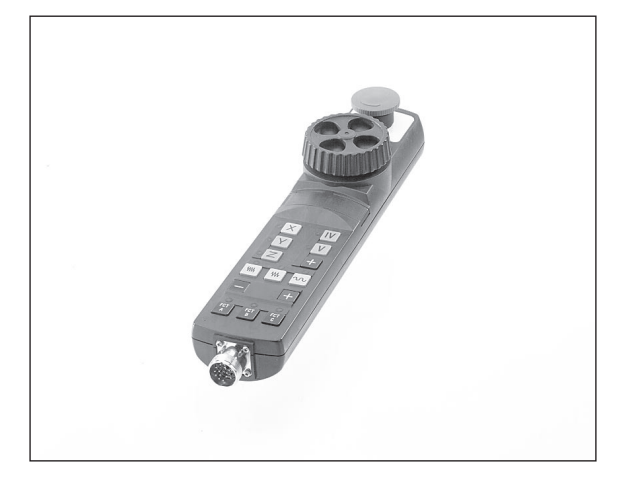

# Manivelles électroniques HR

Les manivelles électroniques simplifient le déplacement manuel précis des chariots des axes. Le déplacement pour un tour de manivelle peut être sélectionné à l'intérieur d'une plage étendue. Outre les manivelles encastrables HR 130 et HR 150, HEIDENHAIN propose également la manivelle portable HR 410 (cf. fig. de droite).

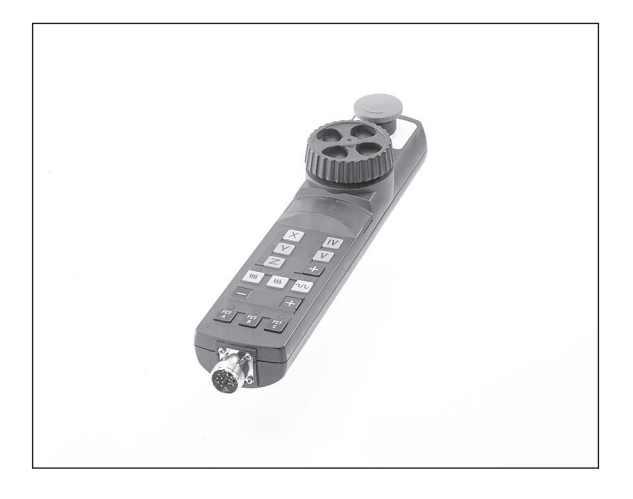

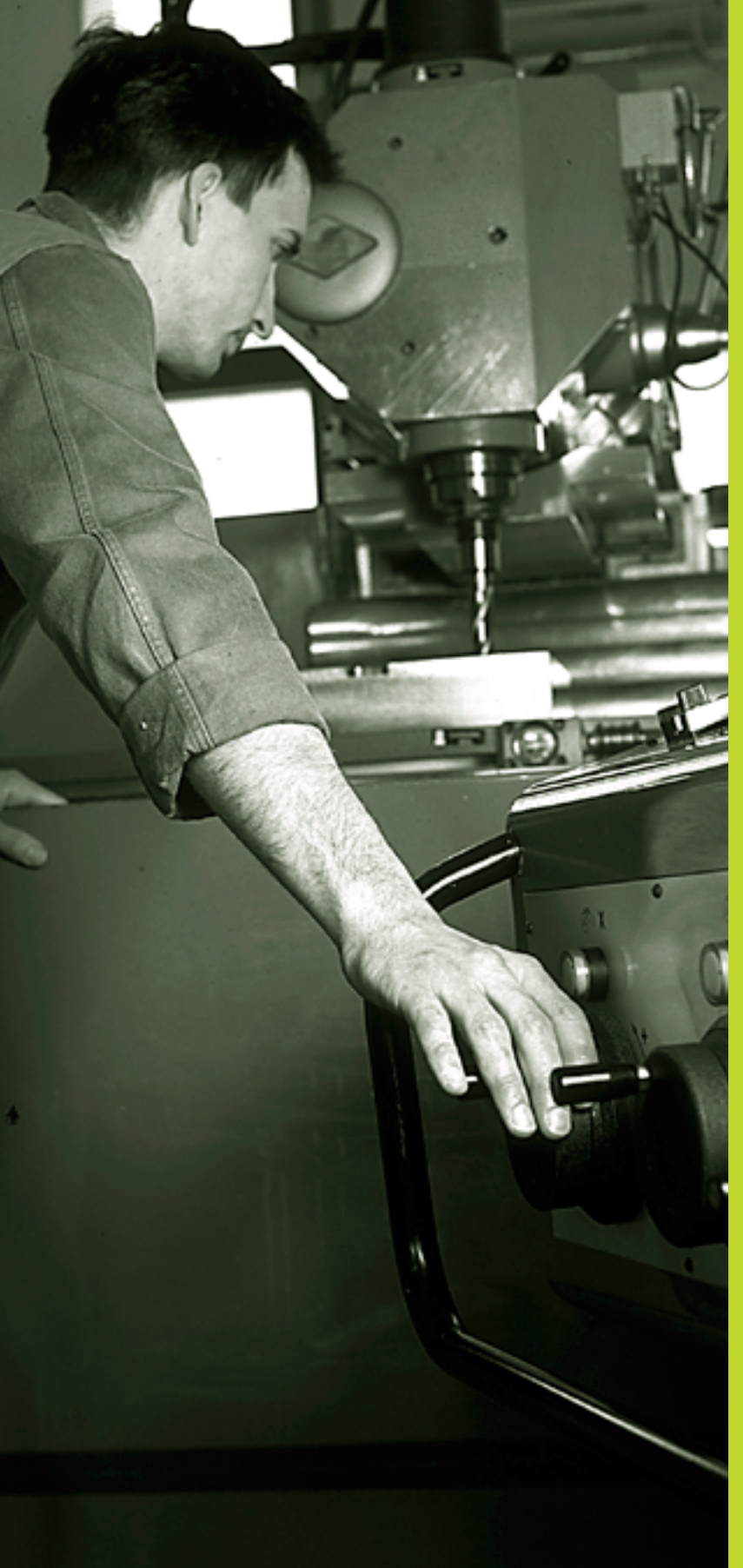

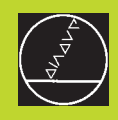

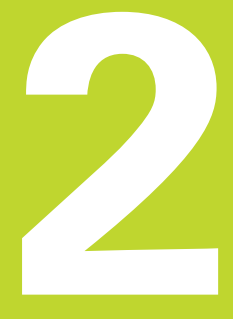

# Mode manuel et dégauchissage

# 2.1 Mise sous-tension, hors-tension

# Mise sous tension

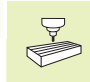

La mise sous tension et le franchissement des points de référence sont des fonctions qui dépendent de la machine. Consultez le manuel de votre machine.

Mettre sous tension l'alimentation de la TNC et de la machine.

La TNC affiche alors le dialogue suivant:

# Test mémoire

La mémoire de la TNC est vérifiée automatiquement

# Coupure d'alimentation

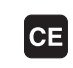

Message de la TNC indiquant une coupure d'alimentation – Effacer le message

# Traduction programme automate

Traduction automatique du programme automate de la TNC

# tension commande relais manque

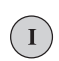

Mettre la commande sous tension. La TNC vérifie la fonction Arrêt d'urgence

### Mode Manuel Franchissement des points de référence

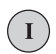

Franchir les points de référence dans l'ordre chronologique défini: pour chaque axe, appuyer sur la touche externe START ou

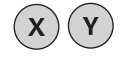

franchir les points de référence dans n'importe quel ordre: pour chaque axe, appuyer sur la touche de sens externe et la maintenir enfoncée jusqu'à ce que le point de référence ait été franchi

La TNC est maintenant prête à fonctionner et elle est en mode Manuel

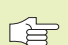

 Vous ne devez franchir les points de référence que si vous désirez déplacer les axes de la machine. Si vous voulez seulement éditer ou tester des programmes, dès la mise sous tension de la commande, sélectionnez le mode Mémorisation/édition de programme ou Test de programme.

Vous pouvez alors franchir les points de référence après-coup. Pour cela, en mode manuel, appuyez sur la softkey FRANCHIR PT DE REF

# Franchissement du point de référence avec inclinaison du plan d'usinage

Le franchissement du point de référence dans le système de coordonnées incliné s'effectue avec les touches de sens externes. La fonction "inclinaison du plan d'usinage" doit être active en mode manuel (cf. "2.5 Inclinaison du plan d'usinage). La TNC interpole alors les axes concernés lorsque l'on appuie sur une touche de sens.

La touche START CN est sans fonction. La TNC délivre le cas échéant un message d'erreur.

Veillez à ce que les valeurs angulaires inscrites au menu correspondent bien à l'angle réel de l'axe incliné.

# Mise hors-tension

Pour éviter de perdre des données lors de la mise hors-tension, vous devez arrêter le système d'exploitation de la TNC avec précaution:

▶ Sélectionner le mode Manuel

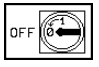

Sélectionner la fonction d'arrêt du système, appuyer encore sur la softkey OUI

Lorsque la TNC affiche une fenêtre en surimpression comportant le texte "Vous pouvez maintenant mettre horstension", vous pouvez alors couper l'alimentation

Une mise hors-tension involontaire de la TNC peut provoquer la perte de données.

# 2.2 Déplacement des axes de la machine

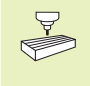

Le déplacement avec touches de sens externes est une fonction machine. Consultez le manuel de votre machine!

# Déplacer l'axe à l'aide des touches de sens externes

|   | Sélectionner le mode Manuel                                                                      |
|---|--------------------------------------------------------------------------------------------------|
| X | Pressez la touche de sens externe, la maintenir<br>enfoncée pendant tout le déplacement de l'axe |

...ou déplacer l'axe en continu:

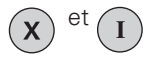

maintenir enfoncée la touche de sens externe et appuyer brièvement sur la touche START externe. L'axe se déplace jusqu'à ce qu'il soit stoppé

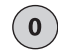

Stopper: appuyer sur la touche de STOP externe

Les deux méthodes peuvent vous permettre de déplacer plusieurs axes simultanément. Vous modifiez l'avance de déplacement des axes à l'aide de la softkey F (cf. "2.3 Vitesse de rotation broche S, avance F et fonction auxiliaire M).

# Déplacement avec la manivelle électronique HR 410

La manivelle portable HR 410 est équipée de deux touches d'affectation. Elles sont situées sous la poignée en étoile. Vous ne pouvez déplacer les axes de la machine que si une touche d'affectation est enfoncée (fonction dépendant de la machine).

La manivelle HR 410 dispose des éléments de commande suivants:

- 1 ARRET D'URGENCE
- 2 électronique
- 3 Touches d'affectation
- 4 Touches de sélection des axes
- 5 Touche de prise en compte de la position effective
- 6 Touches de définition de l'avance (lente, moyenne, rapide; les avances sont définies par le constructeur de la machine)
- 7 Sens suivant lequel la TNC déplace l'axe sélectionné
- 8 Fonctions machine (définies par le constructeur de la machine)

Les affichages rouges indiquent l'axe et l'avance sélectionnés.

Le déplacement à l'aide de la manivelle est également possible pendant l'exécution du programme.

# Déplacement

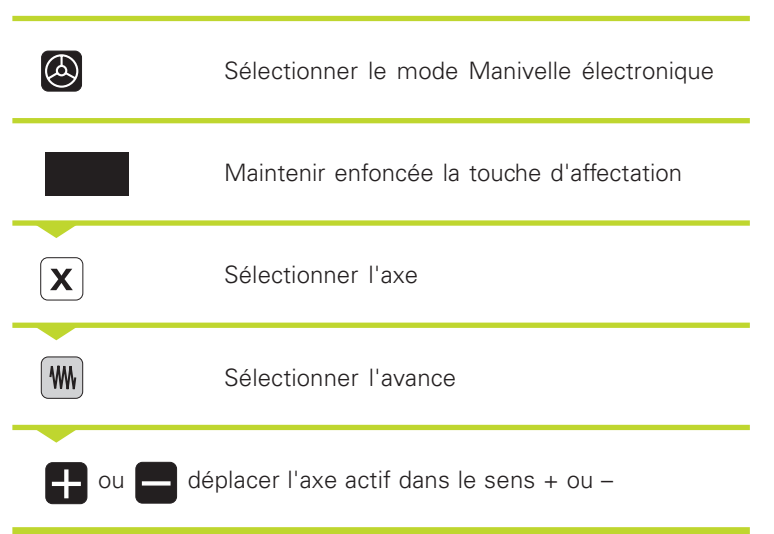

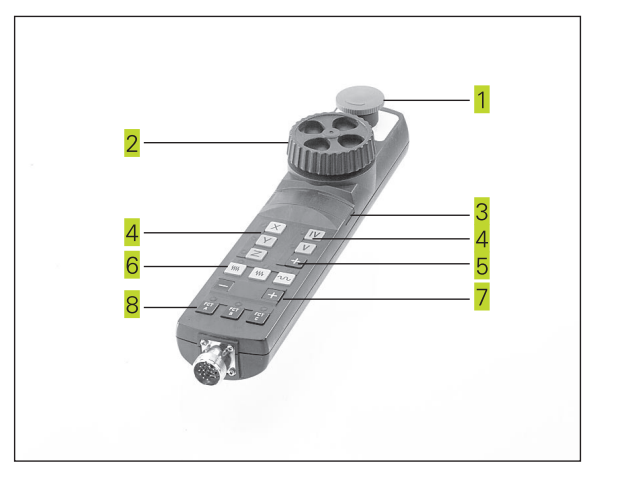

# Positionnement pas-à-pas

Lors du positionnement pas-à-pas, la TNC déplace un axe de la machine de la valeur d'un incrément défini par vous-même.

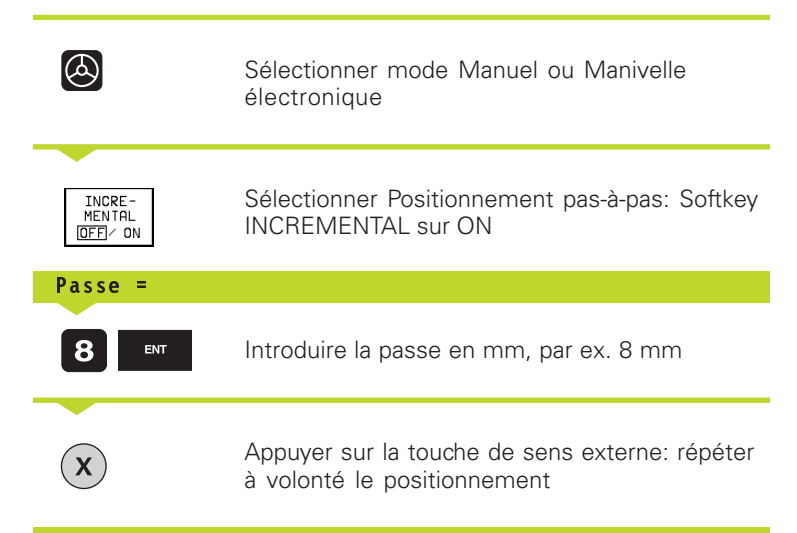

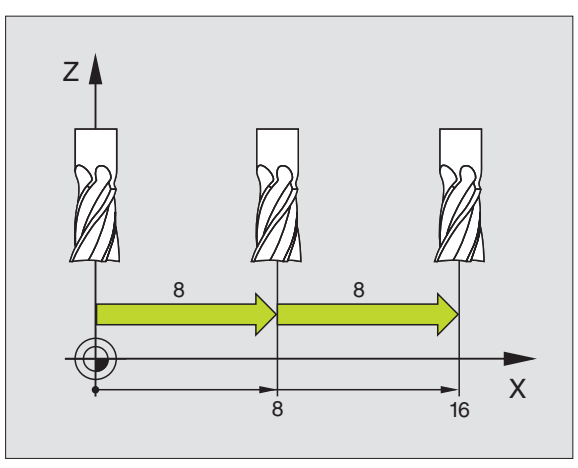

# 2.3 Vitesse de rotation broche S, avance F et fonction auxiliaire M

En modes de fonctionnement Manuel et Manivelle électronique, vous introduisez avec les softkeys la vitesse de rotation broche S, l'avance F et la fonction auxiliaire M. Les fonctions auxiliaires sont décrites au chapitre +7. Programmation: Fonctions auxiliaires".

# Introduction de valeurs

Exemple: Introduire la vitesse de rotation broche S

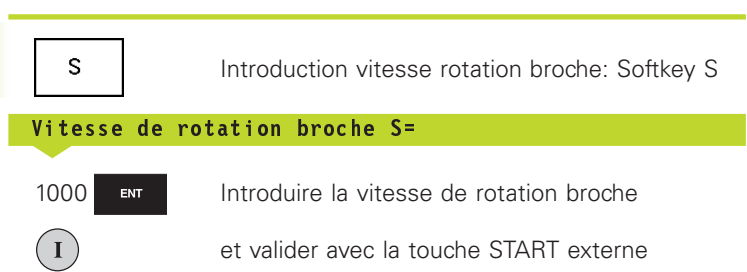

La rotation de la broche correspondant à la vitesse de rotation S programmée est lancée à l'aide d'une fonction auxiliaire M.

Introduisez l'avance F et la fonction auxiliaire M de la même manière.

Pour l'avance F, on a:

- Si on a introduit F=0, c'est l'avance la plus faible de PM1020 qui est active
- F reste sauvegardée même après une coupure d'alimentation.

### Modifier la vitesse de rotation broche et l'avance

La valeur programmée pour vitesse de rotation broche S et avance F peut être modifiée de 0% à 150% avec les potentiomètres.

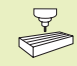

Le potentiomètre de broche ne peut être utilisé que sur machines équipées de broche à commande analogique.

Le constructeur de la machine définit les fonctions auxiliaires M que vous pouvez utiliser ainsi que leur fonction.

# 2.4 Initialisation du point de référence (sans système de palpage 3D)

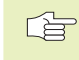

Initialisation du point de référence avec palpeur 3D: cf. Manuel d'utilisation Cycles palpeurs

Lors de l'initialisation du point de référence, l'affichage de la TNC est initialisé aux coordonnées d'une position pièce connue.

# Préparatifs

- Brider la pièce et la dégauchir
- Installer l'outil zéro de rayon connu
- S'assurer que la TNC affiche bien les positions effectives

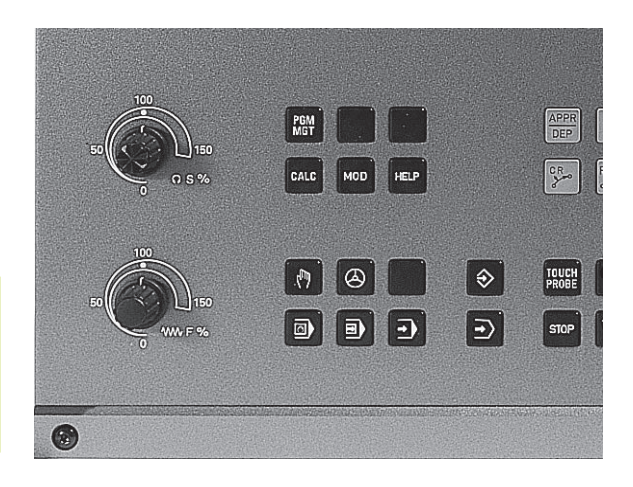

# 2.5 Inclinaison du plan d<mark>'usin</mark>age

# Initialiser le point de référence

Mesure préventive: Si la surface de la pièce ne doit pas être affleurée, il convient de poser dessus une cale d'épaisseur d. Introduisez alors pour le point de référence une valeur de d supérieure.

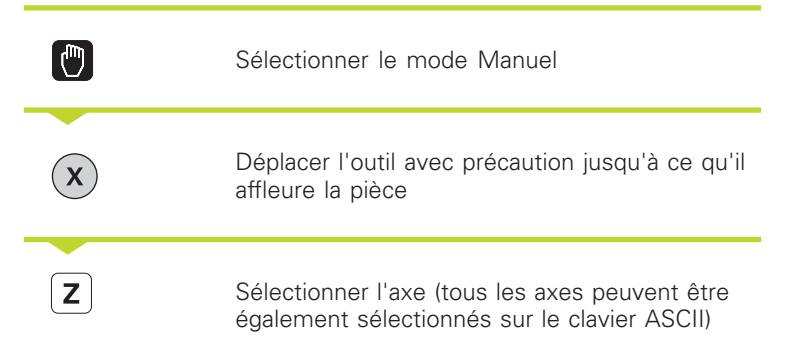

# Initialisation point de réf. Z=

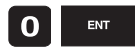

Outil zéro, axe de broche: Initialiser l'affichage à une position pièce connue (ex. 0) ou introduire l'épaisseur d de la cale d'épaisseur Dans le plan d'usinage: tenir compte du rayon d'outil

De la même manière, initialiser les points de référence des autres axes.

Si vous utilisez un outil pré-réglé dans l'axe de plongée, initialisez l'affichage de l'axe de plongée à la longueur L de l'outil ou à la somme Z=L+d.

# 2.5 Inclinaison du plan d'usinage

Les fonctions d'inclinaison du plan d'usinage sont adaptées par le constructeur de la machine à la TNC et à la machine. Sur certaines têtes pivotantes ou plateaux inclinés, le constructeur de la machine définit si les angles programmés doivent être interprétés comme coordonnées des axes rotatifs ou bien comme angle dans l'espace. Consultez le manuel de votre machine.

La TNC facilite l'inclinaison de plans d'usinage sur machines équipées de têtes pivotantes ou de plateaux inclinés. Cas d'applications types: ex. perçages ou contours inclinés dans l'espace. Le plan d'usinage pivote toujours autour du point zéro actif. Dans ce cas, et comme à l'habitude, l'usinage est programmé dans un plan principal (ex. plan X/Y); toutefois, il est exécuté dans le plan incliné par rapport au plan principal.

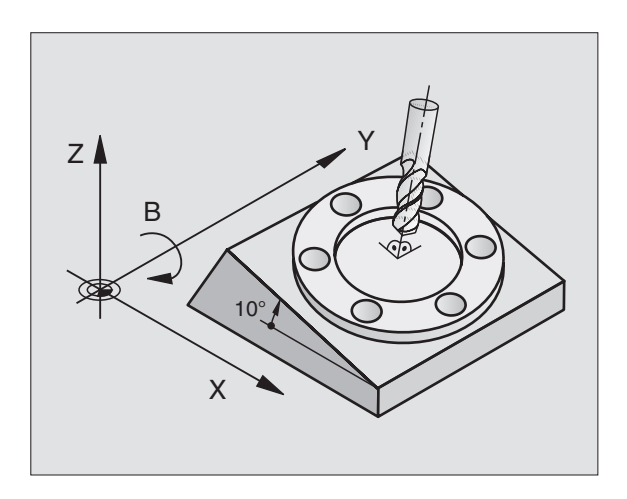

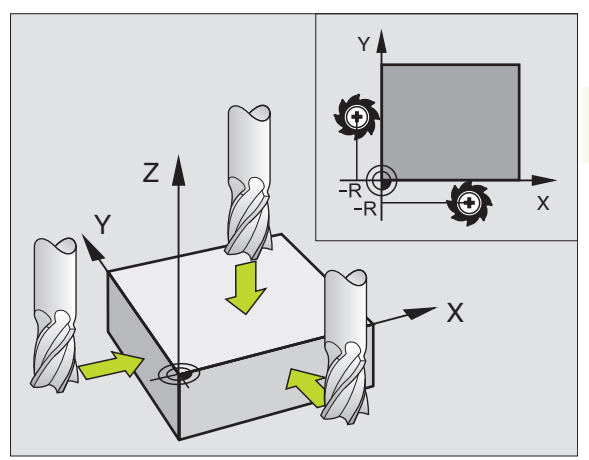

Il existe deux fonctions pour l'inclinaison du plan d'usinage:

- Inclinaison manuelle à l'aide de la softkey 3D ROT en modes Manuel et Manivelle électronique (description ci-après)
- Inclinaison programmée, cycle 19 PLAN D'USINAGE dans le programme d'usinage: cf. "8.7 Cycles de conversion de coordonnées".

Les fonctions de la TNC pour l', inclinaison du plan d'usinage" correspondent à des transformations de coordonnées. Le plan d'usinage est toujours perpendiculaire au sens de l'axe d'outil.

Pour l'inclinaison du plan d'usinage, la TNC distingue toujours deux types de machines:

### Machine équipée d'un plateau incliné

- Vous devez amener la pièce à la position d'usinage souhaitée par un positionnement correspondant du plateau incliné, par ex. avec une séquence L.
- La position de l'axe d'outil transformé ne change pas en fonction du système de coordonnées machine. Si vous faites pivoter votre plateau – et par conséquent, la pièce – par ex. de 90°, le système de coordonnées ne pivote pas en même temps. En mode Manuel, si vous appuyez sur la touche de sens d'axe Z+, l'outil se déplace dans le sens Z+.
- Pour le calcul du système de coordonnées transformé, la TNC prend en compte uniquement les décalages mécaniques du plateau incliné concerné – parties "translationnelles".

# Machine équipée de tête pivotante

- Vous devez amener l'outil à la position d'usinage souhaitée par un positionnement correspondant de la tête pivotante, par ex. avec une séquence L.
- La position de l'axe d'outil incliné (transformé) change en fonction du système de coordonnées machine: Faites pivoter la tête pivotante de votre machine – et par conséquent, l'outil – par ex. de 90° dans l'axe B. Il y a **en même temps rotation du système de coordonnées**. En mode MANUEL, si vous appuyez sur la touche de sens d'axe Z+, l'outil se déplace dans le sens X+ du système de coordonnées machine.
- Pour le calcul du système de coordonnées transformé, la TNC prend en compte les décalages mécaniques de la tête pivotante (parties "translationnelles") **ainsi que** les décalages provoqués par l'inclinaison de l'outil (correction de longueur d'outil 3D).
#### Axes inclinés: franchissement des points de référence

Les axes étant inclinés, franchissez les points de référence à l'aide des touches de sens externes. La TNC interpole alors les axes concernés. Veillez à ce que la fonction "inclinaison du plan d'usinage" soit active en mode Manuel et que l'angle effectif de l'axe rotatif ait été inscrit dans le champ de menu.

#### Initialisation du point de référence dans le système incliné

Après avoir positionné les axes rotatifs, initialisez le point de référence de la même manière que dans le système non incliné. La TNC convertit le nouveau point de référence dans le système de coordonnées incliné. Pour les axes asservis, la TNC prélève les valeurs angulaires nécessaires à ces calculs à partir de la position effective de l'axe rotatif.

Dans le système incliné, vous ne devez pas activer le point de référence si le bit 3 a été activé dans le paramètre-machine 7500. Sinon la TNC calcule un décalage erroné.

Si les axes rotatifs de votre machine ne sont pas asservis, vous devez inscrire la position effective de l'axe rotatif dans le menu d'inclinaison manuelle: Si la position effective de ou des axe(s) rotatif(s) ne coïncide pas avec cette valeur, le point de référence calculé par la TNC sera erroné.

# Initialisation du point de référence sur machines équipées d'un plateau circulaire

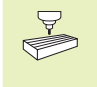

Le comportement de la TNC lors de l'initialisation du point de référence dépend de la machine. Consultez le manuel de votre machine.

La TNC décale automatiquement le point de référence si vous faîtes pivoter la table et si la fonction d'inclinaison du plan d'usinage est active.

#### PM 7500, bit 3=0

Pour calculer le décalage du point de référence, la TNC prend la différence entre la coordonnée REF d'initialisation du point de référence et la coordonnée REF de l'axe incliné une fois l'inclinaison réalisée. Cette méthode de calcul est à utiliser lorsque vous avez bridé votre pièce à la position 0° (valeur REF) du plateau circulaire.

## PM 7500, Bit 3=1

Si vous dégauchissez une pièce bridée de travers sur une rotation du plateau circulaire, la TNC ne doit pas calculer le décalage du point de référence à partir de la différence des coordonnées REF. La TNC utilise directement la valeur REF de l'axe incliné une fois l'inclinaison réalisée; elle part donc toujours du principe que la pièce était déjà dégauchie avant l'inclinaison.

## Affichage de positions dans le système incliné

Les positions qui apparaissent dans l'affichage d'état (NOM et EFF) se rapportent au système de coordonnées incliné.

#### Restrictions pour l'inclinaison du plan d'usinage

- La fonction de palpage Rotation de base n'est pas disponible
- Les positionnements automate (définis par le constructeur de la machine) ne sont pas autorisés
- Les séquences de positionnement avec M91/ M92 ne sont pas autorisées

# Activation de l'inclinaison manuelle Mode manuel Incliner plan d'usinage Sélectionner l'inclinaison manuelle: softkey 3D ROT. Les points du menu peuvent être maintenant sélectionnés à l'aide des touches fléchées Introduire l'angle d'inclinaison

Dans le menu Inclinaison du plan d'usinage, mettre sur Actif le mode choisi: Sélectionner le point du menu, valider avec la touche ENT.

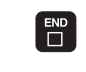

Achever l'introduction: touche END

Pour désactiver la fonction, mettre les modes souhaités sur Inactif dans le menu Inclinaison du plan d'usinage.

Si la fonction Inclinaison du plan d'usinage est active et si la TNC déplace les axes de la machine en fonction des axes inclinés, l'affichage d'état fait apparaître le symbole 🖄 .

Si vous mettez sur Actif la fonction INCLINAISON DU PLAN D'USINAGE pour le mode Exécution de programme, l'angle d'inclinaison incrit au menu est actif dès la première séquence du programme d'usinage qui doit être exécuté. Si vous utilisez dans le programme d'usinage le cycle 19 PLAN D'USINAGE, les valeurs angulaires définies dans le cycle sont actives (à partir de la définition du cycle). Les valeurs angulaires inscrites au menu sont écrasées par les valeurs appelées.

| In<br>Ex<br>Mo | ic:<br>éc<br>de | li<br>cu<br>⊇ | n∈<br>ti<br>ma | er<br>or<br>anu | p<br>J<br>J<br>J<br>P | la<br>PG<br>1 | n c<br>M       | 1'ı | ısir | na⊆ | le<br>I<br>A | na<br>ct | <mark>cti</mark><br>if | £   |    |       |    |
|----------------|-----------------|---------------|----------------|-----------------|-----------------------|---------------|----------------|-----|------|-----|--------------|----------|------------------------|-----|----|-------|----|
| A              | =               | +             | 0              |                 |                       |               |                | ٥   |      |     |              |          |                        |     |    |       |    |
| в              | =               | +             | 18             | 80              |                       |               |                | ۰   |      |     |              |          |                        |     |    |       |    |
| С              | =               | +             | 90             | )               |                       |               |                | 0   |      |     |              |          |                        |     |    |       |    |
|                |                 |               |                |                 |                       |               |                |     |      |     |              |          |                        |     |    |       |    |
|                |                 |               |                |                 |                       |               |                |     |      |     |              |          |                        |     |    |       |    |
| Х              |                 |               | - 4            | 7,              | 4                     | 929           | 9 <del>+</del> | (   | +26  | 67, | 21           | 86       | ₩Ζ                     | -12 | 22 | ,68   | 49 |
| ₩Α             |                 | +             | 17             | 7,              | 7                     | 11:           | 1 + E          | 3   | +18  | 30, | 00           | 00       | +0                     | + 9 | 90 | ,00   | 00 |
|                |                 |               |                |                 |                       |               |                |     |      |     |              |          | S                      | 0,0 | 38 | 7     |    |
| NOM            |                 |               |                |                 | Ø                     | T             |                |     |      |     |              | F        | 1500                   |     |    | M 5∕9 |    |
|                |                 |               |                |                 |                       |               |                |     |      |     |              |          |                        |     |    |       |    |

Mémorisation

programme

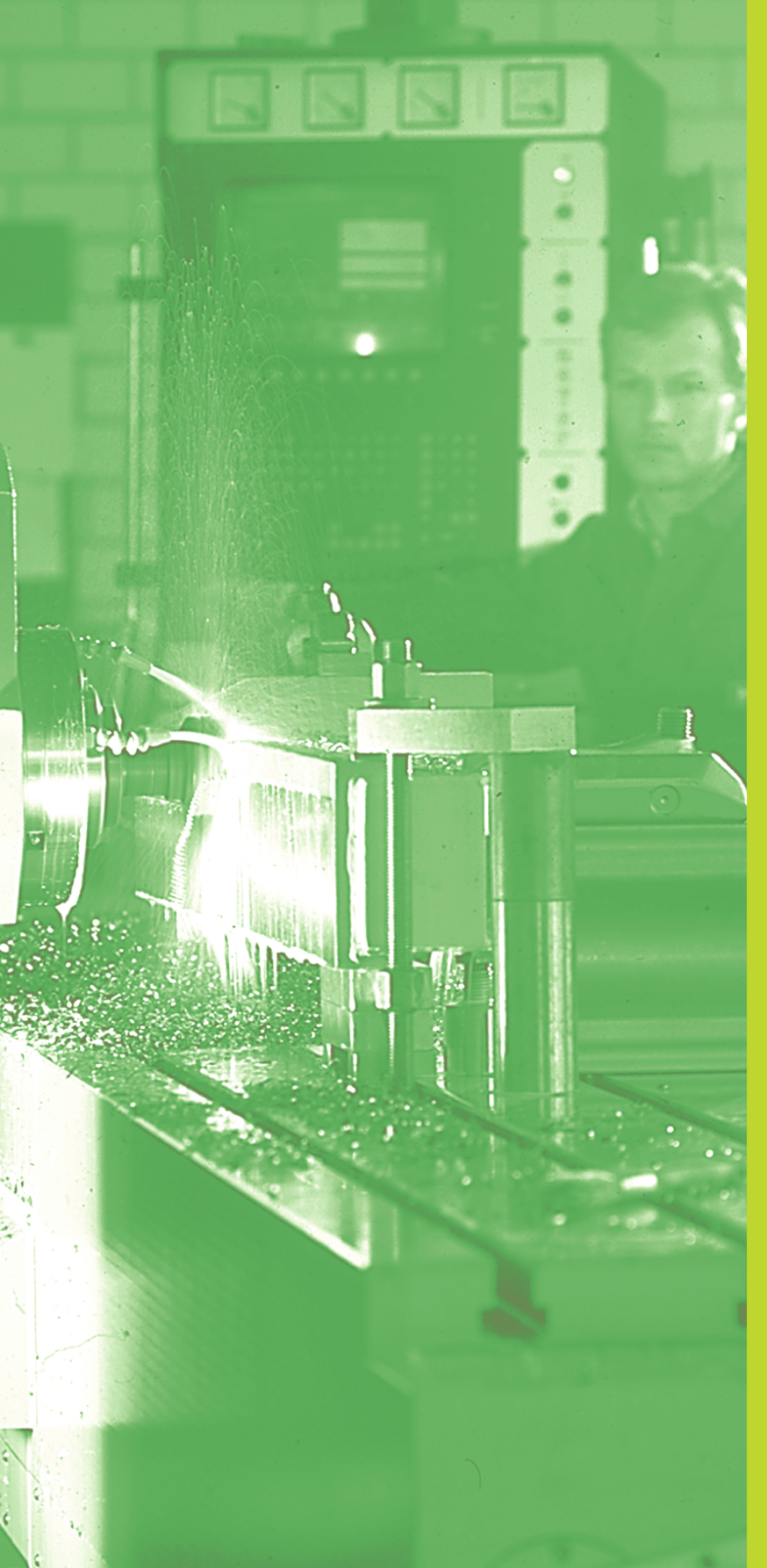

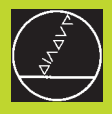

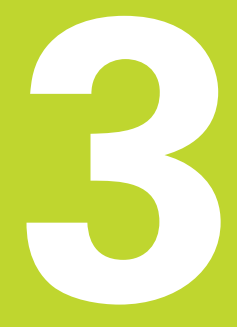

# Positionnement avec introduction manuelle

# 3.1 Programmation et exécution d'opérations simples d'usinage

Pour des opérations simples d'usinage ou pour le prépositionnement de l'outil, on utilise le mode Positionnement avec introduction manuelle. Pour cela, vous pouvez introduire un petit programme en Texte clair HEIDENHAIN ou en DIN/ISO et l'exécuter directement. Les cycles de la TNC peuvent être appelés à cet effet. Le programme est mémorisé dans le fichier \$MDI. L'affichage d'état supplémentaire peut être activé en mode Positionnement avec introduction manuelle.

Sélectionner le mode Positionnement avec introduction manuelle. Programmer au choix le fichier \$MDI

 $(\mathbf{I})$ 

Lancer le programme: touche START externe

La programmation de contours libres FK, les graphismes de programmation et d'exécution de programme ne sont pas disponibles. Le fichier \$MDI ne doit pas contenir d'appel de programme (PGM CALL).

## Exemple 1

Une seule pièce doit être dotée d'un trou profond de 20 mm. Après avoir bridé et dégauchi la pièce et initialisé le point de référence, le trou peut être programmé en quelques lignes, puis usiné.

L'outil est pré-positionné tout d'abord au dessus de la pièce à l'aide de séquences L (droites), puis positionné à une distance d'approche de 5 mm au-dessus du trou. Celui-ci est ensuite usiné à l'aide du cycle 1 PERCAGE PROFOND.

|--|

| O BEGIN PGM \$MDI MM      |                                              |
|---------------------------|----------------------------------------------|
| 1 TOOL DEF 1 L+0 R+5      | définir out: outil zéro, rayon 5             |
| 2 TOOL CALL 1 Z S2000     | appeler out: axe d'outil Z,                  |
|                           | vitesse de rotation broche 2000 t/min.       |
| 3 L Z+200 RO F MAX        | dégager out (F MAX = avance rapide)          |
| 4 L X+50 Y+50 RO F MAX M3 | positionner out avec FMAX au-dessus du trou, |
|                           | marchebroche                                 |

Out = outil

| simples           |  |
|-------------------|--|
| ages              |  |
| d'usina           |  |
| exécution         |  |
| et                |  |
| Programmation     |  |
|                   |  |
| $\mathbf{\omega}$ |  |

| 5 L Z+5 F2000                  | positionner out à 5 mm au-dessus du trou       |
|--------------------------------|------------------------------------------------|
| 6 CYCL DEF 1.0 PERCAGE PROFOND | définir le cycle PERCAGE PROFOND               |
| 7 CYCL DEF 1.1 DIST 5          | distance d'approche out au-dessus du trou      |
| 8 CYCL DEF 1.2 PROF20          | profondeur de trou (signe = sens de l'usinage) |
| 9 CYCL DEF 1.3 PASSE 10        | profondeur de la passe avant le retraît        |
| 10 CYCL DEF 1.4 TEMP. 0,5      | temporisation au fond du trou, en secondes     |
| 11 CYCL DEF 1.5 F250           | avance de perçage                              |
| 12 CYCL CALL                   | appeler le cycle PERCAGE PROFOND               |
| 13 L Z+200 RO F MAX M2         | dégager out                                    |
| 14 END PGM \$MDI MM            | fin du programme                               |

La fonction des droites est décrite au chapitre "6.4 Contournages – coordonnées cartésiennes" et le cycle PERCAGE PROFOND sous "8.2 Cycles de perçage".

#### Exemple 2

Eliminer le désaxage de la pièce sur machines équipées d'un plateau circulaire

Exécution la rotation de base avec palpeur 3D. Cf. "12.2 Cycles de palpage en modes Manuel et Manivelle électronique", paragr. "Compenser le désaxage de la pièce".

Noter l'angle de rotation et annuler la rotation de base

Sélectionner le mode Positionnement avec introduction manuelle

**الا** 

Ι

Sélectionner l'axe du plateau circulaire, introduire l'angle de rotation noté ainsi que l'avance, par ex. L C+2.561 F50

Achever l'introduction

Appuyer sur la touche START externe: Annulation du désaxage par rotation du plateau circulaire

# Sauvegarder ou effacer des programmes contenus dans \$MDI

Le fichier \$MDI est habituellement utilisé pour des programmes courts et utilisés de manière transitoire. Si vous désirez néanmoins mémoriser un programme, procédez ainsi:

| \$                  | Sélectionner le mode Mémorisation/<br>édition de programme                              |
|---------------------|-----------------------------------------------------------------------------------------|
| PGM<br>MGT          | Appeler la gestion de fichiers: touche PGM MGT<br>(Program Management)                  |
|                     | Marquer le fichier \$MDI                                                                |
| COP IER<br>RBCे⇔XYZ | Sélectionner "Copier fichier": softkey COPIER                                           |
| Fichier-cible       | e =                                                                                     |
| TROU                | Introduisez un nom sous lequel doit être<br>mémorisé le contenu actuel du fichier \$MDI |
| EXECUTER            | Exécuter la copie                                                                       |
| FIN                 | Quitter la gestion de fichiers: softkey FIN                                             |

Pour effacer le contenu du fichier \$MDI, procédez de la même manière: au lieu de copier, effacez le contenu avec la softkey EFFACER. Lors du prochain retour au mode Positionnement avec introduction manuelle, la TNC affiche un fichier \$MDI vide.

Si vous désirez effacer \$MDI,

le mode Positionnement avec introduction manuelle ne doit pas être sélectionné (et pas davantage en arrièreplan)

le fichier \$MDI ne doit pas être sélectionné en mode Mémorisation/édition de programme

Autres informations: cf. "4.2 Gestion de fichiers".

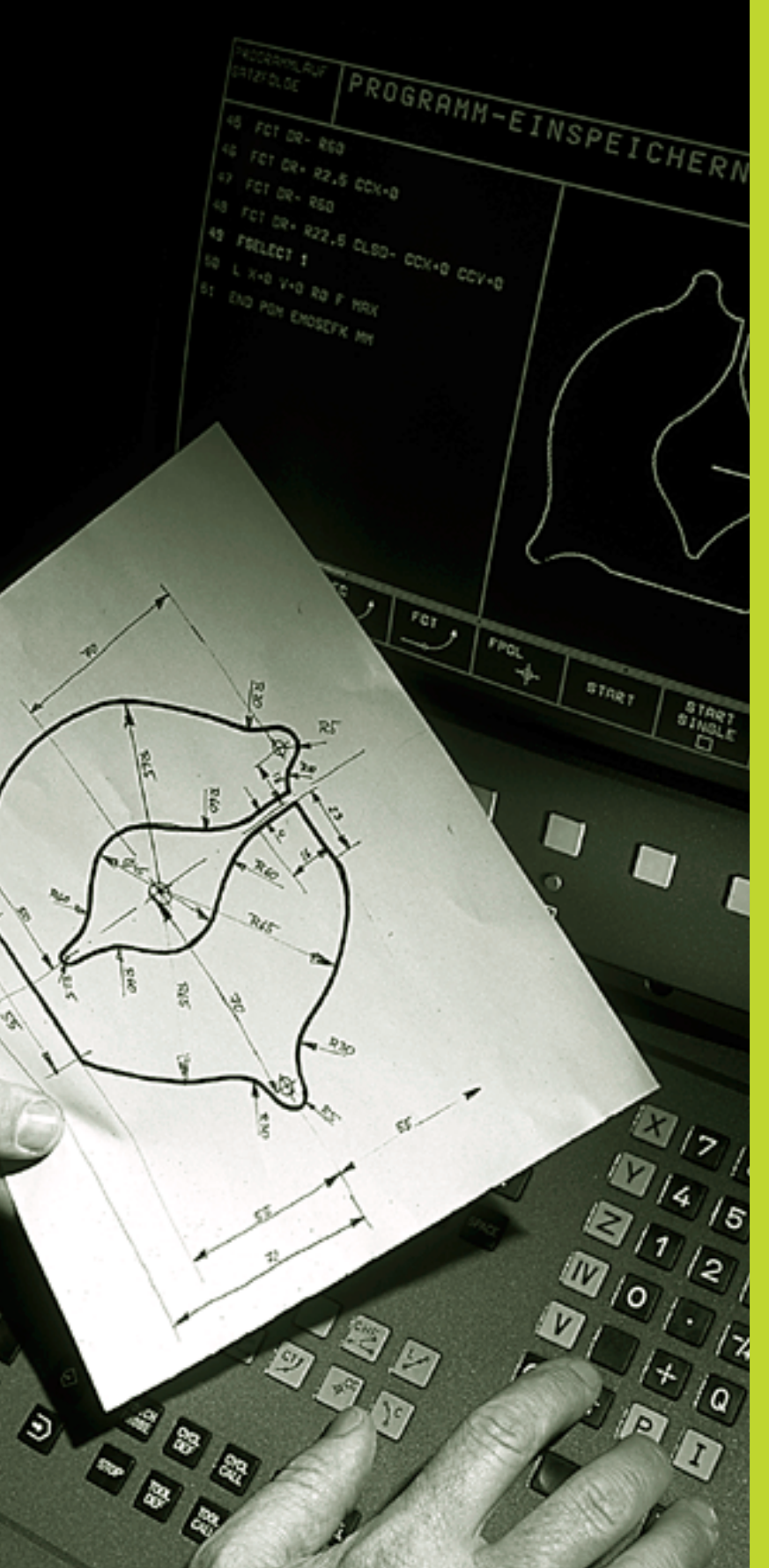

# **Programmation:**

Principes de base, gestion de fichiers, aides à la programmation, gestion de palettes

# 4.1 Principes de base

# Systèmes de mesure de déplacement et marques de référence

Des systèmes de mesure situés sur les axes de la machine enregistrent les positions de la table ou de l'outil. Lorsqu'un axe se déplace, le système de mesure correspondant génère un signal électrique qui permet à la TNC de calculer la position effective exacte de l'axe de la machine.

Une coupure d'alimentation provoque la perte de la relation entre la position du chariot de la machine et la position effective calculée. Pour rétablir cette relation, les règles de mesure des systèmes de mesure de déplacement disposent de marques de référence. Lors du franchissement d'une marque de référence, la TNC reçoit un signal qui désigne un point de référence machine. Celui-ci permet à la TNC de rétablir la relation entre la position effective et la position actuelle du chariot de la machine.

En règle générale, les axes linéaires sont équipés de systèmes de mesure linéaire. Les plateaux circulaires et axes inclinés, quant-à eux, sont équipés de systèmes de mesure angulaire. Pour rétablir la relation entre la position effective et la position actuelle du chariot de la machine, il vous suffit d'effectuer un déplacement max. de 20 mm avec les systèmes de mesure linéaire à distances codées, et de 20° max. avec les systèmes de mesure angulaire.

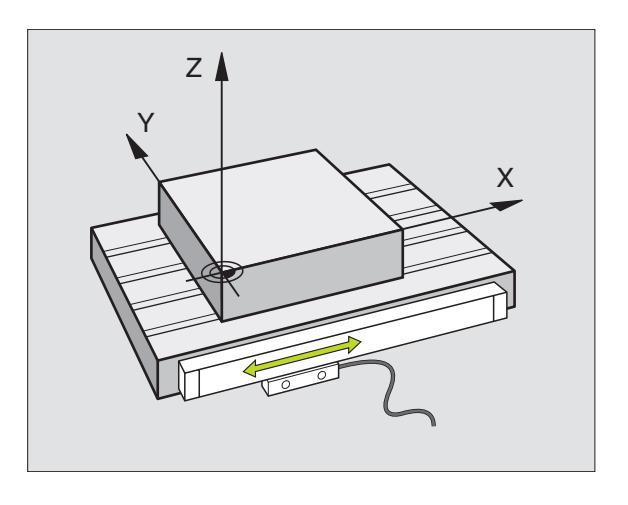

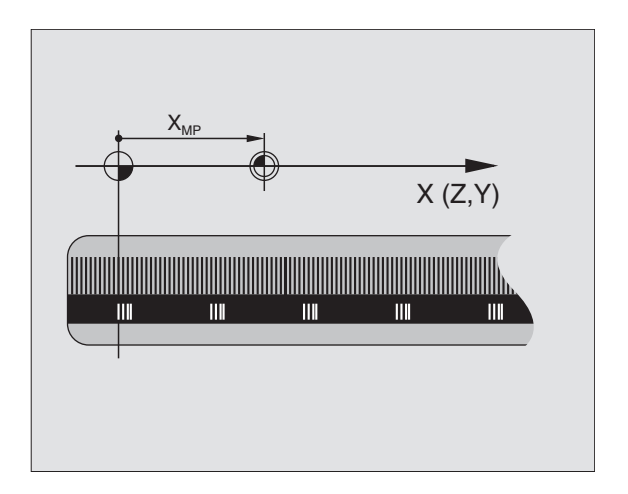

# 4.1 Principes de base

# Système de référence

Un système de référence vous permet de définir sans ambiguité les positions dans un plan ou dans l'espace. La donnée de position se réfère toujours à un point défini; elle est décrite au moyen de coordonnées.

Dans le système de coordonnées cartésiennes, trois directions sont définies en tant qu'axes X, Y et Z. Les axes sont perpendiculaires entre eux et se rejoignent en un point: le point zéro. Une coordonnée indique la distance par rapport au point zéro, dans l'une de ces directions. Une position est donc décrite dans le plan au moyen de deux coordonnées et dans l'espace, au moyen de trois coordonnées.

Les coordonnées qui se réfèrent au point zéro sont désignées comme coordonnées absolues. Les coordonnées relatives se réfèrent à une autre position quelconque (point de référence) du système de coordonnées. Les valeurs des coordonnées relatives sont aussi appelées valeurs de coordonnées incrémentales.

# Systèmes de référence sur fraiseuses

Pour l'usinage d'une pièce sur une fraiseuse, vous vous référez généralement au système de coordonnées cartésiennes. La figure de droite illustre la relation entre le système de coordonnées cartésiennes et les axes de la machine. La règle des trois doigts de la main droite est un moyen mnémotechnique: Si le majeur est dirigé dans le sens de l'axe d'outil, de la pièce vers l'outil, il indique alors le sens Z+; le pouce indique le sens X+ et l'index, le sens Y+.

La TNC 426 peut commander jusqu'à 5 axes et la TNC 430, jusqu'à 9 axes. Outre les axes principaux X, Y et Z, on a également les axes auxiliaires U, V et W qui leur sont parallèles.Les axes rotatifs sont les axes A, B et C. La figure en bas, à droite illustre la relation entre les axes auxiliaires ou axes rotatifs et les axes principaux.

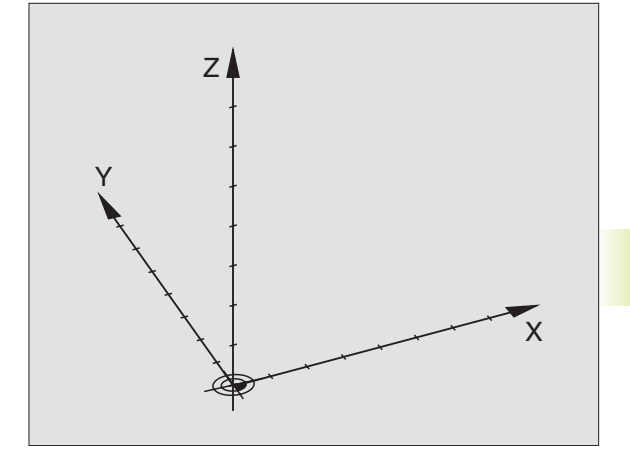

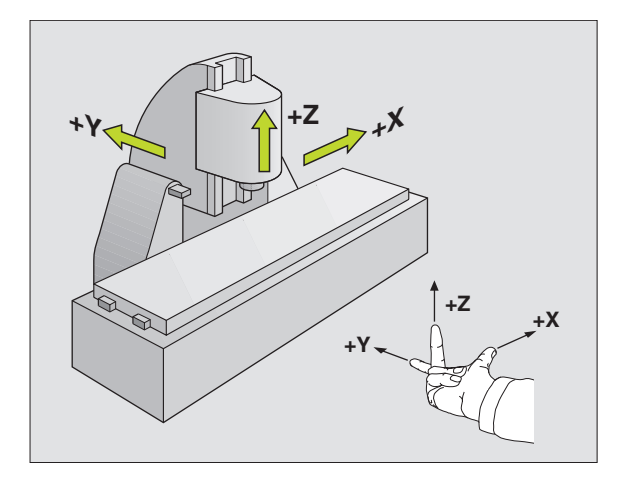

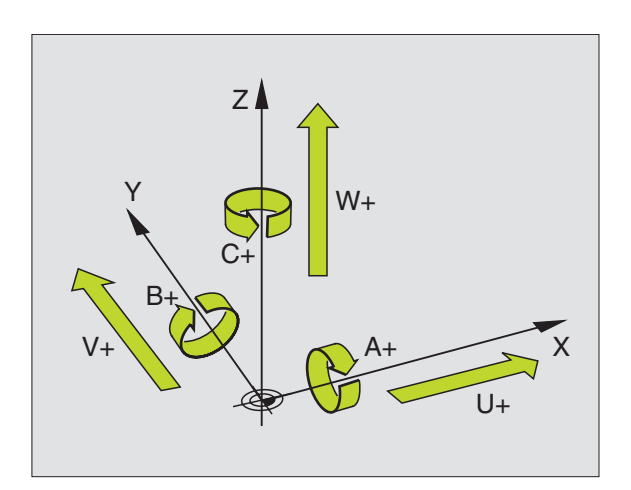

# Coordonnées polaires

Si le plan d'usinage est coté en coordonnées cartésiennes, élaborez aussi votre programme d'usinage en coordonnées cartésiennes. En revanche, lorsque des pièces comportent des arcs de cercle ou des coordonnées angulaires, il est souvent plus simple de définir les positions en coordonnées polaires.

Contrairement aux coordonnées cartésiennes X, Y et Z, les coordonnées polaires ne décrivent les positions que dans un plan. Les coordonnées polaires ont leur point zéro sur le pôle CC (= centre de cercle). De cette manière, une position dans un plan est définie sans ambiguité par

- Rayon de coordonnées polaires: distance entre le pôle CC et la position
- Angle de coordonnées polaires: angle formé par l'axe de référence angulaire et la ligne reliant le pôle CC et la position.

Cf. figure de droite, en bas.

## Définition du pôle et de l'axe de référence angulaire

Dans le système de coordonnées cartésiennes, vous définissez le pôle au moyen de deux coordonnées dans l'un des trois plans. L'axe de référence angulaire pour l'angle polaire PA est ainsi défini simultanément.

| Coordonnées polaires (plan) | Axe de référence angulaire |
|-----------------------------|----------------------------|
| XY                          | +X                         |
| YZ                          | +Y                         |
| ZX                          | +Z                         |

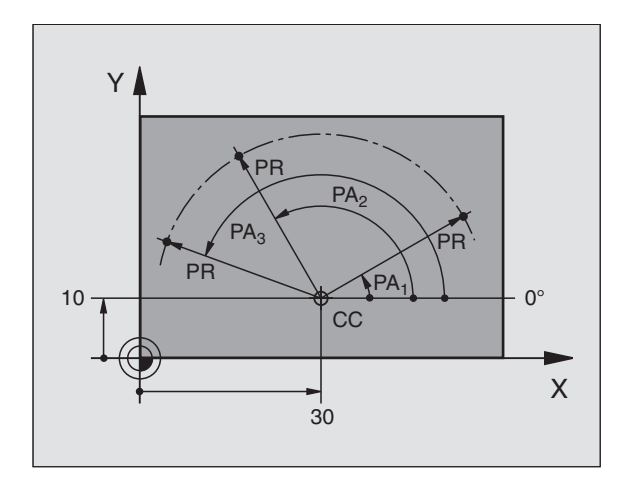

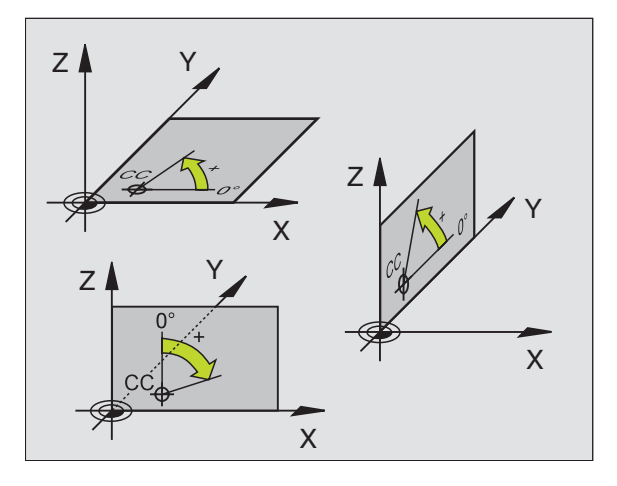

# 4.1 Principes de base

# Positions de la pièce en valeur absolue et relative

# Positions pièce en valeur absolue

Lorsque les coordonnées d'une position se réfèrent au point zéro (origine), on les appelle des coordonnées absolues. Chaque position sur une pièce est définie clairement au moyen de ses coordonnées absolues.

# Exemple 1: Trous avec coordonnées absolues

| X=10 mm | X=30 mm | X=50 mm |
|---------|---------|---------|
| Y=10 mm | Y=20 mm | Y=30 mm |

# Positions pièce relatives

Les coordonnées relatives se réfèrent à la dernière position d'outil programmée servant de point zéro (imaginaire) relatif. Lors de l'élaboration du programme, les coordonnées incrémentales indiquent ainsi la cote (située entre la dernière position nominale et la suivante) à laquelle l'outil doit se déplacer. C'est pour cette raison qu'elle est appelée cote incrémentale.

Vous marquez une cote incrémentale à l'aide d'un  ${}_{\!\!\!\!\!\!\!\!\!\!}{}^{\prime\prime}$  devant la désignation de l'axe.

# Exemple 2: Trous avec coordonnées relatives

Coordonnées absolues du trou 4:

| X= | 10 | mm |
|----|----|----|
| Y= | 10 | mm |

Trou <mark>5</mark> se référant à <mark>4</mark>

IX= 20 mm IY= 10 mm Trou 6 se référant à 5 IX= 20 mm IY= 10 mm

# Coordonnées polaires absolues et incrémentales

Les coordonnées absolues se réfèrent toujours au pôle et à l'axe de référence angulaire.

Les coordonnées incrémentales se réfèrent toujours à la dernière position d'outil programmée.

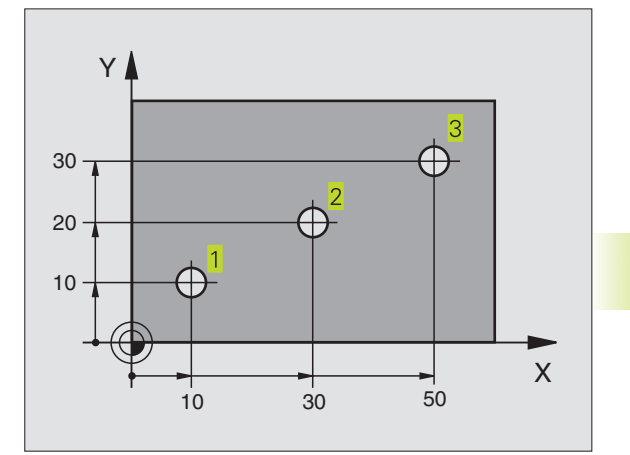

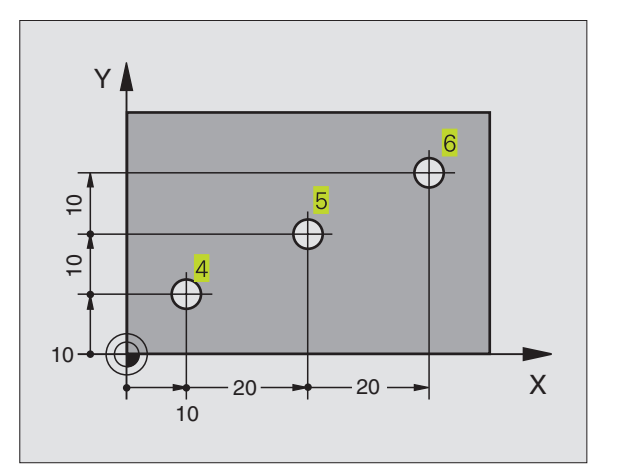

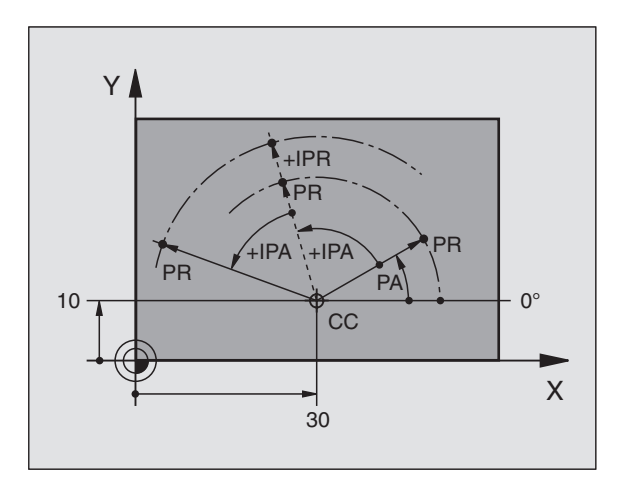

# Sélection du point de référence

Pour l'usinage, le plan de la pièce définit comme point de référence absolu (point zéro) une certaine partie de la pièce, un coin généralement. Pour initialiser le point de référence, vous alignez tout d'abord la pièce sur les axes de la machine, puis sur chaque axe, vous amenez l'outil à une position donnée par rapport à la pièce. Pour cette position, réglez l'affichage de la TNC soit à zéro, soit à une valeur de position donnée. De cette manière, vous affectez la pièce à un système de référence valable pour l'affichage de la TNC ou pour votre programme d'usinage.

Si le plan de la pièce donne des points de référence relatifs, utilisez alors simplement les cycles de conversion de coordonnées. Cf. "8.7 Cycles de conversion de coordonnées".

Si la cotation du plan de la pièce n'est pas conforme à la programmation des CN, vous choisissez alors comme point de référence une position ou un angle de la pièce à partir duquel vous définirez aussi simplement que possible les autres positions de la pièce.

L'initialisation des points de référence à l'aide d'un système de palpage 3D de HEIDENHAIN est particulièrement aisée. Cf. "12.2 Initialisation du point de référence avec systèmes de palpage 3D.".

## Exemple

Le schéma de la pièce à droite indique des trous (1 à 4) dont les cotes se réfèrent à un point de référence absolu de coordonnées X=0 Y=0. Les trous (5 à 7) se réfèrent à un point de référence relatif de coodonnées absolues X=450 Y=750. A l'aide du cycle DECALAGE DU POINT ZERO, vous pouvez décaler provisoirement le point zéro à la position X=450, Y=750 afin de pouvoir programmer les trous (5 à 7) sans avoir à effectuer d'autres calculs.

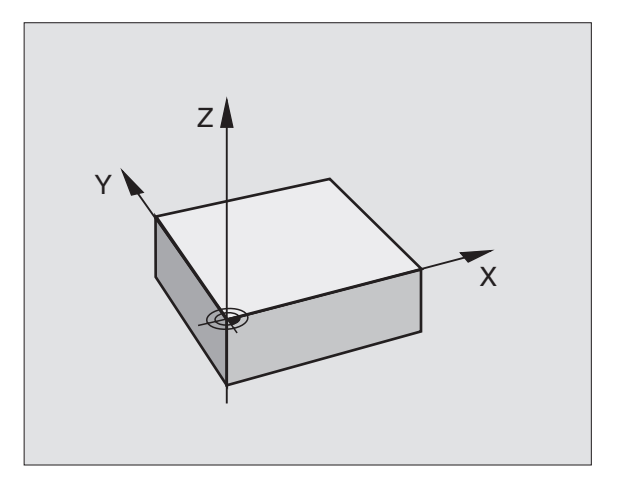

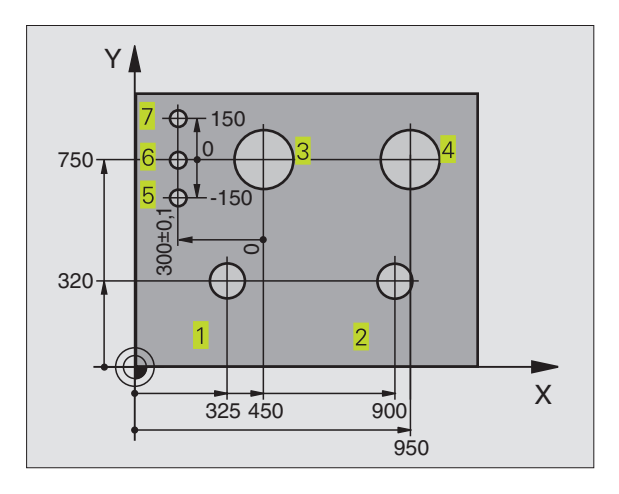

# 4.2 Gestion de fichiers: Principes de base

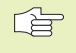

Avec la fonction MOD PGM MGT (cf. chap. 12.5), sélectionnez entre la gestion standard des fichiers et la aestion étendue des fichiers.

> Si la TNC est raccordée à un réseau (option), sélectionnez dans ce cas la gestion étendue des fichiers.

# **Fichiers**

Lorsque vous introduisez un programme d'usinage dans la TNC, vous lui attribuez tout d'abord un nom. La TNC le mémorise sur le disgue dur sous forme d'un fichier de même nom. La TNC mémorise également les textes et tableaux sous forme de fichiers.

Pour retrouver rapidement vos fichiers et les gérer, la TNC dispose d'une fenêtre spéciale réservée à la gestion des fichiers. Vous pouvez y appeler, copier, renommer et effacer les différents fichiers.

Sur la TNC, vous pouvez gérer autant de fichiers que vous le désirez mais la capacité totale de l'ensemble des fichiers ne doit pas excéder 1.500 Mo.

### Noms de fichiers

L

Le nom d'un fichier peut contenir jusqu'à 16 caractères. Pour les programmes, tableaux et textes, la TNC ajoute une extension qui est séparée du nom du fichier par un point. Cette extension désigne le type du fichier: cf. tableau de droite.

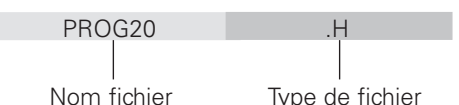

# Sauvegarde des données

HEIDENHAIN conseille de sauvegarder régulièrement sur PC les derniers programmes et fichiers créés sur la TNC. A cet effet, HEIDENHAIN met à votre disposition grâcieusement un programme Backup (TNCBACK.EXE). Adressez-vous au constructeur de votre machine.

Vous devez en outre disposer d'une disquette sur laquelle sont sauvegardées toutes les données spécifiques de votre machine (programme automate, paramètres-machine, etc. Adressez-vous pour cela au constructeur de votre machine.

| F | Si vous désirez sauvegarder la totalité des fichiers      |
|---|-----------------------------------------------------------|
|   | contenus sur le disque dur (1.500 Mo max.), ceci peut     |
|   | prendre plusieurs heures. Reportez éventuellement         |
|   | cette opération de sauvegarde pendant la nuit ou utilisez |
|   | la fonction EXECUTION PARALLELE (copie en arrière-        |
|   | plan).                                                    |

| Fichiers dans IaTNC                                                                                                    | Туре                           |
|----------------------------------------------------------------------------------------------------|--------------------------------|
| <b>Programmes</b><br>en dialogue Texte clair HEIDENHAIN<br>selon DIN/ISO                                                                  | .H<br>.I                       |
| <b>Tableaux</b> pour<br>outils<br>palettes<br>points zéro<br>points (zone de digitalisation<br>avec palpeur mesurant)<br>données de coupe | .T<br>.P<br>.D<br>.PNT<br>.CDT |
| matériaux pièce, de coupe Textes sous forme de                                                                                            | .TAB                           |

fichiers ASCII

.Α

| anciennes commandes TNC.<br>Pour cela, réglez sur <b>Standard</b> la fonction MOD PGM<br>MGT (cf. chap. 12.5).                        | FRAES_2<br>\$MDI<br>1<br>79247<br>79280   |
|----------------------------------------------------------------------------------------------------|-------------------------------------------|
| Appeler la gestion de fichiers                                                                                                    | DAUER<br>EXTRUDER<br>GEHAEUSE<br>32 fichi |
| Appuyer sur la touche PGM MGT:<br>La TNC affiche la fenêtre de gestion des fichiers<br>(cf. fig. en haut, à droite)                   | PAGE PAGE<br>Î Ĵ Ĵ<br>Affichage           |
| La fenêtre affiche tous les fichiers mémorisés dans la TNC. Pour chaque fichier: plusieurs informations sont affichées: cf. tableau à | NOM FICH                                  |
| droite et au centre.                                                                                                    | OCTET                                     |
| Sélectionner un fichier                                                                                                    | ETAT                                      |
| Appeler la gestion de fichiers                                                                                                    | E                                         |
| Utilisez les touches fléchées pour déplacer le champ clair sur le fichier que vous voulez sélectionner:                               | S                                         |
| Déplace le champ clair dans la fenêtre vers le haut et le bas                                                                         | Μ                                         |
| Sélectionner le fichier: appuyer sur la softkey SELECT. ou sur la touche ENT                                                          | Р                                         |

# 4.3 Gestion standard des fichiers

Travaillez avec la gestion standard des fichiers si vous désirez mémoriser tous les fichiers dans un répertoire ou si vous êtes familiarisé à la gestion de fichiers sur les

| Mode manuel | Ed   | iter    | tablea  | au PG               | М   |          |               |     |
|-------------|------|---------|---------|---------------------|-----|----------|---------------|-----|
|             | Noi  | n de    | fichie  | er = <mark>%</mark> | тсн | <u> </u> | Т.А           |     |
| TNC:\       | *.*  |         |         |                     |     |          |               |     |
| Nom         | fic  | nier    |         | 0 c                 | tet | Е        | tat           |     |
| ×TCH        | PRNT |         | .А      |                     | 73  |          |               |     |
| 1           |      |         | .A      |                     | 0   |          |               |     |
| BOHRI       | ER   |         | .00     | )T 4                | 522 |          |               |     |
| FRAES       | S_2  |         | .00     | DT 10               | 382 |          |               |     |
| \$MDI       |      |         | .Н      |                     | 220 |          |               |     |
| 1           |      |         | .Н      |                     | 304 |          |               |     |
| 7924        | 7    |         | .Н      | 2                   | 316 |          |               |     |
| 79280       | 3    |         | .н      | 1                   | 734 |          |               |     |
| DAUE        | २    |         | .н      |                     | 352 |          |               |     |
| EXTRU       | JDER |         | .Н      | 1                   | 402 |          |               |     |
| GEHA        | EUSE |         | •Н      | 6                   | 416 |          |               |     |
| 32 f.       | ichi | er(s)   | 91844   | 18 ko               | ct. | li       | bres          |     |
|             |      |         |         |                     |     |          |               |     |
| PAGE        | PAGE | SELECT. | EFFACER | COPIER              |     |          | DERNIERS      |     |
| Û           | Û    | -4      | 6       | ABC⇔XYŻ             | EX  | 1 S      | -∠ <b>€</b> S | FIN |

| Affichage   | Signification                                                                                  |
|-------------|------------------------------------------------------------------------------------------------|
| NOM FICHIER | Nom de 16 caratères max.<br>et type de fichier                                                 |
| OCTET       | Dimensions du fichier en octets                                                                |
| ETAT<br>E   | Propriétés du fichier:<br>Programme sélectionné<br>en mode Test sation/édition<br>de programme |
| S           | Programme sélectionné<br>en mode Test<br>de programme                                          |
| Μ           | Programme sélectionné                                                                          |
|             | dans un mode Exécution<br>de programme                                                         |
| Ρ           | Fichier protégé contre<br>effacement<br>et modification (Protected)                            |

## Affichage longs sommaires fichiers Softkey

Feuilleter page-à-page vers le haut le sommaire des fichiers

PAGE Û

Feuilleter page-à-page vers le bas le sommaire des fichiers

# Effacer un fichier

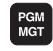

Appeler la gestion de fichiers

Utilisez les touches fléchées pour déplacer le champ clair sur le fichier que vous voulez effacer:

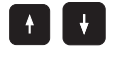

Déplace le champ clair dans la fenêtre vers le haut et le bas

| EFFACER   | Effacer le fichier: appuyer sur la softkey EFFACER |
|-----------|----------------------------------------------------|
| Effacer . | fichier ?                                          |
| OUI       | Valider avec la softkey OUI ou                     |
|           |                                                    |

quitter avec la softkey NON

# **Copier un fichier**

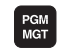

NON

Appeler la gestion de fichiers

Utilisez les touches fléchées pour déplacer le champ clair sur le fichier que vous voulez copier:

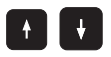

Déplace le champ clair dans la fenêtre vers le haut et le bas

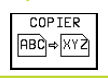

Copier le fichier: appuyer sur la softkey COPIER

Fichier-cible =

Introduire un nouveau nom de fichier, valider avec la softkey EXECUTER ou avec la touche ENT. La TNC affiche une fenêtre délivrant des informations sur le processus de copie. Tant que la TNC est en train de copier, vous ne pouvez pas continuer à travailler ou

si vous voulez copier de très longs programmes: introduisez un nouveau nom de fichier et validez avec la softkey EXECUTION PARALLELE. Après avoir lancé le processus de copie, vous pouvez continuer à travailler dans la mesure où la TNC copie de fichier en arrière-plan

# Transfert des données vers/à partir d'un support externe de données

Avant de pouvoir transférer les données vers un support externe, vous devez configurer l'interface de données (cf. "Chap. 12.4 Configurer l'interface de données").

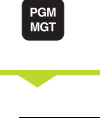

EXT

Appeler la gestion de fichiers

Activer la transmission des données: appuyer sur la softkey EXT. La TNC affiche sur la moitié gauche de l'écran 1 tous les fichiers mémorisés dans la TNC, et sur la moitié droite 2, tous les fichiers mémorisés sur le support externe de données

Utilisez les touches fléchées pour déplacer le champ clair sur le fichier que vous voulez transférer:

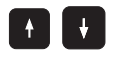

déplace le champ clair dans une fenêtre vers le haut et le bas

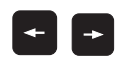

déplace le champ clair de la fenêtre de droite vers la fenêtre de gauche et inversement

Si vous désirez copier de la TNC vers le support externe de données, décalez le champ clair de la fenêtre de gauche sur le fichier à transférer.

Si vous désirez copier du support externe de données vers la TNC, décalez le champ clair de la fenêtre de droite sur le fichier à transférer.

|                      |                                                                                                    | Fonctions de marquage                        | Softkey                           |
|----------------------|----------------------------------------------------------------------------------------------------|----------------------------------------------|-----------------------------------|
| COP IER<br>ABC ⇒ XYZ | Transférer un fichier donné: appuyer sur la softkey COPIER ou                                                         | Protéger un fichier donné                    | MARQUER<br>FICHIER                |
|                      |                                                                                                    | Marquer tous les fichiers                    | MARQUER<br>TOUS LES<br>FICHIERS   |
| MARQUER              | transferer plusieurs fichiers: appuyer<br>sur la softkey MARQUER (fonctions de<br>marquage: cf. tableau de droite) ou | Annuler le marquage pour un<br>fichier donné | OTER MARQ<br>FICHIER              |
| TNC EXT              | transférer tous les fichiers: appuyer sur la<br>softkey TNC EXT                                                       | Annuler le marquage de tous<br>les fichiers  | OTER MARQ<br>TOUS LES<br>FICHIERS |
|                      |                                                                                                    | Copier tous les fichiers marqués             | COP. MARQ<br>→ →                  |

| lode manuel | Edit              | ter<br>de | tablea  | u PGN      | 1<br>4 п.т. н |   |              |
|-------------|-------------------|-----------|---------|------------|---------------|---|--------------|
| TNC:\*.*    | <u>1</u>          | ue        | lichie  | R\$232:\*. | * 2           | 2 |              |
| Nom fichie  | г                 | Octet     | Etat    | [NO DIR]   |               |   |              |
| XTCHPRNT    | .Α                | 73        |         |            |               |   |              |
| 1           | .Α                | Ø         |         |            |               |   |              |
| BOHRER      | .CDT              | 4522      |         |            |               |   |              |
| FRAES_2     | .CDT              | 10382     |         |            |               |   |              |
| \$MDI       | .н                | 220       |         |            |               |   |              |
| 1           | .н                | 304       |         |            |               |   |              |
| 79247       | .н                | 2316      |         |            |               |   |              |
| 79280       | .н                | 1734      |         |            |               |   |              |
| DAUER       | .н                | 352       |         |            |               |   |              |
| EXTRUDER    | .н                | 1402      |         |            |               |   |              |
| GEHAEUSE    | .н                | 6416      |         |            |               |   |              |
| 32 fichier( | s) <b>918</b> 448 | koct.     | libres  |            |               |   |              |
|             |                   |           |         |            |               |   |              |
| PAGE        | PAGE              | COPIER    | TNC EXT |            |               |   | <b>E</b> T N |
| 17          |                   | 10 -      | 16-61   | MODULED    | TNC >         |   | F L N        |

4 Programmation: Principes de base, gestion de fichiers, aides à la programmation, gestion de palettes

4.3 Gestion stan<mark>dard</mark> des fichiers

Valider avec la softkey EXECUTER ou avec la touche ENT. La TNC affiche une fenêtre délivrant des informations sur le processus de copie ou

si vous voulez transférer de longs programmes ou plusieurs programmes: appuyer sur la sofktey EXECUTION PARALLELE. La TNC copie alors le fichier en arrière-plan

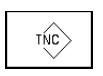

Clôre la transmission des données: appuyer sur la softkey TNC. La TNC affiche à nouveau le fenêtre standard de gestion des fichiers

# Sélectionner l'un des 10 derniers fichiers sélectionnés

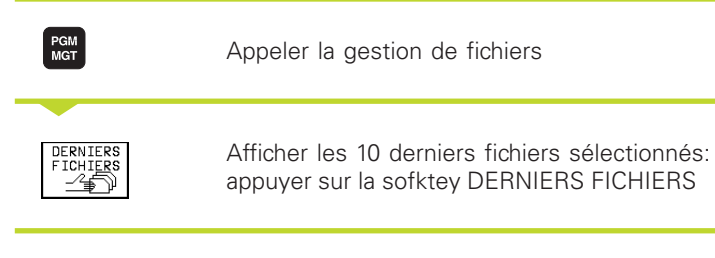

Utilisez les touches fléchées pour déplacer le champ clair sur le fichier que vous voulez sélectionner:

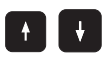

Déplace le champ clair dans la fenêtre vers le haut et le bas

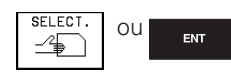

Sélectionner le fichier: appuyer sur la softkey SELECT. ou sur la touche ENT

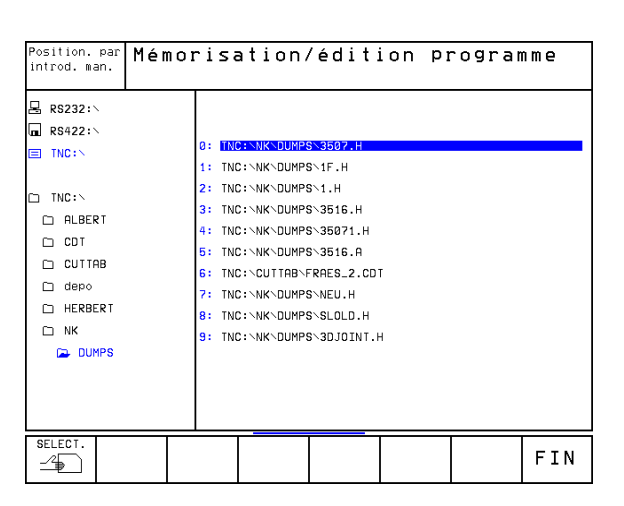

# **Renommer un fichier**

| fichie  |  |
|---------|--|
| des     |  |
| dard    |  |
| stan    |  |
| Gestion |  |
| 4.3     |  |

S

Appeler la gestion de fichiers

Utilisez les touches fléchées pour déplacer le champ clair sur le fichier que vous voulez renommer:

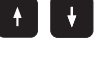

PGM MGT

Déplace le champ clair dans la fenêtre vers le haut et le bas

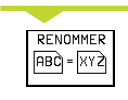

Renommer un fichier: appuyer sur RENOMMER

# Fichier-cible =

Introduire un nouveau nom de fichier, valider avec la softkey EXECUTER ou avec la touche ENT.

# Convertir un programme FK en programme Texte clair

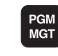

Appeler la gestion de fichiers

Utilisez les touches fléchées pour déplacer le champ clair sur le fichier que vous voulez convertir:

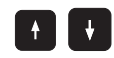

Déplace le champ clair dans la fenêtre vers le haut et le bas

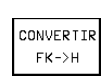

Convertir le fichier: appuyer sur la softkey CONVERTIR FK -> H

# Fichier-cible =

Introduire un nouveau nom de fichier, valider avec la softkey EXECUTER ou avec la touche ENT.

# Protéger un fichier/annuler la protection de fichier

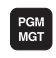

Appeler la gestion de fichiers

Utilisez les touches fléchées pour déplacer le champ clair sur le fichier que vous voulez protéger ou dont vous désirez annuler la protection:

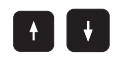

Déplace le champ clair dans la fenêtre vers le haut et le bas

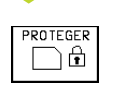

Protéter le fichier: appuyer sur la softkey PROTEGER. Le fichier reçoit l'état P, ou

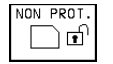

annuler la protection du fichier: appuyer sur la softkey NON PROT. L'état P est alors effacé

# 4.4 Gestion étendue des fichiers

4.4 Gestion étendue des fichiers

Travaillez avec la gestion étendue des fichiers si vous désirez mémoriser les fichiers dans différents répertoires.

> Pour cela, réglez la fonction MOD PGM MGT (cf. chap. 12.5) sur Etendu!

(cf. chap. "4.2 Gestion de fichiers: Principes de base"!)

# **Répertoires**

Comme vous pouvez mémoriser de nombreux programmes ou fichiers sur le disque dur, vous classez les différents fichiers dans des répertoires (classeurs) pour conserver une vue d'ensemble. Dans ces répertoires, vous pouvez créer d'autres répertoires appelés sous-répertoires.

La TNC peut gérer jusqu'à 6 niveaux de répertoires!

Si vous mémorisez plus de 512 fichiers à l'intérieur d'un répertoire, la TNC ne les classe plus dans l'ordre alphabétique!

# Noms de fichiers

Le nom d'un répertoire peut contenir jusqu'à 8 caractères; il n'a pas d'extension. Si vous introduisez plus de 8 caractères pour le nom du répertoire, la TNC raccourcit celui-ci à 8 caractères.

# Chemins d'accès

Un chemin d'accès indique le lecteur et les différents répertoires ou sous-répertoires à l'intérieur desquels un fichier est mémorisé. Les différents éléments sont séparés par "\"

Exemple: Le répertoire AUFTR1 a été créé sous le lecteur TNC:\. Puis, dans le répertoire AUFTR1, on a créé un sous-répertoire NCPROG à l'intérieur duquel on a importé le programme d'usinage PROG1.H. Chemin d'accès du programme d'usinage:

# TNC:\AUFTR1\NCPROG\PROG1.H

Le graphisme de droite illustre un exemple d'affichage des répertoires avec les différents chemins d'accès.

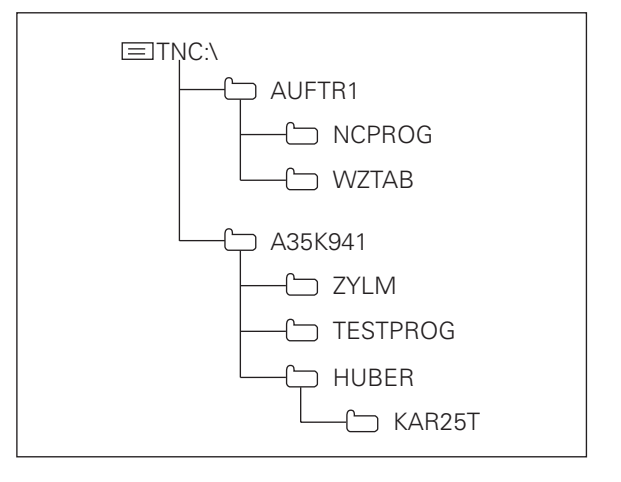

# Sommaire: Fonctions de la gestion étendue des fichiers

| Fonction                                                                   | Softkey               |
|----------------------------------------------------------------------------|-----------------------|
| Copier un fichier donné (et le convertir)                                  | COPIER<br>ABC)⇒XYZ    |
| Afficher type de fichier donné                                             | SELECT.               |
| Afficher les 10 derniers fichiers sélectionnés                             | DERNIERS<br>FICHIERS  |
| Effacer un fichier ou un répertoire                                        | EFFACER               |
| Marquer un fichier                                                         | MARQUER               |
| Renommer un fichier                                                        | RENOMMER<br>ABC = XYZ |
| Convertir un programme FK en programme Texte clair                         | CONVERTIR<br>FK->H    |
| Protéger un fichier contre l'effacement ou l'écriture                      | PROTEGER              |
| Annuler la protection d'un fichier                                         | NON PROT.             |
| Gérer les lecteurs du réseau<br>(seulement avec option interface Ethernet) | RESEAU                |
| Copier un répertoire                                                       | COP. REP.             |
| Afficher les répertoires d'un lecteur                                      | AFFICH<br>ARBOR.      |
| Effacer un répertoire et tous ses sous-répertoires                         | EFFAC.                |

# Appeler la gestion de fichiers

PGM MGT Appuyer sur la touche PGM MGT: La TNC affiche la fenêtre de gestion des fichiers (la fig. en haut, à droite illustre la configuration de base. Si la TNC affiche un autre partage de l'écran, appuyez sur la softkey FENETRE)

La fenêtre étroite de gauche indique en haut trois lecteurs 1. Si la TNC est raccordée à un réseau, la TNC affiche ici les autres lecteurs. Les lecteurs désignent les appareils avec lesquels seront mémorisées ou transmises les données. Un lecteur correspond au disque dur de la TNC; les autres lecteurs sont les interfaces (RS232, RS422, Ethernet) auxquelles vous pouvez raccorder, par exemple, un PC. Le lecteur sélectionné (actif) ressort en couleur.

Dans la partie inférieure de la fenêtre étroite, la TNC affiche tous les répertoires 2 du lecteur sélectionné. Un répertoire est toujours désigné par un symbole de classeur (à gauche) et le nom du répertoire (à droite). Les sous-répertoires sont décalés vers la droite. Un répertoire sélectionné (actif) ressort en couleur.

La fenêtre large de droite affiche tous les fichiers **3** mémorisés dans le répertoire sélectionné. Pour chaque fichier, plusieurs informations détaillées sont affichées à droite dans le tableau.

| Manueller<br>Betrieb                    | Mémo:<br>Nom  | risation<br>de fichi        | /éd<br>er :    | itio<br>= <mark>STR</mark> | n p:<br>      | rogra                               | mme                              |
|-----------------------------------------|---------------|-----------------------------|----------------|----------------------------|---------------|-------------------------------------|----------------------------------|
| ¥ WORLD:∖<br>                           | 1             | TNC:\NK\DUMPS\*             | •.*            | Octet                      | Etat D        | ate                                 | Temps                            |
| E TNC:\                                 | 2             | 1S<br>3507                  | .н<br>.н       | 418<br>1220                | 0<br>0        | 2-09-1997<br>2-09-1997              | 13:55:24<br>14:08:00             |
| D TNC:\                                 |               | 35071<br>3516<br>3DJOINT    | .н<br>.н<br>.н | 596<br>1372<br>732         | 0<br>M 0<br>0 | 2-09-1997<br>2-09-1997<br>2-09-1997 | 13:47:30<br>13:48:38<br>13:27:18 |
| CDT<br>CUTTAB<br>C depo                 |               | BLK<br>FK1                  | .н<br>.н       | 188<br>602                 | 0             | 2-09-1997<br>2-09-1997              | 13:16:44<br>13:01:02             |
| <ul> <li>HERBERT</li> <li>NK</li> </ul> |               | SLOLD                       | .н<br>.н<br>.н | 128<br>6174<br>28          | 0<br>S 0      | 2-09-1997<br>2-09-1997<br>3-09-1997 | 13:01:28<br>05:16:20             |
| 🔁 DUMPS                                 |               | STAT1<br>23 fichier(s)      | .H<br>918448   | 360<br>koct.               | E G<br>libres | 3-09-1997<br><mark>3</mark>         | 05:49:42                         |
| PAGE P                                  | age se<br>↓ _ | LECT. COPIER<br>2 ABC ⇒ XYZ | SELE           | ст. г<br>}=                |               | DERNIERS                            | FIN                              |

| Affichage   | Signification                                                                                  |
|-------------|------------------------------------------------------------------------------------------------|
| NOM FICHIER | Nom de 16 caratères max.<br>et type de fichier                                                 |
| OCTETS      | Dimensions du fichier en octets                                                                |
| ETAT<br>E   | Propriétés du fichier:<br>Programme sélectionné<br>en mode Test sation/édition<br>de programme |
| S           | Programme sélectionné<br>en mode Mémori-<br>de programme                                       |
| Μ           | Programme sélectionné<br>dans un mode Exécution<br>de programme                                |
| Ρ           | Fichier protégé contre<br>effacement et modification<br>(Protected)                            |
| DATE        | Date de la dernière<br>modification du fichier                                                 |
| HEURE       | Heure de la dernière<br>modification du fichier                                                |

# Sélectionner les lecteurs, répertoires et fichiers

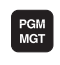

Appeler la gestion de fichiers

Utilisez les touches fléchées ou les softkeys pour déplacer le champ clair à l'endroit désiré de l'écran:

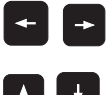

déplace le champ clair de la fenêtre de droite vers la fenêtre de gauche et inversement

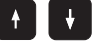

déplace le champ clair dans une fenêtre vers le haut et le bas

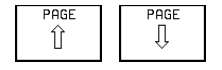

déplace le champ clair dans une fenêtre page à page, vers le haut et le bas

### 1ère étape: Sélectionner le lecteur:

Marquer le lecteur dans la fenêtre de gauche:

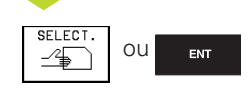

sélectionner le lecteur: appuyer sur la softkey SELECT. ou sur la touche ENT

# 2ème étape: Sélectionner le répertoire:

Marquer le répertoire dans la fenêtre de gauche: La fenêtre de droite affiche automatiquement tous les fichiers du répertoire marqué (sur fond clair).

# 3ème étape: Sélectionner le fichier:

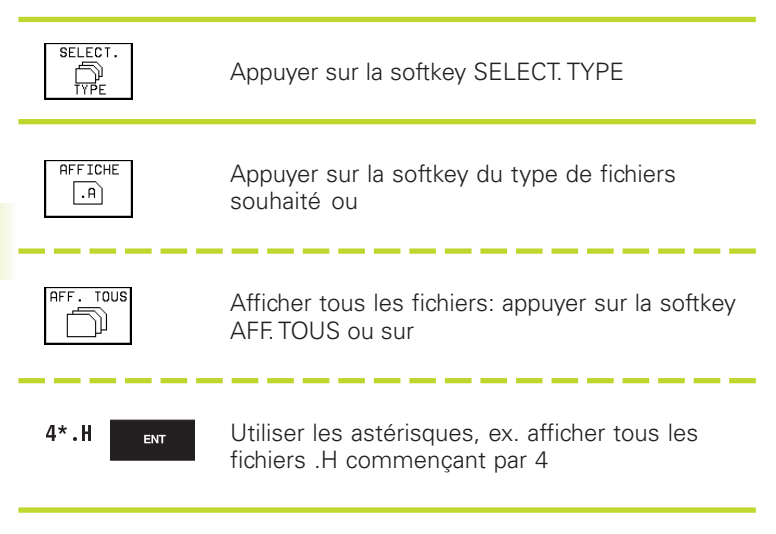

Marquer le fichier dans la fenêtre de droite:

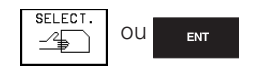

Le fichier sélectionné est activé dans le mode de fonctionnement avec lequel vous avez appelé la gestion de fichiers: appuyer sur la softkey SELECT. ou sur ENT

# Créer un nouveau répertoire (possible seulement sur le lecteur TNC):

Dans la fenêtre de gauche, marquez le répertoire à l'intérieur duquel vous désirez créer un sous-répertoire

NOUV

Introduire le nom du nouveau répertoire, appuyer sur la touche ENT

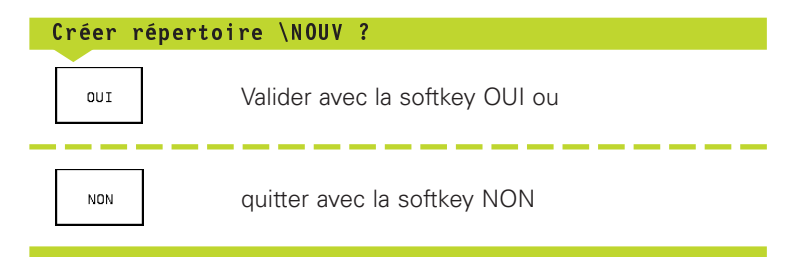

# Copier un fichier donné

Déplacez le champ clair sur le fichier que vous désirez copier

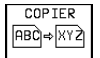

Appuyer sur la softkey COPIER: sélectionner la fonction de copie

Introduire le nom du fichier-cible et valider avec la touche ENT ou la softkey EXECUTER: La TNC copie le fichier vers le répertoire en cours. Le fichier d'origine est conservé.

Appuyez sur la softkey EXECUTION PARALLELE pour copier en arrière-plan le fichier. Utilisez cette fonction pour copier de gros fichiers; vous pourrez continuer votre travail lorsque l'opération de copie aura été lancée. Alors que la TNC copie en arrière-plan, à l'aide de la softkey INFO EXECUTION PARALLELE (sous AUTRES FONCTIONS, 2ème menu de softkeys), vous pouvez observer le processus de copie.

## Copier un tableau

Si vous copiez des tableaux, à l'aide de la softkey REMPLACER CHAMPS, vous pouvez écraser certaines lignes ou colonnes dans le tableau-cible. Conditions requises:

- Le tableau-cible doit déjà exister
- Le fichier à copier ne doit contenir que les colonnes ou lignes à remplacer

### Exemple:

Sur un appareil de pré-réglage, vous avez étalonné la longueur et le rayon d'outil de 10 nouveaux outils. L'appareils de pré-réglage a ensuite généré le tableau d'outils TOOL.T comportant 10 lignes (pour 10 outils) et les colonnes

- Numéro d'outil
- Longueur d'outil
- Rayon d'outil

Lorsque vous copiez ce fichier vers la TNC, celle-ci vous demande si le tableau d'outils TOOL.T existant doit être écrasé:

- Appuyez sur la softkey OUI; dans ce cas, la TNC écrase en totalité le fichier TOOL.T actuel. A l'issue de l'opération de copie, TOOL.T comporte 10 lignes. Toutes les colonnes – bien entendu, excepté les colonnes Numéro, Longueur et Rayon sont réinitialisées
- Appuyez sur la softkey REMPLACER CHAMPS; dans ce cas, la TNC n'écrase dans le fichier TOOL.T que les colonnes Numéro, Longueur et Rayon des 10 premières lignes. Les données des lignes et colonnes restantes ne seront pas modifiées par la TNC

# Copier un répertoire

Déplacez le champ clair dans la fenêtre de gauche sur le répertoire que vous voulez copier. Appuyez ensuite sur la sofktey COP. REP. au lieu de la softkey COPIER. La TNC copie également les sousrépertoires.

# Sélectionner l'un des 10 derniers fichiers sélectionnés

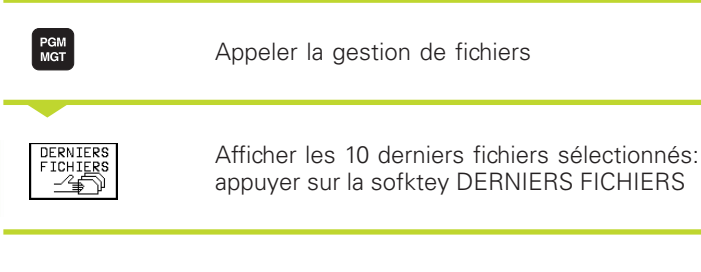

Utilisez les touches fléchées pour déplacer le champ clair sur le fichier que vous voulez sélectionner:

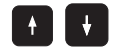

Déplace le champ clair dans la fenêtre vers le haut et le bas

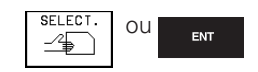

Sélectionner le fichier: appuyer sur la softkey SELECT. ou sur la touche ENT

# Effacer un fichier

- Déplacez le champ clair sur le fichier que vous désirez effacer
  - EFFACER **E**
- ▶ Sélectionner sur la fonction d'effacement: appuyer sur la softkey EFFACER. La TNC demande si le fichier doit être réellement effacé
  - ► Valider l'effacement: appuyer sur OUI. Quitter l'effacement: appuyer sur NON

# Effacer un répertoire

- Effacez du répertoire tous les fichiers et sous-répertoires que vous voulez effacer
- Déplacez le champ clair sur le répertoire que vous désirez effacer

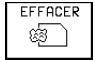

EFFACER | Sélectionner sur la fonction d'effacement: appuyer sur la softkey EFFACER.

La TNC demande si le répertoire doit être réellement effacé

▶ Valider l'effacement: appuyer sur OUI. Quitter l'effacement: appuyer sur NON

| RS232: \ RS422: \ RS422: \ TNC: \ ALBERT CDT CUTTAB depo HERBERT NK L DUMPS | 0:<br>1:<br>2:<br>3:<br>4:<br>5:<br>6:<br>7:<br>8:<br>9: | INC:NK-DUM<br>NC:NK-DUM<br>TNC:NK-DUM<br>TNC:NK-DUM<br>TNC:NK-DUM<br>TNC:NK-DUM<br>TNC:NK-DUM<br>TNC:NK-DUM<br>TNC:NK-DUM | 2533607.H<br>2551F.H<br>25516.H<br>2553516.H<br>2553516.A<br>2553516.A<br>2553516.A<br>2553516.A<br>255351.H<br>255351.H<br>255551.H<br>255551.H<br>255551.H<br>255551.H<br>255551.H<br>255551.H<br>255551.H<br>255551.H<br>255551.H<br>255551.H<br>255551.H<br>255551.H<br>255551.H<br>255551.H<br>255551.H<br>255551.H<br>2555551.H<br>2555551.H<br>255555.H<br>255555 | T<br>H |     |
|-----------------------------------------------------------------------------|----------------------------------------------------------|----------------------------------------------------------------------------------------------------|----------------------------------------------------------------------------------------------------|--------|-----|
| SELECT.                                                                     |                                                          |                                                                                                    |                                                                                                    |        | FTN |

# Marquer des fichiers

Vous pouvez utiliser les fonctions telles que copier ou effacer des fichiers, aussi bien pour un ou plusieurs fichiers simultanément. Pour marquer plusieurs fichiers, procédez de la manière suivante:

la softkey MARQUER

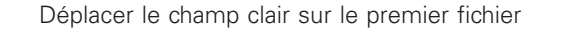

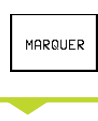

MARQUER FICHIER Marquer un fichier: appuyer sur la softkey MARQUER FICHIER

Afficher les fonctions de marquage: appuyer sur

Déplacer le champ clair sur un autre fichier

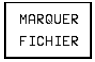

Marquer un autre fichier: appuyer sur la softkey MARQUER FICHIER, etc.

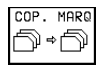

Copier des fichiers marqués: appuyer sur la softkey COP. MARQ. ou

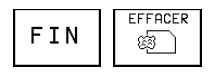

effacer les fichiers marqués: appuyer sur la softkey FIN pour quitter les fonctions de marquage, puis sur la softkey EFFACER pour effacer les fichiers marqués

# **Renommer un fichier**

Déplacez le champ clair sur le fichier que vous désirez renommer

- RENOMMER > Sélectionner la fonction pour renommer
  - Introduire le nouveau nom du fichier; le type de fichiers ne peut pas être modifié
  - ▶ Valider le nouveau nom en appuyant sur la touche ENT

| Fonctions de marquage                           | Softkey                           |
|-------------------------------------------------|-----------------------------------|
| Marquer des fichiers donnés                     | MARQUER<br>FICHIER                |
| Marquer tous les fichiers<br>dans le répertoire | MARQUER<br>TOUS LES<br>FICHIERS   |
| Ôter le marquage d'un fichier<br>les fichiers   | OTER MARQ<br>FICHIER              |
| Ôter le marquage de tous les fichiers           | OTER MARQ<br>TOUS LES<br>FICHIERS |
| Copier tous les fichiers marqués                | COP. MARQ<br>D⇔D                  |

# **Autres fonctions**

# Protéger un fichier/annuler la protection de fichier

Déplacer le champ clair sur le fichier que vous désirez protéger

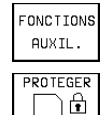

▶ Sélectionner les fonctions auxiliaires: appuyez sur la softkey FONCTIONS AUXIL.

PROTEGER Activer la protection de fichiers: appuyer sur la softkey PROTEGER. Le fichier reçoit l'état P

Vous annulez la protection de fichiers de la même manière avec la softkey NON PROT.

# Convertir un programme FK en format TEXTE CLAIR

Déplacez le champ clair sur le fichier que vous désirez convertir

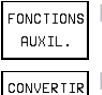

▶ Sélectionner les fonctions auxiliaires: appuyez sur la softkey FONCTIONS AUXIL.

▶ Sélectionner la fonction de conversion: appuyer sur la softkey CONVERTIR FK->H FK->H

- ▶ Introduire le nom du fichier-cible
- ▶ Effectuer la conversion: appuyer sur la touche ENT

# Effacer le répertoire avec tous ses sous-répertoires et fichiers

Déplacez le champ clair dans la fenêtre de gauche sur le répertoire que vous voulez effacer.

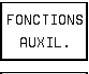

FONCTIONS Sélectionner les fonctions auxiliaires: appuyez sur la softkey FONCTIONS AUXIL.

EFFAC.

Effacer le répertoire entier: appuyer sur la softkey EFFAC. TOUS

► Valider l'effacement: appuyer sur OUI. Quitter l'effacement: appuyer sur NON

# Transfert des données vers/à partir d'un support externe de données

Avant de pouvoir transférer les données vers un support externe, vous devez configurer l'interface de données (cf. "Chap. 12.4 Configurer l'interface de données").

PGM

Appeler la gestion de fichiers

FENÊTRE == =

Sélectionner le partage de l'écran pour la transmission des données: appuver sur la softkey FENETRE. La TNC affiche sur la moitié gauche de l'écran 1 tous les fichiers mémorisés dans la TNC, et sur la moitié droite 2, tous les fichiers mémorisés sur le support externe de données

Utilisez les touches fléchées pour déplacer le champ clair sur le fichier que vous voulez transférer:

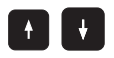

déplace le champ clair dans une fenêtre vers le haut et le bas

déplace le champ clair de la fenêtre de droite vers la fenêtre de gauche et inversement

Si vous désirez copier de la TNC vers le support externe de données, décalez le champ clair de la fenêtre de gauche sur le fichier à transférer.

Si vous désirez copier du support externe de données vers la TNC, décalez le champ clair de la fenêtre de droite sur le fichier à transférer.

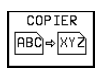

Transférer un fichier donné: appuyer sur la softkey COPIER ou

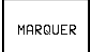

transférer plusieurs fichiers: appuyer sur la softkey MARQUER (2ème menu de softkeys, cf. également Fonctions de marguage plus haut dans ce chapitre), ou

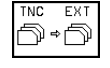

transférer tous les fichiers: appuyer sur la softkey TNC EXT

| noue manuer | E a i t e            | r table     | au Pum                  |        |         |       |
|-------------|----------------------|-------------|-------------------------|--------|---------|-------|
|             | Nom d                | e fichi     | er = <mark>2</mark> 73. | Н      |         |       |
| TNC:\NK\*.* | 1                    |             | TNC:\*.*                | 2      |         |       |
| Nom fichier | . 00                 | tet Etat    | Nom fichier             |        | Octet   | Etat  |
| 273         | .H 2                 | 680         | %TCHPRNT                | .Α     | 73      |       |
| 3510        | .H 1                 | 268         | 1                       | .Α     | Ø       |       |
| EMOSEFK     | .н :                 | 934         | BOHRER                  | .CDT   | 4522    |       |
| WIEST       | .н                   | 604         | FRAES_2                 | .CDT   | 10382   |       |
| ZIEHSTE2    | .н :                 | 452         | \$MDI                   | .н     | 220     |       |
| 265         | .HNC                 | .441        | 1                       | .н     | 304     |       |
| 26501       | .HNC 1               | 445         | 79247                   | .н     | 2316    |       |
| 266         | .HNC                 | 893         | 79280                   | .н     | 1734    |       |
| 273         | .HNC 2               | 117         | DAUER                   | .н     | 352     |       |
|             |                      |             | EXTRUDER                | .н     | 1402    |       |
|             |                      |             | GEHAEUSE                | .н     | 6416    |       |
| 9 fichier(s | 5) <b>918</b> 448 ko | ct. libres  | 32 fichier(s)           | 918448 | koct. 1 | ibres |
| 1           |                      |             |                         |        |         |       |
| PAGE F      | PAGE SEL             | ECT. COPIER | SELECT. FEN             | ETRE   | ЦЕМ     | ETI   |
| 1 U I       | ₩ -4                 | PBC ⇒ XY    |                         |        | n E n   | 1 11  |

Valider avec la softkey EXECUTER ou avec la touche ENT. La TNC affiche une fenêtre délivrant des informations sur le processus de copie ou

si vous voulez transférer de longs programmes ou plusieurs programmes: appuyer sur la sofktey EXECUTION PARALLELE. La TNC copie alors le fichier en arrière-plan

| F | ENé | ÊTRE |
|---|-----|------|
| ≡ | ≡   |      |

Clôre la transmission des données: décaler le champ clair vers la fenêtre de gauche, puis appuyer sur le softkey FENETRE. La TNC affiche à nouveau le fenêtre standard de gestion des fichiers

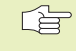

Pour pouvoir sélectionner un autre répertoire avec la double représentation de fenêtre de fichiers, appuyez sur la softkey CHEM et sélectionnez le répertoire désiré avec les touches fléchées ou la touche ENT!

# Copier des fichiers vers un autre répertoire

- Sélectionner le partage de l'écran avec fenêtres de même grandeur
- Afficher les répertoires dans les deux fenêtres: appuyer sur la softkey PATH

Fenêtre de droite:

Déplacer le champ clair sur le répertoire vers lequel vous voulez copier les fichiers et afficher avec la touche ENT les fichiers contenus dans ce répertoire

Fenêtre de gauche:

Sélectionner le répertoire avec les fichiers que vous voulez copier et afficher les fichiers avec la touche ENT

| MARQUER |    |
|---------|----|
|         | Ξ. |

Afficher les fonctions de marquage des fichiers

MARQUER FICHIER Déplacer le champ clair sur le fichier que vous désirez copier et le marquer. Si vous le souhaitez, marquez d'autres fichiers de la même manière

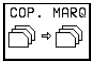

R0 ► Copier les fichiers marqués dans le répertoire-cible

Autres fonctions de marquage: cf. "Marquer des fichiers".

Si vous avez marqué des fichiers aussi bien dans la fenêtre de droite que dans celle de gauche, la TNC copie alors à partir du répertoire contenant le champ clair.

## Ecraser des fichiers

Si vous copiez des fichiers dans un répertoire contenant des fichiers de même nom, la TNC vous demande si les fichiers du répertoirecible peuvent être écrasés:

- Ecraser tous les fichiers: appuyer sur la softkey OUI ou
- ▶ n'effacer aucun fichier: appuyer sur la softkey NON ou
- ▶ valider l'écrasement fichier par fichier: appuyer sur la softkey CONFIRMER

Si vous désirez écraser un fichier protégé, vous devez confirmer ou interrompre séparément cette opération.

# La TNC en réseau (seulement avec option interface Ethernet)

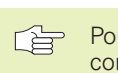

 Pour raccorder la carte Ethernet sur votre réseau, consultez le chapitre "12.5 Interface Ethernet"!

Les messages d'erreur intervenant en fonctionnement réseau sont édités par la TNC (cf. "12.5 Interface Ethernet").

Si la TNC est raccordée à un réseau, la fenêtre des répertoires affiche jusqu'à 7 lecteurs supplémentaires 1 (cf. figure de droite, en haut). Toutes les fonctions décrites précédemment (sélection du lecteur, copie de fichiers, usw.) sont également valables pour les lecteurs du réseau dans la mesure où vous y avez accès.

## Relier et délier les lecteurs du réseau

PGM MGT  Sélectionner la gestion de fichiers: appuyer sur PGM MGT; le cas échéant, sélectionner le partage d'écran avec la softkey FENETRE, comme indiqué dans la figure en haut et à droite

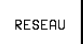

Gestion de lecteurs en réseau: appuyer sur la softkey RESEAU (2ème menu de softkeys). La TNC indique dans la fenêtre de droite 2 les lecteurs du réseau possibles auxquels vous avez accès. A l'aide des softkeys ci-après, vous définissez les liaisons pour chaque lecteur

| Fonction                                                                                                    | Softkey              |
|----------------------------------------------------------------------------------------------------|----------------------|
| Etablir liaison réseau; la TNC incrit un M dans la<br>colonne Mnt lorsque la liaison est activée.<br>Vous pouvez relier à la TNC jusqu'à 7 lecteurs<br>supplémentaires | CONNECTER<br>LECTEUR |
| Fermer la liaison réseau                                                                                                    | DECONNECT<br>LECTEUR |

CONNECT. AUTOMAT.

PAS DE

CONNECT

AUTOMAT.

Etablir automatiquement la liaison réseau à la mise sous tension de la TNC. La TNC inscrit un A dans la colonne Auto lorsque la liaison est établie automatiquement

Ne pas établir automatiquement la liaison réseau à la mise sous tension de la TNC

L'établissement de la liaison réseau peut prendre un certain temps. La TNC affiche alors [READ DIR] à droite, en haut de l'écran. La vitesse de transmission max. est comprise entre 200 Kbauds et 1 Mbauds, selon le type de fichier que vous transférez.

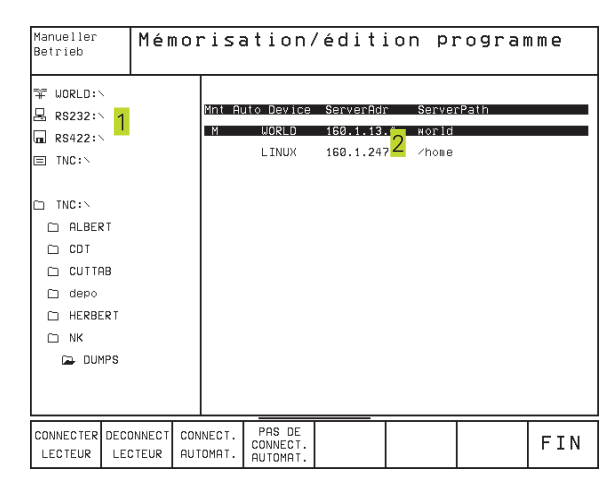

## Imprimer un fichier sur l'imprimante-réseau

Si vous avez défini une imprimante réseau (cf. "12.5 Interface Ethernet"), vous pouvez imprimer les fichiers directement:

- Appeler la gestion de fichiers: appuyer sur la touche PGM MGT
- Déplacez le champ clair sur le fichier que vous désirez imprimer
- ▶ Appuyer sur la softkey COPIER
- Appuyer sur la softkey IMPRIMER: Si vous n'avez défini qu'une seule imprimante, la TNC délivre directement le fichier.

Si vous avez défini plusieurs imprimantes, la TNC affiche une fenêtre avec toutes les imprimantes définies. Dans la fenêtre en avant-plan, sélectionnez l'imprimante à l'aide des touches fléchées et appuyez sur la touche ENT

# 4.5 Ouverture et introduction de programmes

# Structure d'un programme CN en format Texte clair HEIDENHAIN

Un programme d'usinage est constitué d'une série de séquences de programme. La figure de droite indique les éléments d'une séquence.

La TNC numérote les séquences d'un programme d'usinage en ordre croissant.

La première séquence d'un programme comporte "BEGIN PGM", le nom du programme et l'unité de mesure utilisée.

Les séquences suivantes renferment les informations concernant:

- la pièce brute
- les définitions et appels d'outils
- les avances et vitesses de rotation
- les déplacements de contournage, cycles et autres fonctions.

La dernière séquence d'un programme comporte "END PGM", le nom du programme et l'unité de mesure utilisée.

# Définition de la pièce brute: BLK FORM

Immédiatement après avoir ouvert un nouveau programme, vous définissez une pièce parallélépipèdique non usinée. La TNC a besoin de cette définition pour effectuer les simulations graphiques. Les faces du parallélépipède ne doivent pas avoir une longueur dépassant 100 000 mm. Elles sont parallèles aux axes X, Y et Z. Cette pièce brute est définie par deux de ses coins:

- Point MIN: la plus petite coordonnée X,Y et Z du parallélépipède; à programmer en valeurs absolues
- Point MAX: la plus grande coordonnée X, Y et Z du parallélépipède; à programmer en valeurs absolues ou incrémentales

La définition de la pièce brute n'est indispensable que si vous désirez tester graphiquement le programme!

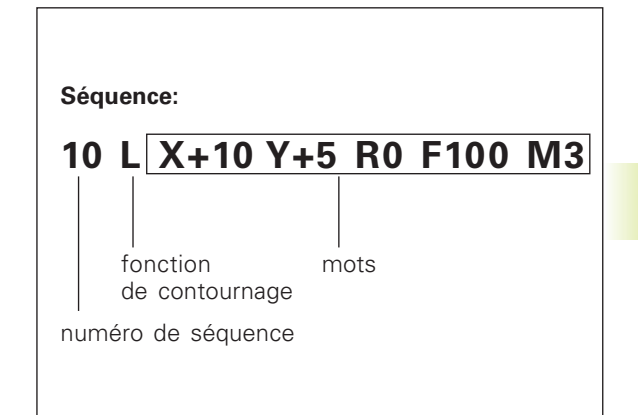

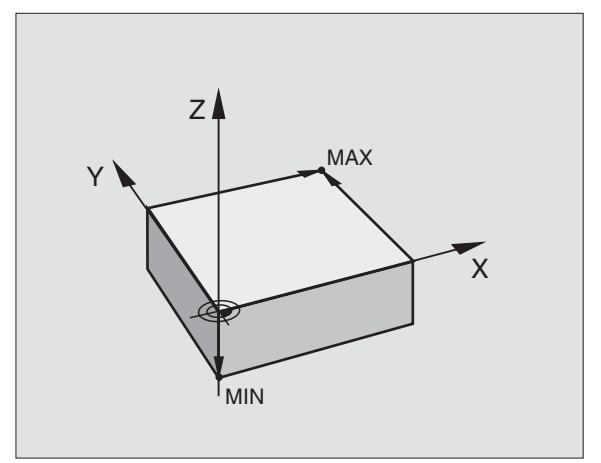

# Ouverture d'un nouveau programme d'usinage

Vous introduisez toujours un programme d'usinage en mode de fonctionnement Mémorisation/édition de programme.

# Exemple d'ouverture d'un programme

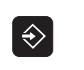

Sélectionner le mode Mémorisation/édition de programme

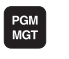

Appeler la gestion de fichiers: appuyer sur la touche PGM MGT

| Exe<br>en | contion PGM | Mémo<br>Déf | orisa<br>BLK | ation,<br>FORM | ∕éditi<br>∶poir | ion<br>nt | pro<br>max? | gran<br>' | nme |
|-----------|-------------|-------------|--------------|----------------|-----------------|-----------|-------------|-----------|-----|
| 0         | BEGIN PGM   | NEU MM      |              |                |                 |           |             |           |     |
| 1         | BLK FORM 0  | .1 Z X+0    | Y+0 Z-4      | 0              |                 |           |             |           |     |
| 2         | BLK FORM 0  | .2 X+100    | Y+100        |                |                 |           |             |           |     |
|           | Z+0         |             |              |                |                 |           |             |           |     |
| 3         | END PGM NE  | U MM        |              |                |                 |           |             |           |     |
|           |             |             |              |                |                 |           |             |           |     |
|           |             |             |              |                |                 |           |             |           |     |
|           |             |             |              |                |                 |           |             |           |     |
|           |             |             |              |                |                 |           |             |           |     |
|           |             |             |              |                |                 |           |             |           |     |
|           |             |             |              |                |                 |           |             |           |     |
|           |             |             |              |                |                 |           |             |           |     |
|           |             |             |              |                |                 |           |             |           |     |
|           |             |             |              |                |                 |           |             |           |     |
|           |             |             |              |                |                 |           |             |           |     |
|           |             |             |              |                |                 |           |             |           |     |

Sélectionnez le répertoire dans lequel vous désirez mémoriser le nouveau programme:

| Nom de fichie    | r = OLD.H                                                                                                    |    |
|------------------|----------------------------------------------------------------------------------------------------|----|
|                  | Introduire le nom du nouveau programme,<br>valider avec la touche ENT                                                                                                    |    |
| ММ               | Sélectionner l'unité de mesure: appuyer sur la<br>softkey MM ou INCH. La TNC change de fenêtre<br>de programme et ouvre le dialogue de<br>définition de la BLK-FORM (pièce brute) |    |
| Axe broche pa    | rallèle X/Y/Z ?                                                                                                    |    |
| Z                | Introduire l'axe de broche                                                                                                    | 48 |
| Def BLK-FORM:    | point min.?                                                                                                    |    |
| 0 <sub>ent</sub> | Introduire les unes après les autres les<br>coordonnées en X, Y et Z du point MIN                                                                                                 |    |

Si vous ne désirez pas programmer la définition d'une pièce brute, interrompez le dialogue avec la touche DEL.

# Def BLK-FORM: point max.?

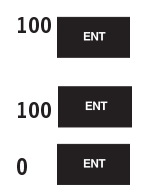

ENT

ENT

0

-40

Introduire les unes après les autres les coordonnées en X, Y et Z du point MAX

Le fenêtre du programme affiche la définition de la BLK-FORM:

| O BEGIN PGM NOUV MM            | Début du programme, nom, unité de mesure |
|--------------------------------|------------------------------------------|
| 1 BLK FORM 0.1 Z X+0 Y+0 Z-40  | Axe de broche, coordonnées du point MIN  |
| 2 BLK FORM 0.2 X+100 Y+100 Z+0 | Coordonnées du point MAX                 |
| 3 END PGM NOUV MM              | Fin du programme, nom, unité de mesure   |

Position. par introd. man.

0

1

2

3

4

Mémorisation/édition programme

Fonction auxiliaire M?

BLK FORM 0.1 Z X+0 Y+0 Z-40

L X+10 Y+5 RL F100 M3

BLK FORM 0.2 X+100 Y+100 Z+0

BEGIN PGM NEU MM

L Z+150 R0 F MAX

END PGM NEU MM

La TNC génère de manière automatique les numéros de séquences et les séquences BEGIN et END.

# Programmation de déplacements d'outils en dialogue conversationnel Texte clair

Pour programmer une séquence, commencez avec une touche de dialogue. En en-tête d'écran, la TNC réclame les données requises.

#### Exemple de dialogue

| L                  | Ouvrir le dialogue                                                                                             |                                                                                           |
|--------------------|----------------------------------------------------------------------------------------------------|-------------------------------------------------------------------------------------------|
| Coordonnées        | ?                                                                                                    |                                                                                           |
| <b>X</b> 10        | Introduire la coordonnée-cible pour l'axe X                                                                    |                                                                                           |
| Y <sup>5</sup> ent | Introduire la coordonnée-cible pour l'axe Y;<br>passer à la question suivante en appuyant sur la<br>touche ENT |                                                                                           |
| Corr. rayon:       | RL/RR/Pas de corr.: ?                                                                                          | Fonctions pendant le dialogue Touche                                                      |
| ENT                | Introduire "pas de correction de rayon"; passer                                                                | Passer outre la question de dialogue                                                      |
|                    | a la question suivante avec ENT                                                                                | Clôre prématurément le dialogue                                                           |
| Avance F=? /       | F MAX = ENT                                                                                                    |                                                                                           |
| 100 <sub>ент</sub> | Avance de ce déplacement de contournage                                                                        | Interrompre et effacer le dialogue                                                        |
|                    | 100 mm/min.; passer à la question suivante en                                                                  |                                                                                           |
|                    |                                                                                                    | Fonctions définition de l'avance Softkey                                                  |
| Fonction aux       | xiliaire M ?                                                                                                   | Déplacement en rapide                                                                     |
| 3 <sub>ent</sub>   | Fonction auxiliaire M3 "Marche broche"; la TNC clôt le dialogue avec ENT                                       | Déplacement selon avance<br>calculée automatiquement à<br>partir de la séquence TOOL CALL |
|                    |                                                                                                    |                                                                                           |

TNC 426 B, TNC 430 HEIDENHAIN

Le fenêtre de programme affiche la ligne:

3 L X+10 Y+5 R0 F100 M3

#### Edition des lignes de programme

Alors que vous êtes en train d'élaborer ou de modifier un programme d'usinage, vous pouvez sélectionner chaque ligne du programme ou certains mots d'une séquence à l'aide des touches fléchées ou des softkeys: cf. tableau de droite.

# Recherche de mots identiques dans plusieurs séquences

Pour cette fonction, mettre la softkey DESSIN AUTO sur OFF.

| + |  |
|---|--|
|   |  |

Sélectionner un mot dans une séquence: appuyer sur les touches fléchées jusqu'à ce que le mot choisi soit marqué

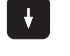

Sélectionner une séquence à l'aide des touches fléchées

Dans la nouvelle séquence sélectionnée, le marquage se trouve sur le même mot que celui de la séquence sélectionnée à l'origine.

#### Trouver n'importe quel texte

- Sélectionner la fonction de recherche: appuyer sur la softkey RECHERCHE. La TNC affiche le dialogue RECHERCHE TEXTE:
- ▶ Introduire le texte à rechercher
- ▶ Rechercher le texte: appuyer sur la softkey EXECUTER

#### Insérer des séquences à un endroit quelconque

Sélectionner la séquence derrière laquelle vous désirez insérer une nouvelle séquence et ouvrez le dialogue.

#### Modifier et insérer des mots

- Dans une séquence, sélectionnez un mot et écrivez par dessus la nouvelle valeur. Lorsque vous avez sélectionné le mot, vous disposez du dialogue Texte clair.
- Achever la modification: appuyez sur la touche END.

Si vous désirez insérer un mot, appuyez sur les touches fléchées (vers la droite ou vers la gauche) jusqu'à ce que le dialogue souhaité apparaisse; introduisez ensuite la valeur souhaitée.

| Sélectionner séquence ou mot                   | Softk./touches  |
|------------------------------------------------|-----------------|
| Feuilleter vers le haut                        | PAGE            |
| Feuilleter vers le bas                         | PAGE<br>I       |
| Saut à la fin du<br>programme                  |                 |
| Saut à la fin du<br>programme                  | FIN<br><u>I</u> |
| Sauter d'une séquence à une autre              |                 |
| Sélectionner des mots<br>donnés de la séquence |                 |

| Effacer séquences et mots                                                                                                    | Touche    |
|----------------------------------------------------------------------------------------------------|-----------|
| Mettre à zéro la valeur d'un mot<br>sélectionné                                                                                                    | CE        |
| Effacer une valeur erronée                                                                                                    | CE        |
| Effacer message erreur (non clignotant)                                                                                                    | CE        |
| Effacer mot sélectionné                                                                                                    | NO<br>ENT |
| Effacer séquence sélectionnée                                                                                                    | DEL       |
| Effacer cycles et parties de programme<br>Effacer dernière séquence du cycle<br>à effacer ou sélectionner la partie<br>de programme et l'effacer avec<br>la touche DEL | DEL       |
# 4.6 Graphisme de <mark>pro</mark>grammation

# 4.6 Graphisme de programmation

Pendant que vous élaborez un programme, la TNC peut afficher le graphisme du contour programmé.

# Déroulement/pas de déroulement du graphisme de programmation

Commuter sur le partage de l'écran avec le programme à gauche et le graphisme à droite: appuyer sur la touche SPLIT SCREEN et sur la softkey PGM + GRAPHISME

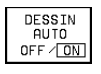

Mettre la softkey DESSIN AUTO sur ON. Pendant que vous introduisez les lignes du programme, la TNC affiche dans la fenêtre du graphisme de droite chaque déplacement de contournage programmé.

Si le graphisme ne doit pas être affiché, mettez la softkey DESSIN AUTO sur OFF.

DESSIN AUTO sur ON ne dessine pas les répétitions de parties de programme.

#### Elaboration du graphisme de programmation pour un programme existant

A l'aide des touches fléchées, sélectionnez la séquence jusqu'à laquelle le graphisme doit être créé ou appuyez sur GOTO et introduisez directement le numéro de la séquence choisie

| RESET |   |
|-------|---|
| +     | I |
| START | I |

Elaborer le graphisme: appuyer sur la softkey RESET + START

Autres fonctions: cf. tableau de droite.

#### Faire apparaître ou non les numéros de séquences

Commuter le menu de softkeys: cf. figure de droite

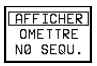

 $\triangleright$ 

- Afficher les numéros de séquence: Mettre la softkey AFFICHER OMETTRE N° SEQU. sur AFFICHER
- Omettre les numéros de séquence: mettre la softkey AFFICHER OMETTRE N° SEQU. sur OMETTRE

#### Effacer le graphisme

Commuter le menu de softkeys: cf. figure de droite

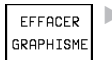

 $\triangleright$ 

Effacer le graphisme: appuyer sur la softkey EFFACER GRAPHISME

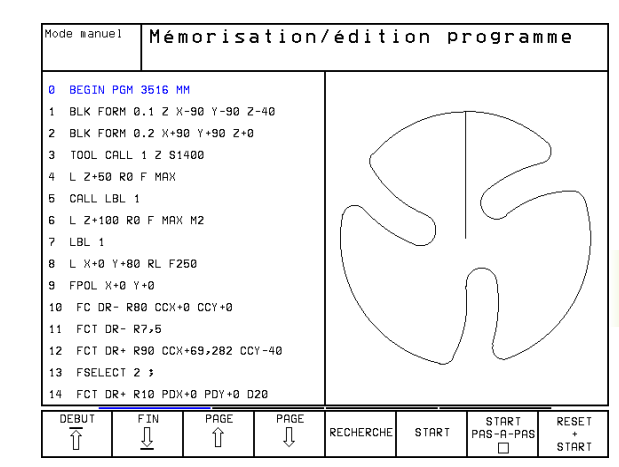

| Fonctions graph. programmation                                                  | Softkey            |
|---------------------------------------------------------------------------------|--------------------|
| Créer graphisme de programmation pas-à-pas                                      | START<br>PAS-A-PAS |
| Créer graphisme programmation<br>complet ou le compléter<br>après RESET + START | START              |
| Stopper graphisme de programmation                                              |                    |

Stopper graphisme de programmation Cette softkey n'apparaît que lorsque la TNC créé un graphisme de programmation

STOP

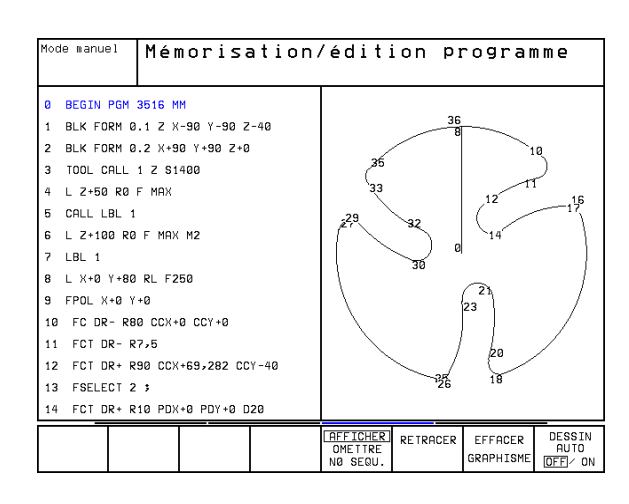

#### Agrandissement ou réduction de la projection

Vous pouvez vous-même définir la projection d'un graphisme. Sélectionner avec un cadre la projection pour l'agrandissement ou la réduction.

Sélectionner le menu de softkeys pour l'agrandissement/ réduction de la projection (deuxième menu, cf. figure de droite) Vous disposez des fonctions suivantes:

| Fonction                                                                                  | Softkey                                                                            |
|-------------------------------------------------------------------------------------------|------------------------------------------------------------------------------------|
| Afficher le cadre et le décaler<br>Pour décaler, maintenir enfoncée<br>la softkey désirée | $\begin{array}{c c} \leftarrow & - \\ \hline \\ \uparrow & \downarrow \end{array}$ |
| Diminuer le cadre – pour réduire, maintenir<br>la softkey enfoncée                        | < <                                                                                |

Agrandir le cadre - pour agrandir, maintenir la softkey enfoncée

DETAIL PIECE BR. ► Avec la sofkey DETAIL PIECE BR., prendre en compte la zone sélectionnée

>>

La softkey PIECE BR. DITO BLK FORM vous permet de rétablir la projection d'origine.

#### 4.7 Articulation de programmes

La TNC vous offre la possibilité de commenter les programmes d'usinage à l'aide de séquences d'articulation; celles-ci sont constituées de petits texte (244 caractères max.) de commentaires ou titres portant sur les lignes suivantes du programme.

Des séquences d'articulation explicites permettent une meilleure lisibilité et compréhension des programmes longs et complexes. Elles facilitent notamment les modifications à apporter après-coup au programme. Vous pouvez insérer des séquences d'articulation à n'importe quel endroit du programme d'usinage. Elles peuvent être affichées dans une fenêtre à part et y être également traitées et complétées. Un deuxième niveau permet de réaliser une articulation plus fine: La TNC repousse vers la droite les textes du second niveau.

#### Afficher la fenêtre d'articulation / changer de fenêtre active

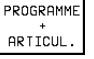

FENÊTRE

⇔

PROGRAMME Afficher la fenêtre d'articulation: sélectionner le partage d'écran PGM+ ARTICUL.

Changer de fenêtre active: appuyer sur la softkey CHANGER CHANGER FENETRE

| Mode ⊪anuel                                                                                                    | Mémo                                       | risa         | ation   | ڎditi | ion p | rogran            | nme    |
|----------------------------------------------------------------------------------------------------|--------------------------------------------|--------------|---------|-------|-------|-------------------|--------|
| <ul> <li>33 FCT DR-</li> <li>34 FSELECT</li> <li>35 FCT DR-</li> <li>36 FCT X+0</li> <li>37 FSELECT</li> <li>38 LBL 0</li> </ul> | R70 CCPR+8<br>3<br>R7,5<br>Y+80 DR- R<br>1 | 0<br>80 CCX+ | 0 CCY+0 |       | )     |                   |        |
| 39 END PGM                                                                                                    | 3516 MM                                    |              |         |       |       |                   |        |
| t                                                                                                    | Ļ                                          | +            | -       | <<    | >>    | PIECE BR.<br>DITO | DETAIL |

| Мос                             | de ⊪anue] | Mér       | norisa           | ation                       | /éditi     | ion pr | rogran | nme              |
|---------------------------------|-----------|-----------|------------------|-----------------------------|------------|--------|--------|------------------|
| 2                               | BLK FOR   | 4 0.2 X+1 | 00 Y+100 Z       | +0                          | BEGIN PGM  | 1F     |        |                  |
| 3                               | * - Out   | il 1      |                  |                             | - Outil 1  |        |        |                  |
| 4                               | TOOL CA   | _L 1 Z S4 | 500              |                             | - Ebauc    | he     |        |                  |
| 5 L Z+100 R0 F MAX              |           |           |                  | - Finis                     | sage       |        |        |                  |
| 6 CYCL DEF 203 PERCAGE UNIV.    |           |           | - Outil 2        |                             |            |        |        |                  |
| Q200=2 \$DISTANCE D'APPROCHE    |           |           | - Prepercage     |                             |            |        |        |                  |
| 0201=-20 \$PROFONDEUR?          |           |           |                  | - Prepositionnement en X, Y |            |        |        |                  |
| 0206=150 \$AVANCE PLONGEE PROF. |           |           | - Appel de cycle |                             |            |        |        |                  |
| 0202=5 \$PROFONDEUR DE PASSE    |           |           | - Outil 3        |                             |            |        |        |                  |
|                                 | 0210=0    | \$ TEMP   | O. EN HAUT       |                             | END PGM 1F |        |        |                  |
|                                 | 0203=+    | a \$COOR  | D. SURFACE       | PIECE                       |            |        |        |                  |
|                                 | Q204=5    | a ;2. D   | IST. D'APP       | ROCHE                       |            |        |        |                  |
|                                 | Q212=0    | \$VALE    | UR DE REDU       | ICTION                      |            |        |        |                  |
| Q213=0 \$NB BRISES COPEAUX      |           |           |                  |                             |            |        |        |                  |
| Q205=0 \$PROF. PASSE MIN.       |           |           |                  |                             |            |        |        |                  |
| (                               | DEBUT     | FIN<br>J  | PAGE             | PAGE<br>↓                   | RECHERCHE  |        |        | CHANGE<br>FENETR |

# Insérer une séquence d'articulation dans la fenêtre du programme (à gauche)

Sélectionner la séquence derrière laquelle vous désirez insérer la séquence d'articulation

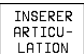

▶ Appuyer sur la softkey INSERER ARTICULATION

Introduire le texte d'articulation au clavier alphabétique

Pour changer de niveau, utilisez la softkey CHANGER DE NIVEAU.

# Insérer une séquence d'articulation dans la fenêtre d'articulation (à droite)

- Sélectionner la séquence d'articulation désirée derrière laquelle vous souhaitez insérer la nouvelle séquence
- Introduire le texte sur le clavier alphabétique La TNC insère la nouvelle séquence automatiquement

#### Sélectionner des séquences dans la fenêtre d'articulation

Si vous sautez d'une séquence à une autre dans la fenêtre d'articulation, la TNC affiche en même temps la séquence dans la fenêtre du programme. Ceci vous permet de sauter de grandes parties de programme en peu d'opérations.

#### 4.8 Insertion de commentaires

Vous pouvez doter d'un commentaire chaque séquence d'un programme d'usinage afin d'expliciter des éléments de programmes ou y adjoindre des remarques. Vous disposez de trois possibilités pour insérer un commentaire:

#### 1. Commentaire pendant l'introduction du programme

- Introduire les données d'une séquence de programme, puis appuyer sur ";" (point virgule) du clavier alphabétique – La TNC affiche la question Commentaire ?
- Introduire le commentaire et fermer la séquence avec la touche END

#### 2. Insérer un commentaire après-coup

- Sélectionner la séquence à doter d'un commentaire
- Avec la touche flêche vers la droite, sélectionner le dernier mot de la séquence: un point virgule apparaît en fin de séquence et la TNC affiche la question Commentaire ?
- Introduire le commentaire et fermer la séquence avec la touche END

#### 3. Commentaire dans une séquence propre

- Sélectionner la séquence derrière laquelle vous désirez insérer le commentaire
- Ouvrir le dialogue de programmation avec la touche ";" (point virgule) du clavier alphabétique
- Introduire le commentaire et fermer la séquence avec la touche END

| 0 BEGIN PGM 3507 MM<br>1 BLK FORM 0.1 Z X-20 Y-20 Z-20<br>2 BLK FORM 0.2 X+20 Y+20 Z+0<br>3 ; Outil 1<br>4 TOOL CALL 1 Z S1000<br>5 L Z+50 R0 F MAX M3<br>6 L X+50 Y+50 R0 F MAX M8 |  |
|----------------------------------------------------------------------------------------------------|--|
| 1 BLK FORM 0.1 Z X-20 Y-20 Z-20<br>2 BLK FORM 0.2 X+20 Y+20 Z+0<br>3 ; Outil 1<br>4 TOOL CALL 1 Z S1000<br>5 L Z+50 R0 F MAX M3<br>6 L X+50 Y+50 R0 F MAX M8                        |  |
| 2 BLK FORM 0.2 X+20 Y+20 Z+0<br>3 ; Outil 1<br>4 TOOL CALL 1 Z S1000<br>5 L Z+50 R0 F MAX M3<br>6 L X+50 Y+50 R0 F MAX M8                                                           |  |
| 3 ; Outil 1<br>4 TOOL CALL 1 Z S1000<br>5 L Z+50 R0 F MAX M3<br>6 L X+50 Y+50 R0 F MAX M8                                                                                           |  |
| 4 TOOL CALL 1 Z S1000<br>5 L Z+50 R0 F MAX M3<br>6 L X+50 Y+50 R0 F MAX M8                                                                                                    |  |
| 5 L Z+50 R0 F MAX M3<br>6 L X+50 Y+50 R0 F MAX M8                                                                                                    |  |
| 16 L X+50 Y+50 R0 F MAX M8                                                                                                    |  |
|                                                                                                    |  |
| 7 L Z-5 RØ F MAX                                                                                                    |  |
| 8 CC X+0 Y+0                                                                                                    |  |
| 9 LP PR+14 PA+45 RR F500                                                                                                    |  |
| 10 RND R1                                                                                                    |  |
| 11 FC DR+ R2,5 CLSD+                                                                                                    |  |
| 12 FLT AN+180,925                                                                                                    |  |
| 13 FCT DR+ R10,5 CCX+0 CCY+0                                                                                                    |  |
| 14 FSELECI 1                                                                                                    |  |
|                                                                                                    |  |

# 4.9 Créer des fichiers-texte

Sur la TNC, vous pouvez créer et exploiter des textes à l'aide d'un éditeur de texte. Applications types:

- Conserver des valeurs en tant que documents
- Informer sur des phases d'usinage
- Créer une compilation de formules

Les fichiers-texte sont des fichiers de type .A (ASCII). Si vous désirez traiter d'autres fichiers, vous devez tout d'abord les convertir en fichiers .A.

#### Ouvrir et quitter les fichiers-texte

- Sélectionner le mode Mémorisation/édition de programme
- Appeler la gestion de fichiers: appuyer sur la touche PGM MGT
- Afficher les fichiers de type .A: appuyer sur la softkey SELECT. TYPE puis sur la softkey AFFICHER .A
- Sélectionner le fichier et l'ouvrir avec la softkey SELECT. ou la touche ENT

 $\mathbf{ou}$  ouvrir un nouveau fichier: introduire le nouveau nom et valider avec la touche ENT

Si vous désirez quitter l'éditeur de texte, appelez la gestion de fichiers et sélectionnez un fichier d'un autre type, un programme d'usinage par exemple.

#### Editer des textes

La première ligne de l'éditeur de texte comporte un curseur d'informations qui affiche le nom du fichier, l'endroit où il se trouve et le mode d'écriture du curseur:

- Fichier: Nom du fichier-texte
- Ligne: Position ligne actuelle du curseur
- Colonne: Position colonne actuelle du curseur
- Insérer: Les nouveaux caractères programmés sont insérés
- Ecraser: Les nouveaux caractères programmés écrasent le texte situé à la position du curseur

Le texte est inséré à l'endroit où se trouve le curseur. Vous déplacez le curseur à l'aide des touches fléchées à n'importe quel endroit du fichier-texte.

La ligne sur laquelle se trouve le curseur ressort en couleur. Une ligne peut comporter jusqu'à 77 caractères; fin de ligne à l'aide de la touche RET (Return) ou ENT.

| Execution  <br>en continu | °™ Méi         | morisa           | ation     | /édit:   | ion pr   | rogra    | mme      |
|---------------------------|----------------|------------------|-----------|----------|----------|----------|----------|
| Fichier: 3                | 516.A          |                  | Ligne:    | 5 Col    | onne: 41 | INSERT   |          |
| 0 BEGIN P                 | GM 3516 M      | IM               |           |          |          |          |          |
| *******                   | *******        | ********         | ********  | ******** | ******   |          |          |
| 1 BLK FOR                 | M 0.1 Z >      | (-90 Y-90 Z      | -40       |          |          |          |          |
| 2 BLK FOR                 | M 0.2 X+9      | 90 Y+90 Z+0      |           |          |          |          |          |
| *******                   | *******        | ********         | ********  | ******** | *****    |          |          |
| 3 TOOL DE                 | F 50           | **               | Outil 1 + | •*       |          |          |          |
| 4 TOOL CF                 | LL 1 Z S1      | 400 **           | Axe: Z +  | *        |          |          |          |
| 5 L Z+50                  | RØ F MAX       |                  |           |          |          |          |          |
| 6 L X+0 Y                 | +100 R0 F      | мах мз           |           |          |          |          |          |
| 7 L Z-20                  | RØ F MAX       |                  |           |          |          |          |          |
| 8 L X+0 Y                 | +80 RL F2      | 250              |           |          |          |          |          |
| 9 FPOL X+                 | 0 Y + 0        |                  |           |          |          |          |          |
| 10 FC DR-                 | R80 CCX+       | 0 CCY+0          |           |          |          |          |          |
| 11 FCT DR                 | - R7,5         |                  |           |          |          |          |          |
| INSERER                   | MOT<br>SUIVANT | MOT<br>PRECEDENT | PAGE      | PAGE     |          | FIN<br>" | RECHERCH |

| Déplacements du curseur              | Softkey                |
|--------------------------------------|------------------------|
| Curseur un mot vers la droite        | MOT<br>SUIVANT<br>>>   |
| Curseur un mot vers la gauche        | MOT<br>PRECEDENT<br><< |
| Curseur à la page d'écran suivante   | PAGE<br>Ţ              |
| Curseur à la page d'écran précédente | PAGE                   |
| Curseur en début de fichier          |                        |
| Curseur en fin de fichier            | FIN<br><u>I</u>        |

| Fonctions d'édition                   | Touche        |
|---------------------------------------|---------------|
| Débuter une nouvelle ligne            | RET           |
| Effacer caractère à gauche du curseur | X             |
| Insérer un espace                     | SPACE         |
| Changer petits/grands caractères      | SHIFT + SPACE |

# Effacer des caractères, mots et lignes et les insérer à nouveau

Avec l'éditeur de texte, vous pouvez effacer des lignes ou mots entiers pour les insérer à un autre endroit: cf. tableau de droite.

#### Décaler un mot ou une ligne

- Déplacer le curseur sur le mot ou sur la ligne à effacer et à insérer à un autre endroit
- Appuyer sur la softkey EFFACER MOT ou EFFACER LIGNE: Le texte disparaît et est mis en mémoire tampon
- Déplacer le curseur à la position d'insertion du texte et appuyer sur la softkey INSERER LIGNE/MOT

#### Traiter des blocs de texte

Vous pouvez copier, effacer et insérer à un autre endroit des blocs de texte de n'importe quelle grandeur. Dans tous les cas, vous devez d'abord sélectionner le bloc de texte souhaité:

Sélectionner le bloc de texte: déplacer le curseur sur le caractère à partir duquel doit débuter la sélection du texte

SELECT. BLOC

- ► Appuyer sur la softkey SELECT. BLOC
  - Déplacer le curseur sur le caractère qui doit terminer la sélection du texte. Si vous faîtes glisser directement le curseur à l'aide des touches fléchées vers le haut et le bas, les lignes de texte intermédiaires seront toutes sélectionnées – Le texte sélectionné est en couleur

Après avoir sélectionné le bloc de texte désiré, continuez à traiter le texte à l'aide des softkeys suivantes:

| Fonction                                                      | Softkey         |
|---------------------------------------------------------------|-----------------|
| Effacer le bloc sélectionné et le mettre<br>en mémoire tampon | EFFACER<br>BLOC |
| Mettre le texte sélectionné en mémoire                        | COPIER          |

Si vous désirez insérer à un autre endroit le bloc mis en mémoire

tampon, exécutez encore les opérations suivantes:

- Déplacer le curseur à la position d'insertion du bloc de texte de la mémoire tampon
  - INSERER BLOC

Appuyer sur la softkey INSERER BLOC: Le texte sera inséré

BLOC

Tant que le texte est dans la mémoire tampon, vous pouvez l'insérer autant de fois que vous le souhaitez.

| Fonctions d'effacement                       | Softkey                   |
|----------------------------------------------|---------------------------|
| Effacer ligne et mettre en mémoire           | EFFACER<br>LIGNE          |
| Effacer mot et mettre en mémoire             | EFFACER<br>MOT            |
| Effacer caractère et<br>mettre en mémoire    | EFFACER<br>CARACTERE      |
| Insérer ligne ou mot après<br>l'avoir effacé | INSERER<br>LIGNE /<br>MOT |

| Executi<br>en cont | n PGM <b>Mé</b><br>nu | morisa      | ation, | ∕éditi | ion pı  | rogran    | nme     |
|--------------------|-----------------------|-------------|--------|--------|---------|-----------|---------|
| Fichier            | 3516.A                |             | Ligne: | 10 Col | onne: 1 | INSERT    |         |
| Ø BEGI             | N PGM 3516 I          | чм          |        |        |         |           |         |
| 1 BLK              | ORM 0.1 Z             | K-90 Y-90 Z | -40    |        |         |           |         |
| 2 BLK              | ORM 0.2 X+            | 90 Y+90 Z+0 |        |        |         |           |         |
| 3 TOOL             | DEF 50                |             |        |        |         |           |         |
| 4 TOOL             | CALL 1 Z S            | 1400        |        |        |         |           |         |
| 5 L Z+             | 50 R0 F MAX           |             |        |        |         |           |         |
| 6 L X+             | 9 Y+100 R0 I          | г мах мз    |        |        |         |           |         |
| 7 L Z-             | 0 RO F MAX            |             |        |        |         |           |         |
| 8 L X+             | 9 Y+80 RL F           | 250         |        |        |         |           |         |
| 9 FPOL             | X+0 Y+0               |             |        |        |         |           |         |
| 10 FC              | DR- R80 CCX           | +0 CCY+0    |        |        |         |           |         |
| 11 FCT             | DR- R7,5              |             |        |        |         |           |         |
| 12 FCT             | DR+ R90 CC            | (+69,282 CC | Y-40   |        |         |           |         |
| 13 FSE             | ECT 2                 |             |        |        |         |           |         |
| SELECT             | EFFACER               | INSERER     | COPIER |        |         | TRANSF.   | INSERER |
| BLOC               | BLOC                  | BLOC        | BLOC   |        |         | A FICHIER | FICHIER |

tampon, sans l'effacer (copier)

#### Transférer un bloc sélectionné vers un autre fichier

Sélectionner le bloc de texte tel que décrit précédemment

|   | TRANSF. |  |
|---|---------|--|
| A | FICHIER |  |

Appuyer sur la softkey TRANSF. A FICHIER. La TNC affiche le dialogue Fichier-cible =

Introduire le chemin d'accès et le nom du fichier-cible. La TNC accroche le bloc de texte sélectionné au fichier-cible. Si aucun fichier-cible ne correspond au nom introduit, la TNC inscrit le texte sélectionné dans un nouveau fichier

#### Insérer un autre fichier à la position du curseur

Déplacer le curseur à l'endroit où vous désirez insérer un nouveau fichier-texte

| INSERER |  |
|---------|--|
| FICHIER |  |

Appuyer sur la softkey INSERER FICHIER.

La TNC affiche le dialogue Nom de fichier =

Introduire le chemin d'accès et le nom du fichier que vous désirez insérer

#### Recherche des parties de texte

La fonction de recherche de l'éditeur de texte est capable de rechercher des mots ou chaines de caractères à l'intérieur du texte. Il existe pour cela deux possibilités:

#### 1. Trouver le texte actuel

La fonction de recherche doit trouver un mot correspondant au mot sur lequel se trouve actuellement le curseur:

- Déplacer le curseur sur le mot souhaité
- Sélectionner la fonction de recherche: appuyer sur la softkey RECHERCHE
- ▶ Appuyer sur la softkey CHERCHER MOT ACTUEL

#### 2. Trouver n'importe quel texte

- Sélectionner la fonction de recherche: appuyer sur la softkey RECHERCHE. La TNC affiche le dialogue Cherche texte :
- ▶ Introduire le texte à rechercher
- ▶ Rechercher le texte: appuyer sur la softkey EXECUTER

Quittez la fonction de recherche avec la softkey FIN.

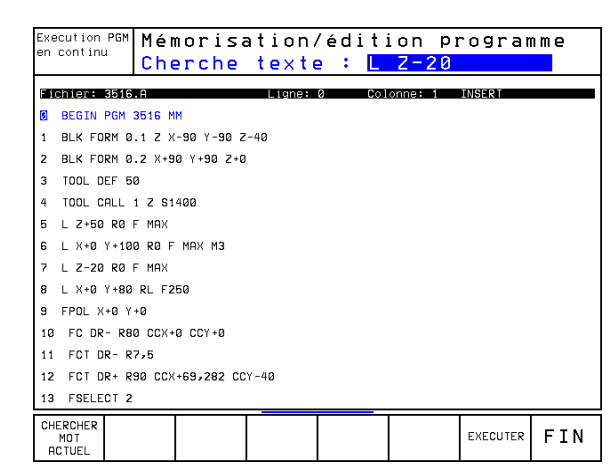

### 4.10 La calculatrice

La TNC dispose d'une calculatrice qui comporte les principales fonctions mathématiques.

Vous ouvrez et fermez la calculatrice avec la touche CALC. A l'aide des touches fléchées, vous pouvez la déplacer librement sur l'écran.

Sur le clavier alphabétique, vous pouvez sélectionnez les fonctions de calculs au moyen d'un raccourci. Les raccourcis sont en couleur sur la calculatrice:

| Fonction de calcul        | Raccourci |
|---------------------------|-----------|
| Addition                  | +         |
| Soustraction              | _         |
| Multiplication            | *         |
| Division                  | :         |
| Sinus                     | S         |
| Cosinus                   | С         |
| Tangente                  | Т         |
| Arc-sinus                 | AS        |
| Arc-cosinus               | AC        |
| Arc-tangente              | AT        |
| Puissance                 | ^         |
| Extraîre la racine carrée | Q         |
| Fonction inverse          | /         |
| Calcul entre parenthèses  | ()        |
| PI (3.14159265359)        | Ρ         |
| Afficher le résultat      | =         |

Lorsque vous introduisez un programme et que vous êtes dans le dialogue, vous pouvez copier l'affichage de la calculatrice directement dans le champ sélectionné à l'aide de la touche "Prise en compte de position effective".

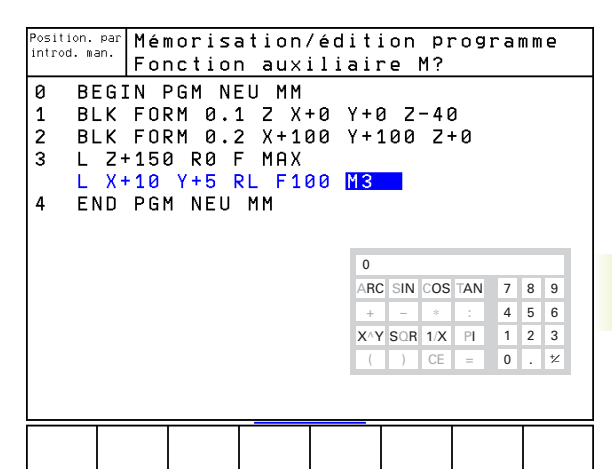

#### 4.11 Aide directe lors de messages d'erreur CN

La TNC délivre automatiquement les messages d'erreur, notamment:

- lors d'introduction de données erronées
- en cas d'erreurs logiques dans le programme
- lorsque les éléments du contour ne peuvent pas être exécutés
- lors d'une utilisation du palpeur non conforme aux prescriptions

Un message d'erreur contenant le numéro d'une séquence provient de cette même séquence ou d'une séquence précédente. Effacez les messages avec la touche CE après avoir remédié à la cause de l'erreur.

Pour obtenir plus amples informations sur un message d'erreur, appuyez sur la touche HELP. La TNC affiche alors une fenêtre décrivant l'origine de l'erreur et la manière d'y remédier.

#### Afficher l'aide

Si un message d'erreur est affiché en en-tête de l'écran:

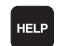

- ▶ Afficher l'aide: appuyer sur la touche HELP
- Lire la description de l'erreur ainsi que les possibilités d'y remédier. Pour fermer la fenêtre d'aide et supprimer simultanément le message d'erreur, appuyer sur la touche CE
- Eliminer l'erreur conformément aux instructions affichées dans la fenêtre d'aide

En présence de messages d'erreur clignotant, la TNC affiche le texte d'aide automatiquement. Après les messages d'erreur clignotants, vous devez redémarrer la TNC en appuyant sur la touche END pendant 2 secondes.

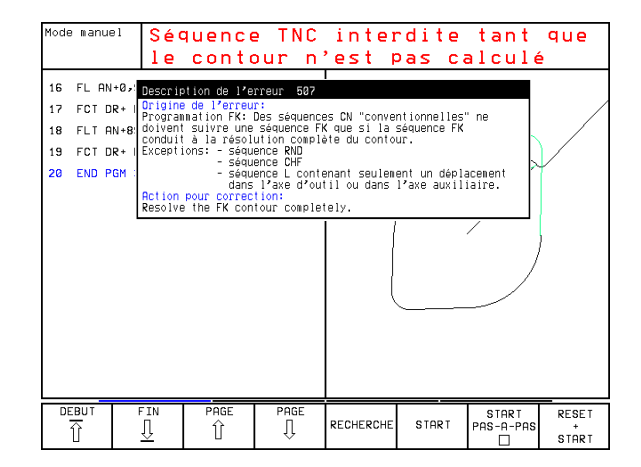

#### 4.12 Gestion de palettes

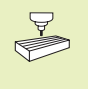

La gestion de palettes est une fonction qui dépend de la machine. Le contenu des fonctions standard est décrit ciaprès. Consultez également le manuel de votre machine.

Les tableaux de palettes sont utilisés sur centres d'usinage équipés d'un changeur de palettes: Pour les différentes palettes, le tableau de palettes appelle les programmes d'usinage qui lui appartiennent et active les décalages de points zéro ou les tableaux de points zéro correspondants.

Vous pouvez également utiliser les tableaux de palettes pour exécuter les uns à la suite des autres différents programmes comportant différents points de référence.

Les tableaux de palettes contiennent les données suivantes:

- PAL/PGM (introduction impérative): identification de la palette ou du programme CN (sélectionner avec la touche ENT ou NO ENT).
- NAME (introduction impérative): nom de la palette ou du programme. C'est le constructeur de la machine qui définit le nom des palettes (consulter le manuel de la machine). Les noms de programmes doivent être mémorisés dans le même répertoire que celui du tableau de palettes. Sinon, il vous faut introduire le chemin d'accès complet
- DATUM (introduction facultative): nom du tableau de points zéro. Les tableaux de palettes doivent être mémorisés dans le même répertoire que celui du tableau de palettes. Sinon, il vous faut introduire le chemin d'accès complet Vous activez les points zéro à partir du tableau de points zéro dans le programme d'usinage à l'aide du cycle 7 DECALAGE DU POINT ZERO
- X, Y, Z (introduction facultative, autres axes possibles): Pour les noms de palettes, les coordonnées programmées se réfèrent au point zéro machine. Pour les programmes CN, les coordonnées programmées se réfèrent au point zéro de palette.

Avant un programme CN, si vous n'avez pas défini de palette, les coordonnées programmées se réfèrent au point zéro machine.

#### Sélectionner le tableau de palettes

- En mode Mémorisation/édition de programme, sélectionner la gestion de fichiers avec la touche PGM MGT
- Afficher les fichiers de type .P: appuyer sur les softkeys SELECT. TYPE et AFFICHER .P
- Sélectionner le tableau de palettes à l'aide des touches fléchées ou introduire le nom d'un nouveau tableau
- Valider la sélection avec la touche ENT

| Mode         | ∥anuel | Ed.<br>Pa | iter<br>llette     | tablea<br>⊵=PAL | au PGN<br>/ Pro  | 1<br>ogramm | ne=PG1            | 1                               |
|--------------|--------|-----------|--------------------|-----------------|------------------|-------------|-------------------|---------------------------------|
| <b>1</b> 111 | chier: | PAL.P     |                    |                 |                  |             |                   | $\rightarrow$                   |
| NR           | PAL/P  | GM NAME   |                    |                 |                  |             |                   |                                 |
| ø            | PAL    | 12359     |                    |                 |                  |             |                   |                                 |
| 1            | PGM    | TNC:>     | DRILL\PA35         | і.н             |                  |             |                   |                                 |
| 2            | PGM    | TNC:>     | DRILL\PA36         | .н              |                  |             |                   |                                 |
| 3            | PGM    | TNC:>     | MILL\SLII3         | 5.I             |                  |             |                   |                                 |
| 4            | PGM    | TNC:>     | MILL\FK35.         | н               |                  |             |                   |                                 |
| Б            | PAL    | 12351     | 0                  |                 |                  |             |                   |                                 |
| 6            | PGM    | TNC:>     | TNC:\DRILL\QST35.H |                 |                  |             |                   |                                 |
| 7            | PGM    | TNC:>     | DRILL\K15.         | I               |                  |             |                   |                                 |
| 8            | PAL    | 12351     | 1                  |                 |                  |             |                   |                                 |
| 9            | PGM    | TNC:>     | CYCLENMILL         | ING∖C210.H      |                  |             |                   |                                 |
| 10           | PGM    | TNC:>     | TNC:\DRILL\K17.H   |                 |                  |             |                   |                                 |
| 11           |        |           |                    |                 |                  |             |                   |                                 |
| 12           |        |           |                    |                 |                  |             |                   |                                 |
| DEB<br>Ú     | TUE    | F IN      | PAGE               | PAGE<br>J       | INSERER<br>LIGNE | EFFACER     | LIGNE<br>SUIVANTE | AJOUTER<br>N LIGNES<br>A LA FIN |

| Fonction                                                  | Softkey                         |  |
|-----------------------------------------------------------|---------------------------------|--|
| Sélectionner le début du tableau                          |                                 |  |
| Sélectionner la fin du tableau                            | FIN<br><u>I</u>                 |  |
| Sélectionner page précédente du tableau                   | PAGE                            |  |
| Sélection page suivante du tableau                        | PAGE<br>                        |  |
| Insérer ligne en fin de tableau                           | INSERER<br>LIGNE                |  |
| Effacer ligne en fin de tableau                           | EFFACER<br>LIGNE                |  |
| Sélectionner début de la ligne suivante                   | LIGNE<br>SUIVANTE               |  |
| Ajouter nombre de lignes<br>possibles en fin de tableau   | AJOUTER<br>N LIGNES<br>A LA FIN |  |
| Copier le champ sur fond clair<br>(2ème menu de softkeys) | COPIER<br>VALEUR<br>ACTUELLE    |  |
| Insérer le champ copié<br>(2ème menu de softkeys)         | INSERER<br>VALEUR<br>COPIEE     |  |

#### Quitter le tableau de palettes

- Sélectionner la gestion de fichiers: appuyer sur la touche PGM MGT
- Sélectionner l'autre type de fichier: appuyer sur la softkey SELECT. TYPE et sur la softkey correspondant à l'autre type de fichier désiré, par ex. AFFICHER .H
- ▶ Sélectionner le fichier désiré

#### Exécuter un fichier de palettes

- - Dans le paramètre-machine 7683, vous définissez si le tableau de palettes doit être exécuté pas-à-pas ou en continu (cf. "13.1 Paramètres utilisateur généraux").
- ▶ En mode Exécution de programme en continu ou Exécution de programme pas-à-pas, sélectionner la gestion de fichiers: appuyer sur la touche PGM MGT
- ► Afficher les fichiers de type .P: appuyer sur les softkeys SELECT. TYPE et AFFICHER .P
- ▶ Sélectionner le tableau de palettes avec les touches fléchées; valider avec la touche ENT
- ▶ Exécuter le tableau de palettes: appuyez sur la touche de start CN; la TNC exécute les palettes de la manière définie dans le paramètre-machine 7683

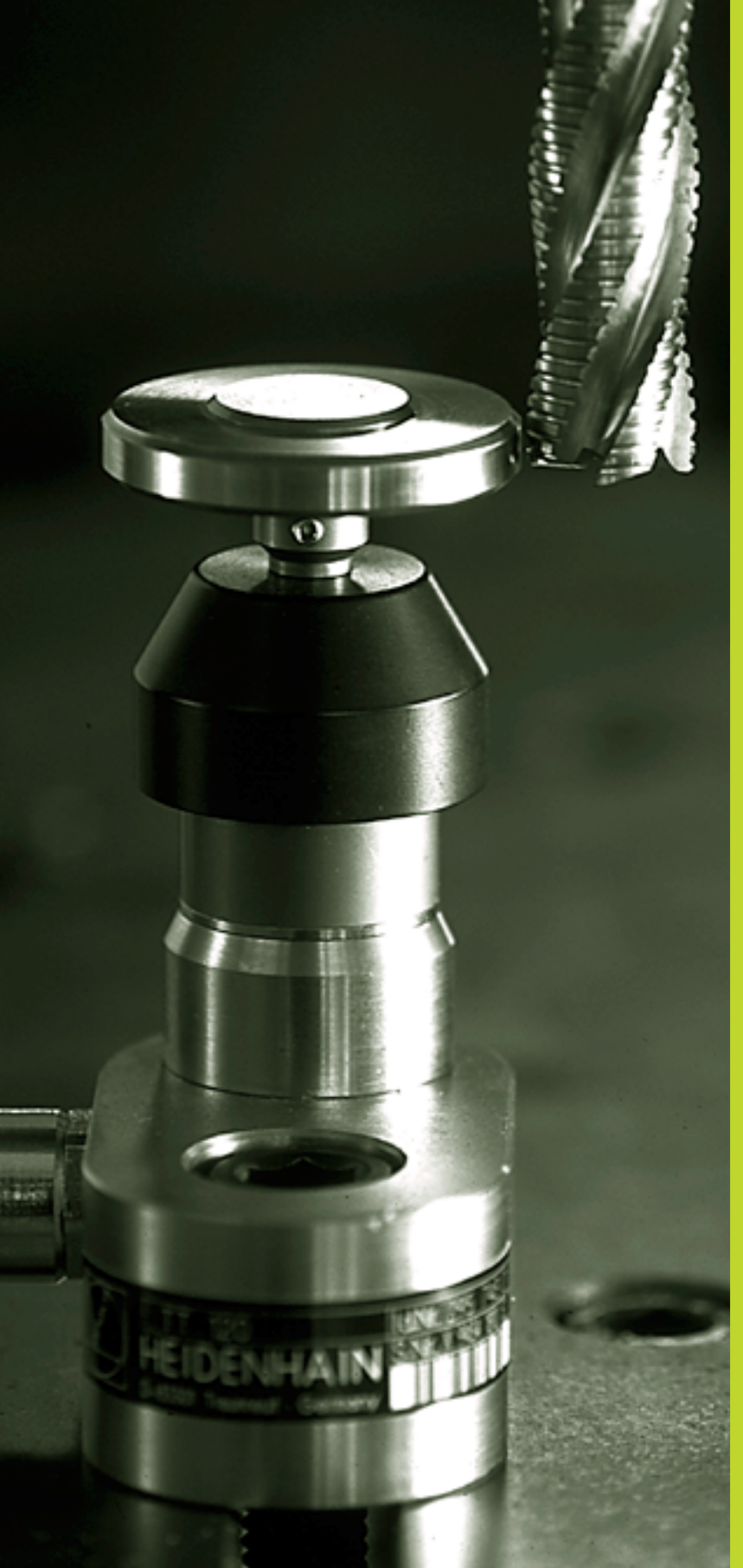

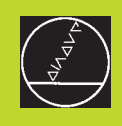

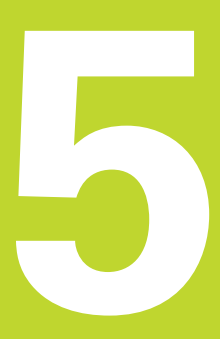

# Programmation:

Outils

### 5.1 Introduction des données d'outils

#### Avance F

L'avance F correspond à la vitesse en mm/min. (inch/min.) à laquelle le centre de l'outil se déplace sur sa trajectoire. L'avance max. peut être définie pour chaque axe séparément, par paramètre-machine.

#### Introduction

Vous pouvez introduire l'avance à l'intérieur de la séquence TOOL CALL (appel d'outil) et dans chaque séquence de positionnement. Cf. "6.2 Principes de base des fonctions de contournage".

#### Avance rapide

Pour l'avance rapide, introduisez F MAX. Pour introduire F MAX, appuyez sur la touche ENT ou sur la softkey FMAX afin de répondre à la question de dialogue "Avance F = ?".

#### Durée d'effet

L'avance programmée en valeur numérique reste active jusqu'à la séquence où une nouvelle avance a été programmée. F MAX n'est valable que pour la séquence dans laquelle elle a été programmée. L'avance active après la séquence avec F MAX est la dernière avance programmée en valeur numérique.

#### Modification en cours d'exécution du programme

Pendant l'exécution du programme, vous pouvez modifier l'avance à l'aide du potentiomètre d'avance F.

#### Vitesse de rotation broche S

Vous introduisez la vitesse de rotation broche S en tours par minute (t/min.) dans une séquence TOOL CALL (appel d'outil).

#### Modification programmée

Dans le programme d'usinage, vous pouvez modifier la vitesse de rotation broche dans une séquence TOOL CALL en n'introduisant que la nouvelle vitesse de rotation broche:

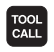

Programmer l'appel d'outil: appuyer sur la touche TOOL CALL

- Passer outre le dialogue "Numéro d'outil ?" avec la touche NO ENT
- Passer outre le dialogue "Axe broche parallèle X/Y/Z ?" avec la touche NO ENT
- Introduire une nouvelle vitesse dans le dialogue "Vitesse rotation broche S= ?" et valider avec la touche END

#### Modification en cours d'exécution du programme

Pendant l'exécution du programme, vous pouvez modifier la vitesse de rotation de la broche à l'aide du potentiomètre de broche S.

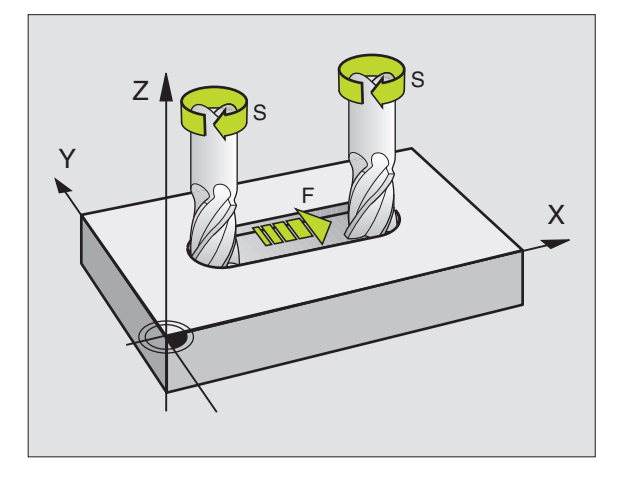

### 5.2 Données d'outils

Habituellement, vous programmez les coordonnées de contournages en prenant la cotation de la pièce sur le plan. Pour que la TNC calcule la trajectoire du centre de l'outil et soit donc en mesure d'exécuter une correction d'outil, vous devez introduire la longueur et le rayon de chaque outil utilisé.

Vous pouvez introduire les données d'outils soit directement dans le programme à l'aide de la fonction TOOL DEF, soit séparément dans des tableaux d'outils. Si vous introduisez les données d'outils dans les tableaux, vous disposez alors d'autres informations relatives aux outils. Lors de l'exécution du programme d'usinage, la TNC prend en compte toutes les informations programmées.

#### Numéro d'outil, nom d'outil

Chaque outil porte un numéro compris entre 0 et 254. Si vous travaillez avec les tableaux d'outils, vous pouvez utiliser des numéros plus élevés et, en outre, attribuer des noms aux outils.

L'outil de numéro 0 est défini comme outil zéro et par sa longueur L=0 et son rayon R=0. A l'intérieur des tableaux d'outils, vous devez également définir l'outil T0 par L=0 et R=0.

#### Longueur d'outil L

Vous pouvez définir la longueur d'outil L de deux manières:

1 La longueur correspond à la différence entre la longueur de l'outil et la longueur  $L_0$  d'un outil zéro.

Signe:

- L'outil est plus long que l'outil zéro: L>L<sub>0</sub>
- L'outil est plus court que l'outil zéro: L<L<sub>0</sub>

Définir la longueur:

- Déplacer l'outil zéro dans l'axe d'outil, à la position de référence (ex. surface de la pièce avec Z=0)
- Mettre à zéro l'affichage de l'axe d'outil (initialisation du point de référence)
- ▶ Installer l'outil suivant
- Déplacer l'outil à la même position de référence que celle de l'outil zéro
- L'affichage dans l'axe d'outil indique la différence linéaire entre l'outil et l'outil zéro
- A l'aide de la touche "Prise en compte de position effective", prendre en compte cette valeur dans la séquence TOOL DEF ou dans le tableau d'outils
- **2** Déterminez la longueur L à l'aide d'un dispositif de pré-réglage. Puis, introduisez directement la valeur calculée dans la définition d'outil TOOL DEF ou dans le tableau d'outils.

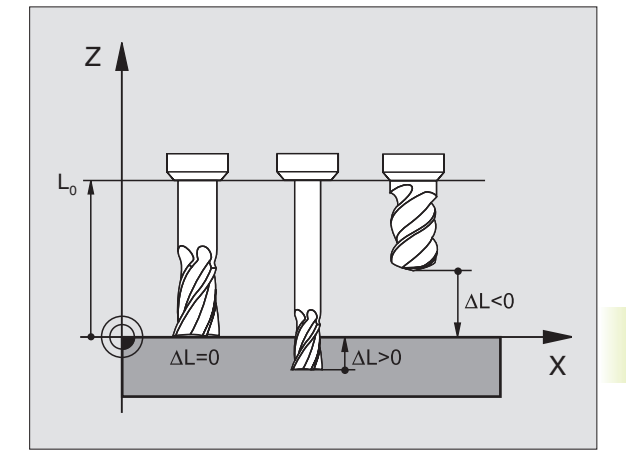

#### Rayon d'outil R

Introduisez directement le rayon d'outil R.

#### Valeurs Delta pour longueurs et rayons

Les valeurs Delta indiquent les écarts de longueur et de rayon des outils.

Une valeur Delta positive correspond à une surépaisseur (DL, DR, DR2>0). Pour un usinage avec surépaisseur, introduisez la valeur de surépaisseur en programmant l'appel d'outil avec TOOL CALL.

Une valeur Delta négative correspond à une réduction d'épaisseur (DL, DR, DR2<0). Elle est introduite pour l'usure d'outil dans le tableau d'outils.

Les valeurs Delta à introduire sont des valeurs numériques. Dans une séquence TOOL CALL, vous pouvez également introduire la valeur sous forme de paramètre Q.

Plage d'introduction: Les valeurs Delta ne doivent pas excéder ± 99,999 mm.

#### Introduire les données d'outilsdans le programme

Pour un outil donné, vous définissez une fois dans une séquence TOOL DEF le numéro, la longueur et le rayon d'un outil:

- Sélectionner la définition d'outil: appuyer sur la touche TOOL DEF
  - Introduire le numéro d'outil: pour désigner l'outil sans ambiguité.
  - Introduire la longueur d'outil: valeur de correction pour la longueur
  - Introduire le rayon d'outil
- Pendant le dialogue, vous pouvez insérer directement la valeur de longueur dans le champ de dialogue à l'aide de la touche "Prise en compte de position effective". Veillez à ce que l'axe d'outil soit sélectionné dans l'affichage d'état.

#### Exemple de séquence CN

4 TOOL DEF 5 L+10 R+5

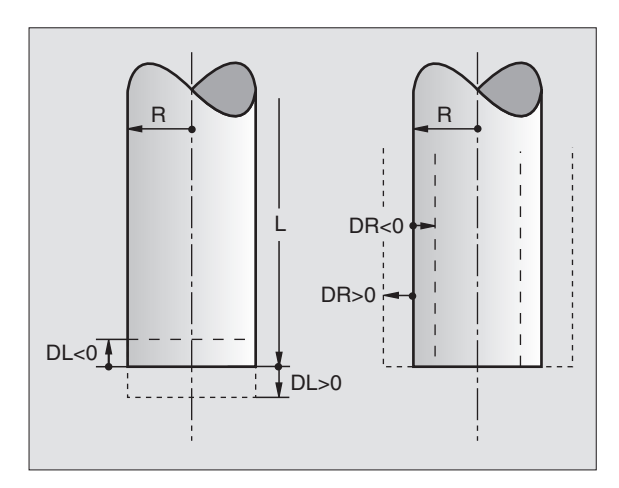

#### Introduire les données d'outils dans le tableau

Dans un tableau d'outils, vous pouvez définir jusqu'à 32767 outils et y mémoriser leurs données. A l'aide du paramètre-machine 7260, vous définissez le nombre d'outils que la TNC propose à l'ouverture d'un nouveau tableau. Consultez également les fonctions d'édition, plus loin dans ce chapitre. Vous devez utiliser les tableaux d'outils si

- votre machine est équipée d'un changeur d'outils automatique
- vous désirez procéder à l'étalonnage automatique d'outils avec le TT 120 (cf. Manuel d'utilisation Cycles palpeurs)
- vous désirez effectuer un évidement de finition avec le cycle d'usinage 22; cf. "8.5 Cycle SL, EVIDEMENT"
- vous désirez travailler avec calcul automatique des données de coupe

| Abr.       | Données à introduire                                                               | Dialogue Largeur colonne                  |
|------------|------------------------------------------------------------------------------------|-------------------------------------------|
| Т          | Numéro avec lequel l'outil est appelé dans                                         | _                                         |
|            | le programme                                                                       |                                           |
| NAME       | Nom avec lequel l'outil est appelé dans                                            | Nom d'outil ?                             |
|            | le programme                                                                       |                                           |
| L          | Valeur de correction pour la longueur d'outil L                                    | Longueur d'outil ?                        |
| R          | Valeur de correction pour le rayon d'outil R                                       | Rayon d'outil ?                           |
| R2         | Rayon d'outil R2 pour fraise à crayon pour angles                                  | Rayon d'outil 2 ?                         |
|            | (correction rayon tri-dimensionnelle seulement ou                                  |                                           |
|            | representation graphique de l'usinage avec fraise a                                |                                           |
|            | Crayon)                                                                            | Curéncies our lengueur d'autil            |
|            |                                                                                    |                                           |
|            | Valeur Delta pour la rayon d'outil R                                               |                                           |
|            | Valeur Delta pour le rayon d'outil R2                                              | Surepaisseur rayon d'outil 2?             |
|            | Longueur des dents de l'outil pour le cycle 22                                     | Longueur dent dans axe d outil ?          |
| ANGLE      | Angle max. de plongee de l'outil lors de la plongee<br>pendulaire avec le cycle 22 | Angle max. plongee ?                      |
| TL         | Bloquer l'outil ( <b>TL</b> : de l'angl. <b>T</b> ool <b>L</b> ocked = outil       | Outil bloqué ?                            |
|            | bloqué)                                                                            | Oui = ENT / Non = NO ENT                  |
| RT         | Numéro d'un outil jumeau – s'il existe – en tant                                   | Outil jumeau ?                            |
|            | qu'outil de rechange ( <b>RT</b> : de l'angl. <b>R</b> eplacement <b>T</b> ool     |                                           |
|            | = outil de rechange); cf. également TIME2                                          |                                           |
| TIME1      | Durée d'utilisation max. de l'outil, exprimée en                                   | Durée d'utilisation max.?                 |
|            | minutes Cette fonction dépend de la machine. Elle                                  |                                           |
|            | est décrite dans le manuel de la machine                                           |                                           |
| TIME2      | Durée d'utilisation max. de l'outil pour un TOOL                                   | Durée d'utilisation max. avec IOOL CALL ? |
|            | CALL, en minutes: Si la duree d'utilisation actuelle                               |                                           |
|            | atteint ou depasse cette valeur, la TNC Installe Loutil                            |                                           |
|            |                                                                                    |                                           |
|            | Duráo d'utilisation actuallo do l'autil, on minutos: La                            | Durán d'utilisation actualla 2            |
| CON. HIVIL | TNC décompte automatiquement la durée                                              | Duree d'utilisation actuelle :            |
|            | d'utilisation ( <b>CUB TIME</b> : de l'angl <b>CUB</b> rent <b>TIME</b> =          |                                           |
|            | durée actuelle/en cours). Pour les outils usagés, vous                             |                                           |
|            | pouvez allouer une durée donnée                                                    |                                           |
| DOC        | Commentaire sur l'outil (16 caractères max.)                                       | Commentaire sur l'outil ?                 |
| PLC        | Information concernant cet outil et devant être                                    | Etat automate ?                           |
|            | transmise à l'automate                                                             |                                           |

#### Tableau d'outils: Possibilités d'introduction

# Tableau d'outils: Données d'outils pour l'étalonnage automatique d'outils

Description des cycles pour l'étalonnage automatique d'outils: cf. Manuel d'utilisation Cycles palpeurs, chap. 4.

| Abr.      | Données à introduire                                                                                                    | Dialogue                         |
|-----------|----------------------------------------------------------------------------------------------------|----------------------------------|
| CUT.      | Nombre de dents de l'outil (20 dents max.)                                                                                                    | Nombre de dents ?                |
| LTOL      | Ecart admissible pour la longueur d'outil L et pour la détection d'usure. Si la valeur introduite est                                                                                                   | Tolérance d'usure: Longueur ?    |
|           | dépassée, la TNC bloque l'outil (état L). Plage<br>d'introduction: 0 à 0,9999 mm                                                                                                    |                                  |
| RTOL      | Ecart admissible pour le rayon d'outil R, pour la détection d'usure. Si la valeur introduite est dépassée, la TNC bloque l'outil (état L). Plage d'introduction: 0 à 0,9999 mm                          | Tolérance d'usure: Rayon ?       |
| DIRECT.   | Direction de la dent de l'outil pour l'étalonnage avec<br>outil en rotation                                                                                                    | Direction dent (M3 = $-$ ) ?     |
| TT:R-OFFS | Etalonnage de la longueur: décalage de l'outil entre le<br>sens de la tige de palpage et le centre de l'outil.<br>Configuration: Rayon d'outil R (touche NO ENT donne R)                                | Décalage outil: Rayon ?          |
| TT:L-OFFS | Etalonnage rayon: décalage complémentaire de<br>l'outil (PM6530) (cf. "13.1 Param. utilisateur<br>généraux") entre arête supérieure tige de palpage<br>et arête inférieure de l'outil. Configuration: 0 | Décalage outil: Longueur ?       |
| LBREAK    | Ecart admissible pour la longueur d'outil L et pour la détection de rupture. Si la valeur introduite est dépassée, la TNC bloque l'outil (état L). Plage d'introduction: 0 à 0,9999 mm                  | Tolérance de rupture: Longueur ? |
| RBREAK    | Ecart admissible pour le rayon d'outil R, pour la détection de rupture. Si la valeur introduite est dépassée, la TNC bloque l'outil (état L). Plage d'introduction: 0 à 0,9999 mm                       | Tolérance de rupture: Rayon ?    |

# Tableau d'outils: Données d'outils complémentaires pour le calcul automatique de la vitesse de rotation/de l'avance

| Abr. | Données à introduire                                                                                                    | Dialogue                       |
|------|----------------------------------------------------------------------------------------------------|--------------------------------|
| TYPE | Type d'outil (MILL=fraise, DRILL=foret, TAP=taraud):<br>softkey SELECT TYP (3ème menu de softkeys); la TNC<br>affiche une fenêtre où vous pouvez sélectionner le<br>type d'outil | Type d'outil ?                 |
| TMAT | Métériau de coupe de l'outil: softkey SELECTION<br>MATERIAU DE COUPE (3ème menu de softkeys); la<br>TNC affiche une fenêtre où vous pouvez sélectionner<br>le matériau de coupe  | Matériau coupe de l'outil ?    |
| CDT  | Tableau de données de coupe: softkey SELECT. CDT<br>(3ème menu de softkeys); la TNC affiche une fenêtre<br>où vous pouvez sélectionner le tableau de données<br>de coupe         | Nom tableau données de coupe ? |

#### Editer les tableaux d'outils

Le tableau d'outils valable pour l'exécution du programme a pour nom TOOL.T. TOOL.T doit être mémorisé dans le répertoire TNC:\ et peut être édité dans l'un des modes de fonctionnement Machine. Attribuez un autre nom de fichier avec l'extension .T aux tableaux d'outils que vous voulez archiver ou utiliser pour le test du programme.

Ouvrir le tableau d'outils TOOL.T:

Sélectionner n'importe quel mode de fonctionnement Machine

 TABLEAU
 Sélectionner le tableau d'outils: appuyer sur la softkey

 D'OUTILS
 TABLEAU D'OUTILS

 EDITER
 Mettre la softkey EDITER sur "ON"

Ouvrir n'importe quel autre tableau d'outils:

▶ Sélectionner le mode Mémorisation/édition de programme

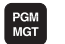

OFF/ ON

- ► Appeler la gestion de fichiers
- Afficher le choix de types de fichiers: appuyer sur la softkey SELECT. TYPE
- ► Afficher les fichiers de type .T: appuyer sur AFFICHE .T
- Sélectionnez un fichier ou introduisez un nouveau nom de fichier. Validez avec la touche ENT ou la softkey SELECT.

Si vous avez ouvert un tableau d'outils pour l'éditer, à l'aide des touches fléchées ou des softkeys, vous pouvez déplacer le champ clair dans le tableau et à n'importe quelle position (cf. figure de droite, au centre). A n'importe quelle position, vous pouvez écraser les valeurs mémorisées ou introduire de nouvelles valeurs. Autres fonctions d'édition: cf. tableau à la page suivante.

Lorsque la TNC ne peut pas afficher simultanément toutes les positions du tableau d'outils, le curseur affiche en haut du tableau le symbole ">>" ou "<<".

#### Quitter le tableau d'outils:

Appeler la gestion de fichiers et sélectionner un fichier d'un autre type, un programme d'usinage, par exemple

| < <f i<="" th=""><th>chier: TO</th><th>OL.T</th><th></th><th>MM</th><th></th><th></th><th></th><th></th></f> | chier: TO | OL.T    |                  | MM  |        |       |           |              |
|----------------------------------------------------------------------------------------------------|-----------|---------|------------------|-----|--------|-------|-----------|--------------|
| T                                                                                                    | L         | R       | R                | 2   | ANGLE  | TYP   | TMAT      |              |
| а                                                                                                    | +0        | +0      |                  | 0   | 0      |       |           |              |
| 1                                                                                                    | +0        | +5      | -                | 0   | 90     | MILL  | HSSE/TiCN |              |
| 2                                                                                                    | +0        | +2      |                  | 0   | 0      | MILL  | HSSE/TiCN |              |
| 3                                                                                                    | +0        | +1      |                  | 0   | Ø      | DRILL | HSSE/TiCN |              |
| Ŧ                                                                                                    | +0        | +2      |                  | 2   | Ø      |       |           |              |
| 5                                                                                                    | +0        | +3      |                  | 0   | Ø      |       |           |              |
| õ                                                                                                    | +0        | +3      | •                | 0   | 90     |       |           |              |
| <b>⊠</b><br>+A                                                                                               | +29       | 7,70    | 76 + Y<br>28 + B | ++1 | 16,589 | 92 +2 | 2 -:      | 20,159       |
|                                                                                                    |           | - / - · |                  | -   |        |       |           | 087<br>087   |
| NOM.                                                                                                    |           |         | т                |     |        | F 150 | 90<br>90  | сс.<br>м Б∕9 |

| Fonctions d'édition pour tableaux outils | Softkey            |
|------------------------------------------|--------------------|
| Sélectionner le début du tableau         |                    |
| Sélectionner la fin du tableau           | FIN<br>U           |
| Sélectionner page précédente du tableau  | PAGE<br>Î          |
| Sélection page suivante du tableau       | PAGE<br>Ū          |
| Chercher le nom d'outil dans le tableau  | CHERCHER<br>NOM DE |

Réprésenter les informations sur l'outil en colonnes ou représenter toutes les informations concernant un outil FORMULAIR sur une page d'écran

| Saut au début de la ligne                                                             | DEBUT<br>LIGNE                  |
|---------------------------------------------------------------------------------------|---------------------------------|
| Saut en fin de ligne                                                                  | FIN<br>LIGNE<br>➡               |
| Copier le champ sur fond clair                                                        | COPIER<br>VALEUR<br>ACTUELLE    |
| Insérer le champ copié                                                                | INSERER<br>VALEUR<br>COPIEE     |
| Ajouter nombre de lignes possibles<br>(outils) en fin de tableau                      | AJOUTER<br>N LIGNES<br>A LA FIN |
| Afficher/ne pas afficher n° emplacement                                               | AFFICHER<br>OMETTRE<br>NO EMPL. |
| Afficher tous les outils / n'afficher que<br>mémorisés dans le tableau d'emplacements | CACHER<br>OUTILS<br>DFF/ ON     |

#### Remarques concernant les tableaux d'outils

Le paramètre utilisateur PM7266.x vous permet de définir les données que vous pouvez introduire dans un tableau d'outils ainsi que leur ordre chronologique à l'intérieur de celui-ci. Lors de la configuration du tableau d'outils, veillez à ce que la largeur complète n'excède pas 250 caractères. Des tableaux plus larges ne peuvent pas être transférés via l'interface de données. La largeur des différentes colonnes est indiquée dans la description de PM7266.x.

Vous pouvez écraser des colonnes ou lignes données dans un tableau d'outils par le contenu d'un autre fichier. Conditions requises:

Le fichier-cible doit déjà exister

Le fichier à copier ne doit contenir que les colonnes (lignes) à remplacer.

Copier des colonnes ou lignes données à l'aide de la softkey REMPLACER CHAMPS (cf. 4.4 Gestion étendue des fichiers).

# 5.2 Données d'outils

#### Tableau d'emplacements pour changeur d'outils

Pour le changement d'outil automatique, vous programmez dans un mode de fonctionnement Exécution de programme le tableau TOO\_P (de l'angl. **TOOL P**ocket = emplacement d'outil).

#### Sélectionner le tableau d'emplacements

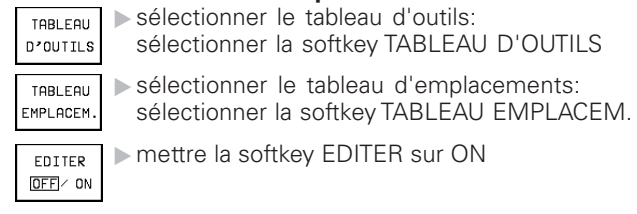

Dans le tableau d'emplacements, vous pouvez introduire les informations suivantes concernant un outil:

| Ed<br>P1 | iti<br>ace | on t<br>blo | ableau<br>quée d | u d'er<br>bui=El | mplace<br>NT/nor | ements<br>n=NOEM   | s Mém<br>Pro      | orisatior<br>gramme |
|----------|------------|-------------|------------------|------------------|------------------|--------------------|-------------------|---------------------|
| Fi       | chier:     | TOOL_P.     | TCH              |                  |                  |                    |                   |                     |
| P        | T          | ST F        | L PLC            |                  |                  |                    |                   |                     |
| 0        | Ø          |             | %0000000         | 0                |                  |                    |                   |                     |
| 1        | 10         | S           | %1100110         | 1                |                  |                    |                   |                     |
| 2        | 2          |             | %0000000         | 0                |                  |                    |                   |                     |
| 3        | 7          |             | %0100100         | Ø                |                  |                    |                   |                     |
| 4        |            |             | *0000000         | Ø                |                  |                    |                   |                     |
| 5        | 12         | F           | %1111101         | 0                |                  |                    |                   |                     |
| 6        |            |             | L %0000000       | 0                |                  |                    |                   |                     |
| Х        | +          | 302,        | 1887+            | ( +:             | 19,885           | 54 <b>+</b> Z      | -21               | ,782                |
| ₩A       | +          | 181,        | 2249+8           | 3 +1             | 78,770           | 95 + C             | +90               | ,001                |
|          |            |             |                  |                  |                  | S                  | 0,08              | 7                   |
| NOM.     |            |             | Т                |                  |                  | F 1500             |                   | M 5⁄9               |
| DEB      | TUE        | F IN<br>Ţ   | PAGE             | PAGE<br>J        | RESET<br>TABLEAU | EDITER<br>OFF (ON) | LIGNE<br>SUIVANTE | TABLEA              |

| Colonne: | Données à introduire                                                                                                    | Dialogue                                         |
|----------|----------------------------------------------------------------------------------------------------|--------------------------------------------------|
| Р        | Numéro d'emplacement de l'outil dans le magasin                                                                                                    | -                                                |
| Т        | Numéro d'outil                                                                                                    | Numéro d'outil ?                                 |
| ST       | L'outil est un outil spécial ( <b>ST</b> : de l'angl. <b>S</b> pecial <b>T</b> ool =<br>outil spécial); si votre outil spécial occupe plusieurs<br>places avant et après sa place, vous devez bloquer<br>l'emplacement correspondant dans la colonne L (état<br>L) | Outil spécial ?                                  |
| F        | Changer l'outil toujours à la même place dans le<br>magasin ( <b>F</b> : de l'angl. <b>F</b> ixed = fixe)                                                                                                    | Emplacement défini ?<br>Oui = ENT / Non = NO ENT |
| L        | Bloquer l'emplacement (L: de l'angl. Locked = bloqué, cf. également colonne ST)                                                                                                    | Emplacement bloqué<br>Oui = ENT / Non = NO ENT   |
| PLC      | Information concernant cet <b>emplacement d'outil</b> et devant être transmise à l'automate                                                                                                    | Etat automate ?                                  |

| Fonctions d'édition pour tableaux d'emplacements | Softkey                       |
|--------------------------------------------------|-------------------------------|
| Sélectionner le début du tableau                 |                               |
| Sélectionner la fin du tableau                   | FIN<br>I                      |
| Sélectionner page précédente du tableau          | PAGE<br>Î                     |
| Sélection page suivante du tableau               | PAGE<br>U                     |
| Annuler tableau d'emplacements                   | RESET<br>TABLEAU<br>EMPLACMNT |
| Saut au début de la ligne suivante               | LIGNE<br>SUIVANTE             |
| Annuler colonne numéro d'outil T                 | RESET<br>COLOMNE<br>T         |
| Saut en fin de ligne                             | FIN<br>LIGNE<br>➡             |

#### Appeler les données d'outils

Vous programmez un appel d'outil TOOL CALL dans le programme d'usinage avec les données suivantes:

- TOOL CALL
- Sélectionner l'appel d'outil à l'aide de la touche TOOL CALL
  - Numéro d'outil: introduire le numéro ou le nom de l'outil. Vous avez précédemment défini l'outil dans une séquence TOOL DEF ou dans le tableau d'outils. Mettez le nom de l'outil entre guillemets. Les noms se réfèrent à ce qui a été introduit dans le tableau d'outils actif TOOL .T.
  - Axe broche parallèle X/Y/Z: introduire l'axe d'outil
  - Vitesse de rotation broche S: introduire directement la vitesse de rotation broche ou la laisser calculer par la TNC si vous travaillez avec les tableaux de données de coupe. Pour cela, appuyez sur la softkey S CALCUL AUTOMAT. La TNC limite la vitesse de rotation broche à la valeur max. définie dans le paramètre-machine 3515
  - Avance F: introduire directement l'avance ou la laisser calculer par la TNC si vous travaillez avec les tableaux de données de coupe. Pour cela, appuyez sur la softkey F CALCUL AUTOMAT. La TNC limite l'avance à l'avance max. de l'"axe le plus lent" (définie dans le paramètre-machine 1010). F est active jusqu'à ce que vous introduisiez une nouvelle avance dans une séquence de positionnement ou dans une séquence TOOL CALL
  - Surépaisseur longueur d'outil: valeur Delta pour la longueur d'outil
  - Surép. rayon d'outil: valeur Delta pour le rayon d'outil
  - Surép. rayon d'outil 2: valeur Delta pour le rayon d'outil 2

#### Exemple pour un appel d'outil

L'outil numéro 5 est appelé dans l'axe d'outil Z avec une vitesse de rotation broche de 2500 tours/min et une avance de 350 mm/min. La surépaisseur pour la longueur d'outil et le rayon d'outil 2 est de 0,2 mm et la réduction d'épaisseur pour le rayon d'outil, de 1 mm.

#### 20 TOOL CALL 5 Z S2500 F350 DL+0,2 DR-1 DR2:+0,05

Le "D" devant "L" et "R" correspond à la valeur Delta.

#### Pré-sélection dans les tableaux d'outils

Si vous vous servez des tableaux d'outils, vous pré-sélectionnez dans une séquence TOOL DEF le prochain outil qui doit être utilisé. Pour cela, vous introduisez soit le numéro de l'outil, soit un paramètre Q, soit encore un nom d'outil entre guillemets.

# 5.2 Données d'outils

#### **Changement d'outil**

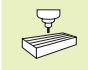

Le changement d'outil est une fonction qui dépend de la machine. Consultez le manuel de votre machine!

#### Position de changement d'outil

La position de changement d'outil doit être abordée sans risque de collision. A l'aide des fonctions auxiliaires M91 et M92, vous pouvez introduire une position de changement d'outil liée à la machine. Si vous programmez TOOL CALL 0 avant le premier appel d'outil, la TNC déplace le cône de bridage dans l'axe de broche à une position indépendante de la longueur de l'outil.

#### **Changement d'outil manuel**

Avant un changement d'outil manuel, la broche est arrêtée, l'outil amené à la position de changement:

- aborder de manière programmée la position de changement d'outil
- Interrompre l'exécution du programme, cf. "11.4 Exécution du programme"
- ▶ changer l'outil
- Poursuivre l'exécution du programme, cf. "11.4 Exécution du programme"

#### Changement d'outil automatique

Avec le changement automatique, l'exécution du programme n'est pas interrompue. Lors d'un appel d'outil avec TOOL CALL, la TNC remplace l'outil par un autre outil du magasin d'outils.

# Changement d'outil automatique lors du dépassement de la durée d'utilisation: M101

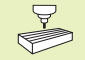

M101 est une fonction machine. Consultez le manuel de votre machine!

Lorsque la durée d'utilisation d'un outil TIME1 ou TIME2 est atteinte, la TNC remplace l'outil automatiquement par un outil jumeau: Activez en début de programme la fonction auxiliaire M101. Vous pouvez annuler l'action de M101 avec M102.

Le changement d'outil automatique n'est pas toujours enclenché immédiatement après écoulement de la durée d'utilisation; suivant la charge de la commande, il intervient parfois quelques séquences de programme plus tard.

# Conditions requises pour séquence CN standard avec correction de rayon R0, RR, RL

Le rayon de l'outil jumeau doit être égal à celui de l'outil d'origine. Si les rayons ne sont pas égaux, la TNC affiche un message et ne procède pas au changement d'outil.

#### Conditions requises pour séquences CN avec vecteurs normaux de surface et correction 3D (cf. chap. 5.4 "Correction d'outil tridimensionnelle")

Le rayon de l'outil jumeau peut différer de celui de l'outil d'origine. Il n'est pas pris en compte dans les séquences transmises par le système CAO. Vous introduisez la valuer Delta (DR) soit dans le tableau d'outils, soit dans la séquence TOOL CALL.

Si DR est supérieur à zéro, la TNC affiche un message et ne procède pas au changement de l'outil. Vous pouvez inhiber ce message avec la fonction M107 et le réactiver avec M108.

## 5.3 Correction d'outil

La TNC corrige la trajectoire de l'outil en fonction de la valeur de correction de la longueur d'outil dans l'axe de broche et du rayon d'outil dans le plan d'usinage.

Si vous élaborez le programme d'usinage directement sur la TNC, la correction du rayon d'outil n'est active que dans le plan d'usinage. La TNC peut prendre en compte jusqu'à cinq axes, y compris les axes rotatifs.

 Si des séquences de programme sont créées par un système CAO avec vecteurs normaux de surface, la TNC peut exécuter une correction d'outil tri-dimensionnelle; cf. "5.4 Correction d'outil tri-dimensionnelle".

#### Correction d'outil linéaire

La correction d'outil pour la longueur est active dès que vous appelez un outil et le déplacez dans l'axe de broche. Pour l'annuler, appeler un outil de longueur L=0.

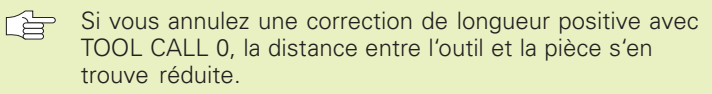

Après un appel d'outil TOOL CALL, le déplacement programmé de l'outil dans l'axe de broche est modifié en fonction de la différence de longueur entre l'ancien et le nouvel outil.

Pour une correction linéaire, les valeurs Delta sont prises en compte aussi bien en provenance de la séquence TOOL CALL que du tableau d'outils:

Valeur de correction = L +  $DL_{TOOL CALL}$  +  $DL_{TAB}$  avec

- L Longueur d'outil L de la séquence TOOL DEF ou du tableau d'outils
- DL<sub>TOOL CALL</sub> Surépaisseur DL pour longueur dans séquence TOOL CALL (non prise en compte par l+affichage de position)
- DL<sub>TAB</sub> Surépaisseur DL pour longueur dans le tableau d'outils

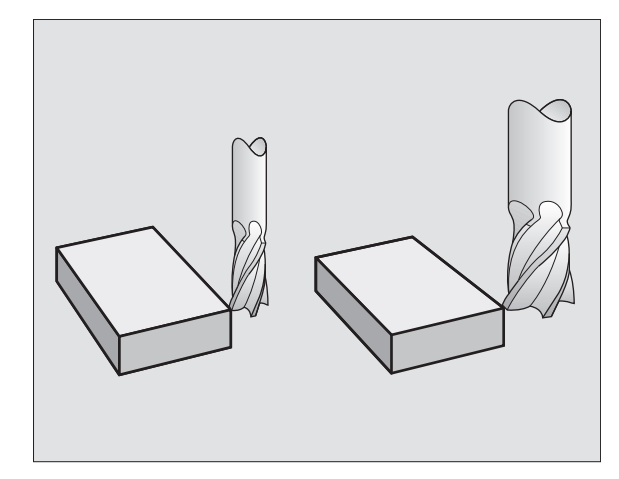

# 5.3 Correction d'outil

#### Correction du rayon d'outil

La séquence de programme pour un déplacement d'outil contient:

- RL ou RR pour une correction de rayon
- R+ ou R- pour une correction de rayon lors d'un déplacement paraxial
- R0 si aucune correction de rayon ne doit être exécutée

La correction de rayon devient active dès qu'un outil est appelé et déplacé dans le plan d'usinage avec RL ou RR.

| <u>f</u> | La TNC annule la correction de rayon également dans le cas où: |
|----------|----------------------------------------------------------------|
|          | vous programmez une séquence de positionnement<br>avec R0      |
|          | vous quittez le contour par la fonction DEP                    |
|          | vous programmez un PGM CALL                                    |
|          | vous sélectionnez un nouveau programme avec PGM<br>MGT         |

Pour une correction de rayon, les valeurs Delta sont prises en compte aussi bien dans la séquence TOOL CALL que dans le tableau d'outils:

Valeur de correction =  $R + DR_{TOOL CALL} + DR_{TAB}$  avec

| R                       | Rayon d'outil R de la séquence TOOL DEF ou du tableau d'outils                             |
|-------------------------|--------------------------------------------------------------------------------------------|
| DR <sub>TOOL CALL</sub> | Surépaisseur DR pour rayon dans séquence TOOL CALL (non prise en compte par l+affichage de |

position)

DR<sub>TAB</sub> Surépaisseur DR pour rayon dans le tableau d'outils

#### Contournages sans correction de rayon: R0

L'outil se déplace dans le plan d'usinage avec son centre situé sur la trajectoire programmée, par exemple jusqu'au coordonnées programmées.

Applications: Perçage, pré-positionnement. Cf. figure de droite.

#### Contournages avec correction de rayon: RR et RL

RR L'outil se déplace à droite du contour

RL L'outil se déplace à gauche du contour

La distance entre le centre de l'outil et le contour programmé correspond à la valeur du rayon de l'outil. "droite" et "gauche" désignent la position de l'outil dans le sens du déplacement le long du contour de la pièce. Cf. figures à la page suivante.

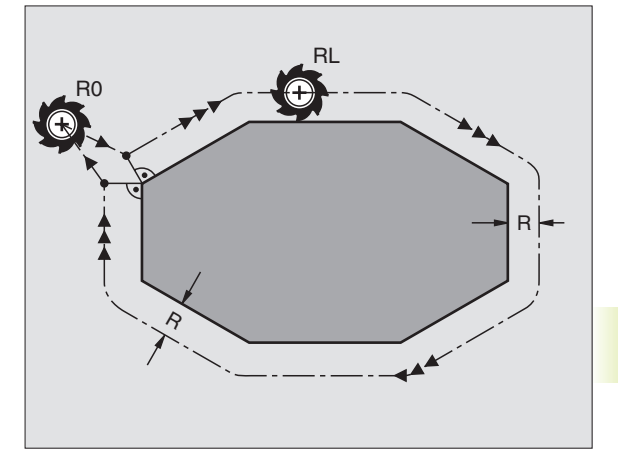

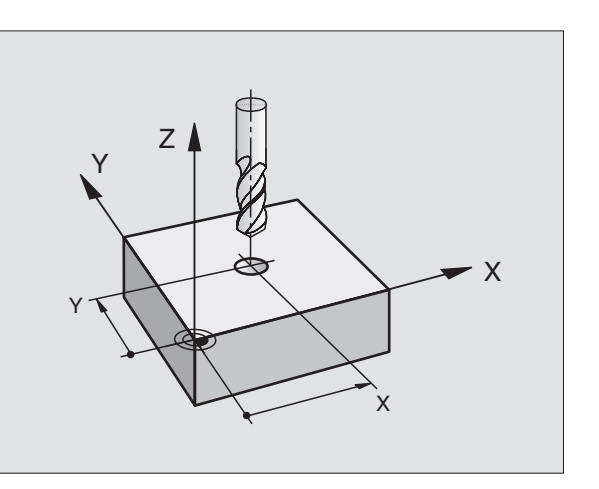

Au minimum une séquence sans correction de rayon R0 doit séparer deux séquences de programme dont la correction de rayon RR et RL diffère.

Une correction de rayon est active en fin de séquence où elle a été programmée pour la première fois.

Lors de la 1ère séquence avec correction de rayon RR/ RL et lors de l'annulation avec R0, la TNC positionne toujours l'outil perpendiculairement au point initial ou au point final programmé. Positionnez l'outil devant le 1er point du contour ou derrière le dernier point du contour de manière à éviter que celui-ci ne soit endommagé.

#### Introduction de la correction de rayon

Dans la programmation d'un contournage, la question suivante s'affiche après que vous ayez introduit les coordonnées:

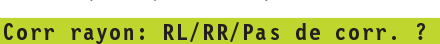

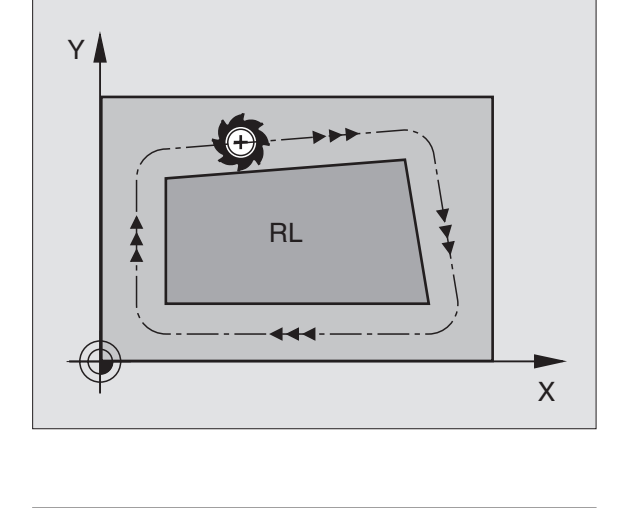

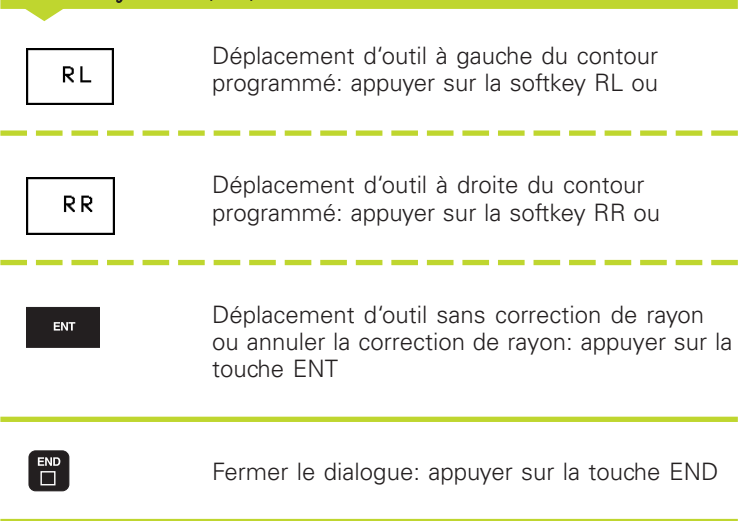

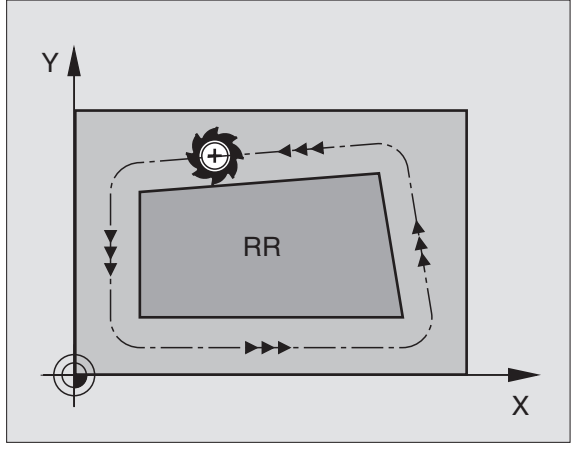

# 5.3 Correction d'outil

#### Correction de rayon: Usinage des angles

#### Angles externes

Si vous avez programmé une correction de rayon, la TNC guide l'outil aux angles externes soit par un cercle de transition, soit par un spline (sélection avec PM7680). Si nécessaire, la TNC réduit l'avance au passage des angles externes, par exemple lors d'importants changements de sens.

#### Angles internes

Aux angles internes, la TNC calcule le point d'intersection des trajectoires sur lesquelles le centre de l'outil se déplace avec correction du rayon. En partant de ce point, l'outil se déplace le long de l'élément de contour suivant. Ainsi la pièce n'est pas endommagée aux angles internes. Par conséquent, le rayon d'outil ne peut pas avoir n'importe quelle dimension pour un contour donné.

Pour l'usinage des angles internes, ne définissez pas le point initial ou le point final sur un angle du contour car celui-ci pourrait être endommagé.

#### Usinage des angles sans correction de rayon

Sans correction de rayon, vous pouvez influer sur la trajectoire de l'outil et sur l'avance aux angles de la pièce à l'aide de la fonction auxiliaire M90. Cf. "7.4 Fonctions auxiliaires pour le comportement de contournage".

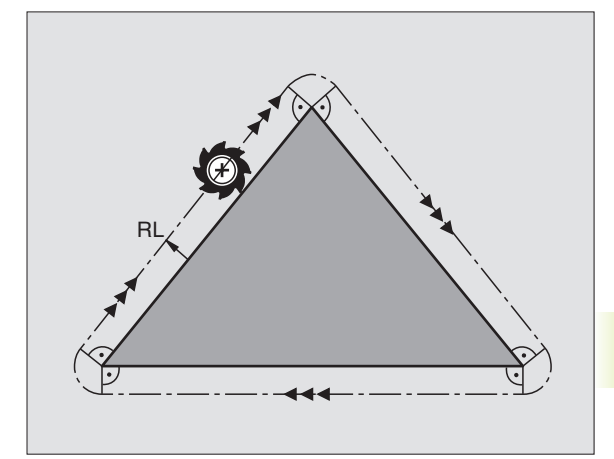

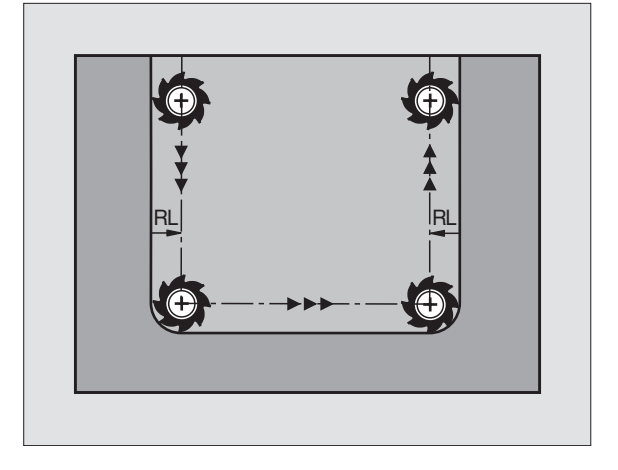

La TNC peut exécuter une correction d'outil tri-dimensionnelle (correction 3D) pour des séquences linéaires. Outre les coordonnées X, Y et Z du point final de la droite, ces séquences doivent également contenir les composantes NX, NY et NZ des normales de surface (cf. fig. en bas et à droite). Le point final de la droite et la normale de surface sont calculés par un système CAO. Grâce à la correction 3D, vous pouvez utiliser des outils de dimensions différentes de celles des outils prévus à l'origine.

#### Formes d'outils

Les formes d'outils valables (cf. figures en haut à droite et au centre à droite)sont définies par les rayons d'outil R et R2:

#### RAYON D'OUTIL: R

Cote entre le centre de l'outil et la face externe de l'outil

#### RAYON D'OUTIL 2: R2

Rayon d'arrondi entre la pointe de l'outil et la face externe de l'outil

Le rapport entre R et R2 détermine la forme de l'outil:

- R2 = 0 Fraise deux tailles
- R2 = R Fraise à crayon
- 0 < R2 < R Fraise à rayon d'angle

Ces données permettent également d'obtenir les coordonnées du point de référence  $\mathsf{P}_{\mathsf{T}}$  de l'outil.

Inscrivez les valeurs du RAYON D'OUTIL et du RAYON D'OUTIL 2 dans le tableau d'outils.

#### Normale de surface

#### Definition de la normale de surface

Une normale de surface est une dimension mathématique comportant:

une valeur

ici: distance entre la surface de la pièce et le point de référence  $\mathsf{P}_{\mathsf{T}}$  de l'outil et

une direction

fraise deux tailles et fraise à crayon: en s'éloignant perpendiculairement de la surface à usiner de la pièce, en direction de point de référence de l'outil  $P_T$  fraise à rayon d'angle: par  $P_T$ ' ou  $P_T$ 

La valeur et la direction de la normale de surface sont définies par les composantes NX, NY et NZ.

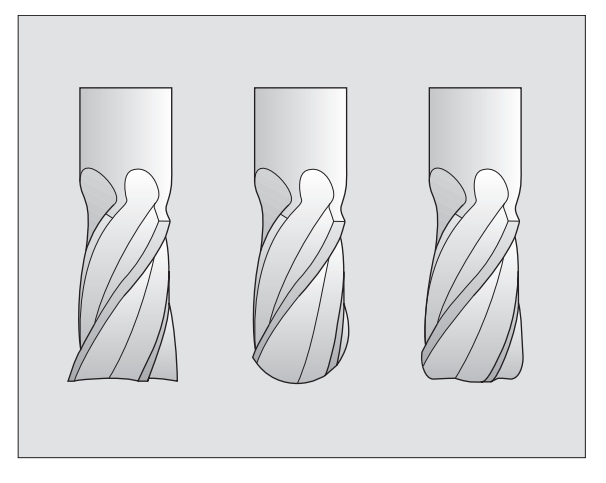

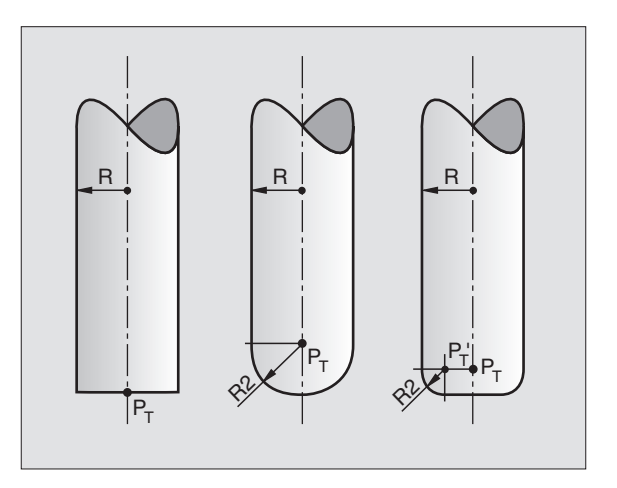

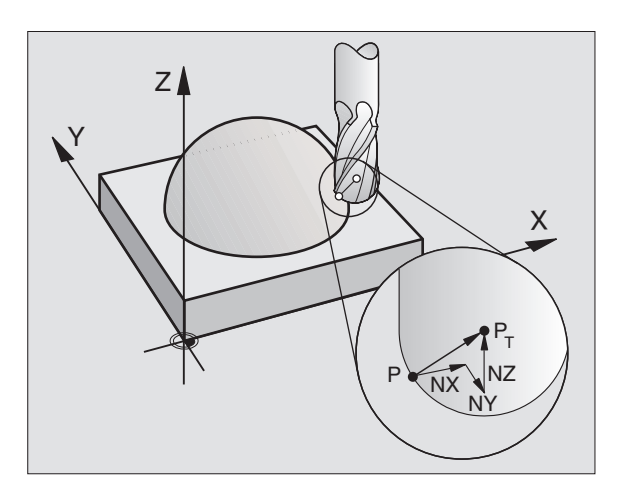

Les coordonnées pour la position X,Y, Z et pour les normales de surface NX, NY, NZ doivent être dans le même ordre à l'intérieur de la séguence CN.

La correction 3D avec normales de surface est valable pour les coordonnées dans les axes principaux X, Y, Z.

Si vous changer un outil avec surépaisseur (valeurs Delta positives), la TNC délivre un message d'erreur. Vous pouvez inhiber le message d'erreur avec la fonction M107 (cf. "5.2 Données d'outils, changement d'outil").

La TNC n'émet **pas** de message d'erreur si des surépaisseurs d'outil devaient endommager le contour.

Le paramètre-machine 7680 vous permet de définir si le système CAO a corrigé la longueur d'outil en prenant en compte le centre de la bille  $P_{\rm T}$  ou son pôle sud  $P_{\rm SP}.$ 

#### Utilisation d'autres outils: Valeurs Delta

Si vous utilisez des outils de dimensions différentes de celles des outils prévus à l'origine, introduisez la différence des longueurs et rayons comme valeurs Delta dans le tableau d'outils ou dans l'appel d'outil TOOL CALL:

- Valeur Delta positive DL, DR, DR2 Les cotes de l'outil sont supérieures à celles de l'outil d'origine (surépaisseur)
- Valeur Delta négative DL, DR, DR2 Les cotes de l'outil sont inférieures à celles de l'outil d'origine (réduction d'épaisseur)

La TNC corrige la position de l'outil à l'aide des valeurs Delta et des normales de surface.

#### Exemple: Séquence de programme avec normales de surface

| LN | X+31,737 Y+21,954 | Z+33,165 NX+0,2637581 |
|----|-------------------|-----------------------|
|    | NY+0,0078922 NZ-0 | ,8764339 F1000 M3     |

- LN Droite avec correction 3D
- X, Y, Z Coordonnées corrigées du point final de la droite
- NX, NY, NZ Composantes des normales de surface
- F Avance
- M Fonction auxiliaire

Vous pouvez introduire et modifier l'avance F et la fonction auxiliaire M en mode Mémorisation de programme.

Les coordonnées du point final de la droite et les composantes des normales de surface sont à calculer par le système CAO.

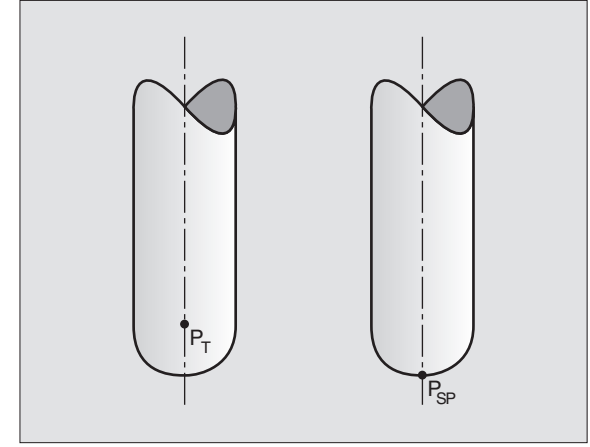

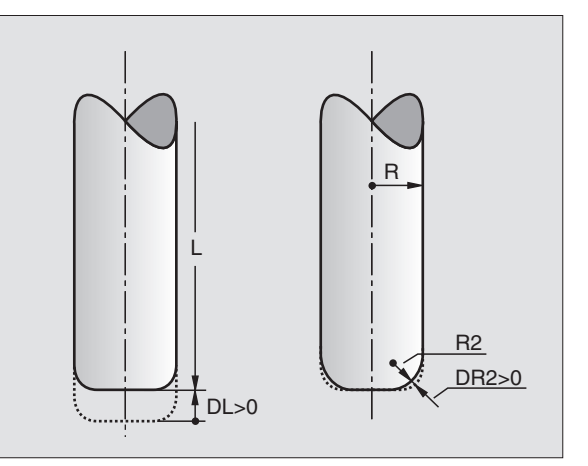

¥

# 5.5 Travailler avec les tableaux de données de coupe

La TNC doit avoir été préparée par le constructeur de la machine pour travailler avec les tableaux des données de coupe.

Il est possible que tous les cycles ou fonctions supplémentaires décrits ici ne soient pas disponibles sur votre machine. Consultez le manuel de votre machine.

Avec les tableaux de données de coupe dans lesquels sont définis les combinaisons matériau pièce/matériau de coupe, la TNC peut calculer la vitesse de rotation broche S et l'avance de contournage F à partir de la vitesse de coupe V<sub>C</sub>et de l'avance de la dent f<sub>Z</sub>. Pour ce calcul, vous devez définir définir le matériau pièce dans le programme et diverses caractéristiques spécifiques à l'outil dans un tableau d'outils.

Avant de laisser calculer les données de coupe automatiquement par la TNC, vous devez avoir activé en mode Test de programme le tableau d'outils (état S) dans lequel la TNC doit prélever les données spécifiques de l'outil.

| Fonctions d'édition pour tableaux de données de coupe | Ботткеу                      |
|-------------------------------------------------------|------------------------------|
| Insérer une ligne                                     | INSERER<br>LIGNE             |
| Effacer une ligne                                     | EFFACER<br>LIGNE             |
| Saut au début de la ligne suivante                    | LIGNE<br>SUIVANTE            |
| Trier les tableaux (colonnes)                         | ORDER                        |
| Copier champ d'arrière plan (2ème plan de softkey)    | COPIER<br>VALEUR<br>ACTUELLE |
| Insérer le champ copié (2ème plan de softkey)         | INSERER<br>VALEUR<br>COPIEE  |
| Editer le format de tableau (2ème plan de softkey)    | EDITER<br>FORMAT             |

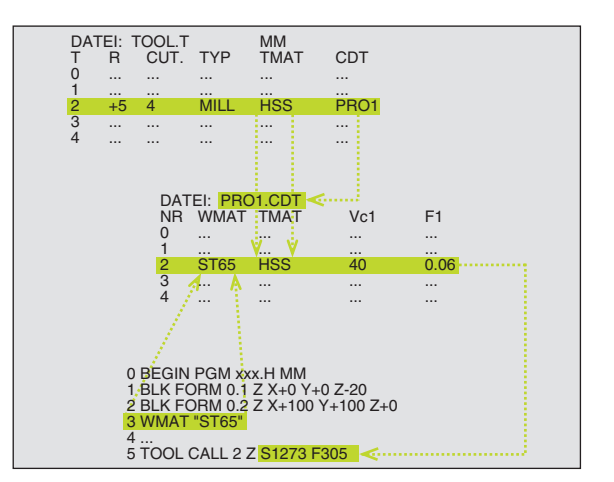

#### Tableau pour matériaux pièces

Vous définissez les matériaux des pièces dans le tableau WMAT.TAB (cf. fig. de droite, au centre). En standard, WMAT.TAB est mémorisé dans le répertoire TNC:\ et peut contenir autant de noms de matériaux qu'on le désire. Le nom du matériau peut contenir jusqu'à 32 caractères (y compris les espaces). La TNC affiche le contenu de la colonne NAME lorsque vous définissez dans le programme le matériau de la pièce (cf. section suivante).

Si vous modifiez le tableau standard de matériaux pièces, vous devez le copier dans un autre répertoire. Sinon, vos modifications seraient écrasées par les données standard HEIDENHAIN lors de la mise à jour du logiciel. Par conséguent, définissez le chemin d'accès dans le fichier TNC.SYS avec le code WMAT= (cf. "Fichier de configurations TNC.SYS" plus bas dans ce chapitre).

> Pour éviter les pertes de données, mémorisez le fichier WMAT.TAB à intervalles réguliers.

#### Définir le matériau pièce dans le programme CN

Dans le programme CN, sélectionnez le matériau avec la softkey WMAT:

- Programmer le matériau pièce: En mode имат Mémorisation/édition de programme, appuyer sur la softkey WMAT.
- ► Afficher le tableau WMAT.TAB: appuyer sur la softkey SELECTION MATIERE SELECT MATIERE PIECE: la TNC affiche les matériaux PIECE mémorisés dans WMAT.TAB à l'intérieur d'une fenêtre en superposition
  - ▶ Sélectionner le matériau pièce: à l'aide des touches fléchées, déplacez le champ clair sur le matériau souhaité et validez avec la touche ENT. La TNC prend en compte le matériau de la pièce dans la séquence WMAT. Pour feuilleter plus rapidement dans le tableau de matériaux pièces, appuyez sur la touche SHIFT, puis sur la touche fléchée. La TNC feuillète alors page-àpage
  - ▶ Fermer le dialogue: appuyer sur la touche END
- Si vous modifiez la séguence WMAT dans un programme, la TNC émet un avertissement. Vérifiez si les données de coupe mémorisées dans TOOL CALL sont toujours actuelles.

| Mode      | ∎anuel               | Ed    | iter <sup>.</sup><br>m? | tablea     | au               |         |                   |       |  |  |
|-----------|----------------------|-------|-------------------------|------------|------------------|---------|-------------------|-------|--|--|
| Fi        | Fichier: WMAT_GB.TAB |       |                         |            |                  |         |                   |       |  |  |
| NR        | NAME                 |       | DOC                     |            |                  |         |                   |       |  |  |
| 0         | 110 WC               | rVБ   | Tool steel              | 1.2519     |                  |         |                   |       |  |  |
| 1         | 14 NiC               | r 14  | Hardened s              | teel 1.575 | 2                |         |                   |       |  |  |
| 2         | 142 WV               | 13    | Tool steel              | 1.2562     |                  |         |                   |       |  |  |
| 3         | 15 CrN               | i 6   | Hardened s              | teel 1.591 | 9                |         |                   |       |  |  |
| 4         | 16 CrMe              | 544   | Structural              | steel 1.7  | 337              |         |                   |       |  |  |
| 5         | 16 MnC)              | 6 5   | Hardened s              | teel 1.713 | 1                |         |                   |       |  |  |
| 6         | 17 MoV               | 84    | Structural              | steel 1.5  | 406              |         |                   |       |  |  |
| 7         | 18 CrN               | i 8   | Hardened s              | teel 1.592 | 0                |         |                   |       |  |  |
| 8         | 19 Mn 8              | 5     | Structural              | steel 1.0  | 482              |         |                   |       |  |  |
| 9         | 21 MnC               | 6 5   | Tool steel              | 1.2162     |                  |         |                   |       |  |  |
| 10        | 26 CrM               | 04    | Structural steel 1.7219 |            |                  |         |                   |       |  |  |
| 11        | 28 NiC               | rMo 4 | Structural steel 1.6513 |            |                  |         |                   |       |  |  |
| 12        | 30 CrM               | oV 9  | Tempering               | steel 1.77 | 07               |         |                   |       |  |  |
| DEBUT FIN |                      |       | PAGE                    | PAGE<br>J  | INSERER<br>LIGNE | EFFACER | LIGNE<br>SUIVANTE | ORDER |  |  |

#### Tableau pour matériaux d'outils

Vous définissez les matériaux de coupe dans le tableau TMAT.TAB. En standard, TMAT.TAB est mémorisé dans le répertoire TNC:\ et peut contenir autant de noms de matériaux de coupe qu'on le désire. Le nom du matériau peut contenir jusqu'à 16 caractères (y compris les espaces). La TNC affiche le contenu de la colonne NAME lorsque vous définissez dans le programme le matériau de coupe de l'outil (cf. section suivante).

Si vous modifiez le tableau standard des matériaux de coupe, vous devez le copier dans un autre répertoire. Sinon, vos modifications seraient écrasées par les données standard HEIDENHAIN lors de la mise à jour du logiciel. Par conséquent, définissez le chemin d'accès dans le fichier TNC.SYS avec le code TMAT= (cf. "Fichier de configurations TNC.SYS" plus bas dans ce chapitre).

Pour éviter les pertes de données, mémorisez le fichier TMAT.TAB à intervalles réguliers.

#### Tableau pour données de coupe

Vous définissez les combinaisons matériaux pièces/matériaux de coupe avec leurs données de coupe correspondantes dans un tableau ayant l'extension .CDT (de l'angl. cutting data file: tableau de données de coupe; cf. fig. de droite, au centre). Vous pouvez configurer librement les entrées dans le tableau de données de coupe. En dehors des colonnes impératives NR, WMAT et TMAT, la TNC peut gérer jusqu'à quatre combinaisons vitesse de coupe (Vc)/ avance (F).

Le tableau standard de données de coupe FRAES\_2.CDT est mémorisé dans le répertoire TNC:\. Vous pouvez éditer et compléter librement FRAES\_2.CDT ou ajouter autant de nouveaux tableaux de données de coupe que vous le désirez.

Si vous modifiez le tableau standard des données de coupe, vous devez le copier dans un autre répertoire. Sinon, vos modifications seraient écrasées par les données standard HEIDENHAIN lors de la mise à jour du logiciel (cf. +Fichier de configurations TNC.SYS+ plus bas dans ce chapitre).

Tous les tableaux de données de coupe doivent être mémorisés dans le même répertoire. Si le répertoire n'est pas le répertoire standard TNC:\, vous devez introduire dans le fichier TNC.SYS, après le code PCDT=, le chemin d'accès pour la mémorisation de vos tableaux de données de coupe.

| Mode     | manue             | 1 Ed.<br>NO           | iter <sup>.</sup><br>M ? | tablea | au               |                  |                   |       |  |
|----------|-------------------|-----------------------|--------------------------|--------|------------------|------------------|-------------------|-------|--|
| Fio      | Fichier: TMAT.TAB |                       |                          |        |                  |                  |                   |       |  |
| NR       | NAME              |                       | DOC                      |        |                  |                  |                   |       |  |
| Ø        | HC-H              | (15                   | HM beschic               | htet   |                  |                  |                   |       |  |
| 1        | HC-F              | P25                   | HM beschic               | htet   |                  |                  |                   |       |  |
| 2        | HC-F              | °35                   | HM beschic               | htet   |                  |                  |                   |       |  |
| 3        | HSS               |                       |                          |        |                  |                  |                   |       |  |
| 4        | HSSE              | E-C05                 | HSS + Koba               | 1 t    |                  |                  |                   |       |  |
| 5        | HSSI              | E-C08                 | HSS + Koba               | 1 t    |                  |                  |                   |       |  |
| 6        | HSSE              | E-Co8-TiN             | HSS + Koba               | 1 t    |                  |                  |                   |       |  |
| 7        | HSSE              | E∕TiCN                | TiCN-besch               | ichtet |                  |                  |                   |       |  |
| 8        | HSSE              | E∕TiN                 | TiN-beschi               | chtet  |                  |                  |                   |       |  |
| 9        | HT-F              | P15                   | Cermet                   |        |                  |                  |                   |       |  |
| 10       | HT-M              | 115                   | Cermet                   |        |                  |                  |                   |       |  |
| 11       | HW-H              | -K15 HM unbeschichtet |                          |        |                  |                  |                   |       |  |
| 12       | HW-H              | (25                   | HM unbesch               | ichtet |                  |                  |                   |       |  |
| DEB<br>Û | UT                | FIN<br>J              | PAGE<br>Û                | PAGE   | INSERER<br>LIGNE | EFFACER<br>LIGNE | LIGNE<br>SUIVANTE | ORDER |  |

| Exect   | ution PGM            | 1 E d :         | iter † | tablea   | au              |       |             |                   |       |  |
|---------|----------------------|-----------------|--------|----------|-----------------|-------|-------------|-------------------|-------|--|
|         | ontina               | MA.             | FIERE  | DE CO    | DUPE            | ?     |             |                   |       |  |
| E       | Fichier: FRAES_2.CDT |                 |        |          |                 |       |             |                   |       |  |
| NR      | UMA T                |                 | TMAT   |          | Vc1             | F1    | Vc2         | F2                |       |  |
| Ø       | St 33-               | 1               | HSSE/T | iN       | 40              | 0,016 | 55          | 0,020             |       |  |
| 1       | St 33-               | 1               | HSSE/T | iCN      | 40              | 0,016 | 55          | 0,020             |       |  |
| 2       | St 33-               | 1               | HC-P25 |          | 100             | 0,200 | 130         | 0,250             |       |  |
| 3       | St 37-               | 2               | HSS-Co | 5        | 20              | 0,025 | 45          | 0,030             |       |  |
| 4       | St 37-               | 2               | HSSE/T | iCN      | 40              | 0,016 | 55          | 0,020             |       |  |
| 5       | St 37-               | 2               | HC-P25 |          | 100             | 0,200 | 130         | 0,250             |       |  |
| 6       | St 50-               | 2               | HSSE/T | iN       | 40              | 0,016 | 55          | 0,020             |       |  |
| 7       | St 50-               | 2               | HSSE/T | iCN      | 40              | 0,016 | 66          | 0,020             |       |  |
| 8       | St 50-               | 2               | HC-P25 |          | 100             | 0,200 | 130         | 0,250             |       |  |
| 9       | St 60-               | 2               | HSSE/T | iN       | 40              | 0,016 | 55          | 0,020             |       |  |
| 10      | St 60-               | 2               | HSSE/T | iCN      | 40              | 0,016 | 55          | 0,020             |       |  |
| 11      | St 60-               | 2               | HC-P25 |          | 100             | 0,200 | 130         | 0,250             |       |  |
| 12 C 15 |                      | HSS-Co5         |        | 20       | 0,040           | 45    | 0,050       |                   |       |  |
|         |                      | FIN<br><u> </u> | PAGE   | PAGE<br> | INSERE<br>LIGNE | R EFF | ACER<br>GNE | LIGNE<br>SUIVANTE | ORDER |  |

#### Ajouter un nouveau tableau de données de coupe

- ▶ Sélectionner le mode Mémorisation/édition de programme
- Sélectionner la gestion de fichiers: appuyer sur la touche PGM MGT
- Sélectionner le répertoire où doivent être mémorisés les tableaux de données de coupe (standard: TNC:)
- Introduire un nom de fichier au choix avec l'extension .CDT; valider avec la touche ENT
- Sur la moitié droite de l'écran, la TNC affiche différents formats de tableaux (dépendant de la machine, exemple: cf. fig. de droite, en haut), qui se différentient par le nombre de combinaisons vitesse de coupe/avance. A l'aide des touches fléchées, déplacez le champ clair sur le format de tableau désiré et validez avec la touche ENT. La TNC génère un nouveau tableau vide de données de coupe

#### Données requises dans le tableau d'outils

- Rayon d'outil colonne R (DR)
- Nombre de dents (seulement avec fraises) colonne CUT.

Type d'outil – colonne TYPE Le type d'outil influe sur le calcul de l'avance de contournage: Fraises:  $F = S \bullet f_Z \bullet z$ Tous les autres outils:  $F = S \bullet f_U$ S = Vitesse de rotation broche $f_Z = Avance pour chaque dent$  $f_U = Avance par tour$ z = Nombre de dents

- Matériau de coupe de l'outil colonne TMAT
- Nom du tableau de données de coupe à utiliser pour cet outil colonne CDT

Vous sélectionnez par softkey, dans le tableau d'outils le type de l'outil, le matériau de coupe de l'outil ainsi que le nom du tableau de données de coupe (cf. +5.2 Données d'outils+).

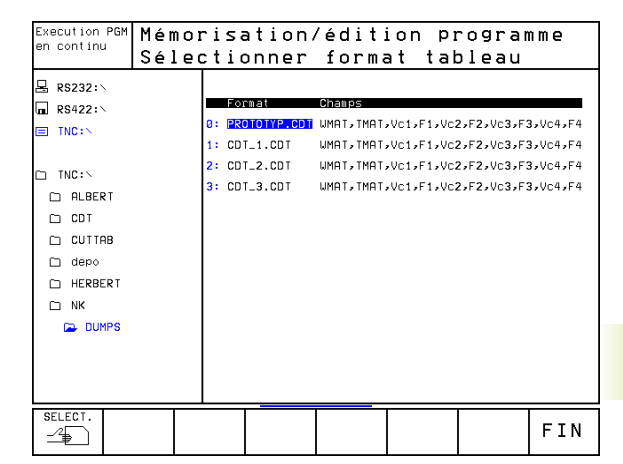

# Procédure du travail avec calcul automatique de la vitesse de rotation/de l'avance

- 1 S'il ne l'a pas encore été, introduire le matériau pièce dans le fichier WMAT.TAB
- 2 S'il ne l'a pas encore été, introduire le matériau de coupe dans le fichier TMAT.TAB
- 3 Si elles ne l'ont pas encore été, introduire dans le tableau d'outils toutes les données d'outils caractéristiques nécessaires au calcul des données de coupe:
  - Rayon d'outil
  - Nombre de dents
  - Type d'outil
  - Matériau de coupe de l'outil
  - Tableau de coupe correspondant à l'outil
- 4 Si elles ne l'ont pas encore été, introduire les données de coupe dans un tableau de données de coupe au choix (fichier CDT)
- 5 Mode Test: activer le tableau d'outils dans lequel la TNC doit prélever les données de l'outil (état S)
- 6 Dans le programme CN: définir le matériau pièce avec la softkey WMAT
- 7 Dans le programme CN: par softkey, laisser calculer automatiquement la vitesse de rotation broche et l'avance dans la séquence TOOL CALL

#### Modifier la structure des tableaux

Pour la TNC, les tableaux de données de coupe correspondent à ce qu'on appelle des "tableaux pouvant être librement définis". L'éditeur de structure vous permet de modifier le format des tableaux pouvant être librement définis.

#### Appeler l'éditeur de structure

Appuyez sur la softkey EDITER FORMAT (2ème plan de softkey). La TNC ouvre la fenêtre de l'éditeur (cf. fig. de droite) représentant la structure des tableaux "avec rotation de 90°". Une ligne de la fenêtre de l'éditeur définit une colonne du tableau correspondant. Signification de l'instruction de structure (ligne d'en-tête): cf. tableau ci-contre.

#### Fermer l'éditeur de structure

Appuyez sur la touche END. La TNC convertit dans le nouveau format les données qui étaient mémorisées dans le tableau. Les éléments que la TNC n'a pas pû convertir dans la nouvelle structure ne sont pas marqués (par ex. si vous avez réduit la largeur de colonne).

| Instruction               | Signification                                                                                  |
|---------------------------|------------------------------------------------------------------------------------------------|
| NR                        | Numéro de colonne                                                                              |
| NAME                      | Titre de la colonne                                                                            |
| TYPE                      | N: introduction numérique<br>C: introduction alphanumérique                                    |
| WIDTH                     | Largeur colonne. Avec type N<br>y compris signe,<br>virgule et emplacement<br>après la virgule |
| DEC                       | Nb d'emplacements après la virgule<br>(4 max., actif avec type N seulement)                    |
| ENGLISH<br>la<br>HUNGARIA | Dialogues en fonction de<br>langue (32 caract. max.)                                           |

| Mode | <sup>ode manuel</sup> Editer tableau<br>Type de champ? |                     |      |            |           |         |          |     |  |  |  |
|------|--------------------------------------------------------|---------------------|------|------------|-----------|---------|----------|-----|--|--|--|
|      |                                                        | 1131                | Je u | e cham     | P :       |         |          | , , |  |  |  |
| NP   | NR NAME TYP WIDTH DEC ENGLISH                          |                     |      |            |           |         |          |     |  |  |  |
| 0    | UMAT                                                   | С                   | 16 0 | Workpiece  | material? |         |          |     |  |  |  |
| 1    | TMAT                                                   | С                   | 16 0 | Tool mater | ial?      |         |          |     |  |  |  |
| 2    | Vc1                                                    | M                   | 7 3  | Cutting sp | eed Vc1?  |         |          |     |  |  |  |
| 3    | F1                                                     | Ν                   | 7 3  | Feed rate  | Fz1?      |         |          |     |  |  |  |
| 4    | Vc2                                                    | Ν                   | 7 3  | Cutting sp | eed Vc2?  |         |          |     |  |  |  |
| 5    | F2                                                     | Ν                   | 7 3  | Feed rate  | Fz2?      |         |          |     |  |  |  |
| CEN  | נס                                                     |                     |      |            |           |         |          |     |  |  |  |
|      |                                                        |                     |      |            |           |         |          |     |  |  |  |
|      |                                                        |                     |      |            |           |         |          |     |  |  |  |
|      |                                                        |                     |      |            |           |         |          |     |  |  |  |
|      |                                                        |                     |      |            |           |         |          |     |  |  |  |
|      |                                                        |                     |      |            |           |         |          |     |  |  |  |
|      |                                                        |                     |      |            |           |         |          |     |  |  |  |
| DE   | BUT                                                    | FIN                 | PAGE | PAGE       | INSERER   | EFFACER | LIGNE    |     |  |  |  |
| ·    | ប                                                      | $\overline{\Omega}$ | ្រប  | 1 Û        | LIGNE     | LIGNE   | SUIVANTE |     |  |  |  |

# Transfert des données de tableaux de données de coupe

Lorsque vous émettez un fichier de type .TAB ou .CDT via une interface de données externe, la TNC mémorise en même temps la définition de structure du tableau. Cette définition commence par la ligne #STRUCTBEGIN et finit par la ligne #STRUCTEND. Pour la signification des différents codes, reportez-vous au tableau "instruction de structure" (cf. page précédente). Après #STRUCTEND, la TNC mémorise le contenu réel du tableau.

#### Fichier de configurations TNC.SYS

Vous devez utiliser le fichier de configuration TNC.SYS si vos tableaux de données de coupe ne sont pas mémorisés dans le répertoire standard TNC:\. Dans ce cas, vous définissez dans TNC.SYS le chemin d'accès pour la mémorisation de vos tableaux de données de coupe.

Le fichier TNC.SYS doit être mémorisé dans le répertoireracine TNC:\.

| Introductions dans TNC.SYS | Signification                                        |
|----------------------------|------------------------------------------------------|
| WMAT=                      | Chemin d'accès pour tableau<br>de matériaux pièces   |
| TMAT=                      | Chemin d'accès pour tableau<br>de matériaux de coupe |
| PCDT=                      | Chemin d'accès pour<br>tableaux de données de coupe  |

#### Exemple de TNC.SYS:

WMAT=TNC:\CUTTAB\WMAT\_GB.TAB TMAT=TNC:\CUTTAB\TMAT\_GB.TAB PCDT=TNC:\CUTTAB\

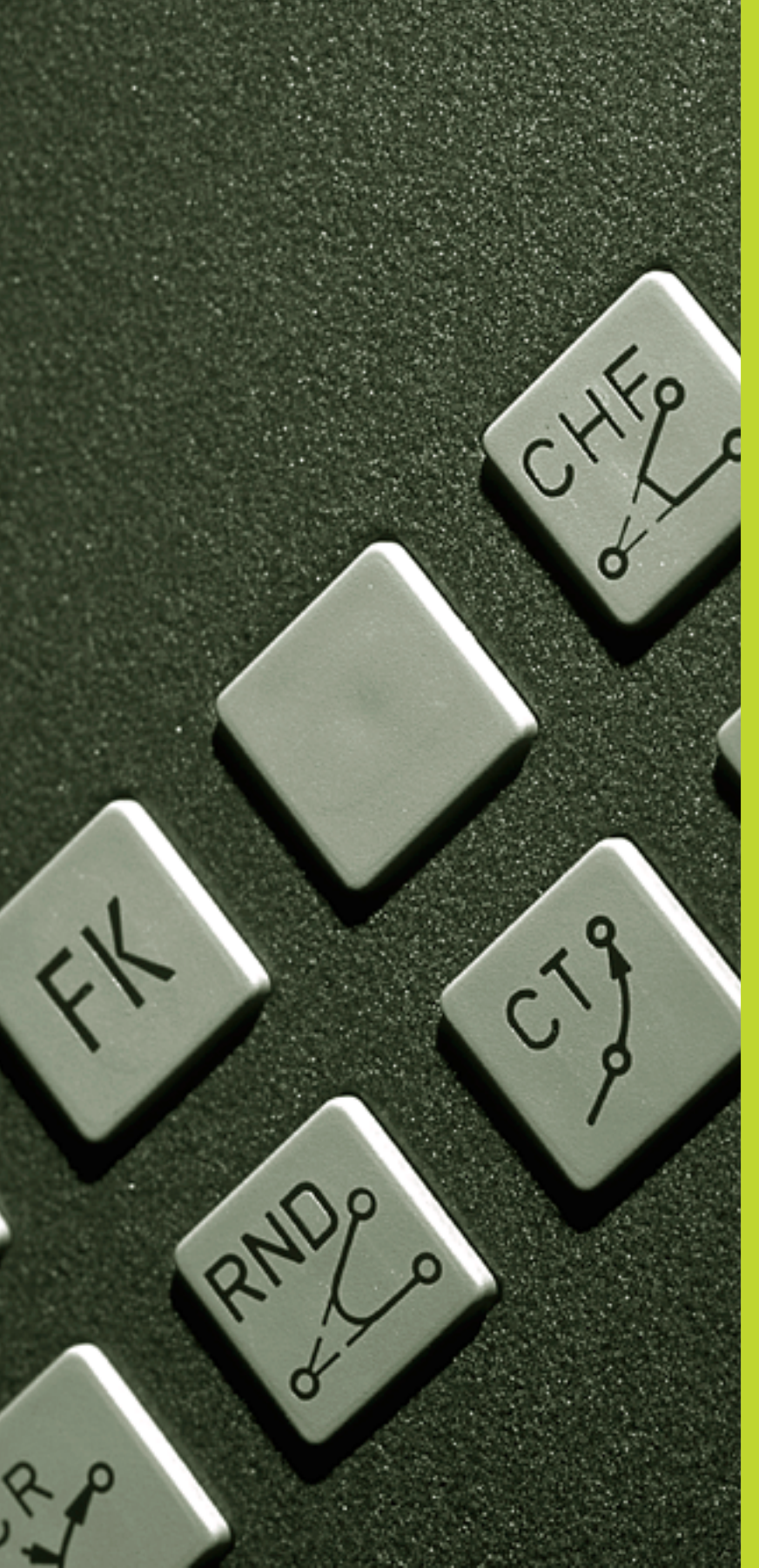

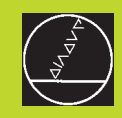

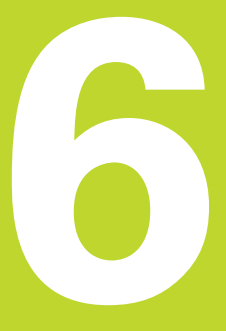

Programmation: Programmer les contours

# 6.1 Sommaire: Déplacements d'outils

#### Fonctions de contournage

Un contour de pièce est habituellement composé de plusieurs éléments de contour tels que droites ou arcs de cercles. Les fonctions de contournage vous permettent de programmer des déplacements d'outils pour les **droites** et **arcs de cercle**.

#### Programmation flexible de contours FK

Si vous ne disposez pas d'un plan conforme à la programmation CN et si les données sont incomplètes pour le programme CN, vous programmez alors le contour de la pièce avec la programmation flexible de contours. La TNC calcule les données manquantes.

Grâce à la programmation FK, vous pouvez programmer également les déplacements d'outils pour les **droites** et **arcs de cercle**.

#### Fonctions auxiliaires M

Les fonctions auxiliaires de la TNC vous permettent de commander:

- l'exécution du programme, une interruption par exemple
- les fonctions de la machine, par exemple, l'activation et la désactivation de la rotation broche et de l'arrosage
- le comportement de contournage de l'outil

# Sous-programmes et répétitions de parties de programme

Vous programmez une seule fois sous forme de sous-programme ou de répétition de partie de programme des phases d'usinage qui se répètent. Si vous ne désirez exécuter une partie du programme que dans certaines conditions, vous définissez les séquences de programme dans un sous-programme. En outre, un programme d'usinage peut appeler un autre programme et le faire exécuter.

Programmation à l'aide de sous-programmes et de répétitions de parties de programme: cf. chapitre 9.

#### Programmation avec paramètres Q

Dans le programme d'usinage, les paramètres Q remplacent des valeurs numériques: à un autre endroit, une valeur numérique est affectée à un paramètre Q. Grâce aux paramètres Q, vous pouvez programmer des fonctions mathématiques destinées à commander l'exécution du programme ou à décrire un contour.

A l'aide de la programmation de paramètres Q, vous pouvez également exécuter des mesures avec un système de palpage 3D pendant l'exécution du programme.

Programmation à l'aide de paramètres Q: cf. chapitre 10.

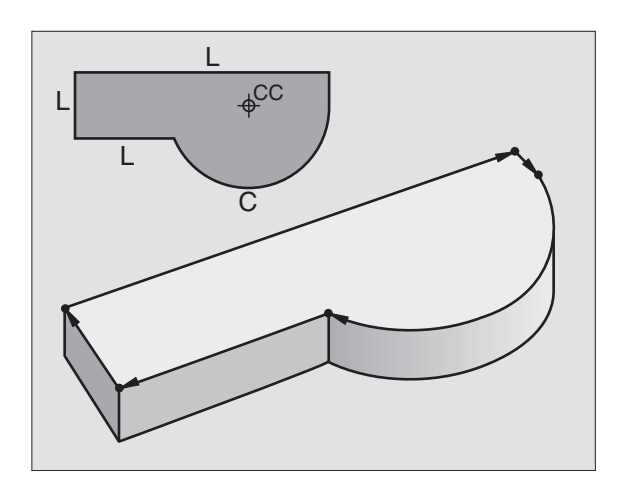

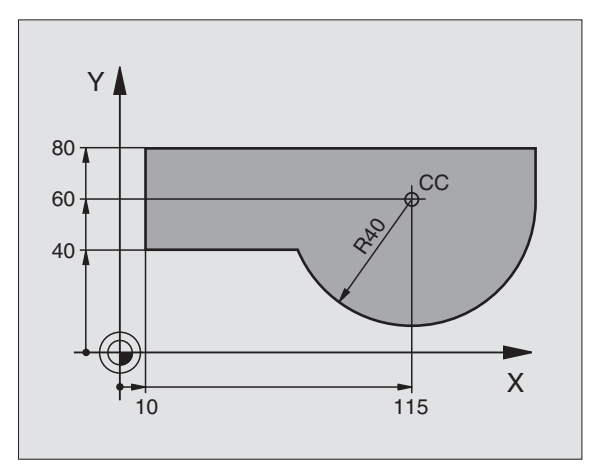
### 6.2 Principes des fonctions de contournage

### Programmer un déplacement d'outil pour une opération d'usinage

Lorsque vous élaborez un programme d'usinage, vous programmez les unes après les autres les fonctions de contournage des différents éléments du contour de la pièce. Pour cela, vous introduisez habituellement **les coordonnées des points finaux des éléments du contour** en les prélevant sur le plan. A partir de ces coordonnées, des données d'outils et de la correction de rayon, la TNC calcule le déplacement réel de l'outil.

La TNC déplace simultanément les axes machine programmés dans la séquence de programme d'une fonction de contournage.

### Déplacements parallèles aux axes de la machine

La séquence de programme contient des coordonnées: la TNC déplace l'outil parallèlement à l'axe machine programmé.

Selon la structure de votre machine, soit c'est l'outil, soit c'est la table de la machine avec l'outil bridé qui se déplace pendant l'usinage. Pour programmer le déplacement de contournage, considérez par principe que c'est l'outil qui se déplace.

### Exemple:

| L X+100 |                                  |
|---------|----------------------------------|
| L       | Fonction de contournage "Droite" |

**X+100** Coordonnées du point final

L'outil conserve les coordonnées Y et Z et se déplace à la position X=100. Cf. figure de droite, en haut.

### Déplacements dans les axes principaux

La séquence de programme contient 2 indications de coordonnées: la TNC guide l'outil dans le plan programmé.

### Exemple:

### L X+70 Y+50

L'outil conserve la coordonnée Z et se déplace dans le plan XY à la position X=70, Y=50. Cf. figure de droite, au centre.

### Déplacement tri-dimensionnel

La séquence de programme contient 3 indications de coordonnées: La TNC guide l'outil dans l'espace jusqu'à la position programmée.

Exemple:

### L X+80 Y+0 Z-10

Cf. figure de droite, en bas.

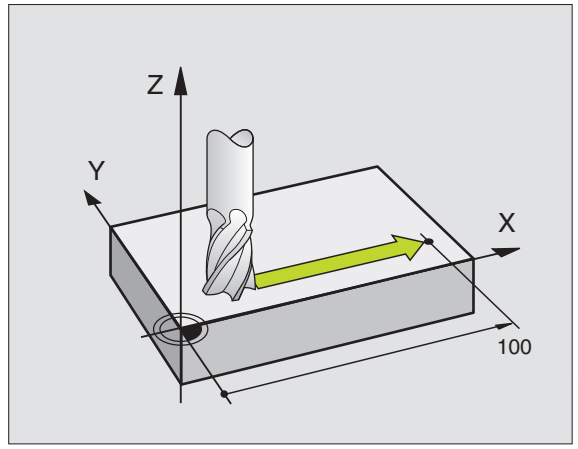

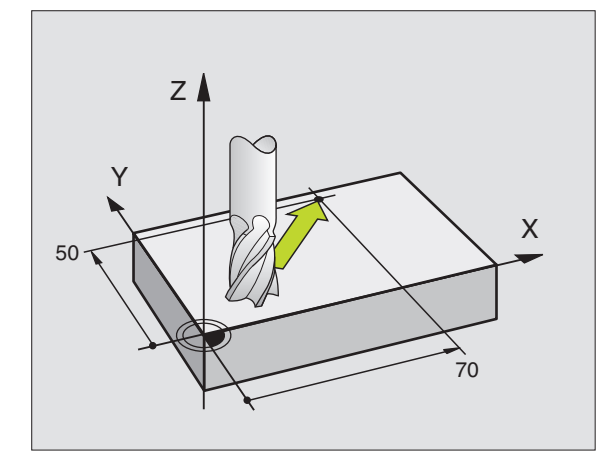

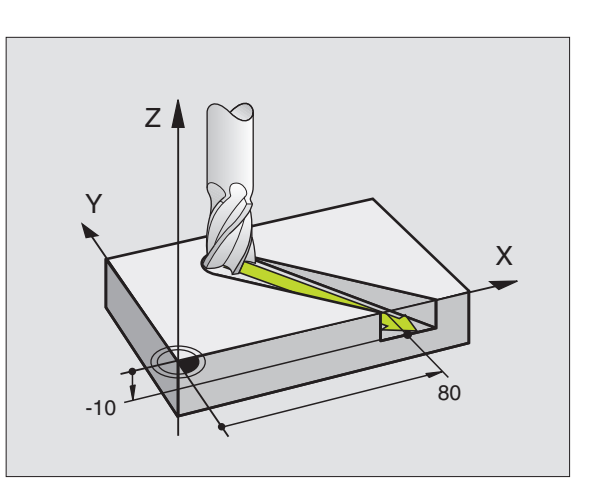

### Introduction de plus de trois coordonnées

La TNC peut commander jusqu'à 5 axes simultanément. Lors d'un usinage sur 5 axes, la commande déplace simultanément, par exemple, 3 axes linéaires et 2 axes rotatifs.

Le programme d'usinage pour ce type d'usinage est habituellement délivré par un système CAO et ne peut pas être élaboré sur la machine.

Exemple:

### L X+20 Y+10 Z+2 A+15 C+6 R0 F100 M3

Un déplacement sur plus de 3 axes ne peut pas être représenté graphiquement par la TNC.

### Cercles et arcs de cercle

Pour les déplacements circulaires, la TNC déplace simultanément deux axes de la machine: L'outil se déplace par rapport à la pièce en suivant une trajectoire circulaire. Pour les déplacements circulaires, vous pouvez introduire un centre de cercle CC.

Avec les fonctions de contournage des arcs de cercle, vous pouvez programmer des cercles dans les plans principaux: Le plan principal doit être défini avec définition de l'axe de broche dans TOOL CALL:

| t |
|---|
| t |
| t |
| t |

Vous programmez les cercles non parallèles au plan principal à l'aide de la fonction "Inclinaison du plan d'usinage" (cf. chap. 8) ou avec les paramètres Q (cf. chap. 10).

### Sens de rotation DR pour les déplacements circulaires

Pour les déplacements circulaires sans raccordement tangentiel à d'autres éléments du contour, introduisez le sens de rotation DR:

Rotation sens horaire: DR-Rotation sens anti-horaire: DR+

### Correction de rayon

La correction de rayon doit être dans la séquence vous permettant d'aborder le premier élément du contour. Elle ne doit pas commencer dans une séquence de trajectoire circulaire. Avant, programmez-la dans une séquence linéaire ou dans la séquence d'approche du contour (séquence APPR).

Séquence APPR et séquence linéaire: cf. "6.3 Aborder et quitter le contour" et "6.4 Contournages – coordonnées cartésiennes".

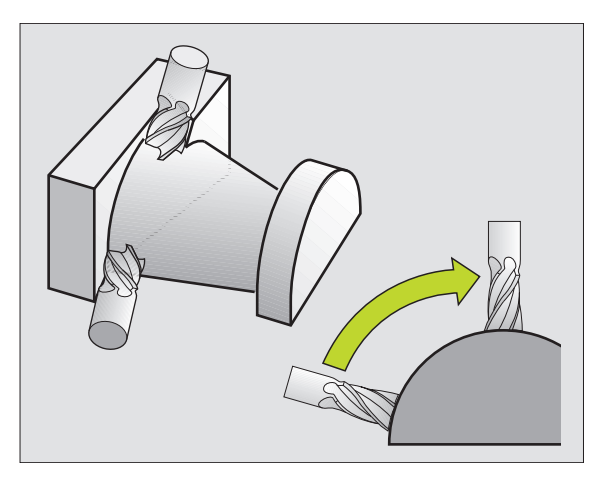

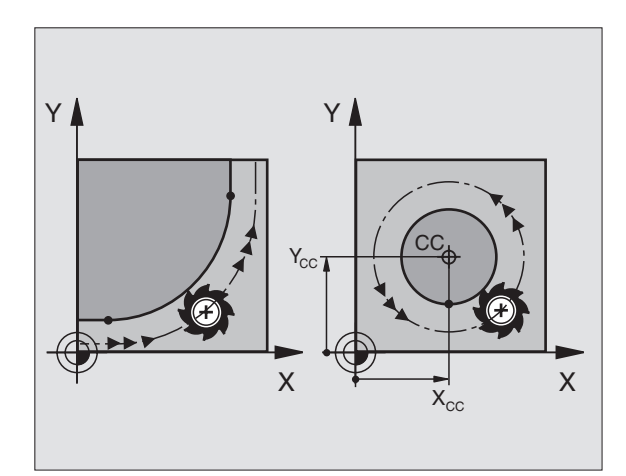

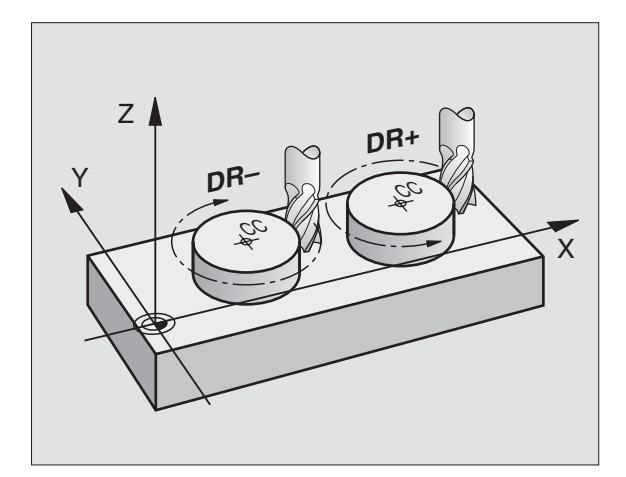

### **Pré-positionnement**

Au début d'un programme d'usinage, pré-positionnez l'outil de manière à éviter que l'outil et la pièce ne soient endommagés.

### Elaboration de séquences de programme à l'aide des touches de contournage

A l'aide des touches de fonctions de contournage, vous ouvrez le dialogue conversationnel en Texte clair. La TNC réclame toutes les informations et insère la séquence de programme à l'intérieur du programme d'usinage.

Exemple – Programmation d'une droite:

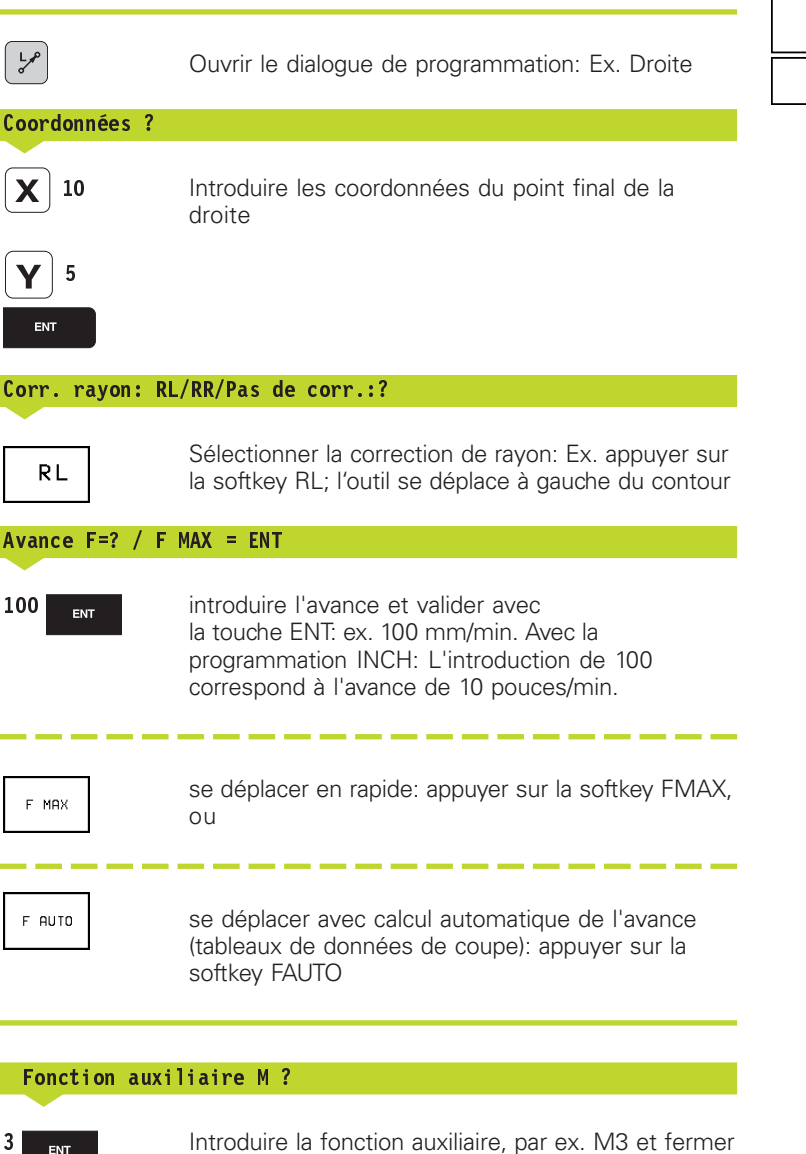

le dialogue avec la touche ENT

| Position. par<br>introd. man. | Mémorisation/édition programme<br>Fonction auxiliaire M?        |
|-------------------------------|-----------------------------------------------------------------|
| 0 BEGI<br>1 BLK               | IN PGM NEU MM<br>Form 0.1 Z X+0 Y+0 Z-40                        |
| 2 BLK<br>3 L Z+               | FORM 0.2 X+100 Y+100 Z+0<br>+150 R0 F MAX<br>+10 Y+5 PL F100 M3 |
| 4 END                         | PGM NEU MM                                                      |
|                               |                                                                 |
|                               |                                                                 |
|                               |                                                                 |

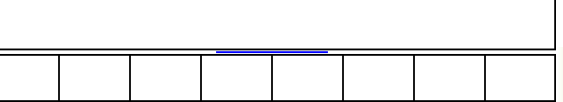

TNC 426 B, TNC 430 HEIDENHAIN

Le programme d'usinage affiche la ligne:

L X+10 Y+5 RL F100 M3

### Sommaire: Formes de trajectoires pour aborder et quitter le contour

Les fonctions APPR (de l'anglais approach = approche) et DEP (de l'angl. departure = départ) sont activées avec la touche APPR/DEP. Les contours suivants peuvent être sélectionnés par softkeys:

| Fonction                            | Softkeys:  | Approch | e Sortie |
|-------------------------------------|------------|---------|----------|
| Droite avec raccordement tange      | ntiel      | APPR LT | DEP LT   |
| Droite perpendiculaire au point d   | du contour | APPR LN | DEP LN   |
| Traj. circulaire avec raccord. tang | entiel     | APPR CT | DEP CT   |

Traj. circulaire avec raccord. tangentiel au contour, approche et sortie vers un point auxiliaire à l'extérieur du contour, sur un segment de droite avec raccord. tangentiel

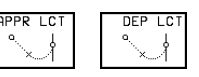

### Aborder et quitter une trajectoire hélicoïdale

En abordant et en quittant une trajectoire hélicöidale (hélice), l'outil se déplace dans le prolongement de l'hélice et se raccorde ainsi au contour par une trajectoire circulaire tangentielle. Pour cela, utilisez la fonction APPR CT ou DEP CT.

### Positions importantes à l'approche et à la sortie

Point initial P<sub>S</sub>

Programmez cette position immédiatement avant la séquence. APPR. P<sub>S</sub> est situé à l'extérieur du contour et est abordé sans correction de rayon (R0).

Point auxiliaire P<sub>H</sub>

Avec certaines trajectoires, l'approche et la sortie du contour passent par un point auxiliaire  $\mathsf{P}_\mathsf{H}$  que la TNC calcule à partir des données contenues dans la séquence APPR et DEP.

- Premier point du contour P<sub>A</sub>et dernier point du contour P<sub>E</sub> Programmez le premier point du contour P<sub>A</sub> dans la séquence APPR et le dernier point du contour P<sub>E</sub> avec n'importe quelle fonction de contournage.
- Si la séquence APPR contient également la coordonnée Z, la TNC déplace l'outil tout d'abord dans le plan d'usinage jusqu'à P<sub>H</sub>, puis dans l'axe d'outil à la profondeur programmée.
- Point final P<sub>N</sub>

La position  $\dot{P}_{N}$  est en dehors du contour et résulte des données de la séquence DEP. Si celle-ci contient aussi la coordonnée Z, la TNC déplace l'outil d'abord dans le plan d'usinage jusqu'à  $P_{H}$  puis dans l'axe d'outil à la hauteur programmée.

| Mode manuel                                                                                 | Mémorisa                                                               | ation    | ∕éditi | ion pr | rogran | nme |
|---------------------------------------------------------------------------------------------|------------------------------------------------------------------------|----------|--------|--------|--------|-----|
| 2 BLK FORM 0<br>3 TOOL CALL<br>4 L Z+250 R0<br>5 L X-20 Y+5<br>6 L Z-5 R0 F<br>7 END PGM BL | 2 X+100 Y+100 Z<br>I Z S2500<br>F MAX<br>0 R0 F MAX<br>2000 M3<br>K MM | +0       |        |        |        |     |
|                                                                                             | PR LN APPR CT                                                          | APPR LCT | DEP LT | DEP LN | DEP CT |     |

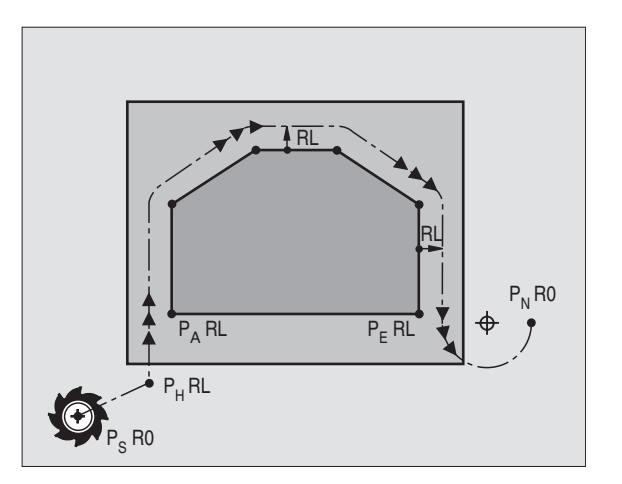

6.3 Appr<mark>oche</mark> et sortie du contour

Les coordonnées peuvent être introduites en absolu ou en incrémental, en coordonnées cartésiennes ou polaires.

Dans le positionnement de la position effective au point auxiliaire P<sub>H</sub>, la TNC ne contrôle pas si le contour programmé risque d'être endommagé. Vérifiez-le à l'aide du graphisme de test!

A l'approche du contour, l'espace séparant le point initial Ps du premier point du contour PA doit être assez important pour que l'avance d'usinage programmée puisse être atteinte.

De la position effective au point auxiliaire P<sub>H</sub>, la TNC se déplace suivant la dernière avance programmée.

### Correction de rayon

Programmez la correction de rayon en même temps que le premier point du contour P<sub>A</sub> dans la séguence APPR. Les séguences DEP annulent automatiquement la correction de rayon!

Approche sans correction de rayon: si l'on programme R0 dans la séquence APPR, la TNC quide l'outil comme elle le ferait d'un outil avec R = 0 mm et correction de rayon RR! Ainsi les fonctions APPR/ DEP LN et APPR/DEP CT définissent le sens suivant leguel la TNC déplace l'outil vers le contour ou en guittant celui-ci.

### Approche par une droite avec raccordement tangentiel: APPR LT

La TNC guide l'outil sur une droite allant du point initial P<sub>S</sub> jusqu'à un point auxiliaire P<sub>H</sub>. Partant de là, il aborde le premier point du contour P<sub>A</sub> en suivant une droite tangentielle. Le point auxiliaire P<sub>H</sub> se situe à une distance LEN du premier point du contour P<sub>A</sub>.

► Fonction de contournage au choix: aborder le point initial P<sub>S</sub>

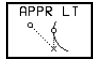

APPR LT Ouvrir le dialogue avec la touche APPR/DEP et la softkev APPR LT:

- ▶ Coordonnées du premier point du contour P<sub>A</sub>
- ▶ LEN: Distance entre le point auxiliaire P<sub>H</sub> et le premier point du contour  $P_A$
- ► Correction de rayon pour l'usinage

### Exemple de séquences CN

| 7 L X+40 Y+10 R0 FMAX M3               | Aborder P <sub>S</sub> sans correction de rayon             |
|----------------------------------------|-------------------------------------------------------------|
| 8 APPR LT X+20 Y+20 Z-10 LEN15 RR F100 | $P_A$ avec corr. rayon. RR, distance $P_H$ à $P_A$ : LEN=15 |
| 9 L X+35 Y+35                          | Point final du premier élément du contour                   |
| 10 L                                   | Elément de contour suivant                                  |

| Raccourci | Signification                 |
|-----------|-------------------------------|
| APPR      | angl. APPRoach = approche     |
| DEP       | angl. DEParture = départ      |
| L         | angl. Line = droite           |
| С         | angl. Circle = cercle         |
| Т         | tangentiel (transition lisse, |
|           | continue)                     |
| Ν         | Normale (perpendiculaire)     |

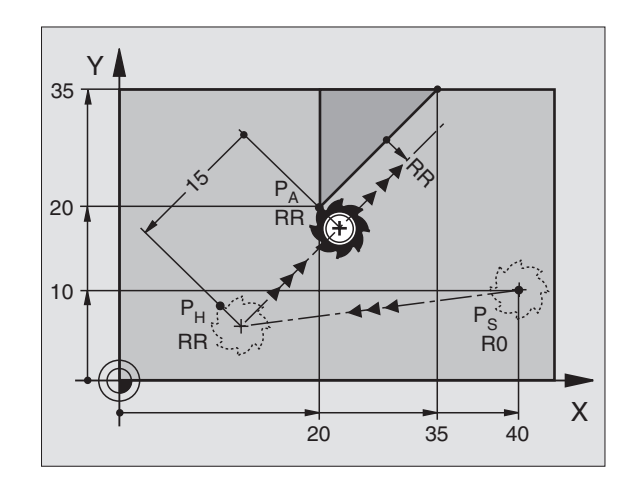

### Approche par une droite perpendiculaire au premier point du contour: APPR LN

La TNC guide l'outil sur une droite allant du point initial Ps jusqu'à un point auxiliaire P<sub>H</sub>. Partant de là, il aborde le premier point du contour PA en suivant une droite perpendiculaire. Le point auxiliaire P<sub>H</sub> se situe à une distance LEN + rayon d'outil du premier point du contour  $P_{\Delta}$ .

- ► Fonction de contournage au choix: aborder le point initial Ps
- ▶ Ouvrir le dialogue avec touche APPR/DEP et la softkey APPR LN:
  - ► Coordonnées du premier point du contour P<sub>A</sub>
- Longueur: Ecart par rapport au point auxiliaire P<sub>H</sub> Introduire LEN toujours avec son signe positif!
  - Correction de rayon RR/RL pour l'usinage

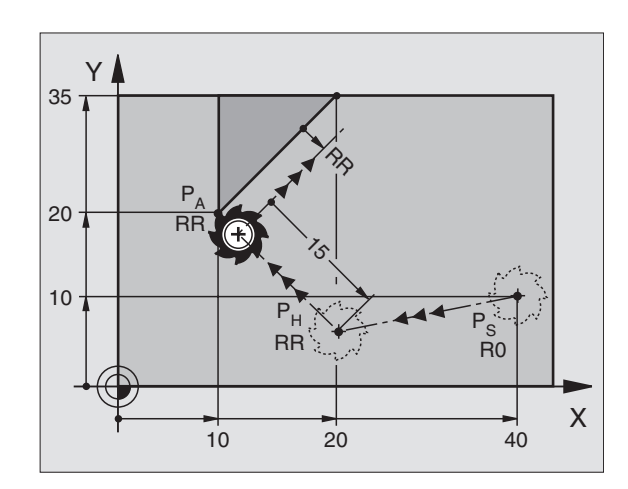

| Aborder P <sub>S</sub> sans correction de rayon |
|-------------------------------------------------|
| P <sub>A</sub> avec corr. rayon. RR             |
| Point final du premier élément du contour       |
| Elément de contour suivant                      |

### Exemple de séguences CN

| 7 L X+40 Y+10 R0 FMAX M3                | Aborder P <sub>S</sub> sans correction d |
|-----------------------------------------|------------------------------------------|
| 8 APPR LN X+10 Y+20 Z-10 LEN+15 RR F100 | P <sub>A</sub> avec corr. rayon. RR      |
| 9 L X+20 Y+35                           | Point final du premier éléme             |
| 10 L                                    | Elément de contour suivant               |

### Approche par une trajectoire circulaire avec raccordement tangentiel: APPR CT

La TNC guide l'outil sur une droite allant du point initial Ps jusqu'à un point auxiliaire P<sub>H</sub>. Partant de là, il aborde le premier point du contour P<sub>A</sub> en suivant une trajectoire circulaire qui se raccorde par tangentement au premier élément du contour.

La trajectoire circulaire de P<sub>H</sub> à P<sub>A</sub> est définie par le rayon R et l'angle au centre CCA. Le sens de rotation de la trajectoire circulaire est donné par l'allure générale du premier élément de contour.

- ▶ Fonction de contournage au choix: aborder le point initial Ps
- ▶ Ouvrir le dialogue avec touche APPR/DEP et softkey APPR CT:

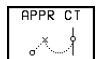

- ▶ Coordonnées du premier point du contour P<sub>A</sub>
- Rayon R de la trajectoire circulaire
- Approche du côté de la pièce défini par la correction de rayon: introduire R avec son signe positif
- Approche par le côté de la pièce: introduire R avec son signe négatif
- Angle au centre CCA de la trajectoire circulaire
- CCA doit toujours être introduit avec son signe positif
- Valeur d'introduction max. 360°
- Correction de rayon RR/RL pour l'usinage

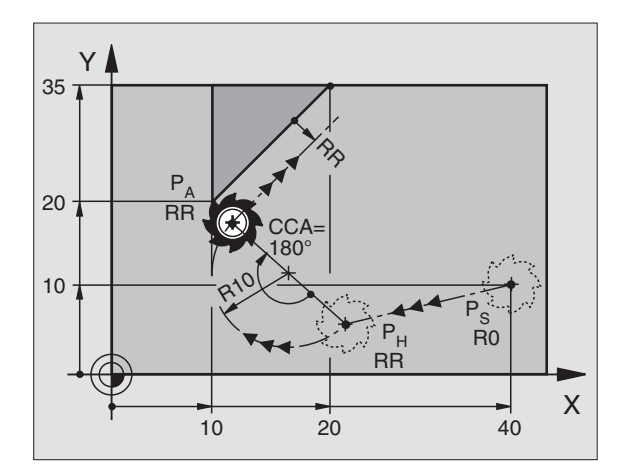

### 6.3 Appr<mark>oche</mark> et sortie du contour

### Exemple de séquences CN

| 7 L X+40 Y+10 RO FMAX M3                     | Abo              |
|----------------------------------------------|------------------|
| 8 APPR CT X+10 Y+20 Z-10 CCA180 R+10 RR F100 | P <sub>A</sub> a |
| 9 L X+20 Y+35                                | Poir             |
| 10 L                                         | Elér             |

### rder P<sub>S</sub> sans correction de rayon vec corr. rayon. RR, rayon R=10 nt final du premier élément du contour ment de contour suivant

### Approche par une trajectoire circulaire avec raccordement tangentiel au contour et segment de droite: APPR LCT

La TNC guide l'outil sur une droite allant du point initial Ps jusqu'à un point auxiliaire P<sub>H</sub>. Partant de là, il aborde le premier point du contour P<sub>A</sub> en suivant une trajectoire circulaire.

La trajectoire circulaire se raccorde tangentiellement à la droite P<sub>S</sub> -P<sub>H</sub> ainsi qu'au premier élément du contour. De ce fait, elle est définie clairement par le rayon R.

- ► Fonction de contournage au choix: aborder le point initial P<sub>s</sub>
- ▶ Ouvrir le dialogue avec touche APPR/DEP et softkey APPR LCT:

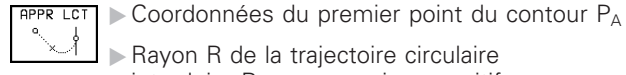

- ▶ Rayon R de la trajectoire circulaire introduire R avec son signe positif
- ► Correction de rayon pour l'usinage

### Exemple de séquences CN

| 7 L X+40 Y+10 RO FMAX M3              | Aborder P <sub>S</sub> sans correction de rayon        |
|---------------------------------------|--------------------------------------------------------|
| 8 APPR LCT X+10 Y+20 Z-10 R10 RR F100 | P <sub>A</sub> avec correction de rayon RR, rayon R=10 |
| 9 L X+20 Y+35                         | Point final du premier élément du contour              |
| 10 L                                  | Elément de contour suivant                             |

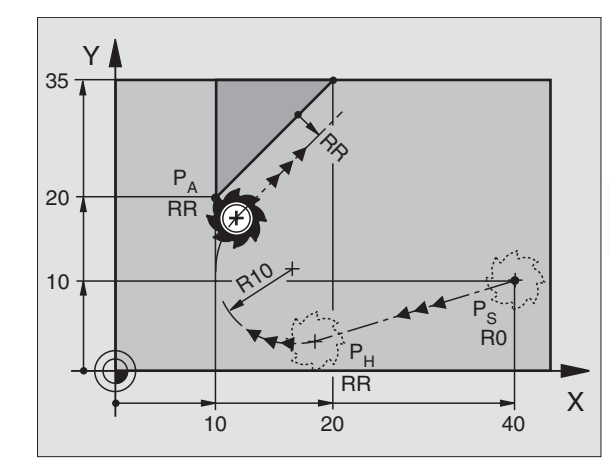

| Aborder P <sub>S</sub> sans correction de rayon        |
|--------------------------------------------------------|
|                                                        |
| P <sub>A</sub> avec correction de rayon RR, rayon R=10 |
|                                                        |
| Point final du premier élément du contour              |
|                                                        |
| Elément de contour suivant                             |

### Sortie du contour par une droite avec raccordement tangentiel: DEP LT

La TNC guide l'outil sur une droite allant du dernier point du contour P<sub>E</sub> jusqu'au point final P<sub>N</sub>. La droite est dans le prolongement du dernier élément du contour. P<sub>N</sub> est situé à distance LEN de P<sub>E</sub>.

- Programmer le dernier élément du contour avec le point final P<sub>E</sub> et la correction de rayon
- ▶ Ouvrir le dialogue avec touche APPR/DEP et la softkey DEP LT:

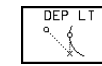

Introduire LEN: distance entre le point final P<sub>N</sub> et le dernier élément du contour P<sub>E</sub>

### 20 PE RR PE RR CI PN RO X

### Exemple de séquences CN

| 23 L Y+20 RR F100       | Dernier élément cont.: P <sub>E</sub> avec corr. rayon |
|-------------------------|--------------------------------------------------------|
| 24 DEP LT LEN 12,5 F100 | S'éloigner du contour de LEN = 12,5 mm                 |
| 25 L Z+100 FMAX M2      | Dégagement en Z, retour, fin du programme              |

### Sortie du contour par une droite perpendiculaire au dernier point du contour: DEP LN

La TNC guide l'outil sur une droite allant du dernier point du contour P<sub>E</sub> jusqu'au point final P<sub>N</sub>. La droite s'éloigne perpendiculairement du dernier point du contour P<sub>E</sub>. P<sub>N</sub> est situé à distance LEN + rayon d'outil de P<sub>E</sub>.

- Programmer le dernier élément du contour avec le point final P<sub>E</sub> et la correction de rayon
- ▶ Ouvrir le dialogue avec touche APPR/DEP et softkey DEP LN:

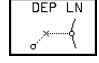

LEN: Introduire la distance du point final P<sub>N</sub> Important: LEN doit toujours être de signe positif!

Exemple de séguences CN

| 23 L Y+20 RR F100     | De |
|-----------------------|----|
| 24 DEP LN LEN+20 F100 | S  |
| 25 L Z+100 FMAX M2    | Dé |

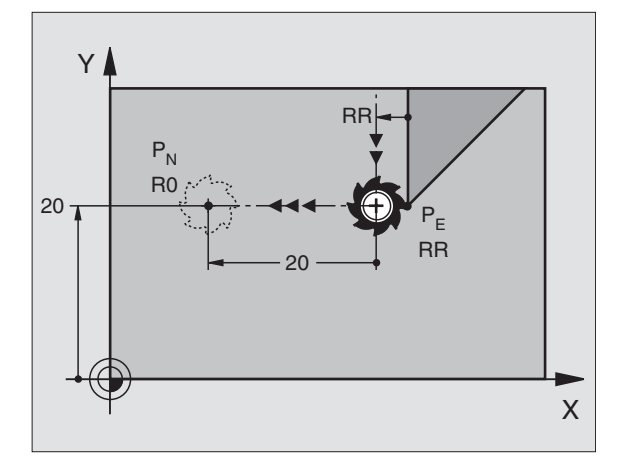

Dernier élément cont.: P<sub>E</sub> avec corr. rayon S'éloigner perpendiculairement de LEN = 20 mm Dégagement en Z, retour, fin du programme

### Sortie du contour par une trajectoire circulaire avec raccordement tangentiel: DEP CT

La TNC guide l'outil sur une trajectoire ciculaire allant du dernier point du contour P<sub>F</sub> jusqu'au point final P<sub>N</sub>. La trajectoire circulaire se raccorde par tangentement au dernier point du contour.

- ▶ Programmer le dernier élément du contour avec le point final P<sub>F</sub> et la correction de rayon
- ▶ Ouvrir le dialogue avec touche APPR/DEP et softkey DEP CT:
  - ▶ Rayon R de la trajectoire circulaire DEP CT
    - L'outil doit guitter la pièce du côté défini par la correction de ravon: Introduire R avec son signe positif
    - L'outil doit guitter la pièce du côté **opposé** à celui gui est défini par la correction de rayon. Introduire R avec son signe négatif
    - Angle au centre CCA de la trajectoire circulaire

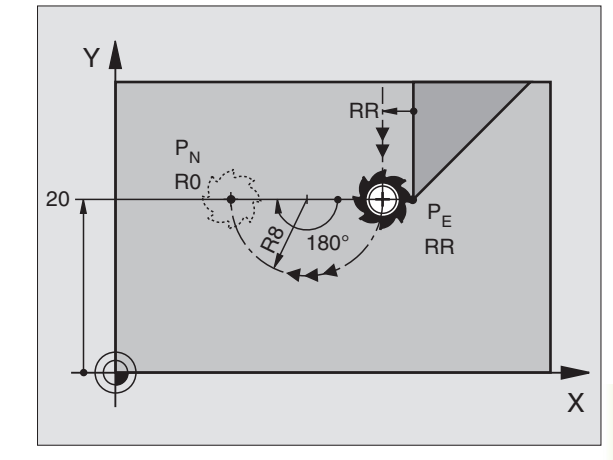

### Exemple de séquences CN

| 23 L Y+20 RR F100          | Dernier élément contour: P <sub>E</sub> avec correction rayon |
|----------------------------|---------------------------------------------------------------|
| 24 DEP CT CCA 180 R+8 F100 | Angle au centre=180°, rayon traj. circulaire=10 mm            |
| 25 L Z+100 FMAX M2         | Dégagement en Z, retour, fin du programme                     |

### Sortie par trajectoire circulaire avec raccordement tangentiel et segement de droite: DEP LCT

La TNC guide l'outil sur une trajectoire circulaire allant du dernier point du contour P<sub>E</sub> jusqu'à un point auxiliaire P<sub>H</sub>. Partant de là, il se déplace sur une droite en direction du point final P<sub>N</sub>. Le dernier élément du contour et la droite P<sub>H</sub> – P<sub>N</sub> se raccordent à la trajectoire circulaire par tangentement. De ce fait, elle est définie clairement par le rayon R.

- ▶ Programmer le dernier élément du contour avec le point final P<sub>F</sub> et la correction de rayon
- ▶ Ouvrir le dialogue avec touche APPR/DEP et softkey DEP LCT:

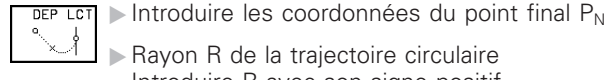

Rayon R de la trajectoire circulaire Introduire R avec son signe positif

### Exemple de séguences CN

| 23 L Y+20 RR F100             | Dernier élément contour: P <sub>E</sub> avec correction rayon |
|-------------------------------|---------------------------------------------------------------|
| 24 DEP LCT X+10 Y+12 R+8 F100 | Coordonnées P <sub>N</sub> , rayon traj. circulaire=10 mm     |
| 25 L Z+100 FMAX M2            | Dégagement en Z, retour, fin du programme                     |

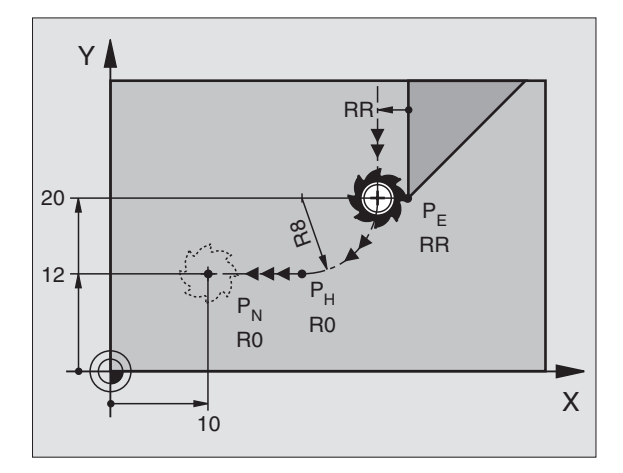

### 6.4 Contournages – coordonnées cartésiennes

### Sommaire des fonctions de contournage

| Fonction                                                                 | Touche de contourn.   | Déplacement de l'outil                                                                                   | Données nécessaires                                        |
|--------------------------------------------------------------------------|-----------------------|----------------------------------------------------------------------------------------------------|------------------------------------------------------------|
| Droite <b>L</b><br>angl.: <b>L</b> ine                                   | ιμρ<br>σ <sup>ρ</sup> | Droite                                                                                                   | Coordonnées du point final de la droite                    |
| Chanfrein <b>CHF</b><br>angl.: <b>CH</b> am <b>F</b> er                  | CHF,<br>c:Lo          | Chanfrein entre deux droites                                                                             | Longueur du chanfrein                                      |
| Centre de cercle <b>CC;</b><br>angl.: <b>C</b> ircle <b>C</b> enter      | 33                    | aucun                                                                                                    | Coordonnées du centre du cercle ou pôle                    |
| Arc de cercle <b>C</b><br>angl.: <b>C</b> ircle                          | Jc                    | Traj. circulaire autour centre cercle CC<br>vers le point final de l'arc de cercle                       | Coordonnées point final du cercle, sens de rotation        |
| Arc de cercle <b>CR</b><br>angl.: <b>C</b> ircle by <b>R</b> adius       | CR                    | Trajectoire circulaire de rayon<br>défini                                                                | Coordonnées point final du cercle, rayon, sens de rotation |
| Arc de cercle <b>CT</b><br>angl.: <b>C</b> ircle <b>T</b> angential      | CTP                   | Traj. circulaire avec racc. tangentiel<br>à l'élément de contour précédent                               | Coordonnées point final du cercle                          |
| Arrondi d'angle <b>RND</b><br>angl.: <b>R</b> ou <b>ND</b> ing of Corner | RND<br>o:Co           | Traj. circulaire avec racc. tangentiel<br>à l'élément de contour précédent et<br>suivant                 | Rayon d'angle R                                            |
| Programmation<br>flexible de contours <b>FK</b>                          | FK                    | Droite ou trajectoire circulaire avec<br>n'importe quel raccordement à<br>l'élément de contour précédent | Cf. chapitre 6.6                                           |

## 6.4 Contournages – Coordonnées cartésiennes

### **Droite L**

La TNC déplace l'outil sur une droite allant de sa position actuelle jusqu'au point final de la droite. Le point initial correspond au point final de la séquence précédente.

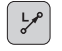

Introduire les coordonnées du point final de la droite Si nécessaire:

- ► Correction de rayon RL/RR/R0
- ► Avance F
- ► Fonction auxiliaire M

### Exemple de séquences CN

| 7 | L | X+10  | Y+40         | RL | F200 | M3 |
|---|---|-------|--------------|----|------|----|
| 8 | L | IX+20 | <b>IY-</b> 1 | L5 |      |    |
| 9 | L | X+60  | IY-10        | )  |      |    |

### Prise en compte de la position effective

Vous pouvez aussi générer une séquence linéaire (séquence L) avec la touche "Prise en compte de position effective":

- Déplacez l'outil en mode Manuel jusqu'à la position qui doit être prise en compte
- Commuter l'affichage de l'écran sur Mémorisation/édition de programme
- Sélectionner la séquence de programme derrière laquelle doit être insérée la séquence L

Appuyer sur la touche "Prise en compte de position effective": La TNC génère une séquence L ayant les coordonnées de la position effective

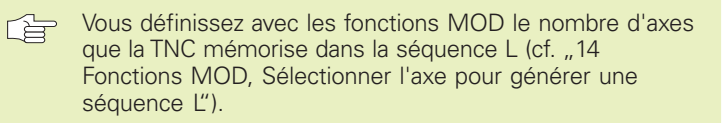

### Insérer un chanfrein CHF entre deux droites

Les angles de contour formés par l'intersection de deux droites peuvent être chanfreinés.

- Dans les séquences linéaires précédant et suivant la séquence CHF, programmez les deux coordonnées du plan dans lequel le chanfrein doit être exécuté
- La correction de rayon doit être identique avant et après la séquence CHF
- Le chanfrein doit pouvoir être usiné avec l'outil actuel

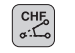

Si nécessaire:

Avance F (n'agit que dans la séquence CHF)

Chanfrein: introduire la longueur du chanfrein

Tenez compte des remarques à la page suivante!

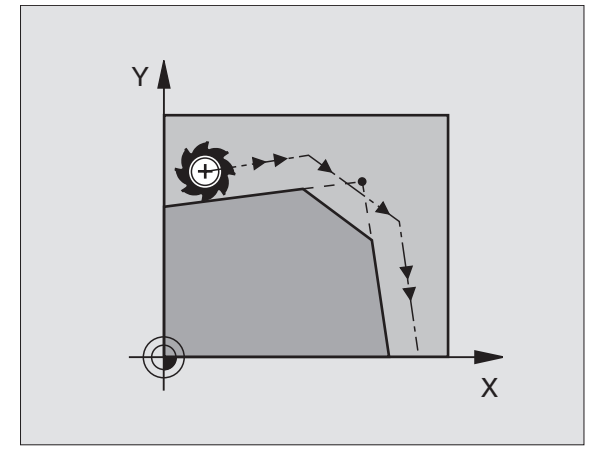

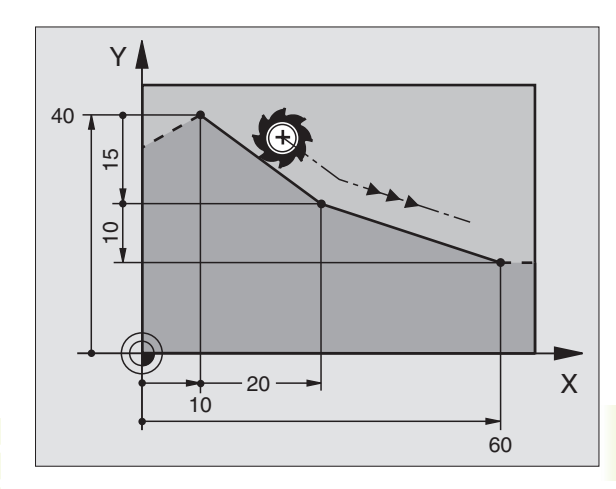

### Exemple de séquences CN

### 7 L X+0 Y+30 RL F300 M3 8 L X+40 IY+5 9 CHF 12 F250 10 L IX+5 Y+0

Un contour ne doit pas débuter par une séquence CHF.

Un chanfrein ne peut être exécuté que dans le plan d'usinage.

Une avance programmée dans une séquence CHF n'est active que dans cette séquence. Par la suite, c'est l'avance active avant la séquence CHF qui redevient active.

Le coin sectionné par le chanfrein ne sera pas abordé.

### Centre de cercle CC

Définissez le centre du cercle pour les trajectoires circulaires à l'aide de la touche C (trajectoire circulaire C). Pour cela:

- introduisez les coordonnées cartésiennes du centre du cercle ou
- prenez en compte la dernière position programmée ou
- prenez en compte les coordonnées avec la touche "Prise en compte de position effective"

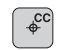

► Coordonnées CC: introduire les coordonnées du centre du cercle ou

pour prendre en compte la dernière position programmée: ne pas introduire de coordonnées

### Exemple de séquences CN

### 5 CC X+25 Y+25 ou 10 L X+25 Y+25 11 CC

Les lignes 10 et 11 du programme ne se réfèrent pas à la figure cicontre.

### Durée de l'effet

Le centre du cercle reste défini jusqu'à ce que vous programmiez un nouveau centre de cercle. Vous pouvez également définir un centre de cercle pour les axes auxiliaires U, V et W.

### Introduire le centre de cercle CC en valeur incrémentale

Une coordonnée introduite en valeur incrémentale pour le centre du cercle se réfère toujours à la dernière position d'outil programmée.

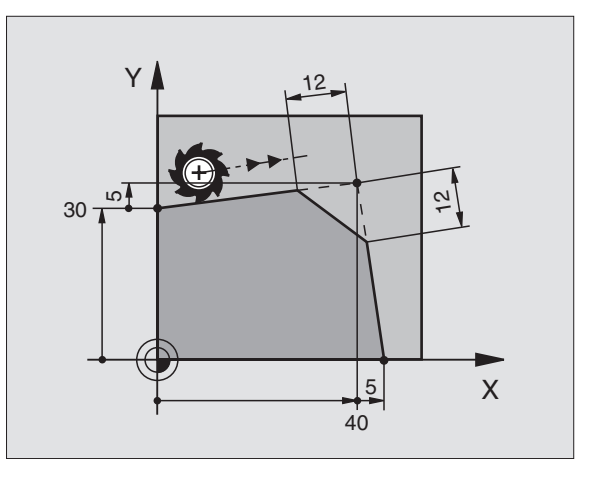

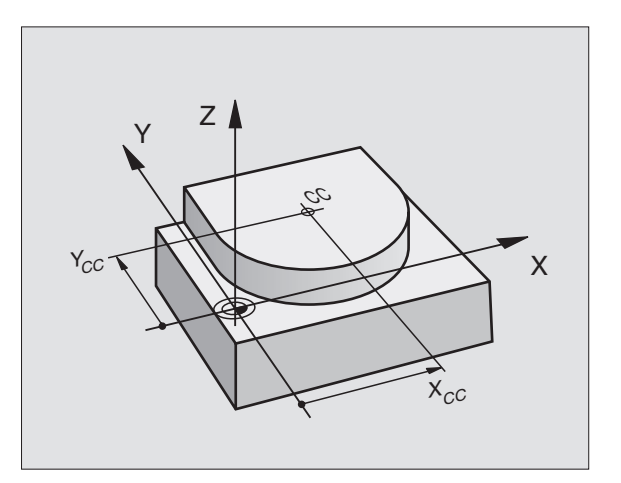

Avec CC, vous désignez une position comme centre de cercle: L'outil ne se déplace pas jusqu'à cette position.

Le centre du cercle correspond simultanément au pôle pour les coordonnées polaires.

### Traject. circulaire C autour du centre de cercle CC

Définissez le centre CC avant de programmer la trajectoire circulaire C. La dernière position d'outil programmée avant la séquence C correspond au point initial de la trajectoire circulaire.

Déplacer l'outil sur le point initial de la trajectoire circulaire

+cc

°°° ⊂

- Introduire les coordonnées du centre du cercle
- ▶ Coordonnées du point final de l'arc de cercle
  - ▶ Sens de rotation DR
  - Si nécessaire:
  - ► Avance F
  - ► Fonction auxiliaire M

### Exemple de séquences CN

| 5 | C | C X+2! | 5 Y+25 | 5  |      |    |  |  |  |
|---|---|--------|--------|----|------|----|--|--|--|
| 6 | L | X+45   | Y+25   | RR | F200 | M3 |  |  |  |
| 7 | С | X+45   | Y+25   | DR | F    |    |  |  |  |

### **Cercle entier**

Pour le point final, programmez les mêmes coordonnées que celles du point initial.

Le point initial et le point final du déplacement circulaire doivent se situer sur la trajectoire circulaire.

Tolérance d'introduction: jusqu'à 0,016 mm (par PM7431)

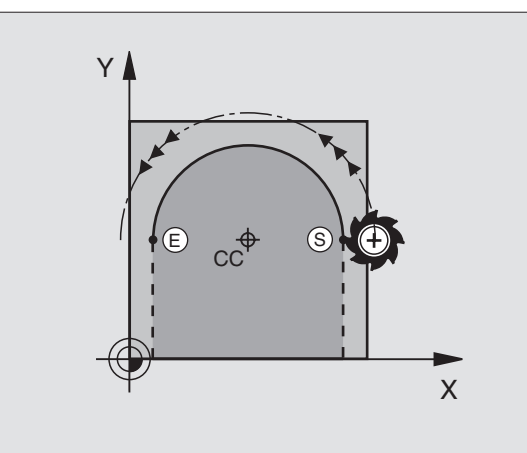

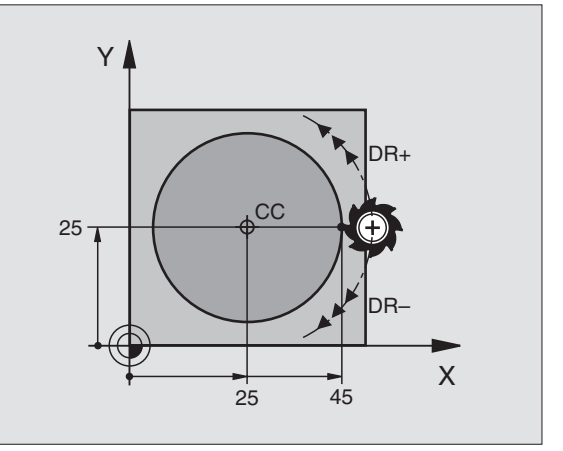

### Trajectoire circulaire CR de rayon défini

L'outil se déplace sur une trajectoire circulaire de rayon R.

CR

- ▶ Introduire les coordonnées du point final de l'arc de cercle
- Rayon R Attention: le signe définit la grandeur de l'arc de cercle!
- Sens de rotation DR Attention: le signe définit la courbe concave ou convexe!
- Si nécessaire:
- Avance F
- ► Fonction auxiliaire M

### **Cercle entier**

Pour un cercle entier, programmez à la suite deux séquences CR:

Le point final du premier demi-cercle correspond au point initial du second. Le point final du second demi-cecle correspond au point initial du premier. Cf. figure de droite, en haut.

### Angle au centre CCA et rayon R de l'arc de cercle

Le point initial et le point final du contour peuvent être reliés ensemble par quatre arcs de cercle différents et de même rayon:

Petit arc de cercle: CCA<180° Rayon de signe positif R>0

Grand arc de cercle: CCA>180° Rayon de signe négatif R<0

Au moyen du sens de rotation, vous définissez si la courbure de l'arc de cercle est dirigée vers l'extérieur (convexe) ou vers l'intérieur (concave):

Convexe: Sens de rotation DR- (avec correction de ravon RL)

Concave: Sens de rotation DR+ (avec correction de rayon RL)

### Exemple de séguences CN

Cf. figures de droite au centre et en bas.

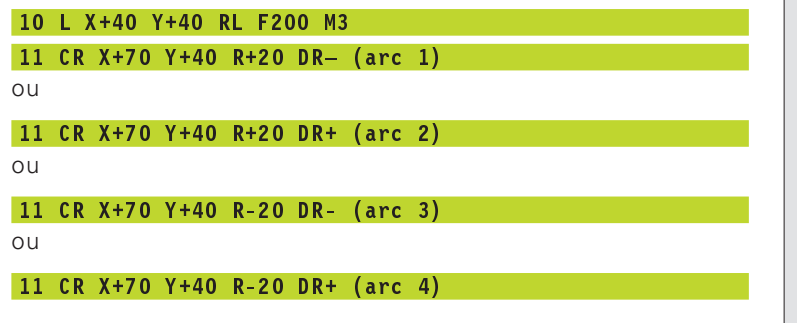

Tenez compte des remargues à la page suivante!

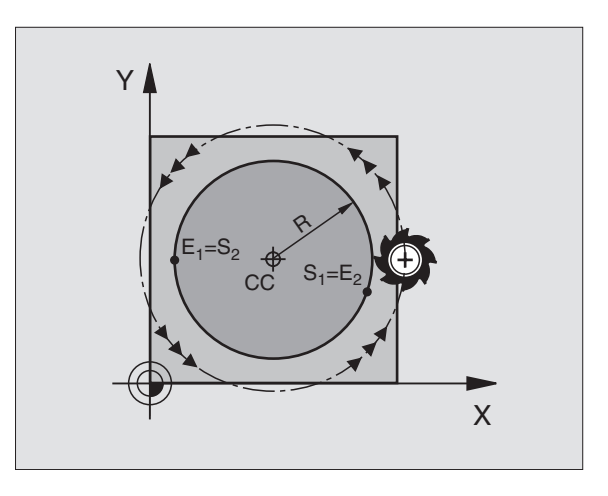

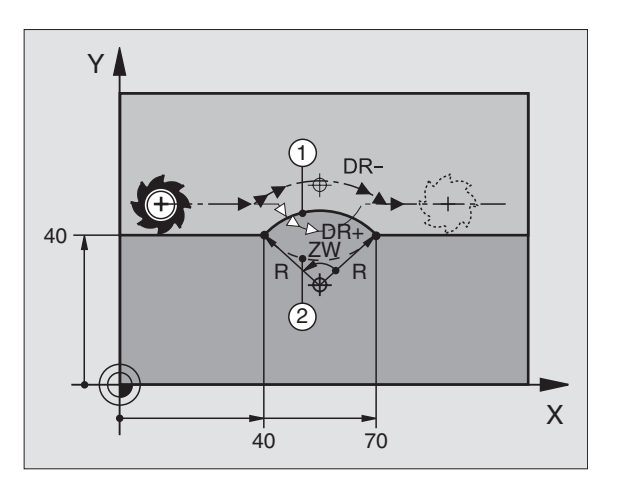

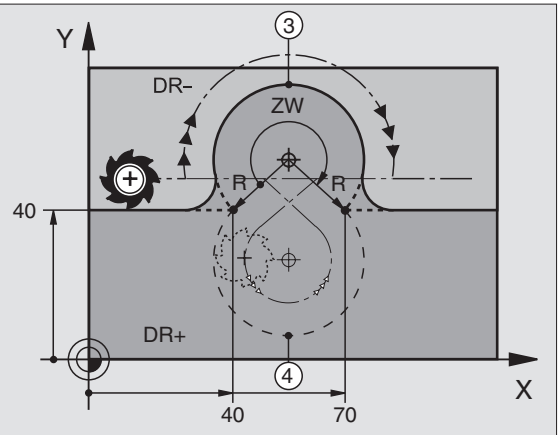

6.4 Contournages – C<mark>oord</mark>onnées cartésiennes

L'écart entre le point initial et le point final du diamètre du cercle ne doit pas être supérieur au diamètre du cercle.

Rayon max.: 99,9999 m.

Fonction autorisée pour les axes angulaires A, B et C.

### Traject. circulaire CT avec raccordement tangentiel

L'outil se déplace sur un arc de cercle qui se raccorde par tangentement à l'élément de contour précédent.

Un raccordement est "tangentiel" lorsqu'il n'y a ni coin ni coude à l'intersection des éléments du contour qui s'interpénètrent ainsi d'une manière continue.

Programmez directement avant la séquence CT l'élément de contour sur lequel se raccorde l'arc de cercle par tangentement. Il faut pour cela au minimum deux séquences de positionnement.

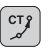

Introduire les coordonnées du point final de l'arc de cercle

Si nécessaire:

► Avance F

▶ Fonction auxiliaire M

### Exemple de séquences CN

| 7 | L   | X+0   | Y+25   | RL | F300 | Μ3 |  |
|---|-----|-------|--------|----|------|----|--|
| 8 | L   | X+2   | 5 Y+3  | 0  |      |    |  |
| 9 | CI  | Г X+  | 45 Y+2 | 20 |      |    |  |
| 1 | ) I | . Y+( | 0      |    |      |    |  |

La séquence CT et l'élément de contour programmé avant doivent contenir les deux coordonnées du plan dans lequel l'arc de cercle doit être exécuté!

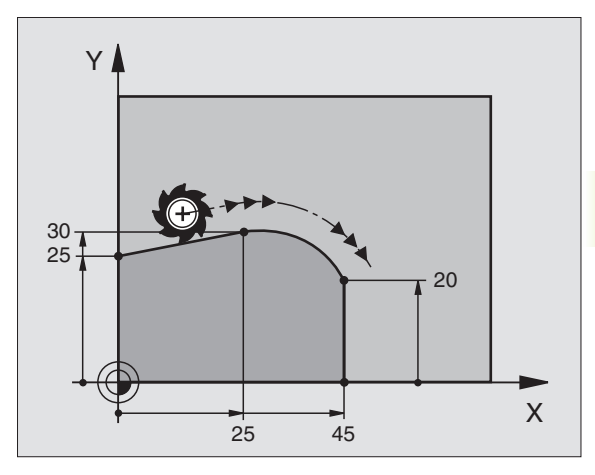

### Arrondi d'angle RND

La fonction RND permet d'arrondir les angles du contour.

L'outil se déplace sur une trajectoire circulaire qui se raccorde par tangentement à la fois à l'élément de contour précédent et à l'élément de contour suivant.

Le cercle d'arrondi doit pouvoir être exécuté avec l'outil en cours d'utilisation.

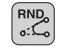

Rayon d'arrondi: introduire le rayon de l'arc de cercle

Si nécessaire:

Avance F (n'agit que dans la séquence RND)

### Exemple de séquences CN

| 5 | L X+10 | Y+40 RL F300 M3 |
|---|--------|-----------------|
| 6 | L X+40 | Y+25            |
| 7 | RND R5 | F100            |
| 8 | L X+10 | Y+5             |

L'élément de contour précédent et l'élément de contour suivant doivent contenir les deux coordonnées du plan dans lequel doit être exécuté l'arrondi d'angle.

L'angle ne sera pas abordé.

Une avance programmée dans une séquence RND n'est active que dans cette séquence. Par la suite, c'est l'avance active avant la séquence RND qui redevient active.

Une séquence RND peut être également utilisée pour approcher le contour en douceur lorsqu'il n'est pas possible de faire appel aux fonctions APPR.

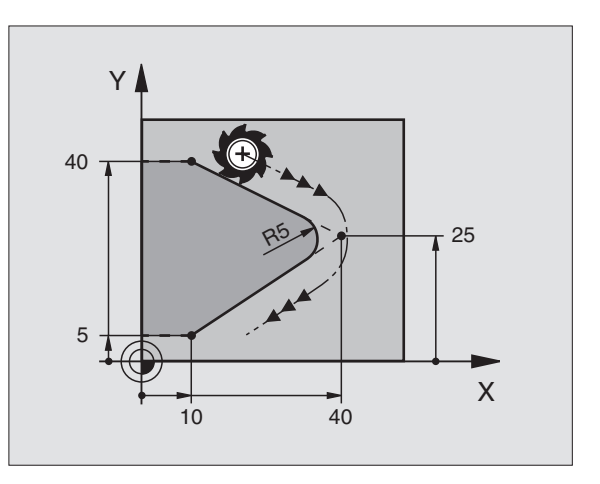

### **Exemple: Déplacement linéaire et chanfreins en coordonnées cartésiennes**

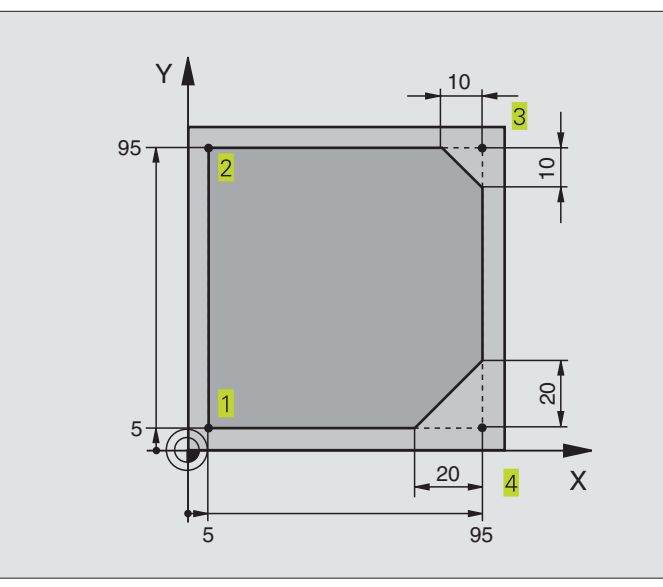

| O BEGIN PGM LINEAIRE MM         |                                                                     |
|---------------------------------|---------------------------------------------------------------------|
| 1 BLK FORM 0.1 Z X+0 Y+0 Z-20   | Définition de la pièce brute pour simulation graphique de l'usinage |
| 2 BLK FORM 0.2 X+100 Y+100 Z+0  |                                                                     |
| 3 TOOL DEF 1 L+0 R+10           | Définition d'outil dans le programme                                |
| 4 TOOL CALL 1 Z S4000           | Appel d'outil avec axe de broche et vitesse de rotation broche      |
| 5 L Z+250 R0 F MAX              | Dégager l'outil dans l'axe de broche en avance rapide FMAX          |
| 6 L X-10 Y-10 R0 F MAX          | Pré-positionner l'outil                                             |
| 7 L Z-5 RO F1000 M3             | Aller à la profondeur d'usinage avec avance F = 1000 mm/min.        |
| 8 APPR LT X+5 Y+5 LEN10 RL F300 | Aborder le contour au point 1 sur une droite avec raccordement      |
|                                 | tangentiel                                                          |
| 9 L Y+95                        | Aborder le point 2                                                  |
| 10 L X+95                       | Point 3: première droite pour angle 3                               |
| 11 CHF 10                       | Programmer un chanfrein de longueur 10 mm                           |
| 12 L Y+5                        | Point 4: deuxième droite pour angle 3, première droite pour angle 4 |
| 13 CHF 20                       | Programmer un chanfrein de longueur 20 mm                           |
| 14 L X+5                        | Aborder le dernier point 1 du contour, deuxième droite pour angle 4 |
| 15 DEP LT LEN10 F1000           | Quitter le contour sur une droite avec raccordement tangentiel      |
| 16 L Z+250 RO F MAX M2          | Dégager l'outil, fin du programme                                   |
| 17 END PGM LINEAIRE MM          |                                                                     |

### Exemple: Déplacements circulaires en coordonnées cartésiennes

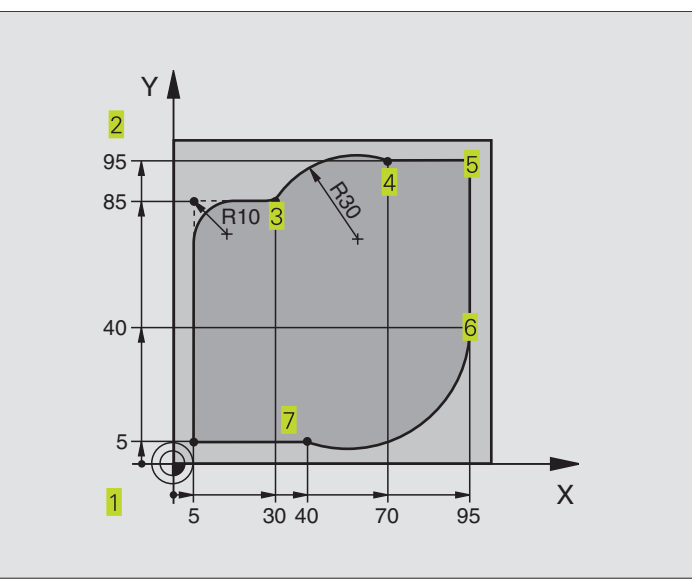

| O BEGIN PGM CIRCULAIR MM       |                                                                        |
|--------------------------------|------------------------------------------------------------------------|
| 1 BLK FORM 0.1 Z X+0 Y+0 Z-20  | Définition de la pièce brute pour simulation graphique de l'usinage    |
| 2 BLK FORM 0.2 X+100 Y+100 Z+0 |                                                                        |
| 3 TOOL DEF 1 L+0 R+10          | Définition d'outil dans le programme                                   |
| 4 TOOL CALL 1 Z S4000          | Appel d'outil avec axe de broche et vitesse de rotation broche         |
| 5 L Z+250 R0 F MAX             | Dégager l'outil dans l'axe de broche en avance rapide FMAX             |
| 6 L X-10 Y-10 R0 F MAX         | Pré-positionner l'outil                                                |
| 7 L Z-5 RO F1000 M3            | Aller à la profondeur d'usinage avec avance F = 1000 mm/min.           |
| 8 APPR LCT X+5 Y+5 R5 RL F300  | Aborder le contour au point 1 sur une trajectoire circulaire avec      |
|                                | raccordement tangentiel                                                |
| 9 L X+5 Y+85                   | Point 2: première droite pour angle 2                                  |
| 10 RND R10 F150                | Insérer un rayon R = 10 mm, avance: 150 mm/min.                        |
| 11 L X+30 Y+85                 | Aborder le point 3: point initial du cercle avec CR                    |
| 12 CR X+70 Y+95 R+30 DR-       | Aborder le point 4: point final du cercle avec CR, rayon 30 mm         |
| 13 L X+95                      | Aborder le point 5                                                     |
| 14 L X+95 Y+40                 | Aborder le point 6                                                     |
| 15 CT X+40 Y+5                 | Aborder le point 7: point final du cercle, arc de cercle avec raccord. |
|                                | tangentiel au point 6, la TNC calcule automatiquement le rayon         |
| 16 L X+5                       | Aborder le dernier point du contour 1                                  |
| 17 DEP LCT X-20 Y-20 R5 F1000  | Quitter le contour sur trajectoire circulaire avec raccord. tangentiel |
| 18 L Z+250 RO F MAX M2         | Dégager l'outil, fin du programme                                      |
| 19 END PGM CIRCULAIR MM        |                                                                        |

### Exemple: Cercle entier en coordonnées cartésiennes

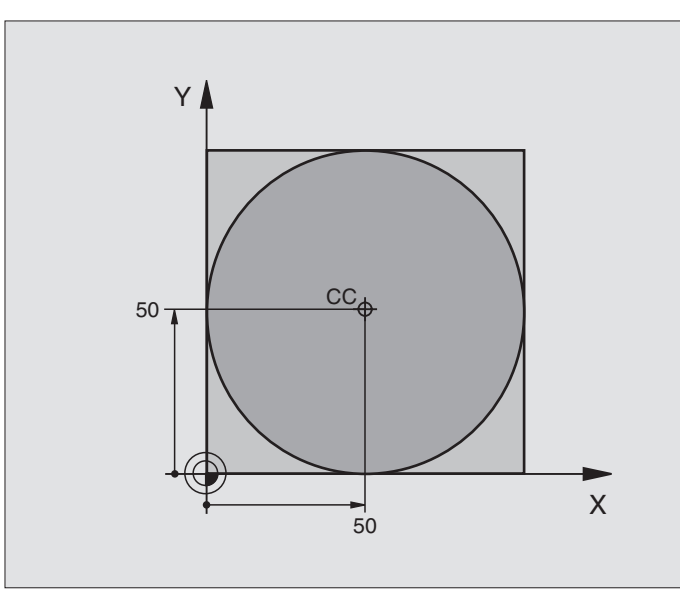

| O BEGIN PGM C-CC MM            |                                                                     |
|--------------------------------|---------------------------------------------------------------------|
| 1 BLK FORM 0.1 Z X+0 Y+0 Z-20  | Définition de la pièce brute                                        |
| 2 BLK FORM 0.2 X+100 Y+100 Z+0 |                                                                     |
| 3 TOOL DEF 1 L+0 R+12,5        | Définition d'outil                                                  |
| 4 TOOL CALL 1 Z S3150          | Appel de l'outil                                                    |
| 5 CC X+50 Y+50                 | Définir le centre du cercle                                         |
| 6 L Z+250 R0 F MAX             | Dégager l'outil                                                     |
| 7 L X-40 Y+50 R0 F MAX         | Pré-positionner l'outil                                             |
| 8 L Z-5 RO F1000 M3            | Aller à la profondeur d'usinage                                     |
| 9 APPR LCT X+0 Y+50 R5 RL F300 | Aborder le point initial en suivant une trajectoire circulaire avec |
|                                | tangentiel                                                          |
| 10 C X+O DR-                   | Aborder le point final (=point initial du cercle)                   |
| 11 DEP LCT X-40 Y+50 R5 F1000  | Quitter le contour en suivant une trajectoire circulaire avec       |
|                                | tangentiel                                                          |
| 12 L Z+250 RO F MAX M2         | Dégager l'outil, fin du programme                                   |
| 13 FND DCM C_CC MM             |                                                                     |

### 6.5 Contournages – coordonnées polaires

Les coordonnées polaires vous permettent de définir une position à partir d'un angle PA et d'une distance PR par rapport à une pôle CC défini précédemment. Cf. "4.1 Principes de base".

Les coordonnées polaires sont intéressantes à utiliser pour:

les positions sur des arcs de cercle

les plans avec données angulaires (ex. cercles de trous)

### Sommaire des contournages avec coordonnées polaires

| Fonction                | Touches de contournage | Déplacement de l'outil                                                     | Données nécessaires                                                                                       |
|-------------------------|------------------------|----------------------------------------------------------------------------|----------------------------------------------------------------------------------------------------|
| Droite LP               | ¥ + P                  | Droite                                                                     | Rayon polaire du point final de la droite                                                                 |
| Arc de cercle <b>CP</b> | <b>℃</b> + P           | Traj. circ. autour centre de cercle/pôle<br>CC vers pt final arc de cercle | Angle polaire du point final du cercle, sens de rotation                                                  |
| Arc de cercle CTP       | <sup>ст</sup> ? + ₽    | Traj. circ. avec raccord. tangentiel à<br>l'élément de contour précédent   | Rayon polaire, angle polaire du point final du cercle                                                     |
| Traj. hélicoïdale       | <u>⟩</u> + P           | Conjonction d'une trajectoire circulaire et d'une droite                   | Rayon polaire, angle polaire du<br>point final du cercle,<br>coordonnée point final dans<br>l'axe d'outil |

### Origine des coordonnées polaires: pôle CC

Avant d'indiquer les positions en coordonnées polaires, vous pouvez définir le pôle CC à n'importe quel endroit du programme d'usinage. Pour définir le pôle, procédez de la même manière que pour la programmation du centre de cercle CC.

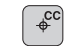

Coordonnées CC: introduire les coordonnées cartésiennes pour le pôle ou

pour prendre en compte la dernière position programmée: ne pas introduire de coordonnées

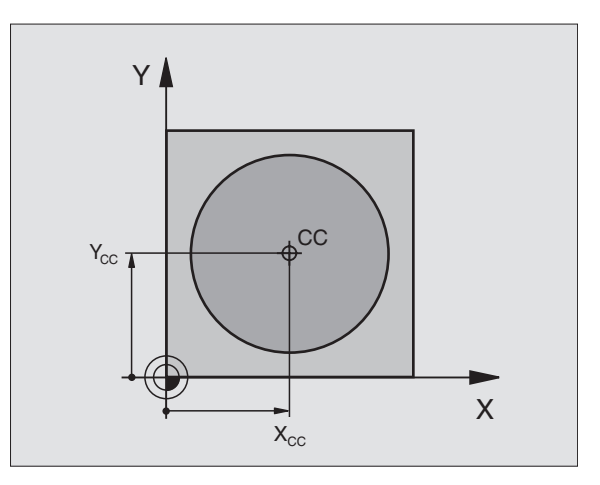

### 6.5 Contournages – Coordonnées polaires

### Droite LP

L'outil se déplace sur une droite, à partir de sa position actuelle jusqu'au point final de la droite. Le point initial correspond au point final de la séquence précédente.

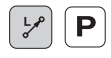

Rayon polaire PR: introduire la distance entre le point final de la droite et le pôle CC

► Angle polaire PA: position angulaire du point final de la droite comprise entre -360° et +360°

Le signe de PA est déterminé par l'axe de référence angulaire:

Angle compris entre l'axe de référence angulaire et PR, sens anti-horaire: PA>0

Angle compris entre l'axe de référence angulaire et PR, sens horaire: PA<0

### Exemple de séquences CN

| 12 | 00 | X+45  | Y+25 |    |      |    |
|----|----|-------|------|----|------|----|
| 13 | LP | PR+30 | PA+0 | RR | F300 | Μ3 |
| 14 | LP | PA+60 |      |    |      |    |
| 15 | LP | IPA+6 | 0    |    |      |    |
| 16 | LP | PA+18 | 0    |    |      |    |

### Trajectoire circulaire CP autour du pôle CC

Le rayon en coordonnées polaires PR est en même temps le rayon de l'arc de cercle. PR est défini par la distance séparant le point initial du pôle CC. La dernière position d'outil programmée avant la séquence CP correspond au point initial de la trajectoire circulaire.

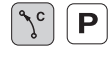

Angle polaire PA: position angulaire du point final de la trajectoire circulaire comprise entre -5400° et +5400°

▶ Sens de rotation DR

### Exemple de séquences CN

| 19 LP PR+20 PA+0 RR F250 M3<br>20 CP PA+180 DR+ | 18 | 00 | X+25  | Y +25 |    |      |    |  |  |  |  |  |  |  |  |  |
|-------------------------------------------------|----|----|-------|-------|----|------|----|--|--|--|--|--|--|--|--|--|
| 20 CP PA+180 DR+                                | 19 | LP | PR+20 | PA+0  | RR | F250 | М3 |  |  |  |  |  |  |  |  |  |
|                                                 | 20 | CP | PA+18 | 0 DR+ |    |      |    |  |  |  |  |  |  |  |  |  |

En valeurs incrémentales, les coordonnées de DR et PA ont le même signe.

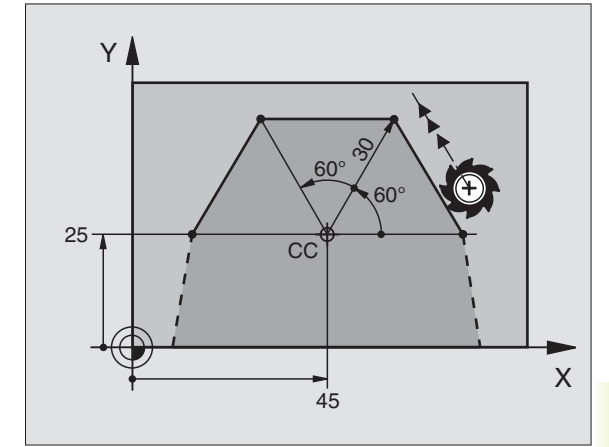

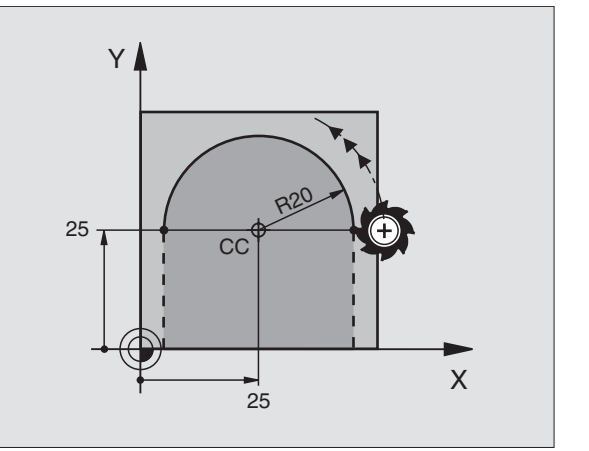

### Trajectoire circulaire CTP avec raccord. tangentiel

L'outil se déplace sur une trajectoire circulaire qui se raccorde par tangentement à un élément de contour précédent.

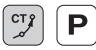

- Rayon polaire PR: distance entre le point final de la trajectoire circulaire et le pôle CC
  - Angle polaire PA: position angulaire du point final de la trajectoire circulaire

### Exemple de séquences CN

| 12 | CC X+40 Y+35          |
|----|-----------------------|
| 13 | L X+0 Y+35 RL F250 M3 |
| 14 | LP PR+25 PA+120       |
| 15 | CTP PR+30 PA+30       |
| 16 | L Y+0                 |

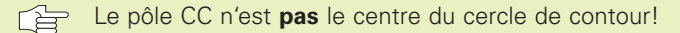

### Trajectoire hélicoïdale (hélice)

Une trajectoire hélicoïdale est la conjonction d'une trajectoire circulaire et d'un déplacement linéaire qui lui est perpendiculaire. Vous programmez la trajectoire circulaire dans un plan principal.

Vous ne pouvez programmer les contournages pour la trajectoire hélicoïdale qu'en coordonnées polaires.

### Applications

Taraudage et filetage avec grands diamètres

Rainures de graissage

### Calcul de la trajectoire hélicoïdale

Pour programmer, il vous faut disposer de la donnée incrémentale de l'angle total parcouru par l'outil sur la trajectoire hélicoïdale ainsi que de la hauteur totale de la trajectoire hélicoïdale.

Pour le calcul dans le sens du fraisage, de bas en haut, on a:

| Hauteur totale h     Pas de vis P x nombre de rotations n |
|-----------------------------------------------------------|
|                                                           |
| Angle total Nombre de rotations x 360° + angle pou        |
| incrémental IPA début filet + angle pour                  |
| dépassement de course                                     |
| Coordonnée initiale Z Pas de vis P x (rotations +         |
| dépassement course en début de filet)                     |

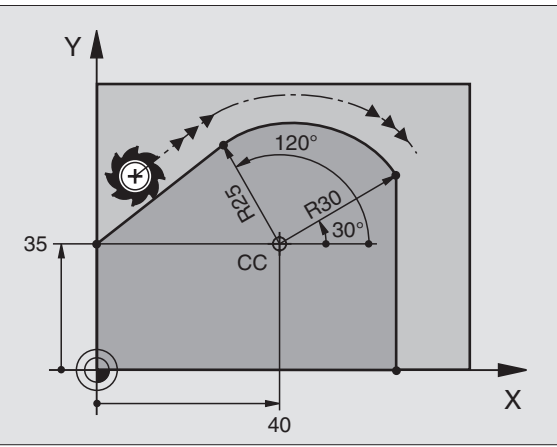

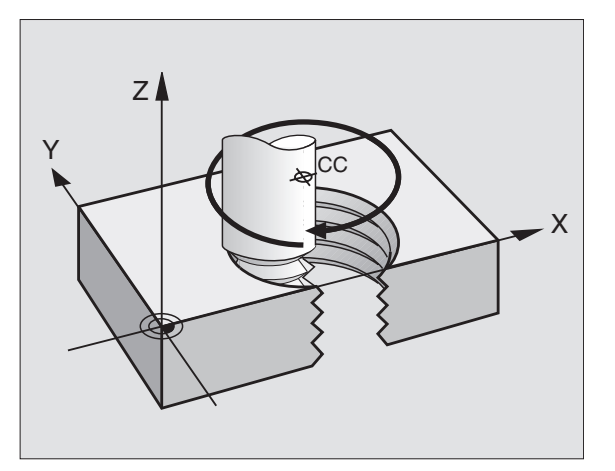

### Forme de la trajectoire hélicoïdale

Le tableau indique la relation entre sens de l'usinage, sens de rotation et correction de rayon pour certaines formes de trajectoires.

| Taraudage      | Sens usinage | Sens rot. | Correct. rayon |
|----------------|--------------|-----------|----------------|
| vers la droite | Z+           | DR+       | RL             |
| vers la gauche | Z+           | DR–       | RR             |
| vers la droite | Z–           | DR-       | RR             |
| vers la gauche | Z–           | DR+       | RL             |
| Filetage       |              |           |                |
| vers la droite | Z+           | DR+       | RR             |
| vers la gauche | Z+           | DR–       | RL             |
| vers la droite | Z–           | DR–       | RL             |
| vers la gauche | Z–           | DR+       | RR             |

### Programmer une trajectoire hélicoïdale

Introduisez le sens de rotation DR et l'angle total incrémental IPA avec le même signe. Sinon, l'outil pourrait effectuer une trajectoire erronée.

> Pour l'angle total IPA, vous pouvez introduire une valeur comprise entre -5400° et +5400°. Si le filet comporte plus de 15 rotations, programmez la trajectoire hélicoïdale dans une répétition de partie de programme (cf. "9.2 Répétitions de parties de programme")

- Angle polaire: introduire en incrémental l'angle total parcouru par l'outil sur la trajectoire hélicoïdale.
  Après avoir introduit l'angle, sélectionnez l'axe d'outil à l'aide d'une touche de sélection d'axe.
  - Introduire en incrémental la coordonnée de la hauteur de la trajectoire hélicoïdale
  - SENS DE ROTATION DR Trajectoire hélicoïdale dans le sens horaire: DR– Trajectoire hélicoïdale dans le sens anti-horaire: DR+
  - Correction de rayon RL/RR/R0 Introduire la correction de rayon en fonction du tableau

### Exemple de séquences CN

Ъс

| 12 CC X+40 Y+25          |
|--------------------------|
| 13 Z+O F100 M3           |
| 14 LP PR+3 PA+270 RL F50 |
| 15 CP IPA-1800 IZ+5 DR-  |

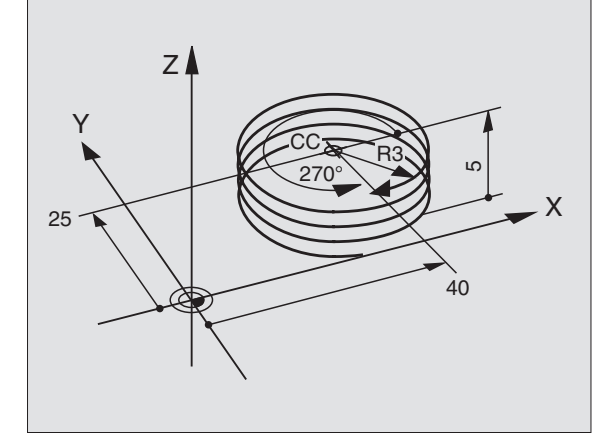

### Exemple: Déplacement linéaire en coordonnées polaires

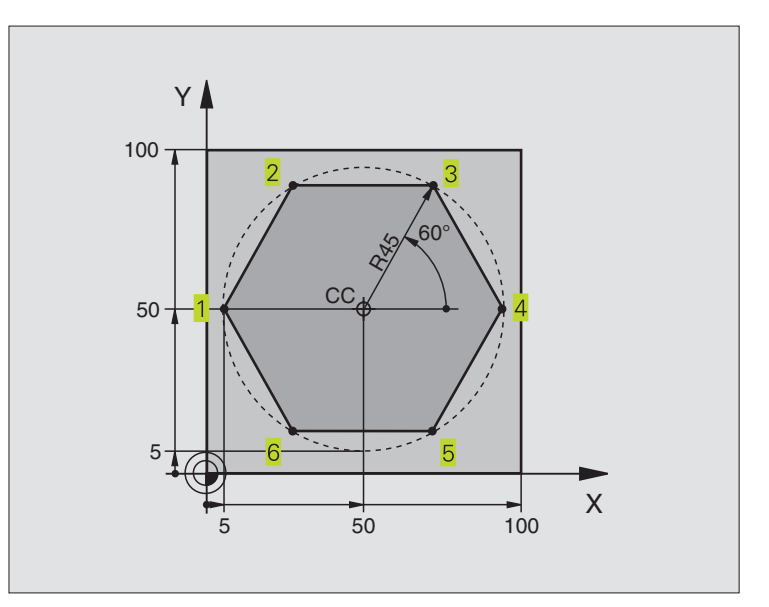

| O BEGIN PGM LIN  | EPOL MM              |                                                               |
|------------------|----------------------|---------------------------------------------------------------|
| 1 BLK FORM 0.1   | Z X+0 Y+0 Z-20       | Définition de la pièce brute                                  |
| 2 BLK FORM 0.2   | X+100 Y+100 Z+0      |                                                               |
| 3 TOOL DEF 1 L+0 | 0 R+7,5              | Définition d'outil                                            |
| 4 TOOL CALL 1 Z  | S4000                | Appel de l'outil                                              |
| 5 CC X+50 Y+50   |                      | Définir le point de référence pour les coordonnées polaires   |
| 6 L Z+250 R0 F   | ЧАХ                  | Dégager l'outil                                               |
| 7 LP PR+60 PA+12 | 80 RO F MAX          | Pré-positionner l'outil                                       |
| 8 L Z-5 R0 F100  | D M3                 | Aller à la profondeur d'usinage                               |
| 9 APPR PLCT PR+4 | 45 PA+180 R5 RL F250 | Aborder le contour au point 1 en suivant un cercle avec       |
|                  |                      | raccordement tangentiel                                       |
| 10 LP PA+120     |                      | Aborder le point 2                                            |
| 11 LP PA+60      |                      | Aborder le point 3                                            |
| 12 LP PA+0       |                      | Aborder le point 4                                            |
| 13 LP PA-60      |                      | Aborder le point 5                                            |
| 14 LP PA-120     |                      | Aborder le point 6                                            |
| 15 LP PA+180     |                      | Aborder le point 1                                            |
| 16 DEP PLCT PR+  | 60 PA+180 R5 F1000   | Quitter le contour sur un cercle avec raccordement tangentiel |
| 17 L Z+250 R0 F  | MAX M2               | Dégager l'outil, fin du programme                             |
| 18 END PGM LTNE  | POL MM               |                                                               |

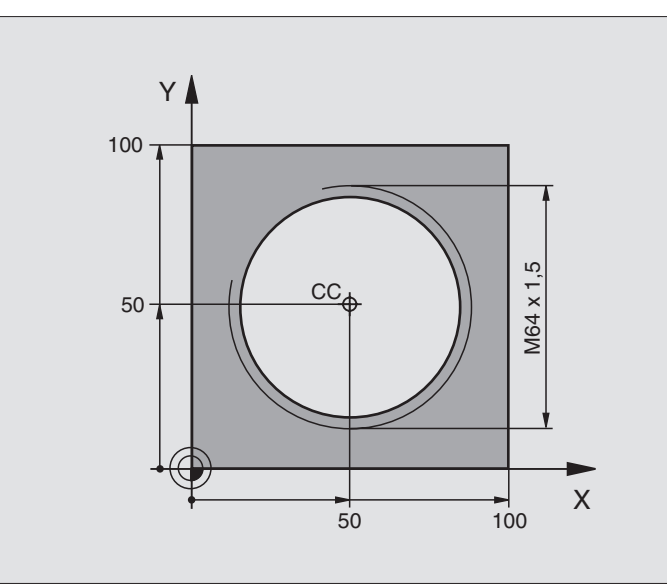

| polaires     |  |
|--------------|--|
| cordonnées   |  |
| 1            |  |
| Contournages |  |
| <b>5.5</b>   |  |

| O BEGIN PGM HELICE MM                     |                                                               |
|-------------------------------------------|---------------------------------------------------------------|
| 1 BLK FORM 0.1 Z X+0 Y+0 Z-20             | Définition de la pièce brute                                  |
| 2 BLK FORM 0.2 X+100 Y+100 Z+0            |                                                               |
| 3 TOOL DEF 1 L+0 R+5                      | Définition d'outil                                            |
| 4 TOOL CALL 1 Z S1400                     | Appel de l'outil                                              |
| 5 L Z+250 RO F MAX                        | Dégager l'outil                                               |
| 6 L X+50 Y+50 R0 F MAX                    | Pré-positionner l'outil                                       |
| 7 CC                                      | Prendre en compte comme pôle la dernière position programmée  |
| 8 L Z-12,75 RO F1000 M3                   | Aller à la profondeur d'usinage                               |
| 9 APPR PCT PR+32 PA-180 CCA180 R+2        | Aborder le contour en suivant un cercle avec raccordement     |
| RL F100                                   | tangentiel                                                    |
| 10 CP IPA+3240 IZ+13,5 DR+ F200           | Parcourir la trajectoire hélicoïdale                          |
| 11 DEP CT CCA180 R+2                      | Quitter le contour sur un cercle avec raccordement tangentiel |
| 12 L Z+250 RO F MAX M2                    | Dégager l'outil, fin du programme                             |
| 13 END PGM HELICE MM                      |                                                               |
| Si vous devez usiner plus de 16 rotations |                                                               |
| •••                                       |                                                               |
| 0 I 7 10 75 DO 51000                      |                                                               |

| •••                                        |                                                      |
|--------------------------------------------|------------------------------------------------------|
| 8 L Z-12.75 R0 F1000                       |                                                      |
| 9 APPR PCT PR+32 PA-180 CCA180 R+2 RL F100 |                                                      |
| 10 LBL 1                                   | Début de la répétition de partie de programme        |
| 11 CP IPA+360 IZ+1,5 DR+ F200              | Introduire directement le pas de vis comme valeur IZ |
| 12 CALL LBL 1 REP 24                       | Nombre de répétitions (rotations)                    |
| 13 DEP CT CCA180 R+2                       |                                                      |

### 6.6 Contournages – Programmation flexible de contours FK

### Principes de base

Les plans de pièces dont la cotation n'est pas conforme à la programmation des CN contiennent souvent des coordonnées non programmables avec les touches de dialogue grises. Ainsi:

- des coordonnées connues peuvent être situées sur l'élément de contour ou à proximité de celui-ci,
- des indications de coordonnées peuvent se rapporter à un autre élément de contour ou
- des indications de sens et données relatives à l'allure générale du contour peuvent être connues.

Vous programmez de telles données directement à l'aide de la programmation flexible de contours FK. La TNC calcule le contour à partir des indications de coordonnées connues et assiste le dialogue de programmation à l'aide du graphisme interactif FK. La figure en haut, à droite illustre une cotation que vous pouvez introduire très simplement en programmation FK.

Pour exécuter des programmes FK sur des TNC plus anciennes, utilisez la fonction de conversion (cf. "4.3 Gestion de fichiers, convertir les programmes FK en format Texte clair+).

### Graphisme de programmation FK

Pour pouvoir utiliser le graphisme avec la programmation FK, sélectionnez la répartition d'écran PGM + GRAPHISME (cf. "1.3 Modes de fonctionnement, softkevs pour la répartition de l'écran")

Souvent, lorsque les indications de coordonnées sont incomplètes, le contour d'une pièce n'est pas défini clairement. La TNC affiche alors les différentes solutions à l'aide du graphisme FK; il ne vous reste plus qu'à sélectionner la solution correcte. Le graphisme FK représente le contour de la pièce en plusieurs couleurs:

- blanc L'élément de contour est clairement défini
- vert Les données introduites donnent lieu à plusieurs solutions; sélectionnez la bonne
- **rouge** Les données introduites ne suffisent pas encore pour définir l'élément de contour; introduisez d'autres données

Lorsque les données donnent lieu à plusieurs solutions et que l'élément de contour est en vert, sélectionnez le contour correct de la manière suivante:

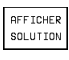

Appuyer sur la softkey AFFICHER SOLUTION jusqu'à ce que l'élément de contour soit affiché correctement

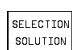

L'élément de contour affiché correspond au plan: le définir avec la softkey SELECTION SOLUTION

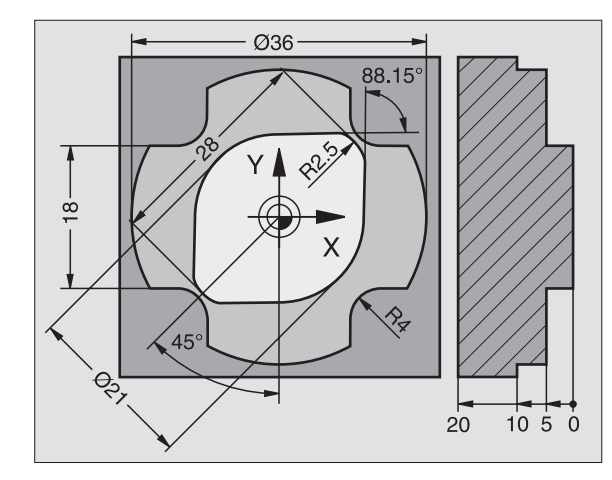

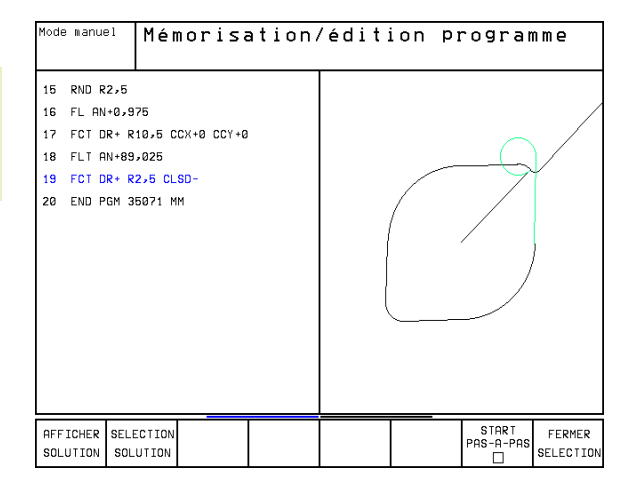

뜻 **6.6 Contournages – Programmation flexible de contours** 

Il est souhaitable que vous définissiez aussi vite que possible avec SELECTION SOLUTION les éléments de contour en vert afin de restreindre la multiplicité de solutions pour les éléments de contour suivants.

Si vous ne désirez pas définir tout de suite un contour affiché en vert, appuyez sur la softkey STOP SELECT. pour poursuivre le dialogue FK.

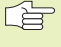

Le constructeur de votre machine peut choisir d'autres couleurs pour le graphisme FK.

Les séquences CN d'un programme appelé avec PGM CALL sont affichées par la TNC dans une autre couleur.

### **Ouvrir le dialogue FK**

Lorsque vous appuyez sur la touche grise de fonction de contournage FK, la TNC affiche des softkeys qui vous permettent d'ouvrir le dialogue FK: Cf. tableau de droite. Pour quitter les softkeys, appuyez à nouveau sur la touche FK.

Si vous ouvrez le dialogue FK avec l'une de ces softkeys, la TNC affiche d'autres menus de softkeys à l'aide desquels vous pouvez introduire des coordonnées connues, des indications de sens et des données relatives à la courbe du contour.

### Tenez compte des conditions suivantes pour la programmation FK

Avec la programmation FK, vous ne pouvez introduire les éléments du contour que dans le plan d'usinage. Vous définissez celui-ci dans la première séquence BLK FORM du programme d'usinage.

Introduisez pour chaque élément du contour toutes les données dont vous disposez. Programmez également dans chaque séquence toutes les données qui ne subissent pas de modifications: Les indications non programmées ne sont pas reconnues par la commande!

Les paramètres Q sont autorisés dans tous les éléments FK, excepté dans les éléments comportant des rapports relatif (ex. RX ou RAN), par conséquent dans des éléments qui se réfèrent à d'autres séquences CN.

Dans un programme, si vous mélangez des données conventionnelles à la programmation FK, chaque bloc FK doit être défini clairement.

La TNC requiert un point fixe servant de base aux calculs. A l'aide des touches de dialogue grises, programmez directement avant le bloc FK une position contenant les deux coordonnées du plan d'usinage. Ne pas programmer de paramètres Q dans cette séquence.

Si la première séquence du bloc FK est une séquence FCT ou FLT, vous devez programmer au moins deux séquences avant le bloc FK avec les touches de dialogue grises afin de définir clairement le sens du démarrage.

Un bloc FK ne doit pas commencer directement derrière une marque LBL.

| Elément de contour                     | Softkey |
|----------------------------------------|---------|
| Droite avec raccordement tangentiel    | FLT     |
| Droite sans raccordement tangentiel    | FL      |
| Arc de cercle avec raccord. tangentiel | FCT     |
| Arc de cercle sans raccord. tangentiel | FC      |

### Programmation flexible de droites

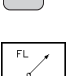

FΚ

- Afficher les softkeys de programmation flexible des contours: appuyer sur la touche FK
- Ouvrir le dialogue pour une droite flexible: appuyer sur la softkey FL. La TNC affiche plusieur softkeys – cf. tableau de droite
- A l'aide de ces softkeys, introduire dans la séquence toutes les données connues. Le graphisme FK affiche le contour programmé en rouge jusqu'à ce que les données suffisent. Plusieurs solutions sont affichées en vert. Cf. "Graphisme de programmation FK".

Exemples de séquences CN: cf. page suivante.

### Droite avec raccordement tangentiel

Si la droite se raccorde tangentiellement à un autre élément du contour, ouvrez le dialogue avec la softkey FLT:

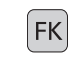

Afficher les softkeys de programmation flexible des contours: appuyer sur la touche FK

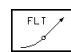

- ▶ Ouvrir le dialogue: appuyer sur la softkey FLT
- A l'aide des softkeys (tableau de droite), introduire dans la séquence toutes les données connues

### Programmation flexible de trajectoires circulaires

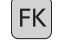

FC J

- ► Afficher les softkeys de programmation flexible des contours: appuyer sur la touche FK
- Ouvrir le dialogue pour les trajectoires circulaires flexibles: appuyer sur la softkey FC; la TNC affiche les softkeys pour les indications directes relatives à la trajectoire circulaire ou les données concernant le centre de cercle; cf. tableau de droite
  - A l'aide de ces softkeys, introduire dans la séquence toutes les données connues: Le graphisme FK affiche le contour programmé en rouge jusqu'à ce que les données suffisent. Plusieurs solutions sont affichées en vert. Cf.+Graphisme de programmation FK+.

### Trajectoire circulaire avec raccordement tangentiel

Si la trajectoire circulaire se raccorde tangentiellement à un autre élément du contour, ouvrez le dialogue avec la softkey FCT:

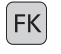

► Afficher les softkeys de programmation flexible des contours: appuyer sur la touche FK

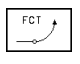

- Ouvrir le dialogue: appuyer sur la softkey FCT
- A l'aide des softkeys (tableau de droite), introduire dans la séquence toutes les données connues

| Donnée connue                            | Softkey |
|------------------------------------------|---------|
| Coordonnée X du point final de la droite | ×       |
| Coordonnée Y du point final de la droite | ţŸ      |
| Rayon en coordonnées polaires            | PR •    |
| Angle en coordonnées polaires            | PA +    |
| Longueur de la droite                    | LEN     |
| Angle de montée de la droite             | AN      |
| Début/fin d'un contour fermé             | + CLSD  |

Rapports à d'autres séquences: cf. paragr. "Rapports relatifs"; points auxiliaires: cf. paragr. "Points auxiliaires" dans ce sous-chapitre.

| Données directes pour traj. circulaire                             | Softkey     |
|--------------------------------------------------------------------|-------------|
| Coordonnée X point final traj. circulaire                          | ×           |
| Coordonnée Y point final traj. circulaire                          | ţ           |
| Rayon en coordonnées polaires                                      | PR •        |
| Angle en coordonnées polaires                                      | PA          |
| Sens de rotation de la traj. circulaire                            | DR<br>(- *) |
| Rayon de la trajectoire circulaire                                 | R           |
| Angle compris entre l'axe directeur<br>et le point final du cercle | CCR         |

### Angle de montée de la trajectoire circulaire

L'angle de montée AN d'une trajectoire circulaire correspond à l'angle formé par la tangente d'entrée. Cf. figure de droite.

### Longueur de corde de la trajectoire circulaire

La longueur de corde d'une trajectoire circulaire correspond à la longueur LEN de l'arc de cercle. Cf. figure de droite.

### Centre de cercles programmés en mode FK

Pour des trajectoires circulaires programmées en mode FK, la TNC calcule un centre de cercle à partir des données que vous avez introduites. Avec la programmation FK, vous pouvez aussi programmer un cercle entier dans une séquence.

Si vous désirez définir un centre de cercle en coordonnées polaires, vous devez définir le pôle avec la fonction FPOL au lieu de CC. FPOL reste actif jusqu'à la prochaine séquence contenant FPOL et est défini en coordonnées incrémentales.

Un centre de cercle programmé de manière conventionnelle ou calculé par la TNC n'est plus actif comme pôle ou centre de cercle dans un nouveau bloc FK: Si des coordonnées polaires programmées conventionnellement se réfèrent à un pôle que vous avez défini précédemment à l'intérieur d'une séquence CC, reprogrammez alors le pôle après le bloc FK.

### Exemple de séquences CN pour FL, FPOL et FCT

|   | comple de sequences on pour l'E, l'r o'E et r o'r |
|---|---------------------------------------------------|
| 7 | FPOL X+20 Y+30                                    |
| 8 | FL IX+10 Y+20 RR F100                             |
| 9 | FCT PR+15 IPA+30 DR+ R15                          |
|   |                                                   |

Cf. figure de droite, en bas.

| Données pour centre de cercle                        | Softkey       |
|------------------------------------------------------|---------------|
| Coordonnée X du centre de cercle                     | жээ           |
| Coordonnée Y du centre de cercle                     | ccv<br>+      |
| Rayon en coordonnées polaires du<br>centre de cercle | CC<br>PR<br>+ |
|                                                      |               |

Angle en coordonnées polaires du centre de cercle

Rapports à d'autres séquences: cf. paragr. "Rapports relatifs"; points auxiliaires: cf. paragr. "Points auxiliaires" dans ce sous-chapitre.

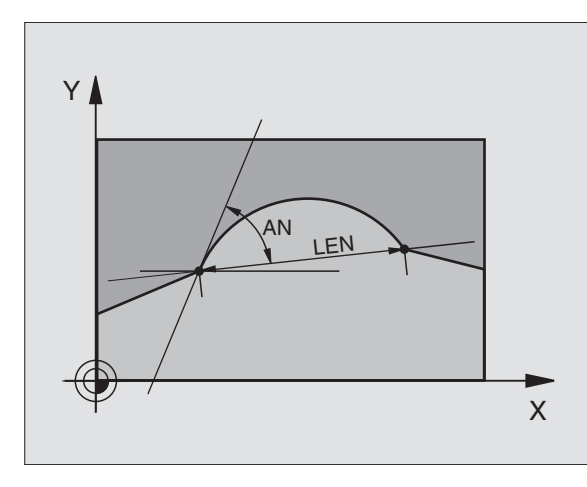

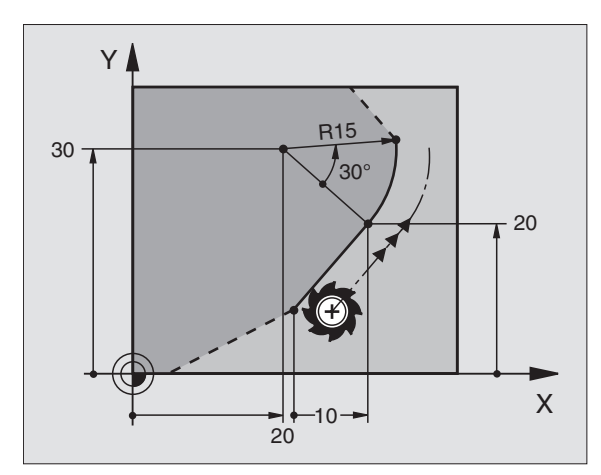

₩ ₩

### **Points auxiliaires**

Vous pouvez introduire les coordonnées de points auxiliaires sur le contour ou à proximité de celui-ci, aussi bien pour les droites flexibles que pour les trajectoires circulaires flexibles. Les softkeys sont disponibles à cet effet dès que vous avez ouvert le dialogue FK à l'aide de la softkey FL, FLT, FC ou FCT.

### Points auxiliaires pour la droite

Les points auxiliaires sont situés sur la droite ou dans son prolongement: cf. tableau de droite, en haut.

Les points auxiliaires se trouvent à distance D de la droite: cf. tableau de droite, au centre

### Points auxiliaires pour la trajectoire circulaire

Pour la trajectoire circulaire, vous pouvez indiquer 1, 2 ou 3 points auxiliaires sur le contour. Cf. tableau de droite, en bas.

### Exemple de séquences CN

| 13 | FC DR-  | R10 P1X+4 | 2.929 P1Y+60.071 |  |
|----|---------|-----------|------------------|--|
| 14 | FLT AN- | 70 PDX+50 | PDY+53 D10       |  |

Cf. figure de droite, en bas.

| Points auxiliaires sur la droite   | Softkey |
|------------------------------------|---------|
| Coord. X point auxiliaire P1 ou P2 | P2X     |
| Coord. Y point auxiliaire P1 ou P2 | P1V P2V |

| Points auxiliaires près de la droite  | Softkey |
|---------------------------------------|---------|
| Coordonnée X du point auxiliaire      | PDX     |
| Coordonnée Y du point auxiliaire      | PDV     |
| Distance entre point auxil. et droite |         |

### Points auxiliaires sur la traj. circulaire Softkey

Coordonnée X d'un point auxiliaire P1, P2 ou P3

| P1X | ( <sup>P2X</sup> ) | P3X |
|-----|--------------------|-----|
|     |                    |     |

| Coordonnée Y d'un point |
|-------------------------|
| auxiliaire P1, P2 ou P3 |

|--|

Coordonnées d'un point auxil. et trajectoire circulaire

Distance entre point auxiliaire et trajectoire circulaire

| D | /       |
|---|---------|
| 1 | ŕ       |
|   | · · · · |

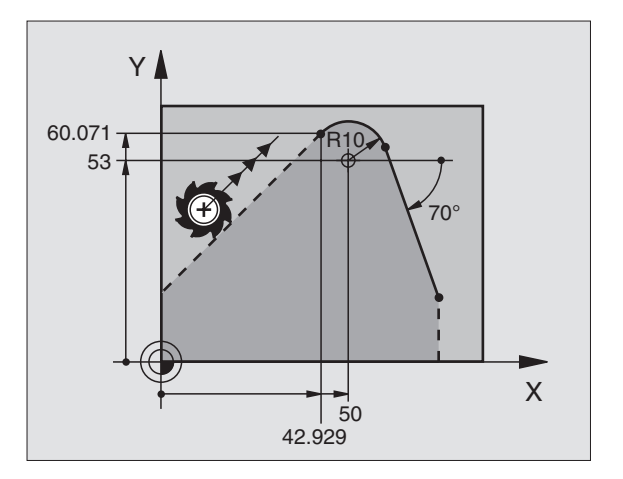

### **Rapports relatifs**

Les rapports relatifs sont des données qui se réfèrent à un autre élément de contour. Les softkeys et mots de programme destinés aux rapports **R**elatfs débutent par un **"R**". La figure de droite montre les cotes que vous devez programmer comme rapports relatifs.

Vous programmez toujours **en incrémental** les coordonnées et angles des rapports relatifs. Vous devez en plus indiquer le numéro de la séquence de l'élément de contour auquel vous vous référez.

L'élément de contour pour lequel vous indiquez le n° de séquence ne doit pas être à plus de 64 séquences devant la séquence dans laquelle vous programmez le rapport.

Si vous effacez une séquence par rapport à laquelle vous vous référez, la TNC émet un message d'erreur. Modifiez le programme avant d'effacer la séquence.

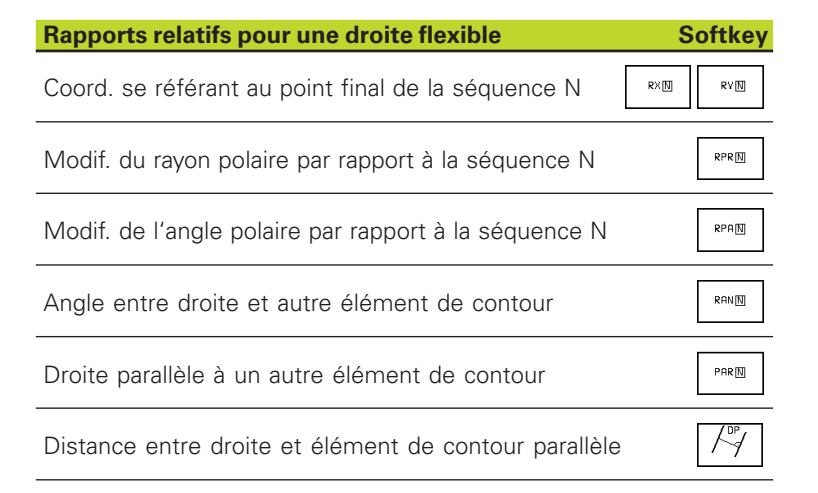

| Rapports relatifs pour coord. traj. circulaire                                        | Softkey |
|---------------------------------------------------------------------------------------|---------|
| Coord. se référant au point final de la séquence N                                    | RXN RVN |
| Modif. du rayon polaire par rapport à la séquence N                                   | RPR     |
| Modif. de l'angle polaire par rapport à la séquence N                                 | RPA     |
| Angle entre la tangente en entrée de l'arc de cercle<br>et l'autre élément de contour | RANN    |

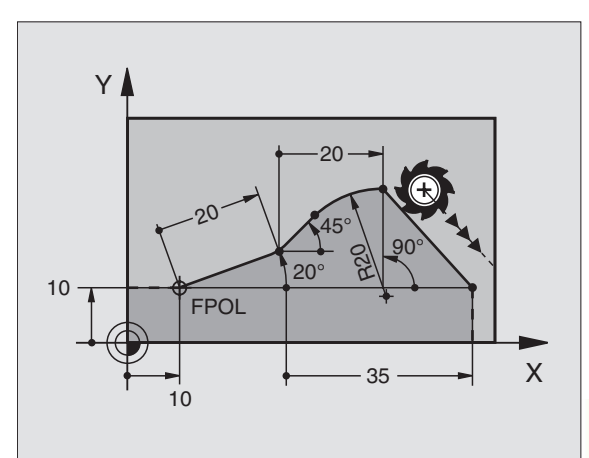

| Rapports relatifs pour coord. centre de cercle        | Softkey    |
|-------------------------------------------------------|------------|
| Coord. CC se référant au point final séquence N       | RCCXNRCCVN |
| Modif. du rayon polaire par rapport à la séquence N   | RCCPR      |
| Modif. de l'angle polaire par rapport à la séquence N | RCCPAN     |

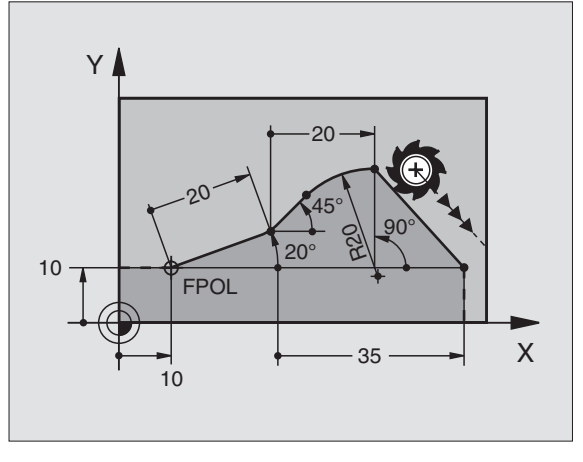

### Exemple de séquences CN

Coordonnées connues se référant à la séquence N. Cf. figure de droite, en haut:

| 12                               | FPO                         | )L XH                                      | F10                                  | Y+10                        | )                                     |            |      |     |      |      |    |    |     |     |     |     |    |     |      |   |
|----------------------------------|-----------------------------|--------------------------------------------|--------------------------------------|-----------------------------|---------------------------------------|------------|------|-----|------|------|----|----|-----|-----|-----|-----|----|-----|------|---|
| 13                               | FL                          | PR+2                                       | 20 F                                 | PA+20                       | )                                     |            |      |     |      |      |    |    |     |     |     |     |    |     |      |   |
| 14                               | FL                          | AN+4                                       | 15                                   |                             |                                       |            |      |     |      |      |    |    |     |     |     |     |    |     |      |   |
| 15                               | FC1                         | Γ IX+                                      | <b>⊦20</b>                           | D R-                        | R20                                   | CCA+90     | RX   | 1   | .3   |      |    |    |     |     |     |     |    |     |      |   |
| 16                               | FL                          | IPR                                        | +35                                  | PA+                         | ) RPR                                 | 13         |      |     |      |      |    |    |     |     |     |     |    |     |      |   |
| Dire<br>éfé                      | ectic                       | n coi<br>tàla                              | nnue                                 | e et o                      | distan                                | ce par r   | appo | or  | tá   | àI   | ľé | lé | me  | ent | du  | I C | on | tοι | ır s | e |
|                                  |                             | l u iu                                     | sey                                  | uenc                        | e N. (                                | JT. TIGUI  | e de | d   | irc  | Dite | e, | a  | лс  | en  | пe  | •   |    |     |      |   |
| 17                               | FL                          | LEN                                        | 20                                   | AN+:                        | e N. (<br>1 <b>5</b>                  | JT. TIGUI  | e de | e d | irc  | Dite | e, | a  | лс  | en  | lie |     |    |     |      |   |
| 17<br>18                         | FL<br>FL                    | LEN<br>AN+1                                | 20<br>20                             | AN+:                        | e N. (<br>15<br>12.5                  | UT. TIGUTE | e de | e d | irc  | DIT  | e, | a  | l C | en  | lie | •   |    |     |      |   |
| 17<br>18<br>19                   | FL<br>FL<br>FL              | LEN<br>AN+1<br>PAR                         | 20<br>105<br>17                      | AN+:<br>LEN<br>DP 1         | e N. (<br>15<br>12.5<br>.2.5          | ut. tigure | e de | e d | irc  | DIT  | e, | a  | JC  | en  | lie | •   |    |     |      |   |
| 17<br>18<br>19<br>20             | FL<br>FL<br>FL<br>FSE       | LEN<br>AN+1<br>PAR<br>ELEC1                | 20<br>105<br>17<br>7                 | AN+:<br>LEN<br>DP           | e N. (<br>15<br>12.5<br>.2.5          |            | e de | e d | irc  |      | e, | a  | JC  | en  | lie | •   |    |     |      |   |
| 17<br>18<br>19<br>20<br>21       | FL<br>FL<br>FL<br>FSE<br>FL | LEN<br>AN+1<br>PAR<br>ELEC1<br>LEN         | 20<br>105<br>17<br>[2<br>20          | AN+:<br>LEN<br>DP :<br>IAN+ | e N. (<br>15<br>12.5<br>.2.5<br>.95   |            | e de | e d | lrc  |      | e, | a  | L C | en  |     |     |    |     |      |   |
| 17<br>18<br>19<br>20<br>21<br>22 | FL<br>FL<br>FSE<br>FL<br>FL | LEN<br>AN+:<br>PAR<br>ELEC1<br>LEN<br>IAN+ | 20<br>105<br>17<br>[2]<br>20<br>⊦22( | AN+:<br>LEN<br>DP :<br>IAN+ | e N. (<br>12.5<br>.2.5<br>.95<br>I 18 |            | e de | ) d | lirc |      | e, | a  | JC  | en  |     |     |    |     |      |   |

| 12 | FL | X+10 | ) <b>Y</b> +1 | 10 RL |         |                |        |        |
|----|----|------|---------------|-------|---------|----------------|--------|--------|
| 13 | FL |      |               |       |         |                |        |        |
| 14 | FL | X+18 | ( Y+3         | 35    |         |                |        |        |
| 15 | FL |      |               |       |         |                |        |        |
| 16 | FL |      |               |       |         |                |        |        |
| 17 | FC | DR-  | R10           | CCA+0 | ICCX+20 | <b>ICCY-15</b> | RCCX12 | RCCY14 |

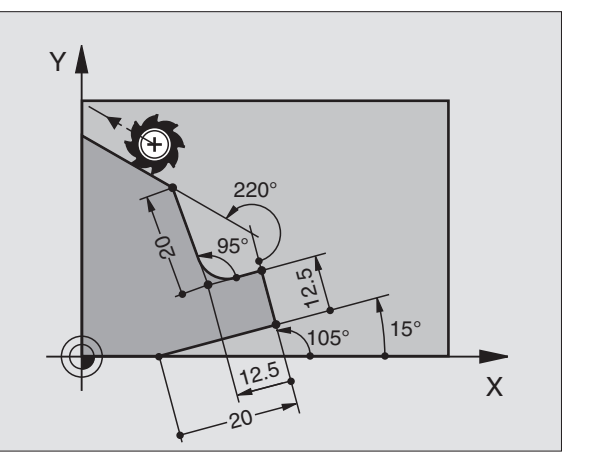

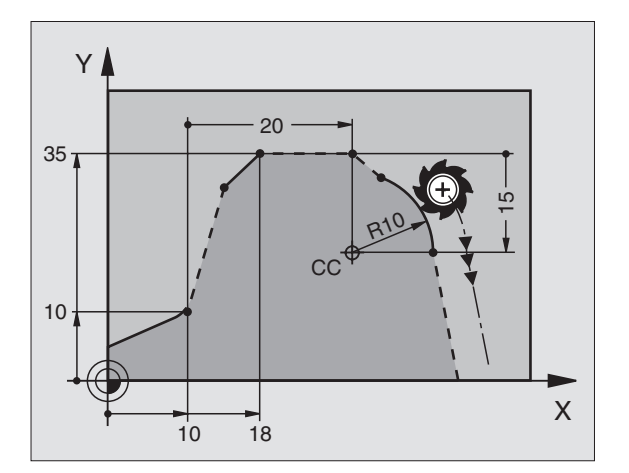

# 6.6 Contournages – Programmatio<mark>n fle</mark>xible de contours FK

### **Contours fermés**

A l'aide de la softkey CLSD, vous marquez le début et la fin d'un contour fermé. Ceci permet de réduire le nombre de solutions possibles pour le dernier élément du contour.

Introduisez CLSD en complément d'une autre donnée de contour dans la première et la dernière séquence d'un élément FK.

### **Convertir les programmes FK**

Pour convertir un programme FK en programme Texte clair à l'aide de la gestion de fichiers, procédez de la manière suivante:

- Appeler la gestion de fichiers et afficher les fichiers.
- Déplacer le champ clair sur le fichier que vous désirez convertir.
  - CONVERTIR FK->H
- Appuyer sur les softkeys AUTRES FONCTIONS puis CONVERTIR FK->H. La TNC convertit toutes les séquences FK en séquences Texte clair.

Vous devez éventuellement redéfinir dans le programme qui a été converti les centres de cercle que vous avez introduits avant un bloc FK. Une fois la conversion effectuée, contrôlez votre programme d'usinage avant de l'exécuter.

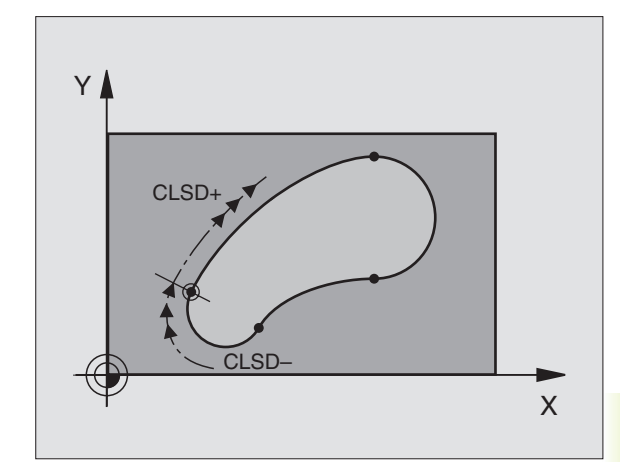

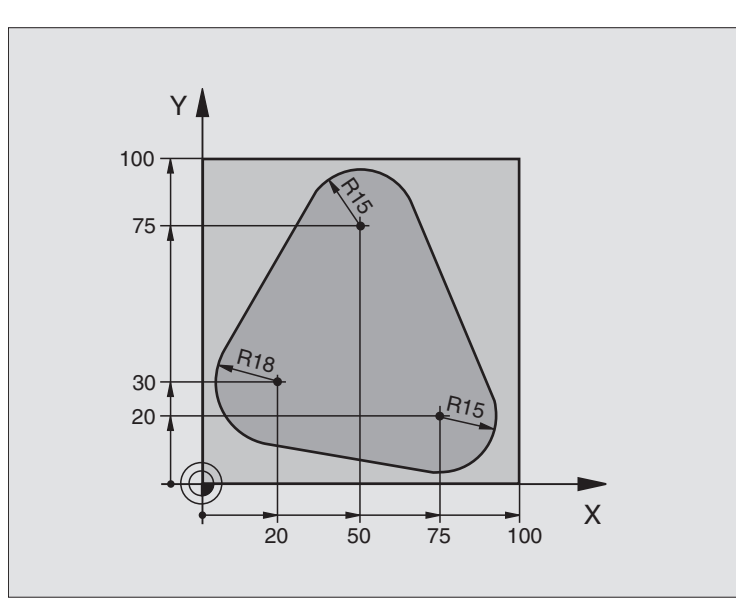

| O BEGIN PGM FK1 MM                   |                                                               |
|--------------------------------------|---------------------------------------------------------------|
| 1 BLK FORM 0.1 Z X+0 Y+0 Z-20        | Définition de la pièce brute                                  |
| 2 BLK FORM 0.2 X+100 Y+100 Z+0       |                                                               |
| 3 TOOL DEF 1 L+0 R+10                | Définition d'outil                                            |
| 4 TOOL CALL 1 Z S500                 | Appel de l'outil                                              |
| 5 L Z+250 RO F MAX                   | Dégager l'outil                                               |
| 6 L X-20 Y+30 R0 F MAX               | Pré-positionner l'outil                                       |
| 7 L Z-10 RO F1000 M3                 | Aller à la profondeur d'usinage                               |
| 8 APPR CT X+2 Y+30 CCA90 R+5 RL F250 | Aborder le contour sur un cercle avec raccordement tangentiel |
| 9 FC DR- R18 CLSD+ CCX+20 CCY+30     | Bloc FK:                                                      |
| 10 FLT                               | Pour chaque élément du contour, programmer données connues    |
| 11 FCT DR- R15 CCX+50 CCY+75         |                                                               |
| 12 FLT                               |                                                               |
| 13 FCT DR- R15 CCX+75 CCY+20         |                                                               |
| 14 FLT                               |                                                               |
| 15 FCT DR- R18 CLSD- CCX+20 CCY+30   |                                                               |
| 16 DEP CT CCA90 R+5 F1000            | Quitter le contour sur un cercle avec raccordement tangentiel |
| 17 L X-30 Y+0 RO F MAX               |                                                               |
| 18 L Z+250 RO F MAX M2               | Dégager l'outil, fin du programme                             |
| 19 FND PGM FK1 MM                    |                                                               |

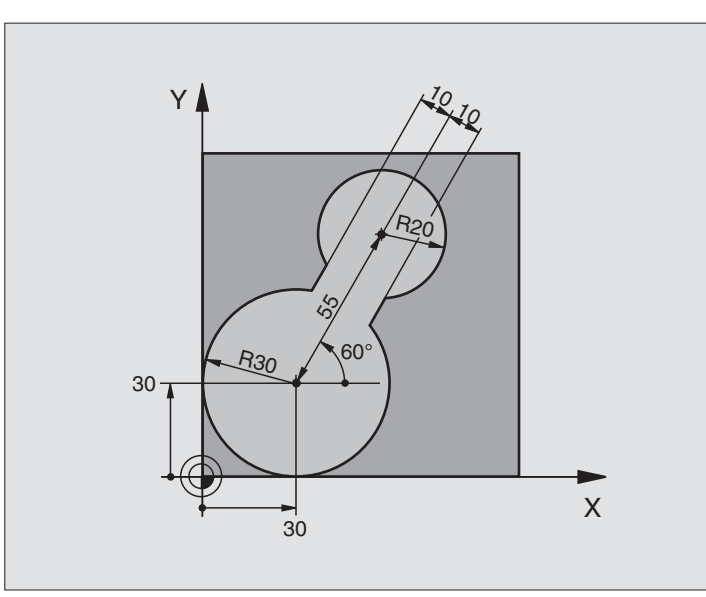

| O BEGIN PGM FK2 MM              |                                                               |
|---------------------------------|---------------------------------------------------------------|
| 1 BLK FORM 0.1 Z X+0 Y+0 Z-20   | Définition de la pièce brute                                  |
| 2 BLK FORM 0.2 X+100 Y+100 Z+0  |                                                               |
| 3 TOOL DEF 1 L+0 R+2            | Définition d'outil                                            |
| 4 TOOL CALL 1 Z S4000           | Appel de l'outil                                              |
| 5 L Z+250 RO F MAX              | Dégager l'outil                                               |
| 6 L X+30 Y+30 R0 F MAX          | Pré-positionner l'outil                                       |
| 7 L Z+5 RO F MAX M3             | Pré-positionner l'axe d'outil                                 |
| 8 L Z-5 R0 F100                 | Aller à la profondeur d'usinage                               |
| 9 APPR LCT X+0 Y+30 R5 RR F350  | Aborder le contour sur un cercle avec raccordement tangentiel |
| 10 FPOL X+30 Y+30               | Bloc FK:                                                      |
| 11 FC DR- R30 CCX+30 CCY+30     | Pour chaque élément du contour, programmer données connues    |
| 12 FL AN+60 PDX+30 PDY+30 D10   |                                                               |
| 13 FSELECT 3                    |                                                               |
| 14 FC DR- R20 CCPR+55 CCPA+60   |                                                               |
| 15 FSELECT 2                    |                                                               |
| 16 FL AN-120 PDX+30 PDY+30 D10  |                                                               |
| 17 FSELECT 3                    |                                                               |
| 18 FC X+0 DR- R30 CCX+30 CCY+30 |                                                               |
| 19 FSELECT 2                    |                                                               |
| 20 DEP LCT X+30 Y+30 R5         | Quitter le contour sur un cercle avec raccordement tangentiel |
| 21 L Z+250 RO F MAX M2          | Dégager l'outil, fin du programme                             |
| 22 END PGM FK2 MM               |                                                               |

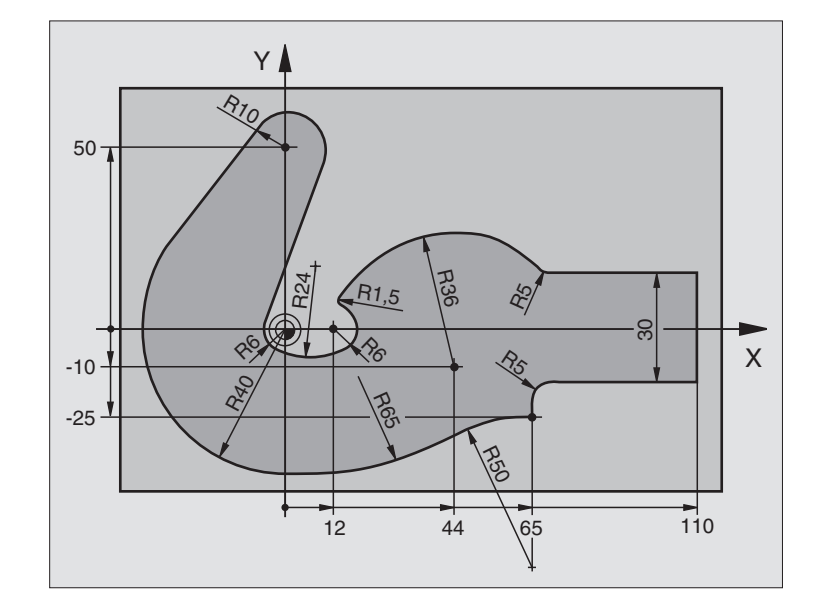

| O BEGIN PGM FK3 MM                   |                                                               |
|--------------------------------------|---------------------------------------------------------------|
| 1 BLK FORM 0.1 Z X-45 Y-45 Z-20      | Définition de la pièce brute                                  |
| 2 BLK FORM 0.2 X+120 Y+70 Z+0        |                                                               |
| 3 TOOL DEF 1 L+0 R+3                 | Définition d'outil                                            |
| 4 TOOL CALL 1 Z S4500                | Appel de l'outil                                              |
| 5 L Z+250 RO F MAX                   | Dégager l'outil                                               |
| 6 L X-70 Y+0 R0 F MAX                | Pré-positionner l'outil                                       |
| 7 L Z-5 RO F1000 M3                  | Aller à la profondeur d'usinage                               |
| 8 APPR CT X-40 Y+0 CCA90 R+5 RL F250 | Aborder le contour sur un cercle avec raccordement tangentiel |
| 9 FC DR- R40 CCX+0 CCY+0             | Bloc FK:                                                      |
| 10 FLT                               | Pour chaque élément du contour, programmer données connues    |
| 11 FCT DR- R10 CCX+0 CCY+50          |                                                               |
| 12 FLT                               |                                                               |
| 13 FCT DR+ R6 CCX+0 CCY+0            |                                                               |
| 14 FCT DR+ R24                       |                                                               |
| 15 FCT DR+ R6 CCX+12 CCY+0           |                                                               |
| 16 FSELECT 2                         |                                                               |
| 17 FCT DR- R1,5                      |                                                               |
| 18 FCT DR- R36 CCX+44 CCY-10         |                                                               |
| 19 FSELECT 2                         |                                                               |
| 20 FCT DR+ R5                        |                                                               |
| 21 FLT X+110 Y+15 AN+0               |                                                               |
| 22 EL AN QO                          |                                                               |
| FK            |
|---------------|
| contours      |
| de            |
| exible        |
| fle           |
| Programmatior |
| Т             |
| Contournages  |
| 6.6           |

| 23 | FL X+65 AN+180 PAR21 DP30   |                                                               |
|----|-----------------------------|---------------------------------------------------------------|
| 24 | RND R5                      |                                                               |
| 25 | FL X+65 Y-25 AN-90          |                                                               |
| 26 | FC DR+ R50 CCX+65 CCY-75    |                                                               |
| 27 | FCT DR- R65                 |                                                               |
| 28 | FSELECT 1                   |                                                               |
| 29 | FCT Y+O DR- R4O CCX+O CCY+O |                                                               |
| 30 | FSELECT 4                   |                                                               |
| 31 | DEP CT CCA90 R+5 F1000      | Quitter le contour sur un cercle avec raccordement tangentiel |
| 32 | L X-70 RO F MAX             |                                                               |
| 33 | L Z+250 RO F MAX M2         | Dégager l'outil, fin du programme                             |
| 34 | END PGM FK3 MM              |                                                               |

#### 6.7 Contournages – Interpolation spline

Les contours décrits comme splines par un système CAO peuvent être transférés vers la TNC et exécutés par elle directement. La TNC dispose d'un interpolateur spline permettant d'exécuter des polynomes de troisième ordre sur deux, trois, quatre ou cing axes.

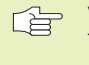

Vous ne pouvez pas éditer les séquences spline dans la TNC. Exception: Avance F et fonction auxiliaire M dans une séquence spline.

#### Exemple: Format de séquence pour deux axes

| 7 L X+33,909 Z+75,107 F MAX             | Point initial spline        |
|-----------------------------------------|-----------------------------|
| 8 SPL X+39,824 Z+77,425                 | Point final spline          |
| K3X+0,0983 K2X-0,441 K1X-5,5724         | Paramètre spline pour axe X |
| K3Z+0,0015 K2Z-0,9549 K1Z+3,0875 F10000 | Paramètre spline pour axe Z |
| 9 SPL X+44,862 Z+73,44                  | Point final spline          |
| K3X+0,0934 K2X-0,7211 K1X-4,4102        | Paramètre spline pour axe X |
| K3Z-0,0576 K2Z-0,7822 K1Z+4,8246        | Paramètre spline pour axe Z |
| 10                                      |                             |

La TNC exécute la séquence spline en fonction des polynomes de troisième ordre suivants:

 $X(t) = K3X \cdot t^3 + K2X \cdot t^2 + K1X \cdot t + X$ 

 $Z(t) = K3Z \cdot t^3 + K2Z \cdot t^2 + K1Z \cdot t + Z$ 

La variable t va de 1 à 0.

#### Exemple: Format de séquence pour cinq axes

| 7 | L X+33,909 Y-25,838 Z+75,107 A+17 B-10,103 F MAX | Point initial spline             |
|---|--------------------------------------------------|----------------------------------|
| 8 | SPL X+39,824 Y-28,378 Z+77,425 A+17,32 B-12,75   | Point final spline               |
|   | K3X+0,0983 K2X-0,441 K1X-5,5724                  | Paramètre spline pour axe X      |
|   | K3Y-0,0422 K2Y+0,1893 K1Y+2,3929                 | Paramètre spline pour axe Y      |
|   | K3Z+0,0015 K2Z-0,9549 K1Z+3,0875                 | Paramètre spline pour axe Z      |
|   | K3A+0,1283 K2A-0,141 K1A-0,5724                  | Paramètre spline pour axe A      |
|   | K3B+0,0083 K2B-0,413 E+2 K1B-1,5724 E+1 F10000   | Paramètre spline pour axe B avec |
|   |                                                  | exposant                         |
| 9 |                                                  |                                  |

La TNC exécute la séquence spline en fonction des polynomes de troisième ordre suivants:

$$\begin{split} X(t) &= K3X \cdot t^3 + K2X \cdot t^2 + K1X \cdot t + X \\ X(t) &= K3Y \cdot t^3 + K2Y \cdot t^2 + K1Y \cdot t + Y \\ Z(t) &= K3Z \cdot t^3 + K2Z \cdot t^2 + K1Z \cdot t + Z \\ A(t) &= K3A \cdot t^3 + K2A \cdot t^2 + K1A \cdot t + A \\ B(t) &= K3B \cdot t^3 + K2B \cdot t^2 + K1B \cdot t + B \end{split}$$

La variable t va de 1 à 0.

Pour chaque coordonnée de point final dans la séquence spline, vous devez programmer les paramètres-spline K3 à K1. L'ordre chronologique des coordonnées du point final de la séquence spline peut être librement choisi.

La TNC attend toujours l'introduction du paramètre spline K pour chaque axe dans l'ordre K3, K2, K1.

Outre les axes principaux X, Y et Z, la TNC peut également traîter dans la séquence SPL les axes auxiliaires U, V et W ainsi que les axes rotatifs A, B et C. Dans le paramètre spline K, il convient d'introduire l'axe correspondant

(ex. K3A+0,0953 K2A-0,441 K1A+0,5724).

Si la valeur d'un paramètre spline K est supérieure à 9,99999999, le post-processeur doit délivrer K sous forme d'exposant (ex. K3X+1,2750 E2).

La TNC peut également exécuter un programme comportant des séquences spline en mode avec inclinaison du plan d'usinage.

#### **Plages d'introduction**

- Point final spline: -99 999,9999 à +99 999,9999
- Paramètre spline K: -9,99999999 à +9,99999999
- Exposant pour paramètre spline K: -255 à +255 (nombre entier)

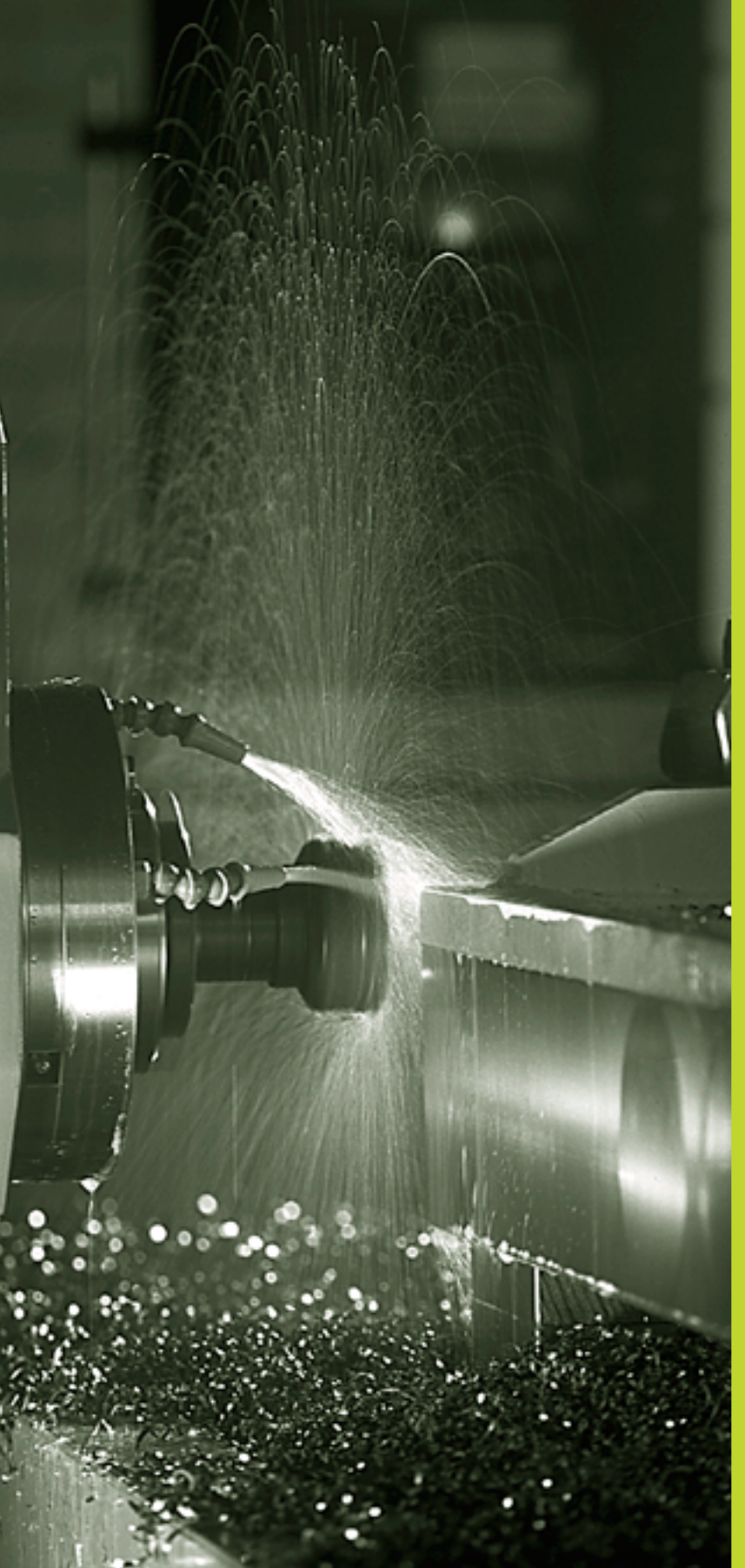

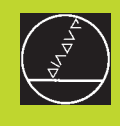

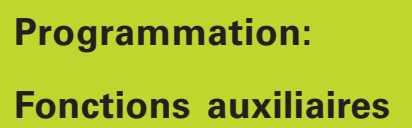

## 7.1 Introduire les fonctions auxiliaires M et une commande de STOP

Grâce aux fonctions auxiliaires de la TNC – encore appelées fonctions M – vous commandez:

- l'exécution du programme, une interruption par exemple
- les fonctions de la machine, par exemple, l'activation et la désactivation de la rotation broche et de l'arrosage
- le comportement de contournage de l'outil

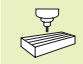

Le constructeur de la machine peut valider certaines fonctions auxiliaires non décrites dans ce Manuel. Consultez le manuel de votre machine.

Vous introduisez une fonction auxiliaire M à la fin d'une séquence de positionnement. La TNC affiche alors le dialogue:

#### Fonction auxiliaire M ?

Dans le dialogue, vous n'indiquez normalement que le numéro de la fonction auxiliaire. Pour certaines fonctions auxiliaires, le dialogue se poursuit afin que vous puissiez introduire les paramètres de cette fonction.

En modes de fonctionnement Manuel et Manivelle électronique, introduisez les fonctions auxiliaires avec la softkey M.

Notez que certaines fonctions auxiliaires sont activées au début d'une séquence de positionnement et d'autres à la fin.

Les fonctions auxiliaires sont actives à partir de la séquence dans laquelle elles sont appelées. Si la fonction auxiliaire n'est pas active seulement dans une séquence, elle est annulée dans une séquence suivante ou bien en fin de programme. Certaines fonctions auxiliaires ne sont actives que dans la séquence où elles sont appelées.

#### Introduire une fonction auxiliaire dans la séquence STOP

Une séquence STOP programmée interrompt l'exécution ou le test du programme, par exemple, pour vérifier l'outil. Vous pouvez programmer une fonction auxiliaire M dans une séquence STOP:

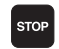

Programmer l'interruption de l'exécution du programme: appuyer sur la touche STOP

▶ Introduire la fonction auxiliaire M

#### Exemple de séquence CN

87 STOP M6

7.2 Fonctions auxiliaires pour contrôler l'exécution du programme, la broche et l'arrosage

| Μ                                                                                                    | Effet                                                                                                  | Effet en       |  |
|----------------------------------------------------------------------------------------------------|----------------------------------------------------------------------------------------------------|----------------|--|
| M00                                                                                                    | ARRET déroulement du programme<br>ARRET broche<br>ARRET arrosage                                       | fin séquence   |  |
| M02 ARRET déroulement du programme fin séque<br>ARRET broche<br>ARRET arrosage<br>Retour à la séquence 1<br>Effacement de l'affichage d'état<br>(dépend de PM7300) |                                                                                                    |                |  |
| M03                                                                                                    | MARCHE broche sens horaire                                                                             | début séquence |  |
| M04                                                                                                    | MARCHE broche sens anti-horaire                                                                        | début séquence |  |
| M05                                                                                                    | ARRET broche                                                                                           | fin séquence   |  |
| M06                                                                                                    | Changement d'outil fin séquence<br>ARRET broche<br>ARRET déroulement du programme<br>dépend de PM7440) |                |  |
| M08                                                                                                    | MARCHE arrosage                                                                                        | début séquence |  |
| M09                                                                                                    | ARRET arrosage                                                                                         | fin séquence   |  |
| M13                                                                                                    | MARCHE broche sens horaire<br>MARCHE arrosage                                                          | début séquence |  |
| M14                                                                                                    | MARCHE broche sens anti-horaire<br>MARCHE arrosage                                                     | début séquence |  |
| M30                                                                                                    | dito M02                                                                                               | fin séquence   |  |

# 7.3 Fonctions auxiliaires pour les indications de coordonnées

#### Programmer les coordonnées machine: M91/M92

#### Point zéro règle

Sur la règle de mesure, une marque de référence définit la position du point zéro règle.

#### Point zéro machine

Vous avez besoin du point zéro machine pour

- activer les limitations de la zone de déplacement (commutateurs de fin de course de logiciel)
- aborder les positions machine (position de changement d'outil, par exemple)
- initialiser un point de référence pièce

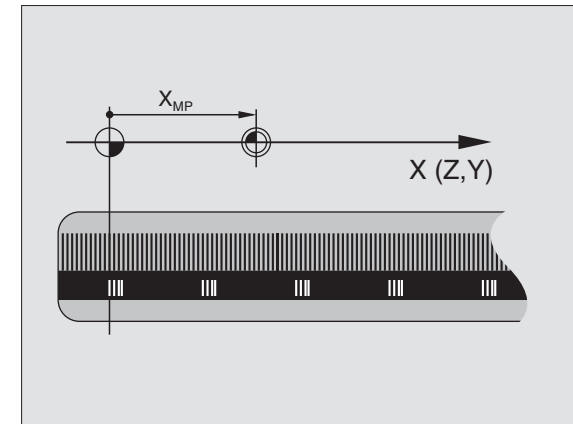

Pour chaque axe, le constructeur de la machine introduit dans un paramètre-machine la distance entre le point zéro machine et le point zéro règle.

#### **Comportement standard**

Les coordonnées se réfèrent au point zéro pièce (cf. "Initialisation du point de référence").

#### Comportement avec M91 – Point zéro machine

Si les coordonnées des séquences de positionnement doivent se référer au point zéro machine, introduisez alors M91 dans ces séquences.

La TNC affiche les valeurs de coordonnées se référant au point zéro machine. Dans l'affichage d'état, commutez l'affichage des coordonnées sur REF (cf. "1.4 Affichages d'état").

#### Comportement avec M92 – Point de référence machine

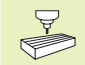

Outre le point zéro machine, le constructeur de la machine peut définir une autre position machine (point de référence machine).

Pour chaque axe, le constructeur de la machine définit la distance entre le point de référence machine et le point zéro machine (cf. manuel de la machine).

Si les coordonnées des séquences de positionnement doivent se référer au point de référence machine, introduisez alors M92 dans ces séquences.

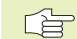

Même avec les fonctions M91 ou M92, la TNC exécute la correction de rayon de manière correcte. Toutefois, dans ce cas, la longueur d'outil **n'est pas** prise en compte.

M91 et M92 n'agissent pas avec plan d'usinage incliné. Dans ce cas, la TNC délivre un message d'erreur.

#### Effet

M91 et M92 ne sont actives que dans les séquences de programme où elles ont été programmées.

M91 et M92 deviennent actives en début de séquence.

#### Point de référence pièce

Si les coordonnées doivent toujours se référer au point zéro machine, il est possible de bloquer l'initialisation du point de référence pour un ou plusieurs axes; cf. Paramètre-machine 7295.

Si l'initialisation du point de référence est bloquée pour tous les axes, la TNC n'affiche plus la softkey INITIAL. PT DE REF. en mode Manuel.

La figure de droite illustre les systèmes de coordonnées avec le point zéro machine et le point zéro pièce.

#### M91/M92 en mode Test de programme

Pour pouvoir également simuler graphiquement des déplacements M91/M92, vous devez activer la surveillance de la zone de travail et faire afficher la pièce brute se référant au point de référence initialisé (cf. chap. "12.8 Représenter la pièce brute dans la zone de travail").

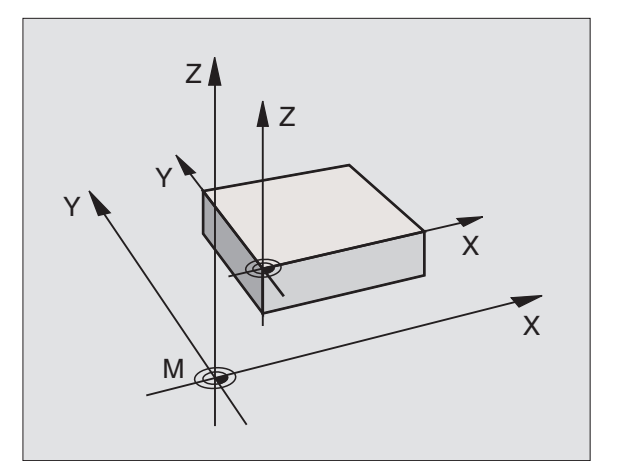

# Aborder les positions dans le système de coordonnées non incliné avec plan d'usinage incliné: M130

#### Comportement standard avec plan d'usinage incliné

La TNC réfère les coordonnées des séquences de positionnement au système de coordonnées incliné.

#### **Comportement avec M130**

Lorsque le plan d'usinage incliné est actif, la TNC réfère les coordonnées des **séquences linéaires**au système de coordonnées non incliné

La TNC positionne alors l'outil (incliné) à la coordonnée programmée du système non incliné.

#### Effet

M130 n'agit que dans les séquences linéaires sans correction de rayon d'outil et dans les séquences de programme où M130 a été programmée.

# 7.4 Fonctions auxiliaires pour le comportement de contournage

#### Arrondi d'angle: M90

#### **Comportement standard**

Avec les séquences de positionnement sans correction du rayon d'outil, la TNC arrête brièvement l'outil aux angles (arrêt précis).

Avec les séquences de programme avec correction du rayon (RR/ RL), la TNC insère automatiquement un cercle de transition aux angles externes.

#### **Comportement avec M90**

L'outil est déplacé aux angles à vitesse de contournage constante: Les coins sont arrondis et la surface de la pièce est plus lisse. En outre, le temps d'usinage diminue. Cf. figure de droite, au centre.

Ex. d'application: Surfaces formées de petits segments de droite.

#### Effet

M90 n'est active que dans la séquence de programme où elle a été programmée.

M90 devient active en début de séquence. Le mode erreur de poursuite doit être sélectionné.

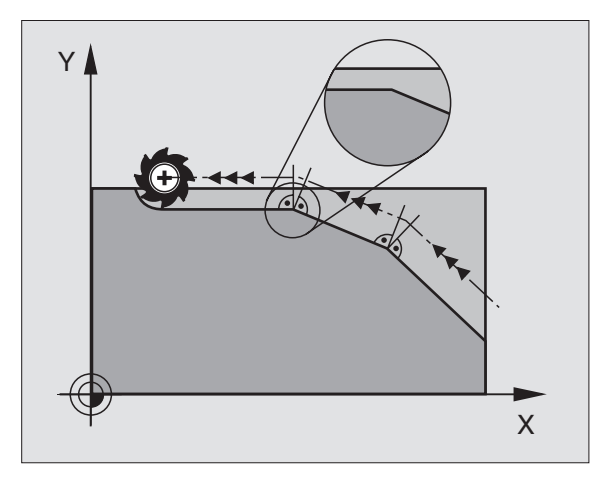

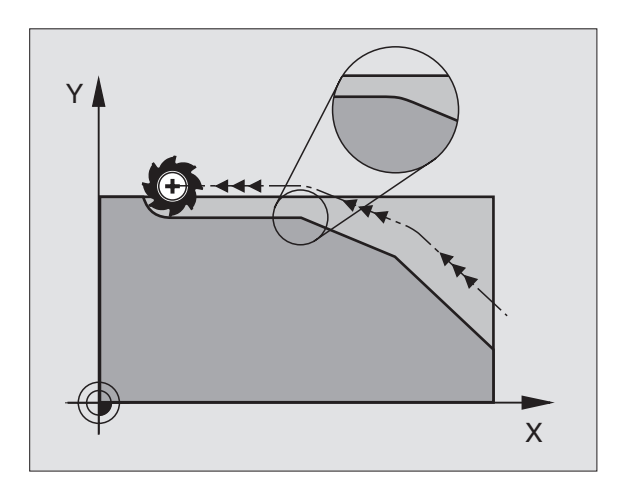

## Insérer un cercle d'arrondi défini entre deux segments de droite: M112

Pour raisons de compatibilité, la fonction M112 reste disponible. Pour définir la tolérance du fraisage rapide de contour, HEIDENHAIN préconise toutefois l'utilisation du cycle TOLERANCE (cf. "8.8 Cycles spéciaux")

#### Usinage de petits éléments de contour: M97

#### **Comportement standard**

A un angle externe, la TNC insère un cercle de transition. Lorsqu'il rencontre de très petits éléments de contour, l'outil risque alors d'endommager celui-ci. Cf. figure de droite, en haut.

Là, la TNC interrompt l'exécution du programme et délivre le message d'erreur "Rayon d'outil trop grand".

#### **Comportement avec M97**

La TNC définit un point d'intersection pour les éléments du contour – comme aux angles internes – et déplace l'outil sur ce point. Cf. figure de droite, en bas.

Programmez M97 dans la séquence où l'angle externe a été défini.

#### Effet

M97 n'est active que dans la séquence où elle a été programmée.

L'angle du contour sera usiné de manière incomplète avec M97. Vous devez éventuellement effectuer un autre usinage à l'aide d'un outil plus petit.

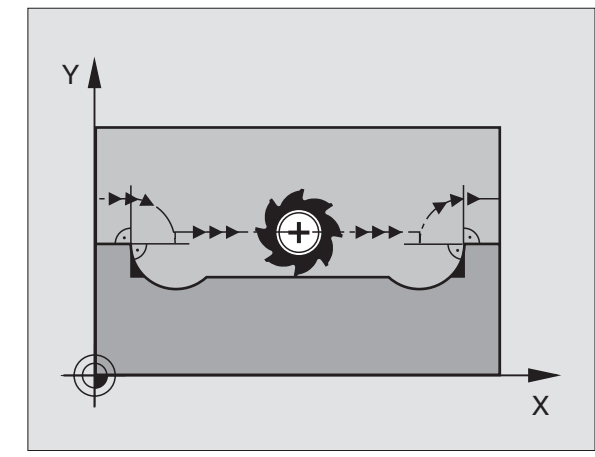

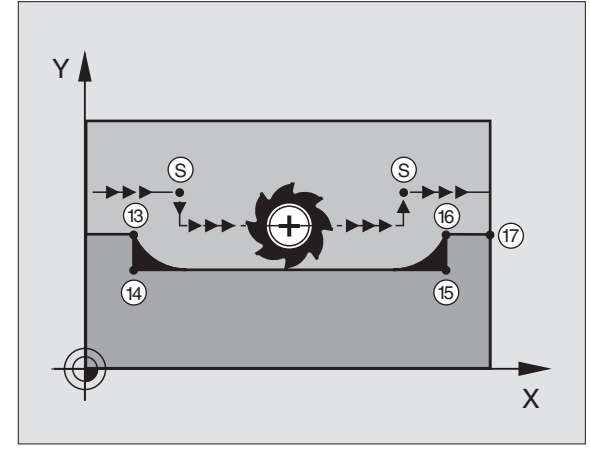

#### Exemple de séquences CN

| 5  | TOOL DEF L R+20  | Grand rayon d'outil                            |
|----|------------------|------------------------------------------------|
|    |                  |                                                |
| 13 | L X Y R F M97    | Aborder le point 13 du contour                 |
| 14 | L IY-0,5 R F     | Usiner les petits éléments de contour 13 et 14 |
| 15 | L IX+100         | Aborder le point 15 du contour                 |
| 16 | L IY+0,5 R F M97 | Usiner les petits éléments de contour 15 et 16 |
| 17 | L X Y            | Aborder le point 17 du contour                 |

#### Usinage complet d'angles de contour ouverts: M98

#### Comportement standard

Aux angles internes, la TNC calcule le point d'intersection des trajectoires de la fraise et déplace l'outil à partir de ce point, dans la nouvelle direction.

Lorsque le contour est ouvert aux angles, l'usinage est alors incomplet: cf. figure de droite, en haut.

#### **Comportement avec M98**

Avec M98, la TNC déplace l'outil jusqu'à ce que chaque point du contour soit réellement usiné: cf. figure de droite, en bas.

#### Effet

M98 n'est active que dans les séquences de programme où elle a été programmée.

M98 devient active en fin de séquence.

#### Exemple de séquences CN

Aborder les uns après les autres les points 10, 11 et 12 du contour:

| 10 | L X Y  | RL F |
|----|--------|------|
| 11 | L X IY | M98  |
| 12 | L IX+  |      |

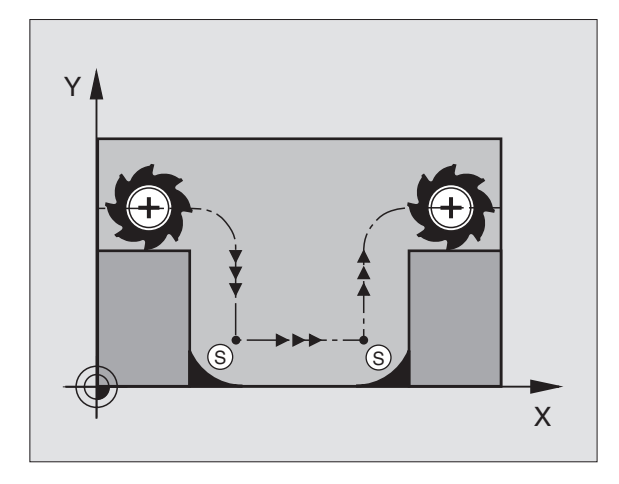

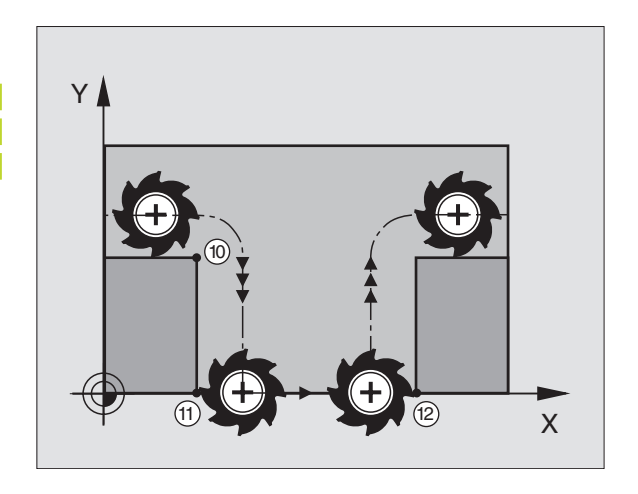

#### Facteur d'avance pour plongées: M103

#### **Comportement standard**

La TNC déplace l'outil suivant l'avance précédemment programmée et indépendamment du sens du déplacement.

#### **Comportement avec M103**

La TNC réduit l'avance de contournage lorsque l'outil se déplace dans le sens négatif de l'axe d'outil. L'avance de plongée FZMAX est calculée à partir de la dernière avance programmée FPROG et d'un facteur F%:

 $FZMAX = FPROG \times F\%$ 

#### Introduire M103

Lorsque vous introduisez M103 dans une séquence de positionnement, la TNC poursuit le dialogue et réclame le facteur F.

#### Effet

M103 devient active en début de séquence. Pour annuler M103 : reprogrammer M103 **sans facteur** 

#### Exemple de séquences CN

L'avance de plongée est de 20% de l'avance dans le plan.

|                                 | Avance de contournage réelle (mm/min.): |
|---------------------------------|-----------------------------------------|
| 17 L X+20 Y+20 RL F500 M103 F20 | 500                                     |
| 18 L Y+50                       | 500                                     |
| 19 L IZ-2,5                     | 100                                     |
| 20 L IY+5 IZ-5                  | 141                                     |
| 21 L IX+50                      | 500                                     |
| 22 L Z+5                        | 500                                     |

Vous activez M103 à l'aide du paramètre-machine 7440; cf. "13.1 Paramètres utilisateur généraux".

## Vitesse d'avance aux arcs de cercle: M109/M110/M111

#### **Comportement standard**

La vitesse d'avance programmée se réfère à la trajectoire du centre de l'outil.

#### Comportement sur les arcs de cercle avec M109

Lorsque la TNC usine l'intérieur et l'extérieur des arcs de cercle, l'avance reste constante à la dent de l'outil.

#### Comportement sur les arcs de cercle avec M110

L'avance ne reste constante que lorsque la TNC usine l'intérieur des arcs de cercle. Lors de l'usinage externe d'un arc de cercle, il n'y a pa d'équilibrage de l'avance.

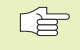

M110 agit également pour l'usinage interne d'arcs de cercle avec les cycles de contournage.

#### Effet

M109 et M110 deviennent actives en début de séquence. Pour annuler M109 et M110, introduisez M111.

## Pré-calcul d'un contour avec correction de rayon (LOOK AHEAD): M120

#### **Comportement standard**

Lorsque le rayon d'outil est supérieur à un élément de contour qui doit être usiné avec correction de rayon, la TNC interrompt l'exécution du programme et affiche un message d'erreur. M97 (cf. "Usinage de petits éléments de contour: M97") évite le message d'erreur mais provoque une marque de dépouille et décale en outre le coin.

Si le contour comporte des contre-dépouilles, la TNC endommage celui-ci. Cf. figure de droite.

#### **Comportement avec M120**

La TNC vérifie un contour avec correction de rayon en prévention des contre-dépouilles et dépouilles. Elle effectue un pré-calcul de la trajectoire de l'outil à partir de la séquence actuelle. Les endroits où le contour pourrait être endommagé par l'outil restent non usinés (représentation en gris sombre sur la figure de droite). Vous pouvez également utiliser M120 pour attribuer une correction de rayon d'outil à des données ou données de digitalisation créées sur un support externe de données. De cette manière, les écarts par rapport au rayon d'outil théorique sont compensables.

Derrière M120, vous définissez avec LA (de l'angl. Look Ahead: "voir avant") le nombre de séquences (99 max.) que la TNC précalcule. Plus le nombre de séquences que vous avez sélectionné est élevé et plus lent sera le traitement des séquences.

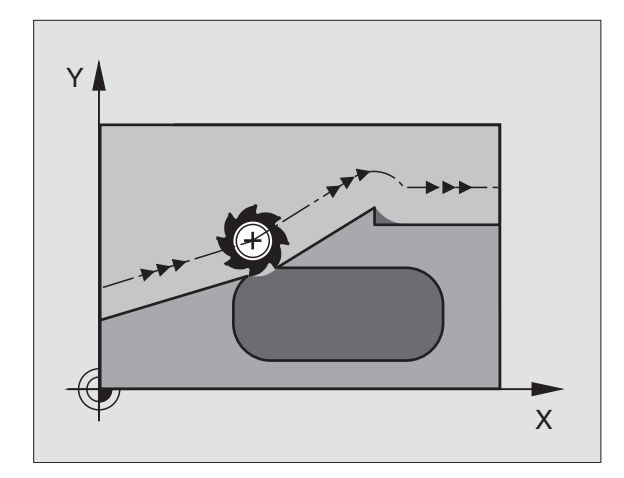

#### Introduction

Si vous introduisez M120 dans une séquence de positionnement, la TNC poursuit le dialogue pour cette séquence et réclame le nombre LA de séquences pour lesquelles elle doit effectuer le précalcul.

#### Effet

M120 doit être dans une séquence CN avec correction de rayon RL ou RR. M120 est active à partir de cette séquence et jusqu'à ce que

- la correction de rayon soit annulée avec R0
- M120 LA0 soit programmée
- M120 soit programmée sans LA
- et qu'un autre programme soit appelé avec PGM CALL
- M120 devient active en début de séquence.

#### **Conditions restrictives**

- Vous ne devez exécuter la rentrée dans un contour après un stop externe/interne qu'avec la fonction AMORCE SEQUENCE N
- Lorsque vous utilisez les fonctions de contournage RND et CHF, les séquences situées avant et après RND ou CHF ne doivent contenir que des coordonnées du plan d'usinage
- Lorsque vous abordez le contour par tangentement, vous devez utiliser la fonction APPR LCT; la séquence contenant APPR LCT ne doit contenir que des coordonnées du plan d'usinage
- Lorsque vous quittez le contour par tangentement, vous devez utiliser la fonction DEP LCT; la séquence contenant DEP LCT ne doit contenir que des coordonnées du plan d'usinage

## Autoriser le positionnement avec la manivelle en cours d'exécution du programme: M118

#### **Comportement standard**

Dans les modes Exécution du programme, la TNC déplace l'outil tel que défini dans le programme d'usinage.

#### **Comportement avec M118**

A l'aide de M118, vous pouvez effectuer des corrections manuelles avec la manivelle pendant l'exécution du programme. Pour cela, programmez M118 et introduisez pour chaque axe X, Y et Z une valeur spécifique en mm.

#### Introduire M118

Lorsque vous introduisez M118 dans une séquence de positionnement, la TNC poursuit le dialogue et réclame les valeurs spécifiques pour chaque axe. Utilisez les touches d'axes oranges ou le clavier ASCII pour l'introduction des coordonnées.

#### Effet

Vous annulez le positionnement à l'aide de la manivelle en reprogrammant M118 sans X, Y et Z.

M118 devient active en début de séquence.

#### Exemple de séquence CN

Pendant l'exécution du programme, il faut pouvoir se déplacer avec la manivelle dans le plan d'usinage X/Y à  $\pm 1$  mm de la valeur programmée:

#### L X+0 Y+38,5 RL F125 M118 X1 Y1

M118 agit toujours dans le système de coordonnées d'origine, même avec inclinaison du plan d'usinage active!

> M118 agit aussi en mode Positionnement avec introduction manuelle!

Lors d'une interruption du programme, si M118 est active, la fonction DEPLACEMENT MANUEL n'est pas disponible!

#### Avance en mm/min. sur les axes rotatifs A, B, C: M116

#### Comportement standard

Pour un axe rotatif, la TNC interprète l'avance programmée en degrés/min. L'avance dépend donc de la distance comprise entre le centre de l'outil et le centre des axes rotatifs.

Plus la distance sera grande et plus l'avance de contournage sera importante.

#### Avance en mm/min. sur axes rotatifs avec M116

Pour un axe rotatif, la TNC interprète l'avance programmée en mm/ min. La TNC calcule toujours **en début de séquence** l'avance valable pour cette séquence. L'avance ne varie pas pendant l'exécution de cette séquence, même si l'outil se déplace en direction du centre des axes rotatifs.

#### Effet

M116 est active dans le plan d'usinage et devient inactive en fin de programme.

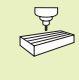

La géométrie de la machine doit être définie par le constructeur de la machine dans le paramètre-machine 7510 et les suivants.

M116 devient active en début de séquence.

## Déplacement des axes rotatifs avec optimisation de la course: M126

#### **Comportement standard**

Le comportement standard de la TNC lors du positionnement des axes rotatifs dont l'affichage a été réduit à des valeurs inférieures à 360° dépend du paramètre-machine 7682. On y définit si la TNC doit prendre en compte la différence entre la position nominale et la position effective, ou bien si elle doit toujours (également sans M126) aborder le contour en prenant la course la plus courte. Exemples: cf. tableau de droite, en haut.

#### **Comportement avec M126**

Avec M126, la TNC déplace sur une courte distance un axe rotatif dont l'affichage est réduit en-dessous de 360°. Exemples: cf. tableau de droite, en bas.

#### Effet

M126 devient active en début de séquence. Pour annuler M126, introduisez M127; M126 est également désactivé en fin de programme.

#### Comportement standard de la TNC

| Pos. effective | Pos. nominale | Course |
|----------------|---------------|--------|
| 350°           | 10°           | -340°  |
| 10°            | 340°          | +330°  |

#### **Comportement avec M126**

| Pos. effective | Pos. nominale | Course |
|----------------|---------------|--------|
| 350°           | 10°           | +20°   |
| 10°            | 340°          | -30°   |

## Réduire l'affichage d'un axe rotatif à une valeur inférieure à 360°: M94

#### **Comportement standard**

La TNC déplace l'outil de la valeur angulaire actuelle à la valeur angulaire programmée.

Exemple:

| actuelle:   | 538°                     |
|-------------|--------------------------|
| programmée: | 180°                     |
|             | –358°                    |
|             | actuelle:<br>programmée: |

#### **Comportement avec M94**

En début de séquence, la TNC réduit la valeur angulaire actuelle à une valeur inférieure à 360°, puis se déplace à la valeur angulaire programmée. Si plusieurs axes rotatifs sont actifs, M94 réduit l'affichage de tous les axes rotatifs. Un axe rotatif peut être introduit derrière M94. La TNC ne réduit alors que l'affichage de cet axe.

#### Exemple de séquences CN

Réduire les valeurs d'affichage de tous les axes rotatifs actifs:

L M94

Ne réduire que la valeur d'affichage de l'axe C:

#### L M94 C

Réduire l'affichage de tous les axes rotatifs actifs, puis se déplacer avec l'axe C à la valeur programmée:

L C+180 FMAX M94

#### Effet

M94 n'agit que dans la séquence de programme à l'intérieur de laquelle elle a été programmée.

M94 devient active en début de séquence.

## Correction automatique de la géométrie de la machine lors de l'usinage avec axes inclinés: M114

#### **Comportement standard**

La TNC déplace l'outil jusqu'aux positions définies dans le programme d'usinage. Dans le programme, si la position d'un axe rotatif est modifiée, le post-processeur doit calculer le décalage qui en résulte sur les axes linéaires (cf. fig. de droite, en haut) et réaliser le déplacement dans une séquence de positionnement. Dans la mesure où la géométrie de la machine joue également ici un rôle, le programme CN doit être calculé séparément pour chaque machine.

#### Comportement avec M114

Si la position d'un axe incliné commandé est modifiée dans le programme, la TNC compense automatiquement le décalage de l'outil avec une correction linéaire 3D. Dans la mesure où la géométrie de la machine est définie dans les paramètres-machine, la TNC compense également automatiquement les décalages spécifiques à la machine. Les programmes ne doivent être calculés par le post-processeur qu'une seule fois, même s'ils doivent être exécutés sur différentes machines équipées de TNC.

Si votre machine ne possède pas d'axes inclinés commandés (inclinaison manuelle de la tête; tête positionnée par l'automate), vous pouvez introduire derrière M114 la position adéquate d'inclinaison de la tête (ex. M114 B+45, paramètre Q autorisé).

La correction de rayon doit être prise en compte par le système CAO ou par le post-processeur. Une correction de rayon programmée RL/ RR entraîne l'apparition d'un message d'erreur

Si la correction d'outil linéaire est réalisée par la TNC, l'avance programmée se réfère à la pointe de l'outil, ou sinon, au point de référence de l'outil.

 Si votre machine est équipée d'une tête pivotante commandée, vous pouvez interrompre l'exécution du programme et modifier la position de l'axe incliné (par exemple, à l'aide de la manivelle).

Avec la fonction AMORCE SEQUENCE N, vous pouvez poursuivre le programme d'usinage à l'endroit où il a été interrompu. Lorsque M114 est activée, la TNC prend en compte automatiquement la nouvelle position de l'axe incliné.

Pour modifier la position de l'axe incliné avec la manivelle pendant l'exécution du programme, utilisez M118 en liaison avec M128.

#### Effet

M114 est active en début de séquence et M115, en fin de séquence. M114 n'agit pas lorsque la correction du rayon d'outil est active.

Pour annuler M114, introduisez M115. M114 est également désactivée en fin de programme.

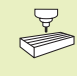

La géométrie de la machine doit être définie par le constructeur de la machine dans le paramètre-machine 7510 et les suivants.

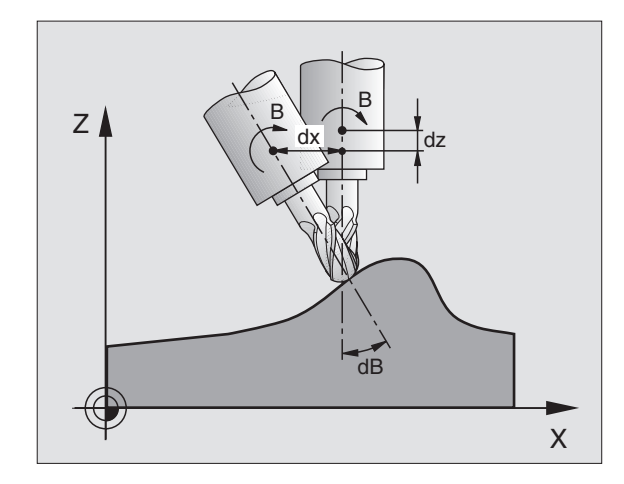

## Conserver la position de la pointe de l'outil lors du positionnement des axes inclinés (TCPM\*): M128

#### **Comportement standard**

La TNC déplace l'outil jusqu'aux positions définies dans le programme d'usinage. Dans le programme, si la position d'un axe rotatif est modifiée, le décalage qui en résulte sur les axes linéaires doit être calculé et le déplacement doit être réalisé dans une séquence de positionnement (cf. fig. de gauche sous M114).

#### **Comportement avec M128**

Si la position d'un axe incliné commandé est modifiée dans le programme, pendant la procédure d'inclinaison, la position de la pointe de l'outil n'est pas modifiée par rapport à la pièce.

Pour modifier la position de l'axe incliné avec la manivelle pendant l'exécution du programme, utilisez M118 en liaison avec M128. Lorsque M128 est active, l'autorisation d'un positionnement avec la manivelle a lieu dans le système de coordonnées machine.

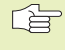

Avant les positionnements avec M91 ou M92 et avant un TOOL CALL: annuler M128.

Pour éviter d'endommager le contour, vous ne devez utiliser avec M128 que des fraises à crayon.

La longueur d'outil doit se référer au centre de la bille de la fraise à crayon.

La TNC n'exécute pas d'inclinaison simultanée de la correction du rayon d'outil. Il en résulte une erreur qui dépend de la position angulaire de l'axe rotatif.

Lorsque M128 est active, la TNC affiche le symbole 😥 .

#### M128 avec plateaux inclinés

Si vous programmez un déplacement du plateau incliné alors que M128 est active, la TNC fait pivoter le système de coordonnées en conséquence. Par exemple, si vous faîtes pivoter l'axe C de 90° et si vous programmez ensuite un déplacement dans l'axe X, la TNC exécute le déplacement dans l'axe Y de la machine.

La TNC transforme également le point de référence initialisé qui est décalé lors du déplacement du plateau circulaire.

#### Effet

M128 est active en début de séquence et M129, en fin de séquence. M128 agit également dans les modes de fonctionnement manuels et reste activée après un changement de mode.

Pour annuler M128, introduisez M129. Si vous sélectionnez un nouveau programme dans un mode Exécution de programme, la TNC désactive également M128.

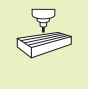

La géométrie de la machine doit être définie par le constructeur de la machine dans le paramètre-machine 7510 et les suivants.

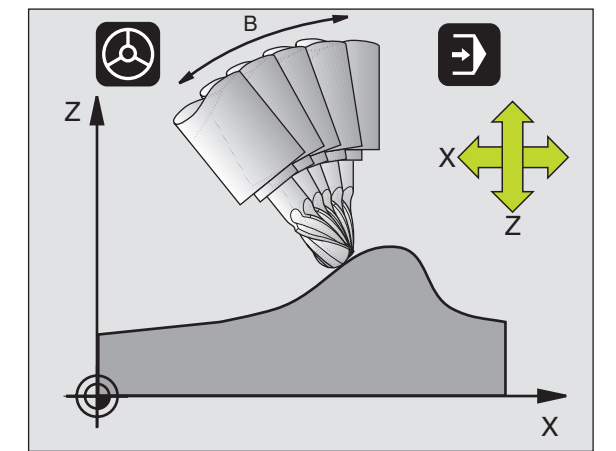

\*) **TCPM** = Tool Center Point Management

## Arrêt précis aux angles avec transitions de contour non tangentielles: M134

#### **Comportement standard**

Dans les positionnements avec axes rotatifs, la TNC déplace l'outil de manière à insérer un élément de transition aux transitions de contour non tangentielles. La transition de contour dépend de l'accélération, de la secousse et de la tolérance définie au niveau de la variation du contour.

#### Comportement avec M134

Dans les positionnements avec axes rotatifs, la TNC déplace l'outil de manière à exécuter un arrêt précis aux transitions de contour non tangentielles.

#### Effet

M134 est active en début de séquence et M135, en fin de séquence.

Pour annuler M134, introduisez M135. Si vous sélectionnez un nouveau programme dans un mode Exécution de programme, la TNC désactive également M134.

## 7.6 Fonctions auxiliaires pour machines à découpe laser

Pour gérer la puissance laser, la TNC émet des valeurs de tension via la sortie analogique S. Les fonctions M200 à M204 influent sur la puissance laser en cours d'exécution du programme.

## Introduire les fonctions auxiliaires pour les machines à découpe laser

Si vous introduisez une fonction M pour machines à découpe laser dans une séquence de positionnement, la TNC poursuit le dialogue et réclame les paramètres correspondants à la fonction auxiliaire.

Toutes les fonctions auxiliaires des machines à découpe laser deviennent actives en début de séquence.

#### Emission directe de la tension programmée: M200

La TNC émet comme tension V la valeur programmée derrière M200.

Plage d'introduction: 0 à 9.999 V

#### Effet

M200 est active jusqu'à ce qu'une nouvelle tension soit émise avec M200, M201, M202, M203 ou M204.

#### Tension comme fonction de la course: M201

M201 émet la tension en fonction de la course déjà parcourue. La TNC augmente ou réduit la tension actuelle de manière linéaire pour atteindre la valeur V programmée.

Plage d'introduction: 0 à 9.999 V

#### Effet

M201 est active jusqu'à ce qu'une nouvelle tension soit émise avec M200, M201, M202, M203 ou M204.

#### Tension comme fonction de la vitesse: M202

La TNC émet la tension comme fonction de la vitesse. Le constructeur de la machine définit dans les paramètres-machine jusqu'à trois valeurs caractéristiques FNR. à l'intérieur desquelles les vitesses d'avance sont affectées à des tensions. Avec M202, vous sélectionnez la valeur FNR. permettant à la TNC de déterminer la tension qu'elle devra émettre.

Plage d'introduction: 1 à 3

#### Effet

M202 est active jusqu'à ce qu'une nouvelle tension soit émise avec M200, M201, M202, M203 ou M204.

#### Emission de la tension comme fonction de la durée (rampe dépendant de la durée): M203

La TNC émet la tension V comme fonction de la durée TIME. Elle augmente ou réduit la tension actuelle de manière linéaire dans une durée TIME programmée jusqu'à ce qu'elle atteigne la valeur de tension V programmée.

#### **Plage d'introduction**

Tension V: 0 à 9.999 volts Durée TIME: 0 à 1.999 secondes

#### Effet

M203 est active jusqu'à ce qu'une nouvelle tension soit émise avec M200, M201, M202, M203 ou M204.

#### Emission d'une tension comme fonction de la durée (impulsion dépendant de la durée): M204

La TNC émet une tension programmée sous la forme d'une impulsion de durée TIME programmée.

#### **Plage d'introduction**

Tension V: 0 à 9.999 volts Durée TIME: 0 à 1.999 secondes

#### Effet

M204 est active jusqu'à ce qu'une nouvelle tension soit émise avec M200, M201, M202, M203 ou M204.

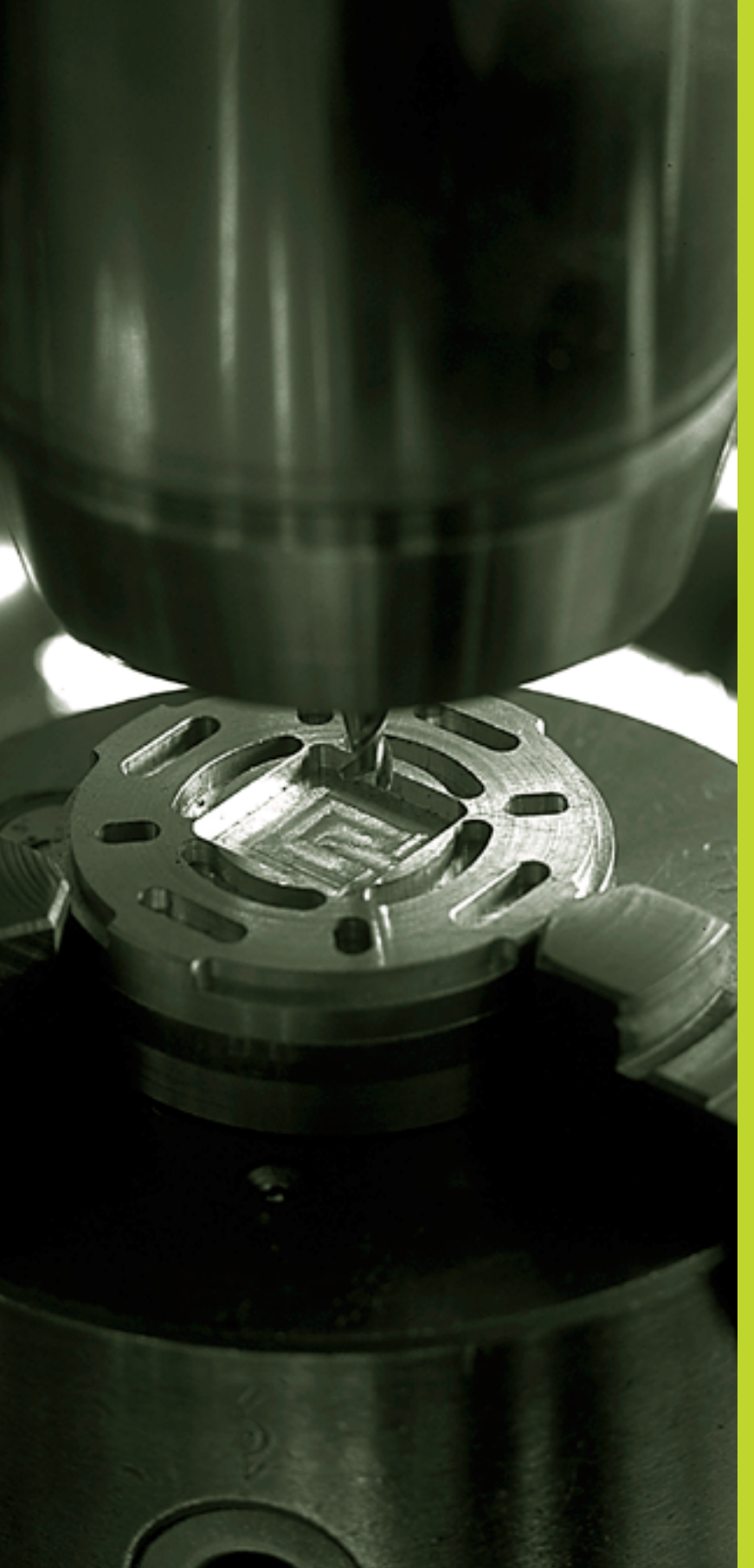

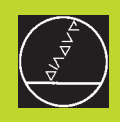

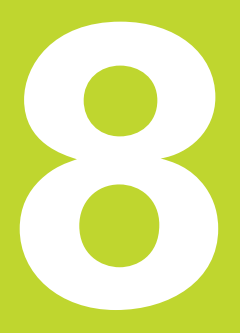

## Programmation: Cycles

### 8.1 Cycles: Généralités

Les opérations d'usinage répétitives comprenant plusieurs phases d'usinage sont mémorisées dans la TNC sous forme de cycles. Il en va de même pour les conversions de coordonnées et certaines fonctions spéciales. Le tableau de droite indique les différents groupes de cycles.

Les cycles d'usinage portant un numéro à partir de 200 utilisent les paramètres Q comme paramètres de transmission. Les paramètres de même fonction que la TNC utilise dans différents cycles portent toujours le même numéro: Ainsi, par exemple, Q200 correspond toujours à la distance d'approche, Q202 à la profondeur de passe, etc.

#### Définir le cycle avec structure de softkeys

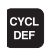

Le menu de softkeys indique les différents groupes de cycles

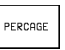

- Sélectionner le groupe de cycles, par exemple, les cycles de perçage
- Sélectionner le cycle, par exemple, PERCAGE PROFOND. La TNC ouvre un dialogue et réclame toutes les données d'introduction requises; en même temps, la TNC affiche dans la moitié droite de l'écran un graphisme dans lequel le paramètre à introduire est sur fond clair
- Introduisez tous les paramètres réclamés par la TNC et validez chaque introduction à l'aide de la touche ENT
- ► La TNC ferme le dialogue lorsque vous avez introduit toutes les données requises

#### Définir le cycle avec fonction GOTO

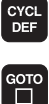

- Le menu de softkeys affiche les différents groupes de cycles
- Afficher le sommaire de tous les cycles disponibles dans la TNC
- Introduire le numéro du cycle, valider avec la touche ENT ou bien sélectionner dans la liste un cycle avec les touches fléchées et valider avec ENT

#### Exemple de séquences CN

| CYCL DEF 1 | .O PERCAG | E PROFOND |
|------------|-----------|-----------|
| CYCL DEF 1 | .1 DIST 2 |           |
| CYCL DEF 1 | .2 PROF.  | -30       |
| CYCL DEF 1 | .3 PASSE  | 5         |
| CYCL DEF 1 | .4 TEMP.  | 1         |
| CYCL DEF 1 | .5 F 150  |           |

Pour pouvoir exécuter également les cycles d'usinage 1 à 17 sur les anciennes commandes de contournage TNC, vous devez programmer en complément le signe négatif pour la distance de sécurité et pour la profondeur de passe.

| droupe de cycles                                                                                                    | Sonkey                          |
|----------------------------------------------------------------------------------------------------|---------------------------------|
| Cycles Perçage profond, alésage,<br>alésage avec alésoir, contre-perçage,<br>taraudage et filetage                                                                                       | PERCAGE                         |
| Cycles de fraisage de poches,<br>tenons et rainures                                                                                                    | POCHES/<br>ÎLOTS                |
| Cycles pour motifs de points, par ex.<br>cercle de trous ou surface de trous                                                                                                    | MOTIFS DE<br>POINTS             |
| Cycles SL (Subcontur-List) pour<br>l'usinage parallèle à l'axe de contours<br>complexes composés de plusieurs<br>segments de contour superposés,<br>interpolation du corps d'un cylindre | SLI                             |
| Cycles d'usinage ligne-à-ligne de<br>surfaces planes ou gauchies                                                                                                    | USINAGE<br>LIGNE -A-<br>LIGNE   |
| Cycles de conversion de coordonnées:<br>les contours peuvent subir un décalage<br>du point zéro, une rotation, être usinés<br>en image miroir, agrandis ou réduits                       | CONVERS.<br>DE COOR-<br>DONNEES |
| Cycles spéciaux: temporisation, appel<br>de programme, orientation broche, tolérand                                                                                                    | CYCLES<br>SPECIAUX              |

#### Appeler le cycle

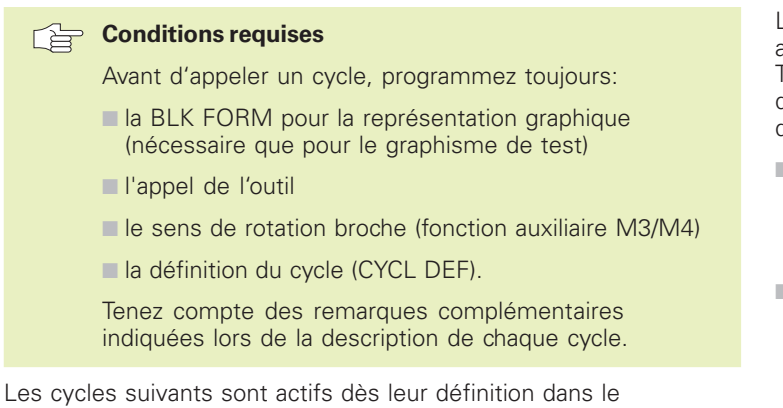

Les cycles suivants sont actifs dès leur définition dans le programme d'usinage. Vous ne pouvez et ne devez pas appeler ces cycles:

- les cycles de motifs de points sur un cercle ou sur des lignes
- le cycle SL CONTOUR
- le cycle SL DONNEES DU CONTOUR
- Cycle 32 TOLERANCE
- les cycles de conversion de coordonnées
- le cycle TEMPORISATION

Vous appelez tous les autres cycles tel que décrit ci-après.

Si la TNC doit exécuter une fois le cycle après la dernière séquence programmée, vous devez programmer l'appel de cycle avec la fonction auxiliaire M99 ou avec CYCL CALL:

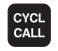

Programmer l'appel de cycle: appuyer sur la touche CYCL CALL

Introduire une fonction auxiliaire, par exemple pour l'arrosage

Si la TNC doit exécuter automatiquement le cycle après chaque séquence de positionnement, vous devez programmer l'appel de cycle avec M89 (qui dépend du paramètre-machine 7440).

Pour annuler l'effet de M89, programmez

- 🔳 M99 ou
- CYCL CALL ou
- CYCL DEF

#### Travail avec les axes auxiliaires U/V/W

La TNC exécute des passes dans l'axe que vous avez défini comme axe de broche dans la séquence TOOL CALL. Pour les déplacements dans le plan d'usinage, la TNC ne les exécute systématiquement que dans les axes principaux X, Y ou Z. Exceptions:

- si vous programmez directement des axes auxiliaires pour les côtés dans le cycle 3 RAINURAGE et dans le cycle 4 FRAISAGE DE POCHES
- si vous programmez des axes auxiliaires dans le sous-programme de contour avec les cycles SL

# 8.2 Cycles de perçage

### 8.2 Cycles de perçage

La TNC dispose de 9 cycles destinés aux différentes opérations de perçage:

| Cycle                                                                                                    | Softkey         |
|----------------------------------------------------------------------------------------------------|-----------------|
| 1 PERCAGE PROFOND<br>sans pré-positionnement automatique                                                                       |                 |
| 200 PERCAGE<br>avec pré-positionnement automatique,<br>2ème distance d'approche                                                | 200 0           |
| 201 ALESAGE<br>avec pré-positionnement automatique,<br>2ème distance d'approche                                                | 201             |
| 202 ALESAGE AVEC ALESOIR<br>avec pré-positionnement automatique,<br>2ème distance d'approche                                   | 202 []<br>21-23 |
| 203 PERCAGE UNIVERSEL<br>avec pré-positionnement automatique,<br>2ème distance d'approche, brise-copeaux,<br>cote en réduction | 203 ()          |
| 204 CONTRE-PERCAGE<br>avec pré-positionnement automatique,<br>2ème distance d'approche                                         | 204             |
| 2 TARAUDAGE<br>avec mandrin de compensation                                                                                    | 2 (3)           |
| 17 TARAUDAGE RIGIDE<br>sans mandrin de compensation                                                                            | 17 🕃 RT         |
| 18 FILETAGE                                                                                                    |                 |

# 8.2 Cycles de perçage

#### PERCAGE PROFOND (cycle 1)

- 1 Suivant l'avance F programmée, l'outil perce de la position actuelle jusqu'à la première profondeur de passe
- 2 La TNC rétracte l'outil en avance rapide FMAX, puis le déplace à nouveau à la première profondeur de passe en tenant compte de la distance de sécurité t.
- 3 La commande calcule automatiquement la distance de sécurité:
  - Profondeur de perçage jusqu'à 30 mm: t = 0,6 mm
  - Profondeur de perçage > 30 mm: t = profondeur perçage/50

Distance de sécurité max.: 7 mm

- 4 Selon l'avance F programmée, l'outil perce ensuite une autre profondeur de passe
- **5** La TNC répète ce processus (1 à 4) jusqu'à ce que l'outil ait atteint la profondeur de perçage programmée
- **6** Une fois l'outil rendu au fond du trou, la TNC le rétracte avec FMAX à sa position initiale après avoir effectué une temporisation pour brise-copeaux.

#### Remarques avant que vous ne programmiez

Programmer la séquence de positionnement du point initial (centre du trou) du plan d'usinage avec correction de rayon R0.

Programmer la séquence de positionnement du point initial dans l'axe de broche (distance d'approche audessus de la surface de la pièce).

Le signe du paramètre de cycle Profondeur détermine le sens de l'usinage.

- Distance d'approche 1 (en incrémental): distance entre la pointe de l'outil (position initiale) et la surface de la pièce
  - Profondeur de perçage 2 (en incrémental): distance entre la surface de la pièce et le fond du trou (pointe cônique du foret)
  - Profondeur de passe 3 (en incrémental): distance parcourue par l'outil en une passe. L'outil se déplace en une passe à la profondeur de perçage lorsque:
    - Prof. de passe = prof. de perçage
    - Prof. de passe > prof. de perçage

La profondeur de perçage n'est pas forcément un multiple de la profondeur de passe

- ▶ Temporisation en secondes: durée de rotation à vide de l'outil au fond du trou pour briser les copeaux
- Avance F: Vitesse de déplacement de l'outil lors du perçage, en mm/min.

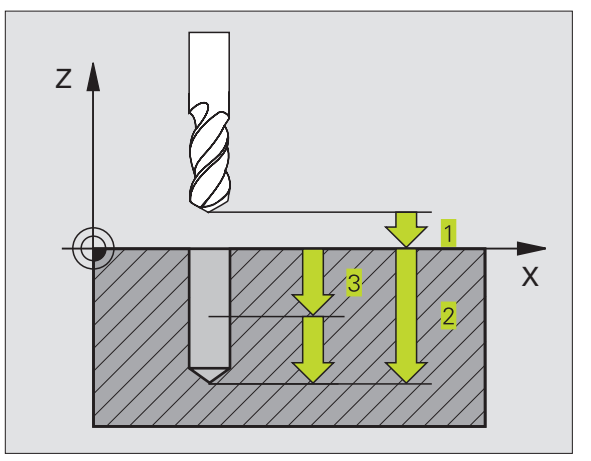

#### Exemples de séquences CN:

| 1 | CYCL DEF | 1.0 | PERCAGE PROFOND |
|---|----------|-----|-----------------|
| 2 | CYCL DEF | 1.1 | DIST 2          |
| 3 | CYCL DEF | 1.2 | PROF20          |
| 4 | CYCL DEF | 1.3 | PASSE 5         |
| 5 | CYCL DEF | 1.4 | TEMP. O         |
| 6 | CYCL DEF | 1.5 | F500            |

#### PERCAGE (cycle 200)

- 1 La TNC positionne l'outil dans l'axe de broche en avance rapide FMAX, à la distance d'approche, au-dessus de la surface de la pièce
- **2** Suivant l'avance F introduite, l'outil perce jusqu'à la première profondeur de passe
- **3** La TNC rétrace l'outil avec FMAX à la distance d'approche, exécute une temporisation - si celle-ci est programmée - puis le déplace à nouveau avec FMAX à la distance d'approche au-dessus de la première profondeur de passe
- 4 Selon l'avance F programmée, l'outil perce ensuite une autre profondeur de passe
- **5** La TNC répète ce processus (2 à 4) jusqu'à ce que l'outil ait atteint la profondeur de perçage programmée
- 6 Partant du fond du trou, l'outil se déplace avec FMAX jusqu'à la distance d'approche ou si celle-ci est introduite jusqu'à la 2ème distance d'approche

#### Remarques avant que vous ne programmiez

Programmer la séquence de positionnement du point initial (centre du trou) dans le plan d'usinage avec correction de rayon R0.

Le signe du paramètre Profondeur détermine le sens de l'usinage.

- ▶ Distance d'approche Q200 (en incrémental): distance entre la pointe de l'outil et la surface de la pièce; introduire une valeur positive
- Profondeur Q201 (en incrémental): distance entre surface pièce et fond du trou (pointe cônique du foret)
- Avance plongée en profondeur Q206: vitesse de déplacement de l'outil lors du perçage, en mm/min.
- ▶ Profondeur de passe Q202 (en incrémental): distance parcourue par l'outil en une passe. L'outil se déplace en une passe à la profondeur lorsque:
  - Prof. de passe égale à la profondeur
  - Prof. de passe supérieure à la profondeur

La profondeur de perçage n'est pas forcément un multiple de la profondeur de passe

► Temporisation en haut Q210: durée en secondes de rotation à vide de l'outil à la distance d'approche après que la TNC l'ait rétracté du trou pour le débridage.

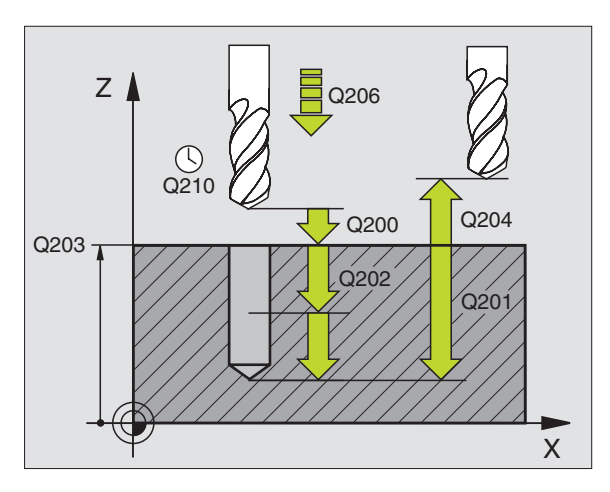

#### Exemples de séquences CN:

| 7 | CYCL DEF 200 | PERCAGE                   |
|---|--------------|---------------------------|
|   | Q200=2       | ;DISTANCE D'APPROCHE      |
|   | Q201=-20     | ; PROFONDEUR              |
|   | Q206=150     | ;AVANCE PLONGEE PROF.     |
|   | Q202=5       | ; PROFONDEUR DE PASSE     |
|   | Q210=0       | ;TEMPO. EN HAUT           |
|   | Q203=+0      | ;COOR. SURFACE            |
|   | Q204=50      | ;2ème DISTANCE D'APPROCHE |
|   |              |                           |

200 Ø

- Coord. surface pièce Q203 (en absolu): coordonnée de la surface de la pièce
- 2ème distance d'approche Q204 (en incrémental): coordonnée dans l'axe de broche excluant toute collision entre l'outil et la pièce (matériels de bridage)

#### ALESAGE (cycle 201)

201

- 1 La TNC positionne l'outil dans l'axe de broche en avance rapide FMAX, à la distance d'approche introduite, au-dessus de la surface de la pièce
- 2 Suivant l'avance F introduite, l'outil alèse jusqu'à la profondeur programmée
- **3** Au fond du trou, l'outil exécute une temporisation (si programmée)
- 4 Pour terminer, la TNC rétracte l'outil suivant l'avance F à la distance d'approche puis, de là, à la 2ème distance d'approche – si celle-ci est programmée – avec FMAX

#### **Remarques avant que vous ne programmiez**

Programmer la séquence de positionnement du point initial (centre du trou) dans le plan d'usinage avec correction de rayon R0.

Le signe du paramètre Profondeur détermine le sens de l'usinage.

- ▶ Distance d'approche Q200 (en incrémental): distance entre la pointe de l'outil et la surface de la pièce
- Profondeur Q201 (en incrémental): distance entre la surface de la pièce et le fond du trou
- ► Avance plongée en profondeur Q206: vitesse de déplacement de l'outil lors de l'alésage, en mm/min.
- ► Temporisation en bas Q211: durée en secondes de rotation à vide de l'outil au fond du trou
- Avance de retrait Q208: vitesse de déplacement de l'outil à sa sortie du trou, en mm/min. Si vous introduisez Q208 = 0, sortie alors avec avance alésage
- Coord. surface pièce Q203 (en absolu): coordonnée de la surface de la pièce
- ≥ 2ème distance d'approche Q204 (en incrémental): coordonnée dans l'axe de broche excluant toute collision entre l'outil et la pièce (matériels de bridage)

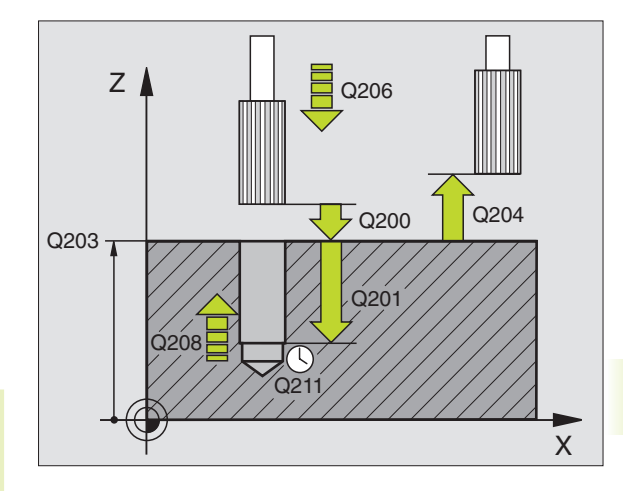

#### Exemples de séquences CN:

| 8 | CYCL DEF 201 | ALESAGE                   |
|---|--------------|---------------------------|
|   | Q200=2       | ;DISTANCE D'APPROCHE      |
|   | Q201=-20     | ; PROFONDEUR              |
|   | Q206=150     | ;AVANCE PLONGEE PROF.     |
|   | Q211=0.25    | ;TEMPO. AU FOND           |
|   | Q208=500     | ;AVANCE RETRAIT           |
|   | Q203=+0      | ;COOR. SURFACE            |
|   | 0204=50      | :2ème DISTANCE D'APPROCHE |

#### ALESAGE AVEC ALESOIR (cycle 202)

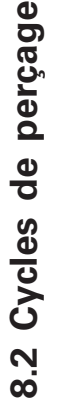

## La machine et la TNC doivent avoir été préparées par le constructeur de la machine pour l'utilisation du cycle 202.

- 1 La TNC positionne l'outil dans l'axe de broche en avance rapide FMAX, à la distance d'approche, au-dessus de la surface de la pièce
- 2 Avec l'avance de perçage, l'outil perce à la profondeur
- **3** Au fond du trou, l'outil exécute une temporisation si celle-ci est programmée avec broche en rotation pour casser les copeaux.
- 4 Puis la TNC effectue une rotation broche à la position 0°
- **5** Si le dégagement d'outil a été sélectionné, la TNC dégage l'outil à 0,2 mm (valeur fixe) dans la direction programmée
- 6 Pour terminer, la TNC déplace l'outil suivant l'avance de retrait jusqu'à la distance d'approche et, partant de là, jusqu'à la 2ème distance d'approche – si celle-ci est introduite – avec FMAX

#### **Remarques avant que vous ne programmiez**

Programmer la séquence de positionnement du point initial (centre du trou) dans le plan d'usinage avec correction de rayon R0.

Le signe du paramètre de cycle Profondeur détermine le sens de l'usinage.

En fin de cycle, la TNC rétablit les états de l'arrosage et de la broche qui étaient actifs avant l'appel du cycle.

- 202 <u>|</u>
- Distance d'approche Q200 (en incrémental): distance entre la pointe de l'outil et la surface de la pièce
- Profondeur Q201 (en incrémental): distance entre la surface de la pièce et le fond du trou
- Avance plongée en profondeur Q206: vitesse de déplacement de l'outil lors de l'alésage avec alésoir, en mm/min.
- ► Temporisation en bas Q211: durée en secondes de rotation à vide de l'outil au fond du trou
- Avance de retrait Q208: vitesse de déplacement de l'outil à sa sortie du trou, en mm/min. Si vous introduisez Q208 = 0, sortie alors avec avance plongée en profondeur
- Coord. surface pièce Q203 (en absolu): coordonnée de la surface de la pièce
- 2ème distance d'approche Q204 (en incrémental): coordonnée dans l'axe de broche excluant toute collision entre l'outil et la pièce (matériels de bridage)

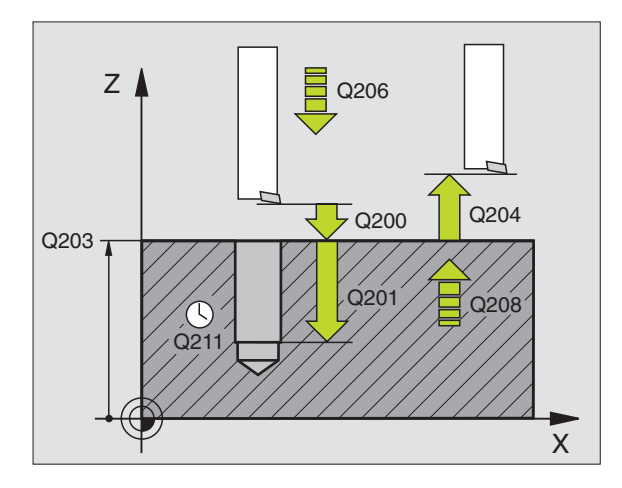

#### Exemples de séquences CN:

| 9 | CYCL DEF 202 | ALESAGE AVEC ALESOIR      |
|---|--------------|---------------------------|
|   | Q200=2       | ;DISTANCE D'APPROCHE      |
|   | Q201=-20     | ; PROFONDEUR              |
|   | Q206=150     | ;AVANCE PLONGEE PROF.     |
|   | Q211=0.5     | ;TEMPO. AU FOND           |
|   | Q208=500     | ;AVANCE RETRAIT           |
|   | Q203=+0      | ;COOR. SURFACE            |
|   | Q204=50      | ;2ème DISTANCE D'APPROCHE |
|   | Q214=1       | ;SENS DEGAGEMENT          |

- Sens de dégagement (0/1/2/3/4) Q214: définir le sens de dégagement de l'outil au fond du trou (après l'orientation de la broche)
- 0: ne pas dégager l'outil
- 1: dégager l'outil dans le sens moins de l'axe principal
- 2: dégager l'outil dans le sens moins de l'axe auxiliaire
- 3: dégager l'outil dans le sens plus de l'axe principal
- 4: dégager l'outil dans le sens plus de l'axe auxiliaire

#### Danger de collision!

Lorsque vous programmez l'orientation de la broche sur 0°, vérifiez où se trouve la pointe de l'outil (par ex. en mode Positionnement avec introduction manuelle). Dirigez la pointe de l'outil pour qu'elle soit parallèle à un axe de coordonnées. Sélectionnez le sens de dégagement de manière à ce qu'il s'éloigne du bord du trou.

#### PERCAGE UNIVERSEL (cycle 203)

- 1 La TNC positionne l'outil dans l'axe de broche en avance rapide FMAX, à la distance d'approche introduite, au-dessus de la surface de la pièce
- 2 Suivant l'avance F programmée, l'outil perce jusqu'à la première profondeur de passe
- 3 Si l'on a programmé un brise-copeaux, la TNC rétracte l'outil de la valeur de la distance d'approche. Si vous travaillez sans brisecopeaux, la TNC rétracte l'outil suivant l'avance de retrait jusqu'à la distance d'approche, exécute une temporisation – si celle-ci est programmée – puis le déplace à nouveau avec FMAX à la distance d'approche au-dessus de la première profondeur de passe
- 4 Selon l'avance, l'outil perce ensuite une autre profondeur de passe. A chaque passe, celle-ci diminue en fonction de la valeur de réduction – si celle-ci est programmée
- **5** La TNC répète ce processus (2 à 4) jusqu'à ce que l'outil ait atteint la profondeur de perçage
- 6 Au fond du trou, l'outil exécute une temporisation si celle-ci est programmée – pour briser les copeaux. Après temporisation, il est rétracté suivant l'avance de retraît jusqu'à la distance d'approche. Si vous avez introduit une 2ème distance d'approche, la TNC déplace l'outil à ce niveau avec FMAX

203 0

#### **Remarques avant que vous ne programmiez**

Programmer la séquence de positionnement du point initial (centre du trou) dans le plan d'usinage avec correction de rayon R0.

Le signe du paramètre de cycle Profondeur détermine le sens de l'usinage.

- ▶ Distance d'approche Q200 (en incrémental): distance entre la pointe de l'outil et la surface de la pièce
- Profondeur Q201 (en incrémental): distance entre surface pièce et fond du trou (pointe cônique du foret)
- Avance plongée en profondeur Q206: vitesse de déplacement de l'outil lors du perçage, en mm/min.
- Profondeur de passe Q202 (en incrémental): distance parcourue par l'outil en une passe. L'outil se déplace en une passe à la profondeur lorsque:
  - Prof. de passe égale à la profondeur
  - Prof. de passe supérieure à la profondeur

La profondeur de perçage n'est pas forcément un multiple de la profondeur de passe

- ► Temporisation en haut Q210: durée en secondes de rotation à vide de l'outil à la distance d'approche après que la TNC l'ait rétracté du trou pour le débridage.
- Coord. surface pièce Q203 (en absolu): coordonnée de la surface de la pièce
- 2ème distance d'approche Q204 (en incrémental): coordonnée dans l'axe de broche excluant toute collision entre l'outil et la pièce (matériels de bridage)
- Valeur de réduction Q212 (en incrémental): après chaque passe, la TNC diminue la profondeur de passe de cette valeur
- Nb brise copeaux avant retraît Q213: nombre de brisecopeaux avant que la TNC ne rétracte l'outil hors du trou pour le débrider. Pour briser les copeaux, la TNC rétracte l'outil chaque fois de la valeur de la distance de sécurité Q200
- Profondeur de passe min. Q205 (en incrémental): si vous avez introduit une valeur de réduction, la TNC limite la passe à la valeur introduite sous Q205
- ► Temporisation en bas Q211: durée en secondes de rotation à vide de l'outil au fond du trou
- Avance de retrait Q208: vitesse de déplacement de l'outil à sa sortie du trou, en mm/min. Si vous introduisez Q208 = 0, sortie alors avec avance Q206

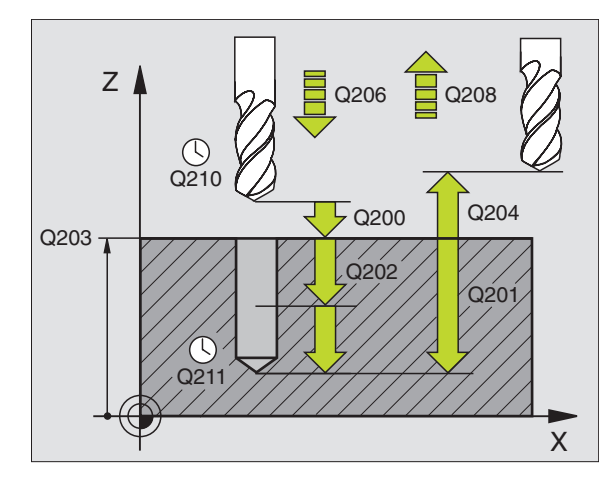

#### Exemples de séquences CN:

| 10 | CYCL DEF 203 | PERCAGE UNIVERSEL         |
|----|--------------|---------------------------|
|    | Q200=2       | ;DISTANCE D'APPROCHE      |
|    | Q201=-20     | ; PROFONDEUR              |
|    | Q206=150     | ;AVANCE PLONGEE PROF.     |
|    | Q202=5       | ;PROFONDEUR DE PASSE      |
|    | Q210=0       | ;TEMPO. EN HAUT           |
|    | Q203=+0      | ;COOR. SURFACE            |
|    | Q204=50      | ;2ème DISTANCE D'APPROCHE |
|    | Q212=0.2     | ;VALEUR REDUCTION         |
|    | Q213=3       | ;BRISE-COPEAUX            |
|    | Q205=3       | ;PROF. PASSE MIN.         |
|    | Q211=0.25    | ;TEMPO. AU FOND           |
|    | Q208=500     | ;AVANCE RETRAIT           |
|    |              |                           |

#### **CONTRE-PERCAGE** (cycle 204)

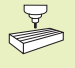

La machine et la TNC doivent avoir été préparées par le constructeur de la machine pour le contre-perçage.

Le cycle ne travaille qu'avec ce qu'on appelle des outils pour usinage en tirant.

Ce cycle vous permet de réaliser des perçages situés sur la face inférieure de la pièce.

- 1 La TNC positionne l'outil dans l'axe de broche en avance rapide FMAX, à la distance d'approche, au-dessus de la surface de la pièce
- **2** Puis la TNC effectue une rotation broche à la position 0° et décale l'outil de la valeur de la cote excentrique
- **3** Puis, l'outil plonge suivant l'avance de pré-positionnement dans le trou pré-percé jusqu'à ce que la dent se trouve à la distance d'approche au-dessous de l'arête inférieure de la pièce
- 4 Ensuite, la TNC déplace à nouveau l'outil au centre du trou, met en route la broche et le cas échéant l'arrosage, puis le déplace suivant l'avance de contre-perçage à la profondeur de contreperçage
- **5** Si celle-ci a été introduite, l'outil effectue une temporisation au fond du trou, puis ressort du trou, effectue une orientation broche et se décale à nouveau de la valeur de la cote excentrique
- 6 Pour terminer, la TNC déplace l'outil suivant l'avance de prépositionnement jusqu'à la distance d'approche et, partant de là, jusqu'à la 2ème distance d'approche – si celle-ci est introduite – avec FMAX

#### **Remarques avant que vous ne programmiez**

Programmer la séquence de positionnement du point initial (centre du trou) dans le plan d'usinage avec correction de rayon R0.

Le signe du paramètre de cycle Profondeur détermine le sens de l'usinage lors de la plongée. Attention: le signe positif correspond à une plongée dans le sens de l'axe de broche positif.

Introduire la longueur d'outil de manière à ce que ce soit l'arête inférieure de l'outil qui soit prise en compte et non la dent.

Pour le calcul du point initial du contre-perçage, la TNC prend en compte la longueur de la dent de l'outil et l'épaisseur du matériau.

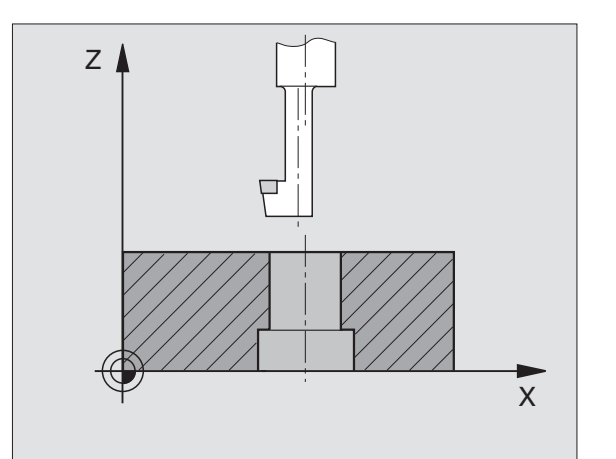

8.2 Cycles de perçage

204 (774)

- Distance d'approche Q200 (en incrémental): distance entre la pointe de l'outil et la surface de la pièce
  - Profondeur de contre-perçage Q249 (en incrémental): distance entre l'arête inférieure de la pièce et la base du contre-perçage Le signe positif réalise un perçage dans le sens positif de l'axe de broche
  - Epaisseur matériau Q250 (en incrémental): Epaisseur de la pièce
  - Cote excentrique Q251 (en incrémental): cote excentrique de l'outil; à relever sur la fiche technique de l'outil
  - Hauteur de la dent Q252 (en incrémental): distance entre l'arête inférieure de l'outil et la dent principale; à relever sur la fiche technique de l'outil
  - Avance de pré-positionnement Q253: vitesse de déplacement de l'outil lors de la plongée dans la pièce ou lors de la sortie hors de celle-ci, en mm/min.
  - Avance de contre-perçage: Vitesse de déplacement de l'outil lors du contre-perçage, en mm/min.
  - ► Temporisation Q255: Temporisation en secondes à la base du contre-perçage
  - Coord. surface pièce Q203 (en absolu): coordonnée de la surface de la pièce
  - 2ème distance d'approche Q204 (en incrémental): coordonnée dans l'axe de broche excluant toute collision entre l'outil et la pièce (matériels de bridage)
  - Sens de dégagement (0/1/2/3/4) Q214: définir le sens suivant lequel la TNC doit décaler l'outil de la valeur de la cote excentrique (après l'orientation broche); introduction de 0 interdite
- 1: décaler l'outil dans le sens moins de l'axe principal
- 2: décaler l'outil dans le sens moins de l'axe auxiliaire
- 3: décaler l'outil dans le sens plus de l'axe principal
- 4: décaler l'outil dans le sens plus de l'axe auxiliaire

#### **Danger de collision!**

Lorsque vous programmez l'orientation de la broche sur 0°, vérifiez où se trouve la pointe de l'outil (par ex. en mode Positionnement avec introduction manuelle). Dirigez la pointe de l'outil pour qu'elle soit parallèle à un axe de coordonnées. Sélectionnez le sens de dégagement de manière à ce que l'outil puisse plonger dans le trou sans risque de collision

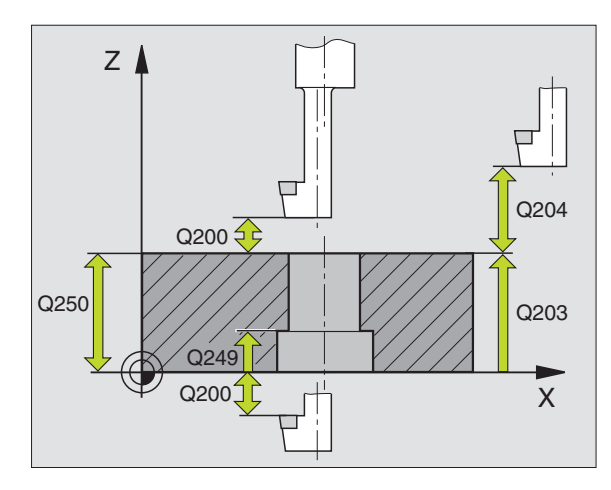

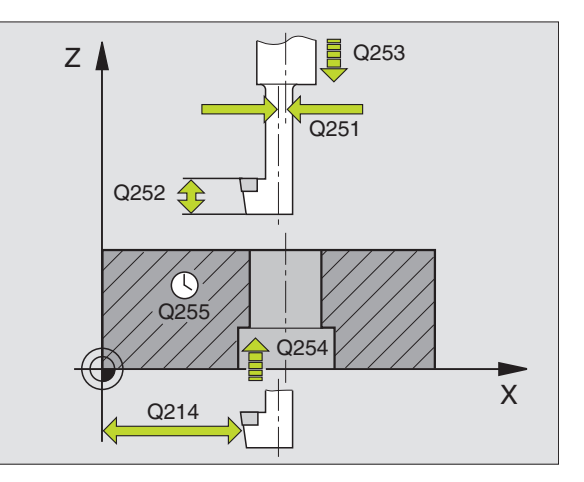

#### Exemples de séquences CN:

| 11 | CYCL DEF 204 | CONTRE PERCAGE              |
|----|--------------|-----------------------------|
|    | Q200=2       | ;DISTANCE D'APPROCHE        |
|    | Q249=+5      | ; PROFONDEUR CONTRE-PERCAGE |
|    | Q250=20      | ;EPAISSEUR MATERIAU         |
|    | Q251=3.5     | ;COTE EXCENTRIQUE           |
|    | Q252=15      | ;HAUTEUR DE LA DENT         |
|    | Q253=750     | ;AVANCE PRE-POSIT.          |
|    | Q254=200     | ;AVANCE CONTRE-PERCAGE      |
|    | Q255=0       | ;TEMPORISATION              |
|    | Q2O3=+0      | ;COOR. SURFACE              |
|    | Q204=50      | ;2ème DISTANCE D'APPROCHE   |
|    | 0214=1       | ;SENS DEGAGEMENT            |

## **TARAUDAGE** avec mandrin de compensation (cycle 2)

- 1 L'outil se déplace en une passe à la profondeur de perçage
- **2** Le sens de rotation de la broche est ensuite inversé et l'outil est rétracté à la position initiale après temporisation
- 3 A la position initiale, le sens de rotation est à nouveau inversé

#### **Remarques avant que vous ne programmiez**

Programmer la séquence de positionnement du point initial (centre du trou) dans le plan d'usinage avec correction de rayon R0.

Programmer la séquence de positionnement du point initial dans l'axe de broche (distance d'approche audessus de la surface de la pièce).

Le signe du paramètre Profondeur détermine le sens de l'usinage.

L'outil doit être bridé dans un mandrin de serrage permettant une correction de longueur. Le mandrin sert à compenser les tolérances d'avance et de vitesse de rotation en cours d'usinage.

Pendant l'exécution du cycle, le potentiomètre de broche est inactif. Le potentiomètre d'avance est encore partiellement actif (définition par le constructeur de la machine, consulter le manuel de la machine).

Pour le taraudage à droite, activer la broche avec M3, et à gauche, avec M4.

2 0 2 0 Distance d'approche 1 (en incrémental): distance entre la pointe de l'outil (position initiale) et la surface de la pièce; valeur indicative: 4x pas de vis

- Profondeur de perçage 2 (longueur du filet, en incrémental): distance entre la surface de la pièce et la fin du filet
- Temporisation en secondes: introduire une valeur comprise entre 0 et 0,5 seconde afin d'éviter que l'outil ne se coince lors de son retrait
- Avance F: vitesse de déplacement de l'outil lors du taraudage

#### Calcul de l'avance: F = S x p

F: avance en mm/min.) S: vitesse de rotation broche (tours/min.) p: pas de vis (mm)

#### Dégagement en cas d'interruption du programme

Si vous appuyez sur la touche stop externe pendant le taraudage, la TNC affiche une softkey vous permettant de dégager l'outil.

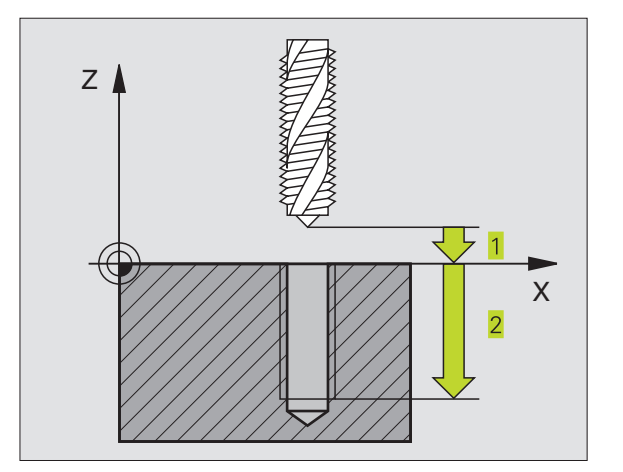

#### Exemples de séquences CN:

| 13 | CYCL DEF | 2.0 | TARAUDAGE |
|----|----------|-----|-----------|
| 14 | CYCL DEF | 2.1 | DIST 2    |
| 15 | CYCL DEF | 2.2 | PROF20    |
| 16 | CYCL DEF | 2.3 | TEMP. O   |
| 17 | CYCL DEF | 2.4 | F100      |

## **TARAUDAGE RIGIDE** (sans mandrin de compensation (cycle 17)

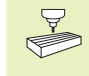

La machine et la TNC doivent avoir été préparées par le constructeur de la machine pour le taraudage rigide (sans mandrin de compensation).

La TNC usine le filet sans mandrin de compensation en une ou plusieurs étapes.

Avantages par rapport au cycle de taraudage avec mandrin de compensation:

- Vitesse d'usinage plus élevée
- Répétabilité sur le même filet dans la mesure où la broche s'oriente en position 0° lors de l'appel du cycle (dépend du paramètre-machine 7160)
- Plus grande plage de déplacement de l'axe de broche due à l'absence du mandrin de compensation

#### **Remarques avant que vous ne programmiez**

Programmer la séquence de positionnement du point initial (centre du trou) dans le plan d'usinage avec correction de rayon R0

Programmer la séquence de positionnement du point initial dans l'axe de broche (distance d'approche audessus de la surface de la pièce).

Le signe du paramètre Profondeur de perçage détermine le sens de l'usinage.

La TNC calcule l'avance en fonction de la vitesse de rotation. Si vous actionnez le potentiomètre de broche pendant le taraudage, la TNC règle automatiquement l'avance.

Le potentiomètre d'avance est inactif.

En fin de cycle la broche est immobile. Avant l'opération d'usinage suivante, réactiver la broche avec M3 (ou M4).

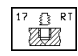

- Distance d'approche 1 (en incrémental): distance entre la pointe de l'outil (position initiale) et la surface de la pièce
- Profondeur de perçage 2 (en incrémental): distance entre la surface de la pièce (début du filet) et la fin du filet
- ▶ Pas de vis <mark>3</mark>:

Pas de la vis. Le signe détermine le sens du filet:

- + = filet à droite
- = filet à gauche

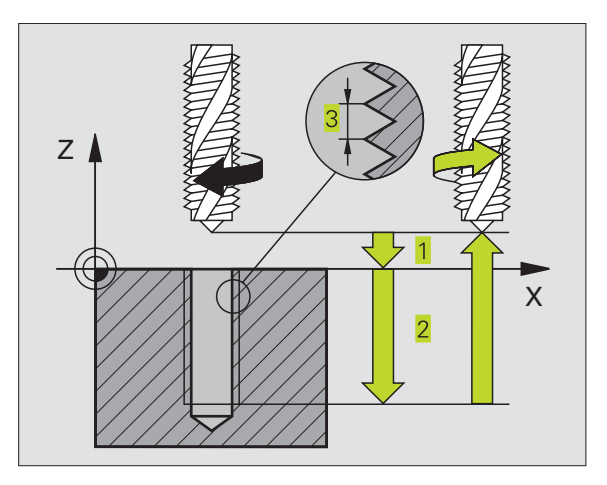

#### Exemples de séquences CN:

| -  |      |     |      |           |        |  |
|----|------|-----|------|-----------|--------|--|
| 18 | CYCL | DEF | 17.0 | TARAUDAGE | RIGIDE |  |
| 10 | CVCL | DEE | 17 1 | DICT 2    |        |  |
| 19 | UTUL | VEF | 1/.1 | DISI Z    |        |  |
| 20 | CYCL | DEF | 17.2 | PROF20    |        |  |
|    |      |     |      |           |        |  |
| 21 | CYCL | DEF | 17.3 | PAS +1    |        |  |

#### Dégagement en cas d'interruption du programme

Si vous appuyez sur la touche stop externe pendant le taraudage, la TNC affiche la softkey DEPLACEMENT MANUEL. Si vous appuyez sur DEPLACEMENT MANUEL, vous pouvez commander le dégagement de l'outil. Pour cela, appuyez sur la touche positive de sens d'axe de l'axe de broche actif.

#### FILETAGE (cycle 18)

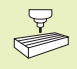

La machine et la TNC doivent avoir été préparées par le constructeur de la machine pour le filetage.

Avec le cycle 18 FILETAGE, l'outil se déplace avec asservissement de broche et vitesse de rotation active, de la position actuelle jusqu'à la profondeur. Un arrêt broche a lieu au fond du trou. Vous devez introduire séparément – de préférence avec un cycle constructeur – les déplacements d'approche et de sortie. Consultez le constructeur de votre machine pour plus amples informations.

#### Remarques avant que vous ne programmiez

La TNC calcule l'avance en fonction de la vitesse de rotation. Si vous actionnez le potentiomètre de broche pendant le filetage, la TNC règle automatiquement l'avance.

Le potentiomètre d'avance est inactif.

La TNC lance et arrête la broche automatiquement. Ne pas programmer M3 ou M4 avant l'appel du cycle.

<sup>18</sup>

Profondeur de perçage 1: distance entre la position actuelle de l'outil et la fin du filet

Le signe de la profondeur de perçage détermine le sens de l'usinage ("–" correspond au sens négatif de l'axe de broche)

▶ Pas de vis 2:

Pas de la vis. Le signe détermine le sens du filet: + = filet à droite (M3 avec profondeur de perçage négative)

– = filet à gauche (M4 avec profondeur de perçage négative)

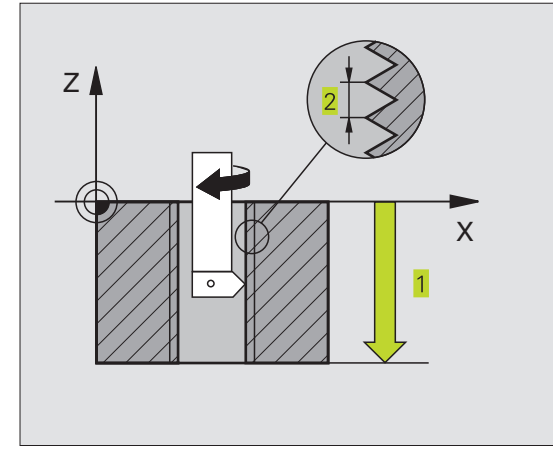

#### Exemples de séquences CN:

| 22 | CYCL | DEF | 18.0 | FILETAGE |
|----|------|-----|------|----------|
| 23 | CYCL | DEF | 18.1 | PROF20   |
| 24 | CVCI | DEE | 10 0 | DAC 11   |
# Exemple: Cycles de perçage

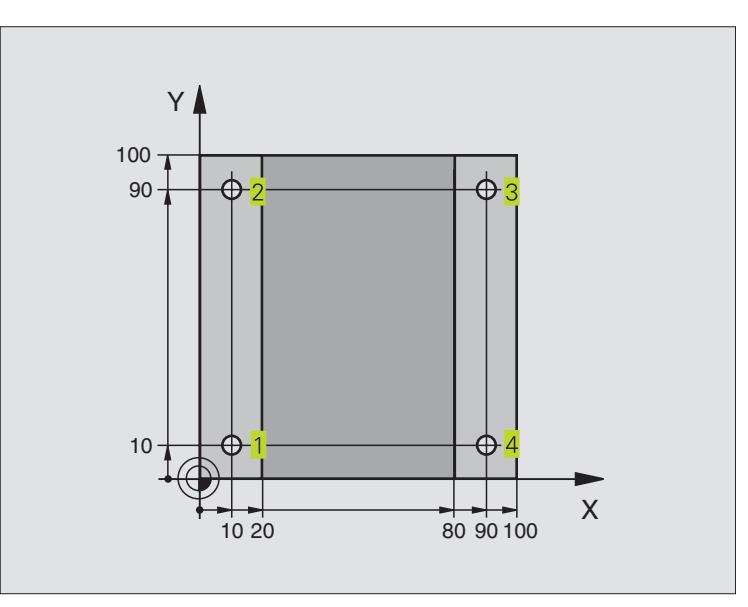

| O BEGIN PGM C200 MM            |                                   |
|--------------------------------|-----------------------------------|
| 1 BLK FORM 0.1 Z X+0 Y+0 Z-20  | Définition de la pièce brute      |
| 2 BLK FORM 0.2 X+100 Y+100 Z+0 |                                   |
| 3 TOOL DEF 1 L+0 R+3           | Définition de l'outil             |
| 4 TOOL CALL 1 Z S4500          | Appel de l'outil                  |
| 5 L Z+250 RO F MAX             | Dégager l'outil                   |
| 6 CYCL DEF 200 PERCAGE         | Définition du cycle               |
| Q200=2 ;DISTANCE D'APPROCHE    |                                   |
| Q201=-15 ;PROFONDEUR           |                                   |
| Q206=250 ;AVANCE PLONGEE PROF. |                                   |
| Q2O2=5 ; PROFONDEUR DE PASSE   |                                   |
| Q210=0 ;TEMPO. EN HAUT         |                                   |
| Q2O3=-10 ;COORD. SURFACE PIECE |                                   |
| Q204=20 ;2. DIST. D'APPROCHE   |                                   |
| 7 L X+10 Y+10 R0 F MAX M3      | Aborder le trou 1, marche broche  |
| 8 CYCL CALL                    | Appel du cycle                    |
| 9 L Y+90 R0 F MAX M99          | Aborder le trou 2, appel du cycle |
| 10 L X+90 RO F MAX M99         | Aborder le trou 3, appel du cycle |
| 11 L Y+10 RO F MAX M99         | Aborder le trou 4, appel du cycle |
| 12 L Z+250 RO F MAX M2         | Dégager l'outil, fin du programme |
| 13 END PGM C200 MM             |                                   |

# Exemple: Cycles de perçage

#### Déroulement du programme

- Programmer le cycle de perçage dans le programme principal
- Programmer l'usinage dans le sous-programme (cf. "9 Programmation: Sous-programmes et répétitions de parties de programme")

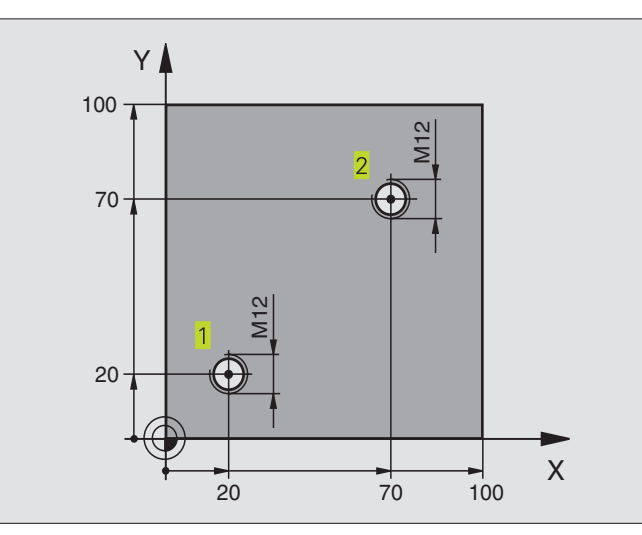

| O BEGIN PGM C18 MM             |                                                                  |
|--------------------------------|------------------------------------------------------------------|
| 1 BLK FORM 0.1 Z X+0 Y+0 Z-20  | Définition de la pièce brute                                     |
| 2 BLK FORM 0.2 X+100 Y+100 Z+0 |                                                                  |
| 3 TOOL DEF 1 L+0 R+6           | Définition de l'outil                                            |
| 4 TOOL CALL 1 Z S100           | Appel de l'outil                                                 |
| 5 L Z+250 RO F MAX             | Dégager l'outil                                                  |
| 6 CYCL DEF 18.0 FILETAGE       | Définition du cycle Filetage                                     |
| 7 CYCL DEF 18.1 PROF. +30      |                                                                  |
| 8 CYCL DEF 18.2 PAS -1,75      |                                                                  |
| 9 L X+20 Y+20 R0 F MAX         | Aborder le trou 1                                                |
| 10 CALL LBL 1                  | Appeler le sous-programme 1                                      |
| 11 L X+70 Y+70 R0 F MAX        | Aborder le trou 2                                                |
| 12 CALL LBL 1                  | Appeler le sous-programme 1                                      |
| 13 L Z+250 RO F MAX M2         | Dégager l'outil, fin du programme principal                      |
| 14 LBL 1                       | Sous-programme 1: Filetage                                       |
| 15 CYCL DEF 13.0 ORIENTATION   | Orienter la broche (répétition possible du filetage)             |
| 16 CYCL DEF 13.1 ANGLE O       |                                                                  |
| 17 L IX-2 RO F1000             | Décaler l'outil pour plongée sans risque de collision (dépend du |
|                                | diamètre du noyau et de l'outil)                                 |
| 18 L Z+5 RO F MAX              | Pré-positionnement en avance rapide                              |
| 19 L Z-30 RO F1000             | Aller à la position initiale                                     |
| 20 L IX+2                      | Amener l'outil à nouveau au centre du trou                       |
| 21 CYCL CALL                   | Appeler le cycle 18                                              |
| 22 L Z+5 RO F MAX              | Dégagement                                                       |
| 23 LBL 0                       | Fin du sous-programme 1                                          |
| 24 FND PGM C18 MM              |                                                                  |

# 8.3 Cycles de fraisage de poches, tenons et rainures

| Cycle                                                                                                    | Softkey                                                                   |
|----------------------------------------------------------------------------------------------------|---------------------------------------------------------------------------|
| 4 FRAISAGE DE POCHE (rectangulaire)<br>Cycle d'ébauche sans pré-positionnement automatique                                  | 4                                                                         |
| 212 FINITION DE POCHE (rectangulaire)<br>Cycle de finition avec pré-positionnement automatique,<br>2ème distance d'approche | 212                                                                       |
| 213 FINITION DE POCHE (rectangulaire)<br>Cycle de finition avec pré-positionnement automatique,<br>2ème distance d'approche | 213                                                                       |
| 5 POCHE CIRCULAIRE<br>Cycle d'ébauche sans pré-positionnement automatique                                                   | 5                                                                         |
| 214 FINITION DE POCHE CIRCULAIRE<br>Cycle de finition avec pré-positionnement automatique,<br>2ème distance d'approche      | 214                                                                       |
| 215 FINITION DE TENON CIRCULAIRE<br>Cycle de finition avec pré-positionnement automatique,<br>2ème distance d'approche      | 215                                                                       |
| 3 RAINURAGE<br>Cycle d'ébauche/finition sans pré-positionnement<br>automatique, plongée verticale                           | 3 💿                                                                       |
| 210 RAINURE PENDULAIRE<br>Cycle d'ébauche/finition avec pré-positionnement<br>automatique, plongée pendulaire               | 218<br>(1)<br>(1)<br>(1)<br>(1)<br>(1)<br>(1)<br>(1)<br>(1)<br>(1)<br>(1) |
| 211 RAINURE CIRCULAIRE<br>Cycle d'ébauche/finition avec pré-positionnement<br>automatique, plongée pendulaire               | 211                                                                       |

# 8.3 Cycles de fraisa<mark>ge d</mark>e poches, tenons et rainures

# FRAISAGE DE POCHE (cycle 4)

- 1 L'outil plonge dans la pièce à la position initiale (au centre de la poche) et se déplace à la première profondeur de passe
- 2 Il se déplace ensuite dans le sens positif du côté le plus long lorsqu'il s'agit de poches carrés, dans le sens positif de l'axe Y – puis évide la poche de l'intérieur vers l'extérieur
- **3** Ce processus est répété (1 à 2) jusqu'à ce que la profondeur soit atteinte
- 4 A la fin du cycle, la TNC rétracte l'outil à sa position initiale

#### Remarques avant que vous ne programmiez

Programmer la séquence de positionnement du point initial (centre de la poche) dans le plan d'usinage avec correction de rayon R0.

Programmer la séquence de positionnement du point initial dans l'axe de broche (distance d'approche audessus de la surface de la pièce).

Le signe du paramètre Profondeur détermine le sens de l'usinage.

Utiliser une fraise à denture frontale (DIN 844) ou effectuer un pré-perçage au centre de la poche.

Le 2ème côté doit remplir la condition suivante: 2ème côté supérieur à [(2 x rayon d'arrondi) + passe latérale k].

- Distance d'approche 1 (en incrémental): distance entre la pointe de l'outil (position initiale) et la surface de la pièce
- Profondeur de fraisage 2 (en incrémental): distance entre surface de la pièce et fond de la poche
- Profondeur de passe 3 (en incrémental): distance parcourue par l'outil en une passe. L'outil se déplace en une passe à la profondeur lorsque:
  - Prof. de passe égale à la profondeur
  - Prof. de passe supérieure à la profondeur
- Avance plongée en profondeur: vitesse de déplacement de l'outil lors de la plongée
- 1er côté 4: longueur de la poche parallèle à l'axe principal du plan d'usinage
- ▶ 2ème côté 5: largeur de la poche
- Avance F: vitesse de déplacement de l'outil dans le plan d'usinage

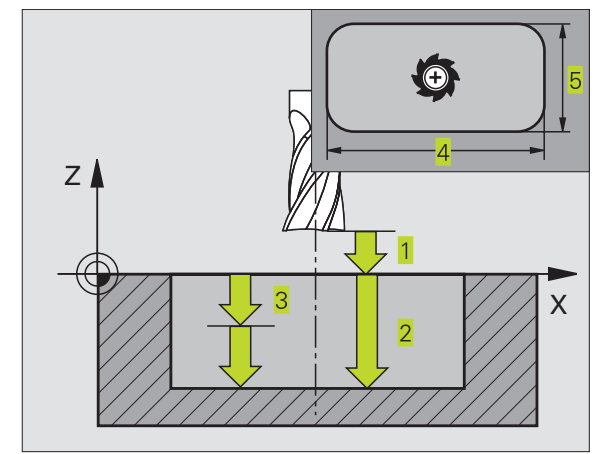

| Exer | nples | de sé | quer | nces CN: |       |   |
|------|-------|-------|------|----------|-------|---|
| 27   | CYCL  | DEF   | 4.0  | FRAISAGE | POCHE |   |
| 28   | CYCL  | DEF   | 4.1  | DIST 2   |       |   |
| 29   | CYCL  | DEF   | 4.2  | PROF2    | 0     |   |
| 30   | CYCL  | DEF   | 4.3  | PASSE 5  | F100  |   |
| 31   | CYCL  | DEF   | 4.4  | X80      |       |   |
| 32   | CYCL  | DEF   | 4.5  | Y60      |       |   |
| 33   | CYCL  | DEF   | 4.6  | F275 DR+ | RAYON | 5 |

( o )

- Rotation sens horaire
  DR + : fraisage en avalant avec M3
  DR : fraisage en opposition avec M3
- Rayon d'arrondi: Rayon pour angles de poches. Pour rayon = 0, le rayon d'arrondi est égal au rayon d'outil

#### Calculs:

Passe latérale  $k = K \times R$ 

- K: Facteur de superposition défini dans le paramètre-machine 7430
- R: Rayon de la fraise

#### FINITION DE POCHE (cycle 212)

- La TNC déplace l'outil automatiquement dans l'axe de broche à la distance d'approche ou – si celle-ci est programmée – à la 2ème distance d'approche, puis au centre de la poche
- 2 Partant du centre de la poche, l'outil se déplace dans le plan d'usinage jusqu'au point initial de l'usinage. Pour le calcul du point initial, la TNC tient compte de la surépaisseur et du rayon de l'outil Le cas échéant, la TNC perce au centre de la poche
- 3 Si l'outil se trouve à la 2ème distance d'approche, la TNC le déplace en rapide FMAX à la distance d'approche et ensuite, à la première profondeur de passe suivant l'avance plongée en profondeur
- 4 Ensuite, l'outil se déplace tangentiellement au contour partiel usiné et fraise sur le contour en avalant
- **5** Puis l'outil quitte le contour par tangentement pour retourner au point initial dans le plan d'usinage
- 6 Ce processus (3 à 5) est répété jusqu'à ce que la profondeur programmée soit atteinte
- 7 En fin de cycle, la TNC déplace l'outil en rapide à la distance d'approche ou – si celle-ci est programmée – à la 2ème distance d'approche, puis pour terminer, au centre de la poche (position finale = position initiale)

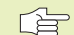

#### Remarques avant que vous ne programmiez

Le signe du paramètre Profondeur détermine le sens de l'usinage.

Si vous désirez une finition de la poche dans la masse, utilisez une fraise à denture frontale (DIN 844) et introduisez une petite valeur pour l'avance plongée en profondeur.

Taille min. de la poche: trois fois le rayon d'outil.

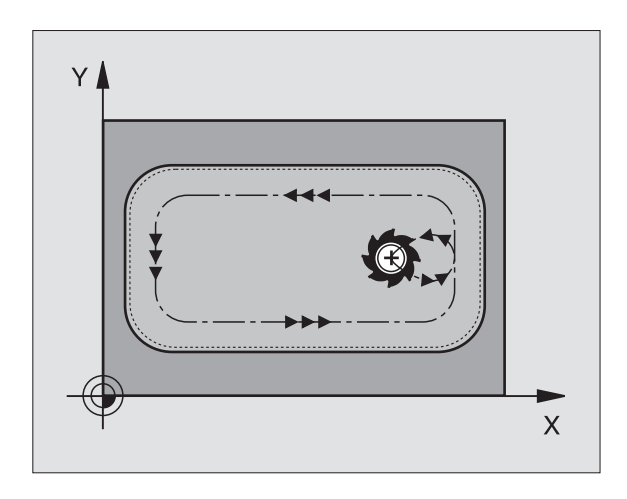

Distance d'approche Q200 (en incrémental): distance entre la pointe de l'outil et la surface de la pièce

212

- Profondeur Q201 (en incrémental): distance entre la surface de la pièce et le fond de la poche
- Avance plongée en profondeur Ω206: vitesse de déplacement de l'outil lors du déplacement jusqu'à la profondeur, en mm/min. Si vous plongez dans la matière, introduisez une faible valeur; si un préévidement a déjà été effectué, introduisez une avance plus élevée
- Profondeur de passe Q202 (en incrémental): distance parcourue par l'outil en une passe; introduire une valeur supérieure à 0
- ► Avance de fraisage Q207: vitesse de déplacement de l'outil lors du fraisage, en mm/min.
- Coord. surface pièce Q203 (en absolu): coordonnée de la surface de la pièce
- 2ème distance d'approche Q204 (en incrémental): coordonnée dans l'axe de broche excluant toute collision entre l'outil et la pièce (matériels de bridage)
- ▶ Centre 1ème axe Q216 (en absolu): centre de la poche dans l'axe principal du plan d'usinage
- ► Centre 2ème axe Q217 (en absolu): centre de la poche dans l'axe auxiliaire du plan d'usinage
- ▶ 1er côté Q218 (en incrémental): longueur de la poche parallèle à l'axe principal du plan d'usinage
- 2ème côté Q219 (en incrémental): longueur de la poche parallèle à l'axe auxiliaire du plan d'usinage
- Rayon d'angle Q220: rayon de l'angle de poche. S'il n'a pas été programmé, la TNC prend un rayon d'angle égal au rayon d'outil
- Surépaisseur 1er axe Q221(en incrémental): surépaisseur dans l'axe principal du plan d'usinage; se réfère à la longueur de la poche

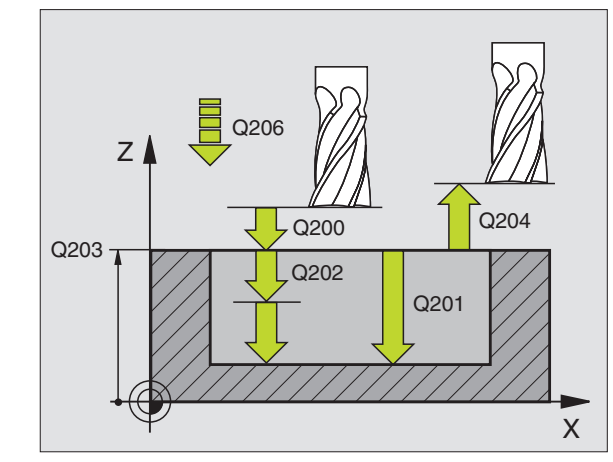

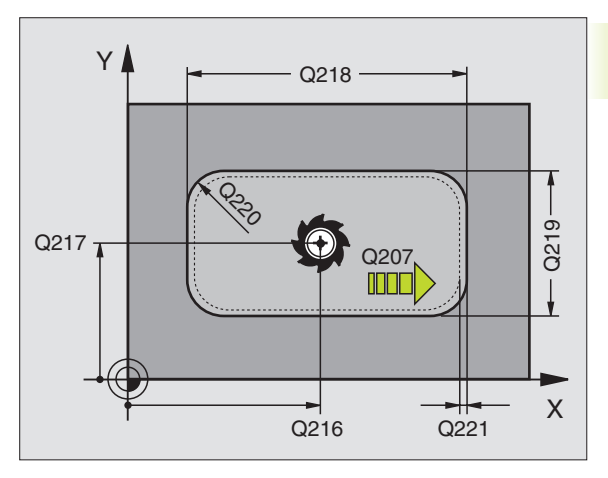

| 34 | CYCL DEF 212 | FINITION POCHE            |
|----|--------------|---------------------------|
|    | Q200=2       | ;DISTANCE D'APPROCHE      |
|    | Q201=-20     | ; PROFONDEUR              |
|    | Q206=150     | ;AVANCE PLONGEE PROF.     |
|    | Q202=5       | ;PROFONDEUR DE PASSE      |
|    | Q207=500     | ;AVANCE FRAISAGE          |
|    | Q203=+0      | ;COOR. SURFACE            |
|    | Q204=50      | ;2ème DISTANCE D'APPROCHE |
|    | Q216=+50     | ;CENTRE 1er AXE           |
|    | Q217=+50     | ;CENTRE 2ème AXE          |
|    | Q218=80      | ;1er COTE                 |
|    | Q219=60      | ;2ème COTE                |
|    | Q220=5       | ;RAYON D'ANGLE            |
|    | Q221=0       | ; SUREPAISSEUR            |

# FINITION DE TENON (cycle 213)

- 1 La TNC déplace l'outil dans l'axe de broche à la distance d'approche ou – si celle-ci est programmée – à la 2ème distance d'approche, puis au centre du tenon
- 2 Partant du centre du tenon, l'outil se déplace dans le plan d'usinage jusqu'au point initial de l'usinage. Le point initial est situé à droite du tenon, env. 3-5 fois la valeur du rayon d'outil
- **3** Si l'outil se trouve à la 2ème distance d'approche, la TNC le déplace en rapide FMAX à la distance d'approche et ensuite, à la première profondeur de passe suivant l'avance plongée en profondeur
- 4 Ensuite, l'outil se déplace tangentiellement au contour partiel usiné et fraise sur le contour en avalant
- **5** Puis l'outil quitte le contour par tangentement pour retourner au point initial dans le plan d'usinage
- 6 Ce processus (3 à 5) est répété jusqu'à ce que la profondeur programmée soit atteinte
- 7 En fin de cycle, la TNC déplace l'outil avec FMAX à la distance d'approche ou – si celle-ci est programmée – à la 2ème distance d'approche, puis pour terminer, au centre du tenon (position finale = position initiale)

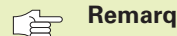

213

#### Remargues avant que vous ne programmiez

Le signe du paramètre Profondeur détermine le sens de l'usinage.

Si vous désirez fraiser le tenon dans la masse, utilisez une fraise à denture frontale (DIN 844). Introduisez une petite valeur pour l'avance plongée en profondeur.

- ▶ Distance d'approche Q200 (en incrémental): distance entre la pointe de l'outil et la surface de la pièce
  - ▶ Profondeur Q201 (en incrémental): distance entre la surface de la pièce et le fond du tenon
  - ► Avance plongée en profondeur Q206: vitesse de déplacement de l'outil lors du déplacement jusqu'à la profondeur, en mm/min. Si vous plongez dans la matière, introduisez une faible valeur, si vous plongez dans le vide, introduisez une avance plus élevée
  - ▶ Profondeur de passe Q202 (en incrémental): distance parcourue par l'outil en une passe. Introduire une valeur supérieure à 0.
  - ► Avance de fraisage Q207: vitesse de déplacement de l'outil lors du fraisage, en mm/min.
  - ► Coord. surface pièce Q203 (en absolu): coordonnée de la surface de la pièce

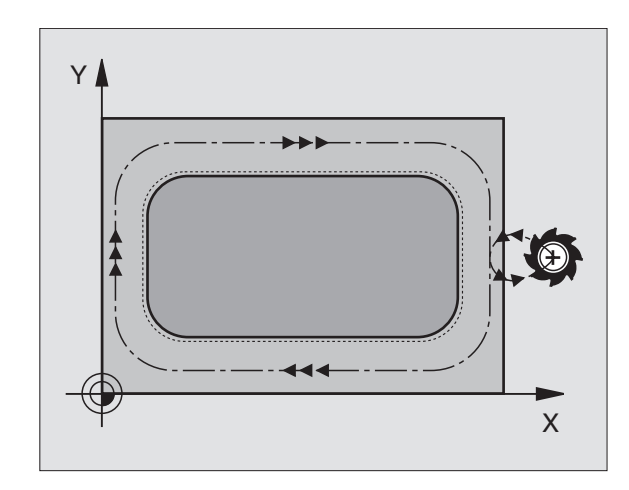

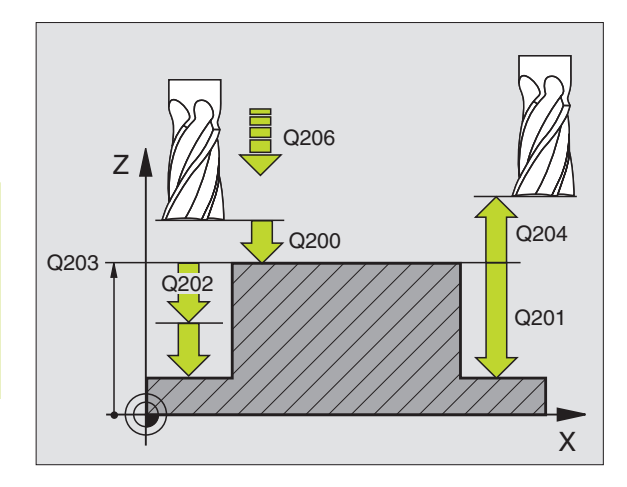

| 35 | LILL DEF 213 | FINITION TENON            |
|----|--------------|---------------------------|
|    | Q200=2       | ;DISTANCE D'APPROCHE      |
|    | Q201=-20     | ; PROFONDEUR              |
|    | Q206=150     | ;AVANCE PLONGEE PROF.     |
|    | Q202=5       | ;PROFONDEUR DE PASSE      |
|    | Q207=500     | ;AVANCE FRAISAGE          |
|    | Q203=+0      | ;COOR. SURFACE            |
|    | Q204=50      | ;2ème DISTANCE D'APPROCHE |
|    | Q216=+50     | ;CENTRE 1er AXE           |
|    | Q217=+50     | ;CENTRE 2ème AXE          |
|    | Q218=80      | ;1er COTE                 |
|    | Q219=60      | ;2ème COTE                |
|    | Q220=5       | ;RAYON D'ANGLE            |
|    | 0221=0       | ; SUREPAISSEUR            |

- 2ème distance d'approche Q204 (en incrémental): coordonnée dans l'axe de broche excluant toute collision entre l'outil et la pièce (matériels de bridage)
- Centre 1er axe Q216 (en absolu): centre du tenon dans l'axe principal du plan d'usinage
- Centre 2ème axe Q217 (en absolu): centre du tenon dans l'axe auxiliaire du plan d'usinage
- ▶ 1er côté Q218 (en incrémental): longueur du tenon parallèle à l'axe principal du plan d'usinage
- 2ème côté Q219 (en incrémental): longueur du tenon parallèle à l'axe auxiliaire du plan d'usinage
- ▶ Rayon d'angle Q220: rayon de l'angle du tenon
- Surépaisseur 1er axe Q221(en incrémental): surépaisseur dans l'axe principal du plan d'usinage; se réfère à la longueur du tenon

## POCHE CIRCULAIRE (cycle 5)

- 1 L'outil plonge dans la pièce à la position initiale (au centre de la poche) et se déplace à la première profondeur de passe
- 2 Suivant l'avance F, l'outil décrit ensuite la trajectoire en forme de spirale représentée sur la figure de droite; en ce qui concerne la passe latérale k, reportez-vous au cycle 4 FRAISAGE DE POCHE.
- **3** Ce processus est répété jusqu'à ce que la profondeur soit atteinte
- 4 Pour terminer, la TNC rétracte l'outil à la position initiale

#### **Remarques avant que vous ne programmiez**

Programmer la séquence de positionnement du point initial (centre de la poche) dans le plan d'usinage avec correction de rayon R0.

Programmer la séquence de positionnement du point initial dans l'axe de broche (distance d'approche audessus de la surface de la pièce).

Le signe du paramètre Profondeur détermine le sens de l'usinage.

Utiliser une fraise à denture frontale (DIN 844) ou effectuer un pré-perçage au centre de la poche.

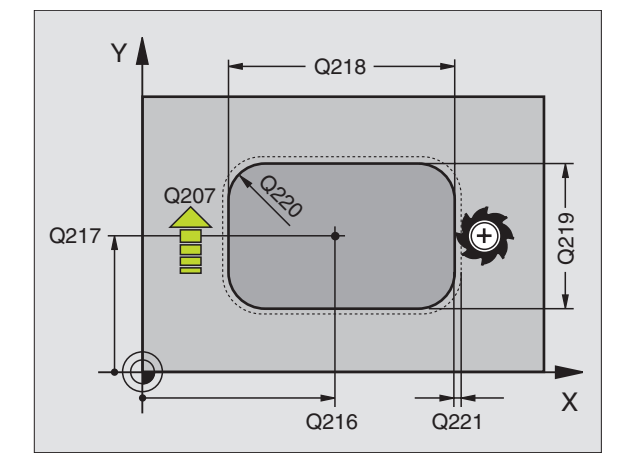

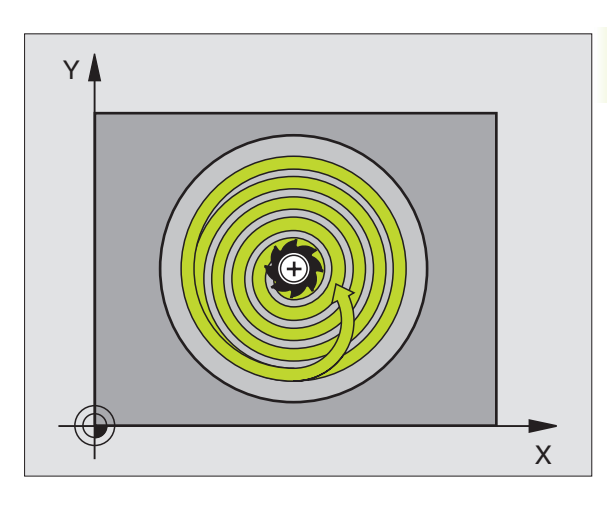

 $\odot$ 

- Distance d'approche 1 (en incrémental): distance entre la pointe de l'outil (position initiale) et la surface de la pièce
  - Profondeur de fraisage 2 (en incrémental): distance entre surface de la pièce et fond de la poche
  - Profondeur de passe 3 (en incrémental): distance parcourue par l'outil en une passe. L'outil se déplace en une passe à la profondeur lorsque:
    - Prof. de passe égale à la profondeur
    - Prof. de passe supérieure à la profondeur
  - Avance plongée en profondeur: vitesse de déplacement de l'outil lors de la plongée
  - ▶ Rayon du cercle: rayon de la poche circulaire
  - Avance F: vitesse de déplacement de l'outil dans le plan d'usinage
  - ▶ Rotation sens horaire
    - DR + : fraisage en avalant avec M3
    - DR : fraisage en opposition avec M3

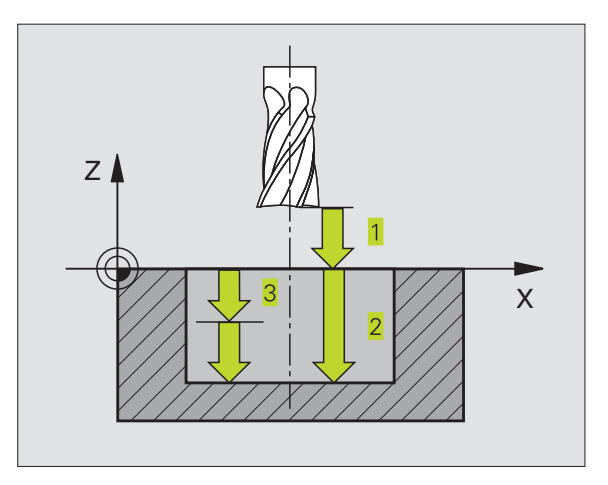

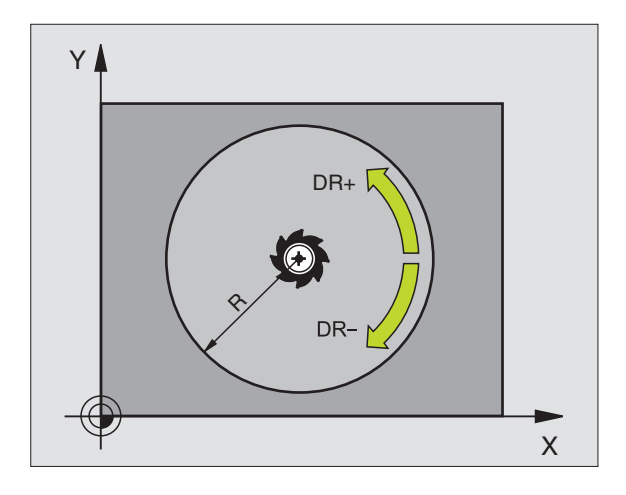

| Exem  | nles | de sé | équer | ices | CN:          |  |
|-------|------|-------|-------|------|--------------|--|
| LACIN | pics | 46.30 | quu   | 1003 | <b>UI4</b> . |  |

| 36 | CYCL DEF | 5.0 | POCHE CIE | RCULAIRE |
|----|----------|-----|-----------|----------|
| 37 | CYCL DEF | 5.1 | DIST. 2   |          |
| 38 | CYCL DEF | 5.2 | PROF20    | )        |
| 39 | CYCL DEF | 5.3 | PASSE 5 I | F100     |
| 40 | CYCL DEF | 5.4 | RAYON 40  |          |
| 41 | CYCL DEF | 5.5 | F250 DR+  |          |

# FINITION DE POCHE CIRCULAIRE (cycle 214)

- La TNC déplace l'outil automatiquement dans l'axe de broche à la distance d'approche ou – si celle-ci est programmée – à la 2ème distance d'approche, puis au centre de la poche
- 2 Partant du centre de la poche, l'outil se déplace dans le plan d'usinage jusqu'au point initial de l'usinage. Pour calculer le point initial, la TNC tient compte du diamètre de la pièce brute et du rayon de l'outil Si vous introduisez un diamètre 0 pour la pièce brute, la TNC perce au centre de la poche
- **3** Si l'outil se trouve à la 2ème distance d'approche, la TNC le déplace en rapide FMAX à la distance d'approche et ensuite, à la première profondeur de passe suivant l'avance plongée en profondeur
- 4 Ensuite, l'outil se déplace tangentiellement au contour partiel usiné et fraise sur le contour en avalant
- **5** Puis l'outil quitte le contour par tangentement pour retourner au point initial dans le plan d'usinage
- 6 Ce processus (3 à 5) est répété jusqu'à ce que la profondeur programmée soit atteinte
- 7 En fin de cycle, la TNC déplace l'outil avec FMAX à la distance d'approche ou – si celle-ci est programmée – à la 2ème distance d'approche, puis pour terminer, au centre de la poche (position finale = position initiale)

#### **Remarques avant que vous ne programmiez**

Le signe du paramètre Profondeur détermine le sens de l'usinage.

Si vous désirez une finition de la poche dans la masse, utilisez une fraise à denture frontale (DIN 844) et introduisez une petite valeur pour l'avance plongée en profondeur.

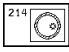

Distance d'approche Q200 (en incrémental): distance entre la pointe de l'outil et la surface de la pièce

- Profondeur Q201 (en incrémental): distance entre la surface de la pièce et le fond de la poche
- Avance plongée en profondeur Q206: vitesse de déplacement de l'outil lors du déplacement jusqu'à la profondeur, en mm/min. Si vous plongez dans la matière, introduisez une faible valeur; si vous plongez dans le vide, introduisez une avance plus élevée
- Profondeur de passe Q202 (en incrémental): distance parcourue par l'outil en une passe.
- Avance de fraisage Ω207: vitesse de déplacement de l'outil lors du fraisage, en mm/min.

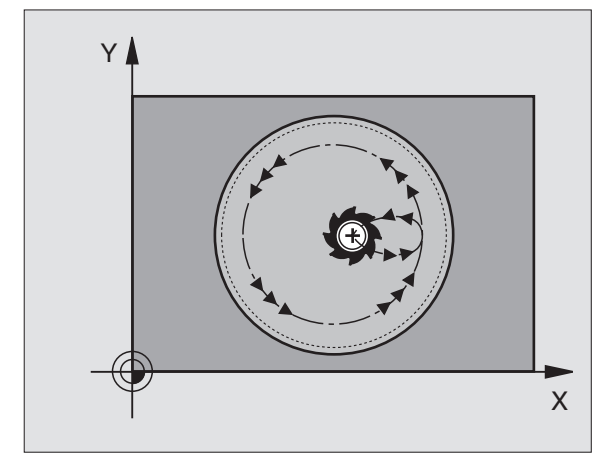

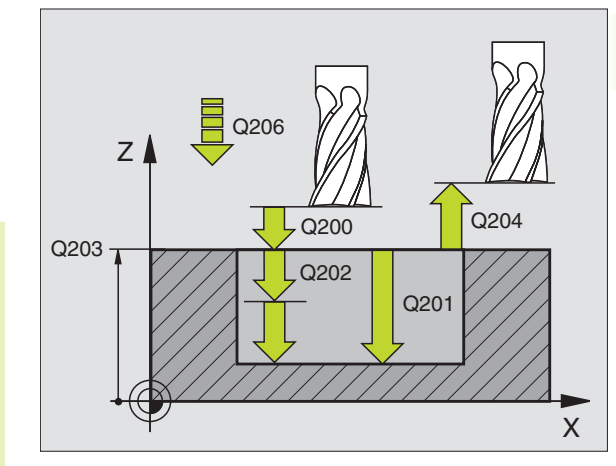

| 42 | CYCL DEF 214 | FINITION DE POCHE CIRCULAIRE |
|----|--------------|------------------------------|
|    | Q200=2       | ;DISTANCE D'APPROCHE         |
|    | Q201=-20     | ; PROFONDEUR                 |
|    | Q206=150     | ;AVANCE PLONGEE PROF.        |
|    | Q2O2=5       | ; PROFONDEUR DE PASSE        |
|    | Q207=500     | ;AVANCE FRAISAGE             |
|    | Q203=+0      | ;COOR. SURFACE               |
|    | Q204=50      | ;2ème DISTANCE D'APPROCHE    |
|    | Q216=+50     | ;CENTRE 1er AXE              |
|    | Q217=+50     | ;CENTRE 2ème AXE             |
|    | Q222=79      | ;DIAMETRE PIECE BRUTE        |
|    | Q223=80      | ;DIAM. PIECE FINIE           |

- Coord. surface pièce Q203 (en absolu): coordonnée de la surface de la pièce
- 2ème distance d'approche Q204 (en incrémental): coordonnée dans l'axe de broche excluant toute collision entre l'outil et la pièce (matériels de bridage)
- Centre 1ème axe Q216 (en absolu): centre de la poche dans l'axe principal du plan d'usinage
- Centre 2ème axe Ω217 (en absolu): centre de la poche dans l'axe auxiliaire du plan d'usinage
- Diamètre pièce brute Q222: diamètre de la poche prête à être usinée; introduire un diamètre de la pièce brute inférieur au diamètre de la pièce finie
- Diamètre pièce finie Q223: diamètre de la poche après usinage; introduire un diamètre de la pièce finie supérieur au diamètre de la pièce brute et supérieur au diamètre de l'outil

## FINITION DE TENON CIRCULAIRE (cycle 215)

- 1 La TNC déplace l'outil automatiquement dans l'axe de broche à la distance d'approche ou si celle-ci est programmée à la 2ème distance d'approche, puis au centre du tenon
- 2 Partant du centre du tenon, l'outil se déplace dans le plan d'usinage jusqu'au point initial de l'usinage. Le point initial est situé à droite du tenon, env. 3-5 fois la valeur du rayon d'outil
- 3 Si l'outil se trouve à la 2ème distance d'approche, la TNC le déplace en rapide FMAX à la distance d'approche et ensuite, à la première profondeur de passe suivant l'avance plongée en profondeur
- **4** Ensuite, l'outil se déplace tangentiellement au contour partiel usiné et fraise sur le contour en avalant
- **5** Puis l'outil quitte le contour par tangentement pour retourner au point initial dans le plan d'usinage
- 6 Ce processus (3 à 5) est répété jusqu'à ce que la profondeur programmée soit atteinte
- 7 En fin de cycle, la TNC déplace l'outil avec FMAX à la distance d'approche ou – si celle-ci est programmée – à la 2ème distance d'approche, puis pour terminer, au centre de la poche (position finale = position initiale)

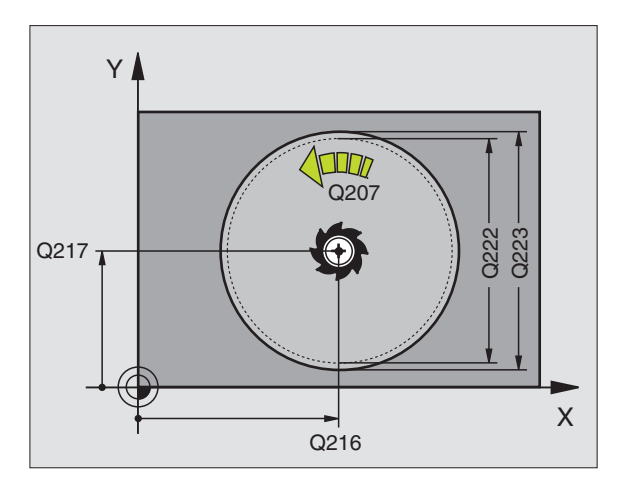

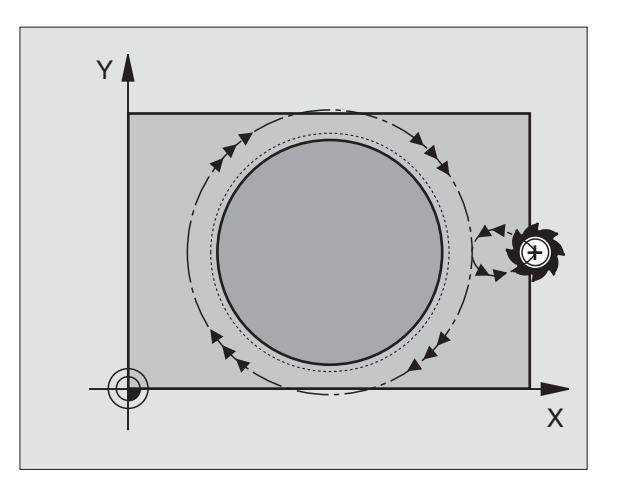

#### Remarques avant que vous ne programmiez

Le signe du paramètre Profondeur détermine le sens de l'usinage.

Si vous désirez fraiser le tenon dans la masse, utilisez une fraise à denture frontale (DIN 844). Introduisez une petite valeur pour l'avance plongée en profondeur.

215

(P

Distance d'approche Q200 (en incrémental): distance entre la pointe de l'outil et la surface de la pièce

- Profondeur Q201 (en incrémental): distance entre la surface de la pièce et le fond du tenon
- Avance plongée en profondeur Q206: vitesse de déplacement de l'outil lors du déplacement jusqu'à la profondeur, en mm/min. Si vous plongez dans la matière, introduisez une faible valeur; si vous plongez dans le vide, introduisez une avance plus élevée
- Profondeur de passe Q202 (en incrémental): distance parcourue par l'outil en une passe; introduire une valeur supérieure à 0
- Avance de fraisage Ω207: vitesse de déplacement de l'outil lors du fraisage, en mm/min.
- Coord. surface pièce Q203 (en absolu): coordonnée de la surface de la pièce
- 2ème distance d'approche Ω204 (en incrémental): coordonnée dans l'axe de broche excluant toute collision entre l'outil et la pièce (matériels de bridage)
- Centre 1er axe Ω216 (en absolu): centre du tenon dans l'axe principal du plan d'usinage
- Centre 2ème axe Q217 (en absolu): centre du tenon dans l'axe auxiliaire du plan d'usinage
- Diamètre pièce brute Q222: diamètre du tenon prêt à être usiné; introduire un diamètre de la pièce brute supérieur au diamètre de la pièce finie
- Diamètre pièce finie Q223: diamètre du tenon après usinage; introduire un diamètre de la pièce finie inférieur au diamètre de la pièce brute

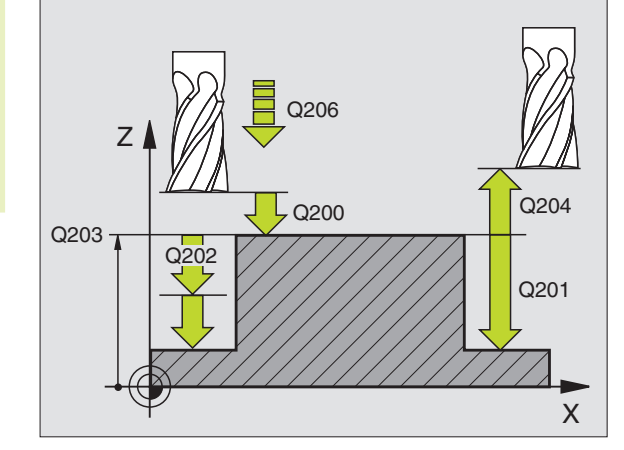

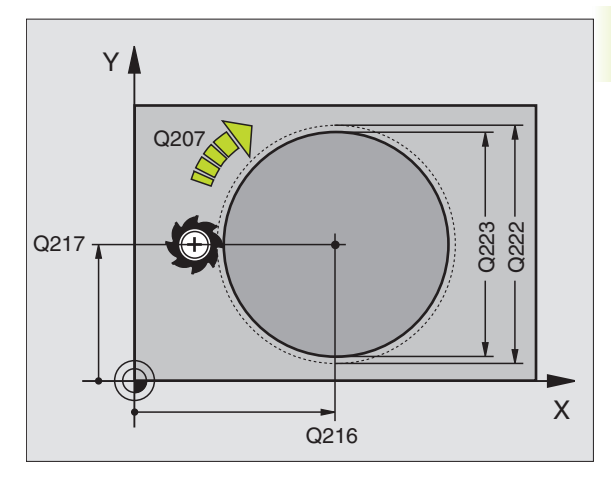

| 43 | CYCL DEF 215 | FINITION DE TENON CIRCULAIRE |
|----|--------------|------------------------------|
|    | Q200=2       | ;DISTANCE D'APPROCHE         |
|    | Q201=-20     | ; PROFONDEUR                 |
|    | Q206=150     | ;AVANCE PLONGEE PROF.        |
|    | Q202=5       | ; PROFONDEUR DE PASSE        |
|    | Q207=500     | ;AVANCE FRAISAGE             |
|    | Q203=+0      | ;COOR. SURFACE               |
|    | Q204=50      | ;2ème DISTANCE D'APPROCHE    |
|    | Q216=+50     | ;CENTRE 1er AXE              |
|    | Q217=+50     | ;CENTRE 2ème AXE             |
|    | Q222=81      | ;DIAMETRE PIECE BRUTE        |
|    | 0223=80      | :DIAM. PIECE FINIE           |

# RAINURAGE (cycle 3)

#### Ebauche

- 1 La TNC décale l'outil vers l'intérieur, d'une valeur correspondant à la surépaisseur de finition (la moitié de la différence entre la largeur de la rainure et le diamètre de l'outil). Partant de là, l'outil plonge dans la pièce et fraise dans le sens longitudinal de la rainure
- **2** A la fin de la rainure, l'outil effectue une plongée en profondeur et fraise en sens inverse

Ce processus est répété jusqu'à ce que la profondeur de fraisage programmée soit atteinte

#### Finition

- 3 Au fond de la rainure, la TNC déplace l'outil sur une trajectoire circulaire tangentielle au contour externe. L'outil effectue ensuite la finition du contour en avalant (avec M3)
- 4 Pour terminer, l'outil retourne avec FMAX à la distance d'approche

Si le nombre de passes est impair, l'outil retourne à la position initiale en tenant compte de la distance d'approche

#### Remarques avant que vous ne programmiez

Programmer la séquence de positionnement du point initial dans le plan d'usinage – centre de la rainure (2ème côté) et avec décalage dans la rainure de la valeur du rayon d'outil – avec correction de rayon R0.

Programmer la séquence de positionnement du point initial dans l'axe de broche (distance d'approche audessus de la surface de la pièce).

Le signe du paramètre Profondeur détermine le sens de l'usinage.

Utiliser une fraise à denture frontale (DIN 844) ou effectuer un pré-perçage au point initial.

Le diamètre de la fraise ne doit pas être supérieur à la largeur de la rainure et pas inférieur à la moitié de la largeur de la rainure.

- 3 💿
- Distance d'approche 1 (en incrémental): distance entre la pointe de l'outil (position initiale) et la surface de la pièce
- Profondeur de fraisage 2 (en incrémental): distance entre surface de la pièce et fond de la poche
- Profondeur de passe 3 (incrémental): distance parcourue par l'outil en une passe. L'outil se déplace en une passe à la profondeur lorsque:
  - Prof. de passe égale à la profondeur
  - Prof. de passe supérieure à la profondeur

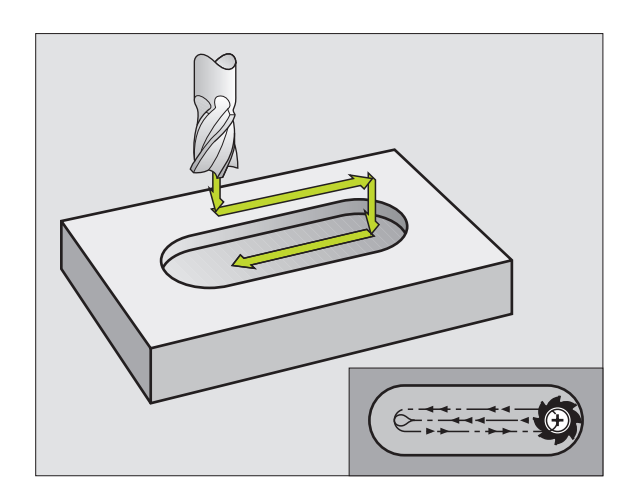

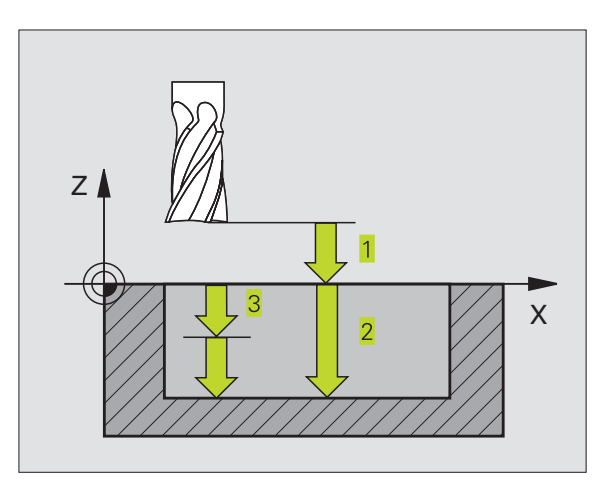

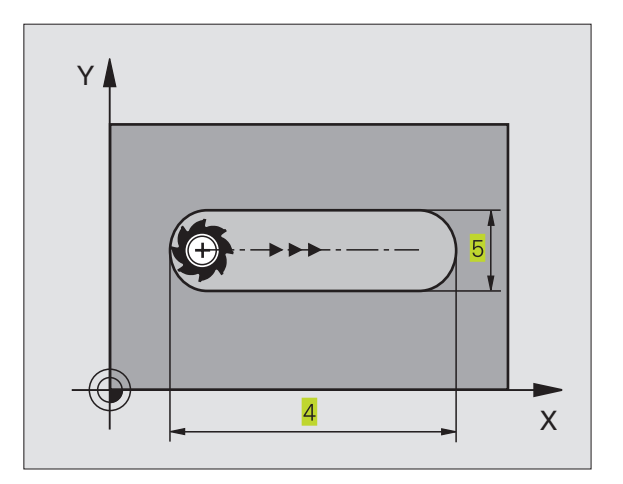

- Avance plongée en profondeur: vitesse de déplacement de l'outil lors de la plongée
- 1er côté 4: longueur de la rainure; définir le premier sens de coupe avec son signe
- > 2ème côté 5: largeur de la rainure
- Avance F: vitesse de déplacement de l'outil dans le plan d'usinage

# RAINURE (trou oblong) avec plongée pendulaire (cycle 210)

#### Remarques avant que vous ne programmiez

Le signe du paramètre Profondeur détermine le sens de l'usinage.

Le diamètre de la fraise ne doit pas être supérieur à Larg. rainure ni inférieur à 1/3 de Larg. rainure

Le diamètre de la fraise ne doit pas être inférieur à 1/2 longueur de rainure: sinon pas de plongée pendulaire.

#### Ebauche

- 1 La TNC positionne l'outil en rapide dans l'axe de broche à la 2ème distance d'approche, puis au centre du cercle de gauche; partant de là, la TNC positionne l'outil à la distance d'approche au-dessus de la surface de la pièce
- 2 L'outil se déplace suivant l'avance de fraisage sur la surface de la pièce; partant de là, la fraise se déplace dans le sens longitudinal de la rainure en plongeant obliquement dans la matière vers le centre du cercle de droite
- **3** Ensuite, l'outil se déplace à nouveau en plongeant obliquement vers le centre du cercle de gauche; ces phases se répètent jusqu'à ce que la prof. de fraisage programmée soit atteinte
- 4 A la profondeur de fraisage, la TNC déplace l'outil pour le surfaçage à l'autre extrêmité de la rainure, puis à nouveau en son centre

#### Finition

- **5** Partant du centre de la rainure, la TNC déplace l'outil tangentiellement au contour achevé; celui-ci effectue ensuite la finition du contour en avalant (avec M3)
- **6** A la fin du contour, l'outil s'éloigne du contour par tangentement pour aller jusqu'au centre de la rainure
- 7 Pour terminer, l'outil retourne en rapide FMAX à la distance d'approche et – si celle-ci est programmée – à la 2ème distance d'approche

| LYCH | ipies . | ue se | quei | 1003 01 | u.   |     |  |  |
|------|---------|-------|------|---------|------|-----|--|--|
| 44   | CYCL    | DEF   | 3.0  | RAINU   | RAGE |     |  |  |
| 45   | CYCL    | DEF   | 3.1  | DIST    | 2    |     |  |  |
| 46   | CYCL    | DEF   | 3.2  | PROF.   | -20  |     |  |  |
| 47   | CYCL    | DEF   | 3.3  | PASSE   | 5 F  | 100 |  |  |
| 48   | CYCL    | DEF   | 3.4  | X+80    |      |     |  |  |
| 49   | CYCL    | DEF   | 3.5  | Y12     |      |     |  |  |
| 50   | CYCL    | DEF   | 3.6  | F275    |      |     |  |  |

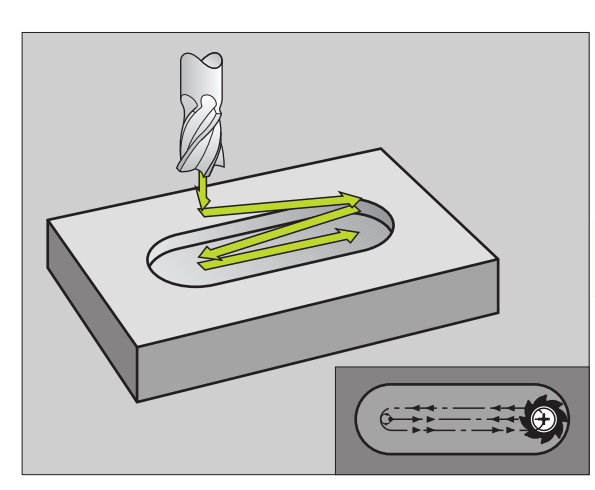

- Distance d'approche Q200 (en incrémental): distance entre la pointe de l'outil et la surface de la pièce
  - Profondeur Q201 (en incrémental): distance entre la surface de la pièce et le fond de la rainure
  - Avance de fraisage Q207: vitesse de déplacement de l'outil lors du fraisage, en mm/min.
  - Profondeur de passe Q202 (en incrémental): valeur égale à la distance totale parcourue par l'outil lors d'une plongée pendulaire dans l'axe de broche
  - Opérations d'usinage (0/1/2) Q215: définir les opérations d'usinage:
    - 0: ébauche et finition
    - 1: ébauche seulement
    - 2: finition seulement
  - Coord. surface pièce Q203 (en absolu): coordonnée de la surface de la pièce
  - 2ème distance d'approche Q204 (en incrémental): coordonnée Z excluant toute collision entre l'outil et la pièce (matériels de bridage)
  - Centre 1er axe Q216 (en absolu): centre de la rainure dans l'axe principal du plan d'usinage
  - Centre 2ème axe Q217 (en absolu): centre de la rainure dans l'axe auxiliaire du plan d'usinage
  - ▶ 1er côté Q218 (valeur parallèle à l'axe principal du plan d'usinage): introduire le plus grand côté de la rainure
  - 2ème côté Q219 (valeur parallèle à l'axe auxiliaire du plan d'usinage): introduire la largeur de la rainure; si l'on a introduit une largeur de rainure égale au diamètre de l'outil, la TNC n'effectue que l'ébauche (fraisage d'un trou oblong)
  - Angle de rotation Q224 (en absolu): angle de rotation de la totalité de la rainure; le centre de rotation est situé au centre de la rainure

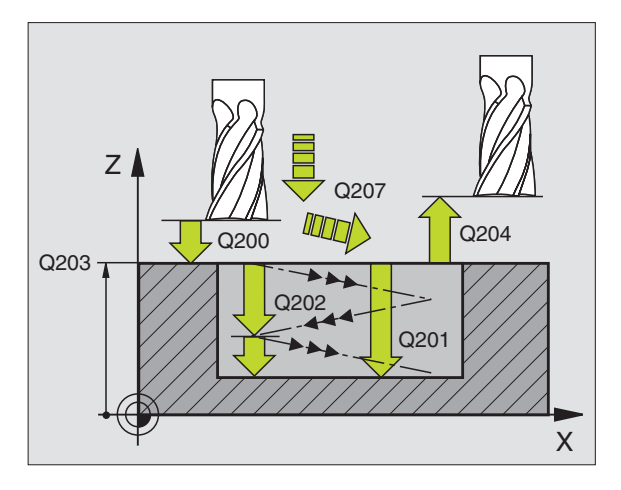

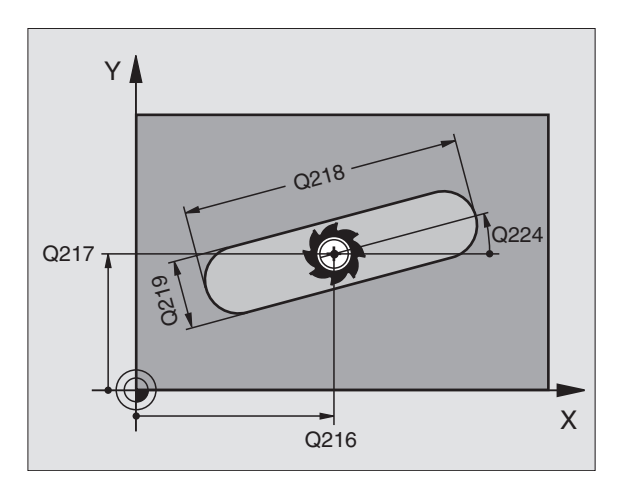

|    | ipico do coquo. |                           |
|----|-----------------|---------------------------|
| 51 | CYCL DEF 210    | RAINURE PENDULAIRE        |
|    | Q200=2          | ;DISTANCE D'APPROCHE      |
|    | Q201=-20        | ; PROFONDEUR              |
|    | Q207=500        | ;AVANCE FRAISAGE          |
|    | Q2O2=5          | ;PROFONDEUR DE PASSE      |
|    | Q215=0          | ;OPERATIONS D'USINAGE     |
|    | Q2O3=+0         | ;COOR. SURFACE            |
|    | Q204=50         | ;2ème DISTANCE D'APPROCHE |
|    | Q216=+50        | ;CENTRE 1er AXE           |
|    | Q217=+50        | ;CENTRE 2ème AXE          |
|    | Q218=80         | ;1er COTE                 |
|    | Q219=12         | ;2ème COTE                |
|    | 0224=+15        | ; POSITION ANGULAIRE      |

# RAINURE CIRCULAIRE (trou oblong) avec plongée pendulaire (cycle 211)

#### Ebauche

- 1 La TNC positionne l'outil en rapide dans l'axe de broche à la 2ème distance d'approche, puis au centre du cercle de droite. Partant de là, la TNC positionne l'outil à la distance d'approche programmée au-dessus de la surface de la pièce
- 2 L'outil se déplace avec avance de fraisage sur la surface de la pièce; partant de là, la fraise se déplace – en plongeant obliquement dans la matière – vers l'autre extrêmité de la rainure
- **3** En plongeant à nouveau obliquement, l'outil retourne ensuite au point initial; ce processus (2 à 3) est répété jusqu'à ce que la profondeur de fraisage programmée soit atteinte
- **4** Ayant atteint la profondeur de fraisage, la TNC déplace l'outil pour le surfaçage à l'autre extrêmité de la rainure

#### Finition

- 5 Pour effectuer la finition de la rainure, la TNC déplace l'outil tangentiellement au contour achevé. Celui-ci effectue ensuite la finition du contour en avalant (avec M3) Pour l'opération de finition, le point initial est au centre du cercle de droite.
- 6 A la fin du contour, l'outil s'éloigne du contour par tangentement
- 7 Pour terminer, l'outil retourne en rapide FMAX à la distance d'approche et – si celle-ci est programmée – à la 2ème distance d'approche

#### Remarques avant que vous ne programmiez

Le signe du paramètre Profondeur détermine le sens de l'usinage.

Le diamètre de la fraise ne doit pas être supérieur à Larg. rainure ni inférieur à 1/3 de Larg. rainure

Le diamètre de la fraise doit être inférieur à la moitié de la longueur de la rainure: Sinon la TNC ne peut pas effectuer de plongée pendulaire.

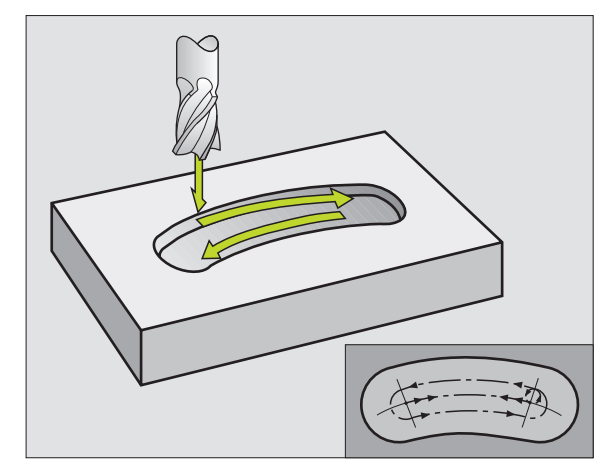

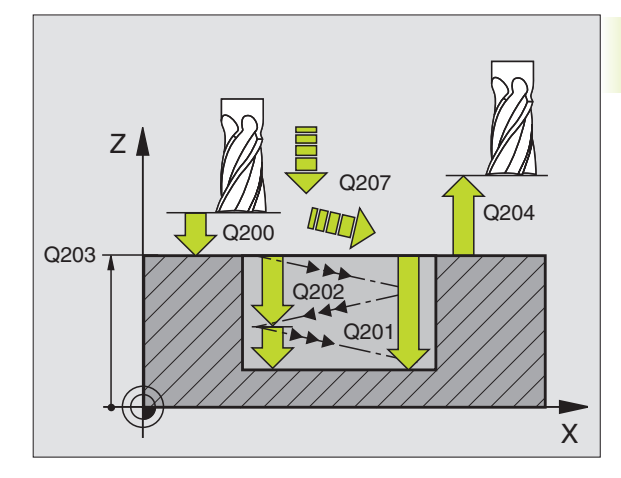

- Distance d'approche Q200 (en incrémental): distance entre la pointe de l'outil et la surface de la pièce
  - Profondeur Q201 (en incrémental): distance entre la surface de la pièce et le fond de la rainure
  - Avance de fraisage Q207: vitesse de déplacement de l'outil lors du fraisage, en mm/min.
  - Profondeur de passe Q202 (en incrémental): valeur égale à la distance totale parcourue par l'outil lors d'une plongée pendulaire dans l'axe de broche
  - Opérations d'usinage (0/1/2) Q215: définir les opérations d'usinage:
    - 0: ébauche et finition
    - 1: ébauche seulement
    - 2: finition seulement
  - Coord. surface pièce Q203 (en absolu): coordonnée de la surface de la pièce
  - 2ème distance d'approche Q204 (en incrémental): coordonnée Z excluant toute collision entre l'outil et la pièce (matériels de bridage)
  - Centre 1er axe Q216 (en absolu): centre de la rainure dans l'axe principal du plan d'usinage
  - ▶ Centre 2ème axe Q217 (en absolu): centre de la rainure dans l'axe auxiliaire du plan d'usinage
  - Diamètre cercle primitif Q244: introduire le diamètre du cercle primitif
  - 2ème côté Q219: introduire la largeur de la rainure; si l'on a introduit une largeur de rainure égale au diamètre de l'outil, la TNC n'effectue que l'ébauche (fraisage d'un trou oblong)
  - Angle initial Q245 (en absolu): introduire l'angle polaire du point initial
  - Angle d'ouverture de la rainure Q248 (en incrémental): introduire l'angle d'ouverture de la rainure

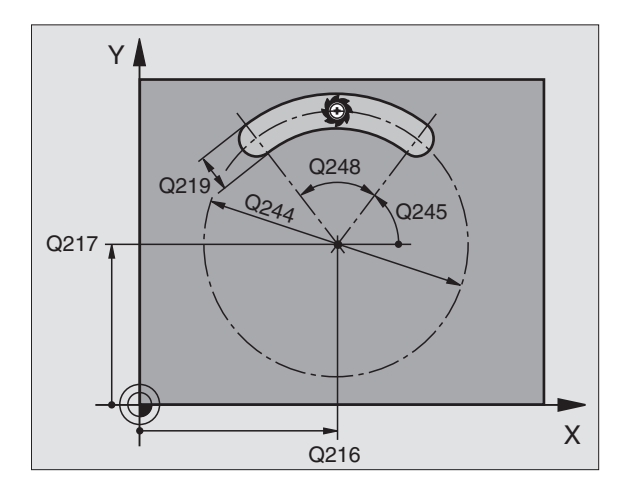

#### Exemples de séquences CN:

| 52 | CYCL DEF 211 | RAINURE CIRC.             |
|----|--------------|---------------------------|
|    | Q200=2       | ;DISTANCE D'APPROCHE      |
|    | Q201=-20     | ; PROFONDEUR              |
|    | Q207=500     | ;AVANCE FRAISAGE          |
|    | Q202=5       | ;PROFONDEUR DE PASSE      |
|    | Q215=0       | ;OPERATIONS D'USINAGE     |
|    | Q203=+0      | ;COOR. SURFACE            |
|    | Q204=50      | ;2ème DISTANCE D'APPROCHE |
|    | Q216=+50     | ;CENTRE 1er AXE           |
|    | Q217=+50     | ;CENTRE 2ème AXE          |
|    | Q244=80      | ;DIA. CERCLE PRIMITIF     |
|    | Q219=12      | ;2ème COTE                |
|    | Q245=+45     | ;ANGLE INITIAL            |
|    | Q248=90      | ;ANGLE D'OUVERTURE        |

211

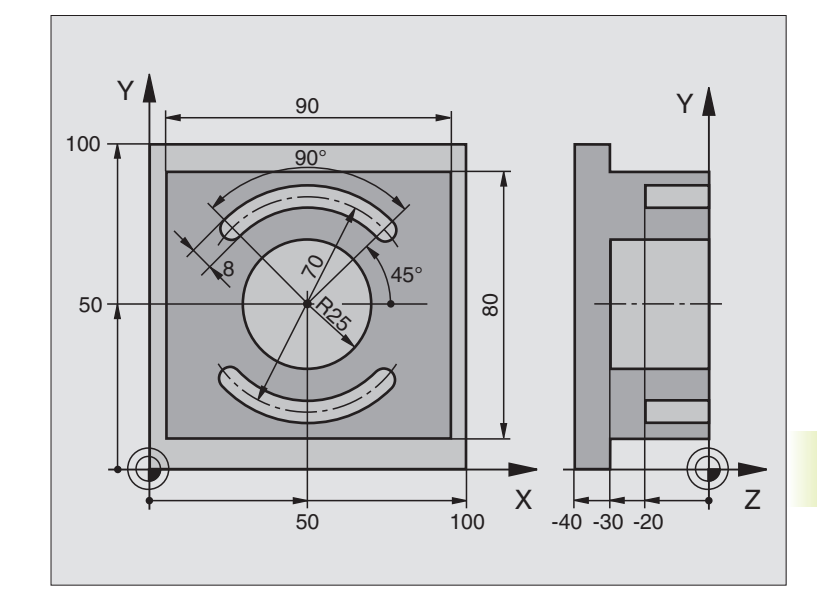

| O BEGIN PGM C210 MM            |                                              |
|--------------------------------|----------------------------------------------|
| 1 BLK FORM 0.1 Z X+0 Y+0 Z-40  | Définition de la pièce brute                 |
| 2 BLK FORM 0.2 X+100 Y+100 Z+0 |                                              |
| 3 TOOL DEF 1 L+0 R+6           | Définition de l'outil d'ébauche/ de finition |
| 4 TOOL DEF 2 L+0 R+3           | Définition d'outil pour fraise à rainurer    |
| 5 TOOL CALL 1 Z S3500          | Appel de l'outil d'ébauche/ de finition      |
| 6 L Z+250 R0 F MAX             | Dégager l'outil                              |
| 7 CYCL DEF 213 FINITION TENONS | Définition du cycle pour usinage externe     |
| Q200=2 ;DISTANCE D'APPROCHE    |                                              |
| Q201=-30 ; PROFONDEUR          |                                              |
| Q206=250 ;AVANCE PLONGEE PROF. |                                              |
| Q2O2=5 ;PROFONDEUR DE PASSE    |                                              |
| Q207=250 ;AVANCE FRAISAGE      |                                              |
| Q2O3=+O ;COORD. SURFACE PIECE  |                                              |
| Q2O4=2O ;2. DIST. D'APPROCHE   |                                              |
| Q216=+50 ;CENTRE 1ER AXE       |                                              |
| Q217=+50 ;CENTRE 2EME AXE      |                                              |
| Q218=90 ;1ER COTE              |                                              |
| Q219=80 ;2EME COTE             |                                              |
| Q220=0 ;RAYON D'ANGLE          |                                              |
| Q221=5 ;SUREPAISSEUR           |                                              |
| 8 CYCL CALL M3                 | Appel du cycle pour usinage externe          |

| CYCL DEF 5.0 POCHE CIRCULAIRE | Définition du cycle Poche circulaire |
|-------------------------------|--------------------------------------|
| O CYCL DEF 5.1 DIST. 2        |                                      |
| 1 CYCL DEF 5.2 PROF30         |                                      |
| 2 CYCL DEF 5.3 PASSE 5 F250   |                                      |
| 3 CYCL DEF 5.4 RAYON 25       |                                      |
| 4 CYCL DEF 5.5 F400 DR+       |                                      |
| .5 L Z+2 RO F MAX M99         | Appel du cycle Poche circulaire      |
| .6 L Z+250 R0 F MAX M6        | Changement d'outil                   |
| .7 TOOL CALL 2 Z S5000        | Appel d'outil pour fraise à rainurer |
| 8 CYCL DEF 211 RAINURE CIRC.  | Définition du cycle Rainure 1        |
| Q200=2 ;DISTANCE D'APPROCHE   |                                      |
| Q201=-20 ;PROFONDEUR          |                                      |
| Q207=250 ;AVANCE FRAISAGE     |                                      |
| Q2O2=5 ;PROFONDEUR DE PASSE   |                                      |
| Q215=0 ;OPERATIONS D'USINAGE  |                                      |
| Q2O3=+O ;COORD. SURFACE PIECE |                                      |
| Q2O4=100 ;2. DIST. D'APPROCHE |                                      |
| Q216=+50 ;CENTRE 1ER AXE      |                                      |
| Q217=+50 ;CENTRE 2EME AXE     |                                      |
| Q244=70 ;DIA. CERCLE PRIMITIF |                                      |
| Q219=8 ;2EME COTE             |                                      |
| Q245=+45 ;ANGLE INITIAL       |                                      |
| Q248=90 ;ANGLE D'OUVERTURE    |                                      |
| I9 CYCL CALL M3               | Appel du cycle Rainure 1             |
| 0 FN 0: Q245 = +225           | Nouvel angle initial pour rainure 2  |
| 21 CYCL CALL                  | Appel du cycle Rainure 2             |
| 2 L Z+250 R0 F MAX M2         | Dégager l'outil, fin du programme    |
| 3 END PGM C210 MM             |                                      |

# 8.4 Cycles d'usinage de motifs de points

La TNC dispose de 2 cycles destinés à l'usinage de motifs de points:

| Cycle                               | Softkey                                    |
|-------------------------------------|--------------------------------------------|
| 220 MOTIFS DE POINTS SUR UN CERCLE  | 220 sta                                    |
| 221 MOTIFS DE POINTS SUR DES LIGNES | 221 \_ \_ \_ \_ \_ \_ \_ \_ \_ \_ \_ \_ \_ |

Vous pouvez combiner les cycles d'usinage suivants avec les cycles 220 et 221:

| Cycle 1   | PERCAGE PROFOND                        |
|-----------|----------------------------------------|
| Cycle 2   | TARAUDAGE avec mandrin de compensation |
| Cycle 3   | RAINURAGE                              |
| Cycle 4   | FRAISAGE DE POCHE                      |
| Cycle 5   | POCHE CIRCULAIRE                       |
| Cycle 17  | TARAUDAGE sans mandrin de compensation |
| Cycle 18  | FILETAGE                               |
|           |                                        |
| Cycle 200 | PERCAGE                                |
| Cycle 201 | ALESAGE                                |
| Cycle 202 | ALESAGEAVECALESOIR                     |
| Cycle 203 | CYCLE DE PERCAGE UNIVERSEL             |
| Cycle 204 | CONTRE-PERCAGE                         |
| Cycle 212 | FINITION DE POCHE                      |
| Cycle 213 | FINITION DE TENON                      |
| Cycle 214 | FINITION DE POCHE CIRCULAIRE           |
| Cycle 215 | FINITION DE TENON CIRCULAIRE           |

# MOTIFS DE POINTS SUR UN CERCLE (cycle 220)

**1** La TNC positionne l'outil en rapide de la position actuelle jusqu'au point initial de la première opération d'usinage.

Etapes:

- Aborder la 2ème distance d'approche (axe de broche)
- Aborder le point initial dans le plan d'usinage
- Aller à la distance d'approche au-dessus de la pièce (axe de broche)
- 2 A partir de cette position, la TNC exécute le dernier cycle d'usinage défini
- **3** Ensuite, la TNC positionne l'outil en suivant un déplacement linéaire jusqu'au point initial de l'opération d'usinage suivante; l'outil est positionné à la distance d'approche (ou à la 2ème distance d'approche)
- 4 Ce processus (1 à 3) est répété jusqu'à ce que toutes les opérations d'usinage aient été exécutées

#### Remarques avant que vous ne programmiez

Le cycle 220 est actif avec DEF, c'est-à-dire qu'il appelle automatiquement le dernier cycle d'usinage défini!

Si vous combinez l'un des cycles d'usinage 200 à 204 et 212 à 215 avec le cycle 220, la distance d'approche, la surface de la pièce et la 2ème distance d'approche programmées dans le cycle 220 sont actives!

220 ats

- ► Centre 1er axe Q216 (en absolu): centre du cercle primitif dans l'axe principal du plan d'usinage
- ▶ Centre 2ème axe Q217 (en absolu): entre du cercle primitif dans l'axe auxiliaire du plan d'usinage
- Diamètre du cercle primitif Q244: diamètre du cercle primitif
- ► Angle initial Q245 (en absolu): angle compris entre l'axe principal du plan d'usinage et le point initial du premier usinage sur le cercle primitif
- Angle final Q246 (en absolu): angle compris entre l'axe principal du plan d'usinage et le point initial du dernier usinage sur le cercle primitif (non valable pour les cercles entiers); introduire l'angle final différent de l'angle initial; si l'angle final est supérieur à l'angle initial, l'usinage est exécuté dans le sens anti-horaire; dans le cas contraire, il est exécuté dans le sens horaire
- Incrément angulaire Q247 (en incrémental): angle séparant deux opérations d'usinage sur le cercle primitif ; si l'incrément angulaire est égal à 0, la TNC le calcule à partir de l'angle initial, de l'angle final et du nombre d'opérations d'usinage. Si un incrément angulaire a été programmé, la TNC ne prend pas en compte l'angle final; le signe de l'incrément angulaire détermine le sens de l'usinage (- = sens horaire)

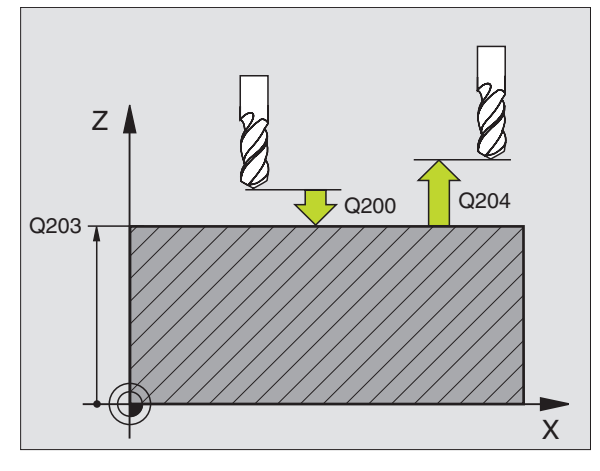

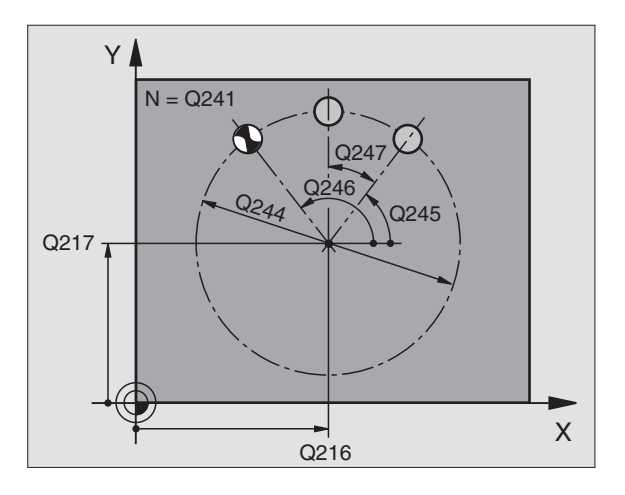

| 53 C | YCL DEF 220 | CERCLE DE TROUS             |
|------|-------------|-----------------------------|
|      | Q216=+50    | ;CENTRE 1er AXE             |
|      | Q217=+50    | ;CENTRE 2ème AXE            |
|      | Q244=80     | ;DIA. CERCLE PRIMITIF       |
|      | Q245=+0     | ;ANGLE INITIAL              |
|      | Q246=+360   | ;ANGLE FINAL                |
|      | Q247=+0     | ;PAS ANGULAIRE              |
|      | Q241=8      | ;NOMBRE D'OPERAT. D'USINAGE |
|      | Q200=2      | ;DISTANCE D'APPROCHE        |
|      | Q2O3=+0     | ;COOR. SURFACE              |
|      | 0204=50     | :2ème DISTANCE D'APPROCHE   |

- Nombre d'usinages Q241: nombre d'opérations d'usinage sur le cercle primitif
- Distance d'approche Q200 (en incrémental): distance entre la pointe de l'outil et la surface de la pièce; introduire une valeur positive
- Coord. surface pièce Q203 (en absolu): coordonnée de la surface de la pièce
- > 2ème distance d'approche Q204 (en incrémental): coordonnée dans l'axe de broche excluant toute collision entre l'outil et la pièce (matériels de bridage). Introduire une valeur positive

#### MOTIFS DE POINTS SUR DES LIGNES (cycle 221)

#### **Remarques avant que vous ne programmiez**

Le cycle 221 est actif avec DEF, c'est-à-dire qu'il appelle automatiquement le dernier cycle d'usinage défini!

Si vous combinez l'un des cycles d'usinage 200 à 204 et 211 à 215 avec le cycle 220, la distance d'approche, la surface de la pièce et la 2ème distance d'approche du cycle 220 sont actives!

**1** La TNC positionne l'outil automatiquement de la position actuelle jusqu'au point initial de la première opération d'usinage.

Etapes:

- Aborder la 2ème distance d'approche (axe de broche)
- Aborder le point initial dans le plan d'usinage

Aller à la distance d'approche au-dessus de la pièce (axe de broche)

- 2 A partir de cette position, la TNC exécute le dernier cycle d'usinage défini
- **3** Ensuite, la TNC positionne l'outil dans le sens positif de l'axe principal, sur le point initial de l'opération d'usinage suivante; l'outil est positionné à la distance d'approche (ou à la 2ème distance d'approche)
- 4 Ce processus (1 à 3) est répété jusqu'à ce que toutes les opérations d'usinage soient exécutées sur la première ligne; l'outil se trouve sur le dernier point de la première ligne
- 5 La TNC déplace ensuite l'outil sur le dernier point de le deuxième ligne où il exécute l'usinage
- 6 Partant de là, la TNC positionne l'outil dans le sens négatif de l'axe principal, sur le point initial de l'opération d'usinage suivante
- 7 Ce processus (6) est répété jusqu'à ce que toutes les opérations d'usinage soient exécutées sur la deuxième ligne

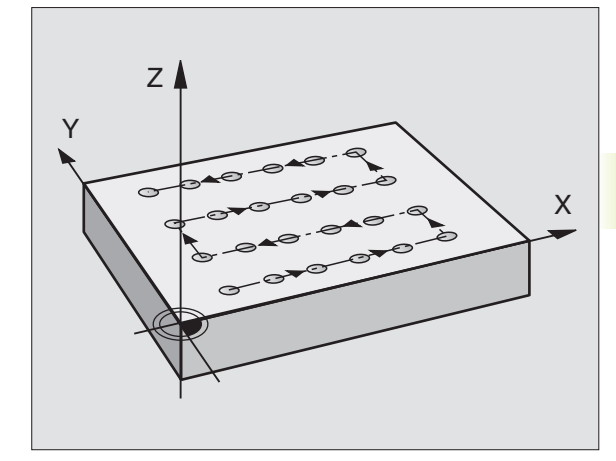

- 8.4 Cycles d'usinage de motifs de points
- 8 Ensuite, la TNC déplace l'outil sur le point initial de la dernière ligne
- **9** Toutes les autres lignes sont usinées suivant un déplacement pendulaire

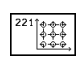

- ▶ Point initial 1er axe Q225 (en absolu): coordonnée du point initial dans l'axe principal du plan d'usinage
- Point initial 2ème axe Q226 (en absolu): coordonnée du point initial dans l'axe auxiliaire du plan d'usinage
- Distance 1er axe Q237 (en incrémental): distance entre les différents points sur la ligne
- Distance 2ème axe Q238 (en incrémental): distance entre les lignes
- ▶ Nombre d'intervalles Q242: nombre d'opérations d'usinage sur la ligne
- ▶ Nombre de lignes Q243: nombre de lignes
- Position angulaire Q224 (en absolu): angle de rotation de l'ensemble du schéma de perçages; le centre de rotation est situé sur le point initial
- Distance d'approche Q200 (en incrémental): distance entre la pointe de l'outil et la surface de la pièce
- Coord. surface pièce Q203 (en absolu): coordonnée de la surface de la pièce
- 2ème distance d'approche Q204 (en incrémental): coordonnée dans l'axe de broche excluant toute collision entre l'outil et la pièce (matériels de bridage)

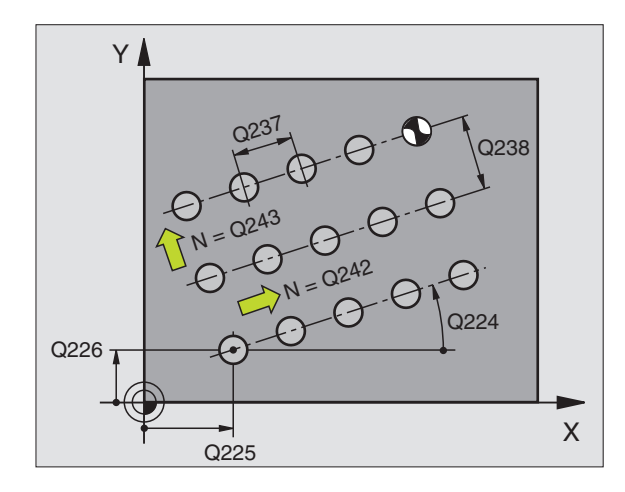

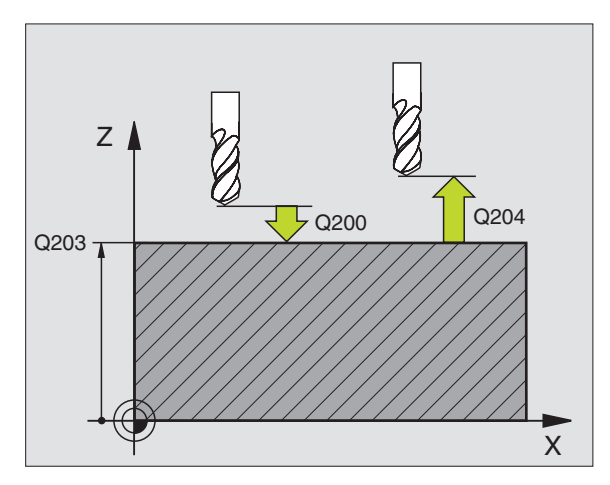

| -  |              |                           |
|----|--------------|---------------------------|
| 54 | CYCL DEF 221 | GRILLE DE TROUS           |
|    | Q225=+15     | ;PT INITIAL 1ER AXE       |
|    | Q226=+15     | ;PT INITIAL 2EME AXE      |
|    | Q237=+10     | ;DISTANCE 1ER AXE         |
|    | Q238=+8      | ;DISTANCE 2EME AXE        |
|    | Q242=6       | ;NB INTERSTICES           |
|    | Q243=4       | ;NB LIGNES                |
|    | Q224=+15     | ;POSITION ANGULAIRE       |
|    | Q200=2       | ;DISTANCE D'APPROCHE      |
|    | Q2O3=+0      | ;COOR. SURFACE            |
|    | Q204=50      | ;2ème DISTANCE D'APPROCHE |

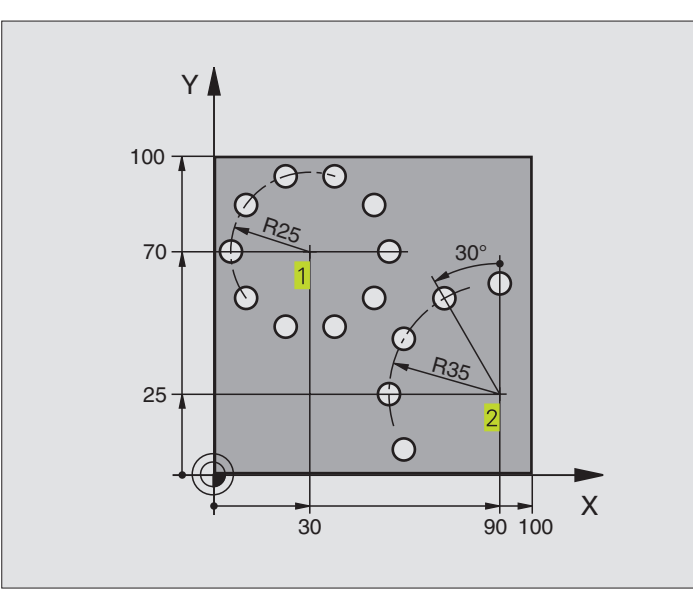

| poin      |   |
|-----------|---|
| de        |   |
| motifs    |   |
| de        |   |
| l'usinage | , |
| les d     |   |
| Cycl      |   |
| 8.4       |   |

**t**S

| Définition de la pièce brute |
|------------------------------|
|                              |
| Définition de l'outil        |
| Appel de l'outil             |
| Dégager l'outil              |
| Définition du cycle Perçage  |
|                              |
|                              |
|                              |
|                              |
|                              |
|                              |
|                              |
|                              |

| 7  | CYCL DEF 220 CERCLE DE TROUS  | Définition cycle cercles de trous 1, CYCL 200 est appelé        |
|----|-------------------------------|-----------------------------------------------------------------|
|    | Q216=+30 ;CENTRE 1ER AXE      | automatiquement; Q200, Q203 et Q204 agissent à partir cycle 220 |
|    | Q217=+70 ;CENTRE 2EME AXE     |                                                                 |
|    | Q244=50 ;DIA. CERCLE PRIMITIF |                                                                 |
|    | Q245=+0 ;ANGLE INITIAL        |                                                                 |
|    | Q246=+360 ;ANGLE FINAL        |                                                                 |
|    | Q247=+0 ;PAS ANGULAIRE        |                                                                 |
|    | Q241=10 ;NOMBRE D'USINAGES    |                                                                 |
|    | Q200=2 ;DISTANCE D'APPROCHE   |                                                                 |
|    | Q2O3=+O ;COORD. SURFACE PIECE |                                                                 |
|    | Q204=100 ;2. DIST. D'APPROCHE |                                                                 |
| 8  | CYCL DEF 220 CERCLE DE TROUS  | Définition cycle cercles de trous 2, CYCL 200 est appelé        |
|    | Q216=+90 ;CENTRE 1ER AXE      | automatiquement; Q200, Q203 et Q204 agissent à partir cycle 220 |
|    | Q217=+25 ;CENTRE 2EME AXE     |                                                                 |
|    | Q244=70 ;DIA. CERCLE PRIMITIF |                                                                 |
|    | Q245=+90 ;ANGLE INITIAL       |                                                                 |
|    | Q246=+360 ;ANGLE FINAL        |                                                                 |
|    | Q247=+30 ;PAS ANGULAIRE       |                                                                 |
|    | Q241=5 ;NOMBRE D'USINAGES     |                                                                 |
|    | Q200=2 ;DISTANCE D'APPROCHE   |                                                                 |
|    | Q2O3=+O ;COORD. SURFACE PIECE |                                                                 |
|    | Q2O4=100 ;2. DIST. D'APPROCHE |                                                                 |
| 9  | L Z+250 RO F MAX M2           | Dégager l'outil, fin du programme                               |
| 10 | END PGM CERCTR MM             |                                                                 |

# 8.5 Cycles SL

Les cycles SL sont conçus pour l'usinage de combinaisons complexes de contours variés et permettent d'obtenir une qualité de surface particulièrement élevée.

#### Caractéristiques du contour

- Un contour entier peut être formé de contours partiels superposés (jusqu'à 12 éléments). Poches et îlots constituent les contours partiels
- Vous introduisez la liste des contours partiels (numéros de sousprogrammes) dans le cycle 14 CONTOUR. A partir des contours partiels, la TNC calcule le contour entier
- Vous introduisez les contours partiels sous forme de sousprogrammes.
- La mémoire réservée à un cycle SL est limitée. Ainsi, par exemple, la totalité des sous-programmes ne peut dépasser 128 séquences linéaires

#### Caractéristiques des sous-programmes

- Les conversions de coordonnées sont autorisées
- La TNC ignore les avances F et fonctions auxiliaires M
- La TNC reconnaît s'il s'agit d'une poche lorsque vous parcourez l'intérieur du contour. Par exemple, description du contour dans le sens horaire avec correction de rayon RR
- La TNC reconnaît s'il s'agit d'un îlot lorsque vous parcourez l'extérieur d'un contour. Par exemple, description du contour dans le sens horaire avec correction de rayon RL
- Les sous-programmes ne doivent pas contenir de coordonnées dans l'axe de broche
- Définissez le plan d'usinage dans la première séquence de coordonnées. Les axes auxiliaires U,V,W sont autorisés

#### Caractéristiques des cycles d'usinage

- Avant chaque cycle, la TNC positionne l'outil automatiquement à la distance d'approche
- Le fraisage à chaque niveau de profondeur est réalisé sans qu'il soit besoin de relever l'outil; les îlots sont contournés latéralement
- Le rayon des "angles internes" est programmable l'outil ne se bloque pas, permettant ainsi d'éviter les traces de dégagement de l'outil (ceci est valable pour la trajectoire externe lors de l'évidement et de la finition latérale)
- Lors de la finition latérale, la TNC aborde le contour en suivant une trajectoire circulaire tangentielle
- Lors de la finition en profondeur, la TNC déplace également l'outil en suivant une trajectoire circulaire tangentielle à la pièce (par ex.: axe de broche Z: trajectoire circulaire dans le plan Z/X)
- La TNC usine le contour en continu, en avalant ou en opposition

A l'aide de PM7420, vous définissez l'endroit où la TNC doit positionner l'outil à la fin des cycles 21 à 24.

Introduisez les cotes d'usinage telles que la profondeur de fraisage, les surépaisseurs et la distance d'approche sous formes de DONNEES DU CONTOUR dans le cycle 20.

#### Sommaire: Cycles SL

| Cycle                                               | Softkey                        |
|-----------------------------------------------------|--------------------------------|
| 14 CONTOUR (impératif)                              | 14<br>LBL 1N                   |
| 20 DONNEES DU CONTOUR (impératif)                   | 20<br>DONNEES<br>DU<br>CONTOUR |
| 21 PREPERCAGE (utilisation facultative)             | 21                             |
| 22 EVIDEMEMENT (impératif)                          |                                |
| 23 FINITION EN PROFONDEUR (utilisation facultative) | 23                             |
| 24 FINITION LATERALE (utilisation facultative)      | 24                             |
| Cycles étendus:                                     |                                |

| Cycle                  | Softkey         |
|------------------------|-----------------|
| 25 TRACE DE CONTOUR    | 25<br>1113_5773 |
| 27 CORPS D'UN CYLINDRE | 27              |

Schéma: Travail avec les cycles SL

| O BEGIN PGM SL2 MM                  |
|-------------------------------------|
|                                     |
| 12 CYCL DEF 14.0 CONTOUR            |
| 13 CYCL DEF 20.0 DONNEES DU CONTOUR |
| •••                                 |
| 16 CYCL DEF 21.0 PREPERCAGE         |
| 17 CYCL CALL                        |
|                                     |
| 18 CYCL DEF 22.0 EVIDEMENT          |
| 19 CYCL CALL                        |
|                                     |
| 22 CYCL DEF 23.0 FINITION PROF      |
| 23 CYCL CALL                        |
|                                     |
| 26 CYCL DEF 24.0 FINITION LATERALE  |
| 27 CYCL CALL                        |
|                                     |
| 50 L 7+250 R0 FMAX M2               |
| 51 LRI 1                            |
| JI LDL I                            |
| ···                                 |
|                                     |
| JU LDL Z                            |
|                                     |
|                                     |
|                                     |
| 99 END PGM SL2 MM                   |

# **CONTOUR** (cycle 14)

Dans le cycle 14 CONTOUR, listez tous les sous-programmes qui doivent être superposés pour former un contour entier.

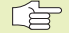

Remarques avant que vous ne programmiez

Le cycle 14 est actif avec DEF, c'est-à-dire qu'il est actif dès qu'il a été défini dans le programme

Vous pouvez lister jusqu'à 12 sous-programmes (contours partiels) dans le cycle 14

14 LBL 1...N Numéros de label pour contour: introduire tous les numéros de label des différents sous-programmes qui doivent être superposés pour former un contour. Valider chaque numéro avec la touche ENT et achever l'introduction avec la touche FIN.

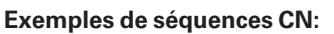

- 55 CYCL DEF 14.0 CONTUR
- 56 CYCL DEF 14.1 LABEL CONTOUR 1 /2 /3

#### **Contours superposés**

Afin de former un nouveau contour, vous pouvez superposer poches et îlots. De cette manière, vous pouvez agrandir la surface d'une poche par superposition d'une poche ou réduire un îlot.

#### Sous-programmes: Poches superposées

Les exemples de programmation suivants correspondent à des sous-programmes de contour appelés par le cycle 14 CONTOUR dans un programme principal.

Les poches A et B sont superposées.

La TNC calcule les points d'intersection  $S_1$  et  $S_2;$  ils n'ont pas à être reprogrammés.

Les poches sont programmées comme des cercles entiers.

Sous-programme 1: Poche à gauche

| 51 | LBL 1           |
|----|-----------------|
| 52 | L X+10 Y+50 RR  |
| 53 | CC X+35 Y+50    |
| 54 | C X+10 Y+50 DR- |
| 55 | LBL 0           |

Sous-programme 2: Poche à droite

| 56 | LBL 2           |
|----|-----------------|
| 57 | L X+90 Y+50 RR  |
| 58 | CC X+65 Y+50    |
| 59 | C X+90 Y+50 DR- |
| 60 | LBL 0           |

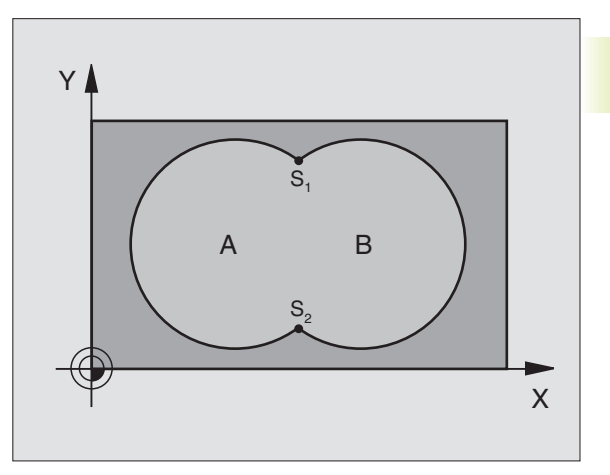

8.5 Cycles SI

#### Surface "composée"

Les deux surfaces partielles A et B, y compris leur surface commune de recouvrement, doivent être usinées:

- Les surfaces A et B doivent être des poches.
- La première poche (dans le cycle 14) doit débuter à l'extérieur de la seconde.

#### Surface A:

| 51 | LBL 1           |
|----|-----------------|
| 52 | L X+10 Y+50 RR  |
| 53 | CC X+35 Y+50    |
| 54 | C X+10 Y+50 DR- |
| 55 | LBL O           |

Surface B:

| 56 | LBL 2           |  |  |
|----|-----------------|--|--|
| 57 | L X+90 Y+50 RR  |  |  |
| 58 | CC X+65 Y+50    |  |  |
| 59 | C X+90 Y+50 DR- |  |  |
| 60 | LBL O           |  |  |

#### Surface "différentielle"

La surface A doit être usinée sans la partie recouverte par B:

La surface A doit être une poche et B, un îlot.

A doit débuter à l'extérieur de B.

Surface A:

51 LBL 1

52 L X+10 Y+50 RR

53 CC X+35 Y+50

54 C X+10 Y+50 DR-

55 LBL 0

Surface B:

| 56 | LBL 2           |
|----|-----------------|
| 57 | L X+90 Y+50 RL  |
| 58 | CC X+65 Y+50    |
| 59 | C X+90 Y+50 DR- |
| 60 | LBL 0           |

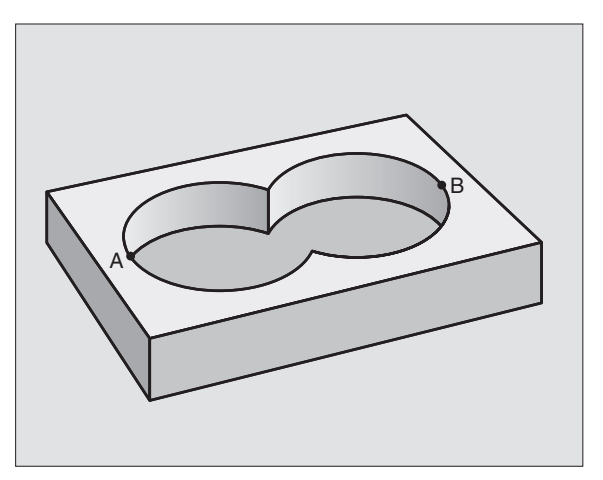

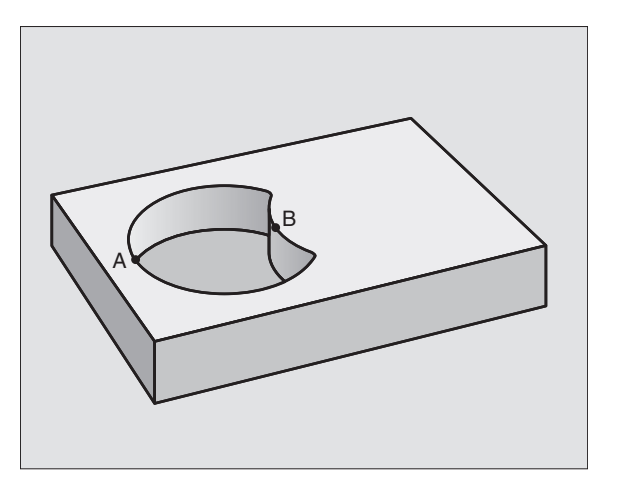

8.5 Cycles SL

#### Surface "d'intersection"

La surface commune de recouvrement de A et de B doit être usinée. (les surfaces avec simple recouvrement doivent rester non usinées)

A et B doivent être des poches.

A doit débuter à l'intérieur de B.

Surface A:

| 51 LBL 1           |  |
|--------------------|--|
| 52 L X+60 Y+50 RR  |  |
| 53 CC X+35 Y+50    |  |
| 54 C X+60 Y+50 DR- |  |
| 55 LBL 0           |  |

Surface B:

| 56 | LBL 2           |
|----|-----------------|
| 57 | L X+90 Y+50 RR  |
| 58 | CC X+65 Y+50    |
| 59 | C X+90 Y+50 DR- |
| 60 | LBL 0           |

## DONNEES DU CONTOUR (cycle 20)

Dans le cycle 20, introduisez les données d'usinage destinées aux sous-programmes avec contours partiels.

#### Remarques avant que vous ne programmiez

Le cycle 20 est actif avec DEF, c'est-à-dire qu'il est actif dès qu'il a été défini dans le programme d'usinage.

Le signe du paramètre Profondeur détermine le sens de l'usinage.

Les données d'usinage indiquées dans le cycle 20 sont valables pour les cycles 21 à 24.

Si vous utilisez des cycles SL dans les programmes avec paramètres Q, vous ne devez pas utiliser les paramètres Q1 à Q19 comme paramètres de programme.

20 DONNEES DU CONTOUR Profondeur de fraisage Q1 (en incrémental): distance entre surface de la pièce et fond de la poche.

- ► Facteur de superposition de trajectoire Q2: Q2 x rayon d'outil donne la passe latérale k
- Surép. latérale finition Q3 (en incrémental): surépaisseur de finition dans plan d'usinage
- Surép. de finition en profondeur Q4 (en incrémental): surépaisseur de finition pour la profondeur
- ► Coord. surface pièce Q5 (en absolu): coordonnée absolue de la surface de la pièce

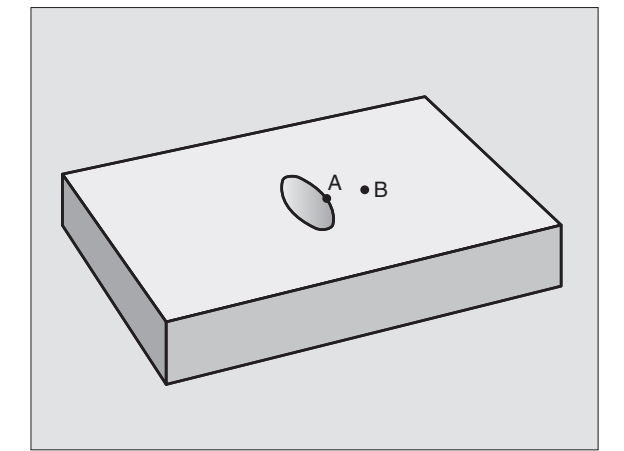

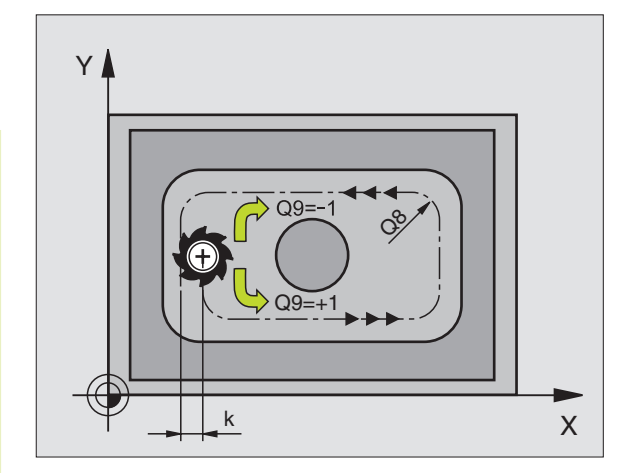

- ▶ Dist. d'approche Q6 (en incrémental): distance entre surface frontale de l'outil et surface de la pièce
- Hauteur de sécurité Q7 (en absolu): hauteur en valeur absolue à l'intérieur de laquelle aucune collision ne peut se produire avec la pièce (pour positionnement intermédiaire et retraît en fin de cycle)
- Rayon d'arrondi interne Q8: Rayon d'arrondi aux "angles" internes; la valeur introduite se réfère à la trajectoire du centre de l'outil
- Sens de rotation ? Sens horaire = -1 Q9: Sens de l'usinage pour les poches
  sens horaire (Q9 = -1 usinage en opposition pour poche et îlot)
  sens anti-horaire (Q9 = +1 usinage en avalant pour

Vous pouvez vérifier les paramètres d'usinage lors d'une interruption du programme et, si nécessaire, les écraser.

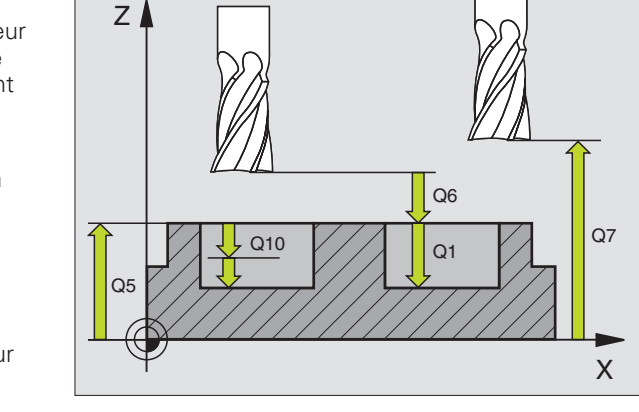

| Exer       | nples | de sé | que | enc | es  | CN:     |   |
|------------|-------|-------|-----|-----|-----|---------|---|
| <b>F 7</b> | OVOL  | DEE   | 0.0 | •   | 0.0 | MALE EA | ~ |

poche et îlot)

| 57 | CYCL DEF | 20.0 DONNEES DU CONTOUR |
|----|----------|-------------------------|
|    | Q1=-20   | ;PROFONDEUR DE FRAISAGE |
|    | Q2 = 1   | ;CHEMIN DE RECOUVREMENT |
|    | Q3=+0.2  | ;SUREPAISSEUR LATERALE  |
|    | Q4=+0.1  | ;SUREP. DE PROFONDEUR   |
|    | Q5=+0    | ;COOR. SURFACE          |
|    | Q6 =+ 2  | ;DISTANCE D'APPROCHE    |
|    | Q7=+50   | ;HAUTEUR DE SECURITE    |
|    | Q8=0.5   | ;RAYON D'ARRONDI        |
|    | Q9=+1    | ;SENS DE ROTATION       |

## **PREPERCAGE** (cycle 21)

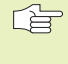

Pour le calcul des points de plongée, la TNC ne tient pas compte d'une valeur Delta DR programmée dans TOOL CALL.

#### Déroulement du cycle

dito cycle 1 Perçage profond (cf. "8.2 Cycles de perçage").

#### Applications

Pour les points de plongée, le cycle 21 PREPERCAGE tient compte de la surép. latérale de finition, de la surép. de finition en profondeur, et du rayon de l'outil d'évidement. Les points de plongée sont aussi points initiaux pour l'évidement.

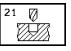

Profondeur de passe Q10 (en incrémental): Distance parcourue par l'outil en une passe (signe "-" avec sens d'usinage négatif)

- ► Avance plongée en profondeur Q11: avance de perçage en mm/min.
- Numéro outil d'évidement Q13: numéro de l'outil d'évidement

| 58 | CYCL DEF | 21.0 PREPERCAGE       |  |
|----|----------|-----------------------|--|
|    | Q10=+5   | ;PROFONDEUR DE PASSE  |  |
|    | Q11=100  | ;AVANCE PLONGEE PROF. |  |
|    | Q13=1    | ;OUTIL D'EVIDEMENT    |  |

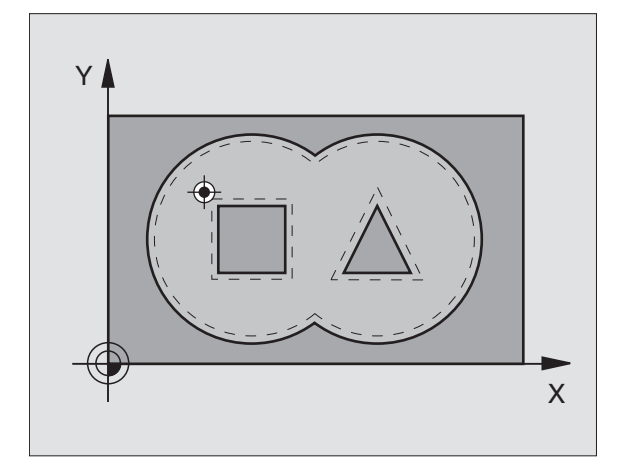

# EVIDEMENT (cycle 22)

- **1** La TNC positionne l'outil au-dessus du point de plongée. La surép. latérale de finition est alors prise en compte.
- **2** Lors de la première profondeur de passe, l'outil fraise le contour de l'intérieur vers l'extérieur, suivant l'avance de fraisage Q12
- **3** Les contours d'îlots (ici: C/D) sont fraisés librement en se rapprochant du contour des poches
- **4** Pour terminer, la TNC parcourt le contour des poches et rétracte l'outil à la hauteur de sécurité

#### **Remarques avant que vous ne programmiez**

Utiliser si nécessaire une fraise à denture frontale (DIN 844) ou prépercer avec le cycle 21.

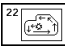

Profondeur de passe Q10 (en incrémental): Distance parcourue par l'outil en une passe

- Avance plongée en profondeur Q11: avance de plongée en mm/min.
- Avance d'évidement Q12: avance de fraisage en mm/min.
- Numéro outil d'évidement Q18: numéro de l'outil avec lequel la TNC vient d'effectuer l'évidement. S'il n'y a pas eu de pré-évidement, "0" a été programmé; si vous introduisez ici un numéro, la TNC n'évidera que la partie qui n'a pas pû être évidée avec l'outil de pré-évidement.

Si la zone à évider en second lieu ne peut être abordée latéralement, la TNC effectue une plongée pendulaire; A cet effet, vous devez définir la longueur de dent LCUTS et l'angle max. de plongée ANGLE de l'outil à l'intérieur du tableau d'outils TOOL.T (cf. chap. 5.2). Le TNC émettra le cas échéant un message d'erreur

Avance pendulaire Q19: avance pendulaire en mm/ min.

| 59 | CYCL DEF | 22.0 EVIDEMENT          |
|----|----------|-------------------------|
|    | Q10=+5   | ;PROFONDEUR DE PASSE    |
|    | Q11=100  | ;AVANCE PLONGEE PROF.   |
|    | Q12=350  | ;AVANCE EVIDEMENT       |
|    | Q18=1    | ;OUTIL DE PRE-EVIDEMENT |
|    | Q19=150  | ;AVANCE PENDULAIRE      |

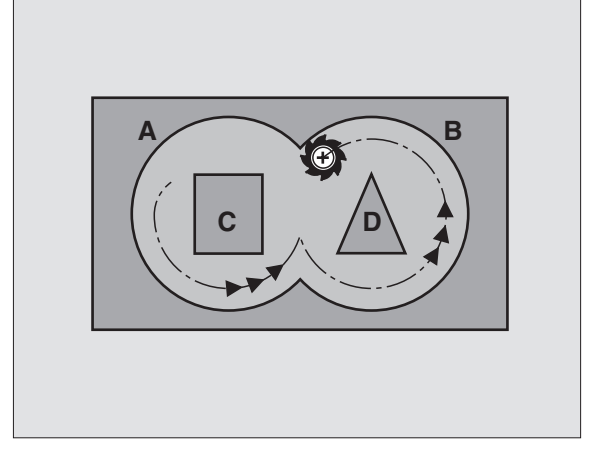

## FINITION EN PROFONDEUR (cycle 23)

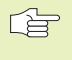

La TNC détermine automatiquement le point initial pour la finition. Celui-ci dépend des relations d'emplacement à l'intérieur de la poche.

La TNC déplace l'outil en douceur (cercle tangentiel vertical) vers la surface à usiner. L'outil fraise ensuite ce qui reste après l'évidement, soit la valeur de la surépaisseur de finition.

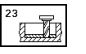

Avance plongée en profondeur Q11: vitesse de déplacement de l'outil lors de la plongée

► Avance d'évidement Q12: Avance de fraisage

#### Exemples de séquences CN:

| 60 | CYCL DEF | 23.0 FINITION EN PROF. |  |
|----|----------|------------------------|--|
|    | Q11=100  | ;AVANCE PLONGEE PROF.  |  |
|    | Q12=350  | ;AVANCE EVIDEMENT      |  |

#### FINITION LATERALE (cycle 24)

La TNC déplace l'outil sur une trajectoire circulaire tangentielle aux courtours partiels. Chaque contour partiel sera fini séparément.

#### Remarques avant que vous ne programmiez

La somme de la surépaisseur latérale de finition (Q14) et du rayon de l'outil d'évidement doit être inférieure à la somme de la surépaisseur latérale de finition (Q3,cycle 20) et du rayon de l'outil d'évidement.

Si vous exécutez le cycle 14 sans avoir avant évidé avec le cycle 22, le calcul indiqué plus haut reste valable; le rayon de l'outil d'évidement a alors la valeur "0".

La TNC détermine automatiquement le point initial pour la finition. Celui-ci dépend des relations d'emplacement à l'intérieur de la poche.

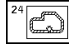

 Sens de rotation ? Sens horaire = -1 Q9: Sens de l'usinage:
 +1: rotation sens anti-horaire

- -1: rotation sens horaire
- Profondeur de passe Q10 (en incrémental): Distance parcourue par l'outil en une passe
- Avance plongée en profondeur Q11: Avance de plongée
- ► Avance d'évidement Q12: Avance de fraisage
- Surép. finition latérale Q14 (en incrémental): surépaisseur pour finition répétée; le dernier résidu de finition est évidé si vous avez programmé Q14 = 0

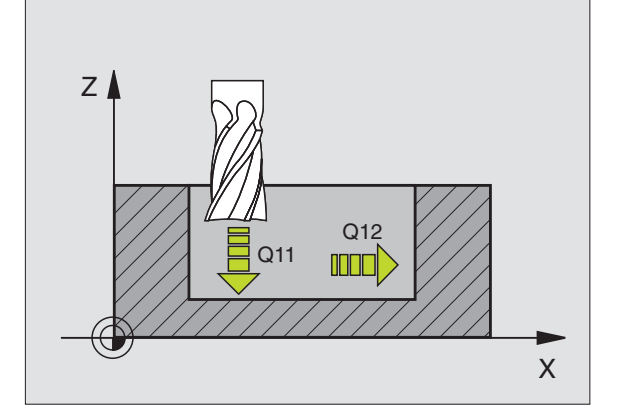

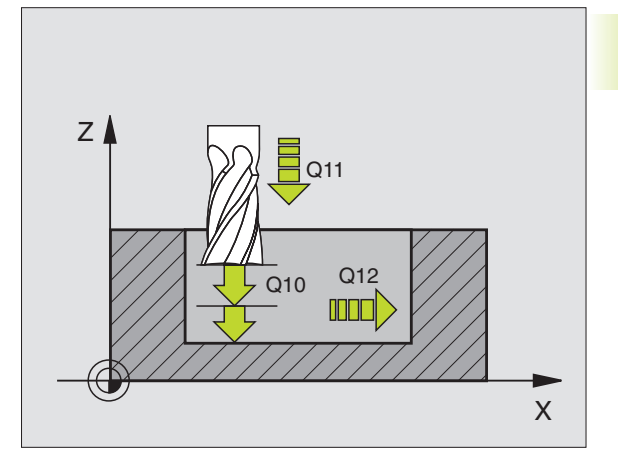

| 61 | CYCL DEF 24 | 4.0 FINITION LATERALE  |  |
|----|-------------|------------------------|--|
|    | Q9=+1       | ;SENS DE ROTATION      |  |
|    | Q10=+5      | ; PROFONDEUR DE PASSE  |  |
|    | Q11=100     | ;AVANCE PLONGEE PROF.  |  |
|    | Q12=350     | ;AVANCE EVIDEMENT      |  |
|    | Q14=+0      | ;SUREPAISSEUR LATERALE |  |

# TRACE DE CONTOUR (cycle 25)

En liaison avec le cycle 14 CONTOUR, ce cycle permet d'usiner également des contours "ouverts": Le début et la fin du contour ne coïncident pas.

Le cycle 25 TRACE DE CONTOUR présente des avantages considérables par rapport à l'usinage d'un contour ouvert à l'aide de séquences de positionnement:

- La TNC contrôle l'usinage au niveau des contres-dépouilles et endommagements du contour. Utilisez le graphisme de test
- Si le rayon d'outil est trop grand, il convient éventuellement de réusiner le contour aux angles internes
- L'usinage est réalisé en continu, en avalant ou en opposition. Le type de fraisage est conservé même si les contours sont inversés en image miroir
- Sur plusieurs passes, la TNC peut déplacer l'outil dans un sens ou dans l'autre: La durée d'usinage s'en trouve ainsi réduite
- Vous pouvez introduire des surépaisseurs afin de réaliser l'ébauche et la finition en plusieurs passes

#### Remarques avant que vous ne programmiez

Le signe du paramètre Profondeur détermine le sens de l'usinage.

La TNC ne prend en compte que le premier label du cycle 14 CONTOUR.

La mémoire réservée à un cycle SL est limitée. Ainsi, par exemple, vous pouvez programmer au maximum 128 séquences linéaires dans un cycle SL.

Le cycle 20 DONNEES DU CONTOUR est superflu.

Les positions incrémentales programmées directement après le cycle 25 se réfèrent à la position de l'outil en fin de cycle

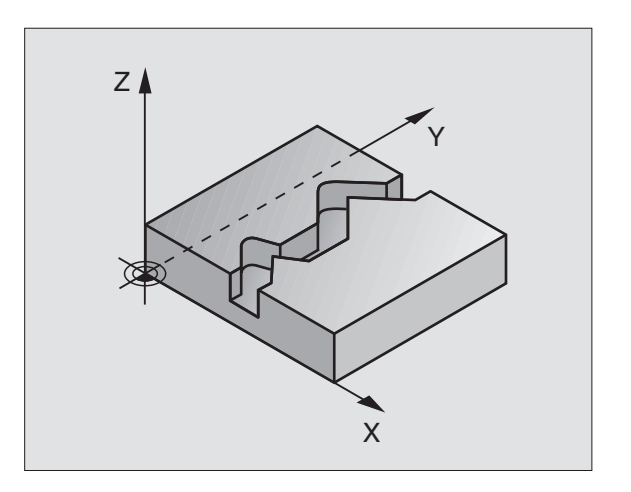

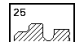

- Prof. fraisage Q1 (en incrémental): distance entre la surface de la pièce et le fond du contour
- Surép. latérale finition Q3 (en incrémental): surépaisseur de finition dans plan d'usinage
- Coord. surface pièce Q5 (en absolu): coordonnée absolue de la surface de la pièce par rapport au point zéro pièce
- Hauteur de sécurité Q7 (en absolu): hauteur en valeur absolue à l'intérieur de laquelle aucune collision ne peut se produire entre l'outil et la pièce; position de retrait de l'outil en fin de cycle
- Profondeur de passe Q10 (en incrémental): Distance parcourue par l'outil en une passe
- Avance plongée en profondeur Q11: avance lors des déplacements dans l'axe de broche
- Avance de fraisage Q12: avance lors des déplacements dans le plan d'usinage
- ► Type de fraisage ? en opposition = -1 Q15: Fraisage en avalant: Fraisage en opposition: Alternativement, fraisage en avalant et en opposition sur plusieurs passes: introduire = 0

| 62 | CYCL DEF | 25.0 TRACE DE CONTOUR   |
|----|----------|-------------------------|
|    | Q1=-20   | ;PROFONDEUR DE FRAISAGE |
|    | Q3=+0    | ;SUREPAISSEUR LATERALE  |
|    | Q5=+0    | ;COOR. SURFACE          |
|    | Q7=+50   | ;HAUTEUR DE SECURITE    |
|    | Q10=+5   | ;PROFONDEUR DE PASSE    |
|    | Q11=100  | ;AVANCE PLONGEE PROF.   |
|    | Q12=350  | ;AVANCE FRAISAGE        |
|    | 015=+1   | : TYPE FRAISAGE         |
## CORPS D'UN CYLINDRE (cycle 27)

La machine et la TNC doivent avoir été préparées par le constructeur de la machine pour l'utilisation du cycle 27 CORPS D'UN CYLINDRE.

Ce cycle vous permet de transposer le déroulé d'un contour sur le corps d'un cylindre.

Vous décrivez le contour dans un sous-programme que vous définissez avec le cycle 14 (CONTOUR).

Le sous-programme contient les coordonnées d'un axe angulaire (ex. axe C) et de l'axe dont la trajectoire lui est parallèle (ex. axe de broche). Fonctions de contournage disponibles: L, CHF, CR, RND.

Vous pouvez introduire soit en degrés, soit en mm (inch) les données dans l'axe angulaire (lors de la définition du cycle).

#### **Remarques avant que vous ne programmiez**

La mémoire réservée à un cycle SL est limitée. Ainsi, par exemple, vous pouvez programmer au maximum 128 séquences linéaires dans un cycle SL.

Le signe du paramètre Profondeur détermine le sens de l'usinage.

Il convient d'utiliser une fraise à denture frontale (DIN 844).

Le cylindre doit avoir été bridé au centre du plateau circulaire.

L'axe de broche doit être perpendiculaire à l'axe du plateau circulaire. Dans le cas contraire, la TNC délivre un message d'erreur.

Avant l'appel d'outil, pré-positionner l'outil dans l'axe X (pour axe de broche Y), au centre du plateau circulaire

Vous ne pouvez pas exécuter ce cycle avec inclinaison du plan d'usinage.

La TNC vérifie que la trajectoire corrigée et non-corrigée de l'outil soit bien située dans la zone d'affichage de l'axe rotatif définie dans le paramètre-machine 810.x. Si la TNC affiche le message d'erreur "Erreur de programmation du contour" initialiser le cas échéant PM 810.x = 0.

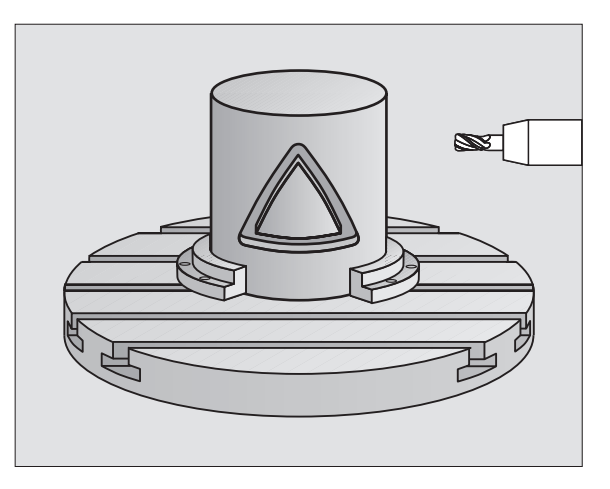

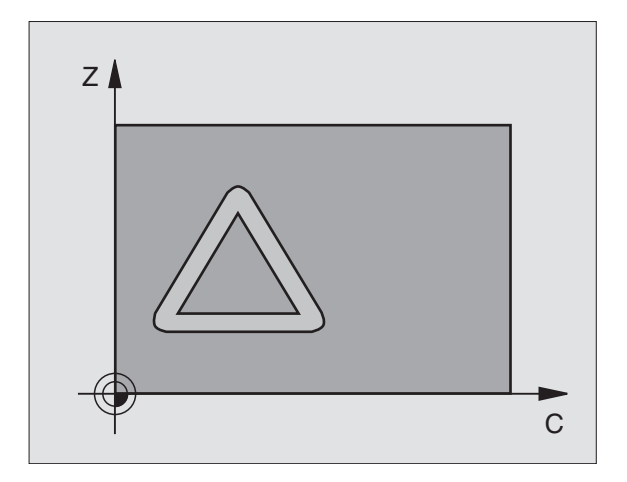

- 27
- Profondeur de fraisage Q1 (en incrémental): distance entre le corps du cylindre et le fond du contour
- Surépaisseur latérale de finition Q3 (en incrémental): surépaisseur de finition dans le plan du déroulé du corps du cylindre; la surépaisseur est active dans le sens de la correction de rayon
- Distance d'approche Q6 (en incrémental): distance entre la surface frontale de l'outil et le corps du cylindre
- Profondeur de passe Q10 (en incrémental): Distance parcourue par l'outil en une passe
- Avance plongée en profondeur Q11: avance lors des déplacements dans l'axe de broche
- Avance de fraisage Q12: avance lors des déplacements dans le plan d'usinage
- Rayon du cylindre Q16: rayon du cylindre sur lequel doit être usiné le contour
- Cotation ? Degré=0 MM/INCH=1 Q17: Programmer en degré ou en mm (inch) les coordonnées de l'axe rotatif dans le sous-programme

#### Exemples de séquences CN:

| 63 | CYCL DEF | 27.0 CORPS DU CYLINDRE  |
|----|----------|-------------------------|
|    | Q1=-8    | ;PROFONDEUR DE FRAISAGE |
|    | Q3=+0    | ;SUREPAISSEUR LATERALE  |
|    | Q6=+0    | ;DISTANCE D'APPROCHE    |
|    | Q10=+3   | ;PROFONDEUR DE PASSE    |
|    | Q11=100  | ;AVANCE PLONGEE PROF.   |
|    | Q12=350  | ;AVANCE FRAISAGE        |
|    | Q16=25   | ; RAYON                 |
|    | 017=0    | :UNITE DE MESURE        |

## Exemple: Evidement et déblaiement d'une poche

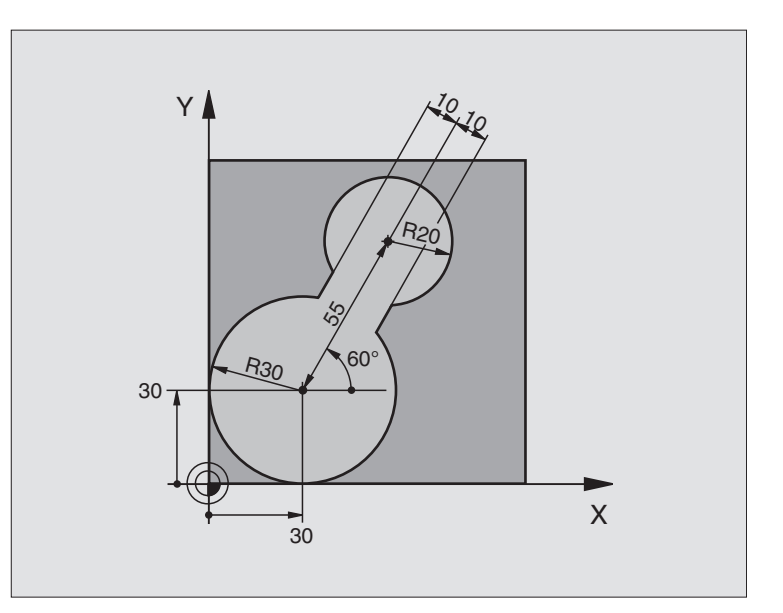

| 0 | BEGIN PGM C20 MM                 |                                                |
|---|----------------------------------|------------------------------------------------|
| 1 | BLK FORM 0.1 Z X-10 Y-10 Z-40    |                                                |
| 2 | BLK FORM 0.2 X+100 Y+100 Z+0     | Définition de la pièce brute                   |
| 3 | TOOL DEF 1 L+0 R+15              | Définition de l'outil de pré-évidement         |
| 4 | TOOL DEF 2 L+0 R+7,5             | Définition de l'outil pour le déblaiement      |
| 5 | TOOL CALL 1 Z S2500              | Appel de l'outil pour le pré-évidement         |
| 6 | L Z+250 RO F MAX                 | Dégager l'outil                                |
| 7 | CYCL DEF 14.0 CONTOUR            | Définir le sous-programme de contour           |
| 8 | CYCL DEF 14.1 LABEL CONTOUR 1    |                                                |
| 9 | CYCL DEF 20.0 DONNEES DU CONTOUR | Définir les paramètres généraux pour l'usinage |
|   | Q1=-20 ;PROFONDEUR DE FRAISAGE   |                                                |
|   | Q2=1 ;CHEMIN DE RECOUVREMENT     |                                                |
|   | Q3=+0 ;SUREPAISSEUR LATERALE     |                                                |
|   | Q4=+0 ;SUREP. DE PROFONDEUR      |                                                |
|   | Q5=+0 ;COORD. SURFACE            |                                                |
|   | Q6=2 ;DISTANCE D'APPROCHE        |                                                |
|   | Q7=+100 ;HAUTEUR DE SECURITE     |                                                |
|   | Q8=0,1 ;RAYON D'ARRONDI          |                                                |
|   | 09=-1 :SENS DE ROTATION          |                                                |

| 10 CYCL DEF 22.0 EVIDEMENT      | Définition du cycle pour le pré-évidement |
|---------------------------------|-------------------------------------------|
| Q10=5 ;PROFONDEUR DE PASSE      |                                           |
| Q11=100 ;AVANCE PERCAGE         |                                           |
| Q12=350 ;AVANCE EVIDEMENT       |                                           |
| Q18=0 ;OUTIL DE PRE-EVIDEMENT   |                                           |
| Q19=150 ;AVANCE PENDULAIRE      |                                           |
| 11 CYCL CALL M3                 | Appel du cycle pour le pré-évidement      |
| 12 L Z+250 RO F MAX M6          | Changement d'outil                        |
| 13 TOOL CALL 2 Z S3000          | Appel du cycle pour le déblaiement        |
| 14 CYCL DEF 22.0 EVIDEMENT      | Définition du cycle pour évidement        |
| Q10=5 ;PROFONDEUR DE PASSE      |                                           |
| Q11=100 ;AVANCE PERCAGE         |                                           |
| Q12=350 ;AVANCE EVIDEMENT       |                                           |
| Q18=1 ;OUTIL DE PRE-EVIDEMENT   |                                           |
| Q19=150 ;AVANCE PENDULAIRE      |                                           |
| 15 CYCL CALL M3                 | Appel du cycle pour le déblaiement        |
| 16 L Z+250 RO F MAX M2          | Dégager l'outil, fin du programme         |
|                                 |                                           |
| 17 LBL 1                        | Sous-programme de contour                 |
| 18 L X+0 Y+30 RR                | (cf. FK 2ème exemple "6.6 Contournages –  |
| 19 FC DR- R30 CCX+30 CCY+30     | Programmation flexible de contours FK")   |
| 20 FL AN+60 PDX+30 PDY+30 D10   |                                           |
| 21 FSELECT 3                    |                                           |
| 22 FPOL X+30 Y+30               |                                           |
| 23 FC DR- R20 CCPR+55 CCPA+60   |                                           |
| 24 FSELECT 2                    |                                           |
| 25 FL AN-120 PDX+30 PDY+30 D10  |                                           |
| 26 FSELECT 3                    |                                           |
| 27 FC X+0 DR- R30 CCX+30 CCY+30 |                                           |
| 28 FSELECT 2                    |                                           |
| 29 LBL 0                        |                                           |
|                                 |                                           |

## Exemple: Pré-perçage, ébauche et finition de contours superposés

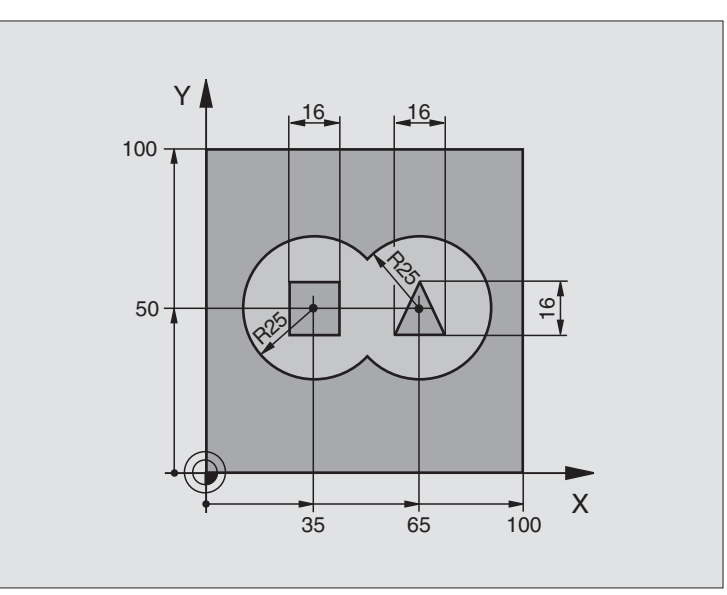

| 0 BE( | GIN PGM C21 MM                       |                                                |
|-------|--------------------------------------|------------------------------------------------|
| 1 BL  | K FORM 0.1 Z X+0 Y+0 Z-40            | Définition de la pièce brute                   |
| 2 BL  | K FORM 0.2 X+100 Y+100 Z+0           |                                                |
| 3 TO  | OL DEF 1 L+0 R+6                     | Définition d'outil pour le foret               |
| 4 TO  | OL DEF 2 L+0 R+6                     | Définition de l'outil d'ébauche/ de finition   |
| 5 TO  | OL CALL 1 Z S2500                    | Appel d'outil pour le foret                    |
| 6 L 2 | Z+250 RO F MAX                       | Dégager l'outil                                |
| 7 CY  | CL DEF 14.0 CONTOUR                  | Définir les sous-programmes de contour         |
| 8 CY  | CL DEF 14.1 LABEL CONTOUR 1 /2 /3 /4 |                                                |
| 9 CY  | CL DEF 20.0 DONNEES DU CONTOUR       | Définir les paramètres généraux pour l'usinage |
| Q     | 1=-20 ; PROFONDEUR DE FRAISAGE       |                                                |
| Q     | 2=1 ;CHEMIN DE RECOUVREMENT          |                                                |
| Q     | 3=+0,5 ;SUREPAISSEUR LATERALE        |                                                |
| Q     | 4=+0,5 ;SUREP. DE PROFONDEUR         |                                                |
| Q     | 5=+0 ;COORD. SURFACE                 |                                                |
| Q     | 6=2 ;DISTANCE D'APPROCHE             |                                                |
| Q     | 7=+100 ;HAUTEUR DE SECURITE          |                                                |
| Q     | B=0,1 ;RAYON D'ARRONDI               |                                                |
| Q     | 9=-1 ;SENS DE ROTATION               |                                                |
| 10 C' | YCL DEF 21.0 PREPERCAGE              | Définition du cycle de pré-perçage             |
| Q     | 10=5 ;PROFONDEUR DE PASSE            |                                                |
| Q     | 11=250 ;AVANCE PERCAGE               |                                                |
| Q     | 13=2 ;OUTIL D'EVIDEMENT              |                                                |
| 11 C  | YCL CALL M3                          | Appel du cycle de pré-perçage                  |

8.5 Cycles SL

8 Programmation: Cycles

| 12 | L Z+250 RO F MAX M6             | Changement d'outil                                      |
|----|---------------------------------|---------------------------------------------------------|
| 13 | TOOL CALL 2 Z S3000             | Appel de l'outil d'ébauche/ de finition                 |
| 14 | CYCL DEF 22.0 EVIDEMENT         | Définition du cycle d'évidement                         |
|    | Q10=5 ;PROFONDEUR DE PASSE      |                                                         |
|    | Q11=100 ;AVANCE PERCAGE         |                                                         |
|    | Q12=350 ;AVANCE EVIDEMENT       |                                                         |
|    | Q18=0 ;OUTIL DE PRE-EVIDEMENT   |                                                         |
|    | Q19=150 ;AVANCE PENDULAIRE      |                                                         |
| 15 | CYCL CALL M3                    | Appel du cycle Evidement                                |
| 16 | CYCL DEF 23.0 PROFOND. FINITION | Définition du cycle Finition latérale                   |
|    | Q11=100 ;AVANCE PERCAGE         |                                                         |
|    | Q12=200 ;AVANCE EVIDEMENT       |                                                         |
| 17 | CYCL CALL                       | Appel du cycle Finition latérale                        |
| 18 | CYCL DEF 24.0 FINITION LATERALE | Définition du cycle Finition latérale                   |
|    | Q9=+1 ;SENS DE ROTATION         |                                                         |
|    | Q10=5 ;PROFONDEUR DE PASSE      |                                                         |
|    | Q11=100 ;AVANCE PERCAGE         |                                                         |
|    | Q12=400 ;AVANCE EVIDEMENT       |                                                         |
|    | Q14=+0 ;SUREPAISSEUR LATERALE   |                                                         |
| 19 | CYCL CALL                       | Appel du cycle Finition latérale                        |
| 20 | L Z+250 R0 F MAX M2             | Dégager l'outil, fin du programme                       |
| 21 | LBL 1                           | Sous-programme de contour 1: poche à gauche             |
| 22 | CC X+35 Y+50                    |                                                         |
| 23 | L X+10 Y+50 RR                  |                                                         |
| 24 | C X+10 DR-                      |                                                         |
| 25 | LBL O                           |                                                         |
| 26 | LBL 2                           | Sous-programme de contour 2: poche à droite             |
| 27 | CC X+65 Y+50                    |                                                         |
| 28 | L X+90 Y+50 RR                  |                                                         |
| 29 | C X+90 DR-                      |                                                         |
| 30 | LBL O                           |                                                         |
| 31 | LBL 3                           | Sous-programme de contour 3: îlot carré à gauche        |
| 32 | L X+27 Y+50 RL                  |                                                         |
| 33 | L Y+58                          |                                                         |
| 34 | L X+43                          |                                                         |
| 35 | L Y+42                          |                                                         |
| 36 | L X+27                          |                                                         |
| 37 | LBL O                           |                                                         |
| 38 | LBL 4                           | Sous-programme de contour 4: îlot triangulaire à droite |
| 39 | L X+65 Y+42 RL                  |                                                         |
| 40 | L X+57                          |                                                         |
| 41 | L X+65 Y+58                     |                                                         |
| 42 | L X+73 Y+42                     |                                                         |
| 43 | LBL O                           |                                                         |
| 44 | END PGM C21 MM                  |                                                         |

8.5 Cycles SL

## Exemple: Tracé de contour

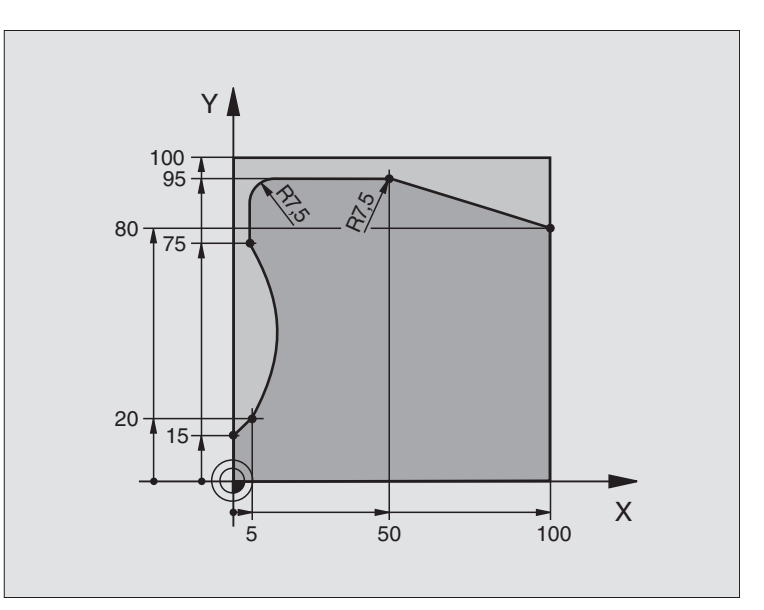

| O BEGIN PGM C25 MM               |                                                |
|----------------------------------|------------------------------------------------|
| 1 BLK FORM 0.1 Z X+0 Y+0 Z-40    | Définition de la pièce brute                   |
| 2 BLK FORM 0.2 X+100 Y+100 Z+0   |                                                |
| 3 TOOL DEF 1 L+0 R+10            | Définition de l'outil                          |
| 4 TOOL CALL 1 Z S2000            | Appel de l'outil                               |
| 5 L Z+250 R0 F MAX               | Dégager l'outil                                |
| 6 CYCL DEF 14.0 CONTOUR          | Définir le sous-programme de contour           |
| 7 CYCL DEF 14.1 LABEL CONTOUR 1  |                                                |
| 8 CYCL DEF 25.0 TRACE DU CONTOUR | Définir les paramètres généraux pour l'usinage |
| Q1=-20 ;PROFONDEUR DE FRAISAGE   |                                                |
| Q3=+0 ;SUREPAISSEUR LATERALE     |                                                |
| Q5=+0 ;COORD. SURFACE            |                                                |
| Q7=+250 ;HAUTEUR DE SECURITE     |                                                |
| Q10=5 ;PROFONDEUR DE PASSE       |                                                |
| Q11=100 ;AVANCE PERCAGE          |                                                |
| Q12=200 ;AVANCE FRAISAGE         |                                                |
| Q15=+1 ;TYPE FRAISAGE            |                                                |
| 9 CYCL CALL M3                   | Appel du cycle                                 |
| 10 L Z+250 R0 F MAX M2           | Dégager l'outil, fin du programme              |

| 11 | LBL 1          | Sous-programme de contour |        |
|----|----------------|---------------------------|--------|
| 12 | L X+0 Y+15 RL  |                           | 0)     |
| 13 | L X+5 Y+20     |                           | es     |
| 14 | CT X+5 Y+75    |                           | Ç      |
| 15 | L Y+95         |                           | С<br>С |
| 16 | RND R7,5       |                           | 10     |
| 17 | L X+50         |                           | 8      |
| 18 | RND R7,5       |                           |        |
| 19 | L X+100 Y+80   |                           |        |
| 20 | LBL O          |                           |        |
| 21 | END PGM C25 MM |                           |        |

## Exemple: Corps d'un cylindre

- Cylindre bridé au centre du plateau circulaire.
  - Le point de référence est situé au centre du plateau circulaire

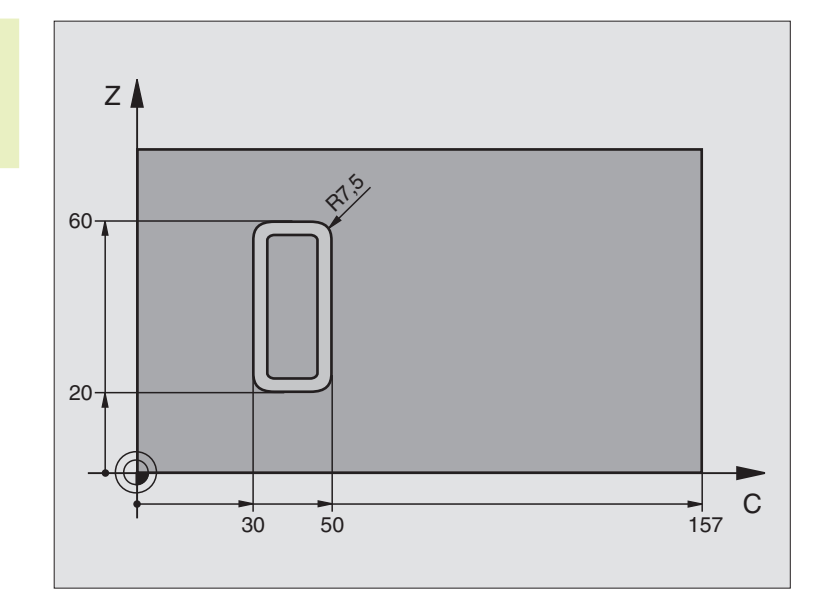

| O BEGIN PGM C27 MM                |                                                     |
|-----------------------------------|-----------------------------------------------------|
| 1 TOOL DEF 1 L+0 R+3,5            | Définition de l'outil                               |
| 2 TOOL CALL 1 Y S2000             | Appel de l'outil, axe d'outil Y                     |
| 3 L Y+250 RO FMAX                 | Dégager l'outil                                     |
| 4 L X+0 RO FMAX                   | Positionner l'outil au centre du plateau circulaire |
| 5 CYCL DEF 14.0 CONTOUR           | Définir le sous-programme de contour                |
| 6 CYCL DEF 14.1 LABEL CONTOUR 1   |                                                     |
| 7 CYCL DEF 27.0 CORPS DU CYLINDRE | Définir les paramètres généraux pour l'usinage      |
| Q1=-7 ;PROFONDEUR DE FRAISAGE     |                                                     |
| Q3=+0 ;SUREPAISSEUR LATERALE      |                                                     |
| Q6=2 ;DISTANCE D'APPROCHE         |                                                     |
| Q10=4 ;PROFONDEUR DE PASSE        |                                                     |
| Q11=100 ;AVANCE PERCAGE           |                                                     |
| Q12=250 ;AVANCE FRAISAGE          |                                                     |
| Q16=25 ; RAYON                    |                                                     |
| Q17=1 ;UNITE DE MESURE            |                                                     |
| 8 L C+O RO F MAX M3               | Pré-positionner le plateau circulaire               |
| 9 CYCL CALL                       | Appel du cycle                                      |
| 10 L Y+250 RO F MAX M2            | Dégager l'outil, fin du programme                   |

| 11 | LBL 1          | Sous-programme de contour                |
|----|----------------|------------------------------------------|
| 12 | L C+40 Z+20 RL | Données dans l'axe rotatif en mm (Q17=1) |
| 13 | L C+50         |                                          |
| 14 | RND R7,5       |                                          |
| 15 | L Z+60         |                                          |
| 16 | RND R7,5       |                                          |
| 17 | L IC-20        |                                          |
| 18 | RND R7,5       |                                          |
| 19 | L Z+20         |                                          |
| 20 | RND R7,5       |                                          |
| 21 | L C+40         |                                          |
| 22 | LBL O          |                                          |
| 23 | END PGM C27 MM |                                          |

8.5 Cycles SL

## 8.6 Cycles d'usinage ligne-à-ligne

La TNC dispose de quatre cycles destinés à l'usinage de surfaces ayant les propriétés suivantes:

- nées de la digitalisation ou d'un système CAO/DAO
- planes et rectangulaires
- planes et obliques
- tous types de surfaces inclinées
- gauchies

| Cycle                                                                                                    | Softkey               |
|----------------------------------------------------------------------------------------------------|-----------------------|
| 30 EXECUTION DONNEES DIGITALISEES<br>pour usinage von ligne-à-ligne de données<br>digitalisées en plusieurs passes | 30<br>MILL<br>PNT-DAT |
| 230 LIGNE-A-LIGNE<br>pour surfaces planes et rectangulaires                                                        | 230                   |
| 231 SURFACE REGULIERE<br>pour surfaces obliques, inclinées ou gauchies                                             | 231                   |

## **EXECUTION DE DONNEES DIGITALISEES (cycle 30)**

- 1 Partant de la position actuelle dans l'axe de broche, la TNC positionne l'outil en avance rapide FMAX à la distance d'approche, au-dessus du point MAX programmé dans le cycle
- 2 Puis la TNC déplace l'outil avec FMAX dans le plan d'usinage jusqu'au point MIN programmé dans le cycle
- **3** A partir de là, l'outil se déplace suivant l'avance de plongée en profondeur jusqu'au premier point du contour
- 4 Ensuite, la TNC exécute avec l'avance de fraisage tous les points mémorisés dans le fichier de données digitalisées; entretemps et si nécessaire, la TNC se déplace à la distance d'approche pour passer outre les zones non usinées
- 5 Pour terminer, la TNC rétracte l'outil avec FMAX à la distance d'approche

#### Remarques avant que vous ne programmiez

A l'aide du cycle 30, vous pouvez exécuter les données de la digitalisation et les fichiers PNT.

Si vous exécutez des fichiers PNT ne comportant pas de coordonnée de l'axe de broche, la profondeur de fraisage correspond au point MIN programmé sur l'axe de broche.

- Nom PGM données digitalisées: introduire le nom du fichier où sont mémorisées les données digitalisées; si le fichier n'est pas dans le répertoire actuel, introduire le chemin d'accès complet Si vous désirez exécuter un tableau de points, indiquez également le type de fichier .PNT
  - Zone point MIN: point min. (coordonnée X, Y et Z) de la zone dans laquelle doit s'effectuer le fraisage
  - Zone point MAX: point max.(coordonnée X, Y et Z) de la zone dans laquelle doit s'effectuer le fraisage
  - Distance d'approche 1 (en incrémental): distance entre la pointe de l'outil et la surface de la pièce lors de déplacements en rapide
  - Profondeur de passe 2 (en incrémental): distance parcourue par l'outil en une passe
  - Avance plongée en profondeur 3: vitesse de déplacement de l'outil lors de la plongée, en mm/min.
  - Avance de fraisage 4: vitesse de déplacement de l'outil lors du fraisage, en mm/min.
  - Fonction auxiliaire M: option permettant d'introduire une fonction auxiliaire, par ex. M13

#### **Exemples de séquences CN:**

| 64 | CYCL DEF | 30.0 | EXECUTION DONNEES DIGIT. |
|----|----------|------|--------------------------|
| 65 | CYCL DEF | 30.1 | PGM DIGIT.: EX.H         |
| 66 | CYCL DEF | 30.2 | X+0 Y+0 Z-20             |
| 67 | CYCL DEF | 30.3 | X+100 Y+100 Z+0          |
| 68 | CYCL DEF | 30.4 | DIST 2                   |
| 69 | CYCL DEF | 30.5 | PASSE +5 F100            |
| 70 | CYCL DEF | 30.6 | F350 M8                  |

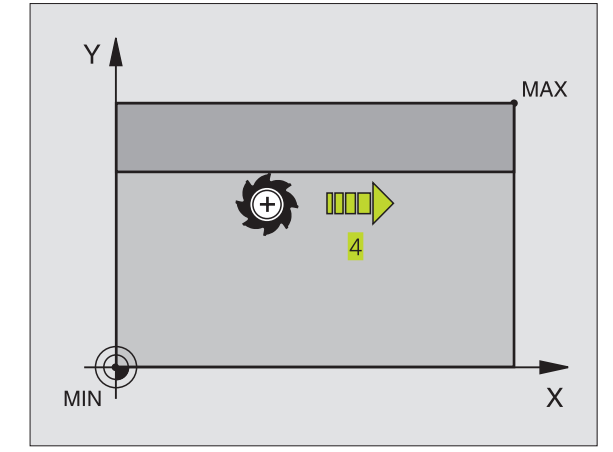

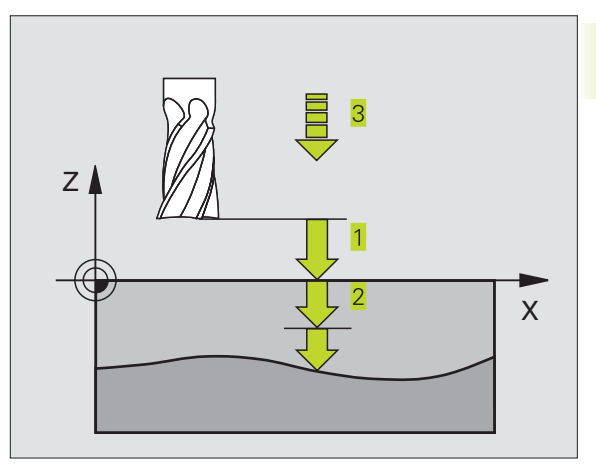

## USINAGE LIGNE-A-LIGNE (cycle 230)

- En partant de la position actuelle, la TNC positionne l'outil en rapide FMAX dans le plan d'usinage au point initial 1; la TNC décale l+outil de la valeur du rayon d+outil vers la gauche et vers le haut
- 2 L'outil se déplace ensuite avec FMAX dans l'axe de broche à la distance d'approche, puis, suivant l'avance de plongée en profondeur, jusqu'à la position initiale programmée dans l'axe de broche
- 3 L'outil se déplace ensuite suivant l'avance de fraisage programmée jusqu'au point final 2; la TNC calcule le point final à partir du point initial et de la longueur programmés et du rayon d'outil
- **4** La TNC décale l'outil avec avance de fraisage, transversalement sur le point initial de la ligne suivante; la TNC calcule le décalage à partir de la largeur programmée et du nombre de coupes
- 5 L'outil retourne ensuite dans le sens négatif du premier axe.
- 6 L'usinage ligne-à-ligne est répété jusqu'à ce que la surface programmée soit entièrement usinée
- 7 Pour terminer, la TNC rétracte l'outil avec FMAX à la distance d'approche

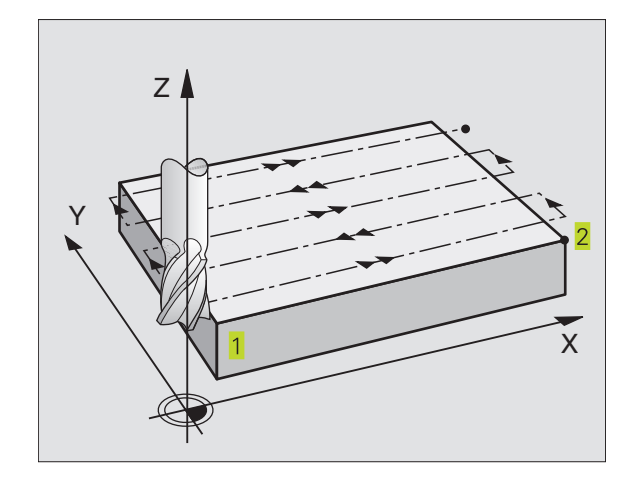

#### Remarques avant que vous ne programmiez

Partant de la position actuelle, la TNC positionne tout d'abord l'outil dans le plan d'usinage, puis dans l'axe de broche au point initial **1**.

Pré-positionner l'outil de manière à éviter toute collision avec la pièce ou les matériels de bridage.

230 ÷

Point initial 1er axe Q225 (absolu): coordonnée du point Min de la surface à usiner ligne-à-ligne dans l'axe principal du plan d'usinage

- ▶ Point initial 2ème axe Q226 (absolu): coordonnée du point Min de la surface à usiner ligne-à-ligne dans l'axe auxiliaire du plan d'usinage
- Point initial 3ème axe Q227 (en absolu): hauteur dans l'axe de broche à laquelle sera effectué l'usinage ligneà-ligne
- 1er côté Q218 (incrémental): longueur de la surface à usiner ligne-à-ligne dans l'axe principal du plan d'usinage (se réfère au point initial du 1er axe)
- 2ème côté Q219 (incrémental): longueur de la surface à usiner ligne-à-ligne dans l'axe auxiliaire du plan d'usinage (se réfère au point initial du 2ème axe)
- Nombre de coupes Q240: nombre de lignes sur lesquelles la TNC doit déplacer l'outil dans la largeur
- Avance plongée en profondeur 206: vitesse de déplacement de l'outil allant de la distance d'approche à la profondeur de fraisage, en mm/min.
- Avance de fraisage Ω207: vitesse de déplacement de l'outil lors du fraisage, en mm/min.
- Avance transversale Q209: vitesse de l'outil lors de son déplacement à la ligne suivante, en mm/min.; si vous vous déplacez obliquement dans la matière, programmez Q209 inférieur à Q207; si vous vous déplacez obliquement dans le vide, Q209 peut être supérieur à Q207
- Distance d'approche Q200 (en incrémental): distance entre la pointe de l'outil et la profondeur de fraisage pour le positionnement en début et en fin de cycle

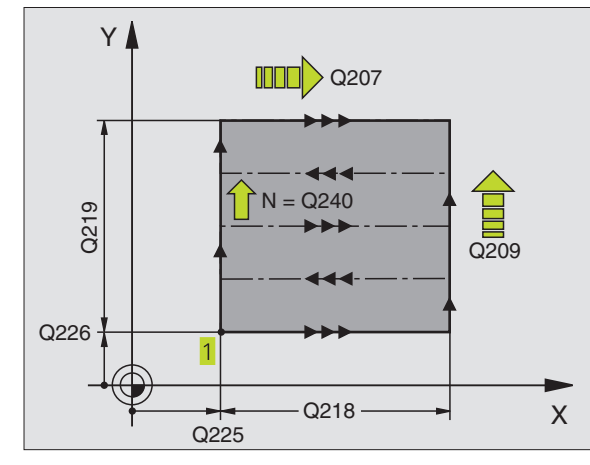

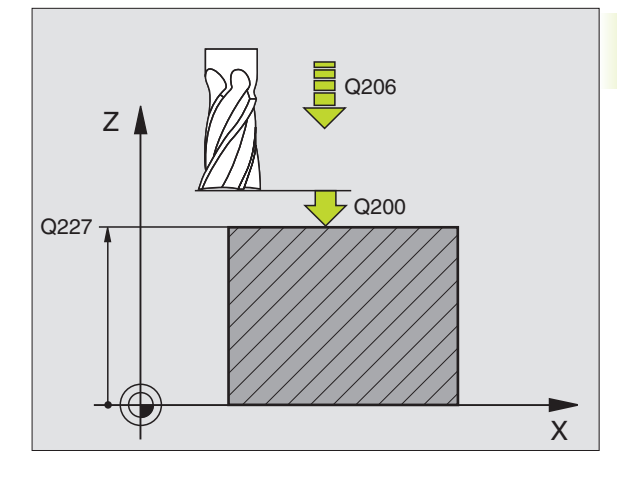

| Exemples de séque | nces CN:                |
|-------------------|-------------------------|
| 71 CYCL DEF 230   | LIGNE-A-LIGNE           |
| Q225=+10          | ;PT INITIAL 1ER AXE     |
| Q226=+12          | ;PT INITIAL 2EME AXE    |
| Q227=+2.5         | ;POINT INITIAL 3ème AXE |
| Q218=150          | ;ler COTE               |
| Q219=75           | ;2ème COTE              |
| Q240=25           | ;NOMBRE DE COUPES       |
| Q206=150          | ;AVANCE PLONGEE PROF.   |
| Q207=500          | ;AVANCE FRAISAGE        |
| Q209=200          | ;AVANCE TRANSVERSALE    |
| 0200=2            | • DISTANCE D'APPROCHE   |

F

#### TNC 426 B, TNC 430 HEIDENHAIN

## SURFACE REGULIERE (cycle 231)

- 1 En partant de la position actuelle et en suivant une trajectoire linéaire 3D, la TNC positionne l'outil au point initial 1
- 2 L'outil se déplace ensuite suivant l'avance de fraisage programmée jusqu'au point final 2
- 3 A cet endroit, la TNC déplace l'outil en rapide FMAX, de la valeur du rayon d'outil dans le sens positif de l'axe de broche, puis le rétracte au point initial 1
- 4 Au point initial 1 la TNC déplace à nouveau l'outil à la dernière valeur Z abordée
- 5 La TNC décale ensuite l'outil sur les trois axes, du point 1 en direction du point 4 sur la ligne suivante
- 6 Puis l'outil déplace l'outil au point final de cette ligne. La TNC calcule le point final à partir du point 2 et d'un décalage en direction du point 3
- 7 L'usinage ligne-à-ligne est répété jusqu'à ce que la surface programmée soit entièrement usinée
- 8 Pour terminer, la TNC positionne l'outil de la valeur de son diamètre, au-dessus du point programmé le plus élevé dans l'axe de broche

#### Sens de coupe

Le point initial, de même que le sens du fraisage est facultatif dans la mesure où la TNC exécute systématiquement les différentes coupes en allant du point 1 au point 2 et effectue une trajectoire glabale du point 1 / 2 au point 3 / 4. Vous pouvez programmer le point 1 à chaque angle de la surface à usiner.

Vous pouvez optimiser la qualité de surface en utilisant des fraises deux tailles:

- coupe en descendant (coordonnée dans l'axe de broche du point
   supérieure à la coordonnée dans l'axe de broche du point
   pour surfaces à faible pente.
- coupe en remontant (coordonnée dans l'axe de broche du point 1 inférieure à la coordonnée dans l'axe de broche du point 2) pour surfaces à forte pente.
- pour les surfaces gauchies, programmer le déplacement principal (du point 1 au point 2) dans le sens de la pente la plus forte. Cf. figure de droite, au centre.

Vous pouvez optimiser la qualité de surface en utilisant des fraises à crayon:

pour les surfaces gauchies, programmer le déplacement principal (du point 1 au point 2) perpendiculairement au sens de la pente la plus forte. Cf. figure de droite, en bas.

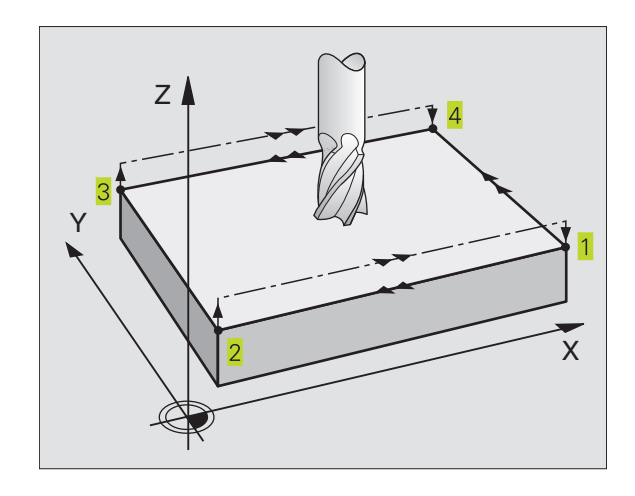

![](_page_230_Figure_18.jpeg)

![](_page_230_Figure_19.jpeg)

8.6 Cycles d'usinage ligne-à-ligne

#### Remarques avant que vous ne programmiez

En partant de la position actuelle et en suivant une trajectoire linéaire 3D, la TNC positionne l'outil au point initial 1. Pré-positionner l'outil de manière à éviter toute collision avec la pièce ou les matériels de bridage.

La TNC déplace l'outil avec correction de rayon R0 entre les positions programmées

Le cas échéant, utiliser une fraise à denture frontale (DIN 844).

- ▶ Point initial 1er axe Q225 (absolu): coordonnée du 231 point initial de la surface à usiner ligne-à-ligne dans l'axe principal du plan d'usinage
  - ▶ Point initial 2ème axe Q226 (absolu): coordonnée du point initial de la surface à usiner ligne-à-ligne dans l'axe auxiliaire du plan d'usinage
  - ▶ Point initial 3ème axe Q227 (absolu): coordonnée du point initial de la surface à usiner ligne-à-ligne dans l'axe de broche
  - ▶ 2ème point 1er axe Q228 (absolu): coordonnée du point final de la surface à usiner ligne-à-ligne dans l'axe principal du plan d'usinage
  - > 2ème point 2ème axe Q229 (absolu): coordonnée du point final de la surface à usiner ligne-à-ligne dans l'axe auxiliaire du plan d'usinage
  - ▶ 2ème point 3ème axe Q230 (absolu): coordonnée du point final de la surface à usiner ligne-à-ligne dans l'axe de broche
  - ▶ 3ème point 1er axe Q231 (absolu): Coordonnée du point 3 dans l'axe principal du plan d'usinage
  - ▶ 3ème point 2ème axe Q232 (absolu): Coordonnée du point 3 dans l'axe auxiliaire du plan d'usinage
  - ▶ 3ème point 3ème axe Q233 (absolu): Coordonnée du point 3 dans l'axe de broche
  - ▶ 4ème point 1er axe Q234 (absolu): Coordonnée du point 4 dans l'axe principal du plan d'usinage
  - ▶ 4ème point 2ème axe Q235 (absolu): Coordonnée du point 4 dans l'axe auxiliaire du plan d'usinage
  - ▶ 4ème point 3ème axe Q236 (absolu): Coordonnée du point 4 dans l'axe de broche
  - ▶ Nombre de coupes Q240: nombre de lignes sur lesquelles la TNC doit déplacer l'outil entre les points 1 et 4, ou entre les points 2 et 3.
  - ► Avance de fraisage Q207: vitesse de déplacement de l'outil lors du fraisage, en mm/min. La TNC exécute la première coupe en fonction de la moitié de la valeur programmée

![](_page_231_Figure_19.jpeg)

![](_page_231_Figure_20.jpeg)

#### Exemples de séquences CN:

| 72 | CYCL DEF 231 | SURFACE REGULIERE       |
|----|--------------|-------------------------|
|    | Q225=+0      | ;PT INITIAL 1ER AXE     |
|    | Q226=+5      | ;PT INITIAL 2EME AXE    |
|    | Q227=-2      | ;POINT INITIAL 3ème AXE |
|    | Q228=+100    | ;2EME POINT 1ER AXE     |
|    | Q229=+15     | ;2EME POINT 2EME AXE    |
|    | Q230=+5      | ;2EME POINT 3EME AXE    |
|    | Q231=+15     | ;3EME POINT 1ER AXE     |
|    | Q232=+125    | ;3EME POINT 2EME AXE    |
|    | Q233=+25     | ; 3EME POINT 3EME AXE   |
|    | Q234=+85     | ;4EME POINT 1ER AXE     |
|    | Q235=+95     | ;4EME POINT 2EME AXE    |
|    | Q236=+35     | ;4EME POINT 3EME AXE    |
|    | Q240=40      | ;NOMBRE DE COUPES       |
|    | 0207=500     | ;AVANCE FRAISAGE        |

## Exemple: Usinage ligne-à-ligne

![](_page_232_Figure_1.jpeg)

| O BEGIN PGM C230 MM             |                                                 |
|---------------------------------|-------------------------------------------------|
| 1 BLK FORM 0.1 Z X+0 Y+0 Z+0    | Définition de la pièce brute                    |
| 2 BLK FORM 0.2 X+100 Y+100 Z+40 |                                                 |
| 3 TOOL DEF 1 L+0 R+5            | Définition de l'outil                           |
| 4 TOOL CALL 1 Z S3500           | Appel de l'outil                                |
| 5 L Z+250 RO F MAX              | Dégager l'outil                                 |
| 6 CYCL DEF 230 LIGNE-A-LIGNE    | Définition du cycle Usinage ligne-à-ligne       |
| Q225=+0 ;POINT INIT. 1ER AXE    |                                                 |
| Q226=+0 ;POINT INIT. 2EME AXE   |                                                 |
| Q227=+35 ;POINT INIT. 3EME AXE  |                                                 |
| Q218=100 ;1ER COTE              |                                                 |
| Q219=100 ;2EME COTE             |                                                 |
| Q240=25 ;NOMBRE DE COUPES       |                                                 |
| Q206=250 ;AVANCE PLONGEE PROF.  |                                                 |
| Q2O7=400 ;AVANCE FRAISAGE       |                                                 |
| Q2O9=150 ;AVANCE TRANSVERSALE   |                                                 |
| Q200=2 ;DISTANCE D'APPROCHE     |                                                 |
| 7 L X+-25 Y+O RO F MAX M3       | Pré-positionnement à proximité du point initial |
| 8 CYCL CALL                     | Appel du cycle                                  |
| 9 L Z+250 RO F MAX M2           | Dégager l'outil, fin du programme               |
| 10 END PGM C230 MM              |                                                 |

## 8.7 Cycles de conversion de coordonnées

Grâce aux conversions de coordonnées, la TNC peut usiner à plusieurs endroits de la pièce un contour déjà programmé en faisant varier sa position et ses dimensions. La TNC dispose des cycles de conversion de coordonnées suivants:

| Cycle                                                                                                    | Softkey     |
|----------------------------------------------------------------------------------------------------|-------------|
| 7 POINT ZERO<br>Décalage des contours directement dans le programme<br>ou à partir des tableaux de points zéro                                                                  | ?<br>•<br>• |
| 8 IMAGE MIROIR<br>Inversion des contours                                                                                                    |             |
| 10 ROTATION<br>Rotation des contours dans le plan d'usinage                                                                                                    | 10          |
| 11 FACTEUR ECHELLE<br>Réduction ou agrandissement des contours                                                                                                    |             |
| 26 FACTEUR ECHELLE SPECIFIQUE DE L'AXE<br>Réduction ou agrandissement des contours avec<br>facteurs échelle spécifiques de chaque axe                                           |             |
| 19 PLAN D'USINAGE<br>Exécution d'opérations d'usinage avec inclinaison<br>du système de coordonnées pour machines équipées<br>de têtes pivotantes et/ou de plateaux circulaires | 19          |

#### Effet des conversions de coordonnées

Début de l'effet: Une conversion de coordonnées devient active dès qu'elle a été définie – et n'a donc pas besoin d'être appelée. Elle reste active jusqu'à ce qu'elle soit annulée ou redéfinie.

#### Annulation d'une conversion de coordonnées:

- Redéfinir le cycle avec valeurs du comportement standard, par exemple, facteur échelle 1,0
- Exécuter les fonctions auxiliaires M02, M30 ou la séquence END PGM (dépend du paramètre-machine 7300)
- Sélectionner un autre programme

## Décalage du POINT ZERO (cycle 7)

Grâce au DECALAGE DU POINT ZERO, vous pouvez répéter des opérations d'usinage à plusieurs endroits de la pièce.

#### Effet

Après la définition du cycle DECALAGE DU POINT ZERO, toutes les coordonnées introduites se réfèrent au nouveau point zéro. La TNC affiche le décalage sur chaque axe dans l'affichage d'état supplémentaire. Il est également possible de programmer des axes rotatifs.

![](_page_234_Picture_4.jpeg)

Décalage: introduire les coordonnées du nouveau point zéro; les valeurs absolues se réfèrent au point zéro pièce défini par initialisation du point de référence; les valeurs incrémentales se réfèrent toujours au dernier point zéro actif – celui-ci peut être déjà décalé

![](_page_234_Figure_6.jpeg)

#### Exemples de séquences CN:

| 73 | 0.001 | DFF | 7 0 | POINT | 7 F R O |
|----|-------|-----|-----|-------|---------|
|    | 0101  |     |     |       |         |
| 74 | CYCL  | DEF | 7.1 | X+10  |         |
| 75 | CYCL  | DEF | 7.2 | Y+10  |         |
| 76 | CVCL  | DEE | 7 2 | 7 5   |         |
| 70 | UTUL  | VEF | 1.3 | 2-3   |         |

#### Annulation

Pour annuler le décalage du point zéro, introduire un décalage de point zéro ayant pour coordonnées X=0, Y=0 et Z=0.

#### Graphisme

Si vous programmez une nouvelle BLK FORM après un décalage du point zéro, vous pouvez décidez avec le paramètre-machine 7310 si la BLK FORM doit se référer au nouveau point zéro ou à l'ancien. Pour l'usinage de plusieurs pièces, ceci a l'avantage de permettre à la TNC de représenter graphiquement chacune des pièces.

#### Affichages d'état

- Le grand affichage de position se réfère au point zéro (décalé) actif
- Toutes les coordonnées (positions, points zéro) affichées dans l'affichage d'état supplémentaire se réfèrent au point de référence initialisé manuellement

![](_page_234_Figure_16.jpeg)

# Décalage du POINT ZERO :avec tableaux de points zéro (cycle 7)

![](_page_235_Picture_2.jpeg)

Si vous utilisez le graphisme de programmation en liaison avec les tableaux de points zéro, sélectionnez le tableau de points zéro adéquat (état S) en mode TEST et avant de lancer le graphisme.

L'utilisation d'un seul tableau de points zéro permet d'éviter les méprises lors de l'activation dans les modes de fonctionnement Exécution de programme.

Les points zéro des tableaux de points zéro peuvent se référer au point de référence actuel ou au point zéro machine (dépend du paramètre-machine 7475).

Les valeurs de coordonnées des tableaux de points zéro ne sont actives qu'en valeur absolue.

N'insérer d'autres lignes qu'en fin de tableau.

#### Utilisation

Vous utilisez les tableaux de points zéro, par exemple,

- pour des opérations d'usinage répétitives à diverses positions de la pièce ou
- pour une utilisation fréquente du même décalage de point zéro.

A l'intérieur d'un même programme, vous pouvez programmer les points zéro soit directement dans la définition du cycle, soit en les appelant dans un tableau de points zéro.

![](_page_235_Figure_13.jpeg)

Décalage: introduire le numéro du point zéro provenant du tableau de points zéro ou un paramètre Q; si vous introduisez un paramètre Q, la TNC active le numéro du point zéro inscrit dans ce paramètre

#### Exemples de séquences CN:

| 77 | CYCL | DEF | 7.0 | POINT | ZERO |  |
|----|------|-----|-----|-------|------|--|
|    |      |     |     |       |      |  |

#### 78 CYCL DEF 7.1 #12

#### Annulation

- appeler dans le tableau de points zéro un décalage ayant pour coordonnées X=0; Y=0 etc.
- appeler un décalage ayant pour coordonnées X=0; Y=0 etc. directement avec la définition du cycle.

![](_page_235_Figure_21.jpeg)

![](_page_235_Figure_22.jpeg)

#### Affichages d'état

- Si les points zéro du tableau se réfèrent au point zéro machine,
- Le grand affichage de position se réfère au point zéro (décalé) actif
- toutes les coordonnées (positions, points zéro) affichées dans l'affichage d'état supplémentaire se réfèrent au point zéro machine; la TNC prend alors en compte le point de référence initialisé manuellement

#### Editer un tableau de points zéro

Sélectionnez le tableau de points zéro en mode Mémorisation/ édition de programme

![](_page_236_Picture_6.jpeg)

Appeler la gestion de fichiers: appuyer sur la touche PGM MGT; cf. également "4.2 Gestion de fichiers"

- Affichage des tableaux de points zéro: appuyer sur les softkeys SELECT. TYPE et AFFICHE .D
- Sélectionner le tableau désiré ou introduire un nouveau nom de fichier
- Editer le fichier. Le menu de softkeys affiche pour cela les fonctions suivantes:

| Fonction                                                   | Softkey           |
|------------------------------------------------------------|-------------------|
| Sélectionner le début du tableau                           |                   |
| Sélectionner la fin du tableau                             | FIN<br><u> </u>   |
| Feuilleter vers le haut                                    | PAGE<br>Î         |
| Feuilleter vers le bas                                     | PAGE<br>I         |
| Insérer une ligne (possible seulement en fin de tableau)   | INSERER<br>LIGNE  |
| Effacer une ligne                                          | EFFACER<br>LIGNE  |
| Prendre en compte une ligne et saut à<br>la ligne suivante | LIGNE<br>SUIVANTE |

| Mode | manuel    | Editer<br>Décala⊆ | table<br>Ne poi | au poi<br>nt zér | ints:<br>ro?     | zéro               |  |
|------|-----------|-------------------|-----------------|------------------|------------------|--------------------|--|
| Fi   | chier: NU | LLTAB.D           | ММ              |                  |                  |                    |  |
| D    | Х         | Y                 | Z               | В                | С                |                    |  |
| Ø    | +0        | +0                | +0              | +0               | +0               |                    |  |
| 1    | +25       | +25               | +0              | +0               | +0               |                    |  |
| 2    | +0        | +50               | +2,5            | +0               | +0               |                    |  |
| 3    | +0        | +0                | +0              | +90              | +0               |                    |  |
| 4    | +27,25    | +0                | -3,5            | +0               | +0               |                    |  |
| 5    | +250      | +250              | +0              | +0               | +0               |                    |  |
| 6    | +350      | +350              | +10,2           | +0               | +0               |                    |  |
| 7    | +1200     | +0                | +0              | +0               | +0               |                    |  |
| 8    | +1700     | +1200             | -25             | +0               | +0               |                    |  |
| 9    | -1700     | -1200             | +25             | +0               | +0               |                    |  |
| 10   | +0        | +0                | +0              | +0               | +0               |                    |  |
| 11   | +0        | +0                | +0              | +0               | +0               |                    |  |
| 12   | +0        | +0                | +0              | +0               | +0               |                    |  |
| DEI  | i TUE     | TIN PAGE<br>↓ Û   | PAGE            | INSERER<br>LIGNE | EFFACER<br>LIGNE | L IGNE<br>SUIVANTE |  |

#### Configurer le tableau de points zéro

Dans le second et le troisième menu de softkeys, vous pouvez déterminer pour chaque tableau de points zéro les axes sur lesquels vous désirez définir des points zéro. En standard, tous les axes sont actifs. Si vous voulez déverrouiller un axe, mettez la softkey d'axe concernée sur OFF. La TNC efface alors la colonne correspondante dans le tableau de points zéro.

#### Quitter le tableau de points zéro

Dans la gestion de fichiers, afficher un autre type de fichier et sélectionner le fichier désiré.

# Activer le tableau de points zéro pour l'exécution ou le test du programme

Pour activer un tableau de points zéro dans un mode Exécution de programme ou en mode Test de programme, procédez de la manière décrite dans "Editer un tableau de points zéro". Au lieu d'introduire un nouveau nom, appuyez sur la softkey SELECT.

## IMAGE MIROIR (cycle 8)

Dans le plan d'usinage, la TNC peut exécuter une opération d'usinage en image miroir. Cf. figure de droite, en haut.

#### Effet

L'image miroir est active dès qu'elle a été définie dans le programme. Elle agit aussi en mode Positionnement avec introduction manuelle. Les axes réfléchis apparaissent également dans l'affichage d'état supplémentaire.

- Si vous n'exécutez l'image miroir que d'un seul axe, il y a inversion du sens de déplacement de l'outil. Ceci n'est pas valable pour les cycles d'usinage.
- Si vous exécutez l'image miroir de deux axes, le sens du déplacement n'est pas modifié.
- Le résultat de l'image miroir dépend de la position du point zéro:
- Le point zéro est situé sur le contour devant être réfléchi: L'élément est réfléchi directement à partir du point zéro; cf. figure de droite, au centre
- Le point zéro est situé à l'extérieur du contour devant être réfléchi: L'élément est décalé par rapport à l'axe; cf. figure de droite, en bas

![](_page_238_Picture_9.jpeg)

Axe réfléchi ?: introduire l'axe devant être réfléchi; vous ne pouvez pas réfléchir l'axe de broche

#### Exemples de séquences CN:

79 CYCL DEF 8.0 IMAGE MIROIR

#### 80 CYCL DEF 8.1 X Y

#### Annulation

Reprogrammer le cycle IMAGE MIROIR en introduisant NO ENT.

![](_page_238_Picture_16.jpeg)

![](_page_238_Figure_17.jpeg)

![](_page_238_Figure_18.jpeg)

## **ROTATION (cycle 10)**

A l'intérieur d'un programme, la TNC peut faire pivoter le système de coordonnées dans le plan d'usinage, autour du point zéro actif.

#### Effet

La ROTATION est active dès qu'elle a été définie dans le programme. Elle agit aussi en mode Positionnement avec introduction manuelle. L'angle de rotation actif apparaît également dans l'affichage d'état supplémentaire.

Axes de référence pour l'angle de rotation:

- Plan X/Y Axe X
- Plan Y/Z Axe Y
- Plan Z/X Axe de broche

#### Remarques avant que vous ne programmiez

La TNC annule une correction de rayon active si l'on définit le cycle 10. Si nécessaire, reprogrammer la correction de rayon.

Après avoir défini le cycle 10, déplacez les deux axes afin d'activer la rotation.

![](_page_239_Picture_12.jpeg)

Rotation: introduire l'angle de rotation en degré (°).
 Plage d'introduction: -360° à +360° (en absolu ou en incrémental)

#### Exemples de séquences CN:

81 CYCL DEF 10.0 ROTATION

82 CYCL DEF 10.1 R0T+12.357

#### Annulation

Reprogrammer le cycle ROTATION avec un angle de rotation 0°.

![](_page_239_Figure_19.jpeg)

## FACTEUR ECHELLE (cycle 11)

A l'intérieur d'un programme, la TNC peut faire augmenter ou diminuer certains contours. Ainsi, par exemple, vous pouvez usiner en tenant compte de facteurs de retrait ou d'agrandissement.

#### Effet

Le FACTEUR ECHELLE est actif dès qu'il a été défini dans le programme. Il agit aussi en mode Positionnement avec introduction manuelle. Le facteur échelle actif apparaît également dans l'affichage d'état supplémentaire.

- Le facteur échelle est actif
- dans le plan d'usinage, ou simultanément sur les trois axes de coordonnées (dépend du paramètre-machine 7410)
- sur l'unité de mesure dans les cycles
- sur les axes paraxiaux U,V,W

#### **Condition requise**

Avant de procéder à l'agrandissement ou à la réduction, il convient de décaler le point zéro sur une arête ou un angle du contour.

![](_page_240_Picture_10.jpeg)

Facteur ?: introduire le facteur SCL (de l'angl.: scaling); la TNC multiplie toutes les coordonnées et tous les rayons par SCL (tel que décrit au paragraphe "Effet")

Agrandissement:SCL supérieur à 1 - 99,999RéductionSCL inférieur à 1 - 0,000 001

#### Exemples de séquences CN:

| 83 | CYCL | DEF | 11.0 | FACTEUR ECHELLE |
|----|------|-----|------|-----------------|
| 84 | CYCL | DEF | 11.1 | SCL0.99537      |

#### Annulation

Reprogrammer le cycle FACTEUR ECHELLE avec le facteur 1.

Vous pouvez également introduire un facteur échelle pour un axe donné (cf. cycle 26).

![](_page_240_Figure_18.jpeg)

### FACTEUR ECHELLE SPECIF. DE L'AXE (cycle 26)

#### **Remarques avant que vous ne programmiez**

Vous ne devez ni étirer, ni comprimer les axes de coordonnées comportant des positions de trajectoires circulaires à partir de facteurs de valeur différente.

Pour chaque axe de coordonnée, vous pouvez introduire un facteur échelle qui lui soit propre.

Les coordonnées d'un centre peuvent être programmées pour tous les facteurs échelle.

Le contour est étiré à partir du centre ou comprimé vers lui – et donc pas toujours comme avec le cycle 11 FACT. ECHELLE, à partir du point zéro actuel ou vers lui.

#### Effet

Le FACTEUR ECHELLE est actif dès qu'il a été défini dans le programme. Il agit aussi en mode Positionnement avec introduction manuelle. Le facteur échelle actif apparaît également dans l'affichage d'état supplémentaire.

![](_page_241_Picture_9.jpeg)

Axe et facteur: axe(s) de coordonnées et facteur(s) d'étirement ou de compression spécifique de l'axe. Introduire une valeur positive – 99,999 999 max.

Coordonnées du centre: centre de l'étirement ou de la compression spécifique de l'axe

Sélectionnez les axes de coordonnées à l'aide des softkeys.

#### Annulation

Reprogrammer le cycle FACTEUR ECHELLE avec le facteur 1 pour l'axe concerné.

#### Exemple

Facteurs échelles spécifiques d'un axe dans le plan d'usinage

Donné: carré; cf. graphisme de droite, en bas

| Coin 1: | X = 20,0 mm | Y = 2,5 mm  |
|---------|-------------|-------------|
| Coin 2: | X = 32,5 mm | Y = 15,0 mm |
| Coin 3: | X = 20,0 mm | Y = 27,5 mm |
| Coin 4: | X = 7,5 mm  | Y = 15,0 mm |

- Etirer l'axe X en fonction du facteur 1,4
- Comprimer l'axe Y en fonction du facteur 0,6
- Centre à CCX = 15 mm CCY = 20 mm

#### Exemple de séquences CN

| CYCL | DEF | 26.0 | FACT | ECH. | AXE    |        |  |  |
|------|-----|------|------|------|--------|--------|--|--|
| CYCL | DEF | 26.1 | X1,4 | Y0,6 | CCX+15 | CCY+20 |  |  |

![](_page_241_Figure_24.jpeg)

![](_page_241_Figure_25.jpeg)

## PLAN D'USINAGE (cycle 19)

Les fonctions d'inclinaison du plan d'usinage sont adaptées par le constructeur de la machine à la TNC et à la machine. Sur certaines têtes pivotantes (plateaux inclinés), le constructeur de la machine définit si les angles programmés dans le cycle doivent être interprétés comme coordonnées des axes rotatifs ou comme angles solides. Consultez le manuel de votre machine.

8.7 Cycles de conversion de coordonnées

L'inclinaison du plan d'usinage est toujours réalisée autour du point zéro actif.

Principes de base: cf. "2.5 Inclinaison du plan d'usinage": Lisez entièrement ce paragraphe.

#### Effet

Dans le cycle 19, vous définissez la position du plan d'usinage en introduisant des angles d'inclinaison. Ceux-ci décrivent soit directement la position des axes inclinés (cf. figure de droite, en haut), soit les composantes angulaires d'un vecteur spatial (cf. figures de droite, au centre et à droite).

Lorsque vous programmez les composantes angulaires du vecteur spatial, la TNC calcule automatiquement la position angulaire des axes inclinés. La TNC calcule la position du vecteur spatial - et donc celle de l'axe de broche – en faisant pivoter le système de coordonnées machine. La suite chronologique des rotations destinées au calcul du vecteur spatial est déterminée: La TNC fait pivoter tout d'abord l'axe A, puis l'axe B et enfin, l'axe C.

Le cycle 19 est actif dès qu'il a été défini dans le programme. Dès que vous déplacez un axe dans le système incliné, la correction de cet axe est activée. Si la correction doit agir sur tous les axes, vous devez déplacer tous les axes.

Si vous avez mis sur ACTIF la fonction Exécution de programme INCLINAISON en mode MANUEL, (cf. "2.5 Inclinaison du plan d'usinage"), la valeur angulaire du cycle 19 introduite dans ce menu sera écrasée.

![](_page_242_Figure_10.jpeg)

Axe et angle de rotation: axe rotatif incliné avec son angle de rotation; programmer par softkeys les axes rotatifs A, B et C.

Si la TNC positionne automatiquement les axes inclinés, vous devez encore introduire les paramètres suivants:

- Avance ? F=: Vitesse de déplacement de l'axe rotatif lors du positionnement automatique
- ▶ Distance d'approche ? (en incrémental): La TNC positionne la tête pivotante de manière à ce que la position dans le prolongement de l'outil ne soit pas modifiée par rapport à la pièce, tout en tenant compte de la distance d'approche.

![](_page_242_Figure_15.jpeg)

![](_page_242_Figure_16.jpeg)

![](_page_242_Figure_17.jpeg)

228

#### Annulation

Pour annuler les angles d'inclinaison, redéfinir le cycle PLAN D'USINAGE et introduire 0° pour tous les axes rotatifs. Puis, redéfinir encore le cycle PLAN D'USINAGE et valider la question de dialogue avec la touche "NO ENT". Vous désactiver la fonction de cette manière.

#### Positionner l'axe rotatif

![](_page_243_Picture_3.jpeg)

Le constructeur de la machine définit si le cycle 19 doit positionner automatiquement le ou les axe(s) rotatif(s) ou bien si vous devez les pré-positionner dans le programme. Consultez le manuel de votre machine.

Si le cycle 19 positionne automatiquement les axes rotatifs:

- La TNC ne positionne automatiquement que les axes asservis.
- Dans la définition du cycle, en plus des angles d'inclinaison, vous devez introduire une distance d'approche et une avance pour le positionnement des axes inclinés.
- N'utiliser que des outils pré-réglés (longueur d'outil totale dans la séquence TOOL DEF ou dans le tableau d'outils).
- Dans l'opération d'inclinaison, la position de la pointe de l'outil reste pratiquement inchangée par rapport à la pièce.
- La TNC exécute l'inclinaison suivant la dernière avance programmée. L'avance max. pouvant être atteinte dépend de la complexité de la tête pivotante (plateau incliné).

Si le cycle 19 ne positionne pas automatiquement les axes rotatifs, positionnez-les, par exemple, avec une séquence L avant la définition du cycle:

#### Exemple de séquences CN

| L Z+100 RO FMAX              |                                                 |
|------------------------------|-------------------------------------------------|
| L X+25 Y+10 RO FMAX          |                                                 |
| L A+15 RO F1000              | Positionner l'axe rotatif                       |
| CYCL DEF 19.0 PLAN D'USINAGE | Définir l'angle pour le calcul de la correction |
| CYCL DEF 19.1 A+15           |                                                 |
| L Z+80 RO FMAX               | Activer la correction dans l'axe de broche      |
| L X-7.5 Y-10 RO FMAX         | Activer la correction dans le plan d'usinage    |

#### Affichage de positions dans le système incliné

Après activation du cycle 19, les positions affichées (NOM et EFF) ainsi que l'affichage du point zéro dans l'affichage d'état supplémentaire se réfèrent au système de coordonnées incliné. Directement après la définition du cycle, la position affichée ne coïncide donc plus avec les coordonnées de la dernière position programmée avant le cycle 19.

#### Surveillance de la zone d'usinage

Dans le système incliné, la TNC ne contrôle avec les commutateurs de fin de course que les axes à déplacer. La TNC délivre éventuellement un message d'erreur.

#### Positionnement dans le système incliné

Avec la fonction auxiliaire M130, vous pouvez également, dans le système incliné, aborder des positions qui se réfèrent au système de coordonnées non incliné (cf. "7.3 Fonctions auxiliaires pour indications de coordonnées").

#### Combinaison avec d'autres cycles de conversion de coordonnées

Si l'on désire combiner des cycles de conversion de coordonnées, il convient de veiller à ce que l'inclinaison du plan d'usinage ait toujours lieu autour du point zéro actif. Vous pouvez exécuter un décalage du point zéro avant d'activer le cycle 19: décalez le "système de coordonnées machine".

Si vous décalez le point zéro après avoir activé le cycle 19, vous décalez alors le "système de coordonnées incliné".

Important: En annulant les cycles, suivez l'ordre chronologique inverse de celui que vous utilisez pour leur définition:

- 1. Activer le décalage du point zéro
- 2. Activer l'inclinaison du plan d'usinage
- 3. Activer la rotation

Usinage de la pièce

- 1. Annuler la rotation
- 2. Annuler l'inclinaison du plan d'usinage
- 3. Annuler le décalage du point zéro

#### Mesure automatique dans le système incliné

Le cycle TCH PROBE 1.0 PLAN DE REFERENCE vous permet d'étalonner des pièces dans le système incliné. Les résultats de la mesure sont mémorisés par la TNC dans les paramètres Q et vous pouvez alors les traiter ultérieurement (sortie des résultats de la mesure, sur une imprimante, par exemple).

8.7 Cycles de conversion de coordonnées

#### Marche à suivre pour l'usinage à l'aide du cycle 19 PLAN D'USINAGE

#### 1 Elaborer le programme

- Définir l'outil (sauf si TOOL.T est actif), introduire la longueur totale de l'outil
- Appeler l'outil
- Dégager l'axe de broche de manière à éviter toute collision entre l'outil et la pièce (matériels de bridage)
- Si nécessaire, positionner le ou les axe(s) rotatif(s) avec une séquence L à la valeur angulaire correspondante (dépend d'un paramètre-machine)
- Si nécessaire, activer le décalage du point zéro
- Définir le cycle 19 PLAN D'USINAGE; introduire les valeurs angulaires des axes rotatifs
- Déplacer tous les axes principaux (X, Y, Z) pour activer la correction
- Programmer l'usinage comme s'il devait être exécuté dans le plan non-incliné
- Annuler le cycle 19 PLAN D'USINAGE; introduire 0° pour tous les axes rotatifs
- Désactiver la fonction PLAN D'USINAGE; redéfinir le cycle 19 et répondre par "NO ENT" à la question de dialogue
- Si nécessaire, annuler le décalage du point zéro
- Si nécessaire, positionner les axes rotatifs à la position 0°

#### 2 Brider la pièce

# 3 Préparatifs en mode Positionnement avec introduction manuelle

Positionner le ou les axe(s) rotatif(s) à la valeur angulaire correspondante pour initialiser le point de référence. La valeur angulaire s'oriente vers la surface de référence de la pièce que vous avez sélectionnée.

#### 4 Préparatifs en mode manuel

Pour le mode Manuel, mettre sur ACTIF la fonction d'inclinaison du plan d'usinage à l'aide de la softkey 3D-ROT; pour les axes non asservis, introduire dans le menu les valeurs angulaires des axes rotatifs

Lorsque les axes ne sont pas asservis, les valeurs angulaires introduites doivent coïncider avec la position effective de ou des axe(s) rotatif(s); sinon, le point de référence calculé par la TNC sera erroné.

#### 5 Initialisation du point de référence

- Initialisation manuelle par affleurement, de la même manière que dans le système non-incliné (cf. "2.4 Initialisation du point de référence sans système de palpage 3D")
- Initialisation commandée par un palpeur 3D de HEIDENHAIN (cf. Manuel d'utilisation Cycles palpeurs, chap. 2)

#### 6 Lancer le programme d'usinage en mode Exécution de programme en continu

#### 7 Mode manuel

Mettre sur INACTIF la fonction Plan d'usinage à l'aide de la softkey 3D-ROT. Pour tous les axes rotatifs, introduire dans le menu la valeur angulaire 0° (cf. "2.5 Inclinaison du plan d'usinage").

### Déroulement du programme

- Conversions de coordonnées dans le programme principal
- Usinage dans le sous-programme 1 (cf. "9 Programmation: Sous-programmes et répétitions de parties de programme")

| _  |                              |                                                                 |
|----|------------------------------|-----------------------------------------------------------------|
| 0  | BEGIN PGM CONVER MM          |                                                                 |
| 1  | BLK FORM 0.1 Z X+0 Y+0 Z-20  | Définition de la pièce brute                                    |
| 2  | BLK FORM 0.2 X+130 Y+130 Z+0 |                                                                 |
| 3  | T00L DEF 1 L+0 R+1           | Définition de l'outil                                           |
| 4  | TOOL CALL 1 Z S4500          | Appel de l'outil                                                |
| 5  | L Z+250 RO F MAX             | Dégager l'outil                                                 |
| 6  | CYCL DEF 7.0 POINT ZERO      | Décalage de l'outil au centre                                   |
| 7  | CYCL DEF 7.1 X+65            |                                                                 |
| 8  | CYCL DEF 7.2 Y+65            |                                                                 |
| 9  | CALL LBL 1                   | Appeler le fraisage                                             |
| 10 | LBL 10                       | Initialiser un label pour la répétition de parties de programme |
| 11 | CYCL DEF 10.0 ROTATION       | Rotation de 45° (en incrémental)                                |
| 12 | CYCL DEF 10.1 IROT+45        |                                                                 |
| 13 | CALL LBL 1                   | Appeler le fraisage                                             |
| 14 | CALL LBL 10 REP 6/6          | Retour au LBL 10; six fois au total                             |
| 15 | CYCL DEF 10.0 ROTATION       | Annuler la rotation                                             |
| 16 | CYCL DEF 10.1 ROT+0          |                                                                 |
| 17 | CYCL DEF 7.0 POINT ZERO      | Annuler le décalage du point zéro                               |
| 18 | CYCL DEF 7.1 X+0             |                                                                 |
| 19 | CYCL DEF 7.2 Y+0             |                                                                 |
| 20 | L Z+250 RO F MAX M2          | Dégager l'outil, fin du programme                               |

![](_page_247_Figure_6.jpeg)

| 21 LBL 1              | Sous-programme 1:      |
|-----------------------|------------------------|
| 22 L X+0 Y+0 R0 F MAX | Définition du fraisage |
| 23 L Z+2 RO F MAX M3  |                        |
| 24 L Z-5 R0 F200      |                        |
| 25 L X+30 RL          |                        |
| 26 L IY+10            |                        |
| 27 RND R5             |                        |
| 28 L IX+20            |                        |
| 29 L IX+10 IY-10      |                        |
| 30 RND R5             |                        |
| 31 L IX-10 IY-10      |                        |
| 32 L IX-20            |                        |
| 33 L IY+10            |                        |
| 34 L X+0 Y+0 R0 F500  |                        |
| 35 L Z+20 R0 F MAX    |                        |
| 36 LBL 0              |                        |
| 37 END PGM CONVER MM  |                        |

# 8.8 Cycles spéciaux

## 8.8 Cycles spéciaux

## **TEMPORISATION (cycle 9)**

Dans un programme en cours, la TNC usine la séquence suivante après écoulement de la temporisation programmée. Une temporisation peut aussi servir, par exemple, à briser les copeaux.

#### Effet

Le cycle est actif dès qu'il a été défini dans le programme. La temporisation n'influe donc pas sur les états à effet modal, comme par exemple, la rotation broche.

![](_page_249_Picture_6.jpeg)

Temporisation en secondes: introduire la temporisation en secondes

Plage d'introduction 0 à 3 600 s (1 heure) par pas de 0,001 s

#### Exemple de séquences CN

| 89 | CYCL | DEF | 9.0 | TEMPORISATION |  |
|----|------|-----|-----|---------------|--|
| 90 | CYCL | DEF | 9.1 | TEMP. 1.5     |  |

## APPEL DE PROGRAMME (cycle 12)

Tous les programmes d'usinage (ex. cycles spéciaux de perçage ou modules géométriques) peuvent équivaloir à un cycle d'usinage. Vous appelez ensuite ce programme comme un cycle.

![](_page_249_Picture_13.jpeg)

12 CALL

#### Remarques avant que vous ne programmiez

Si vous n'introduisez que le nom du programme, le programmé indiqué comme cycle doit se situer dans le même répertoire que celui du programme qui appelle.

Si le programme indiqué comme cycle n'est pas dans le même répertoire que celui du programme qui appelle, vous devez alors introduire en entier le chemin d'accès, par ex..\CLAIR35\FK1\50.H.

Si vous désirez utiliser comme cycle un programme en DIN/ISO, vous devez alors introduire le type de fichier .I derrière le nom du programme.

Nom du PGM: nom du programme à appeler, éventl. avec chemin dans lequel se trouve le programme

Vous appelez le programme avec

- CYCL CALL (séquence séparée) ou
- M99 (pas-à-pas) ou
- M89 (après chaque séquence de positionnement)

![](_page_249_Figure_23.jpeg)

![](_page_249_Figure_24.jpeg)

#### Exemple: Appel de programme

Un programme 50 qui peut être appelé au moyen de l'appel de cycle doit être appelé dans un programme.

Exemple de séquences CN

- 55 CYCL DEF 12.0 PGM CALL
- 56 CYCL DEF 12.1 PGM \CLAIR35\FK1\50.H
- 57 L X+20 Y+50 FMAX M99

## **ORIENTATION BROCHE(cycle 13)**

![](_page_250_Picture_1.jpeg)

La machine et la TNC doivent avoir été préparées par le constructeur de la machine pour le cycle 13.

La TNC est en mesure de commander la broche principale d'une machine-outil et de l'orienter à une position angulaire donnée.

L'orientation broche est nécessaire, par exemple,

- sur systèmes changeurs d'outils avec position de changement déterminée pour l'outil
- pour le réglage de la fenêtre émettrice-réceptrice de systèmes de palpage 3D avec transmission infra-rouge

#### Effet

The second second secon

La position angulaire définie dans le cycle est positionnée par la TNC par programmation de M19.

Si vous programmez M19 sans avoir défini préalablement le cycle 13, la TNC positionne alors la broche principale à une valeur angulaire définie dans un paramètre-machine (cf. manuel de la machine).

![](_page_250_Picture_10.jpeg)

Angle d'orientation: introduire l'angle se rapportant à l'axe de référence angulaire du plan d'usinage

Plage d'introduction 0 à 360°

Finesse d'introduction 0,1°

#### Exemple de séquences CN

| 93 | CYCL DEF | 13.0 | ORIENTATION |
|----|----------|------|-------------|
| 94 | CYCL DEF | 13.1 | ANGLE 180   |

![](_page_250_Figure_16.jpeg)

## **TOLERANCE** (cycle 32)

![](_page_251_Picture_1.jpeg)

Le fraisage rapide du contour est adapté par le constructeur de la machine à la TNC et à la machine. Consultez le manuel de votre machine.

La TNC lisse automatiquement le contour compris entre deux éléments de contour quelconques (non corrigés ou corrigés). Ce cette manière, l'outil se déplace en continu sur la surface de la pièce. Si nécessaire, la TNC réduit automatiquement l'avance programmée de telle sorte que le programme soit toujours exécuté "sans à-coups" par la TNC et à la vitesse la plus rapide possible. La qualité de surface en est améliorée et la mécanique de la machine épargnée.

Le lissage implique un écart de contour. La valeur de l'écart de contour (TOLERANCE) est définie par le constructeur de votre machine dans un paramètre-machine. Vous modifiez la tolérance configurée à l'aide du cycle 32 (cf. fig. de droite, en haut).

![](_page_251_Picture_5.jpeg)

#### Remarques avant que vous ne programmiez

Le cycle 32 est actif avec DEF, c'est-à-dire qu'il est actif dès qu'il a été défini dans le programme

Pour annuler le cycle 32, redéfinissez-le et répondez à la question de dialogue suivant la TOLERANCE en appuyant sur NO ENT. La tolérance configurée est réactivée par l'annulation:

![](_page_251_Picture_9.jpeg)

▶ Tolérance: Ecart de contour admissible, en mm

Exemple de séquences CN

95 CYCL DEF 32.0 TOLERANCE 96 CYCL DEF 32.1 T0.05

![](_page_251_Figure_13.jpeg)
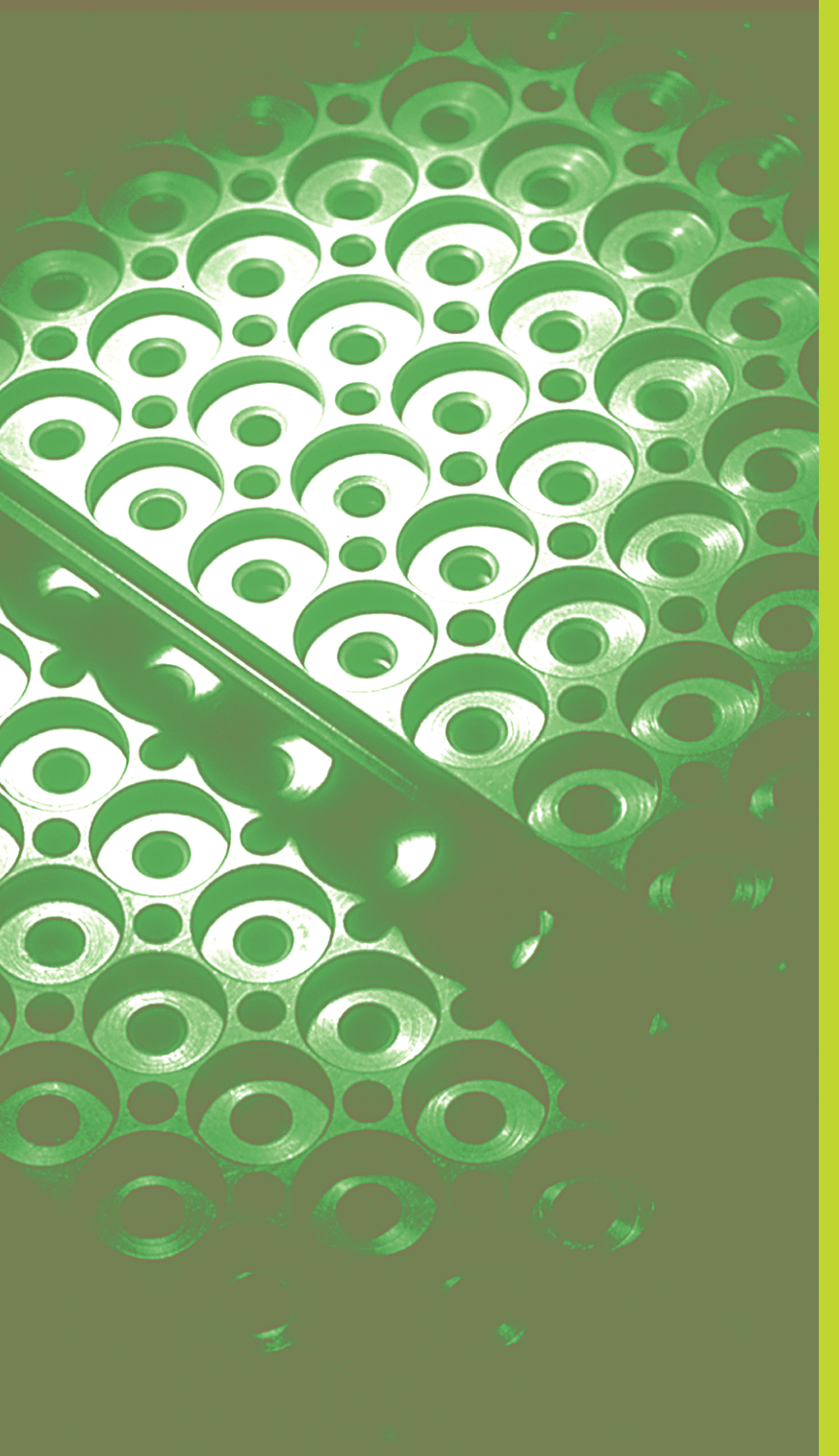

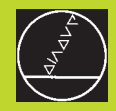

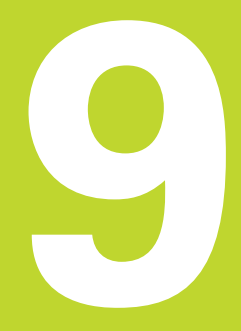

# **Programmation**:

Sous-programmes et répétitions de parties de programme

# 9.1 Marquer des sous-programmes et répétitions de parties de programme

A l'aide des sous-programmes et répétitions de parties de programmes, vous pouvez exécuter plusieurs fois des phases d'usinage déjà programmées une fois.

#### Labels

Les sous-programmes et répétitions de parties de programme débutent dans le programme d'usinage par la marque LBL, abréviation de LABEL (de l'angl. signifiant marque, désignation).

Les LABELS recoivent un numéro compris entre 1 et 254. Dans le programme, vous ne pouvez attribuer chaque numéro de LABEL avec LABEL SET qu'une seule fois.

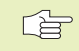

Si vous attribuez plusieurs fois un même numéro de LABEL, la TNC délivre un message d'erreur à la fermeture de la séquence LBL SET. Avec des programmes très longs, vous pouvez limiter le contrôle sur un nombre programmable de séquences à l'aide de PM7229.

LABEL 0 (LBL 0) désigne la fin d'un sous-programme et peut donc être utilisé autant qu'on le désire.

# 9.2 Sous-programmes

#### Processus

- 1 La TNC exécute le programme d'usinage jusqu'à l'appel d'un sous-programme CALL LBL
- 2 A partir de cet endroit, la TNC exécute le programme appelé jusqu'à sa fin LBL 0
- **3** Puis, la TNC poursuit le programme d'usinage avec la séquence suivant l'appel du sous-programme CALL LBL

#### **Remarques concernant la programmation**

- Un programme principal peut contenir jusqu'à 254 sousprogrammes
- Vous pouvez appeler les sous-programmes dans n'importe quel ordre et autant de fois que vous le désirez
- Un sous-programme ne peut pas s'appeler lui-même
- Programmer les sous-programmes à la fin du programme principal (derrière la séquence avec M2 ou M30)
- Si des sous-programmes sont situés dans le programme avant la séquence avec M02 ou M30, ils seront exécutés au moins une fois sans qu'il soit nécessaire de les appeler

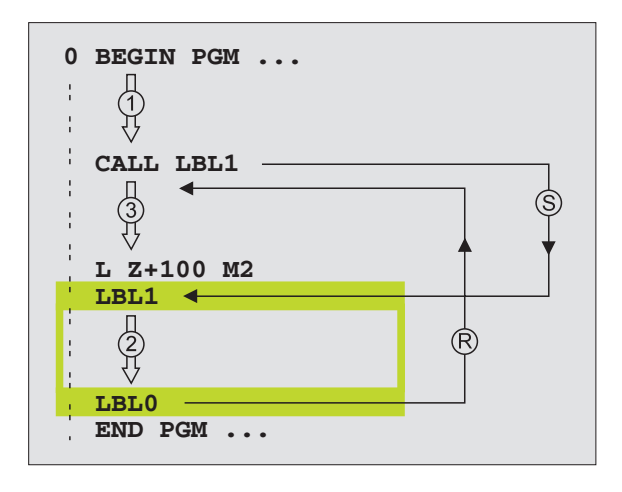

#### Programmer un sous-programme

LBL SET

LBL

- Marquer le début: appuyer sur la touche LBL SET et introduire un numéro de label
- Introduire le sous-programme
- Marquer la fin: appuyer sur la touche LBL SET et introduire le numéro de label "0"

#### Appeler un sous-programme

- ► Appeler le sous-programme: appuyer sur LBL CALL
- Numéro de label: introduire le numéro de label du sous-programme à appeler
- Répétitions REP: passer outre cette question de dialogue avec NO ENT N'utiliser répétitions REP que pour les répétitions de parties de programme

CALL LBL 0 n'est pas autorisé dans la mesure où il correspond à l'appel de la fin d'un sous-programme.

# 9.3 Répétitions de parties de programme

Une répétition de partie de programme débute par la marque LBL (LABEL). Elle se termine avec CALL LBL /REP.

#### Processus

- 1 La TNC exécute le programme d'usinage jusqu'à la fin de la partie de programme (CALL LBL /REP)
- 2 La TNC répète ensuite la partie de programme entre le LABEL appelé et l'appel de label CALL LBL /REP autant de fois que vous l'avez défini sous REP
- 3 La TNC poursuit ensuite l'exécution du programme d'usinage

#### **Remarques concernant la programmation**

- Vous pouvez répéter une partie de programme jusqu'à 65 534 fois de suite
- A droite du trait oblique suivant REP, la TNC dispose d'un incrément de décomptage pour les répétitions de parties de programme restant à exécuter
- Les parties de programme sont toujours exécutées une fois de plus qu'elles n'ont été programmées.

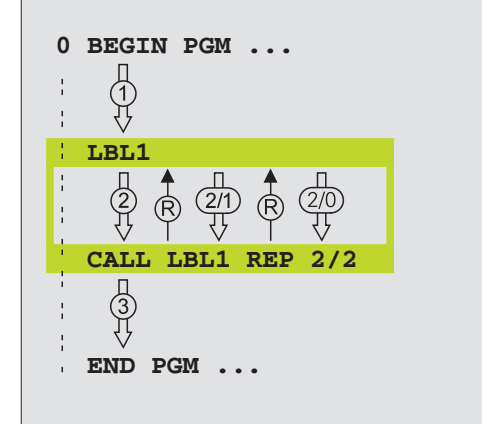

#### Programmer une répétition de partie de programme

- Marquer le début: appuyer sur la touche LBL SET et introduire un numéro de LABEL pour la partie de programme qui doit être répétée
  - ▶ Introduire la partie de programme

#### Appeler une répétition de partie de programme

LBL CALL

LBL SET

> Appuyer sur LBL CALL et introduire le numéro de label de la partie de programme à répéter ainsi que le nombre de répétitions REP

## 9.4 Programme quelconque pris comme sous-programme

- 1 La TNC exécute le programme d'usinage jusqu'à ce que vous appeliez un autre programme avec CALL PGM
- 2 La TNC exécute ensuite le programme appelé jusqu'à la fin de celui-ci
- **3** Puis, la TNC poursuit l'exécution du programme d'usinage (qui appelle) avec la séquence suivant l'appel du programme.

#### **Remarques concernant la programmation**

- Pour utiliser un programme quelconque comme un sousprogramme, la TNC n'a pas besoin de LABELs.
- Le programme appelé ne doit pas contenir les fonctions auxiliaires M2 ou M30.
- Le programme appelé ne doit pas contenir d'appel CALL PGM dans le programme qui appelle.

#### Appeler un programme quelconque comme sous-programme

- Appeler le programme: appuyer sur la touche PGM
  - CALL et introduire le nom du programme à appeler
- Le programme appelé doit être mémorisé sur le disque dur de la TNC.
  - Si vous n'introduisez que le nom du programme, le programme appelé doit se trouver dans le même répertoire que celui du programme qui appelle.

Si le programme appelé n'est pas dans le même répertoire que celui du programme qui appelle, vous devez alors introduire en entier le chemin d'accès, par ex. TNC:\VZW35\EBAUCHE\PGM1.H

Si vous désirez appeler un programme en DIN/ISO, introduisez dans ce cas le type de fichier .I derrière le nom du programme.

Vous pouvez également appeler n'importe quel programme à l'aide du cycle 12 PGM CALL.

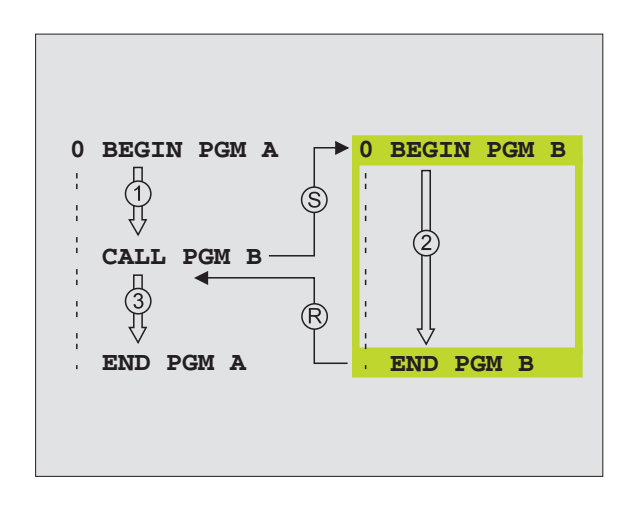

PGM CALL

# 9.5 Imbrications

Les sous-programmes et répétitions de parties de programme peuvent s'imbriquer de la manière suivante:

- Sous-programme dans sous-programme
- Répétition de partie de programme dans répétition de partie de programme
- Répétition de sous-programmes
- Répétitions de parties de programme dans le sous-programme

#### **Niveaux d'imbrication**

Les niveaux d'imbrication définissent combien les parties de programme ou les sous-programmes peuvent contenir d'autres sous-programmes ou répétitions de parties de programme.

- Niveaux d'imbrication max. pour les sous-programmes: 8
- Niveaux d'imbrication max. pour les appels de programme principal: 4
- Vous pouvez imbriquer à volonté une répétition de partie de programme

#### Sous-programme dans sous-programme

#### Exemple de séquences CN

| 0  | BEGIN PGM SPGMS MM |                                                |
|----|--------------------|------------------------------------------------|
|    |                    |                                                |
| 17 | CALL LBL 1         | Le sous-programme est appelé au niveau de LBL1 |
|    |                    |                                                |
| 35 | L Z+100 RO FMAX M2 | Dernière séquence de programme du              |
|    |                    | programme principal (avec M2)                  |
| 36 | LBL 1              | Début du sous-programme 1                      |
|    |                    |                                                |
| 39 | CALL LBL 2         | Le sous-programme est appelé au niveau de LBL2 |
|    |                    |                                                |
| 45 | LBL O              | Fin du sous-programme 1                        |
| 46 | LBL 2              | Début du sous-programme 2                      |
|    |                    |                                                |
| 62 | LBL O              | Fin du sous-programme 2                        |
| 63 | END PGM SPGMS MM   |                                                |

#### Exécution du programme

- 1er pas: Le programme principal SPGMS est exécuté jusqu'à la séquence 17.
- 2ème pas: Le sous-programme 1 est appelé et exécuté jusqu'à la séquence 39.
- 3ème pas: Le sous-programme 2 est appelé et exécuté jusqu'à la séquence 62. Fin du sous-programme 2 et retour au sous-programme dans lequel il a été appelé.
- 4ème pas: Le sous-programme 1 est exécuté de la séquence 40 à la séquence 45. Fin du sous-programme 1 et retour au programme principal SPGMS.
- 5ème pas: Le programme principal SPGMS est exécuté de la séquence 18 à la séquence 35. Retour à la séquence 1 et fin du programme.

#### Renouveler des répétitions de parties de PGM

#### Exemple de séquences CN

| O BEGIN PGM REPS MM   |                                                   |
|-----------------------|---------------------------------------------------|
|                       |                                                   |
| 15 LBL 1              | Début de la répétition de partie de programme 1   |
|                       |                                                   |
| 20 LBL 2              | Début de la répétition de partie de programme 2   |
|                       |                                                   |
| 27 CALL LBL 2 REP 2/2 | Partie de programme entre cette séquence et LBL 2 |
|                       | (séquence 20) répétée 2 fois                      |
| 35 CALL LBL 1 REP 1/1 | Partie de programme entre cette séquence et LBL 1 |
|                       | (séquence 15) répétée 1 fois                      |
| 50 END PGM REPS MM    |                                                   |

#### Exécution du programme

- 1er pas: Le programme principal REPS est exécuté jusqu'à la séquence 27
- 2ème pas: La partie de programme située entre la séquence 27 et la séquence 20 est répétée 2 fois
- 3ème pas: Le programme principal REPS est exécuté de la séquence 28 à la séquence 35
- 4ème pas: La partie de programme située entre la séquence 35 et la séquence 15 est répétée 1 fois (contenant la répétition de partie de programme de la séquence 20 à la séquence 27)
- 5ème pas: Le programme principal REPS est exécuté de la séquence 36 à la séquence 50 (fin du programme)

# 9.5 Imbrications

### Répéter un sous-programme

#### Exemple de séquences CN

| O BEGIN PGM UPGREP MM |                                                  |
|-----------------------|--------------------------------------------------|
|                       |                                                  |
| 10 LBL 1              | Début de la répétition de partie de programme    |
| 11 CALL LBL 2         | Appel du sous-programme                          |
| 12 CALL LBL 1 REP 2/2 | Partie de programme entre cette séquence et LBL1 |
|                       | (séquence 10) exécutée 2 fois                    |
| 19 L Z+100 RO FMAX M2 | Dernière séquence du programme principal avec M2 |
| 20 LBL 2              | Début du sous-programme                          |
|                       |                                                  |
| 28 LBL 0              | Fin du sous-programme                            |
| 20 END DEM HDEDED MM  |                                                  |

#### Exécution du programme

- 1er pas: Le programme principal REPS est exécuté jusqu'à la séquence 11
- 2ème pas: Le sous-programme 2 est appelé et exécuté
- 3ème pas: La partie de programme située entre la séquence 12 et la séquence 10 est répétée 2 fois: Le sousprogramme 2 est répété 2 fois
- 4ème pas: Le programme principal SPGREP est exécuté de la séquence 13 à la séquence 19; fin du programme

#### Exemple: Fraisage d'un contour en plusieurs passes

- Déroulement du programme Pré-positionner l'outil sur l'arête supérieure de la pièce
- Introduire la passe en valeur incrémentale
- Fraiser le contour
- Répéter la passe et le fraisage du contour

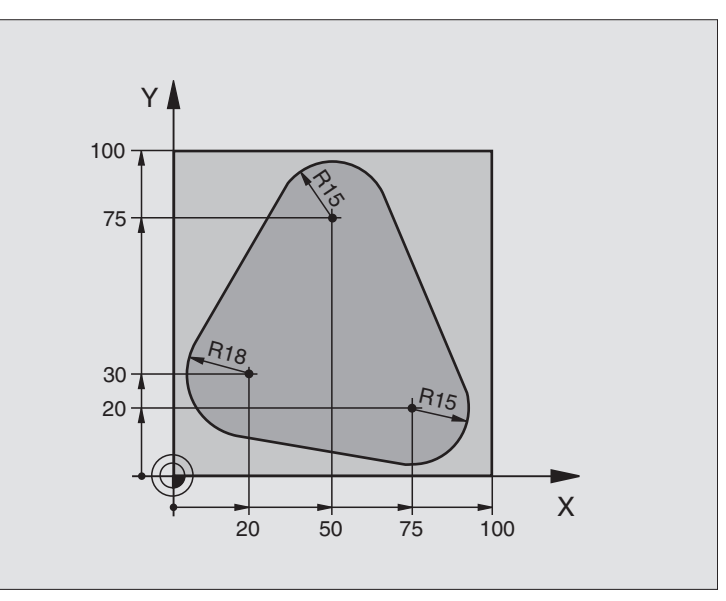

| O BEGIN PGM PGMWDH MM                 |                                                       |
|---------------------------------------|-------------------------------------------------------|
| 1 BLK FORM 0.1 Z X+0 Y+0 Z-40         |                                                       |
| 2 BLK FORM 0.2 X+100 Y+100 Z+0        |                                                       |
| 3 TOOL DEF 1 L+0 R+10                 | Définition d'outil                                    |
| 4 TOOL CALL 1 Z S500                  | Appel de l'outil                                      |
| 5 L Z+250 RO F MAX                    | Dégager l'outil                                       |
| 6 L X-20 Y+30 R0 F MAX                | Pré-positionnement dans le plan d'usinage             |
| 7 L Z+O RO F MAX M3                   | Pré-positionnement sur l'arrêt supérieure de la pièce |
| 8 LBL 1                               | Marque pour répétition de partie de programme         |
| 9 L IZ-4 RO F MAX                     | Passe en profondeur incrémentale (dans le vide)       |
| 10 APPR CT X+2 Y+30 CCA90 R+5 RL F250 | Aborder le contour                                    |
| 11 FC DR- R18 CLSD+ CCX+20 CCY+30     | Contour                                               |
| 12 FLT                                |                                                       |
| 13 FCT DR- R15 CCX+50 CCY+75          |                                                       |
| 14 FLT                                |                                                       |
| 15 FCT DR- R15 CCX+75 CCY+20          |                                                       |
| 16 FLT                                |                                                       |
| 17 FCT DR- R18 CLSD- CCX+20 CCY+30    |                                                       |
| 18 DEP CT CCA90 R+5 F1000             | Quitter le contour                                    |
| 19 L X-20 Y+0 R0 F MAX                | Dégager l'outil                                       |
| 20 CALL LBL 1 REP 4/4                 | Retour au LBL 1; au total quatre fois                 |
| 21 L Z+250 RO F MAX M2                | Dégager l'outil, fin du programme                     |
| 22 END PGM PGMWDH MM                  |                                                       |

## **Exemple: Séries de trous**

#### Déroulement du programme

- Aborder les séries de trous dans le programme principal
- Appeler la série de trous (sous-programme 1)
- Ne programmer la série de trous qu'une seule fois dans le sous-programme 1

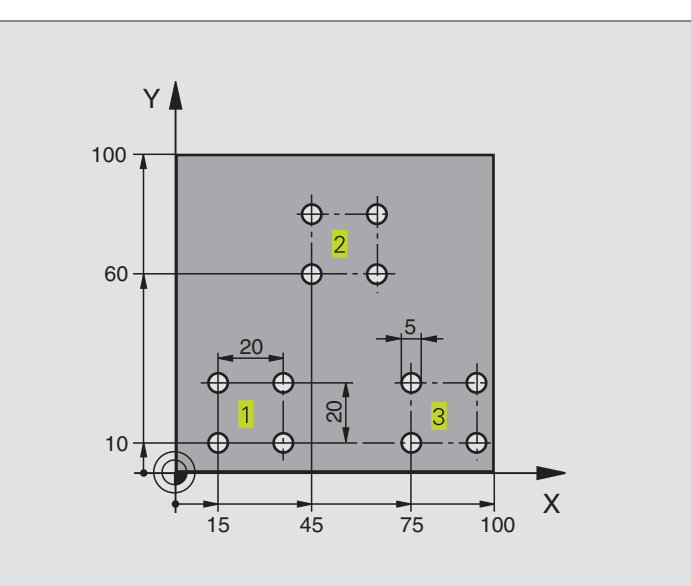

| O REGIN DOM HD1 MM             |                                                  |
|--------------------------------|--------------------------------------------------|
|                                |                                                  |
| 1 BLK FORM 0.1 Z X+0 Y+0 Z-20  |                                                  |
| 2 BLK FORM 0.2 X+100 Y+100 Z+0 |                                                  |
| 3 TOOL DEF 1 L+0 R+2,5         | Définition d'outil                               |
| 4 TOOL CALL 1 Z S5000          | Appel de l'outil                                 |
| 5 L Z+250 RO F MAX             | Dégager l'outil                                  |
| 6 CYCL DEF 200 PERCAGE         | Définition du cycle Perçage                      |
| Q200=2 ;DISTANCE D'APPROCHE    |                                                  |
| Q201=-10 ;PROFONDEUR           |                                                  |
| Q206=250 ;AVANCE PLONGEE PROF. |                                                  |
| Q2O2=5 ;PROFONDEUR DE PASSE    |                                                  |
| Q210=0 ;TEMPO. EN HAUT         |                                                  |
| Q2O3=+O ;COORD. SURFACE PIECE  |                                                  |
| Q204=10 ;2. DIST. D'APPROCHE   |                                                  |
| 7 L X+15 Y+10 RO F MAX M3      | Aborder le point initial de la série de trous 1  |
| 8 CALL LBL 1                   | Appeler le sous-programme pour la série de trous |
| 9 L X+45 Y+60 R0 F MAX         | Aborder le point initial de la série de trous 2  |
| 10 CALL LBL 1                  | Appeler le sous-programme pour la série de trous |
| 11 L X+75 Y+10 R0 F MAX        | Aborder le point initial de la série de trous 3  |
| 12 CALL LBL 1                  | Appeler le sous-programme pour la série de trous |
| 13 L Z+250 RO F MAX M2         | Fin du programme principal                       |

| 14 LBL 1                | Début du sous-programme 1: série de trous |
|-------------------------|-------------------------------------------|
| 15 CYCL CALL            | 1er trou                                  |
| 16 L IX+20 RO F MAX M99 | Aborder le 2ème trou, appeler le cycle    |
| 17 L IY+20 RO F MAX M99 | Aborder le 3ème trou, appeler le cycle    |
| 18 L IX-20 RO F MAX M99 | Aborder le 4ème trou, appeler le cycle    |
| 19 LBL 0                | Fin du sous-programme 1                   |
| 20 END PGM UP1 MM       |                                           |

#### Exemple: Séries de trous avec plusieurs outils

#### Déroulement du programme

- Programmer les cycles d'usinage dans le programme principal
- Appeler l'ensemble du schéma de trous (sous-programme 1)
- Aborder les séries de trous dans le sousprogramme 1, appeler la série de trous (sous-programme 2)
- Ne programmer la série de trous qu'une seule fois dans le sous-programme 2

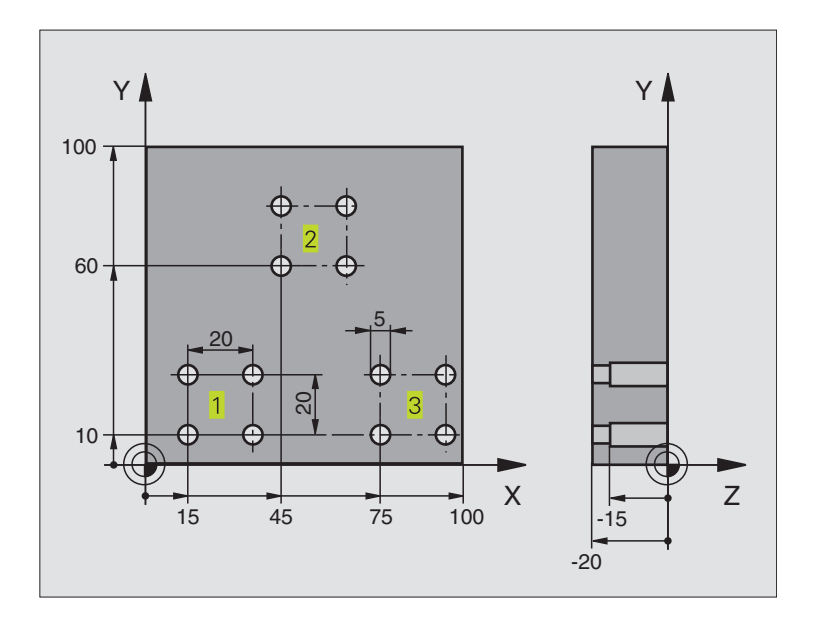

| O BEGIN PGM UP2 MM             |                                            |
|--------------------------------|--------------------------------------------|
| 1 BLK FORM 0.1 Z X+0 Y+0 Z-20  |                                            |
| 2 BLK FORM 0.2 X+100 Y+100 Z+0 |                                            |
| 3 TOOL DEF 1 L+0 R+4           | Définition d'outil pour le foret à centrer |
| 4 TOOL DEF 2 L+0 R+3           | Définition d'outil pour le foret           |
| 5 TOOL DEF 3 L+0 R+3,5         | Définition d'outil pour l'alésoir          |
| 6 TOOL CALL 1 Z S5000          | Appel d'outil pour le foret à centrer      |
| 7 L Z+250 RO F MAX             | Dégager l'outil                            |

| -        |
|----------|
| 5        |
|          |
| H        |
|          |
|          |
|          |
|          |
| ι<br>Ω   |
| 5        |
| ŏ        |
| Ľ        |
| Q        |
|          |
| e        |
| 0        |
| S        |
| Ű        |
| Ē        |
|          |
| Ξ        |
| Ð        |
| X        |
| ШÌ       |
|          |
| Q        |
| <b>ס</b> |
|          |

| 8 CYCL DEF 200 PERCAGE         | Définition du cycle de centrage                             |
|--------------------------------|-------------------------------------------------------------|
| Q200=2 ;DISTANCE D'APPROCHE    |                                                             |
| Q201=-3 ; PROFONDEUR           |                                                             |
| Q206=250 ;AVANCE PLONGEE PROF. |                                                             |
| Q2O2=3 ; PROFONDEUR DE PASSE   |                                                             |
| Q210=0 ;TEMPO. EN HAUT         |                                                             |
| Q2O3=+O ;COORD. SURFACE PIECE  |                                                             |
| Q2O4=10 ;2. DIST. D'APPROCHE   |                                                             |
| 9 CALL LBL 1                   | Appeler sous-programme 1 pour l'ensemble du schéma de trous |
| 10 L Z+250 RO F MAX M6         | Changement d'outil                                          |
| 11 TOOL CALL 2 Z S4000         | Appel d'outil pour le foret                                 |
| 12 FN 0: Q201 = -25            | Nouvelle profondeur de perçage                              |
| 13 FN 0: Q202 = +5             | Nouvelle passe de perçage                                   |
| 14 CALL LBL 1                  | Appeler sous-programme 1 pour l'ensemble du schéma de trous |
| 15 L Z+250 RO F MAX M6         | Changement d'outil                                          |
| 16 TOOL CALL 3 Z S500          | Appel d'outil pour l'alésoir                                |
| 17 CYCL DEF 201 ALESAGE        | Définition du cycle d'alésage                               |
| Q200=2 ;DISTANCE D'APPROCHE    |                                                             |
| Q201=-15 ; PROFONDEUR          |                                                             |
| Q206=250 ;AVANCE PLONGEE PROF. |                                                             |
| Q211=0,5 ;TEMPO. AU FOND       |                                                             |
| Q208=400 ;AVANCE RETRAIT       |                                                             |
| Q2O3=+O ;COORD. SURFACE PIECE  |                                                             |
| Q2O4=10 ;2. DIST. D'APPROCHE   |                                                             |
| 18 CALL LBL 1                  | Appeler sous-programme 1 pour l'ensemble du schéma de trous |
| 19 L Z+250 RO F MAX M2         | Fin du programme principal                                  |
|                                |                                                             |
| 20 LBL 1                       | Début sous-programme 1: schéma de trous complet             |
| 21 L X+15 Y+10 R0 F MAX M3     | Aborder le point initial de la série de trous 1             |
| 22 CALL LBL 2                  | Appeler sous-programme 2 pour la série de trous             |
| 23 L X+45 Y+60 R0 F MAX        | Aborder le point initial de la série de trous 2             |
| 24 CALL LBL 2                  | Appeler sous-programme 2 pour la série de trous             |
| 25 L X+75 Y+10 R0 F MAX        | Aborder le point initial de la série de trous 3             |
| 26 CALL LBL 2                  | Appeler sous-programme 2 pour la série de trous             |
| 27 LBL 0                       | Fin du sous-programme 1                                     |
|                                |                                                             |
| 28 LBL 2                       | Début sous-programme 2: série de trous                      |
| 29 CYCL CALL                   | 1er perçage avec cycle d'usinage actif                      |
| 30 L IX+20 R0 F MAX M99        | Aborder le 2ème trou, appeler le cycle                      |
| 31 L IY+20 R0 F MAX M99        | Aborder le 3ème trou, appeler le cycle                      |
| 32 L IX-20 R0 F MAX M99        | Aborder le 4ème trou, appeler le cycle                      |
| 33 LBL 0                       | Fin du sous-programme 2                                     |
| 34 END PGM UP2 MM              |                                                             |

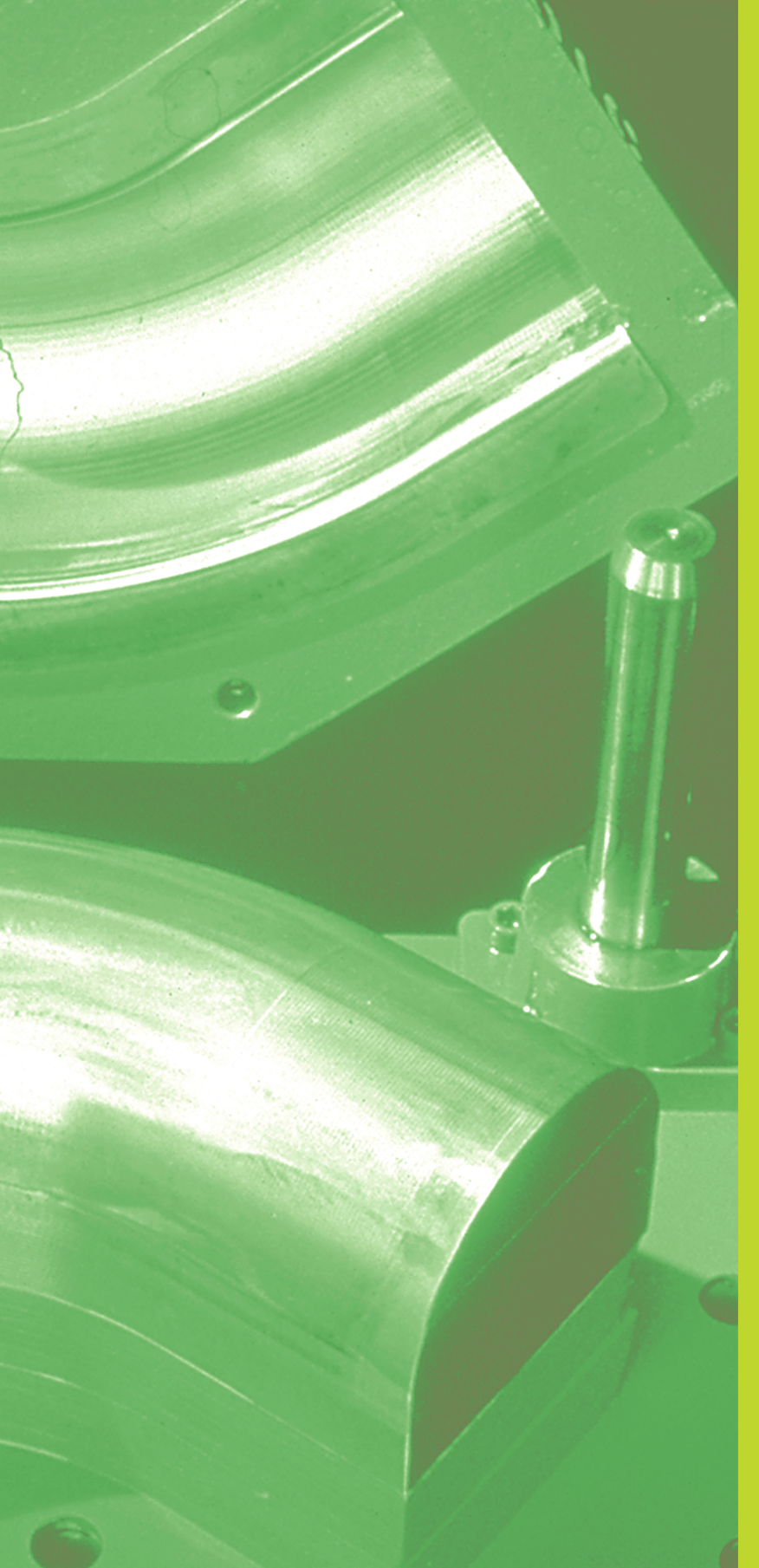

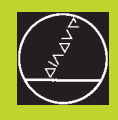

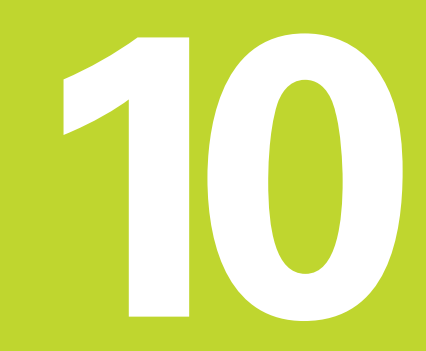

**Programmation:** 

Paramètres Q

# 10.1 Principe et sommaire des fonctions

Grâce aux paramètres Q, vous pouvez définir toute une famille de pièces dans un même programme d'usinage. A la place des valeurs numériques, vous introduisez des variables encore appelées paramètres Q.

Exemples d'utilisation des paramètres Q:

- Valeurs de coordonnées
- Avances
- Vitesses de rotation
- Données de cycle

En outre, les paramètres Q vous permettent de programmer des contours définis par des fonctions arithmétiques ou bien encore d'exécuter des phases d'usinage en liaison avec des conditions logiques. En liaison avec la programmation FK, vous pouvez aussi combiner avec les paramètres Q des contours dont la cotation n'est pas conforme à la programmation des CN.

Un paramètre  $\Omega$  est désigné par la lettre  $\Omega$  et un numéro compris entre 0 et 299. Les paramètres  $\Omega$  sont répartis en trois groupes:

| Signification                                                                                                    | Plage       |
|----------------------------------------------------------------------------------------------------|-------------|
| Paramètres pouvant être utilisés librement,<br>à effet global pour tous les programmes<br>de la mémoire de la TNC          | Q0 à Q99    |
| Paramètres fonctions spéciales de la TNC                                                                                   | Q100 à Q199 |
| Paramètres préconisés pour les<br>cycles, à effet global pour tous les<br>programmes contenus dans la mémoire<br>de la TNC | Q200 à Q399 |

#### Remarques concernant la programmation

Les paramètres Q et valeurs numériques peuvent être mélangés dans un programme.

Vous pouvez affecter aux paramètres Q des valeurs numériques comprises entre –99 999,9999 et +99 999,9999. De manière interne, la TNC peut calculer des valeurs numériques d'une largeur jusqu'à 57 bits avant et 7 bits après le point décimal (une largeur numérique de 32 bits correspond à une valeur décimale de 4 294 967 296).

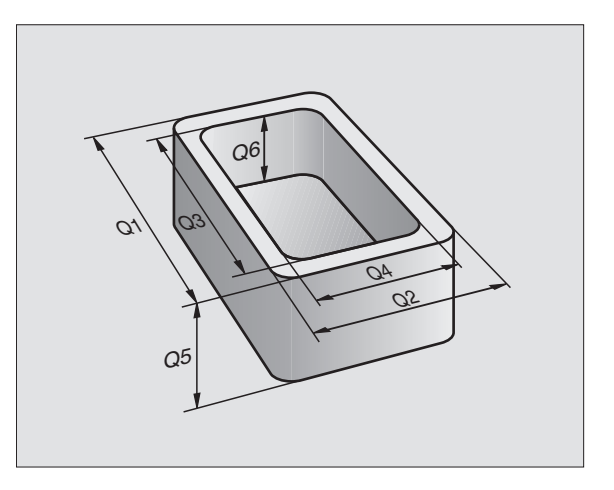

De manière automatique, la TNC affecte toujours les mêmes données à certains paramètres Q, comme par exemple, le rayon d'outil actuel pour le paramètre Q 108. Cf. "10.10 Paramètres Q réservés".

Si vous utilisez les paramètres Q1 à Q99 dans les cycles constructeur, définissez dans le paramètre-machine PM7251 si ces paramètres doivent être à effet local dans le cycle constructeur ou à effet global pour tous les programmes.

#### Appeler les fonctions des paramètres Q

Pendant que vous introduisez un programme d'usinage, appuyez sur la touche "Q" (dans le champ des introductions numériques et de la sélection d'axes situé sous la touche -/+). La TNC affiche les softkeys suivantes:

| Groupe de fonctions                | Softkey                |
|------------------------------------|------------------------|
| Fonctions arithmétiques de base    | ARITHM.<br>DE BASE     |
| Fonctions angulaires               | TRIGONO-<br>METRIE     |
| Fonction de calcul d'un cercle     | CALCUL<br>CERCLE       |
| Conditions si/alors, sauts         | SAUTS                  |
| Autres fonctions                   | FONCTIONS<br>SPECIALES |
| Introduire directement une formule | FORMULE                |

# 10.2 Familles de pièces – paramètres Q au lieu de valeurs numériques

A l'aide de la fonction des paramètres Q FN0: AFFECTATION, vous pouvez affecter aux paramètres Q des valeurs numériques. Dans le programme d'usinage, vous remplacez alors la valeur numérique par un paramètre Q.

#### Exemple de séquences CN

| 15  FN0:  Q10 = 25 | Affectation:            |
|--------------------|-------------------------|
|                    | Q10 reçoit la valeur 25 |
| 25 L X +Q10        | correspond à L X +25    |

Pour réaliser des familles de pièces, vous programmez, par exemple, les dimensions caractéristiques de la pièce sous forme de paramètres Q.

Pour l'usinage des différentes pièces, vous affectez alors à chacun de ces paramètres une autre valeur numérique.

#### Exemple

| Cylindre | avec | paramètres | Q |
|----------|------|------------|---|
|----------|------|------------|---|

| Rayon du cylindre   | R        | = | Q1         |
|---------------------|----------|---|------------|
| Hauteur du cylindre | Н        | = | Q2         |
| Cylindre Z1         | Q1<br>Q2 | = | +30<br>+10 |
| Cylindre Z2         | Q1<br>Q2 | = | +10<br>+50 |

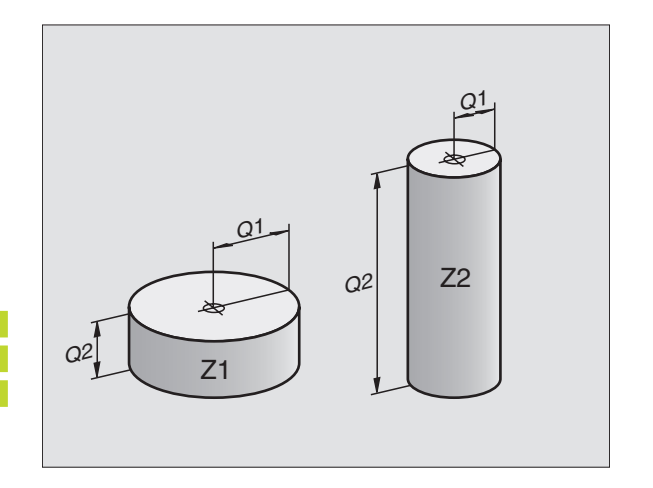

# 10.3 Décrire les contours avec fonctions arithmétiques

Grâces aux paramètres Q, vous pouvez programmer des fonctions arithmétiques de base dans le programme d'usinage:

- Sélectionner la fonction des paramètres Q: appuyer sur la touche Q (dans le champ d'introductions numériques, à droite). Le menu de softkeys affiche les fonctions des paramètres Q.
- Sélectionner les fonctions arithmériques de base: appuyer sur la softkey ARITHM. DE BASE La TNC affiche les softkeys suivantes:

| Fonction                                                                                                    | Softkey       |
|----------------------------------------------------------------------------------------------------|---------------|
| <b>FN0: AFFECTATION</b><br>Ex. FN0: Q5 = +60<br>Affecter directement une valeur                                                                                    | FNØ<br>X = V  |
| <b>FN1: ADDITION</b><br>Ex. FN1: $Q1 = -Q2 + -5$<br>Définir la somme de deux valeurs et l'affecter                                                                 | FN1<br>X + Y  |
| <b>FN2: SOUSTRACTION</b><br>Ex. FN2: Q1 = +10 - +5<br>Définir la différence de deux valeurs et l'affecter                                                          | FN2<br>X - V  |
| <b>FN3: MULTIPLICATION</b><br>Ex. FN3: Q2 = +3 * +3<br>Définir le produit de deux valeurs et l'affecter                                                            | FN3<br>X * V  |
| <b>FN4: DIVISION</b><br>Ex. FN4: Q4 = +8 DIV +Q2<br>Définir le quotient de deux valeurs et l'affecter<br><b>Interdit:</b> division par 0!                          | FN4<br>X × Y  |
| <b>FN5: RACINE CARREE</b><br>Ex. FN5: Q20 = SQRT 4<br>Extraire la racine carrée d'un nombre et l'affecter<br><b>Interdit:</b> racine carrée d'une valeur négative! | FN5<br>RACINE |
| A droite du signe "=", vous pouvez introduire:<br>deux nombres                                                                                                    |               |

■ deux paramètres Q

■ un nombre et un paramètre Q

A l'intérieur des équations, vous pouvez donner n'importe quel signe aux paramètres  ${\rm Q}$  et valeurs numériques.

# Sélectionner les fonctions des paramètres Q: Q appuyer sur la touche Q Sélectionner les fonctions arithmériques de ARITHM. DE BASE base: appuyer sur la softkey ARITHM. DE BASE Sélectionner la fonction des paramètres Q FNØ X = V AFFECTATION: appuyer sur la softkey FN0 X = Y N° de paramètre pour résultat ?

Exemple de programmation pour les calculs de base

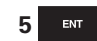

| 0 | 5 ENT              | Introduire le numero du parametre Q: 5                                                      |
|---|--------------------|---------------------------------------------------------------------------------------------|
| 5 | lère valeu         | r ou paramètre ?                                                                            |
|   | 10 <sup>ENT</sup>  | Affecter à Q5 la valeur numérique 10                                                        |
|   |                    |                                                                                             |
|   | Q                  | Sélectionner les fonctions des paramètres Q:<br>appuyer sur la touche Q                     |
|   | ARITHM.<br>DE BASE | Sélectionner les fonctions arithmériques de<br>base: appuyer sur la softkey ARITHM. DE BASE |

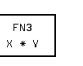

N° de paramètre pour résultat ?

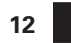

Introduire le numéro du paramètre Q: 12

Sélectionner la fonction des paramètres Q

MULTIPLICATION: appuyer sur FN3 X \* Y

lère valeur ou paramètre ?

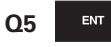

ENT

Introduire Q5 comme première valeur

2ème valeur ou paramètre ?

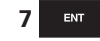

Introduire 7 comme deuxième valeur

La TNC affiche les séquences de programme suivantes:

16 FNO: Q5 = +10 17 FN3: Q12 = +Q5 \* +7

# 10.4 Fonctions angulaires (trigonométrie)

Sinus, cosinus et tangente correspondent aux rapports entre les côtés d'un triangle rectangle. On a:

| Sinus:    | sin $\alpha$  | = | a/c                                 |
|-----------|---------------|---|-------------------------------------|
| Cosinus:  | $\cos \alpha$ | = | b/c                                 |
| Tangente: | tan $\alpha$  | = | $a / b = \sin \alpha / \cos \alpha$ |

Composantes

■ c est le côté opposé à l'angle rectangle

 $\blacksquare$  a est le côté opposé à l'angle  $\alpha$ 

■ b est le troisième côté

La TNC peut calculer l'angle à partir de la tangente:

 $\alpha$  = arctan  $\alpha$  = arctan (a / b) = arctan (sin  $\alpha$  / cos  $\alpha$ )

#### Exemple:

a = 10 mm

 $\alpha$  = arctan (a / b) = arctan 1 = 45°

De plus, on a:

 $a^{2} + b^{2} = c^{2}$  (avec  $a^{2} = a \times a$ )  $c = \sqrt{(a^{2} + b^{2})}$ 

#### **Programmer les fonctions angulaires**

Les fonctions angulaires apparaissent lorsque l'on appuye sur la softkey TRIGONOMETRIE. La TNC affiche les softkeys du tableau de droite.

Programmation: comparer "Exemple de programmation pour les calculs de base".

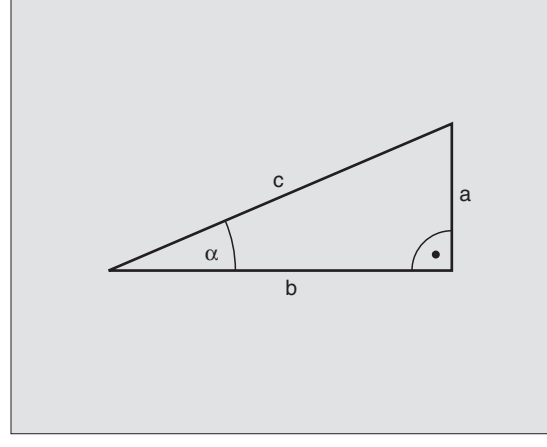

| Fonction                                                                                           | Softkey             |
|----------------------------------------------------------------------------------------------------|---------------------|
| FN6: SINUS<br>Ex. FN6: Q20 = SIN–Q5<br>Définir le sinus d'un angle<br>en degrés (°) et l'affecter  | FNG<br>SIN(X)       |
| FN7: COSINUS<br>Ex. FN7: Q21 = COS–Q5<br>Définir le cosinus d'un angle en degrés (°)<br>l'affecter | EN7<br>COS(X)<br>et |

FN8: RACINE DE SOMME DE CARRES Ex. FN8: Q10 = +5 LEN +4 Définir la différence de deux valeurs et l'affecter

|   | EN8  |    |
|---|------|----|
|   |      |    |
| X | I FN | V. |
|   |      | •  |

FN13: ANGLE Ex. FN13: Q20 = +10 ANG-Q1 Définir l'angle avec arctan à partir de deux côtés ou sin et cos de l'angle (0 < angle < 360°) et l'affecter

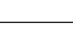

FN13 X ANG Y

# 10.5 Calcul d'un cercle

Grâce à la fonction de calcul d'un cercle, la TNC peut déterminer le centre du cercle et son rayon à partir de trois ou quatre points situés sur le cercle. Le calcul d'un cercle à partir de quatre points est plus précis.

Application: Vous pouvez utiliser ces fonctions notamment lorsque vous voulez déterminer à l'aide de la fonction de palpage programmable la position et la dimension d'un trou ou d'un cercle de trous.

#### Fonction

Softkey

FN23 CERCLE PAR 3 PTS

FN23: Calculer les DONNEES D'UN CERCLE à partir de 3 points. Ex. FN23: Q20 = CDATA Q30

Les paires de coordonnées de trois points du cercle doivent être mémorisées dans le paramètre Q30 et les cinq paramètres suivants – et donc jusqu'à Q35.

La TNC mémorise alors le centre du cercle de l'axe principal (X pour axe de broche Z) dans le paramètre Q20, le centre du cercle de l'axe auxiliaire (Y pour axe de broche Z) dans le paramètre Q21 et le rayon du cercle dans le paramètre Q22.

FN24: Calculer les DONNEES D'UN CERCLE à partir de 4 points. Ex. FN24: Q20 = CDATA Q30

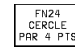

Les paires de coordonnées de quatre points du cercle doivent être mémorisées dans le paramètre Q30 et les sept paramètres suivants – et donc jusqu'à Q37.

La TNC mémorise alors le centre du cercle de l'axe principal (X pour axe de broche Z) dans le paramètre Q20, le centre du cercle de l'axe auxiliaire (Y pour axe de broche Z) dans le paramètre Q21 et le rayon du cercle dans le paramètre Q22.

Notez que FN23 et FN24, outre le paramètre pour résultat, écrasent aussi automatiquement les deux paramètres suivants.

# 10.6 Conditions si/alors avec paramètres Q

Avec les conditions si/alors, la TNC compare un paramètre Q à un autre paramètre Q ou à une autre valeur numérique. Si la condition est remplie, la TNC poursuit le programme d'usinage lorsqu'elle atteint le LABEL programmé derrière la condition (LABEL cf. "9. Sous-programmes et répétitions de parties de programme+). Si la condition n'est pas remplie, la TNC exécute la séquence suivante.

Si vous désirez appeler un autre programme comme sousprogramme, programmez alors un PGM CALL derrière le LABEL.

#### Sauts inconditionnels

Les sauts inconditionnels sont des sauts dont la condition est toujours remplie. Exemple:

FN9: IF+10 EQU+10 GOTO LBL1

#### Programmer les conditions si/alors

Les conditions si/alors apparaissent lorsque vous appuyez sur la softkey SAUTS. La TNC affiche les softkeys suivantes:

| Fonction                                                                                                    | Softkey                   |
|----------------------------------------------------------------------------------------------------|---------------------------|
| <b>FN9: SI EGAL, ALORS SAUT</b><br>Ex. FN9: IF +Q1 EQU +Q3 GOTO LBL 5<br>Si les deux valeurs ou paramètres sont égaux,<br>saut au label donné | FN9<br>IF X EQ Y<br>GOTO  |
| FN10: SI DIFFERENT, ALORS SAUT<br>Ex. FN10: IF +10 NE –Q5 GOTO LBL 10                                                                         | FN10<br>IF X NE Y<br>GOTO |

#### FN11: SI PLUS GRAND, ALORS SAUT

saut au label donné

Ex. FN11: IF+Q1 GT+10 GOTO LBL 5 Si la 1ère valeur ou le 1er paramètre est supérieur(e) à la 2ème valeur ou au 2ème paramètre, saut au label donné

Si les deux valeurs ou paramètres sont différents,

#### FN12: SI PLUS PETIT, ALORS SAUT

Ex. FN12: IF+Q5 LT+0 GOTO LBL 1

FN12 IF X LT Y GOTO Si la 1ère valeur ou le 1er paramètre est inférieur(e) à la 2ème valeur ou au 2ème paramètre, saut au label donné

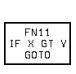

| Abréviations et expressions utilisées |                            |              |
|---------------------------------------|----------------------------|--------------|
| EQU                                   | (de l'angl. equal):        | égal à       |
| NE                                    | (de l'angl. not equal):    | différent de |
| GT                                    | (de l'angl. greater than): | supérieur à  |
| LT                                    | (de l'angl. less than):    | inférieur à  |
| GOTO                                  | (de l'angl. go to):        | aller à      |

# 10.7 Contrôler et modifier les paramètres Q

Vous pouvez contrôler et également modifier les paramètres Q pendant l'exécution ou le test du programme.

▶ Interrompre l'exécution du programme (par exemple, en appuyant sur la touche STOP externe et la softkey STOP INTERNE) ou suspendre le test du programme

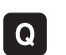

Appeler les fonctions des paramètres Q: appuyer sur la touche Q

- ▶ Introduire le numéro du paramètre Q et appuyer sur la touche ENT. Dans le champ de dialogue, la TNC affiche la valeur actuelle du paramètre Q
- ▶ Si vous désirez modifier la valeur, introduisez-en une nouvelle, validez avec la touche ENT et fermez l'introduction avec la touche END

Si vous ne désirez pas modifier la valeur, fermez le dialogue avec la touche END

| Mode man                                                                                         | <sup>Jel</sup> Test du programme<br>Q35 = <mark>+35,258</mark>                                                                                                    |                  |     |
|--------------------------------------------------------------------------------------------------|----------------------------------------------------------------------------------------------------|------------------|-----|
| 0 B<br>1 B<br>2 B<br>3 T<br>4 L<br>5 C<br>6 L<br>7 L<br>8 L<br>9 F<br>10<br>11<br>12<br>13<br>14 | EGIN PGM 3516 MM<br>LK FORM 0.1 Z X-90 Y-90 Z-<br>LK FORM 0.2 X+90 Y+90 Z+0<br>OOL CALL 1 Z S1400<br>Z+50 R0 F MAX<br>ALL LBL 1<br>Z+100 R0 F MAX M2<br>BL 1<br>X+0 Y+80 RL F250<br>POL X+0 Y+0<br>FC DR- R80 CCX+0 CCY+0<br>FCT DR- R7,5<br>FCT DR+ R90 CCX+69,282 CCY<br>FSELECT 2 ;<br>FCT DR+ R10 PDX+0 PDY+0 D2 | - 40<br>40<br>20 |     |
|                                                                                                  |                                                                                                    |                  | FIN |

# **10.8 Autres fonctions**

Les autres fonctions apparaissent si vous appuyez sur la softkey FONCTION SPECIALE. La TNC affiche les softkeys suivantes:

| Fonction                                           | Softkey                        |
|----------------------------------------------------|--------------------------------|
| FN14:ERROR                                         | FN14                           |
| Emission d'un message d'erreur                     | ERREUR=                        |
| FN15:PRINT                                         | FN15                           |
| Emission non formatée de textes ou paramètres Q    | IMPRIMER                       |
| FN16:F-PRINT                                       | FN16                           |
| Emission formatée de textes ou paramètres Q        | F-PRINT                        |
| FN18:SYS-DATUM READ<br>Lecture des données-système | FN18<br>LIRE DON-<br>NEES SYST |
| FN19:PLC                                           | FN19                           |
| Transmission des valeurs à l'automate              | AP=                            |
| FN20:WAIT FOR                                      | FN20                           |
| Synchronisation CN et automate                     | ATTENDRE                       |

#### FN14: ERROR

#### Emission de messages d'erreur

La fonction FN14: ERROR vous permet de programmer l'émission de messages pré-programmés par le constructeur de la machine ou par HEIDENHAIN: Lorsque la TNC rencontre une séquence avec FN 14 pendant l'exécution ou le test du programme, elle interrompt sa marche et délivre un message. Vous devez alors relancer le programme. Numéros d'erreur: cf. tableau ci-dessous.

#### Exemple de séquence CN

190 EN 14.EDDOD - 254

La TNC doit émettre un message mémorisé sous le numéro d'erreur 254

| TOO IN THERMON FOR        |                                                       |
|---------------------------|-------------------------------------------------------|
|                           |                                                       |
| Plage de numéros d'erreur | Dialogue standard                                     |
| 0 299                     | FN 14: N° d'erreur 0 299                              |
| 300 999                   | Dialog dépendant de la machine                        |
| 1000 1099                 | Messages d'erreur internes<br>(cf. tableau de droite) |

| Numéro | et texte du message d'erreur      |
|--------|-----------------------------------|
| 1000   | Broche ?                          |
| 1001   | Axe d'outil manque                |
| 1002   | Largeur rainure trop grande       |
| 1003   | Rayon d'outil trop grand          |
| 1004   | Zone dépassée                     |
| 1005   | Position initiale erronée         |
| 1006   | ROTATION non autorisée            |
| 1007   | Facteur échelle non autorisé      |
| 1008   | IMAGE MIROIR non autorisée        |
| 1009   | Décalage non autorisé             |
| 1010   | Avance manque                     |
| 1011   | Valeur introduite erronée         |
| 1012   | Signe erroné                      |
| 1013   | Angle non autorisé                |
| 1014   | Point de palpage inaccessible     |
| 1015   | Trop de points                    |
| 1016   | Introduction non cohérente        |
| 1017   | CYCLE incomplet                   |
| 1018   | Plan mal défini                   |
| 1019   | Programmation mauvais axe         |
| 1020   | Vitesse broche erronée            |
| 1021   | Correction rayon non définie      |
| 1022   | Arrondi non autorisé              |
| 1023   | Rayon d'arrondi trop grand        |
| 1024   | Départ progr. non défini          |
| 1025   | Imbrication trop élevée           |
| 1026   | Référence angulaire manque        |
| 1027   | Aucun cycle d'usinage défini      |
| 1028   | Largeur rainure trop grande       |
| 1029   | Poche trop petite                 |
| 1030   | Q202 non défini                   |
| 1031   | Q205 non défini                   |
| 1032   | Introduire Q218 supérieur à Q219  |
| 1033   | CYCL 210 non autorisé             |
| 1034   | CYCL 211 non autorisé             |
| 1035   | Q220 trop grand                   |
| 1036   | Introduire Q222 supérieur à Q223  |
| 1037   | Introduire Q244 supérieur à 0     |
| 1038   | Introduire Q245 différent de Q246 |
| 1039   | Introduire plage angul. < 360°    |
| 1040   | Introduire Q223 supérieur à Q222  |
| 1041   | Q214: 0 non autorisé              |

#### FN15: PRINT Emission non formatée de textes ou valeurs de paramètres Q

Configurer l'interface de données: dans le menu PRINT ou PRINT-TEST, définir le chemin vers lequel la TNC doit mémoriser les textes ou valeurs de paramètres Q. Cf. "12 Fonctions MOD, configurer les interfaces de données".

Avec FN15: PRINT, vous pouvez sortir les valeurs des paramètres Q et les messages via l'interface de données, par ex. sur une imprimante. En mémorisant les valeurs de manière interne ou en les transmettant à un calculateur, la TNC les enregistre dans le fichier %FN15RUN.A (sortie pendant l'exécution du programme) ou dans le fichier %FN15SIM.A (sortie pendant le test du programme).

#### Emission de dialogues et messages d'erreur avec FN15: PRINT "valeur numérique"

Valeur numérique 0 à 99: Dialogues pour cycles constructeur à partir de 100: Messages d'erreur automate

Exemple: sortie du numéro de dialogue 20

#### 67 FN 15: PRINT20

#### Emission de dialogues et paramètres Q avec FN15: PRINT "paramètres Q"

Exemple: Edition du procès-verbal d'étalonnage d'une pièce

Vous pouvez sortir simultanément jusqu'à 6 paramètres Q et valeurs numériques. La TNC les sépare par des barres obliques.

Exemple: sortie du dialogue 1 et de la valeur numérique de Q1

70 FN 15: PRINT1/Q1

| Mode manuel                                              | Editer tabl                                                | eau PGM                                                                     |                                         |  |
|----------------------------------------------------------|------------------------------------------------------------|-----------------------------------------------------------------------------|-----------------------------------------|--|
| Interfa                                                  | ce RS232                                                   | Interface R                                                                 | \$422                                   |  |
| Mode fo<br>Vitesse<br>FE :<br>EXT1 :<br>EXT2 :<br>LSV-2: | nct.: LSV-2<br>en bauds<br>115200<br>150<br>9600<br>115200 | Mode fonct.<br>Vitesse en<br>FE : 57<br>EXT1 : 96<br>EXT2 : 96<br>LSV-2: 96 | : FE1<br>bauds<br>600<br>00<br>00<br>00 |  |
| Affecta                                                  | tion:                                                      |                                                                             |                                         |  |
| Impression :<br>Test impr. :<br>PGM MGT: Etendu          |                                                            |                                                                             |                                         |  |
| O-r RS<br>SF                                             | 232 PARAMET.<br>422<br>TUP UTILISAT. AIDE                  | <u>.</u>                                                                    | FIN                                     |  |

#### FN16: F-PRINT Emission formatée de textes et valeurs de paramètres Q

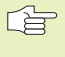

Configurer l'interface de données: dans le menu PRINT ou PRINT-TEST, vous définissez le chemin vers leguel la TNC doit mémoriser le fichier-texte. Cf. "12 Fonctions MOD, configurer les interfaces de données".

Avec FN16: F-PRINT vous pouvez sortir formatés les valeurs de paramètres Q et les textes via l'interface de données, par ex, sur une imprimante. Si vous mémorisez les valeurs de manière interne ou les transmettez à un calculateur, la TNC enregistre les données dans le fichier que vous définissez dans la séquence FN 16.

Pour restituer le texte formaté et les valeurs des paramètres Q, créez à l'aide de l'éditeur de texte de la TNC un fichier-texte dans lequel vous définirez les formats et les paramètres Q.

Exemple de fichier-texte définissant le format d'émission:

"PROTOCOLE DE MESURE CENTRE GRAVITE ROUE A GODETS";

"NOMBREVALEURS DE MESURE : = 1";

"X1 = %5.3LF", Q31;

"\_\_

"Y1 = %5.3LF", Q32;

"Z1 = %5.3LF", Q33;

Pour élaborer les fichiers-texte, utilisez les fonctions de formatage suivantes:

Caractère spécial Fonction

| "      | Définir le format d'émission pour textes et variables entre guillemets                                                                |
|--------|----------------------------------------------------------------------------------------------------|
| %5.3LF | Définir le format pour paramètres Q: 5<br>chiffres avant la virgule, 4 chiffres après la<br>virgule, long, Floating (chiffre décimal) |
| %S     | Format pour variable de texte                                                                                                    |
| ,      | Caractère de séparation entre le format<br>d'émission et le paramètre                                                                 |
| ;      | Caractère fin de séquence, termine une ligne                                                                                          |

Pour restituer également diverses informations dans le fichier de protocole, vous disposez des fonctions suivantes:

| Clé                                                                                                    | Fonction                                                                                                    |
|----------------------------------------------------------------------------------------------------|----------------------------------------------------------------------------------------------------|
| CALL_PATH                                                                                                    | Restitue le chemin d'accès du programme CN où<br>se trouve la fonction FN16.<br>Exemple: "Programme de mesure: %S",CALL_PATH;                                                                                                    |
| M_CLOSE                                                                                                    | Ferme le fichier dans lequel vous écrivez avec FN16.<br>Exemple: M_CLOSE;                                                                                                    |
| L_ENGLISCH<br>L_GERMAN<br>L_CZECH<br>L_FRENCH<br>L_ITALIAN<br>L_SPANISH<br>L_DANISH<br>L_FINNISH<br>L_DUTCH<br>L_POLISH<br>L_HUNGARIA<br>L_ALL | Restituer texte seulement pour dialogue anglais<br>Restituer texte seulement pour dialogue allemand<br>Restituer texte seulement pour dialogue tchèque<br>Restituer texte seulement pour dialogue français<br>Restituer texte seulement pour dialogue italien<br>Restituer texte seulement pour dialogue espagnol<br>Restituer texte seulement pour dialogue danois<br>Restituer texte seulement pour dialogue finnois<br>Restituer texte seulement pour dialogue néerlandais<br>Restituer texte seulement pour dialogue néerlandais<br>Restituer texte seulement pour dialogue polonais<br>Restituer texte seulement pour dialogue hongrois<br>Restituer texte quelque soit le dialogue |

Dans le programme d'usinage, vous programmez FN16: F-PRINT pour activer l'émission:

96 FN16:F-PRINT TNC:\MAQUE\MASQUE1.A / RS232:\PROT1.TXT

La TNC restitue alors le fichier PROT1.TXT via l'interface série:

| PROTOCOLE DE MESURE CENTRE DE GRAVITE ROUE A GODETS |
|-----------------------------------------------------|
|                                                     |
| NOMBRE VALEURS DE MESURE : = 1                      |
| *********                                           |
| X1 = 149,360                                        |
| Y1 = 25,509                                         |
| Z1 = 37,000                                         |
| *****                                               |

Si vous utilisez FN plusieurs fois dans le programme, la TNC mémorise tous les textes dans le fichier que vous avez défini à la première fonction FN 16. La restitution du fichier n'est réalisée que lorsque la TNC lit la séquence END PGM ou lorsque vous appuyez sur la touche Stop CN.

#### FN18: SYS-DATUM READ Lecture des données-système

A l'aide de la fonction FN: SYS-DATUM READ, vous pouvez lire les données-système et les mémoriser dans les paramètres Q. La sélection de la donnée-système a lieu à l'aide d'un numéro de groupe (ID-Nr.), d'un numéro et éventuellement, d'un indice.

| Nom du groupe, n° ident. | Numéro | Indice | Donnée-système                                 |
|--------------------------|--------|--------|------------------------------------------------|
| Infos programme, 10      | 1      | _      | Etat mm/inch                                   |
|                          | 2      | _      | Facteur de recouvrement dans fraisage de poche |
|                          | 3      | _      | Numéro du cycle d'usinage actif                |
|                          |        |        |                                                |
| Etat de la machine, 20   | 1      | -      | Numéro d'outil actif                           |
|                          | 2      | -      | Numéro d'outil préparé                         |
|                          | 3      | _      | Axe d'outil actif                              |
|                          |        |        | 0=X, 1=Y, 2=Z, 6=U, 7=V, 8=W                   |
|                          | 4      | _      | Vitesse de rotation broche programmée          |
|                          | 5      | _      | Etat broche actif: 0=inact. 1=actif            |
|                          | 8      | _      | Etat arrosage: 0=inact. 1=actif                |
|                          | 9      | _      | Avance active                                  |
|                          |        |        |                                                |
| Paramètre de cycle, 30   | 1      | _      | Distance d'approche cycle d'usinage actif      |
|                          | 2      | _      | Prof. perçage/fraisage cycle d'usinage actif   |
|                          | 3      | _      | Profondeur passe cycle d'usinage actif         |
|                          | 4      | _      | Avance plongée prof. cycle d'usinage actif     |
|                          | 5      | -      | 1ème côté cycle poche rectangulaire            |
|                          | 6      | _      | 2ème côté cycle poche rectangulaire            |
|                          | 7      | _      | 1er côté cycle rainurage                       |
|                          | 8      | _      | 2ème côté cycle rainurage                      |
|                          | 9      | _      | Rayon cycle poche circulaire                   |
|                          | 10     | _      | Avance fraisage cycle d'usinage actif          |
|                          | 11     | _      | Sens rotation cycle d'usinage actif            |
|                          | 12     | _      | Temporisation cycle d'usinage actif            |
|                          | 13     | _      | Pas de vis cycle 17, 18                        |
|                          | 14     | _      | Surépaisseur de finition cycle d'usinage actif |
|                          | 15     | _      | Angle d'évidement cycle d'usinage actif        |

| Nom du groupe, n° ident.           | Numéro          | Indice         | Donnée-système                                     |
|------------------------------------|-----------------|----------------|----------------------------------------------------|
| Données du tableau d'outils, 50    | 1               | N°OUT.         | Longueur d'outil                                   |
|                                    | 2               | N°OUT.         | Rayon d'outil                                      |
|                                    | 3               | N°OUT.         | Rayon d'outil R2                                   |
|                                    | 4               | N°OUT.         | Surépaisseur longueur d'outil DL                   |
|                                    | 5               | N°OUT.         | Surépaisseur rayon d'outil DR                      |
|                                    | 6               | N°OUT.         | Surépaisseur rayon d'outil DR2                     |
|                                    | 7               | N°OUT.         | Outil bloqué (0 ou 1)                              |
|                                    | 8               | N°OUT.         | Numéro de l'outil jumeau                           |
|                                    | 9               | N°OUT.         | Durée d'utilisation max.TIME1                      |
|                                    | 10              | N°OUT.         | Durée d'utilisation max. TIME2                     |
|                                    | 11              | N°OUT.         | Durée d'utilisation actuelle CUR. TIME             |
|                                    | 12              | N°OUT.         | Etat automate                                      |
|                                    | 13              | N°OUT.         | Longueur max. de la dent LCUTS                     |
|                                    | 14              | N°OUT.         | Angle de plongée max. ANGLE                        |
|                                    | 15              | N°OUT.         | TT: nombre de dents CUT                            |
|                                    | 16              | N°OUT.         | TT: tolérance d'usure longueur LTOL                |
|                                    | 17              | N°OUT.         | TT: tolérance d'usure rayon RTOL                   |
|                                    | 18              | N°OUT.         | TT: sens de rotation DIRECT (0=positif/-1=négatif) |
|                                    | 19              | N°OUT.         | TT: décalage plan R-OFFS                           |
|                                    | 20              | N°OUT.         | TT: décalage longueur L-OFFS                       |
|                                    | 21              | N°OUT.         | TT: tolérance de rupture longueur LBREAK           |
|                                    | 22              | N°OUT.         | TT: tolérance de rupture rayon RBREAK              |
|                                    | Sans indice: Do | nnées de l'out | il actif                                           |
|                                    |                 |                |                                                    |
| Numéro d'emplacement d'un          | 4               |                |                                                    |
| outil dans le tableau d'outils, 52 | 1               | N°OUI.         | Numéro d'emplacement                               |
|                                    |                 |                |                                                    |
| directoment derrière TOOL CALL 7   | 0.1             |                | Position valable/pop valable (1/0)                 |
| directement demere TOOL CALL, 7    | 2               | 1              |                                                    |
|                                    | 2               | 1              |                                                    |
|                                    | 2               | 2              |                                                    |
|                                    | 2               | 3              |                                                    |
| programmée)                        | 5               | _              | Avalice programmee (-1. aucune avalice             |
| programmee/                        |                 |                |                                                    |
| Correction d'outil active 200      | 1               | _              | Bayon d'outil (y compris valeurs Delta)            |
|                                    | 2               | _              | Longueur d'outil (v compris valeurs Delta)         |
|                                    | -               |                |                                                    |

| Nom du groupe, n° ident.               | Numéro | Indice | Donnée-système                                  |
|----------------------------------------|--------|--------|-------------------------------------------------|
| Transformations actives, 210           | 1      | _      | Rotation de base en mode manuel                 |
|                                        | 2      | _      | Rotation programmée dans le cycle 10            |
|                                        | 3      | _      | Axe réfléchi actif                              |
|                                        |        |        | 0: image miroir inactive                        |
|                                        |        |        | +1: axe X réfléchi                              |
|                                        |        |        | +2: axe Y réfléchi                              |
|                                        |        |        | +4: axe Z réfléchi                              |
|                                        |        |        | +64: axe U réfléchi                             |
|                                        |        |        | +128: axe V réfléchi                            |
|                                        |        |        | +256: axe W réfléchi                            |
|                                        |        |        | Combinaisons = somme des différents axes        |
|                                        | 4      | 1      | Facteur échelle actif axe X                     |
|                                        | 4      | 2      | Facteur échelle actif axe Y                     |
|                                        | 4      | 3      | Facteur échelle actif axe Z                     |
|                                        | 4      | 7      | Facteur échelle actif axe U                     |
|                                        | 4      | 8      | Facteur échelle actif axe V                     |
|                                        | 4      | 9      | Facteur échelle actif axe W                     |
|                                        | 5      | 1      | ROT. 3D axe A                                   |
|                                        | 5      | 2      | ROT. 3D axe B                                   |
|                                        | 5      | 3      | ROT. 3D axe C                                   |
|                                        | 6      | -      | Inclinaison plan d'usinage active/inact. (-1/0) |
|                                        |        |        |                                                 |
| Décalage actif du point zéro, 220      | 2      | 1 à 9  | Indice 1=axe X 2=axe Y 3=axe Z                  |
|                                        |        |        | Indice 4=axe A 5=axe B 6=axe C                  |
|                                        |        |        | Indice 7=axe U 8=axe V 9=axe W                  |
| Diago do déplocament 220               | 0      | 1 2 0  | Commutateur fin de equirae lociaiel négatif     |
| Plage de déplacement, 230              | Z      | 1 8 9  |                                                 |
|                                        | 3      | 1 à 0  | Commutatour fin de course logiciel positif      |
|                                        | 5      | 1 8 9  |                                                 |
|                                        |        |        | AX63 T 0 0                                      |
| Position nominal dans système REF. 240 | 1      | 1 à 9  | Indice 1=axe X 2=axe Y 3=axe Z                  |
|                                        | -      |        | Indice 4=axe A 5=axe B 6=axe C                  |
|                                        |        |        | Indice 7=axe U 8=axe V 9=axe W                  |
|                                        |        |        |                                                 |
| Position nominale dans le système      |        |        |                                                 |
| d'introduction, 270                    | 1      | 1 à 9  | Indice 1=axe X 2=axe Y 3=axe Z                  |
|                                        |        |        | Indice 4=axe A 5=axe B 6=axe C                  |
|                                        |        |        | Indice 7=axe U 8=axe V 9=axe W                  |
|                                        | 10     |        |                                                 |
| Paipeur a commutation, 350             | 10     | -      | Axe du paipeur                                  |
|                                        | 10     | -      |                                                 |
|                                        | 12     | -      |                                                 |
|                                        | 1.0    | -      | nayon bague de reglage                          |
|                                        | 14     | 1<br>2 |                                                 |
|                                        | 1 Г    | Z      |                                                 |
|                                        | 15     | -      | Sens du desaxage par rapport à la position 0°   |

| Nom du groupe, n° ident.                | Numéro       | Indice | Donnée-système                                                 |
|-----------------------------------------|--------------|--------|----------------------------------------------------------------|
| Palpeur de table TT 120                 | 20           | 1      | Centre axe X (système REF)                                     |
|                                         |              | 2      | Centre axe Y (système REF)                                     |
|                                         |              | 3      | Centre axe Z (système REF)                                     |
|                                         | 21           | -      | Rayon plateau                                                  |
| Palpeur mesurant, 350                   | 30           | _      | Longueur palpeur étalonnée                                     |
|                                         | 31           | _      | Rayon palpeur 1                                                |
|                                         | 32           | _      | Rayon palpeur 2                                                |
|                                         | 33           | -      | Diamètre bague de réglage                                      |
|                                         | 34           | 1      | Désaxage axe principal                                         |
|                                         |              | 2      | Désaxage axe auxiliaire                                        |
|                                         | 35           | 1      | Facteur de correction 1er axe                                  |
|                                         |              | 2      | Facteur de correction 2ème axe                                 |
|                                         |              | 3      | Facteur de correction 3ème axe                                 |
|                                         | 36           | 1      | Rapport de force 1er axe                                       |
|                                         |              | 2      | Rapport de force 2ème axe                                      |
|                                         |              | 3      | Rapport de force 3ème axe                                      |
| Données du tableau de points            |              |        |                                                                |
| zéro actif, 500                         | (n° pt zéro) | 1 à 9  | Indice 1=axe X 2=axe Y 3=axe Z                                 |
|                                         |              |        | Indice 4=axe A 5=axe B 6=axe C                                 |
|                                         |              |        | Indice 7=axe U 8=axe V 9=axe W                                 |
| Tableau de points zéro sélectionné, 505 | 1            | -      | Valeur de consigne = 0: Pas de tableau de points<br>zéro actif |
|                                         |              |        | Valeur de consigne = 1: lableau de points zero actif           |
| Données du tableau de                   |              |        |                                                                |
| palettes actif, 510                     | 1            | _      | Ligne active                                                   |
|                                         | 2            | _      | Numéro palettes dans champ PAL/PGM                             |
| Paramètre-machine                       |              |        |                                                                |
| existant, 1010                          | Numéro       | Indice | Valeur de consigne = 0: PM inexistant                          |
|                                         | de PM        | de PM  | Valeur de consigne = 1: PM existant                            |
|                                         |              |        | -                                                              |

Exemple: affecter à Q25 la valeur du facteur échelle actif de l'axe Z

55 FN18: SYSREAD Q25 = ID210 NR4 IDX3

## FN19: PLC Transmission de valeurs à l'automate

La fonction FN19: PLC vous permet de transmettre à l'automate jusqu'à deux valeurs numériques ou paramètres Q. Résolution et unité de mesure: 0,1  $\mu m$  ou 0,0001°

Exemple: transmettre à l'automate la valeur 10 (correspondant à  $1\mu m$  ou 0,001°)

#### 56 FN 19: PLC=+10/+Q3

#### FN20: WAIT FOR Synchronisation CN et automate

Vous ne devez utiliser cette fonction qu'en accord avec le constructeur de votre machine!

A l'aide de la fonction FN20: WAIT FOR, vous pouvez exécuter une synchronisation entre la CN et l'automate pendant le déroulement du programme. La CN stoppe l'usinage jusqu'à ce que soit réalisée la condition programmée dans la séquence FN20. Pour cela, la TNC peut contrôler les opérandes automate suivantes:

| Opérande PLC | Abréviation | Plage d'adresses          |
|--------------|-------------|---------------------------|
| Marqueur     | Μ           | 0 à 4999                  |
| Entrée       |             | 0 à 31, 128 à 152         |
|              |             | 64 à 126 (1ère PL 401 B)  |
|              |             | 192 à 254 (2ème PL 401 B) |
| Sortie       | 0           | 0 à 30                    |
|              |             | 32 à 62 (1ère PL 401 B)   |
|              |             | 64 à 94 (2ème PL 401 B)   |
| Compteur     | С           | 48 à 79                   |
| Timer        | Т           | 0 à 95                    |
| Byte         | В           | 0 à 4095                  |
| Mot          | W           | 0 à 2047                  |
| Double mot   | D           | 2048 à 4095               |

Les conditions suivantes sont autorisées dans la séquence FN20:

| Condition      | Raccourci |
|----------------|-----------|
| égal à         | ==        |
| inférieur à    | <         |
| supérieur à    | >         |
| Inférieur/égal | <=        |
| Supérieur/égal | >=        |
|                |           |

Exemple: Suspendre le déroulement du programme jusqu'à ce que l'automate mettre à 1 le marqueur 4095

#### 32 FN 20: WAIT FOR M4095==1

#### FN 25: PRESET Initialisation d'un nouveau point de référence

 Vous ne pouvez programmer cette fonction que si vous avez préalablement introduit le code 555343 (cf. "12.3 Introduire un code").

A l'aide de la fonction FN 25: PRESET et en cours d'exécution du programme, vous pouvez initialiser un nouveau point de référence sur un axe sélectionnable.

- Sélectionner la fonction des paramètres Q: appuyer sur la touche Q (dans le champ d'introductions numériques, à droite). Le menu de softkeys affiche les fonctions des paramètres Q.
- Sélectionner d'autres fonctions: appuyez sur la softkey FONCTIONS SPECIALES
- Sélectionner FN25: commuter sur le second plan du menu de softkeys, softkey FN25 PT DE REF. Appuyer sur INIT
- ► Axe?: introduire l'axe sur lequel vous désirez initialiser un nouveau point de référence, valider avec la touche ENT
- Valeur à convertir?: introduire la coordonnée située dans le système de coordonnées actif à laquelle vous désirez initialiser le nouveau point de référence
- Nouveau point de référence?: introduire la coordonnée que doit avoir la valeur à convertir dans le nouveau système de coordonnées

Exemple: Initialiser un nouveau point de référence à la coordonnée actuelle X+100

56 FN 25: PRESET = X / +100 / +0

Exemple: La coordonnée actuelle Z+50 doit avoir la valeur -20 dans le nouveau système de coordonnées

56 FN 25: PRESET = Z / +50 / -20

# 10.9 Introduire directement une formule

A l'aide des softkeys, vous pouvez introduire directement dans le programme d'usinage des formules arithmétiques contenant plusieurs opérations de calcul:

#### Introduire la formule

Les formules apparaissent lorsque vous appuyez sur la softkey FORMULE. La TNC affiche alors les softkeys suivantes dans plusieurs menus:

| Fonction de liaison                                                            | Softkey |
|--------------------------------------------------------------------------------|---------|
| <b>Addition</b><br>Ex. Q10 = Q1 + Q5                                           | +       |
| <b>Soustraction</b><br>Ex. Q25 = Q7 – Q108                                     | -       |
| Multiplication<br>Ex. Q12 = 5 * Q5                                             | *       |
| Division<br>Ex. Q25 = Q1 / Q2                                                  | /       |
| Parenthèse ouverte<br>Ex. Q12 = Q1 * (Q2 + Q3)                                 | (       |
| Parenthèse fermée<br>Ex. Q12 = Q1 * (Q2 + Q3)                                  |         |
| <b>Elévation d'une valeur au carrée (de l'angl. square)</b><br>Ex. Q15 = SQ 5  | SD      |
| <b>Extraire la racine carrée (de l'angl. square root)</b><br>Ex. Q22 = SQRT 25 | SORT    |
| <b>Sinus d'un angle</b><br>Ex. Q44 = SIN 45                                    | SIN     |
| <b>Cosinus d'un angle</b><br>Ex. Q45 = COS 45                                  | cos     |
| <b>Tangente d'un angle</b><br>Ex. Q46 = TAN 45                                 | TAN     |

#### **Arc-sinus** Fonction inverse du sinus; définir l'angle issu du rapport de la perpendiculaire opposée à l'hypothénuse Ex. Q10 = ASIN 0,75

#### Arc-cosinus

Fonction de liaison

| Fonction inverse du cosinus; définir l'angle issu du |
|------------------------------------------------------|
| rapport du côté adjacent à l'hypothénuse             |
| Ex. Q11 = ACOS Q40                                   |

#### Arc-tangente

Fonction inverse de la tangente; définir l'angle issu du rapport entre perpendiculaire et coté adjacent Ex. Q12 = ATAN Q50

**Elever des valeurs à une puissance** Ex. Q15 = 3^3

**Constante PI (3,14159)** Ex. Q15 = PI

**Calcul du logarithme naturel (LN) d'un nombre** nombre de base 2,7183 Ex. Q15 = LN Q11

**Calcul logarithme d'un nombre, nombre de base 10** Ex. Q33 = LOG Q22

Fonction exponentielle, 2,7183 puissance n Ex. Q1 = EXP Q12

Inversion logique (multiplication par -1) Ex. Q2 = NEG Q1

| Suppression d'emplacements après la virgule |
|---------------------------------------------|
| Calculer un nombre entier                   |
| Ex. Q3 = INT Q42                            |

| Calcul de la valeur absolue |  |
|-----------------------------|--|
| Ex. Q4 = ABS Q22            |  |

| Suppression d'emplacements avant la virgule |
|---------------------------------------------|
| Fractionnement                              |
| Ex. Q5 = FRAC Q23                           |

**Règles régissant les calculs** 

Softkey

ASIN

ACOS

^

ΡI

LN

LOG

EXP

NEG

INT

ABS

FRAC

Les formules suivantes régissent la programmation de formules arithmétiques:

# Multiplication et division avec addition et soustraction

#### $12 \ Q1 = 5 \times 3 + 2 \times 10 = 35$

1ère étape 5 \* 3 = 15 2ème étape 2 \* 10 = 20 3ème étape 15 + 20 = 35

#### $13 \ Q2 = SQ \ 10 - 3^3 = 73$

1ère étape 10 puissance 2 = 1002ème étape 3 puissance 3 = 273ème étape 100 - 27 = 73

#### Règle de distributivité

pour calculs entre parenthèses

a \* (b + c) = a \* b + a \* c

#### **Exemple d'introduction**

Calculer un angle avec arctan comme perpendiculaire (Q12) et côté adjacent (Q13); affecter le résultat à Q25:

Sélectionner l'introduction de la formule: appuyer sur la touche Q et sur la softkey FORMULE

| N° de paramè      | tre pour résultat ?                                                              |
|-------------------|----------------------------------------------------------------------------------|
| 25 <sup>■NT</sup> | Introduire le numéro du paramètre                                                |
| RTRN              | Commuter à nouveau le menu de softkeys;<br>sélectionner la fonction arc-tangente |
|                   | Commuter à nouveau le menu de softkeys et<br>ouvrir la parenthèse                |
| <b>Q</b> 12       | Introduire le numéro de paramètre Q12                                            |
| /                 | Sélectionner la division                                                         |
| Q 13              | Introduire le numéro de paramètre Q13                                            |
| ) END             | Fermer la parenthèse et<br>clôre l'introduction de la formule                    |

#### Exemple de séquence CN

37 Q25 = ATAN (Q12/Q13)

# 10.10 Paramètres Q réservés

La TNC affecte des valeurs aux paramètres Q100 à Q122. Les paramètres Q recoivent:

- des valeurs de l'automate
- des informations concernant l'outil et la broche
- des informations sur l'état de fonctionnement, etc.

#### Valeurs de l'automate: Q100 à Q107

La TNC utilise les paramètres Q100 à Q107 pour transférer des valeurs de l'automate vers un programme CN

#### Rayon d'outil actif: Q108

La valeur active du rayon d'outil est affectée au paramètre Q108. Q108 est composé de:

- rayon d'outil R (tableau d'outils ou séquence TOO DEF)
- valeur Delta DR à partir du tableau d'outils
- valeur Delta DR à partir de la séquence TOOL CALL

#### Axe d'outil: Q109

La valeur du paramètre Q109 dépend de l'axe d'outil en cours d'utilisation:

| Axe d'outil              | Val. paramètre |
|--------------------------|----------------|
| Aucun axe d'outil défini | Q109 = -1      |
| Axe X                    | Q109 = 0       |
| Axe Y                    | Q109 = 1       |
| Axe Z                    | Q109 = 2       |
| Axe U                    | Q109 = 6       |
| AxeV                     | Q109 = 7       |
| Axe W                    | Q109 = 8       |

#### Fonction de la broche: Q110

La valeur du paramètre Q110 dépend de la dernière fonction M programmée pour la broche:

| Fonction M                           | Val. paramètre |
|--------------------------------------|----------------|
| Aucune fonction broche définie       | Q110 = -1      |
| M03: MARCHE broche sens horaire      | Q110 = 0       |
| M04: MARCHE broche sens anti-horaire | Q110 = 1       |
| M05 après M03                        | Q110 = 2       |
| M05 après M04                        | Q110 = 3       |

#### Arrosage: Q111

| Fonction M           | Val. paramètre |
|----------------------|----------------|
| M08: MARCHE arrosage | Q111 = 1       |
| M09: ARRET arrosage  | Q111 = 0       |
### Facteur de recouvrement: Q112

La TNC affecte au paramètre Q112 le facteur de recouvrement pour le fraisage de poche (PM7430).

### Unité de mesure dans le programme: Q113

Pour les imbrications avec PGM CALL, la valeur du paramètre Q113 dépend de l'unité de mesure utilisée dans le programme qui appelle en premier d'autres programmes.

| Unité de mesure dans programme principal | Val. paramètre |
|------------------------------------------|----------------|
| Système métrique (mm)                    | Q113 = 0       |
| Système en pouce (inch)                  | Q113 = 1       |

### Longueur d'outil: Q114

La valeur effective de la longueur d'outil est affectée au paramètre Q114.

### Coordonnées issues du palpage en cours d'exécution du programme

Après une mesure programmée réalisée au moyen du palpeur 3D, les paramètres Q115 à Q119 contiennent les coordonnées de la position de la broche au point de palpage.

La longueur de la tige de palpage et le rayon de la bille ne sont pas pris en compte pour ces coordonnées.

| Axe de coordonnées |                   | Paramètre |
|--------------------|-------------------|-----------|
| Axe X              |                   | Q115      |
| Axe Y              |                   | Q116      |
| Axe Z              |                   | Q117      |
| Axe IV             | (dépend de PM100) | Q118      |
| Axe V              | (dépend de PM100) | Q119      |

### Ecart entre valeur nominale et valeur effective lors de l'étalonnage d'outil automatique avec le TT 120

| Ecart val. nom./eff. | Paramètre |
|----------------------|-----------|
| Longueur d'outil     | Q115      |
| Rayon d'outil        | Q116      |

### Inclinaison du plan d'usinage avec angles de la pièce: coordonnées des axes rotatifs calculés par la TNC

| Coordonnées | Paramètre |
|-------------|-----------|
| Axe A       | Q120      |
| Axe B       | Q121      |
| Axe C       | Q122      |

### **Résultats des mesures réalisées avec les cycles de palpage** (se reporter également au Manuel d'utilisation Cycles palpeurs)

| Valeurs effectives mesurées                   | Paramètre |
|-----------------------------------------------|-----------|
| Centre axe principal                          | Q151      |
| Centre axe auxiliaire                         | Q152      |
| Diamètre                                      | Q153      |
| Longueur poche                                | Q154      |
| Largeur poche                                 | Q155      |
| Longueur de l'axe sélectionné dans le cycle   | Q156      |
| Position de l'axe moyen                       | Q157      |
| Angle de l'axe A                              | Q158      |
| Angle de l'axe B                              | Q159      |
| Coordonnée de l'axe sélectionné dans le cycle | Q160      |

| Ecart calculé           | Paramètre |
|-------------------------|-----------|
| Centre axe principal    | Q161      |
| Centre axe auxiliaire   | Q162      |
| Diamètre                | Q163      |
| Longueur poche          | Q164      |
| Largeur poche           | Q165      |
| Longueur mesurée        | Q166      |
| Position de l'axe moyen | Q167      |

| Etat de la pièce | Paramètre |
|------------------|-----------|
| Bon              | Q180      |
| Réusinage        | Q181      |
| Pièce rebutée    | Q182      |

### **Exemple: Ellipse**

### Déroulement du programme

- Le contour de l'ellipse est constitué de nombreux petits segments de droite (à définir avec Q7). Plus vous aurez défini de pas de calcul et plus lisse sera le contour
- Définissez le sens du fraisage avec l'angle initial et l'angle final dans le plan:

Sens de l'usinage dans le sens horaire: angle initial > angle final Sens de l'usinage dans le sens anti-horaire: angle initial < angle final

Le rayon d'outil n'est pas pris en compte

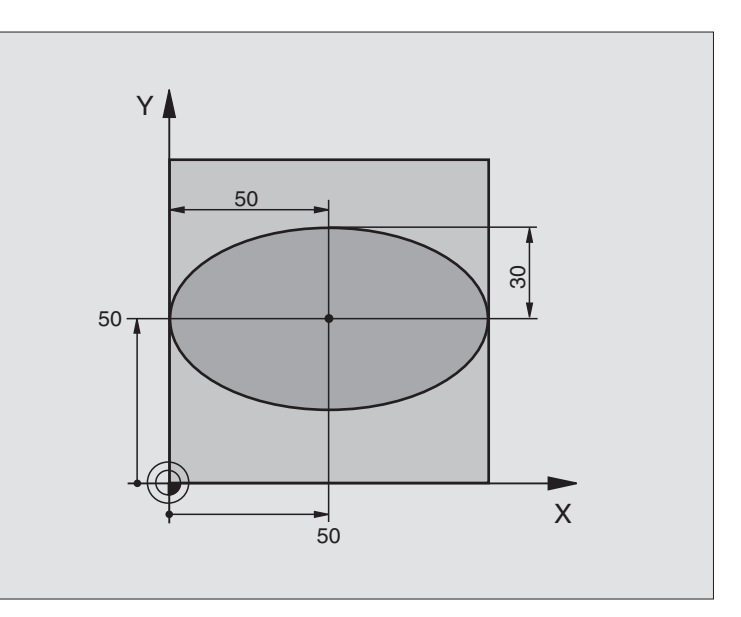

| O BEGIN PGM ELLIPSE MM          |                                                |
|---------------------------------|------------------------------------------------|
| 1 FN 0: Q1 = +50                | Centre de l'axe X                              |
| 2 FN 0: Q2 = +50                | Centre de l'axe Y                              |
| 3 FN 0: Q3 = +50                | Demi-axe X                                     |
| 4 FN 0: Q4 = +30                | Demi-axe Y                                     |
| 5 FN 0: Q5 = +0                 | Angle initial dans le plan                     |
| 6 FN 0: Q6 = +360               | Angle final dans le plan                       |
| 7 FN 0: Q7 = +40                | Nombre de pas de calcul                        |
| 8 FN 0: Q8 = +0                 | Position angulaire de l'ellipse                |
| 9 FN 0: Q9 = +5                 | Profondeur de fraisage                         |
| 10 FN 0: Q10 = +100             | Avance au fond                                 |
| 11 FN 0: Q11 = +350             | Avance de fraisage                             |
| 12 FN 0: Q12 = +2               | Distance d'approche pour le pré-positionnement |
| 13 BLK FORM 0.1 Z X+0 Y+0 Z-20  | Définition de la pièce brute                   |
| 14 BLK FORM 0.2 X+100 Y+100 Z+0 |                                                |
| 15 TOOL DEF 1 L+0 R+2,5         | Définition de l'outil                          |
| 16 TOOL CALL 1 Z S4000          | Appel de l'outil                               |
| 17 L Z+250 RO F MAX             | Dégager l'outil                                |
| 18 CALL LBL 10                  | Appeler l'usinage                              |
| 19 L Z+100 RO F MAX M2          | Dégager l'outil, fin du programme              |

| programmation |
|---------------|
| de            |
| Exemples      |
| 10.11         |

| 20 | LBL 10                           | Sous-programme 10: Usinage                                       |
|----|----------------------------------|------------------------------------------------------------------|
| 21 | CYCL DEF 7.0 POINT ZERO          | Décaler le point zéro au centre de l'ellipse                     |
| 22 | CYCL DEF 7.1 X+Q1                |                                                                  |
| 23 | CYCL DEF 7.2 Y+Q2                |                                                                  |
| 24 | CYCL DEF 10.0 ROTATION           | Calculer la position angulaire dans le plan                      |
| 25 | CYCL DEF 10.1 ROT+Q8             |                                                                  |
| 26 | Q35 = (Q6 - Q5) / Q7             | Calculer le pas angulaire                                        |
| 27 | Q36 = Q5                         | Copier l'angle initial                                           |
| 28 | Q37 = 0                          | Initialiser le compteur pour les pas fraisés                     |
| 29 | Q21 = Q3 * COS Q36               | Calculer la coordonnée X du point initial                        |
| 30 | Q22 = Q4 * SIN Q36               | Calculer la coordonnée Y du point initial                        |
| 31 | L X+Q21 Y+Q22 RO F MAX M3        | Aborder le point initial dans le plan                            |
| 32 | L Z+Q12 RO F MAX                 | Pré-positionnement à la distance d'approche dans l'axe de broche |
| 33 | L Z-Q9 R0 FQ10                   | Aller à la profondeur d'usinage                                  |
|    |                                  |                                                                  |
| 34 | LBL 1                            |                                                                  |
| 35 | Q36 = Q36 + Q35                  | Actualiser l'angle                                               |
| 36 | Q37 = Q37 + 1                    | Actualiser le compteur                                           |
| 37 | Q21 = Q3 * COS Q36               | Calculer la coordonnée X effective                               |
| 38 | Q22 = Q4 * SIN Q36               | Calculer la coordonnée Y effective                               |
| 39 | L X+Q21 Y+Q22 R0 FQ11            | Aborder le point suivant                                         |
| 40 | FN 12: IF +Q37 LT +Q7 GOTO LBL 1 | Demande si travail non encore terminé, si oui, retour à LBL 1    |
|    |                                  |                                                                  |
| 41 | CYCL DEF 10.0 ROTATION           | Annuler la rotation                                              |
| 42 | CYCL DEF 10.1 ROT+0              |                                                                  |
| 43 | CYCL DEF 7.0 POINT ZERO          | Annuler le décalage du point zéro                                |
| 44 | CYCL DEF 7.1 X+0                 |                                                                  |
| 45 | CYCL DEF 7.2 Y+0                 |                                                                  |
| 46 | L Z+Q12 RO F MAX                 | Aller à la distance d'approche                                   |
| 47 | LBL O                            | Fin du sous-programme                                            |
| 48 | END PGM ELLIPSE MM               |                                                                  |

### Exemple: Cylindre concave avec fraise à crayon

### Déroulement du programme

- Ce programme ne fonctionne qu'avec fraise à crayon
- Le contour de l'ellipse est constitué de nombreux petits segments de droite (à définir avec Q13). Plus vous aurez défini de pas de calcul et plus lisse sera le contour
- Le cylindre est fraisé en coupes longitudinales (dans ce cas: parallèles à l'axe Y)
- Définissez le sens du fraisage avec l'angle initial et l'angle final dans l'espace:

Sens de l'usinage dans le sens horaire: angle initial > angle final Sens de l'usinage dans le sens anti-horaire: angle initial < angle final

Le rayon d'outil est corrigé automatiquement

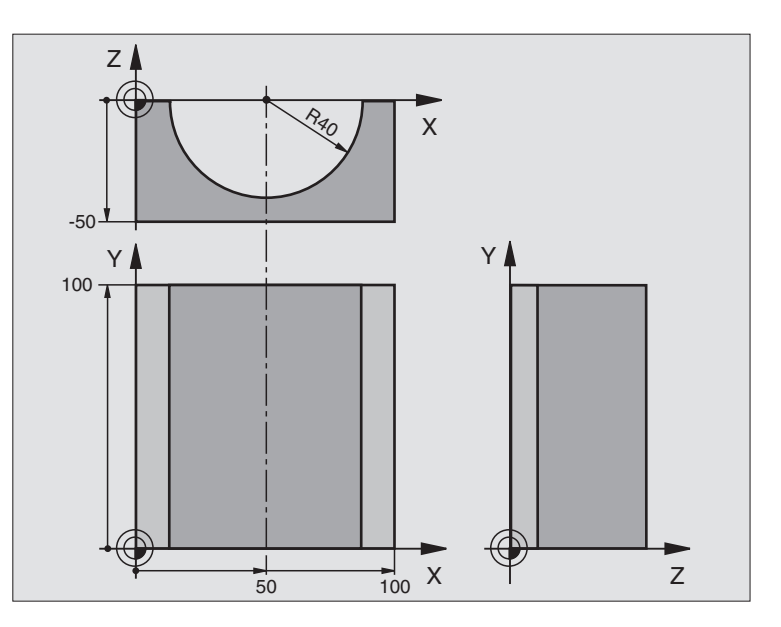

| U BEGIN PGM CYLIN MM            |                                        |
|---------------------------------|----------------------------------------|
| 1 FN 0: Q1 = +50                | Centre de l'axe X                      |
| 2 FN 0: Q2 = +0                 | Centre de l'axe Y                      |
| 3 FN 0: Q3 = +0                 | Centre de l'axe Z                      |
| 4 FN 0: Q4 = +90                | Angle initial dans l'espace (plan Z/X) |
| 5 FN 0: Q5 = +270               | Angle final dans l'espace (plan Z/X)   |
| 6 FN 0: Q6 = +40                | Rayon du cylindre                      |
| 7 FN 0: Q7 = +100               | Longueur du cylindre                   |
| 8 FN 0: Q8 = +0                 | Position angulaire dans le plan X/Y    |
| 9 FN 0: Q10 = +5                | Surépaisseur de rayon du cylindre      |
| 10 FN 0: Q11 = +250             | Avance plongée en profondeur           |
| 11 FN 0: Q12 = +400             | Avance de fraisage                     |
| 12 FN 0: Q13 = +90              | Nombre de coupes                       |
| 13 BLK FORM 0.1 Z X+0 Y+0 Z-50  | Définition de la pièce brute           |
| 14 BLK FORM 0.2 X+100 Y+100 Z+0 |                                        |
| 15 TOOL DEF 1 L+0 R+3           | Définition de l'outil                  |
| 16 TOOL CALL 1 Z S4000          | Appel de l'outil                       |
| 17 L Z+250 RO F MAX             | Dégager l'outil                        |
| 18 CALL LBL 10                  | Appeler l'usinage                      |
| 19 FN 0: Q10 = +0               | Annuler la surépaisseur                |
| 20 CALL LBL 10                  | Appeler l'usinage                      |
| 21 L Z+100 R0 F MAX M2          | Dégager l'outil, fin du programme      |

| 22 | LBL 10                             | Sous-programme 10: Usinage                                          |
|----|------------------------------------|---------------------------------------------------------------------|
| 23 | Q16 = Q6 - Q10 - Q108              | Calcul surépaisseur et outil par rapport au rayon du cylindre       |
| 24 | FN 0: Q20 = +1                     | Initialiser le compteur pour les pas fraisés                        |
| 25 | FN 0: Q24 = +Q4                    | Copier l'angle initial dans l'espace (plan Z/X)                     |
| 26 | Q25 = (Q5 - Q4) / Q13              | Calculer le pas angulaire                                           |
| 27 | CYCL DEF 7.0 POINT ZERO            | Décaler le point zéro au centre du cylindre (axe X)                 |
| 28 | CYCL DEF 7.1 X+Q1                  |                                                                     |
| 29 | CYCL DEF 7.2 Y+Q2                  |                                                                     |
| 30 | CYCL DEF 7.3 Z+0                   |                                                                     |
| 31 | CYCL DEF 10.0 ROTATION             | Calculer la position angulaire dans le plan                         |
| 32 | CYCL DEF 10.1 ROT+Q8               |                                                                     |
| 33 | L X+O Y+O RO F MAX                 | Pré-positionnement dans le plan, au centre du cylindre              |
| 34 | L Z+5 R0 F1000 M3                  | Pré-positionnement dans l'axe de broche                             |
| 35 | CC Z+0 X+0                         | Initialiser le pôle dans le plan Z/X                                |
| 36 | LP PR+Q16 PA+Q24 FQ11              | Aborder position initiale du cyclindre, obliquement dans la matière |
| 37 | LBL 1                              |                                                                     |
| 38 | L Y+Q7 R0 FQ11                     | Coupe longitudinale dans le sens Y+                                 |
| 39 | FN 1: Q20 = +Q20 + +1              | Actualiser le compteur                                              |
| 40 | FN 1: Q24 = +Q24 + +Q25            | Actualiser l'angle solide                                           |
| 41 | FN 11: IF +Q20 GT +Q13 GOTO LBL 99 | Demande si travail terminé, si oui, aller à la fin                  |
| 42 | LP PR+Q16 PA+Q24 FQ12              | Aborder l'"arc" pour usiner la coupe longitudinale suivante         |
| 43 | L Y+0 R0 FQ11                      | Coupe longitudinale dans le sens Y-                                 |
| 44 | FN 1: Q20 = +Q20 + +1              | Actualiser le compteur                                              |
| 45 | FN 1: Q24 = +Q24 + +Q25            | Actualiser l'angle solide                                           |
| 46 | FN 12: IF +Q20 LT +Q13 GOTO LBL 1  | Demande si travail non encore terminé, si oui, retour à LBL 1       |
| 47 | LBL 99                             |                                                                     |
| 48 | CYCL DEF 10.0 ROTATION             | Annuler la rotation                                                 |
| 49 | CYCL DEF 10.1 ROT+0                |                                                                     |
| 50 | CYCL DEF 7.0 POINT ZERO            | Annuler le décalage du point zéro                                   |
| 51 | CYCL DEF 7.1 X+0                   |                                                                     |
| 52 | CYCL DEF 7.2 Y+0                   |                                                                     |
| 53 | CYCL DEF 7.3 Z+0                   |                                                                     |
| 54 | LBL O                              | Fin du sous-programme                                               |
| 55 | END PGM CYLIN                      |                                                                     |

### Exemple: Sphère convexe avec fraise deux tailles

### Déroulement du programme

- Ce programme ne fonctionne qu'avec fraise deux tailles
- Le contour de l'ellipse est constitué de nombreux petits segments de droite (à définir avec Q14). Plus vous aurez défini de pas de calcul et plus lisse sera le contour
- Définissez le nombre de coupes sur le contour avec le pas angulaire dans le plan (avec Q18)
- La sphère est fraisée suivant des coupes 3D dirigées de bas en haut
- Le rayon d'outil est corrigé automatiquement

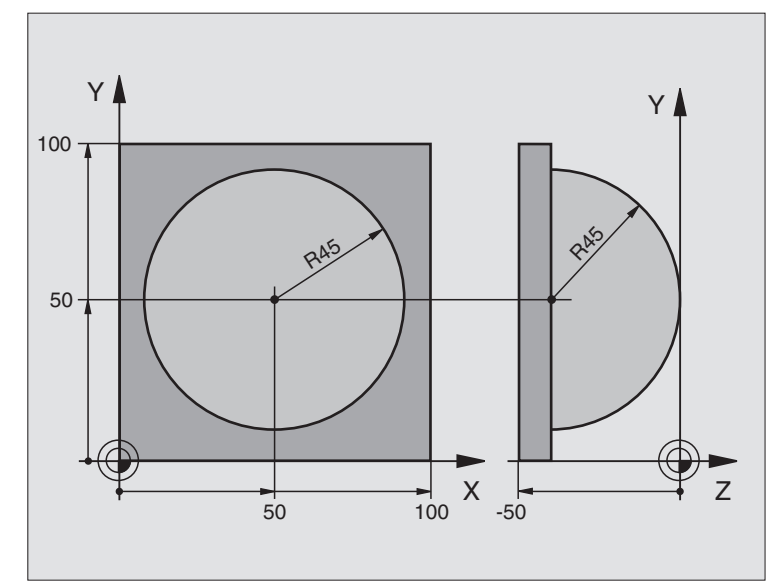

| U BEGIN PGM SPHERE MM           |                                                                 |
|---------------------------------|-----------------------------------------------------------------|
| 1 FN 0: Q1 = +50                | Centre de l'axe X                                               |
| 2 FN 0: Q2 = +50                | Centre de l'axe Y                                               |
| 3 FN 0: Q4 = +90                | Angle initial dans l'espace (plan Z/X)                          |
| 4 FN 0: Q5 = +0                 | Angle final dans l'espace (plan Z/X)                            |
| 5 FN 0: Q14 = +5                | Pas angulaire dans l'espace                                     |
| 6 FN 0: Q6 = +45                | Rayon de la sphère                                              |
| 7 FN 0: Q8 = +0                 | Position de l'angle initial dans le plan X/Y                    |
| 8 FN 0: Q9 = +360               | Position de l'angle final dans le plan X/Y                      |
| 9 FN 0: Q18 = +10               | Pas angulaire dans le plan X/Y pour l'ébauche                   |
| 10 FN 0: Q10 = +5               | Surépaisseur du rayon de la sphère pour l'ébauche               |
| 11 FN 0: Q11 = +2               | Distance d'approche pour prépositionnement dans l'axe de broche |
| 12 FN 0: Q12 = +350             | Avance de fraisage                                              |
| 13 BLK FORM 0.1 Z X+0 Y+0 Z-50  | Définition de la pièce brute                                    |
| 14 BLK FORM 0.2 X+100 Y+100 Z+0 |                                                                 |
| 15 TOOL DEF 1 L+0 R+7,5         | Définition de l'outil                                           |
| 16 TOOL CALL 1 Z S4000          | Appel de l'outil                                                |
| 17 L Z+250 RO F MAX             | Dégager l'outil                                                 |
| 18 CALL LBL 10                  | Appeler l'usinage                                               |
| 19 FN 0: Q10 = +0               | Annuler la surépaisseur                                         |
| 20 FN 0: Q18 = +5               | Pas angulaire dans le plan X/Y pour la finition                 |
| 21 CALL LBL 10                  | Appeler l'usinage                                               |
| 22 L Z+100 R0 F MAX M2          | Dégager l'outil, fin du programme                               |

10.11 Exemples de programmation

| 23 | LBL 10                           | Sous-programme 10: Usinage                                           |
|----|----------------------------------|----------------------------------------------------------------------|
| 24 | FN 1: Q23 = +Q11 + +Q6           | Calculer coordonnée Z pour le pré-positionnement                     |
| 25 | FN 0: $Q24 = +Q4$                | Copier l'angle initial dans l'espace (plan Z/X)                      |
| 26 | FN 1: $Q26 = +Q6 + +Q108$        | Corriger le rayon de la sphère pour le pré-positionnement            |
| 27 | FN 0: Q28 = +Q8                  | Copier la position angulaire dans le plan                            |
| 28 | FN 1: Q16 = +Q6 + -Q10           | Prendre en compte la surépaisseur pour le rayon de la sphère         |
| 29 | CYCL DEF 7.0 POINT ZERO          | Décaler le point zéro au centre de la sphère                         |
| 30 | CYCL DEF 7.1 X+Q1                |                                                                      |
| 31 | CYCL DEF 7.2 Y+Q2                |                                                                      |
| 32 | CYCL DEF 7.3 Z-Q16               |                                                                      |
| 33 | CYCL DEF 10.0 ROTATION           | Calculer la position angulaire dans le plan                          |
| 34 | CYCL DEF 10.1 ROT+Q8             |                                                                      |
| 35 | CC X+0 Y+0                       | Initialiser le pôle dans le plan X/Y pour le pré-positionnement      |
| 36 | LP PR+Q26 PA+Q8 R0 FQ12          | Pré-positionnement dans le plan                                      |
| 37 | LBL 1                            | Pré-positionnement dans l'axe de broche                              |
| 38 | CC Z+0 X+Q108                    | Initialiser le pôle dans le plan Z/X, avec décalage du rayon d'outil |
| 39 | L Y+0 Z+0 FQ12                   | Se déplacer à la profondeur                                          |
| 40 | LBL 2                            |                                                                      |
| 41 | LP PR+Q6 PA+Q24 R0 FQ12          | Se déplacer sur l'"arc" vers le haut                                 |
| 42 | FN 2: Q24 = +Q24 - +Q14          | Actualiser l'angle solide                                            |
| 43 | FN 11: IF +Q24 GT +Q5 GOTO LBL 2 | Demande si un arc est terminé, si non, retour au LBL 2               |
| 44 | LP PR+Q6 PA+Q5                   | Aborder l'angle final dans l'espace                                  |
| 45 | L Z+Q23 R0 F1000                 | Dégager l'outil dans l'axe de broche                                 |
| 46 | L X+Q26 RO F MAX                 | Pré-positionnement pour l'arc suivant                                |
| 47 | FN 1: Q28 = +Q28 + +Q18          | Actualiser la position angulaire dans le plan                        |
| 48 | FN 0: Q24 = +Q4                  | Annuler l'angle solide                                               |
| 49 | CYCL DEF 10.0 ROTATION           | Activer nouvelle position angulaire                                  |
| 50 | CYCL DEF 10.1 ROT+Q28            |                                                                      |
| 51 | FN 12: IF +Q28 LT +Q9 GOTO LBL 1 |                                                                      |
| 52 | FN 9: IF +Q28 EQU +Q9 GOTO LBL 1 | Demande si travail non encore terminé, si oui, retour au LBL 1       |
| 53 | CYCL DEF 10.0 ROTATION           | Annuler la rotation                                                  |
| 54 | CYCL DEF 10.1 ROT+0              |                                                                      |
| 55 | CYCL DEF 7.0 POINT ZERO          | Annuler le décalage du point zéro                                    |
| 56 | CYCL DEF 7.1 X+0                 |                                                                      |
| 57 | CYCL DEF 7.2 Y+0                 |                                                                      |
| 58 | CYCL DEF 7.3 Z+0                 |                                                                      |
| 59 | LBL O                            | Fin du sous-programme                                                |
| 60 | END PGM SPHERE MM                |                                                                      |

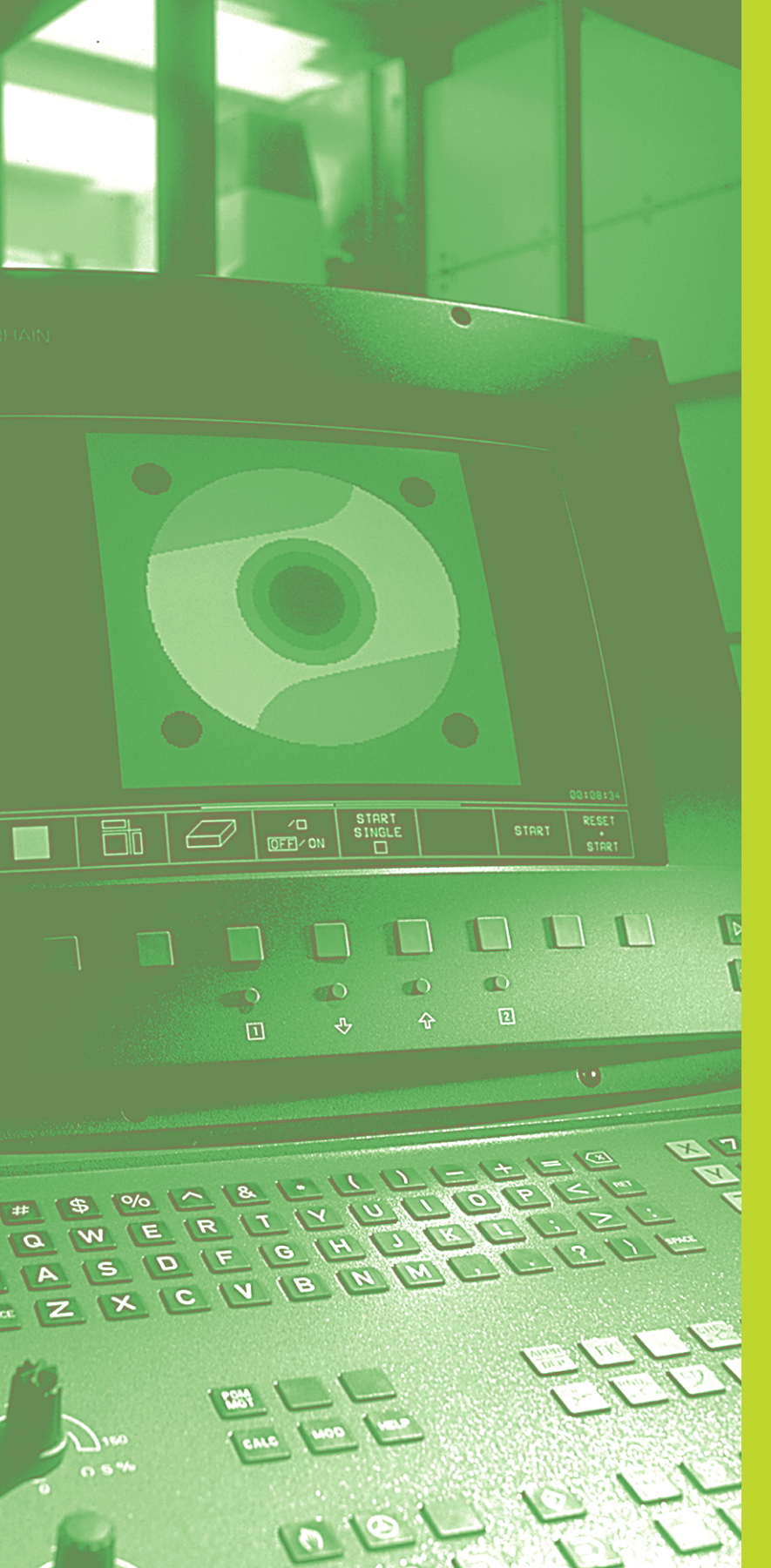

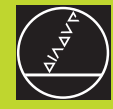

Test de programme et exécution de programme

### 11.1 Graphismes

En modes Exécution de programme et en mode Test de programme, la TNC simule l'usinage de manière graphique. A l'aide des softkeys, vous sélectionnez le graphisme avec

Vue de dessus

Représentation en 3 plans

Représentation 3D

Le graphisme de la TNC représente une pièce usinée avec un outil de forme cylindrique. Si le tableau d'outils est actif, vous pouvez également représenter l'usinage avec fraise à crayon. Pour cela, introduisez R2 = R dans le tableau d'outils.

La TNC ne représente pas le graphisme

lorsque le programme actuel ne contient pas de définition correcte de la pièce brute

et si aucun programme n'a été sélectionné

A l'aide des paramètres-machine 7315 à 7317, vous pouvez décréter que la TNC doit quand même représenter le graphisme si l'axe de broche n'est ni défini, ni déplacé.

Vous ne pouvez pas utiliser la simulation graphique pour des parties de programme ou programmes comportant des déplacements d'axes rotatifs ou l'inclinaison du plan d'usinage: Dans de tels cas, la TNC délivre un message d'erreur.

### Vue d'ensemble: Projections

En modes Exécution de programme et en mode Test de programme, la TNC affiche les softkeys suivantes:

| Projection                | Softkey |
|---------------------------|---------|
| Vue de dessus             |         |
| Représentation en 3 plans |         |
| Représentation 3D         |         |

### Restriction en cours d'exécution du programme

L'usinage ne peut être représenté simultanément de manière graphique si le calculateur de la TNC est saturé par des instructions d'usinage complexes ou opérations d'usinage de grande envergure. Ex.: Usinage ligne-à-ligne sur toute la pièce brute avec un gros outil. La TNC n'affiche plus le graphisme et délivre le texte ERROR dans la fenêtre du graphisme. L'usinage se poursuit néanmoins.

### Vue de dessus

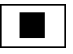

Sélectionner la vue de dessus à l'aide de la softkey

€ 16/32 Sélectionner le nombre de niveaux de profondeur (commuter le menu): commuter entre 16 ou 32 niveaux. Il est de règle pour la représentation que:

"plus le niveau est profond, plus le graphisme est sombre"

Cette simulation graphique est très rapide.

### **Représentation en 3 plans**

La projection donne une vue de dessus avec 2 coupes, comme sur un plan. Le symbole en bas et à gauche du graphisme précise si la représentation correspond aux méthodes de projection 1 ou 2 selon DIN 6, chap. 1 (sélectionnable par PM7310).

La représentation en 3 plans dispose de fonctions loupe (cf. "Agrandissement de la projection")

Vous pouvez aussi faire glisser le plan de coupe avec les softkeys:

► A l'aide de la softkey, sélectionner la représentation en 3 plans

Commutez le menu de softkeys jusqu'à ce que la TNC affiche les softkeys suivantes:

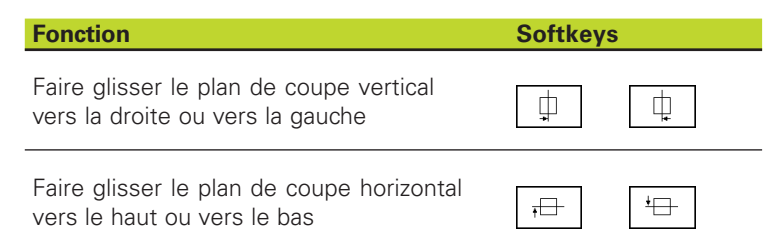

Pendant le décalage, l'écran affiche la position du plan de coupe.

### Coordonnées de la ligne transversale

La TNC affiche les coordonnées de la ligne transversale par rapport au point zéro pièce dans la fenêtre graphique, en bas de l'écran. Seules les coordonnées du plan d'usinage sont affichées. Vous activez cette fonction à l'aide du paramètre-machine 7310.

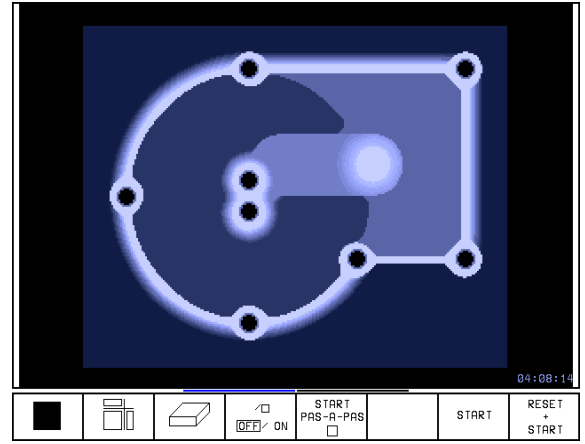

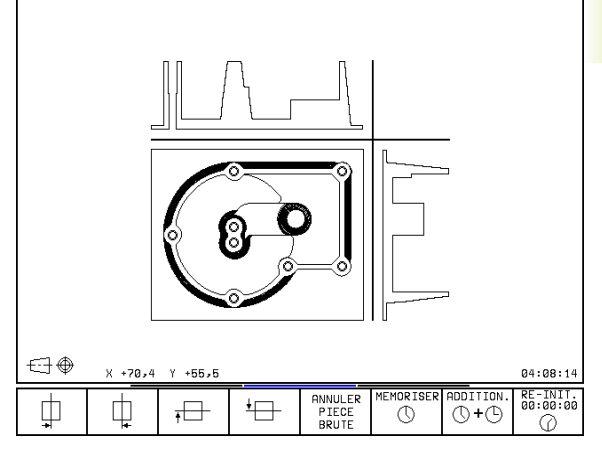

### **Représentation 3D**

La TNC représente la pièce dans l'espace.

Vous pouvez faire pivoter la représentation 3D autour de l'axe vertical. Au début de la simulation graphique, vous pouvez représenter les contours de la pièce brute sous forme de cadre.

Les fonctions loupe sont disponibles en mode Test de programme (cf. "Agrandissement de la projection).

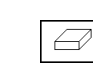

▶ Sélectionner la représentation 3D par softkey

### Rotation de la représentation 3D

Commuter le menu de softkeys jusqu'à ce que les softkeys suivantes apparaissent:

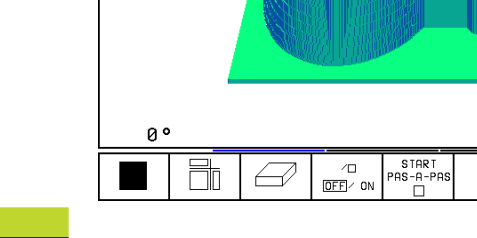

Faire pivoter verticalement la représentation par pas de 27°

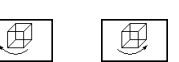

**Softkeys** 

### Faire apparaître le cadre du contour de la pièce brute ou le supprimer

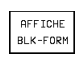

Fonction

► Faire apparaître le cadre: softkey AFFICHE BLK-FORM

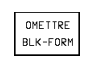

Faire disparaître le cadre: Softkey OMETTRE BLK-FORM

### Agrandissement de la projection

Vous pouvez modifier la projection en mode Test de programme pour

la représentation en 3 plans et

Représentation 3D

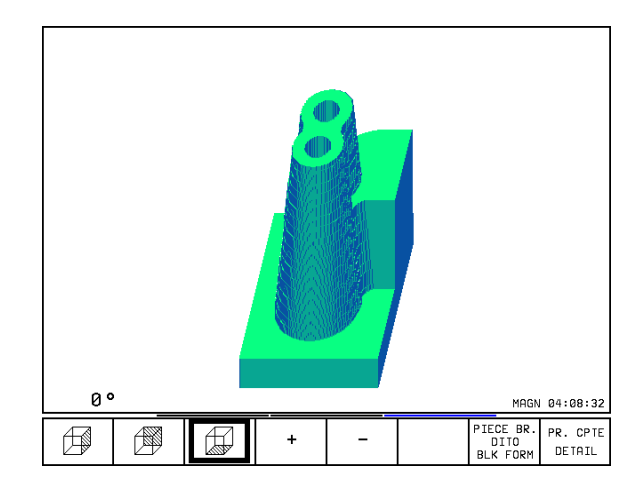

04:08:14

RESET

START

START

Pour cela, la simulation graphique doit être arrêtée. Un agrandissement de la projection est toujours actif dans tous les modes de représentation.

Commuter le menu de softkeys en mode Test de programme jusqu'à ce que les softkeys suivantes apparaissent:

| Fonction                                                               | Softkeys           |
|------------------------------------------------------------------------|--------------------|
| Sélection face gauche/droite de la pièce                               |                    |
| Sélection face avant/arrière de la pièce                               |                    |
| Sélection face haut/bas de la pièce                                    |                    |
| Faire glisser surface de coupe pour réduire ou agrandir la pièce brute | - +                |
| Prendre en compte le détail souhaité                                   | PR. CPTE<br>DETAIL |

### Modifier l'agrandissement de la projection

Softkeys: cf. tableau

- ▶ Si nécessaire, arrêter la simulation graphique
- A l'aide de la softkey (tableau), sélectionner le côté de la pièce
- ▶ Réduire ou agrandir la pièce brute: maintenir enfoncée la softkey "-" ou "+"
- Prendre en compte le détail souhaité: appuyer sur la softkey PR. EN CPTE BLOC-A-BLOC
- Relancer le test ou l'exécution du programme avec la softey START (RESET + START rétablit la pièce brute d'origine)

### Position du curseur avec l'agrandissement de la projection

Lors d'un agrandissement de la projection, la TNC affiche les coordonnées de l'axe que vous avez sectionné. Les coordonnées correspondent à la zone définie pour l'agrandissement de la projection. A gauche du trait oblique, la TNC affiche la plus petite coordonnée de la zone (point MIN) et à droite, la plus grande coordonnée (point MAX).

Lors d'un agrandissement de la projection, la TNC affiche MAGN en bas et à droite de l'écran.

Lorsque la TNC ne peut plus réduire ou agrandir davantage la pièce brute, elle affiche le message d'erreur adéquat dans la fenêtre du graphisme. Pour supprimer le message d'erreur, agrandissez ou diminuez à nouveau la pièce brute.

### **Répéter la simulation graphique**

Un programme d'usinage peut être simulé graphiquement à volonté. Pour cela, vous pouvez remettre le graphisme conforme à la pièce brute ou annuler un agrandissement de celle-ci.

| Fon           | ction                                                                                            | Softke                        |
|---------------|--------------------------------------------------------------------------------------------------|-------------------------------|
| Affie<br>l'ag | cher la pièce brute non usinée suivant<br>randissement de projection précédent                   | ANNULER<br>PIECE<br>BRUTE     |
| Ann<br>à ce   | uler l'agrandissement de projection de manière<br>a que la TNC représente la pièce usinée ou non | PIECE BR.<br>DITO<br>BLK FORM |

Annuler l'agrandissement de projection de manière à ce que la TNC représente la pièce usinée ou non usinée conformément à la BLK FORM programmée

Avec la softkey PIECE BR. DITO BLK FORM, la TNC affiche - même après découpe sans PR. EN CPTE softkey PR. EN CPTE – la pièce usinée selon sa dimension programmée.

### Calcul du temps d'usinage

### Modes de fonctionnement Exécution de programme

Affichage de la durée comprise entre le début et la fin du programme. Le temps est arrêté en cas d'interruption.

### Test de programme

Affichage du temps approximatif calculé par la TNC pour la durée des déplacements avec avance de l'outil. Cette durée ne peut pas être utilisée pour calculer les temps de fabrication car la TNC ne prend pas en compte les temps machine (par exemple, le changement d'outil).

### Sélectionner la fonction chronomètre

Commuter le menu de softkeys jusqu'à ce que la TNC affiche les softkeys suivantes avec les fonctions chronomètre:

| Fonctions chronomètre                                      | Softkey              |
|------------------------------------------------------------|----------------------|
| Mémoriser le temps affiché                                 | MEMORISER            |
| Afficher la somme du temps mémorisé<br>et du temps affiché | ADDITION.            |
| Effacer le temps affiché                                   | RE-INIT.<br>00:00:00 |
|                                                            |                      |

Les softkeys à gauche des fonctions chronomètre dépendent de la répartition d'écran sélectionnée.

| Мос | le manue     | Tes        | st du               | progr               | amme                      |           |           |                      |
|-----|--------------|------------|---------------------|---------------------|---------------------------|-----------|-----------|----------------------|
| ø   | BEGIN        | PGM 3DJOIN | IT MM               |                     |                           |           |           |                      |
| 1   | BLK FO       | RM 0.1 Z X | +0 Y+0 Z-5          | 2                   |                           |           |           |                      |
| 2   | BLK FO       | RM 0.2 X+1 | 00 Y+100 Z          | +0                  |                           |           |           |                      |
| з   | TOOL D       | EF 1 L+0 R | +10                 |                     |                           |           |           |                      |
| 4   | TOOL C       | ALL 1 Z    |                     |                     |                           |           | 1112      |                      |
| Б   | L Z+20       | RØ F MAX   | M6                  |                     |                           |           |           |                      |
| 6   | CYCL D       | EF 7.0 POI | NT ZERO             |                     |                           |           |           |                      |
| 7   | CYCL D       | EF 7.1 X-1 | 0                   |                     |                           | HØ.       |           |                      |
| 8   | 8 CALL LBL 1 |            |                     |                     |                           |           |           |                      |
| 9   | CYCL D       | EF 7.0 POI | NT ZERO             |                     |                           |           |           |                      |
| 10  | CYCL         | DEF 7.1 X+ | 0                   |                     |                           |           |           |                      |
| 11  | CALL         | LBL 1      |                     |                     |                           |           |           |                      |
| 12  | CYCL         | DEF 7.0 PO | INT ZERO            |                     |                           |           |           |                      |
| 13  | CYCL         | DEF 7.1 X+ | 110                 |                     |                           |           |           |                      |
| 14  | CYCL         | DEF 7.2 Y+ | 100                 |                     | 0°                        |           |           | 01:11:54             |
|     | Ð            | Ð,         | AFFICHE<br>BLK-FORM | OMETTRE<br>BLK-FORM | ANNULER<br>PIECE<br>BRUTE | MEMORISER | ADDITION. | RE-INIT.<br>00:00:00 |

### 11.2 Fonctions d'affichage pour l'exécution de programme/ le test de programme

En modes Exécution de programme et Test de programme, la TNC affiche les softkeys qui vous permettent de feuilleter dans le programme d'usinage:

| Fonctions                                                      | Softkey         |
|----------------------------------------------------------------|-----------------|
| Dans le programme, feuilleter d'une page<br>d'écran en arrière | PAGE            |
| Dans le programme, feuilleter d'une page d'écran<br>en avant   | PAGE<br>J       |
| Sélectionner le début du programme                             |                 |
| Sélectionner la fin du programme                               | FIN<br><u>U</u> |

| E×e        | cuti | on   | PGM                | en co | ntinu  |               | Mi<br>p: | émorisation<br>rogramme |
|------------|------|------|--------------------|-------|--------|---------------|----------|-------------------------|
| 0          | BEGI | ΝP   | GM 3!              | 516 M | М      |               | •        |                         |
| 1          | BLK  | FOR  | м Ø.               | 1 Z X | -90 Y  | -90 Z-        | -40      |                         |
| 2          | BLK  | FOR  | м ø.:              | 2 X+9 | 0 Y+9  | 0 Z+0         |          |                         |
| 3          | TOOL | CA   | LL 1               | Z S1  | 400    |               |          |                         |
| 4          | L Z+ | 50   | RØ F               | MAX   |        |               |          |                         |
| 5          | CALL | LΒ   | L 1                |       |        |               |          |                         |
| 6          | L Z+ | 100  | RØ I               | г мах | M2     |               |          |                         |
| 7          | LBL  | 1    |                    |       |        |               |          |                         |
| 8          | L X+ | 0 Y  | +80                | RL F2 | 50     |               |          |                         |
|            |      |      |                    |       |        |               |          |                         |
| Х          | +29  | 7,70 | 976 <del>*</del> ' | Y +   | 16,58  | 92 <b>+</b> Z | -2       | 0,1599                  |
| <b>₩</b> A | +18  | 2,1  | 728 +1             | B +1  | 81,07  | 75 +C         | +9       | 0,0000                  |
|            |      |      |                    |       |        | S             | 0,0      | 87                      |
| NOM.       |      |      | Т                  |       |        | F Ø           |          | M 5⁄9                   |
| PAGE       | E PA | IGE  | DEBUT              | FIN   | AMORCE |               |          |                         |

### 11.3 Test de programme

En mode Test de programme, vous simulez le déroulement des programmes et parties de programmes afin d'éviter par la suite les erreurs lors de l'exécution du programme. La TNC vous permet de détecter les

- incompatibilités géométriques
- données manquantes
- sauts ne pouvant être exécutés
- endommagements de la zone de travail

Vous pouvez en outre utiliser les fonctions suivantes:

- test de programme pas-à-pas
- arrêt du test à une séquence quelconque
- Passer outre certaines séquences
- fonctions destinées à la représentation graphique
- calcul du temps d'usinage
- affichages d'état supplémentaires

### Exécuter un test de programme

Si la mémoire centrale d'outils est active, vous devez avoir activé un tableau d'outils (état S) pour réaliser le test du programme. Pour cela, en mode Test de programme, sélectionnez un fichier d'outils avec la gestion de fichiers (PGM MGT).

La fonction MOD PIECE BR. DANS ZONE TRAVAIL vous permet d'activer une surveillance de la zone de travail pour le test du programme (cf. "12 Fonctions MOD, Représenter la pièce brute dans la zone de travail").

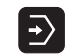

- ▶ Sélectionner le mode Test de programme
- Afficher la gestion de fichiers avec la touche PGM MGT et sélectionner le fichier que vous désirez tester ou
- sélectionner le début du programme: avec GOTO, sélectionner la ligne "0" et validez avec ENT

La TNC affiche les softkeys suivantes:

| Fonctions                                              | Softkey             |
|--------------------------------------------------------|---------------------|
| Tester tout le programme                               | START               |
| Tester une à une chaque séquence du programme          | START<br>PAS-A-PAS  |
| Représenter la pièce brute et tester tout le programme | RESET<br>+<br>START |
| Arrêter le test du programme                           | STOP                |

### Exécuter le test du programme jusqu'à une séquence donnée

Avec STOP A N, la TNC n'exécute le test de programme que jusqu'à la séquence portant le numéro N.

- En mode Test de programme, sélectionner le début du programme
- Sélectionner le test de programme jusqu'à une séquence donnée:

appuyer sur la softkey STOP A N

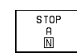

Stop à N: introduire le numéro de la séquence à laquelle le test du programme doit être arrêté

- Programme: introduire le nom du programme contenant la séquence portant le numéro de la séquence sélectionnée; la TNC affiche le nom du programme sélectionné; si l'arrêt de programme doit se situer à l'intérieur d'un programme appelé avec PGM CALL, introduire alors ce nom
- Répétitions: nombre de répétitions à exécuter dans le cas où N est situé à l'intérieur d'une répétition de partie de programme
- Tester une section de programme: appuyer sur la softkey START; la TNC teste le programme jusqu'à la séquence programmée

| Execution PGM<br>en continu                                                                           | Test du                                                                                                    | progr                                                                  | ramme                                              |                 |       |                     |
|----------------------------------------------------------------------------------------------------|----------------------------------------------------------------------------------------------------|------------------------------------------------------------------------|----------------------------------------------------|-----------------|-------|---------------------|
| 0 BEG<br>1 BLK<br>2 BLK<br>3 TOOL<br>4 L Z-<br>5 CALL<br>6 L Z-<br>7 LBL<br>8 L X-<br>9 FPOL<br>10 FC | IN PGM 35<br>FORM 0.1<br>FORM 0.2<br>L CALL 1<br>+50 R0 F<br>L LBL 1<br>+100 R0 F<br>1<br>+0 Y+80 F<br>L X+0 Y+6<br>DR- R80 | 516 MN<br>2 X+90<br>2 S14<br>MAX<br>7 MAX<br>7 MAX<br>7 MAX<br>7 CCX+0 | 1<br>-90 Y-<br>3 Y+90<br>400<br>M2<br>50<br>3 CCY+ | -90 Z-<br>3 Z+0 | - 4 0 |                     |
| Jusqu'a<br>Progran<br>Répétii                                                                         | au bloc M<br>mme<br>tions                                                                                                   | N = <mark>28</mark><br>= 38<br>= 1                                     | 5<br>516.H                                         |                 |       |                     |
|                                                                                                    |                                                                                                    | ∕□<br>DFF/ ON                                                          | START<br>PAS-A-PAS                                 | FIN             | START | RESET<br>*<br>START |

### 11.4 Exécution de programme

En mode Exécution de programme en continu, la TNC exécute un programme d'usinage de manière continue jusqu'à la fin du programme ou jusqu'à une interruption de celui-ci.

En mode Exécution de programme pas-à-pas, vous exécutez chaque séquence en appuyant sur la touche de START externe.

Vous pouvez utiliser les fonctions TNC suivantes en mode Exécution de programme:

- Interruption de l'exécution du programme
- Exécution du programme à partir d'une séquence donnée
- Passer outre certaines séquences
- Editer un tableau d'outils TOOL.T
- Contrôler et modifier les paramètres Q
- Priorité sur le positionnement manivelle
- Fonctions destinées à la représentation graphique
- Affichages d'état supplémentaires

### Exécuter un programme d'usinage

### **Préparatifs**

- 1 Brider la pièce sur la table de la machine
- 2 Initialiser le point de référence
- 3 Sélectionner les tableaux et fichiers de palettes (état M)
- 4 Sélectionner le programme d'usinage (état M)

Vous pouvez modifier l'avance et la vitesse de rotation broche à l'aide des boutons des potentiomètres.

### Exécution de programme en continu

Lancer le programme d'usinage à l'aide de la touche START externe

### Exécution de programme pas-à-pas

► Lancer une-à-une chaque séquence du programme d'usinage à l'aide de la touche START externe

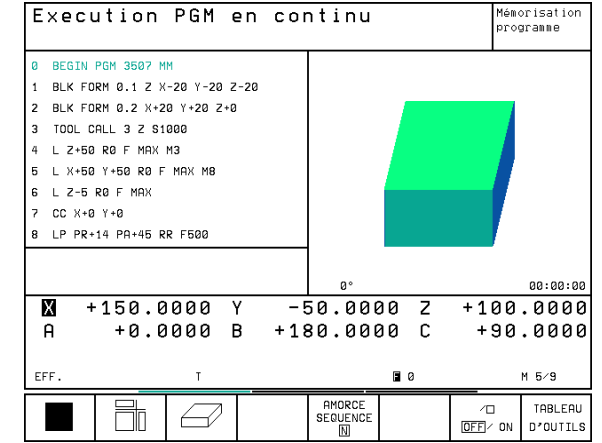

## 11.4 Exécution de programme

### Interrompre l'usinage

Vous disposez de plusieurs possibilités pour interrompre l'exécution d'un programme:

- Interruptions programmées
- Touche STOP externe
- Commutation sur Exécution de programme pas-à-pas

Lorsque la TNC enregistre une erreur pendant l'exécution du programme, elle interrompt alors automatiquement l'usinage.

### Interruptions programmées

Vous pouvez définir des interruptions directement dans le programme d'usinage. La TNC interrompt l'exécution de programme dès que le programme d'usinage arrive à la séquence contenant l'une des indications suivantes:

- STOP (avec ou sans fonction auxiliaire)
- Fonction auxiliaire M0, M2 ou M30
- Fonction auxiliaire M6 (définie par le constructeur de la machine)

### Interruption à l'aide de la touche STOP externe

- Appuyer sur la touche STOP externe: La séquence que la TNC est en train d'exécuter au moment où vous appuyez sur la touche ne sera pas exécutée intégralement; le symbole "\*" clignote dans l'affichage d'état
- Si vous ne désirez pas poursuivre l'usinage, arrêtez la TNC à l'aide de la softkey STOP INTERNE: Le symbole "\*" s'éteint dans l'affichage d'état. Dans ce cas, il convient de relancer le programme à partir du début

### Interrompre l'usinage en commutant sur le mode Exécution de programme pas-à-pas

Pendant que le programme d'usinage est exécuté en mode Exécution de programme en continu, sélectionnez Exécution de programme pas-à-pas. La TNC interrompt l'usinage lorsque le pas d'usinage en cours est achevé.

### Déplacer les axes de la machine pendant une interruption

Vous pouvez déplacer les axes de la machine pendant une interruption, de la même manière qu'en mode Manuel.

### Danger de collision!

Si le plan d'usinage est incliné et si vous interrompez l'exécution du programme, vous pouvez commuter le système de coordonnées avec la softkey 3D ON/OFF entre l'inclinaison et la non-inclinaison.

La fonction des touches de sens des axes, de la manivelle et de la logique de redémarrage est traitée en conséquence par la TNC. Lors du dégagement, veillez à ce que le bon système de coordonnées soit activé et à ce que les valeurs angulaires des axes rotatifs aient été introduites dans le menu ROT 3D.

### Exemple d'application:

### Dégagement de la broche après une rupture de l'outil

- ▶ Interrompre l'usinage
- ▶ Déverrouiller les touches de sens externes; appuver sur la softkev DEPLACEMENT MANUEL.
- ▶ Déplacer les axes machine avec les touches de sens externes

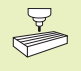

Sur certaines machines, vous devez appuyer sur la touche START externe après avoir actionné la softkey DEPLACEMENT MANUEL pour déverrouiller les touches de sens externes. Consultez le manuel de votre machine

### Poursuivre l'exécution du programme après une interruption

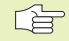

Si vous interrompez l'exécution du programme pendant un cycle d'usinage, vous devez la reprendre au début du cycle. Les pas d'usinage déjà exécutés par la TNC le seront à nouveau.

Si vous interrompez l'exécution du programme à l'intérieur d'une répétition de partie de programme ou d'un sous-programme, vous devez retourner à la position de l'interruption à l'aide de la fonction AMORCE SEQUENCE N.

Lors d'une interruption de l'exécution du programme, la TNC mémorise:

- les données du dernier outil appelé
- les conversions de coordonnées actives
- les coordonnées du dernier centre de cercle défini

Les données mémorisées sont utilisées pour aborder à nouveau le contour après déplacement manuel des axes de la machine pendant une interrruption (ABORDER POSITION).

### Poursuivre l'exécution du programme à l'aide de la touche START externe

Vous pouvez relancer l'exécution du programme à l'aide de la touche START externe si vous avez arrêté le programme:

- en appuyant sur la touche STOP externe
- par une interruption programmée

### Poursuivre l'exécution du programme à la suite d'une erreur

- Avec un message d'erreur non clignotant:
- Remédier à la cause de l'erreur
- Effacer le message d'erreur à l'écran: appuyer sur la touche CE
- Relancer ou poursuivre l'exécution du programme à l'endroit où il a été interrompu
- Avec un message d'erreur clignotant:
- Maintenir enfoncée la touche END pendant deux secondes, la TNC effectue un démarrage à chaud
- Remédier à la cause de l'erreur
- Relancer

Si l'erreur se répète, notez le message d'erreur et prenez contact avec le service après-vente.

### Rentrer dans le programme à un endroit quelconque (amorce de séquence)

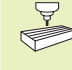

La fonction AMORCE SEQUENCE N doit être adaptée à la machine et validée par son constructeur. Consultez le manuel de votre machine.

Avec la fonction AMORCE SEQUENCE N, vous pouvez exécuter un programme d'usinage à partir de n'importe quelle séquence N. La TNC tient compte dans ses calculs de l'usinage de la pièce jusqu'à cette séquence. L'usinage peut être représenté graphiquement.

Si vous avez interrompu un programme par un STOP INTERNE, la TNC vous propose automatiquement la séquence N à l'intérieur de laquelle vous avez arrêté le programme.

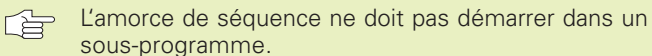

Tous les programmes, tableaux et fichiers de palettes dont vous avez besoin doivent être sélectionnés dans un mode Exécution de programme (état M).

Si le programme contient jusqu'à la fin de l'amorce de séquence une interruption programmée, l'amorce de séquence sera interrompue à cet endroit. Pour poursuivre l'amorce de séquence, appuyez sur la touche START externe.

Après une amorce de séquence, l'outil est déplacé à l'aide de la fonction ABORDER POSITION jusqu'à la position calculée.

Le paramètre-machine 7680 permet de définir si l'amorce de séquence débute à la séquence 0 du programme principal lorsque les programmes sont imbriqués, ou à la séquence 0 du programme dans lequel a eu lieu la dernière interruption de l'exécution du programme.

Lors de l'inclinaison du plan d'usinage, vous définissez à l'aide de la softkey 3D ON/OFF si la TNC doit aborder le contour avec système incliné ou non.

- Sélectionner comme début de l'amorce la première séquence du programme actuel: introduire GOTO "0".
- ► Sélectionner l'amorce de séquence: appuyer sur la softkey AMORCE SEQUENCE N

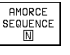

Amorce jusqu'à N: introduire le numéro N de la séquence où doit s'arrêter l'amorce

- Programme: introduire le nom du programme contenant la séquence N
- Répétitions: introduire le nombre de répétitions à prendre en compte dans l'amorce de séquence dans le cas où la séquence N se trouve dans une répétition de partie de programme
- Lancer l'amorce de séquence: appuyer sur la touche START externe
- Aborder le contour: cf. paragr. suivant "Aborder à nouveau le contour"

| Exec                                                                                                    | ution     | PGM e    | en cor       | ntinu  |               | Mém<br>pro | orisation<br>gramme |  |  |  |
|----------------------------------------------------------------------------------------------------|-----------|----------|--------------|--------|---------------|------------|---------------------|--|--|--|
| 0 BEGIN PGM 3516 MM<br>1 BLK FORM 0.1 Z X-90 Y-90 Z-40<br>2 BLK FORM 0.2 X+90 Y+90 Z+0<br>3 TOOL CALL 1 Z S1400<br>4 L Z+50 R0 F MAX |           |          |              |        |               |            |                     |  |  |  |
| Avance à: N = <mark>35</mark><br>Programme = 3516.H<br>Répétitions = 1                                                               |           |          |              |        |               |            |                     |  |  |  |
|                                                                                                    |           |          |              |        |               |            |                     |  |  |  |
| X I                                                                                                    | +297,7    | '076+Y   | ′ + <u>′</u> | 16,589 | 32 <b>+</b> Z | -20        | ,1599               |  |  |  |
| ++A +                                                                                                    | +182,1    | .728 + E | 8 +18        | 31,077 | 75 <b>+</b> C | +90        | ,0000               |  |  |  |
|                                                                                                    |           |          |              |        | S             | 0,08       | 7                   |  |  |  |
| NOM.                                                                                                    |           | т        |              |        | FØ            |            | М Б∕9               |  |  |  |
| PAGE<br>介                                                                                                    | PAGE<br>, | DEBUT    | FIN<br>∬     |        |               |            | FIN                 |  |  |  |

### Aborder à nouveau le contour

La fonction ABORDER POSITION permet à la TNC de déplacer l'outil vers le contour de la pièce dans les situations suivantes:

- Aborder à nouveau le contour après déplacement des axes de la machine lors d'une interruption réalisée sans STOP INTERNE
- Aborder à nouveau le contour après une amorce avec AMORCE SEQUENCE N, par exemple après une interruption avec STOP INTERNE
- Sélectionner la réapproche du contour: sélectionner la softkey ABORDER POSITION
- Déplacer les axes dans l'ordre proposé par la TNC à l'écran: appuyer sur la touche START externe.
- Déplacer les axes dans n'importe quel ordre: appuyer sur les softkeys ABORDER X, ABORDER Z etc. et activer à chaque fois avec la touche START externe
- ▶ Poursuivre l'usinage: appuyer sur la touche START externe

### 11.5 Passer outre certaines séquences

Lors du test ou de l'exécution du programme, vous pouvez omettre les séquences marquées du signe "/" lors de la programmation:

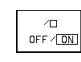

▶ Ne pas exécuter ou tester les séquences marquées du signe "/": mettre la softkey sur ON

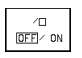

Exécuter ou tester les séquences de programme marquées du signe "/": mettre la softkey sur OFF

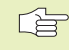

Cette fonction est inactive sur les séquences TOOL DEF

Le dernier choix effectué reste sauvegardé après une coupure d'alimentation.

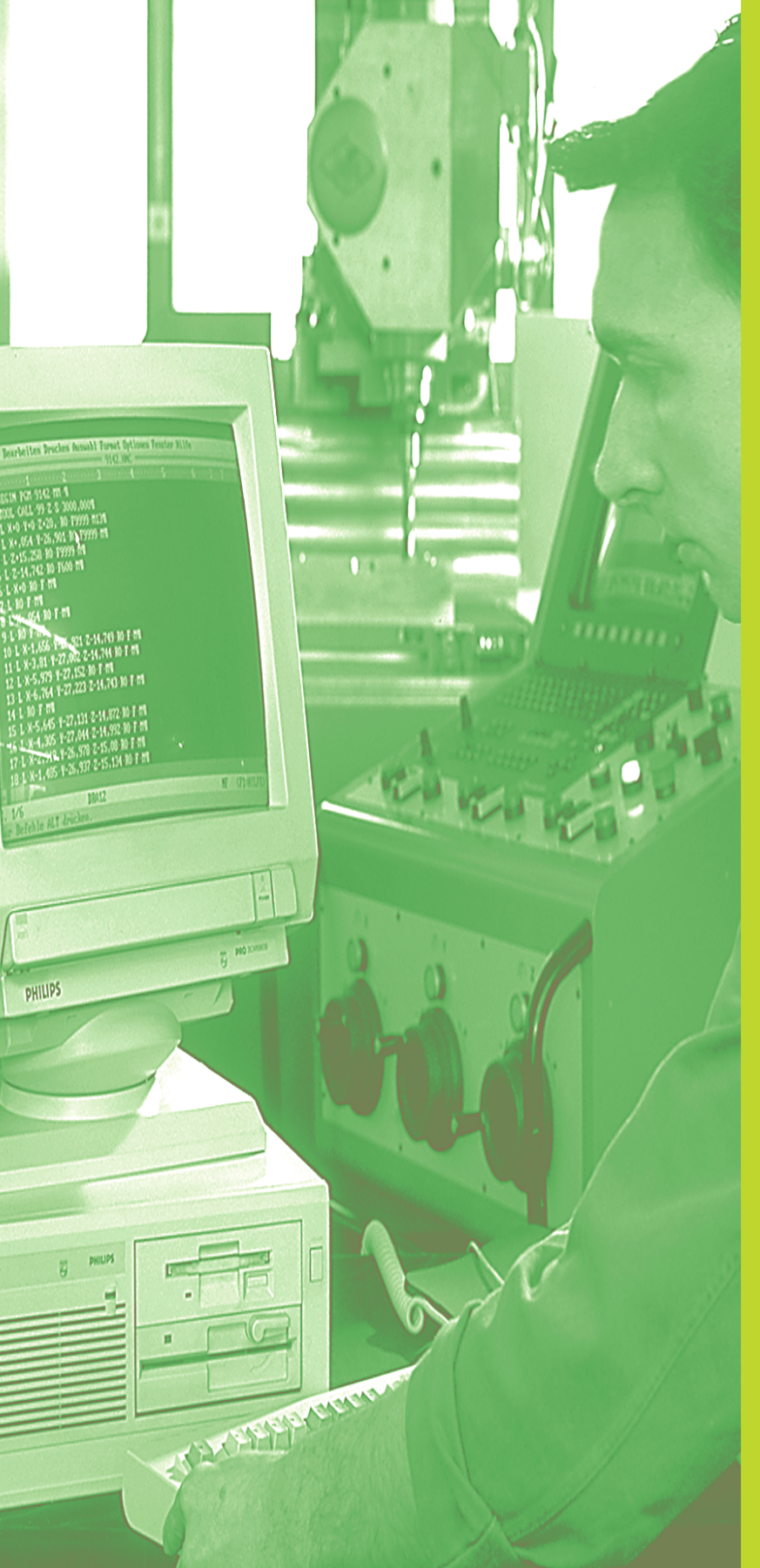

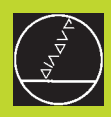

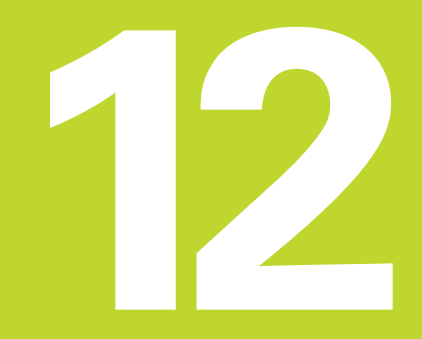

**Fonctions MOD** 

### 12.1 Sélectionner, modifier et quitter les fonctions MOD

Grâce aux fonctions MOD, vous disposez d'autres affichages et possibilités d'introduction. Les fonctions MOD disponibles dépendent du mode de fonctionnement sélectionné.

### Sélectionner les fonctions MOD

Sélectionner le mode de fonctionnement dans lequel vous désirez modifier des fonctions MOD.

- MOD
- Sélectionner les fonctions MOD: appuyer sur la touche MOD. Les figures de droite illustrent des menus d'écran types en mode Mémorisation/édition de programme (figure de droite, en haut) et Test de programme (figure de droite, au centre) et dans un mode de fonctionnement machine (figure sur la page suivante).

### **Modifier les configurations**

Sélectionner la fonction MOD à l'aide des touches fléchées

Pour modifier une configuration, vous disposez – selon la fonction sélectionnée – de trois possibilités:

- Introduction directe d'une formule, par exemple pour définir la limitation de la zone de déplacement
- Modification de la configuration par pression sur la touche ENT, par ex. pour définir l'introduction du programme
- Modification de la configuration avec une fenêtre de sélection. Si plusieurs solutions sont à votre disposition, avec la touche GOTO, vous pouvez faire apparaître une fenêtre qui vous permet de visualiser en bloc toutes les possibilités de configuration. Sélectionnez directement la configuration retenue en appuyant sur la touche numérique correspondante (à gauche du double point) ou à l'aide de la touche fléchée, puis validez avec la touche ENT. Si vous ne désirez pas modifier la configuration, fermez la fenêtre avec la touche END.

### **Quitter les fonctions MOD**

Quitter la fonction MOD: appuyer sur la softkey FIN ou sur la touche END

### Sommaire des fonctions MOD

Suivant le mode de fonctionnement sélectionné, vous pouvez opérer les modifications suivantes:

Mémorisation/édition de programme

- Afficher le numéro du logiciel CN
- Afficher le numéro du logiciel automate
- Introduire un code
- Configurer l'interface
- Paramètres utilisateur spécifiques de la machine
- Si nécessaire, afficher les fichiers d'AIDE

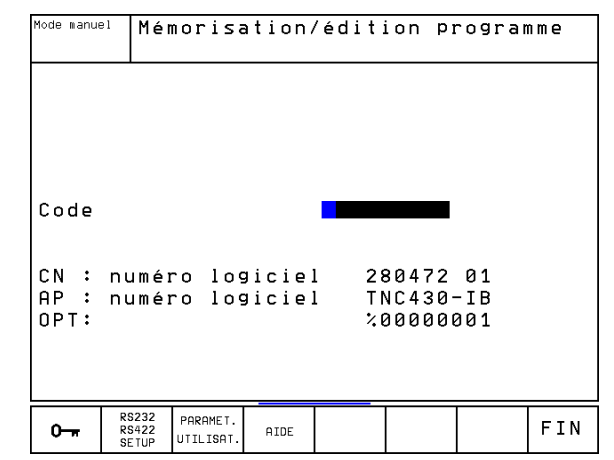

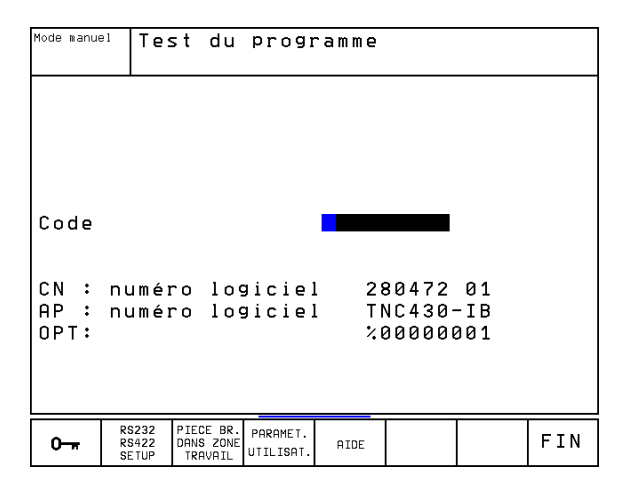

Test de programme:

- Afficher le numéro du logiciel CN
- Afficher le numéro du logiciel automate
- Introduire un code
- Configurer l'interface de données
- Représenter la pièce brute dans la zone de travail
- Paramètres utilisateur spécifiques de la machine
- Si nécessaire, afficher les fichiers d'AIDE
- Autres modes de fonctionnement:
- Afficher le numéro du logiciel CN
- Afficher le numéro du logiciel automate
- Afficher les indices pour les options disponibles
- Sélectionner l'affichage de positions
- Définir l'unité de mesure (mm/inch)
- Définir la langue de programmation pour MDI
- Définir les axes pour prise en compte de la position effective
- Initialiser les limites de déplacement
- Afficher les points zéro
- Afficher les temps d'usinage
- Si nécessaire, afficher les fichiers d'AIDE

### 12.2 Numéros de logiciel et d'option

Les numéros de logiciel CN et de logiciel automate apparaissent à l'écran de la TNC lorsque vous avez sélectionné les fonctions MOD. Les numéros des options disponibles (OPT:) sont incrits immédiatement en-dessous:

| Pas d'option                                                                  | OPT: 00000000 |
|-------------------------------------------------------------------------------|---------------|
| <ul> <li>Option digitalisation avec palpeur</li> <li>à commutation</li> </ul> | OPT: 00000001 |
| Option digitalisation avec palpeur mesurant                                   | OPT: 00000011 |

### 12.3 Introduire un code

La TNC a besoin d'un code pour la fonction suivante:

| Fonction                                | Numéro de code |
|-----------------------------------------|----------------|
| Sélectionner les paramètres utilisateur | 123            |
| Configurer la carte Ethernet            | NET123         |
| Valider les fonctions spéciales         | 555343         |

| CN : numéro logiciel 280474 00A<br>AP : numéro logiciel<br>OPT: %00000011 | Affi<br>Affi<br>Comm<br>Intr<br>Choi | ch. po<br>ch. po<br>utatio<br>oduct:<br>x de 1 | ositio<br>ositio<br>on MM,<br>ion de<br>l'axe | ons 1<br>ons 2<br>∕INCH<br>⊵ PGM | EFF.<br>DIST.<br>MM<br>HEIDE<br>%0011 | Enhair<br>11    | N          |
|---------------------------------------------------------------------------|--------------------------------------|------------------------------------------------|-----------------------------------------------|----------------------------------|---------------------------------------|-----------------|------------|
|                                                                           | CN :<br>AP :<br>OPT:                 | numéi<br>numéi                                 | ro log<br>ro log                              | giciel<br>giciel                 | L 28<br>L %8                          | 30474<br>300008 | 00A<br>011 |

Mode manuel

Mémorisation

FIN

programme

### 12.4 Configurer les interfaces de données

Pour configurer les interfaces de données, appuyez sur la softkey RS 232- / RS 422 - SETUP. La TNC affiche un menu dans lequel vous effectuez les réglages suivants:

### **Configurer l'interface RS-232**

Le mode de fonctionnement et la vitesse en Bauds de l'interface RS-232 sont introduits sur la partie gauche de l'écran.

### **Configurer l'interface RS-422**

Le mode de fonctionnement et la vitesse en Bauds de l'interface RS-422 sont introduits sur la partie droite de l'écran.

### Sélectionner le MODE DE FONCTIONNEMENT de l'appareil externe

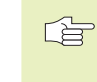

En modes FE2 et EXT, vous ne pouvez pas utiliser les fonctions "lire tous les programmes," "lire le programme proposé" et "lire le répertoire."

### **Configurer la VITESSE EN BAUDS**

La VITESSE EN BAUDS (vitesse de transmission des données) peut être sélectionnée entre 110 et 115.200 Bauds.

| Appareil externe                                                               | Mode       | Symbole |
|--------------------------------------------------------------------------------|------------|---------|
| Unité à disquettes HEIDENHAIN<br>FE 401 B<br>FE 401 Pgm à partir de 230 626 03 | FE1<br>FE1 |         |
| Unité à disquettes HEIDENHAIN<br>FE 401 y compris jusqu'au prog. 230 626 02    | FE2        |         |
| PC avec logiciel de transfert<br>Logiciel TNCremo                              | FE1        |         |
| Autres appareils: imprimante, lecteur,<br>unité perforation, PC sans TNCremo.  | EXT1, EXT2 | Ð       |
| PC avec logiciel HEIDENHAIN<br>TNCremo (commande TNC à distance)               | LSV2       |         |

| Mode manue                                   | <sup>∋1</sup>  Ed.                 | iter 1                                                           | ablea                        | au PGN                                       | 1                           |                                                  |          |
|----------------------------------------------|------------------------------------|------------------------------------------------------------------|------------------------------|----------------------------------------------|-----------------------------|--------------------------------------------------|----------|
|                                              |                                    |                                                                  |                              |                                              |                             |                                                  |          |
| Inter                                        | face                               | RS232                                                            | 2                            | Inter                                        | face                        | RS422                                            | 2        |
| Mode<br>Vites<br>FE<br>EXT1<br>EXT2<br>LSV-2 | fonc<br>se er<br>:<br>:<br>:<br>2: | t.: <mark>LS</mark><br>n baud<br>115200<br>150<br>9600<br>115200 | <mark>3V-2</mark><br>15<br>1 | Mode<br>Vites<br>FE<br>EXT1<br>EXT2<br>LSV-2 | fonc<br>se er<br>: !<br>: ! | t.: FE<br>n bau<br>57600<br>9600<br>9600<br>9600 | E1<br>ds |
| Offor                                        | - t = t i i                        | nn:                                                              |                              |                                              |                             |                                                  |          |
| milet                                        |                                    |                                                                  |                              |                                              |                             |                                                  |          |
| Impression :<br>Test impr                    |                                    |                                                                  |                              |                                              |                             |                                                  |          |
| PGM MGT: Etendu                              |                                    |                                                                  |                              |                                              |                             |                                                  |          |
|                                              |                                    |                                                                  |                              |                                              |                             |                                                  |          |
| 0 <del>.,</del>                              | RS232<br>RS422<br>SETUP            | PARAMET.<br>UTILISAT.                                            | AIDE                         |                                              |                             |                                                  | FIN      |

### AFFECTATION

Cette fonction vous permet de déterminer la destination des données en provenance de la TNC.

Applications:

- Restituer des valeurs avec la fonction de paramètres Q FN15
- Restituer des valeurs avec la fonction de paramètres Q FN16
- Chemin d'accès sur le disque dur de la TNC vers lequel seront mémorisées les données de la digitalisation

C'est le mode de fonctionnement de la TNC qui détermine si l'on utilisera la fonction PRINT ou la fonction PRINT-TEST:

| ModeTNC                           | Fonction de transfert |
|-----------------------------------|-----------------------|
| Exécution de programme pas-à-pas  | PRINT                 |
| Exécution de programme en continu | PRINT                 |
| Test de programme                 | PRINT-TEST            |

Vous configurez PRINT et PRINT-TEST de la manière suivante:

| Fonction                                         | Chemin   |
|--------------------------------------------------|----------|
| Sortie des données par RS-232                    | RS232:\  |
| Sortie des données par RS-422                    | RS422:\  |
| Mémorisation des données sur disque dur TNC      | TNC:\    |
| Mémoriser les données dans le répertoire où est  |          |
| situé le programme contenant FN15/FN16 ou le     |          |
| programme contenant les cycles de digitalisation | - vide - |

Noms des fichiers

| Données              | Mode                   | Nom du fichier                 |
|----------------------|------------------------|--------------------------------|
| Données digitalisées | Exécution de programme | définies dans<br>le cycle ZONE |
| Valeurs avec FN15    | Exécution de programme | %FN15RUN.A                     |
| Valeurs avec FN15    | Test de programme      | %FN15SIM.A                     |
| Valeurs avec FN16    | Exécution de programme | %FN16RUN.A                     |
| Valeurs avec FN16    | Test de programme      | %FN16SIM.A                     |

### Logiciel de transfert des données

Pour transférer vos fichiers à partir de la TNC ou vers elle, nous vous conseillons l'utilisation du logiciel HEIDENHAIN TNCremo. TNCremo vous permet de gérer toutes les commandes HEIDEN-HAIN via l'interface série.

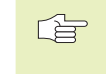

 Pour recevoir gratuitement une version shareware de TNCremo, merci de bien vouloir prendre contact avec HEIDENHAIN.

### Conditions requises au niveau du système pourTNCremo

- PC AT ou système compatible
- Mémoire principale 640 ko
- 1 Mo libre sur votre disque dur
- une interface série libre
- Système d'exploitation MS-DOS/PC-DOS 3.00 ou plus récent, Windows 3.1 ou plus récent, OS/2
- Pour un meilleur confort d'utilisation: une souris compatible Microsoft (TM) (non indispensable)

### Installation sousWindows

- Lancez le programme d'installation SETUP.EXE à partir du gestionnaire de fichiers (explorer)
- ▶ Suivez les indications du programme setup

### LancerTNCremo sousWindows

Windows 3.1, 3.11, NT:

Cliquez deux fois sur l'icône dans le groupe de programmes Applications HEIDENHAIN

### Windows95:

Cliquez sur <Start>, <Programmes>, <Applications HEIDEN-HAIN>, <TNCremo>

Lorsque vous lancez TNCremo pour la première fois, il vous est demandé d'indiquer la commande raccordée, l'interface (COM1 ou COM2) ainsi que la vitesse de transmission des données. Introduisez les informations demandées.

# 12.4 Configurer les interfaces de données

### Transfert des données entre TNC et TNCremo

Vérifiez si:

- la TNC est bien raccordée sur la bonne interface série de votre ordinateur
- la vitesse de transmission des données est la même sur la TNC pour le mode LSV2 et dans TNCremo
- la TNC est raccordée sur la bonne interface série de votre ordinateur

Après avoir lancé TNCremo, vous apercez dans la partie gauche de la fenêtre principale 1 tous les fichiers mémorisés dans le répertoire actif. Avec <Répertoire>, <Changer>, vous pouvez sélectionner n'importe quel lecteur ou un autre répertoire de votre ordinateur.

Pour établir la liaison vers la TNC, sélectionnez <Liaison>, <Liaison>. TNCremo récupère maintenant de la TNC la structure des fichiers et répertoires et l'affiche dans la partie inférieure de la fenêtre principale (2). Pour transférer un fichier de la TNC vers le PC, sélectionnez le fichier dans la fenêtre TNC (le mettre en surbrillance en cliquant dessus avec la souris) et activez la fonction <Fichier> <Transfert>.

Pour transférer des fichiers du PC vers la TNC, sélectionnez le fichier dans la fenêtre PC et activez ensuite la fonction <Fichier> <Transfert>.

### Fermer TNCremo

Sélectionnez le sous-menu <Fichier>, <Fin> ou utilisez la combinaison de touches ALT+X

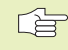

Utilisez également l'aide de TNCremo dans laquelles toutes les fonctions sont expliquées.

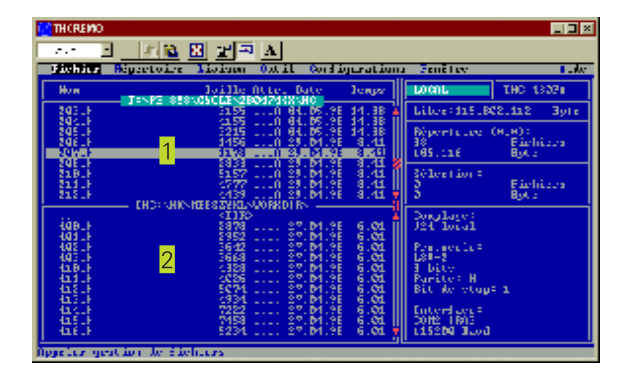

### 12.5 Interface Ethernet

### Introduction

En option, vous pouvez équiper la TNC d'une carte Ethernet pour relier la commande en tant que **Client** à votre réseau. La TNC transfère les données par la carte Ethernet en protocoles TCP/IP (Transmission Control Protocol/Internet Protocol) et grâce au système NFS (Network File System). TCP/IP et NFS sont mis en oeuvre particulièrement dans les systèmes UNIX; ceci permet donc généralement d'intégrer la TNC dans l'univers UNIX sans avoir recours à un logiciel supplémentaire.

L'environnement PC équipé de systèmes d'exploitation Microsoft travaille également pour la mise en réseau avec TCP/IP mais pas avec NFS. Vous avez donc besoin d'un logiciel supplémentaire pour relier la TNC à un réseau de PC. HEIDENHAIN préconise les logiciels de réseaux suivants:

| Système d'exploitation                           | Logiciels-réseaux                                                                                      |
|--------------------------------------------------|----------------------------------------------------------------------------------------------------|
| DOS, Windows 3.1,<br>Windows 3.11,<br>Windows NT | Maestro 6.0, société HUMMINGBIRD<br>e-mail: support@hummingbird.com<br>www: http:\\www.hummingbird.com |
| Windows 95                                       | Serveur OnNet 2.0, société FTP<br>e-mail: support@ftp.com<br>www: http:\\www.ftp.com                   |

### Installation de la carte Ethernet

Avant d'installer la carte Ethernet, mettre la TNC et la machine hors-tension!

Consultez les remarques indiquées dans les Instructions de montage jointes à la carte Ethernet!

### 12.5 Interface Ethernet

### Possibilités de raccordement

Vous pouvez relier à votre réseau la carte Ethernet de la TNC par un raccordement BNC (X26, câble coaxial 10Base2) ou par le raccordement RJ45 (X25,10BaseT). Vous ne pouvez utiliser à la fois que l'un des deux raccordements. Les deux raccordements sont séparés galvaniquement de l'électronique de la commande.

### Raccordement BNC X26 (câble coaxial 10Base2, cf. fig. de droite, en haut)

Le raccordement 10Base2 est également appelé Thin-Ethernet ou CheaperNet. Pour le raccordement 10Base2, utilisez des prises BNC-T pour relier la TNC à votre réseau.

L'écart entre deux éléments T doit être au moins de 0,5 m.

Le nombre d'éléments T est limité à un maximum de 30.

Vous devez prévoir des résistances de charge de 50 Ohm aux ouvertures d'extrêmité du bus.

La longueur max. de phase entre deux résistances de charge est de 185 m. Vous pouvez relier jusqu'à 5 phases au moyen d'amplificateurs de signaux (repeater).

### Raccordement RJ45 X25 (10BaseT, cf. figu. de droite, au centre)

Pour le raccordement 10Base2, utilisez un câble Twisted Pair pour relier la TNC à votre réseau.

La longueur de câble max. entre la TNC et un noeud de jonction est de 100 m avec câble non blindé et de 400 m avec câble blindé.

Si vous reliez la TNC directement à un PC, vous devez utiliser un câble croisé.

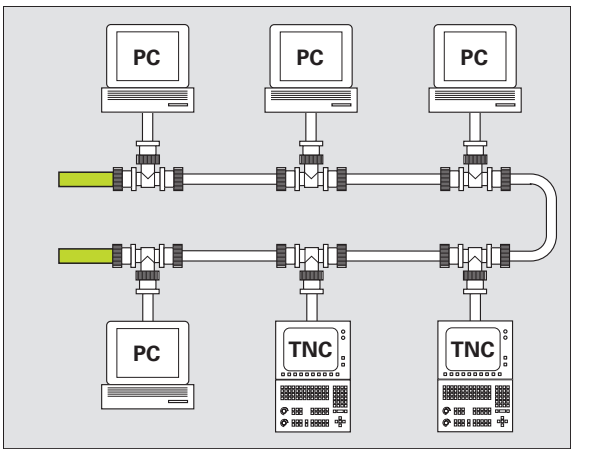

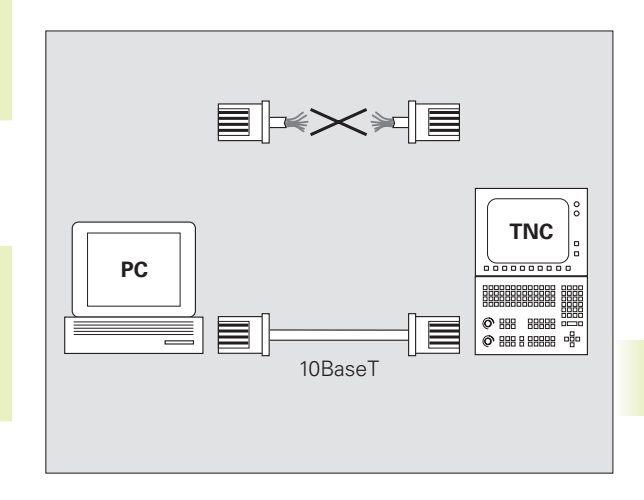

### **Configurer la TNC**

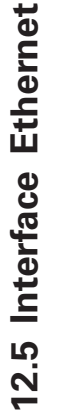

Faîtes configurer la TNC par un spécialiste réseaux.

En mode Mémorisation/édition de programme, appuyez sur la touche MOD. Introduisez le code NET123; la TNC affiche l'écran principal de configuration du réseau

### Réglages généraux du réseau

Appuyez sur la softkey DEFINE NET pour introduire les réglages généraux du réseau (cf. fig. de droite, en haut) et introduisez les informations suivantes:

### **Configurat.** Signification

| ADDRESS | Adresse que votre manager réseau doit attribuer à la TNC. Introduction: 4 caractères décimaux séparés par un point, ex. <b>160.1.180.20</b> |
|---------|----------------------------------------------------------------------------------------------------|
| MASK    | SUBNET MASK pour économie d'adresses à                                                                                                    |
|         | l'intérieur de votre réseau. Introduction: 4 caractères                                                                                     |
|         | décimaux séparés par un point; demander                                                                                                    |
|         | la valeur au manager réseau, ex. 255.255.0.0                                                                                                |
| ROUTER  | Adresse Internet de votre routeur par défaut.                                                                                               |
|         | A n'introduire que si votre réseau comporte plusieurs                                                                                       |
|         | réseaux partiels. Introduction: 4 caractères décimaux                                                                                       |
|         | séparés par un point; demander la valeur à votre                                                                                            |
|         | manager réseau, ex. 160.2.0.2                                                                                                    |
| PROT    | Définition du protocole de transfert.                                                                                                    |
|         | RFC: Protocole de transfert selon RFC 894                                                                                                   |
|         | IEEE: Protocole de transfert selon IEE 802.2/802.3                                                                                          |
| HW      | Définition du raccordement utilisé                                                                                                    |
|         | <b>10BASET</b> : si vous utilisez 10BaseT                                                                                                   |
|         | 10BASE2: si vous utilisez 10Base2                                                                                                    |
| HOST    | Nom par lequel la TNC s'annonce dans le réseau: Si                                                                                          |
|         | vous utilisez un serveur-hôte, vous devez inscrire ici                                                                                      |
|         | le "Fully Qualified Hostname+. Si vous n'inscrivez                                                                                          |
|         | aucun nom, la TNC utilise ce qu'on appelle                                                                                                  |
|         | l'authentification ZERO. Les configurations UID, GID,                                                                                       |
|         | DCM et FCM spécifiques aux appareils (cf. page                                                                                              |
|         | suivante) sont alors ignorées par la TNC                                                                                                    |

| ode manuel | Con     | figur   | atio | n rés  | seau  |        |
|------------|---------|---------|------|--------|-------|--------|
|            | Adr     | esse    | inte | rnet   | de la | TNC    |
| Fichier:   | TP4 NOO |         |      |        |       |        |
|            | 99      | MOSK    |      |        | PPOT  |        |
|            | 180 20  | 255 255 | 00   | COOTER | PEC   |        |
|            | .100.20 | 200.200 | .0.0 |        | KI U  |        |
| LIGUL      |         |         |      |        |       |        |
|            |         |         |      |        |       |        |
|            |         |         |      |        |       |        |
|            |         |         |      |        |       |        |
|            |         |         |      |        |       |        |
|            |         |         |      |        |       |        |
|            |         |         |      |        |       |        |
|            |         |         |      |        |       |        |
|            |         |         |      |        |       |        |
|            |         |         |      |        |       |        |
|            |         |         |      |        |       |        |
|            |         |         |      |        |       |        |
| DEDUT      | EIN     | POGE    | POGE | 1      |       |        |
| DEBUI      |         | 11106   | INGL |        |       | I TONE |

12 Fonctions MOD

### Configurations réseau spécifiques aux appareils

Appuyez sur la softkey DEFINE MOUNT pour introduire les réglages réseau spécifiques aux appareils (cf. fig. de droite, en haut). Vous pouvez définir autant de configurations de réseau que vous le désirez mais ne pouvez en gérer que 7 au maximum.

| Configuration | Signification                                                                                                    |
|---------------|----------------------------------------------------------------------------------------------------|
| ADDRESS       | Adresse de votre serveur. Introduction: 4<br>caractères décimaux séparés par un point;<br>demander la valeur à votre manager réseau,<br>ex. <b>160.1.13.4</b>                                                                                                    |
| RS            | Dimension paquet pour réception données, en<br>octets. Plage d'introduction: 512 à 4 096.<br>Introduction 0: La TNC utilise la dimension de<br>paquet optimale annoncée par le serveur                                                                                                    |
| WS            | Dimension paquet pour envoi de données, en<br>octets. Plage d'introduction: 512 à 4 096.<br>Introduction 0: La TNC utilise la dimension de<br>paquet optimale annoncée par le serveur                                                                                                    |
| TIMEOUT       | Durée en ms à l'issue de laquelle la TNC<br>répète un Remote Procedure Call. Plage<br>d'introduction: 0 à 100 000 Introduction<br>standard: 0 correspondant à un TIMEOUT de<br>7 secondes. N'utiliser des valeurs plus élevées<br>que si la TNC doit communiquer avec le<br>serveur au moyen de plusieurs routeurs.<br>Demander la valeur au manager de réseau. |
| HM            | Définition indiquant si la TNC doit répéter le<br>Remote Procedure Call jusqu'à ce que le<br>serveur NFS réponde.<br>0: Répéter toujours le Remote Procedure Call<br>1: Ne pas répéter le Remote Procedure Call                                                                                                    |
| DEVICENAME    | Nom affiché par la TNC dans la gestion de fichiers lorque la TNC est reliée à l'appareil                                                                                                    |
| РАТН          | Répertoire du serveur NFS que vous désirez<br>relier à la TNC. Pour le chemin d'accès, tenez<br>compte de l'écriture des minuscules et<br>majuscules                                                                                                    |
| UID           | Identification de l'utilisateur vous permettant<br>d'accéder aux fichiers à l'intérieur du réseau.<br>Demander la valeur au manager de réseau.                                                                                                    |
| GID           | ldentification du groupe vous permettant<br>d'accéder aux fichiers à l'intérieur du réseau.<br>Demander la valeur au manager de réseau.                                                                                                    |

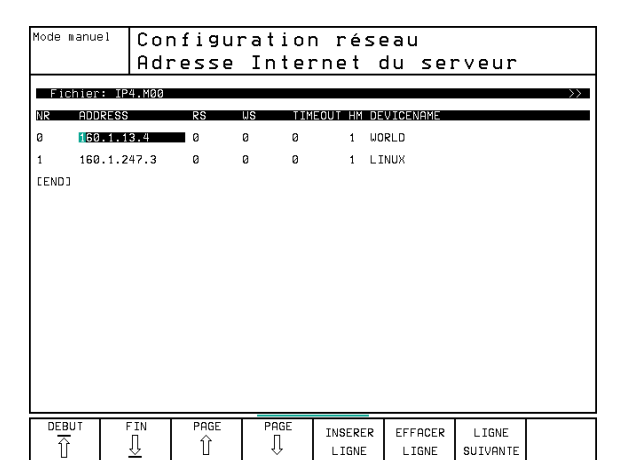

| Configuration | Signification                                                                                                    |
|---------------|----------------------------------------------------------------------------------------------------|
| DCM           | lci, vous attribuez les <b>habilitations d'accès aux</b><br><b>répertoires</b> du serveur NFS (cf. fig. en haut et<br>à droite). Introduire une valeur codée binaire.<br>Exemple: 111101000 |
|               | 0: Accès non autorisé                                                                                                    |
|               | 1: Accès autorisé                                                                                                    |
| DCM           | lci, vous attribuez les habilitations d'accès aux                                                                                                    |
|               | fichiers du serveur NFS (cf. fig. en haut et à                                                                                                    |
|               | droite). Introduire une valeur codée binaire.                                                                                                    |
|               | Exemple: 111101000                                                                                                    |
|               | 0: Accès non autorisé                                                                                                    |
|               | 1: Accès autorisé                                                                                                    |
| AM            | Définition indiquant si la TNC doit se relier                                                                                                    |
|               | automatiquement au réseau à la mise sous                                                                                                    |
|               | tension.                                                                                                    |
|               | 0: Pas de liaison automatique                                                                                                    |

| 11110      | 1000                      |             |  |
|------------|---------------------------|-------------|--|
| IIII       | Tous les autres utilisate | urs:        |  |
|            | Rechercher                |             |  |
|            | Tous les autres utilisate | urs: Ecrire |  |
|            | Tous les autres utilisate | urs: Lire   |  |
|            | Groupe de travail:        |             |  |
| Boohorobor |                           |             |  |
|            | Groupe de travail:        | Ecrire      |  |
|            | Groupe de travail:        | Line        |  |
|            |                           | LIIC        |  |
|            | Utilisateur:              |             |  |
|            | Rechercher                |             |  |
|            | Utilisateur:              | Ecrire      |  |
|            | Utilisateur:              | Lire        |  |

### Définir l'imprimante-réseau

Appuyez sur la softkey DEFINE PRINT si vous désirez imprimer les fichiers de la TNC directement sur une imprimante-réseau:

1: Liaison automatique

| Configuration | Signification                                                                                                    |
|---------------|----------------------------------------------------------------------------------------------------|
| ADDRESS       | Adresse de votre serveur. Introduction: 4 caractères décimaux séparés par un point; demander la valeur à votre manager réseau, ex. <b>160.1.13.4</b> |
| DEVICE NAME   | Nom de l'imprimante affichée par la TNC quand<br>vous appuyez sur la softkey IMPRIMER (cf.<br>également "4.4 Gestion étendue des fichiers")          |
| PRINTER NAME  | Nom de l'imprimante dans votre réseau; en demander la valeur au manager réseau                                                                       |

### Contrôler la liaison

- Appuyez sur la softkey PING
- Introduisez l'adresse Internet de l'appareil pour lequel vous voulez contrôler la liaison et appuyez sur ENT. La TNC envoie des paquets de données jusqu'à ce que vous quittiez le moniteur de contrôle en appuyant sur la touche END

Dans la ligne TRY, la TNC affiche le nombre de paquets de données envoyés au récepteur défini précédemment. Derrière le nombre de paquets de données envoyés, elle affiche l'état:

| Affichages d'état | Signification                                                                                                    |
|-------------------|----------------------------------------------------------------------------------------------------|
| HOST RESPOND      | Nouvelle réception du paquet de données,<br>liaison correcte                                                        |
| TIMEOUT           | Pas de nouvelle réception du paquet, contrôler<br>la liaison                                                        |
| CAN NOT ROUTE     | Le paquet de données n'a pas pû être envoyé,<br>contrôler l'adresse Internet du serveur et du<br>routeur sur la TNC |

| Mode manuel   | Configur         | ation | rése | au |  |
|---------------|------------------|-------|------|----|--|
| PING MONITOR  |                  |       |      |    |  |
|               |                  |       |      |    |  |
| INTERNET ADDR | ESS : 160.1.13.4 |       |      |    |  |
|               |                  |       |      |    |  |
| TRY 3         | B : HOST RESPOND |       |      |    |  |
|               |                  |       |      |    |  |
|               |                  |       |      |    |  |
|               |                  |       |      |    |  |
|               |                  |       |      |    |  |

### Afficher le protocole d'erreurs

Appuyez sur la softkey SHOW ERROR si vous désirez visualiser le protocole d'erreurs. La TNC enregistre ici toutes les erreurs survenues en mode réseau depuis la dernière mise sous-tension de la TNC

Les messages d'erreur de la liste se subdivisent en deux catégories:

Messages d'avertissement marqués (W). Ces messages indiquent que la TNC a pû établir la liaison-réseau mais qu'elles a dû corriger des configurations.

Messages d'erreur marqués (E). De tels messages d'erreurs indiquent que la TNC n'a pas pû établir la liaison-réseau.

| Message d'erreur                                                                                                    | Origine                                        |
|----------------------------------------------------------------------------------------------------|------------------------------------------------|
| LL: (W) CONNECTION XXXXX UNKNOWN USING DEFAULT 10BASET                                                                                        | Pour DEFINE NET, HW vous avez indiqué une      |
|                                                                                                    | désignation erronée                            |
| LL: (E) PROTOCOL xxxxx UNKNOWN                                                                                                    | Pour DEFINE NET, PROT vous avez indiqué une    |
|                                                                                                    | désignation erronée                            |
| IP4: (E) INTERFACE NOT PRESENT                                                                                                    | La TNC n'a pas trouvé de carte Ethernet        |
| IP4: (E) INTERNETADRESS NOT VALID                                                                                                    | Pour la TNC, vous avez indiqué une adresse     |
|                                                                                                    | Internet non valable                           |
| IP4: (E) SUBNETMASK NOT VALID                                                                                                    | Le SUBNET MASK ne convient pas à l'adresse     |
|                                                                                                    | Internet de la TNC                             |
| IP4: (E) SUBNETMASK OR HOST ID NOT VALID                                                                                                    | Pour la TNC, vous avez indiqué une adresse     |
|                                                                                                    | Internet erronée, ou bien le SUBNET MASK a     |
|                                                                                                    | été mal introduit, ou bien tous les bits de    |
|                                                                                                    | l'HostID ont été mis à 0 (1)                   |
| IP4: (E) SUBNETMASK OR SUBNETID NOTVALID                                                                                                    | Ious les bits du SUBNET ID sont mis à 0 ou 1   |
| IP4: (E) DEFAULTROUTERADRESS NOT VALID                                                                                                    | Pour le routeur, vous avez utilisé une adresse |
|                                                                                                    | Internet erronee                               |
| IP4: (E) CAN NOT USE DEFAULTROUTER                                                                                                    | Le routeur par défaut n'a pas le même NetID    |
|                                                                                                    |                                                |
|                                                                                                    | vous avez defini la TNC comme routeur          |
| MOUNI: <nom appareii=""> (E) DEVICENAME NOT VALID</nom>                                                                                       | Le nom de l'appareil est trop long ou contient |
| MOUNT reason approvally (E) DEV/ICENAME ALDEADY ASSIGNED                                                                                      | des caracteres non autorises                   |
| MOUNT: <nom appareil=""> (E) DEVICENAIVIE ALREADY ASSIGNED</nom>                                                                              | vous avez deja defini un appareil avec ce      |
| MOUNT: com apparoils (E) DEV/ICETARI E OVERELOW                                                                                               |                                                |
| WOONT. CHOIT APPAIEITS (L) DEVICETABLE OVENT LOVV                                                                                             |                                                |
| NES2: <nom (m)="" appareils="" readsize="" setto="" smaller="" td="" then="" x="" x<=""><td>Pour DEFINE MOUNT BS yous avez indiqué</td></nom> | Pour DEFINE MOUNT BS yous avez indiqué         |
| THE OZ. CHOIN APPARENT (WY HEADOIZE OWALLER THEN X DETTO X                                                                                    | une valeur trop petite La TNC règle BS sur 512 |
|                                                                                                    | octets                                         |
| NFS2: <nom appareil=""> (W) READSIZE LARGER THEN x SET TO x</nom>                                                                             | Pour DEFINE MOUNT. RS vous avez indiqué        |
|                                                                                                    | une valeur trop grande La TNC règle RS sur     |
|                                                                                                    | 4096 octets                                    |
| et      | Message d'erreu                 |
|---------|---------------------------------|
| hern    | NFS2: <nom app<="" td=""></nom> |
| ë<br>Et | NFS2: <nom app<="" td=""></nom> |
| terfa   | NFS2: <nom app<="" th=""></nom> |
| .5 Int  | NFS2: <nom app<="" td=""></nom> |
| 12      | NFS2: <nom app<="" th=""></nom> |
|         | NES2: <nom ann<="" th=""></nom> |

| Message d'erreur                                                    | Origine                                                                                                    |
|---------------------------------------------------------------------|----------------------------------------------------------------------------------------------------|
| NFS2: <nom appareil=""> (W) WRITESIZE SMALLER THEN x SET TO x</nom> | Pour DEFINE MOUNT, WS vous avez indiqué<br>une valeur trop grande La TNC règle WS sur<br>512 octets                            |
| NFS2: <nom appareil=""> (W) WRITESIZE LARGER THEN x SET TO x</nom>  | Pour DEFINE MOUNT, WS vous avez indiqué<br>une valeur trop grande La TNC règle WS sur<br>4096 octets                           |
| NFS2: <nom appareil=""> (E) MOUNTPATH TO LONG</nom>                 | Pour DEFINE MOUNT, PATH vous avez attribué<br>un nom trop long                                                                 |
| NFS2: <nom appareil=""> (E) NOT ENOUGH MEMORY</nom>                 | Vous disposez momentanément d'une<br>mémoire de travail trop réduite pour établir<br>une liaison réseau                        |
| NFS2: <nom appareil=""> (E) HOSTNAME TO LONG</nom>                  | Pour DEFINE NET, HOST vous avez attribué un<br>nom trop long                                                                   |
| NFS2: <nom appareil=""> (E) CAN NOT OPEN PORT</nom>                 | Pour établir la liaison-réseau, la TNC ne peut<br>pas ouvrir un port qui lui est nécessaire                                    |
| NFS2: <nom appareil=""> (E) ERROR FROM PORTMAPPER</nom>             | La TNC a reçu des données non plausibles du<br>portmapper                                                                      |
| NFS2: <nom appareil=""> (E) ERROR FROM MOUNTSERVER</nom>            | La TNC a reçu des données non plausibles du<br>serveur Mount                                                                   |
| NFS2: <nom appareil=""> (E) CANT GET ROOTDIRECTORY</nom>            | Le serveur Mount n'autorise pas la liaison vers<br>le répertoire défini avec DEFINE MOUNT,<br>PATH                             |
| NFS2: <nom appareil=""> (E) UID OR GID 0 NOT ALLOWED</nom>          | Pour DEFINE MOUNT, UID ou GID, vous avez<br>introduit 0. La valeur d'introduction 0 est<br>réservée au gestionnaire du système |

## 12.6 Configurer PGM MGT

Cette fonction vous permet de définir le cadre des fonctions de la gestion des fichiers:

- Standard: Gestion de fichiers simplifiée sans affichage des répertoires
- Etendu: Gestion de fichiers avec fonctions étendues et affichage des répertoires

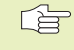

Cf. également "Chap. 4.3 Gestion de fichiers stantdard" et "Chap. 4.4 Gestion de fichiers étendue".

#### Modifier la configuration

- En mode Mémorisation/édition de programme, sélectionner la gestion de fichiers avec la touche PGM MGT
- Sélectionner la fonction MOD: appuyer sur la touche MOD
- Sélectionner la configuration PGM MGT: A l'aide des touches fléchées, décaler le champ clair sur la configuration PGM MGT; commuter entre STANDARD et ETENDU avec ENT

## 12.7 Paramètres utilisateur spécifiques de la machine

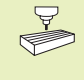

Le constructeur de la machine peut attribuer des fonctions à 16 "paramètres utilisateur". Consultez le manuel de votre machine.

# 12.8 Représenter la pièce brute dans la zone de travail

En mode Test de programme, vous pouvez contrôler graphiquement la position de la pièce brute dans la zone de travail de la machine et activer la surveillance de la zone de travail en mode Test de programme: appuyer sur la softkey "CONTROLE PT DE REF.+

La TNC affiche la zone de travail, différentes fenêtres contenant des informations relatives aux coordonnées et les softkeys qui vous permettent de modifier l'affichage.

Zone de déplacement/points zéro disponibles et se référant à la pièce brute affichée:

- 1 Zone de travail
- 2 Dimensions de la pièce brute
- 3 Système de coordonnées
- 4 Pièce brute avec projection dans les plans, zone de travail

Afficher la position de la pièce brute se référant au point de référence: appuyer sur la softkey avec symbole machine.

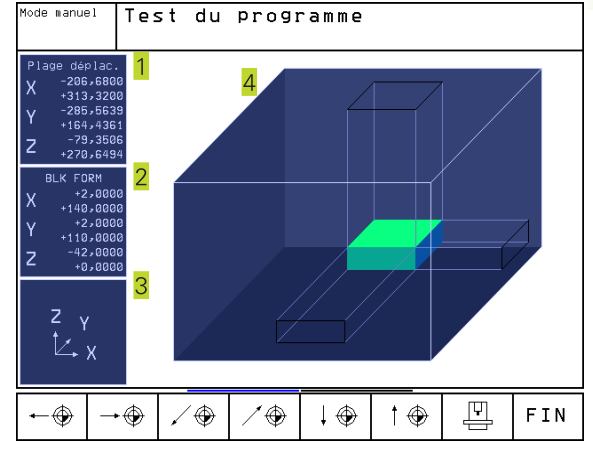

TNC 426 B, TNC 430 HEIDENHAIN

Si la pièce brute est située à l'extérieur de la zone de travail 4, vous pouvez, dans le graphisme, la décaler complètement vers l'intérieur de la zone de travail à l'aide des softkeys du point de référence. Pour terminer, décalez le point de référence en mode Manuel en fonction de la même valeur.

### Sommaire des fonctions

| Fonction                                                                                                    | Softkey                  |
|----------------------------------------------------------------------------------------------------|--------------------------|
| Décaler la pièce brute vers la gauche<br>(graphiquement)                                                         | <b>←</b> ⊕               |
| Décaler la pièce brute vers la droite<br>(graphiquement)                                                         | <b>→</b> ⊕               |
| Décaler la pièce brute vers l'avant<br>(graphiquement)                                                           | × +                      |
| Décaler la pièce brute vers l'arrière<br>(graphiquement)                                                         | ∕ 争                      |
| Décaler la pièce brute vers le haut<br>(graphiquement)                                                           | ↑ ⊕                      |
| Décaler la pièce brute vers le bas<br>(graphiquement)                                                            | $\downarrow \circledast$ |
| Afficher la pièce brute se référant au dernier point de référence initialisé                                     |                          |
| Afficher la course totale se référant<br>à la pièce brute représentée                                            | ++                       |
| Afficher le point zéro machine dans la zone de travail                                                           | M91 💮                    |
| Afficher la position définie par le constructeur<br>de la machine (ex. point de changement d'outil)<br>précédent | H92 🕀                    |
| Afficher le point zéro pièce dans la zone de travail                                                             | •                        |
| Activer (ON)/désactiver (OFF) la<br>surveillance de la zone de travail<br>lors du Test de programme              | i• →i<br>(〕EFF/ ON       |

## 12.9 Sélectionner l'affichage de positions

Vous pouvez influer sur l'affichage des coordonnées pour le mode Manuel et les modes de déroulement du programme:

La figure de droite indique différentes positions de l'outil

- 1 Position de départ
- 2 Position à atteindre par l'outil
- 3 Point zéro pièce
- 4 Point zéro machine

Pour les affichages de positions de la TNC, vous pouvez sélectionner les coordonnées suivantes:

| Fonction                                             | Affichage |
|------------------------------------------------------|-----------|
| Position nominale; valeur actuelle donnée par la TNC | NOM       |
| Position effective; position actuelle de l'outil     | EFF       |
| Position de référence; position effective calculée   | REF       |
| par rapport au point zéro machine                    |           |
| Chemin restant à parcourir jusqu'à la position       | DIST      |
| programmée; différence entre la position effective   |           |
| et la position à atteindre                           |           |
| Erreur de poursuite; différence entre la position    | ER.P      |
| Déviation de la tige du palpeur mesurant             | DEV       |

La fonction MOD: Affichage de position 1 vous permet de sélectionner l'affichage de position dans l'affichage d'état. La fonction MOD: Affichage de position 2 vous permet de sélectionner l'affichage de position dans l'affichage d'état supplémentaire.

## 12.10 Sélectionner l'unité de mesure

Grâce à cette fonction, vous pouvez définir si la TNC doit afficher les coordonnées en mm ou en inch (pouces).

- Système métrique: ex. X = 15,789 (mm): Fonction MOD Commutation mm/inch MM. Affichage avec 3 chiffres après la virgule
- Affichage en pouces: ex. X = 0,6216 (inch): Fonction MOD Commutation mm/inch INCH Affichage avec 4 chiffres après la virgule

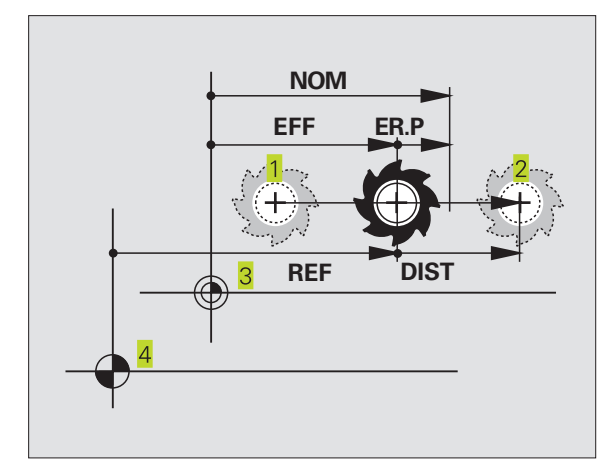

## 12.11 Sélectionner le langage de programmation pour \$MDI

La fonction MOD Introduction de programme vous permet de commuter la programmation du fichier \$MDI:

- Programmation de \$MDI en dialogue Texte clair: Introduction de programme: HEIDENHAIN
- Programmation de \$MDI.H en DIN/ISO: Introduction de programme: ISO

## 12.12 Sélectionner l'axe pour générer une séquence L

Dans le champ d'introduction permettant la sélection d'axe, vous définissez les coordonnées de la position effective de l'outil à prendre en compte dans une séquence L. Une séquence L séparée est générée à l'aide de la touch +Prise en compte de position effective+. La sélection des axes est réalisée par bit, comme avec les paramètres-machine:

| Sélection d'axe | %11111 | Prise en compte axes X, Y, Z, IV, V |
|-----------------|--------|-------------------------------------|
| Sélection d'axe | %01111 | Prise en compte axes X, Y, Z, IV    |
| Sélection d'axe | %00111 | Prise en compte axes X, Y, Z        |
| Sélection d'axe | %00011 | Prise en compte axes X, Y           |
| Sélection d'axe | %00001 | Prise en compte axe X               |
|                 |        |                                     |

## 12.13 Introduire les limites de la zone de déplacement, affichage point zéro

Dans la zone de déplacement max., vous pouvez limiter la course utile pour les axes de coordonnées.

Exemple d'application: Protection d'un appareil diviseur contre tout risque de collision

La zone de déplacement max. est limitée par des commutateurs de fin de course de logiciel. La course utile est limitée avec la fonction MOD: COMMUTATEUR FIN DE COURSE: Vous introduisez dans les sens positif et négatif des axes les valeurs max. se référant au point zéro machine. Si votre machine dispose de plusieurs zones de déplacement, vous pouvez configurer la limitation de zone séparément pour chacune d'entre elles (Softkey COMMUT. FIN DE COURSE (1) à COMMUT. FIN DE COURSE (3)).

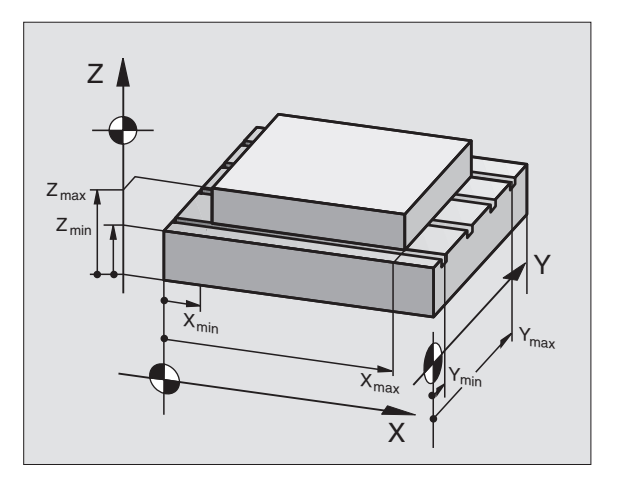

#### Usiner sans limites de la zone de déplacement

Lorsque le déplacement dans les axes de coordonnées doit s'effectuer sans limitation de course, introduisez le déplacement max. de la TNC (+/- 99999 mm) comme COMMUTATEUR DE FIN DE COURSE.

#### Calculer et introduire la zone de déplacement max.

▶ Sélectionner l'affichage de position REF

- Aborder les limites positive et négative souhaitées sur les axes X, Y et Z
- ▶ Noter les valeurs avec leur signe
- Sélectionner les fonctions MOD: appuyer sur la touche MOD
  - Introduire la limite de la zone de déplacement: appuyer sur la softkey COMMUT. FIN DE COURSE. Introduire comme limitations les valeurs notées pour les axes
    - ▶ Quitter la fonction MOD: appuyer sur la softkey FIN

Les corrections du rayon d'outil ne sont pas prises en compte lors des limitations de la zone de déplacement.

Les limitations de la zone de déplacement et commutateurs de fin de course de logiciel ne seront pris en compte qu'après avoir franchi les points de référence.

#### Affichage du point zéro

Les valeurs affichées en bas et à gauche de l'écran correspondent aux points de référence initialisés manuellement et se référant au point zéro machine. Ils ne peuvent pas être modifiés dans le menu de l'écran.

## 12.14 Afficher les fichiers d'AIDE

Les fichiers d'aide sont destinés à assister l'opérateur dans les situations où des procédures définies doivent être appliquées, par exemple, lors du dégagement de la machine après une coupure d'alimentation. Il en va de même pour les fonctions auxiliaires qui peuvent être consultées dans un fichier d'AIDE. La figure de droite illustre l'affichage d'un fichier d'AIDE.

AIDE

Les fichiers d'AIDE ne sont pas disponibles sur toutes les machines. Pour plus amples informations, consultez le constructeur de votre machine.

#### Sélectionner les FICHIERS D'AIDE

Sélectionner la fonction MOD: appuyer sur la touche MOD

- Sélectionner le dernier fichier d'AIDE actif: appuyer sur la softkey AIDE
- ▶ Si nécessaire, appeler la gestion de fichiers (touche PGM MGT) et sélectionner un autre fichier d'aide.

| Mode manuel                                                                                                    | Mémorisation<br>programme |
|----------------------------------------------------------------------------------------------------|---------------------------|
| Plage déplac. I:         Limitations:         X500       X++20         Y300       Y++150         Z50       Z++300         A30000       A++30000         B30000       B++30000         C20000       C++20000 |                           |
| Points zéro:<br>X +293,32 Y +14,4361 Z -29,3<br>A +173,2985 B +174,3779 C +90,0<br>6 +4589,1253 7 +12387,49998 +9875                                                                                        | 8506<br>1005<br>5,459     |
| POSITION COMM. FIN COMM. FIN COMM. FIN DE COURSE DE COURSE AIDE TEMPS (1) (2) (3)                                                                                                    | FIN                       |

| Mémorisation/édition programme                                   | Mémorisation<br>programme |
|------------------------------------------------------------------|---------------------------|
| Fichier: NK1F.HLP Ligne: 0 Colonne: 1 INSERT                     |                           |
| <pre>Plan d'usinage</pre>                                        |                           |
| Dans le mode de fonctionnement                                   |                           |
| manuel, lorsque la fonction                                      |                           |
| execution de programme d'un plan                                 |                           |
| incline a ete activee, le cycle                                  |                           |
| prend effet des definition dans l                                | e                         |
| programme d'usinage.                                             |                           |
|                                                                  |                           |
| X +300,0000+₩ +22,0000+Z -:                                      | 25,0000                   |
| +A +177,7111+B +180,0000+C +1                                    | 90,0000                   |
| S Ø,                                                             | 087                       |
| NOM. T F 1500                                                    | M 5/9                     |
| INSERER MOT MOT PAGE PAGE DEBUT FIN<br>SUIVANT PRECEDENT 介 П 示 П | RECHERCHE                 |
|                                                                  |                           |

## 12.15 Afficher les durées de fonctionnement

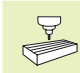

Le constructeur de la machine peut également afficher d'autres durées. Consultez le manuel de votre machine!

Vous pouvez afficher différentes durées de fonctionnement à l'aide de la softkey TEMPS MACH.:

| Durée fonctionnement   | Signification                                               |
|------------------------|-------------------------------------------------------------|
| Marche commande        | Durée de fonctionnement commande<br>depuis la mise en route |
| Marche machine         | Durée de fonctionnement machine                             |
|                        | depuis la mise en route                                     |
| Exécution de programme | Durée pour le fonctionnement                                |
|                        | programmé depuis la mise en route                           |

| Mode manue                             | 1                      |       |     |                            | Mém<br>pro     | orisation<br>gramme |
|----------------------------------------|------------------------|-------|-----|----------------------------|----------------|---------------------|
| CN sous te<br>Marche mac<br>Déroulemen | nsion<br>hine<br>t PGM | = = = | 12: | 2:01:0<br>6:08:2<br>5:34:3 | 27<br>27<br>33 |                     |
|                                        |                        |       |     |                            |                | FIN                 |

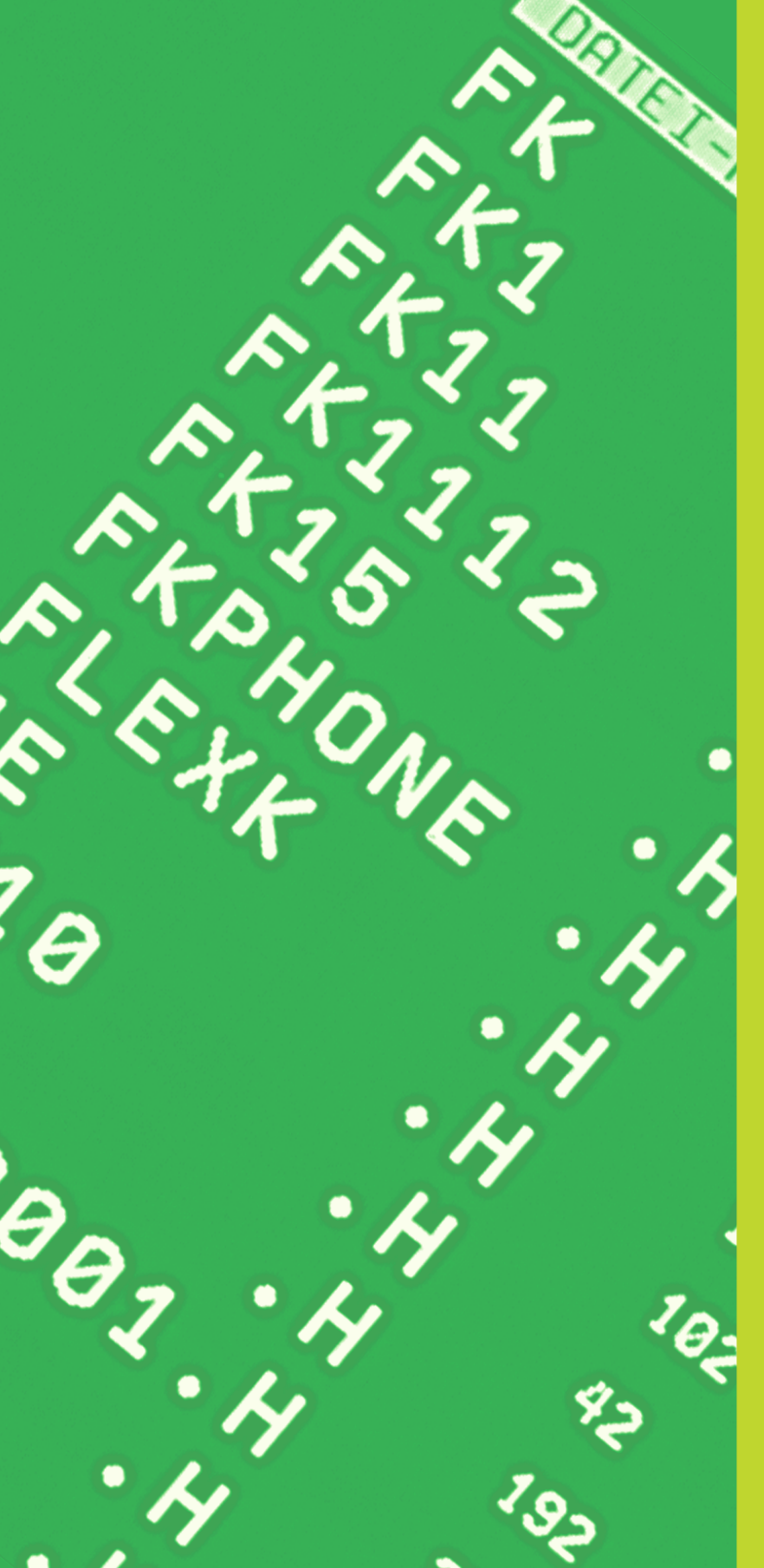

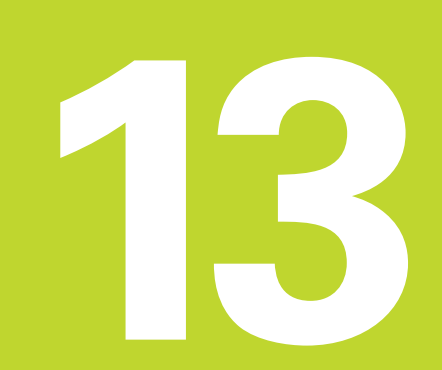

Tableaux et sommaires

## 13.1 Paramètres utilisateur généraux

Les paramètres utilisateur généraux sont des paramètres-machine qui influent sur le comportement de la TNC.

Ils permettent de configurer par exemple:

- la langue de dialogue
- l'interface
- les vitesses de déplacement
- le déroulement d'opérations d'usinage
- l'action des potentiomètres

### Possibilités d'introduction des paramètres-machine

Les paramètres-machine peuvent être programmés, au choix, sous forme de

#### nombres décimaux

Introduire directement la valeur numérique

#### nombres binaires

Avant la valeur numérique, introduire un pourcentage "%"

#### nombres hexadécimaux

Avant la valeur numérique, introduire le signe Dollar "\$"

#### Exemple:

Au lieu du nombre décimal 27, vous pouvez également introduire le nombre binaire %11011 ou le nombre hexadécimal \$1B.

Les différents paramètres-machine peuvent être donnés simultanément dans les différents systèmes numériques.

Certains paramètres-machine ont plusieurs fonctions. La valeur d'introduction de ces paramètres-machine résulte de la somme des différentes valeurs d'introduction marquées du signe +.

### Sélectionner les paramètres utilisateur généraux

Sélectionnez les paramètres utilisateur généraux en introduisant le code 123 dans les fonctions MOD.

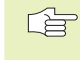

 Les fonctions MOD disposent également de paramètres utilisateur spécifiques de la machine. Adapter les interfaces EXT1 (5020.0) et EXT2 (5020.1) à l'appareil externe

#### PM5020.x

| 7 bits de données (code ASCII, 8ème bit = parité): <b>+0</b><br>8 bits de données (code ASCII, 9ème bit = parité): <b>+1</b> |
|----------------------------------------------------------------------------------------------------|
| Caractère de commande BCC au choix:+0                                                                                        |
| Caractère de commande BCC non autorisé: +2                                                                                   |
| Arrêt de transmission par RTS actif: +4                                                                                      |
| Arrêt de transmission par RTS inactif: +0                                                                                    |
| Arrêt de transmission par DC3 actif: <b>+8</b>                                                                               |
| Arrêt de transmission par DC3 inactif: <b>+0</b>                                                                             |
| Parité de caractère paire: +0                                                                                                |
| Parité de caractère impaire: +16                                                                                             |
| Parité de caractère non souhaitée: <b>+0</b>                                                                                 |
| Parité de caractère souhaitée: +32                                                                                           |
| $11/_2$ bit de stop: +0                                                                                                    |
| 2 bits de stop: +64                                                                                                    |
| 1 bit de stop: +128                                                                                                    |
| 1 bit de stop: <b>+192</b>                                                                                                   |

#### Exemple:

Aligner l'interface TNC EXT2 (PM 5020.1) sur l'appareil externe avec la configuration suivante:

8 bits de données, BCC au choix, arrêt de transmission par DC3, parité de caractère paire, parité de caractère souhaitée, 2 bits de stop

Introduire dans **PM 5020.1**: 1+0+8+0+32+64 = **105** 

Définir le type d'interface EXT1 (5030.0) et EXT2 (5030.1)

#### PM5030.x

Transmission standard: **0** Interface pour transmission bloc-à-bloc: **1** 

## Palpeurs 3D et digitalisation

| Sélectionner le palpeur                           |                                                                         |
|---------------------------------------------------|-------------------------------------------------------------------------|
| (seulement avec option digitalisation avec palper | ur mesurant)                                                            |
|                                                   | PM6200                                                                  |
|                                                   | Installer le palpeur à commutation: 0                                   |
|                                                   | Installer le palpeur mesurant: 1                                        |
| Sélectionner le type de transmission              |                                                                         |
|                                                   | PM6010                                                                  |
|                                                   | Palpeur avec transmission par câble: <b>0</b>                           |
|                                                   | Palpeur avec transmission infra-rouge: 1                                |
| Avance de palpage pour palpeur à commutation      |                                                                         |
|                                                   | PM6120                                                                  |
|                                                   | <b>1</b> à <b>3000</b> [mm/min.]                                        |
| Course max. jusqu'au point de palpage             |                                                                         |
|                                                   | PM6130                                                                  |
|                                                   | <b>0,001</b> à <b>99.999,9999</b> [mm]                                  |
| Distance d'approche jusqu'au point de palpage lo  | rs d'une mesure automatique                                             |
|                                                   | PM6140                                                                  |
|                                                   | <b>0,001</b> à <b>99 999,9999</b> [mm]                                  |
| Avance rapide de palpage pour palpeur à commu     | tation                                                                  |
|                                                   | PM6150                                                                  |
|                                                   | <b>1</b> à <b>300.000</b> [mm/min.]                                     |
| Mesure du désaxage du palpeur lors de l'étalonna  | age du palpeur à commutation                                            |
|                                                   | PM6160                                                                  |
|                                                   | Pas de rotation à 180° du palpeur 3D lors de l'étalonnage: <b>0</b>     |
|                                                   | Fonction M pour rotation à 180° du palpeur lors de l'étalonnage: 1 à 88 |
| Mesure multiple pour fonction de palpage progra   | mmable                                                                  |
|                                                   | PM6170                                                                  |
|                                                   | 1 à 3                                                                   |
| Plage de fiabilité pour mesure multiple           |                                                                         |
|                                                   | PM6171                                                                  |
|                                                   | <b>0,001</b> à <b>0,999</b> [mm]                                        |
| Profondeur de plongée de la tige de palpage lors  | de la digitalisation avec palpeur mesurant                              |
|                                                   | PM6310                                                                  |
|                                                   | <b>0,1</b> à <b>2,0000</b> [mm] (recommandation: 1 mm)                  |
| Mesure du désaxage du palpeur lors de l'étalonn   | age avec palpeur mesurant                                               |
|                                                   | PM6321                                                                  |
|                                                   | Mesurer le désaxage: 0                                                  |
|                                                   | Ne pas mesurer le désaxage: <b>1</b>                                    |

| Affecta                                                                                                    | tion de l'axe de palpage à l'axe de la mac                                                                                  | hine avec palpeur mesurant                                                                            |
|----------------------------------------------------------------------------------------------------|----------------------------------------------------------------------------------------------------|----------------------------------------------------------------------------------------------------|
| ~                                                                                                    |                                                                                                    | PM6322.0                                                                                              |
| L'affectation correcte des axes de<br>palpage aux axes de la machine doit<br>être définie; sinon, il y a danger de<br>rupture de la tige de palpage | Laffectation correcte des axes de                                                                                           | L'axe <b>X</b> de la machine est parallèle à l'axe du palpeur X: <b>0</b> , Y: <b>1</b> , Z: <b>2</b> |
|                                                                                                    | PM6322.1                                                                                                    |                                                                                                    |
|                                                                                                    | rupture de la tige de palpage.                                                                                              | L'axe Y de la machine est parallèle à l'axe du palpeur X: 0, Y: 1, Z: 2                               |
|                                                                                                    |                                                                                                    | PM6322.2                                                                                              |
|                                                                                                    |                                                                                                    | L'axe ${\bf Z}$ de la machine est parallèle à l'axe du palpeur X: 0, Y: 1, Z: 2                       |
| Déviati                                                                                                    | on max. de la tige de palpage du palpeur                                                                                    | mesurant                                                                                              |
|                                                                                                    |                                                                                                    | PM6330                                                                                                |
|                                                                                                    |                                                                                                    | <b>0,1</b> à <b>4,0000</b> [mm]                                                                       |
| Avance                                                                                                    | de positionnement du palpeur mesurant                                                                                       | jusqu'au point MIN et d'approche du contour                                                           |
|                                                                                                    |                                                                                                    | PM6350                                                                                                |
|                                                                                                    |                                                                                                    | 1 à 3.000 [mm/min.]                                                                                   |
| Avance                                                                                                    | de palpage du palpeur mesurant                                                                                              |                                                                                                    |
|                                                                                                    |                                                                                                    | PM6360                                                                                                |
|                                                                                                    |                                                                                                    | <b>1</b> à <b>3.000</b> [mm/min.]                                                                     |
| Avance                                                                                                    | rapide dans le cycle de palpage pour pal                                                                                    | peur mesurant                                                                                         |
|                                                                                                    |                                                                                                    | PM6361                                                                                                |
|                                                                                                    |                                                                                                    | 10 à 3.000 [mm/min.]                                                                                  |
| Réducti                                                                                                    | ion de l'avance lors de la déviation latéral                                                                                | e de la tige du palpeur mesurant                                                                      |
| La TNC<br>caractér<br>de l'ava                                                                                                    | réduit l'avance en fonction d'une courbe<br>ristique donnée. L'avance min. est de 10%<br>unce de digitalisation programmée. | DMC2C2                                                                                                |
|                                                                                                    |                                                                                                    |                                                                                                    |

#### PM6362

Réduction d'avance inactive: 0 Réduction d'avance active: 1

#### Accélération radiale lors de la digitalisation avec palpeur mesurant

PM6370 vous permet de limiter l'avance de la TNC lors de déplacements circulaires pendant la digitalisation. On rencontre des déplacements circulaires, par exemple, lors de brusques changements de sens.

Tant que l'avance de digitalisation programmée est inférieure à l'avance calculée avec PM6370, la TNC se déplace suivant l'avance programmée. Définissez l'avance qui vous convient en réalisant des essais.

#### PM6370 0,001 à 5,000 [m/s<sup>2</sup>] (recommandation: 0,1)

|                                                                                                    | PM6560<br>0 à 88                                                                                                    |
|----------------------------------------------------------------------------------------------------|----------------------------------------------------------------------------------------------------|
| Fonction M pour l'orientation de la broche lors de                                                                                                    | e l'étalonnage dent-par-dent                                                                                                    |
|                                                                                                    | <b>10</b> à <b>10.000</b> [mm/min.]                                                                                                    |
| Avance rapide dans cycle palpage pour I I 120                                                                                                    | PM6550                                                                                                    |
| Avenae renide dans avels pelpage pour TT 100                                                                                                    |                                                                                                    |
|                                                                                                    | PM6540<br>0.001 à 99.999.999 [mm]                                                                                                    |
| Zone de sécurité autour de la tige duTT 120 lors o                                                                                                    | lu pré-positionnement                                                                                                    |
| Etalonnage rayon avec TT 120: écart entre arête                                                                                                    | inférieure outil/arête supérieure tige<br>PM6530.0 (zone de déplacement 1) à PM6530.2 (zone de<br>déplacement 3)                                                                                                    |
|                                                                                                    | 1 à <b>3.000</b> [mm/min.]                                                                                                    |
| Avance de palpage pour TT 120 avec outil à l'arrê                                                                                                    | t                                                                                                    |
|                                                                                                    | <b>0,001</b> à <b>0,999</b> [mm] (recommandation: 0,005 mm)                                                                                                    |
| nécessaire pour le calcul l'avance en liaison avec<br>PM6570                                                                                                    | DMcc10                                                                                                    |
| Erreur de mesure max. admissible avecTT 120 lo                                                                                                    | rs d'une mesure avec outil en rotation                                                                                                    |
|                                                                                                    | Avance de palpage constante pour 2ème mesure avec TT 120: +2                                                                                                    |
|                                                                                                    | Calcul de l'avance de palpage pour 2ème mesure avec TT120, avec tolérance variable: <b>+1</b>                                                                                                    |
|                                                                                                    | avec tolérance constante: <b>+0</b>                                                                                                    |
| Avance de paipage pour une zeme mesure avec i                                                                                                    | PM6507                                                                                                    |
| Avance de palpage pour une 2ème mesure avec 1                                                                                                    | T 120 forme de la tige, corrections dans TOOL T                                                                                                    |
|                                                                                                    | <ul> <li>PM6505</li> <li>Sens de palpage positif dans l'axe de référence angulaire (axe 0°): 0</li> <li>Sens de palpage positif dans l'axe +90°: 1</li> <li>Sens de palpage négatif dans l'axe de référence angulaire (axe 0°): 2</li> <li>Sens de palpage négatif dans l'axe +90°: 3</li> </ul> |
| Etalonnage rayon avec TT 120: sens du palpage                                                                                                    |                                                                                                    |
|                                                                                                    | 0,1 à 4,0000 [mm]                                                                                                    |
| PM6390 permet de définir une fenêtre-cible dans<br>laquelle doit se situer le point final après une<br>rotation. La valeur à introduire définit la demi-<br>longueur du carré. | PM0000                                                                                                    |
| Lors de la digitalisation de courbes de niveaux, le<br>point final ne coïncide pas exactement avec le<br>point initial.                                                        |                                                                                                    |

Fenêtre-cible pour la digitalisation de courbes de niveaux avec palpeur mesurant

### Mesure avec outil en rotation: vitesse de rotation adm. sur le pourtour de la fraise

nécessaire pour calculer la vitesse de rotation et l'avance de palpage

#### PM6570

|                                     | <b>1,000</b> à <b>120,000</b> [m/min.]   |
|-------------------------------------|------------------------------------------|
| Coordonnées du centre de la tige du | TT 120 se référant au point zéro machine |
| _                                   | PM6580.0 (zone de déplacement 1)         |
|                                     | Axe X                                    |
|                                     | PM6580.1 (zone de déplacement 1)         |
|                                     | Axe Y                                    |
|                                     | PM6580.2 (zone de déplacement 1)         |
|                                     | Axe Z                                    |
|                                     | PM6581.0 (zone de déplacement 2)         |
|                                     | Axe X                                    |
|                                     | PM6581.1 (zone de déplacement 2)         |
|                                     | Axe Y                                    |
|                                     | PM6581.2 (zone de déplacement 2)         |
|                                     | Axe Z                                    |
|                                     | PM6582.0 (zone de déplacement 3)         |
|                                     | Axe X                                    |
|                                     | PM6582.1 (zone de déplacement 3)         |
|                                     | Axe Y                                    |
|                                     | PM6582.2 (zone de déplacement 3)         |
|                                     | Axe Z                                    |

## Affichages TNC, éditeur TNC

| Configuration du poste de programmation     |                                                           |
|---------------------------------------------|-----------------------------------------------------------|
|                                             | PM7210                                                    |
|                                             | TNC avec machine: 0                                       |
|                                             | TNC comme poste de programmation avec automate actif: 1   |
|                                             | TNC comme poste de programmation avec automate inactif: 2 |
| Confirmer le dialogue COUPURE D'ALIMENT     | ATION à la mise sous tension                              |
|                                             | PM7212                                                    |
|                                             | Confirmer à l'aide de la touche: 0                        |
|                                             | Confirmer automatiquemnet: 1                              |
| Programmation DIN/ISO: définir le pas de nu | mérotation des séquences                                  |
|                                             | PM7220                                                    |
|                                             | 0 à 150                                                   |
|                                             | PM7220<br>0 à 150                                         |

| Bloquer la sélectio                    | on de types de fichiers                                   |                                                                                                    |                                                                                                    |
|----------------------------------------|-----------------------------------------------------------|----------------------------------------------------------------------------------------------------|----------------------------------------------------------------------------------------------------|
| -                                      |                                                           | PM7224.0                                                                                                    |                                                                                                    |
|                                        |                                                           | Tous types de fichiers s<br>Bloquer sélection de PC<br>Bloquer sélection de PC<br>Bloquer sélection de ta<br>Bloquer sélection tables<br>Bloquer sélection de fic<br>Bloquer sélection de fic | sélectionnables par softkey: +0<br>GM HEIDENHAIN (softkey AFFICHE .H): +1<br>GM DIN/ISO (softkey AFFICHE .I): +2<br>bleaux d'outils (softkey AFFICHE .T): +4<br>aux pts zéro (softkey AFFICHE .D): +8<br>aux de palettes (softkey AFFICHE .P): +16<br>chiers-texte (softkey AFFICHE .A): +32<br>aux points (softkey AFFICHE .PNT): +64 |
| Bloquer l'édition d                    | le types de fichiers                                      |                                                                                                    |                                                                                                    |
|                                        |                                                           | PM7224.1                                                                                                    |                                                                                                    |
|                                        |                                                           | Ne pas bloquer l'éditeu                                                                                                    | ir: <b>+0</b>                                                                                                    |
| Lorsque v<br>fichier, la 1<br>ce type. | ous bloquez un type de<br>FNC efface tous les fichiers de | Bloquer l'éditeur pour<br>Programmes HEIDENHAIN: <b>+1</b><br>Programmes DIN/ISO: <b>+2</b>                                                                                                   |                                                                                                    |
|                                        |                                                           | Tableaux de points zé                                                                                                    | iro: <b>+8</b>                                                                                                    |
|                                        |                                                           | Tableaux de palettes:                                                                                                    | +16                                                                                                    |
|                                        |                                                           | Fichiers-texte: +32                                                                                                    |                                                                                                    |
|                                        |                                                           | Tableaux de palettes:                                                                                                    | +64                                                                                                    |
| Configurer les tab                     | leaux de palettes                                         |                                                                                                    |                                                                                                    |
| -                                      |                                                           | PM7226.0                                                                                                    |                                                                                                    |
|                                        |                                                           | Tableau de palettes inactif: <b>0</b>                                                                                                    |                                                                                                    |
|                                        |                                                           | Nombre de palettes par                                                                                                    | r tableau de palettes: 1 à 255                                                                                                    |
| Configurer les fich                    | iers de points zéro                                       |                                                                                                    |                                                                                                    |
|                                        |                                                           | PM7226.1                                                                                                    |                                                                                                    |
|                                        |                                                           | lableau de points zéro inactif: 0                                                                                                    |                                                                                                    |
|                                        |                                                           | Nombre de points zero                                                                                                    | par tableau de points zero. 1 a 233                                                                                                    |
| Longueur du prog                       | ramme pour son contrôle                                   |                                                                                                    |                                                                                                    |
|                                        |                                                           | PM7229.0                                                                                                    |                                                                                                    |
|                                        |                                                           | Sequences 100 a 9.999                                                                                                    |                                                                                                    |
| Longueur du prog                       | ramme max. pour autorisation                              | des séquences FK                                                                                                    |                                                                                                    |
|                                        |                                                           | PM7229.1                                                                                                    |                                                                                                    |
|                                        |                                                           | Séquences 100 à 9.999                                                                                                    |                                                                                                    |
| Définir la langue d                    | u dialogue                                                |                                                                                                    |                                                                                                    |
|                                        |                                                           | PM7230                                                                                                    |                                                                                                    |
|                                        |                                                           | Anglais: 0                                                                                                    | Suédois: <b>7</b>                                                                                                    |
|                                        |                                                           | Allemand: <b>1</b>                                                                                                    |                                                                                                    |
|                                        |                                                           | Français: <b>2</b>                                                                                                    | FIIIIUIS. <del>J</del><br>Néorlandais:10                                                                                                    |
|                                        |                                                           | Italien: <b>4</b>                                                                                                    | Polonais: 11                                                                                                    |
|                                        |                                                           | Espagnol: 5                                                                                                    | Hongrois: <b>12</b>                                                                                                    |
|                                        |                                                           | Portugais: <b>6</b>                                                                                                    | <b>.</b>                                                                                                    |

| Régler l'horloge interne de laTNC             |                                                                                            |
|-----------------------------------------------|--------------------------------------------------------------------------------------------|
|                                               | PM7235                                                                                     |
|                                               | Heure universelle (de Greenwich): 0                                                        |
|                                               | Heure européenne: 1                                                                        |
|                                               | Heure européenne d'été: 2                                                                  |
|                                               | Ecart par rapport à l'eure universelle: <b>-23</b> à <b>+23</b> [heures]                   |
| Configurer le tableau d'outils                |                                                                                            |
|                                               | PM7260                                                                                     |
|                                               | Inactif: <b>0</b>                                                                          |
|                                               | Nombre d'outils générés par la TNC à l'ouverture d'un nouveau tableau<br>d'outils: 1 à 254 |
|                                               | Si vous avez besoin de plus de 254 outils, vous pouvez étendre le                          |
|                                               | tableau d'outils avec la fonction INSERER N LIGNES A LA EIN (cf. 5.2                       |
|                                               | Données d'outils")                                                                         |
| Configurer le tableau d'emplacements d'outils |                                                                                            |
|                                               | PM7261                                                                                     |
|                                               | Inactif: <b>0</b>                                                                          |
|                                               | Nombre d'emplacements par tableau d'emplacements: 1 à 254                                  |
|                                               |                                                                                            |

#### Configurer le tableau d'outils (ne pas exécuter: 0); numéro de colonne dans le tableau d'outils pour

| PM7266.0  | Nom de l'outil – NAME: 0 à 27; largeur colonne: 16 caractères                                                                            |  |  |
|-----------|----------------------------------------------------------------------------------------------------|--|--|
| PM7266.1  | Longueur d'outil – L: 0 à 27; largeur colonne: 11 caractères                                                                             |  |  |
| PM7266.2  | Rayon d'outil – R: 0 à 27; largeur colonne: 11 caractères                                                                                |  |  |
| PM7266.3  | Rayon d'outil 2 – R2: <b>0</b> à <b>24</b>                                                                                               |  |  |
| PM7266.4  | Surépaisseur longueur – DL: 0 à 27; largeur colonne: 8 caractères                                                                        |  |  |
| PM7266.5  | Surépaisseur rayon – DR: 0 à 27; largeur colonne: 8 caractères                                                                           |  |  |
| PM7266.6  | Surépaisseur rayon 2 – DR2: 0 à 27; largeur colonne: 8 caractères                                                                        |  |  |
| PM7266.7  | Outil bloqué – TL: 0 à 27; largeur colonne: 2 caractères                                                                                 |  |  |
| PM7266.8  | Outil jumeau – RT: 0 à 27; largeur colonne: 3 caractères                                                                                 |  |  |
| PM7266.9  | Durée d'utilisation max. – TIME1: 0 à 27; largeur colonne: 5 caractères                                                                  |  |  |
| PM7266.10 | Durée d'utilisation max. avec TOOL CALL – TIME2: 0 à 27; largeur colonne: 5 caractères                                                   |  |  |
| PM7266.11 | Durée d'utilisation actuelle – CUR. TIME: 0 à 27; largeur colonne: 8 caractères                                                          |  |  |
| PM7266.12 | Commentaire sur l'outil – DOC: 0 à 27; largeur colonne: 16 caractères                                                                    |  |  |
| PM7266.13 | Nombre de dents – CUT.: 0 à 27; largeur colonne: 4 caractères                                                                            |  |  |
| PM7266.14 | Tolérance de détection d'usure pour longueur d'outil – LTOL: 0 à 27; largeur colonne: 6 caractères                                       |  |  |
| PM7266.15 | Tolérance de détection d'usure pour le rayon d'outil - RTOL: 0 à 27; largeur colonne: 6 caractères                                       |  |  |
| PM7266.16 | Direction de la dent – DIRECT.: 0 à 27; largeur colonne: 7 caractères                                                                    |  |  |
| PM7266.17 | Etat automate – PLC: 0 à 27; largeur colonne: 9 caractères                                                                               |  |  |
| PM7266.18 | Décalage complémentaire de l'outil dans l'axe d'outil pour PM6530 – TT:L-OFFS: <b>0</b> à <b>27</b> ;<br>Largeur colonne: 11 caractères  |  |  |
| PM7266.19 | Décalage de l'outil entre le centre de la tige de palpage et le centre de l'outil – TT:R-OFFS: 0 à 27;<br>Largeur colonne: 11 caractères |  |  |
| PM7266.20 | Tolérance de détection de rupture pour longueur d'outil – LBREAK.: 0 à 27; largeur colonne: 6 caractères                                 |  |  |
| PM7266.21 | Tolérance pour détection de rupture pour rayon d'outil – RBREAK: 0 à 27; largeur colonne: 6 caractères                                   |  |  |
| PM7266.22 | Longueur de la dent (cycle 22) – LCUTS: 0 à 27; largeur colonne: 11 caractères                                                           |  |  |
| PM7266.23 | Angle de plongée max. (cycle 22) – ANGLE.: 0 à 27; largeur colonne: 7 caractères                                                         |  |  |
| PM7266.24 | Type d'outil –TYP: 0 à 27; largeur colonne: 5 caractères                                                                                 |  |  |
| PM7266.25 | Matériau de l'outil – TMAT: 0 à 27; largeur colonne: 16 caractères                                                                       |  |  |
| PM7266.26 | Tableau de données de coupe - CDT: 0 à 27; largeur colonne: 16 caractères                                                                |  |  |
|           |                                                                                                    |  |  |

| Configurer tableau d'emplacements d'outils | ; numéro de colonne da                        | ns le tableau d'outils pour                               |  |  |
|--------------------------------------------|-----------------------------------------------|-----------------------------------------------------------|--|--|
|                                            | PM7267.0                                      |                                                           |  |  |
|                                            | Numéro de l'outil -                           | – T: <b>0</b> à <b>5</b>                                  |  |  |
|                                            | PM7267.1                                      | PM7267.1                                                  |  |  |
|                                            | Outil spécial – ST:                           | 0 à 5                                                     |  |  |
|                                            | PM7267.2                                      |                                                           |  |  |
|                                            | Emplacement fixe                              | e – F: <b>0</b> à <b>5</b>                                |  |  |
|                                            | PM7267.3                                      |                                                           |  |  |
|                                            | Emplacement bloc                              | qué – L: <b>0</b> à <b>5</b>                              |  |  |
|                                            | PM7267.4                                      |                                                           |  |  |
|                                            | Etat de l'automate                            | e – PLC: <b>0</b> à <b>5</b>                              |  |  |
| Mode de fonctionnement Manuel: Affichage   | de l'avance                                   |                                                           |  |  |
| -                                          | PM7270                                        |                                                           |  |  |
|                                            | N'afficher l'avance                           | F que si une touche de sens d'axe est actionnée: <b>0</b> |  |  |
|                                            | Afficher l'avance F                           | même si aucune touche de sens d'axe n'est                 |  |  |
|                                            | actionnée (avance                             | de l'axe défini par softkey F ou avance de l'axe le       |  |  |
|                                            | pius "ient ): 1                               |                                                           |  |  |
| Définir le caractère décimal               |                                               |                                                           |  |  |
|                                            | PM7280                                        |                                                           |  |  |
|                                            | Virgule comme ca                              | rractère décimal: <b>0</b>                                |  |  |
|                                            | Point comme cara                              | ictère décimal: 1                                         |  |  |
| Affichage de positions dans l'axe d'outil  |                                               |                                                           |  |  |
|                                            | PM7285                                        |                                                           |  |  |
|                                            | L'affichage se réfè                           | re au point de référence de l'outil dans l'axe d'outil: 0 |  |  |
|                                            | L'attichage dans l'axe d'outil se réfère à la |                                                           |  |  |
|                                            | surface frontale de                           | e l'outil: 1                                              |  |  |
| Résolution d'affichage pour l'axe X        |                                               |                                                           |  |  |
|                                            | PM7290.0                                      |                                                           |  |  |
|                                            | 0,1 mm: <b>0</b>                              |                                                           |  |  |
|                                            | 0,05 mm: <b>1</b>                             | 0,001 mm: <b>4</b>                                        |  |  |
|                                            | 0,01 mm: <b>2</b>                             | 0,0005 mm: <b>5</b>                                       |  |  |
|                                            | 0,005 mm: <b>3</b>                            | 0,0001 mm: <b>6</b>                                       |  |  |
| Résolution d'affichage pour l'axe Y        |                                               |                                                           |  |  |
|                                            | PM7290.1                                      |                                                           |  |  |
|                                            | Valeurs d'introduc                            | tion: cf. PM7290.0                                        |  |  |
| Résolution d'affichage pour l'axe Z        |                                               |                                                           |  |  |
|                                            | PM7290.2                                      |                                                           |  |  |
|                                            | Valeurs d'introduc                            | tion: cf. PM7290.0                                        |  |  |
| Résolution d'affichage nour l'ave IV       |                                               |                                                           |  |  |
| Resolution d'anichage pour l'axe ly        | PM7290 3                                      |                                                           |  |  |
|                                            | Valeurs d'introduc                            | tion: cf. PM7290.0                                        |  |  |
| Résolution d'affichage pour l'axe V        |                                               |                                                           |  |  |
|                                            | PM7290.4                                      | 1 ( DN 17000 0                                            |  |  |
|                                            | Valeurs d'introduc                            | tion: ct. PIVI/290.0                                      |  |  |

| Résolution d'affichage pour le 6ème axe            |                                                                              |
|----------------------------------------------------|------------------------------------------------------------------------------|
|                                                    | PM7290.5                                                                     |
|                                                    | Valeurs d'introduction: cf. PM7290.0                                         |
| Résolution d'affichage pour le 7ème axe            |                                                                              |
|                                                    | PM7290.6                                                                     |
|                                                    | Valeurs d'introduction: cf. PM7290.0                                         |
| Résolution d'affichage pour le 8ème axe            |                                                                              |
|                                                    | PM7290.7                                                                     |
|                                                    | Valeurs d'introduction: cf. PM7290.0                                         |
| Résolution d'affichage pour le 9ème axe            |                                                                              |
|                                                    | PM7290.8                                                                     |
|                                                    | Valeurs d'introduction: ct. PM/290.0                                         |
| Bloquer l'initialisation du point de référence     |                                                                              |
|                                                    | PM7295                                                                       |
|                                                    | Ne pas bloquer l'initialisation du point de référence: +0                    |
|                                                    | Bloquer l'initialisation du point de référence dans l'axe X: +1              |
|                                                    | Bloquer l'initialisation du point de reference dans l'axe Y: +2              |
|                                                    | Bioquer l'initialisation du point de référence dans la Aème ave: 19          |
|                                                    | Bloquer l'initialisation du point de reference dans le fème axe: <b>+16</b>  |
|                                                    | Bloquer l'initialisation du point de référence dans le 6ème ave: <b>±32</b>  |
|                                                    | Bloquer l'initialisation du point de référence dans le 7ème axe: <b>+64</b>  |
|                                                    | Bloquer l'initialisation du point de référence dans le 8ème axe: <b>+128</b> |
|                                                    | Bloquer l'initialisation du point de référence dans le 9ème axe: +256        |
| Bloquer l'initialisation du point de référence ave | c les touches d'axe orange                                                   |
|                                                    | PM7296                                                                       |
|                                                    | Ne pas bloquer l'initialisation du point de référence: 0                     |
|                                                    | Bloquer l'initialisation du point de référence avec touches d'axe            |
|                                                    | orange: 1                                                                    |
| Annuler l'affichage d'état, les paramètres Q et le | es données d'outils                                                          |
|                                                    | PM7300                                                                       |
|                                                    | Tout annuler lorsque le programme est selectionne: U                         |
|                                                    | avec M02_M30_ENID_PGM: <b>1</b>                                              |
|                                                    | N'annuler que l'affichage d'état et les données d'outils lorsque le          |
|                                                    | programme est sélectionné: 2                                                 |
|                                                    | N'annuler que l'affichage d'état et les données d'outils lorsque le          |
|                                                    | programme est sélectionné et avec M02, M30, END PGM: 3                       |
|                                                    | Annuler l'affichage d'état et les paramètres Q lorsque le programme          |
|                                                    | est sélectionné: 4                                                           |
|                                                    | Annuler l'affichage d'état et les paramètres $\Omega$ lorsque le programme   |
|                                                    | est sélectionné et avec M02, M30, END PGM: 5                                 |
|                                                    | Annuler l'affichage d'état lorsque le programme est sélectionné: 6           |
|                                                    | Annuler l'affichage d'état lorsque le programme est sélectionné et           |
|                                                    |                                                                              |
|                                                    |                                                                              |

#### PM7310

Représentation graphique en trois plans selon DIN 6, chap. 1, méthode de projection 1: +0

Grafische Représentation graphique en trois plans selon DIN 6, chap. 1, méthode de projection 2: **+1** 

Aucune rotation du système de coordonnées pour la représentation graphique: **+0** Rotation de 90° du système de coordonnées pour la représentation graphique: **+2** Afficher nouvelle BLK FORM dans le cycle 7 POINT ZERO par rapport à l'ancien point zéro: **+0** 

Afficher nouvelle BLK FORM dans le cycle 7 POINT ZERO par rapport au nouveau point zéro: +4

Ne pas afficher position curseur dans représentation en 3 plans: **+0** Afficher la position du curseur dans représentation en 3 plans:**+8** 

#### Simulation graphique sans axe de broche programmé: rayon d'outil PM7315

**0** à **99 999,9999** [mm]

Simulation graphique sans axe de broche programmé: profondeur de pénétration PM7316 0 à 99 999,9999 [mm]

Simulation graphique sans axe de broche programmé: fonction M pour Start PM7317.0

**0** à **88** (0: fonction inactive)

#### Simulation graphique sans axe de broche programmé: fonction M pour fin PM7317.1 0 à 88 (0: fonction inactive)

#### Réglage du rafraîchissement de l'écran

Introduisez la durée à l'issue de laquelle la TNC doit enclencher le rafraîchissement de l'écran

PM7392

0 à 99 [min] (0: fonction inactive)

#### Usinage et déroulement du programme

### Cycle 17: Orientation de la broche en début de cycle

PM7160 Exécuter l'orientation broche: 0 Ne pas exécuter d'orientation broche: 1

Effet du cycle 11 FACTEUR ECHELLE

#### PM7410

FACTEUR ECHELLE agit sur 3 axes: **0** FACTEUR ECHELLE n'agit que dans le plan d'usinage: **1** 

#### Données d'outils dans le cycle de palpage programméTOUCH–PROBE 0 PM7411

Ecraser les données d'outils actuelles par les données d'étalonnage du palpeur 3D: 0

Les données d'outils actuelles sont sauvegardées: 1

#### PM7420

Fraisage d'un canal le long du contour, sens horaire pour îlots et sens anti-horaire pour poches: +0
Fraisage d'un canal le long du contour, sens horaire pour poches et sens anti-horaire pour îlots: +1
Fraisage d'un canal de contour avant évidement: +0
Fraisage d'un canal de contour après évidement: +2
Combinaison de contours corrigés: +0
Combinaison de contours non-corrigés: +4
Evidement jusqu'au fond de la poche: +0
Fraisage et évidement complet de la poche avant chaque passe suivante: +8
Pour les cycles 6, 15, 16, 21, 22, 23, 24, on a: Déplacer l'outil en fin de cycle à la dernière position programmée

Dégager l'outil en fin de cycle dans l'axe de broche: +16
Cycle 4 FRAISAGE DE POCHE et cycle 5 POCHE CIRCULAIRE: Facteur de recouvrement
PM7430

avant l'appel du cycle: +0

0,1 à 1,414

#### Ecart admissible pour rayon du cercle, au point final du cercle par rapport au point initial du cercle PM7431 0,0001 à 0,016 [mm]

| Comportement de certaines fonctions auxiliaire | s M                                                                 |
|------------------------------------------------|---------------------------------------------------------------------|
|                                                | PM7440                                                              |
|                                                | Arrêt de l'exécution du programme avec M06: <b>+0</b>               |
|                                                | Pas d'arrêt de l'exécution du programme avec M06: +1                |
|                                                | Pas d'appel de cycle avec M89: +0                                   |
|                                                | Appel de cycle avec M89: +2                                         |
|                                                | Arrêt de l'exécution du programme avec fonctions M: +0              |
|                                                | Pas d'arrêt de l'exécution du programme avec fonctions M: +4        |
| Les facteur k, sont définis par le             | Facteurs k <sub>v</sub> non commutables par M105 et M106: <b>+0</b> |
| constructeur de la machine. Consultez          | Facteurs k <sub>v</sub> commutables par M105 et M106: <b>+8</b>     |
| le manuel de votre machine.                    | Réduction d'avance inactive dans l'axe d'outil avec M103 F. : +0    |
|                                                | Réduction d'avance active dans l'axe d'outil avec M103 F. : +16     |

#### Vitesse de contournage max. avec potentiomètre d'avance 100% en modes de déroulement du programme PM7470

0 à 99.999 [mm/min.]

| Les points zero dans le tableau de point | PM7475                                                                                                    |
|------------------------------------------|----------------------------------------------------------------------------------------------------|
|                                          | Point zéro nièce: <b>0</b>                                                                                                    |
|                                          | Point zéro machine: 1                                                                                                    |
| Exécuter un fichier de palettes          |                                                                                                    |
|                                          | PM7683                                                                                                    |
|                                          | Exécution de programme pas-à-pas: A chaque Start CN, exécuter une ligne du programme CN actif: <b>+0</b>                                                                                                    |
|                                          | Exécution de programme pas-à-pas: A chaque Start CN, exécuter le<br>programme CN complet: <b>+1</b>                                                                                                    |
|                                          | Exécution de programme en continu: A chaque Start CN, exécuter le programme CN complet: <b>+0</b>                                                                                                    |
|                                          | Exécution de programme en continu: A chaque Start CN, exécuter tous les programmes jusqu'à la palette suivante: <b>+2</b>                                                                                                    |
|                                          | Exécution de programme en continu: A chaque Start CN, exécuter le programme CN complet: <b>+0</b>                                                                                                    |
|                                          | Exécution de programme en continu: A chaque Start CN, exécuter le fichier de palettes complet: <b>+4</b>                                                                                                    |
|                                          | Exécution de programme en continu: A chaque Start CN, exécuter le fichier de palettes complet: <b>+0</b>                                                                                                    |
|                                          | Exécution de programme en continu: Si vous avez sélectionné<br>l'exécution du fichier de palettes complet (+4), exécutez sans arrêt le<br>fichiers de palettes c'est-à-dire jusqu'à ce que vous appuyiez sur Stop<br>CN: <b>+8</b> |

### Manivelles électroniques

| Définir le type de la manivelle        |                                                                                                    |                                                                                                    |
|----------------------------------------|----------------------------------------------------------------------------------------------------|----------------------------------------------------------------------------------------------------|
|                                        | PM7640                                                                                             |                                                                                                    |
|                                        | Machine sans ma                                                                                    | anivelle: <b>0</b>                                                                                                    |
|                                        | HR 330 avec toud<br>d'avance rapide s<br>HR 130 sans toud<br>HR 330 avec toud<br>d'avance rapide s | ches auxiliaires – les touches de sens des axes et<br>sur la manivelle sont exploitées par la CN: <b>1</b><br>ches auxiliaires: <b>2</b><br>ches auxiliaires – les touches de sens des axes et<br>sur la manivelle sont exploitées par l'automate: <b>3</b> |
|                                        | HR 332 avec dou                                                                                    | ze touches auxiliaires: 4                                                                                                    |
|                                        | Manivelle multiple                                                                                 | e avec touches auxiliaires: 5                                                                                                    |
|                                        | HR 410 avec fond                                                                                   | ctions auxiliaires: 6                                                                                                    |
| Facteur de subdivision                 |                                                                                                    |                                                                                                    |
|                                        | PM7641                                                                                             |                                                                                                    |
|                                        | pour introduction                                                                                  | au clavier: 0                                                                                                    |
|                                        | défini par l'autom                                                                                 | nate: 1                                                                                                    |
| Fonctions manivelles pouvant être défi | nies par le constructeur de l                                                                      | la machine                                                                                                    |
|                                        | PM 7645.0                                                                                          | 0 à 255                                                                                                    |
|                                        | PM 7645.1                                                                                          | 0 à 255                                                                                                    |
|                                        | PM 7645.2                                                                                          | 0 à 255                                                                                                    |
|                                        | PM 7645.3                                                                                          | 0 à 255                                                                                                    |
|                                        | PM 7645.4                                                                                          | 0 à 255                                                                                                    |
|                                        | PM 7645.5                                                                                          | <b>0</b> à <b>255</b>                                                                                                    |
|                                        | PM 7645.6                                                                                          | 0 à 255                                                                                                    |

PM 7645.7

0 à 255

## 13.2 Distribution des plots et câbles de raccordement interfaces

Interface V.24/RS-232-C

### Appareils HEIDENHAIN

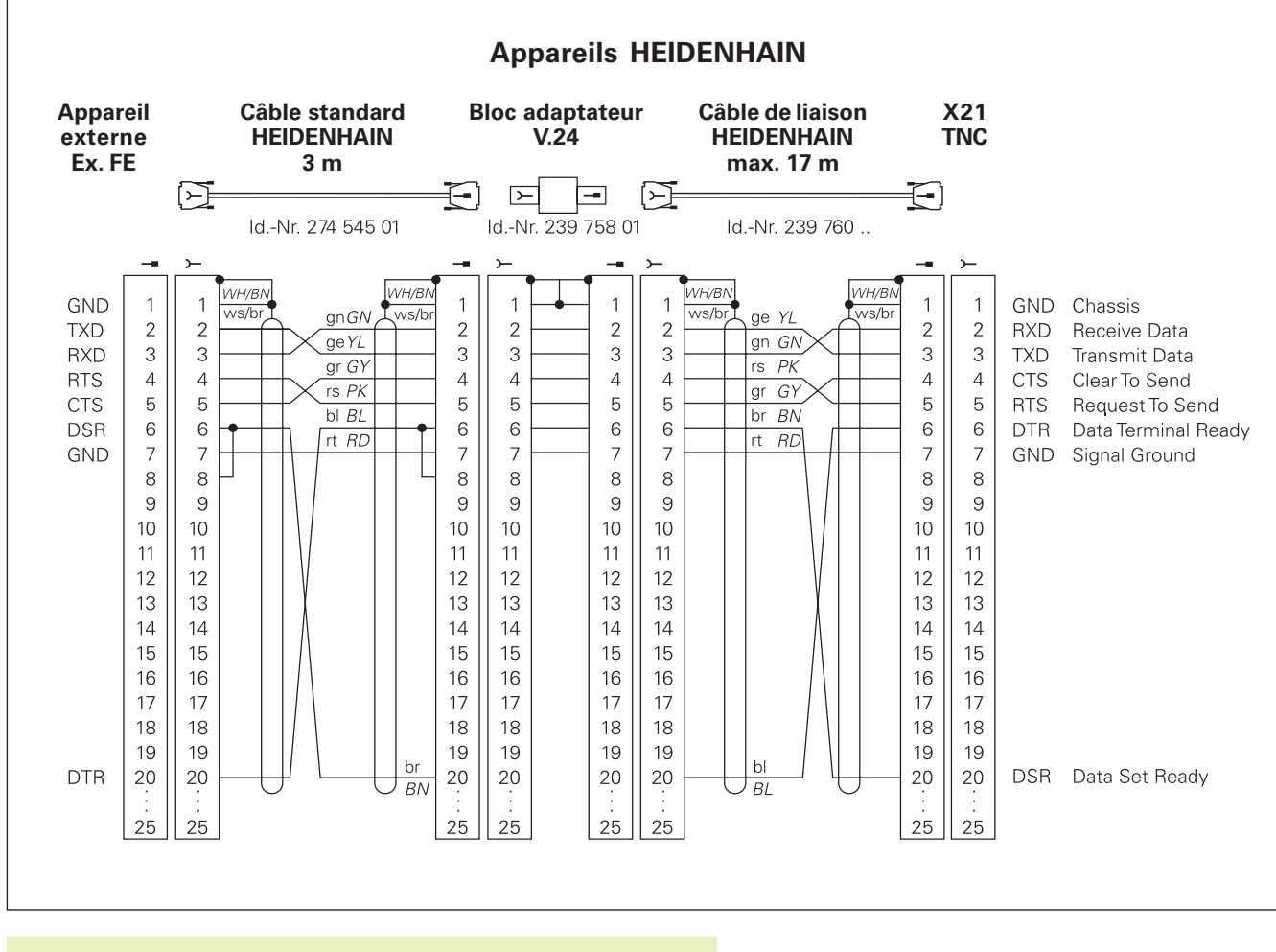

La distribution des plots sur l'unité logique de la TNC (X21) et sur le bloc adaptateur diffèrent.

#### Autres appareils

La distribution des plots sur un autre appareil peut diverger considérablement de celle d'un appareil HEIDENHAIN.

Elle dépend de l'appareil et du type de transmission. Utilisez la distribution des plots du bloc adaptateur décrite ci-dessous.

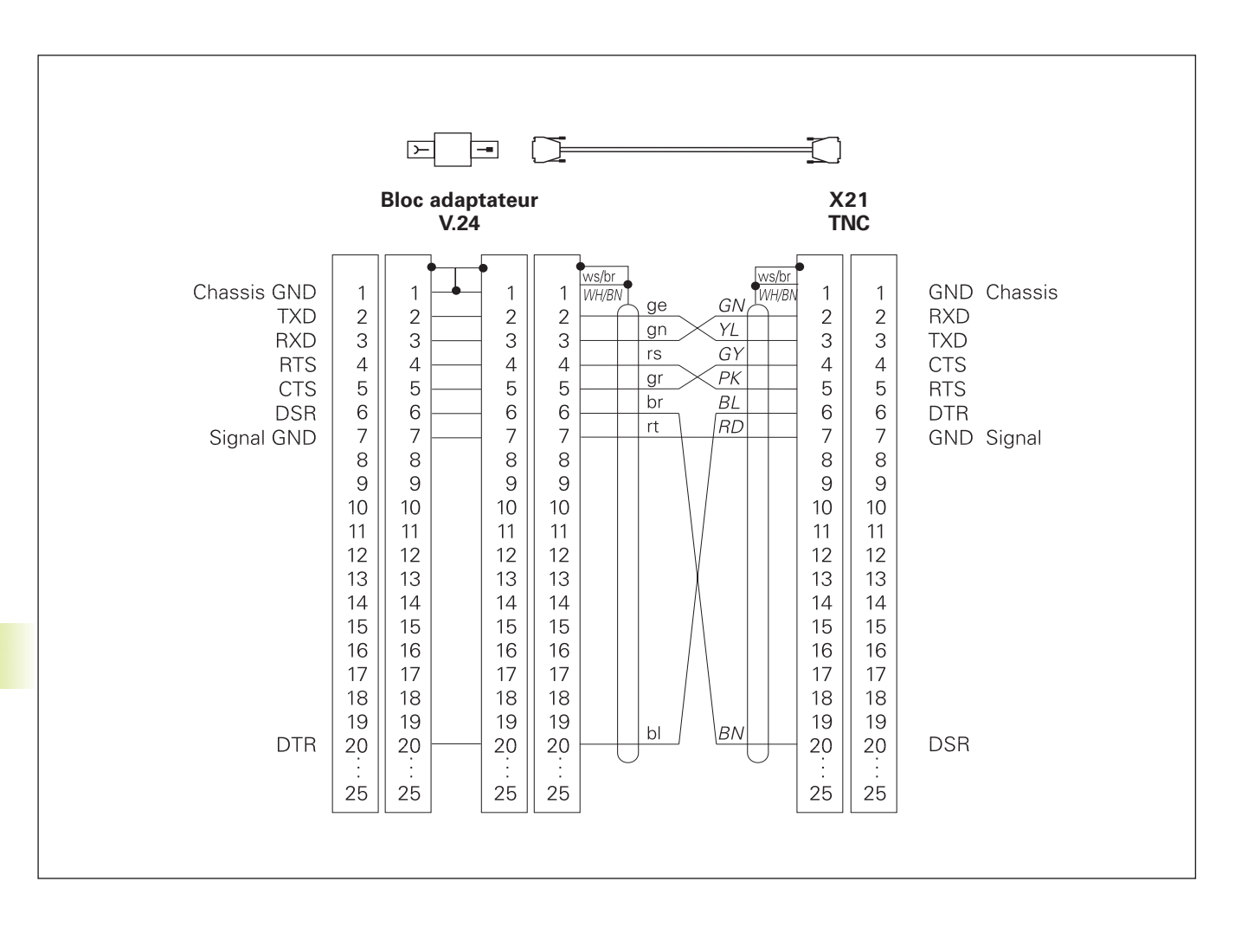

#### Interface V.11/RS-422

Seuls des appareils non HEIDENHAIN sont raccordables sur l'interface V.11.

La distribution des plots sur l'unité logique de la TNC (X22) et sur le bloc adaptateur est la même.

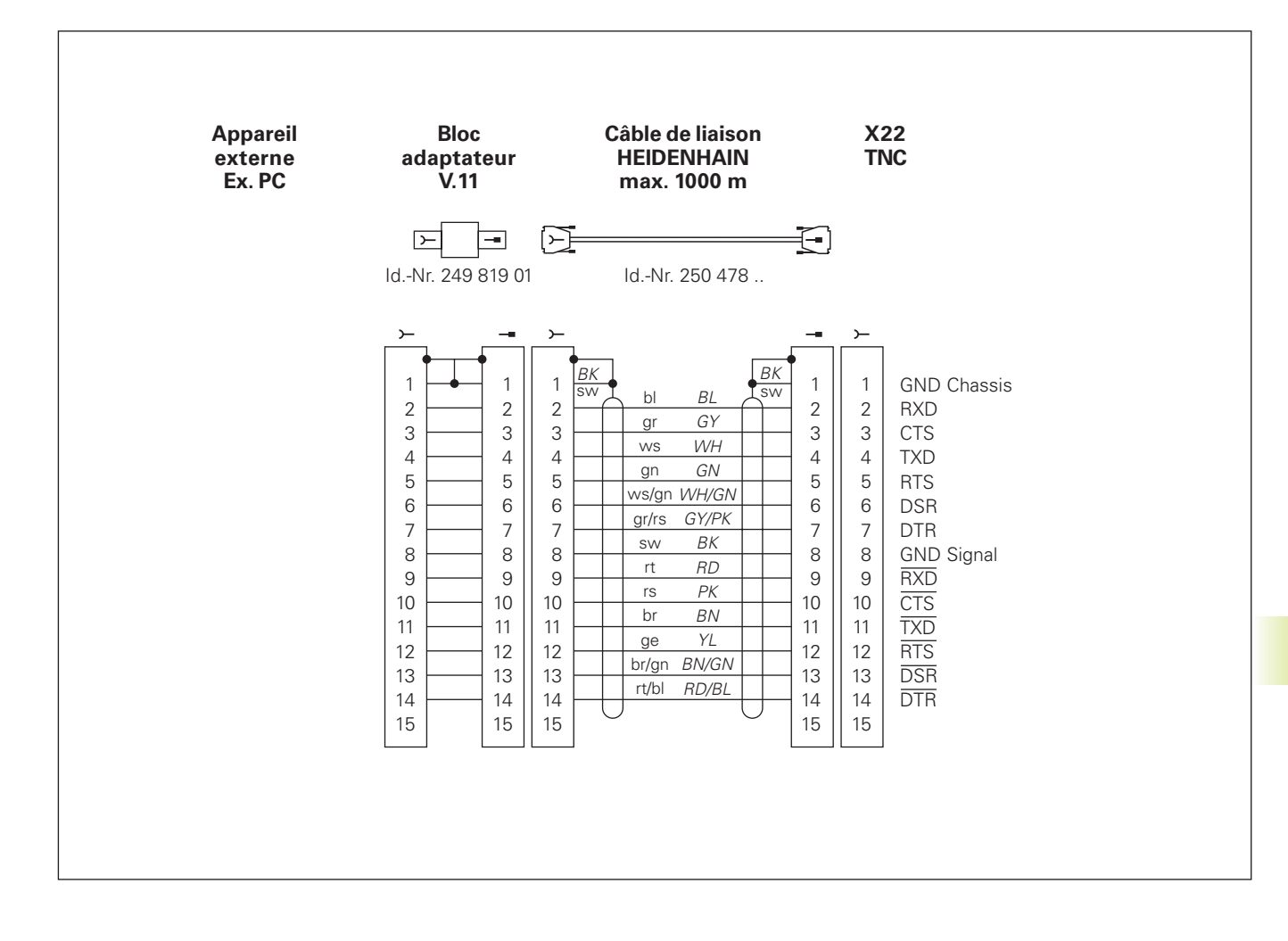

| <b>Prise fe</b><br>Longue | emelle RJ45 pour<br>ur câble max.: | Interface Eth<br>non blindé<br>blindé: | <b>ernet (option)</b><br>9: 100 m<br>400 m |
|---------------------------|------------------------------------|----------------------------------------|--------------------------------------------|
| Plot                      | Signal                             |                                        | Description                                |
| 1                         | TX+                                |                                        | Transmit Data                              |
| 2                         | TX–                                |                                        | Transmit Data                              |
| 3                         | REC+                               |                                        | Receive Data                               |
| 4                         | libre-                             |                                        |                                            |
| 5                         | libre-                             |                                        |                                            |
| 6                         | REC-                               |                                        | Receive Data                               |
| 7                         | libre-                             |                                        |                                            |
| 8                         | libre-                             |                                        |                                            |
| <b>Prise fe</b><br>Longue | emelle BNC pour<br>ur câble max.:  | <b>Interface Eth</b><br>180 m          | ernet (option)                             |
| Plot                      | Signal                             |                                        | Description                                |
| 1                         | Données (RXI,                      | TXO)                                   | Conducteur interne                         |
| 2                         | GND                                |                                        | Blindage                                   |
|                           |                                    |                                        |                                            |

#### 13 Tableaux et sommaires

## 13.3 Informations techniques

## Les caractéristiques de la TNC

| Description simplifiée                | Commande de contournage pour machines comportant jusqu'à 9 axes,<br>plus orientation de broche; TNC 426 CB, TNC 430 CA avec<br>asservissement de vitesse analogique et TNC 426 PB, TNC 430 PB<br>avec asservissement de vitesse digitale et asservissement de courant<br>intégré                                               |
|---------------------------------------|----------------------------------------------------------------------------------------------------|
| Composants                            | <ul> <li>Unité logique</li> <li>Clavier</li> <li>Ecran graphique couleur avec softkeys</li> </ul>                                                                                                    |
| Interfaces de données                 | <ul> <li>V.24 / RS-232-C</li> <li>V.11 / RS-422</li> <li>Interface Ethernet (option)</li> <li>Interface de données étendue avec protocole LSV-2 pour commande<br/>à distance de la TNC via l'interface de données avec logiciel HEIDEN-<br/>HAIN TNCremo</li> </ul>                                                            |
| Déplacement simultané des axes sur le | <ul> <li>éléments du contour</li> <li>Droites jusqu'à 5 axes</li> <li>Versions Export TNC 426 CF, TNC 426 PF, TNC 430 CE, TNC 430 PE:<br/>4 axes</li> <li>Cercles jusqu'à 3 axes (avec inclinaison du plan d'usinage)</li> <li>Trajectoire hélicoïdale 3 axes</li> </ul>                                                       |
| "Look Ahead"                          | <ul> <li>Arrondi défini de transitions de contour discontinues (ex. avec<br/>formes 3D);</li> <li>Examen de collision avec le cycle SL pour "contours ouverts"</li> <li>Pour positions avec correction de rayon avec M120 LA, anticipation<br/>de calcul de la géométrie pour adaptation de l'avance</li> </ul>                |
| Fonctionnement en parallèle           | Edition pendant l'exécution d'un programme d'usinage par la TNC                                                                                                    |
| Représentation graphique              | <ul> <li>Graphisme de programmation</li> <li>Graphisme de test</li> <li>Graphisme d'exécution de programme</li> </ul>                                                                                                    |
| Types de fichiers                     | <ul> <li>Programmes en dialogue conversationnel Texte clair HEIDENHAIN</li> <li>Programmes en DIN/ISO</li> <li>Tableaux d'outils</li> <li>Tableaux de données de coupe</li> <li>Tableaux de points zéro</li> <li>Tableaux de points</li> <li>Fichiers de palettes</li> <li>Fichiers-texte</li> <li>Fichiers-système</li> </ul> |

| Mémoire de programmes    | Disque dur de 1.500 Mo pour programmes CN                               |  |
|--------------------------|-------------------------------------------------------------------------|--|
|                          | Gestion d'un nombre illimité de fichiers                                |  |
| Définitions des outils   | jusqu'à 254 outils dans le programme, nombre d'outils illimité dans les |  |
|                          | tableaux                                                                |  |
| Aides à la programmation | Fonctions d'approche et de sortie du contour                            |  |
|                          | Calculatrice intégrée                                                   |  |
|                          | Articulation de programmes                                              |  |
|                          | Séquences de commentaires                                               |  |
|                          | Aide directe pour messages d'erreur délivrés (aide rattachée au         |  |
|                          | contexte)                                                               |  |

## Fonctions programmables

| Eléments du contour                            | <ul> <li>Droite</li> <li>Chanfrein</li> <li>Trajectoire circulaire</li> <li>Centre de cercle</li> <li>Rayon de cercle</li> <li>Trajectoire circulaire avec raccordement tangentiel</li> <li>Arrondi d'angle</li> <li>Droites et trajectoires circulaires pour aborder et quitter le contour</li> <li>Spline B</li> </ul>                                                                                                    |
|------------------------------------------------|----------------------------------------------------------------------------------------------------|
| Programmation flexible de contours             | pour tous éléments du contour avec cotation non conforme aux<br>normes CN                                                                                                    |
| Correction de rayon d'outil tri-dimensionnelle | pour modification après-coup des données d'outils sans avoir à recalculer le programme                                                                                                    |
| Sauts dans le programme                        | <ul> <li>Sous-programme</li> <li>Répétition de parties de programme</li> <li>Programme quelconque pris comme sous-programme</li> </ul>                                                                                                    |
| Cycles d'usinage                               | <ul> <li>Cycles de perçage, perçage profond, alésage, alésage avec<br/>alésoir, taraudage, taraudage rigide</li> <li>Ebauche et finition de poche rectangulaire et circulaire</li> <li>Cycles de fraisage de rainures droites ou circulaires</li> <li>Motifs de points sur un cercle ou sur des lignes</li> <li>Cycles d'usinage ligne -à-ligne de surfaces planes ou gauchies</li> <li>Usinage de poches et îlots à contours variés</li> <li>Interpolation du corps d'un cylindre</li> </ul> |

| Conversions de coordonnées  | <ul> <li>Décalage du point zéro</li> <li>Image miroir</li> <li>Rotation</li> <li>Facteur échelle</li> <li>Inclinaison du plan d'usinage</li> </ul>                                                                                                    |
|-----------------------------|----------------------------------------------------------------------------------------------------|
| Utilisation d'un palpeur 3D | <ul> <li>Fonctions de palpage pour compensation du désaxage de la pièce</li> <li>Fonctions de palpage pour initialisation du point de référence</li> <li>Fonctions de palpage pour contrôle automatique de la pièce</li> <li>Digitalisation de formes 3D avec palpeur mesurant (option)</li> <li>Digitalisation de formes 3D avec palpeur à commutation (option)</li> <li>Etalonnage automatique d'outils avec TT 120</li> </ul>                                                                                                    |
| Fonctions arithmétiques     | <ul> <li>Fonctions de calcul de base +, -, x et ,</li> <li>Fonctions trigonométriques sin, cos, tan, arcsin, arccos, arctan</li> <li>Racine de valeurs (√a) et sommes de carrés (√a<sup>2</sup> + b<sup>2</sup>)</li> <li>Elévation de valeurs au carré (SQ)</li> <li>Elévation de valeurs à une puissance (^)</li> <li>Constante PI (3,14)</li> <li>Fonctions logarithmiques</li> <li>Fonction exponentielle</li> <li>Inverser logiquement (NEG)</li> <li>Former un nombre entier (INT)</li> <li>Calculer la valeur absolue (ABS)</li> <li>Suppression d'espaces avant la virgule (FRAC)</li> <li>Fonctions de calcul d'un cercle</li> <li>Comparaisons supérieur à, inférieur à, égal à</li> </ul> |

## Caractéristiques de la TNC

| Durée de traitement des séquences   | 4 ms/séquence                                    |                                                                               |  |
|-------------------------------------|--------------------------------------------------|-------------------------------------------------------------------------------|--|
| Durée du cycle d'asservissement     | TNC 426 CB, TNC 430 CA:                          | Interpolation trajectoire: 3 ms<br>Finesse d'interpolation: 0,6 ms (position) |  |
|                                     | TNC 426 PB, TNC 430 PB:                          | Interpolation trajectoire: 3 ms                                               |  |
|                                     |                                                  | Finesse d'interpolation: 0,6 ms                                               |  |
|                                     |                                                  | (vitesse de rotation)                                                         |  |
| Vitesse de transmission des données | 115.200 bauds max. avec V.24/V.11                |                                                                               |  |
|                                     | 1 Mbaud max. avec interface Ethernet (option)    |                                                                               |  |
| Température ambiante                | ■ de travail: 0°C à +4                           | 5°C                                                                           |  |
|                                     | ■ de stockage: -30°C à +7                        | 0°C                                                                           |  |
| Course de déplacement               | 100 m max. (2540 pouces)                         |                                                                               |  |
| Vitesse de déplacement              | 300 m/min. max. (11.811 pouces/min.)             |                                                                               |  |
| Vitesse de rotation broche          | 99.999 tours/min. max.                           |                                                                               |  |
| Plage d'introduction                | ■ 0,1µm min. (0,00001 pouce) ou 0,0001°          |                                                                               |  |
|                                     | 99.999,999 mm max. (3.937 pouces) ou 99.999,999° |                                                                               |  |

## 13.4 Changement de la batterie-tampon

Lorsque la commande est hors-tension, une batterie-tampon alimente la TNC en courant pour que les données de la mémoire RAM ne soient pas perdues.

Lorsque la TNC affiche le message Changer batterie-tampon, vous devez alors changer les batteries. Les batteries sont logées près de l'alimentation à l'intérieur de l'unité logique (boîtier rond et noir). La TNC contient également une mémoire d'énergie qui alimente en courant la commande pendant que vous effectuez le changement des batteries (durée transitoire max. 24 heures).

Pour changer la batterie-tampon, mettre la machine et la TNC hors-tension!

La batterie-tampon ne doit être changée que par un personnel dûment formé!

Type de batterie: 3 piles rondes, leak-proof, désignation IEC "LR6"

#### **SYMBOLES**

3D, correction 82formes d'outils 82valeurs Delta 833D, représentation 286

## Α

Aborder à nouveau le contour 296 Accessoires 11 Affichages d'état 7 généraux 7 supplémentaires 8 Alésage 157 Alésage avec alésoir 158 Amorce de séguence 294 Angles contours ouverts: M98 140 Appel de programme avec cycle 235 programme quelconque comme sous-PGM 242 Arrondi d'angle 108 Arrondi entre segments de droite: M112 139 Avance 17 avec axes rotatifs: M116 144 modifier 18 Avance rapide 68 Axe rotatif 144 déplacement avec optimisation course 144 réduire l'affichage 145 Axes auxiliaires 29 Axes inclinés 146 Axes principaux 29 Axes rotatifs, déplacement avec opt. course: M126 144

### B Batterie-tampon, changer 338

С

Calcul automatique des données de coupe 72, 84 Calcul données de coupe 84 Calcul du temps d'usinage 288 Calcul entre parenthèses 270 Calculatrice 63 Calculs de cercles 258 Centre de cercle CC 104 Cercle de trous 186 Cercle entier 105 Chanfrein 103 Changement d'outil 77 automatique 77 Chemin d'accès 40 Code 299 Commuter majuscules/minuscules 60 Contour, aborder 96 Contour, guitter 96 Contournage, fonctions 93 principes de base 93 cercles et arcs de cercle 94 prépositionnement 95

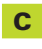

Contournages 102 coordonnées cartésiennes 102 droite 103 sommaire 102 traj. circ. autour du centre cercle 105 traj. circ. avec raccord. tangentiel 107 traj. circ. de rayon défini 106 coordonnées polaires 112 droite 113 sommaire 112 traj. circ. autour du pôle CC 113 traj. circ. avec raccord. tangentiel 114 programmation flexible de contours FK cf. Programmation FK Contre-percage 161 Conversion de coordonnées sommaire 219 Coordonnées machine: M91/M92 135 Coordonnées polaires définir le pôle 30 principes de base 30 Correction d'outil longueur 78 rayon 79 tri-dimensionnelle 82 Correction de rayon 79 angles externes 81 angles internes 81 introduire 80 usinage des angles 81

# dex

С

Cycle appeler 153 définir 152 groupes 152 Cycles de contournage. Cf. Cycles SL Cycles SL contours superposés 193 cvcle Contour 193 données du contour 195 évidement 198 finition en profondeur 199 finition latérale 199 pré-perçage 197 sommaire 191 Cvlindre 279 Cylindre, corps 202

### D

Décalage du point zéro avec tableaux points zéro 221 dans le programme 220 Découpe laser, fonctions auxiliaires 149 Déplacement axes machine 15 avec manivelle électronique 16 avec touches sens externes 15 pas-à-pas 17 Déplacements d'outil programmer 55 Dialogue 55 Dialogue Texte clair 55 Disgue dur 33

## D

Données d'outils appeler 76 introduire dans programme 70 introduire dans tableau 71 valeurs Delta 70 Données digitalisées exécuter 212 Données-système, lire 265 Droite 103, 113 Durées de fonctionnement 314

## E

Ecran 3 Ellipse 277 Etalonnage automatique d'outils 72 Etalonnage d'outil 72 Etat fichiers 34, 42 Evidement. cf. Cycles SL: Evidement Exécution de programme exécuter 291 interrompre 292 omettre des séguences 296 poursuivre après une interruption 293 rentrer dans le PGM à un endroit quelconque 294 sommaire 291

## F

Facteur d'avance 141 Facteur d'avance pour plongée: M103 141 Facteur échelle 226 Facteur échelle, spécifique de l'axe 227 Familles de pièces 254 **Fichiers HELP** afficher 313 Fichier-texte fonctions d'édition 60 fonctions d'effacement 61 ouvrir 60 quitter 60 trouver parties de texte 62 Filetage 165 Finition en profondeur 199 Finition latérale 199 FNxx. cf. Programmation paramètres Q Fonction MOD quitter 298 sélectionner 298 Fonctions angulaires 257 Fonctions auxiliaires 134 axes rotatifs 144 broche 135 comportement de contournage 138 contrôle exécution du programme 135 indications de coordonnées 135 introduire 134 machines à découpe laser 149 Fonctions M. cf. Fonctions auxiliaires Formules, introduire 270

### G

Gestion de fichiers appeler 34, 42 configurer avec MOD 309 copier fichier 35, 45 copier fichier 39, 48 copier tableaux 45 écraser des fichiers 51 effacer fichier 35, 46 étendue 40 sommaire 41 marguer des fichiers 47 nom de fichier 33 renommer fichier 38, 47 répertoire copier 45 créer 44 sélectionner fichier 34, 44 standard 34 transmission ext. des données 36. 49 type de fichier 33 Gestion de programmes. cf. Gestion de fichiers Graphisme agrandissement de la projection 58 lors de la programmation 57 Graphisme de programmation 57 Graphismes agrandissement projection 286 projections 284

### 1

Image-miroir 224 Imbrications 243 Imprimante réseau 52, 306 Inclinaison du plan d'usinage 19, 228 Inclinaison du plan d'usinage 19 cycle 228 manuelle 19 marche à suivre 231 Insertion de commentaires 59 Interface de données affecter 301 configurer 300 raccordement 331 Interface Ethernet configurer 304 possibilités de raccordement 303 relier et délier les lecteurs du réseau 52 Interfaces de données distribution des plots 331 Interpolation hélicoïdale 114 Interpolation Spline 130 format de séguence 130 plages d'introduction 131 Interrompre l'usinage 292

Logiciel, numéro 299 Look ahead 142

L

### M

Matériau pièce, définir 85, 86 Messages d'erreur 64 aide 64 émission 261 Messages d'erreur CN 64 Messages d'erreurs, aide Mise hors-tension 14 Mise sous tension 14 Modes fonctionnement 5 Motifs de points sommaire 185 sur des lignes 187 sur un cercle 186

### Ν

Normale de surface 82

### 0

Option, numéro 299 Orientation broche 236 Outil, longueur 69 Outil, matériau de coupe 86 Outil, nom 69 Outil, numéro 69 Outil, rayon 70 Outil, sélectionner type 72 Ρ

Panneau de commande 5 Paramètres Q 262 contrôler 260 émission formatée 263 émission non-formatée 262 réservés 273 transmettre valeurs à l'automate 269 Paramètres utilisateur 309 généraux affichages TNC, éditeur TNC 321 palpeurs 3D et digitalisation 318 transmission ext. données 317 usinage et exécution du programme 327 spécifiques de la machine 309 Paramètres-machine affichages TNC et éditeur TNC 321 palpeurs 3D 318 transmission ext. données 317 Percage 156 Percage profond 155 Percage universel 159 Percage, cycles 154 Pièce brute, définir 53 Pièce, positions absolues 31 incrémentales 31 relatives 31 Poche circulaire ébauche 173 finition 175 Poche rectangulaire ébauche 169 finition 170 Point de réf., initialiser 18 sans palpeur 3D 18

## Ρ

Point de réf., sélectionner 32 Points de réf., franchir 14 Positionnement avec inclinaison du plan d'usinage 137 avec introduction manuelle 24 Positionnement manivelle. autoriser 143 Principes de base 28 Programmation FK 118 contours fermés 125 droites 120 graphisme 118 ouvrir dialogue 119 points auxiliaires 122 principes de base 118 programme FK, convertir 125 rapports relatifs 123 trajectoires circulaires 120 Programmation paramétrée. cf. Programmation paramètres Q Programmation paramètres Q 252 autres fonctions 261 calcul de cercle 258 calculs de cercles 258 conditions si/alors 259 fonctions angulaires 257 fonctions arithmétiques de base 255 remarques concernant la programmation 252 Programme articuler 58 éditer 56 ouvrir 54 structure 53 Programme FK, convertir en PGM Texte clair 38 Programme, nom. cf. Gestion de fichiers: nom de fichier

## R

Raccordement secteur 52 Rainurage 178 pendulaire 179 Rainure circulaire, fraisage 181 Réglages du réseau 304 Répartition de l'écran 4 Répertoire 40 copier 45 créer 44 Répétition partie de programme 241 appeler 242 processus 241 programmer 242 remarques concernant la programmation 241 Représentation en 3 plans 285 Rotation 225

## S

Sauvegarde des données 33 Séquence effacer 56 insérer 56 modifier 56 Séquence L, générer 312 Simulation graphique 288 Sous-programme 240 appeler 241 processus 240 programmer 241 remarques concernant la programmation 240 Sphère 281 Surface régulière 216 Surveillance zone de travail 290, 309 Synchronisation automate et CN 269 Synchronisation CN et automate 269 Système de référence 29

## Т

Tableau de palettes exécuter 66 Tableau d'emplacements 75 Tableau données de coupe 84 transmission des données 89 Tableau d'outils éditer 73 fonctions d'édition 74 possibilités d'introduction 71 quitter 73 Taraudage avec mandrin de compensation 163 rigide 164 Teach In 103 Temporisation 235 Tenon circulaire, finition 176 Tenon rectangulaire, finition 172 Test de programme exécuter 290 jusqu'à une séquence donnée 290 sommaire 289 TNC 426 B, TNC 430 2 TNCremo 302 Tracé de contour 200 Trajectoire circulaire 105, 106, 107, 113, 114 Trajectoire hélicoïdale 114 Transmission des données, logiciel 302 Trigonométrie 257 Trou oblong, fraiser 179

## U

Unité de mesure, sélectionner 54

## V

Vitesse de contournage constante: M90 138 VITESSE EN BAUDS, configurer300 Vitesse rotation broche 17 introduire 18, 68 modifier 18 Vitesse transmission des données 300 Vue de dessus 285

## W

WMAT.TAB 85
| Μ        | Effet de la fonction M Action sur séquence er                                                 | n début | à la fi | n Page |
|----------|-----------------------------------------------------------------------------------------------|---------|---------|--------|
| MOO      | ABRET de déroulement du programme/ABRET broche/ABRET arrosage                                 |         |         | 143    |
| M02      | ARRET de déroulement du programme/ARRET broche/ARRET arrosage éventuellement                  |         | -       | 145    |
| 10102    | effacement de l'affichage d'état (dépend de PM)/retour à la séquence 1                        |         | 1.0     | 143    |
| M03      | MARCHE broche sens horaire                                                                    |         |         |        |
| M04      | MARCHE broche sens anti-horaire                                                               |         |         |        |
| M05      | ARRET broche                                                                                  |         |         | 143    |
| M06      | Changement d'outil/ARRET déroulement du PGM (dépend de PM)/ARRET broche                       |         |         | 143    |
| M08      | MARCHE arrosage                                                                               |         |         |        |
| M09      | ARRET arrosage                                                                                |         |         | 143    |
| M13      | MARCHE broche sens horaire/MARCHE arrosage                                                    |         |         |        |
| M14      | MARCHE broche sens anti-horaire/MARCHE arrosage                                               |         |         | 143    |
| M30      | Fonction identique à M02                                                                      |         |         | 143    |
| M89      | Fonction auxiliaire libre <b>ou</b>                                                           |         |         |        |
|          | appel de cycle, effet modal (en fonction des paramètres-machine)                              |         |         | 161    |
| M90      | Seulement en mode ERP: vitesse contournage constante aux angles                               |         |         | 146    |
| M91      | Séquence positionnement: coordonnées se référent au point zéro machine                        |         |         | 143    |
| M92      | Séquence positionnement: coordonnées se référent à une position                               |         |         |        |
|          | définie par le constructeur, position de changement d'outil, par ex.                          |         |         | 143    |
| M94      | Réduction de l'affichage de position dans l'axe rotatif à une valeur <360°                    |         |         | 153    |
| M97      | Usinage de petits éléments de contour                                                         |         |         | 147    |
| M98      | Usinage complet d'angles de contours ouverts                                                  |         |         | 148    |
| M99      | Appel de cycle actif pas-à-pas                                                                |         |         | 161    |
| M101     | Changement d'outil autom. avec outil-jumeau, après écoulement durée d'utilisation max.        |         |         |        |
| M102     | Annulation de la fonction M101                                                                |         |         | 77     |
| M103     | Réduire au facteur F l'avance de plongée (pourcentage)                                        |         |         | 149    |
| M105     | Exécuter l'usinage avec deuxième facteur kv                                                   |         |         |        |
| M106     | Exécuter l'usinage avec premier facteur kv                                                    |         |         | 364    |
| M107     | Inhibation du message d'erreur pour outils-jumeaux avec surépaisseur                          |         |         |        |
| M108     | Annulation de la fonction M107                                                                |         |         | 77     |
| M109     | Vitesse de contournage constante à la dent de l'outil sur arcs de cercle                      |         |         |        |
|          | (réduction et augmentation de l'avance)                                                       |         |         |        |
| M110     | Vitesse de contournage constante à la dent de l'outil sur arcs de cercle                      | _       |         |        |
| 1111     | (reduction d avance seulement)                                                                |         | _       | 150    |
|          | Annulation de la fonction IVI 109/IVI 110                                                     | _       |         | 150    |
| IVI I 14 | Appulation de la fanction M114                                                                |         |         | 154    |
| M116     |                                                                                               |         |         | 154    |
| N/110    | Transférer la positionnement de la manivalle en sours d'avégution de DCM                      |         |         | 152    |
| N/120    |                                                                                               |         |         | 151    |
| N1120    | Déplesement des aves retetifs aves entimisation de la source                                  |         |         | 150    |
| M120     | Appulation de la fonction M126                                                                |         |         | 152    |
| M128     | Concerver la nosition de la nointe de l'outil lors du nositionnement des aves inclinés (TCPM) |         | -       | 152    |
| M129     | Annulation de la fonction M128                                                                |         | 1.1     | 155    |
| M130     | Aborder les positions dans le système de coordonnées non incliné avec plan d'usinage incliné  |         |         | 145    |
| M134     | Arrêt précis aux angles avec transitions de contour non tangentielles                         |         |         | 140    |
| M135     | Annulation de la fonction M134                                                                | _       |         | 156    |
| M200     | Découpe laser: émission directe de la tension programmée                                      | 1.1     |         |        |
| M201     | Découpe laser: émission tension comme fonction de la course                                   |         |         |        |
| M202     | Découpe laser: émission tension comme fonction de la vitesse                                  |         |         |        |
| M203     | Découpe laser: émission tension comme fonction de la durée (rampe)                            |         |         |        |
| M204     | Découpe laser: émission tension comme fonction de la durée (impulsion)                        |         |         | 157    |

## HEIDENHAIN

**DR. JOHANNES HEIDENHAIN GmbH** Dr.-Johannes-Heidenhain-Straße 5 83301 Traunreut, Germany · +49 (8669) 31-0 FAX +49 (8669) 5061 E-Mail: info@heidenhain.de **Technical support FAX** +49 (8669) 31-1000 E-Mail: service@heidenhain.de Measuring systems 2 +49 (8669) 31-3104 E-Mail: service.ms-support@heidenhain.de TNC support E-Mail: service.nc-support@heidenhain.de NC programming 2 +49 (8669) 31-3103 E-Mail: service.nc-pgm@heidenhain.de **PLC programming** (2) +49 (86 69) 31-31 02 E-Mail: service.plc@heidenhain.de

Lathe controls 2 +49 (711) 952803-0 E-Mail: service.hsf@heidenhain.de

www.heidenhain.de